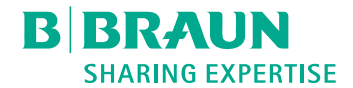

# Dialog <sup>(D)</sup>®

Dialyzační přístroj Návod k použití SW 1.04.xx CS

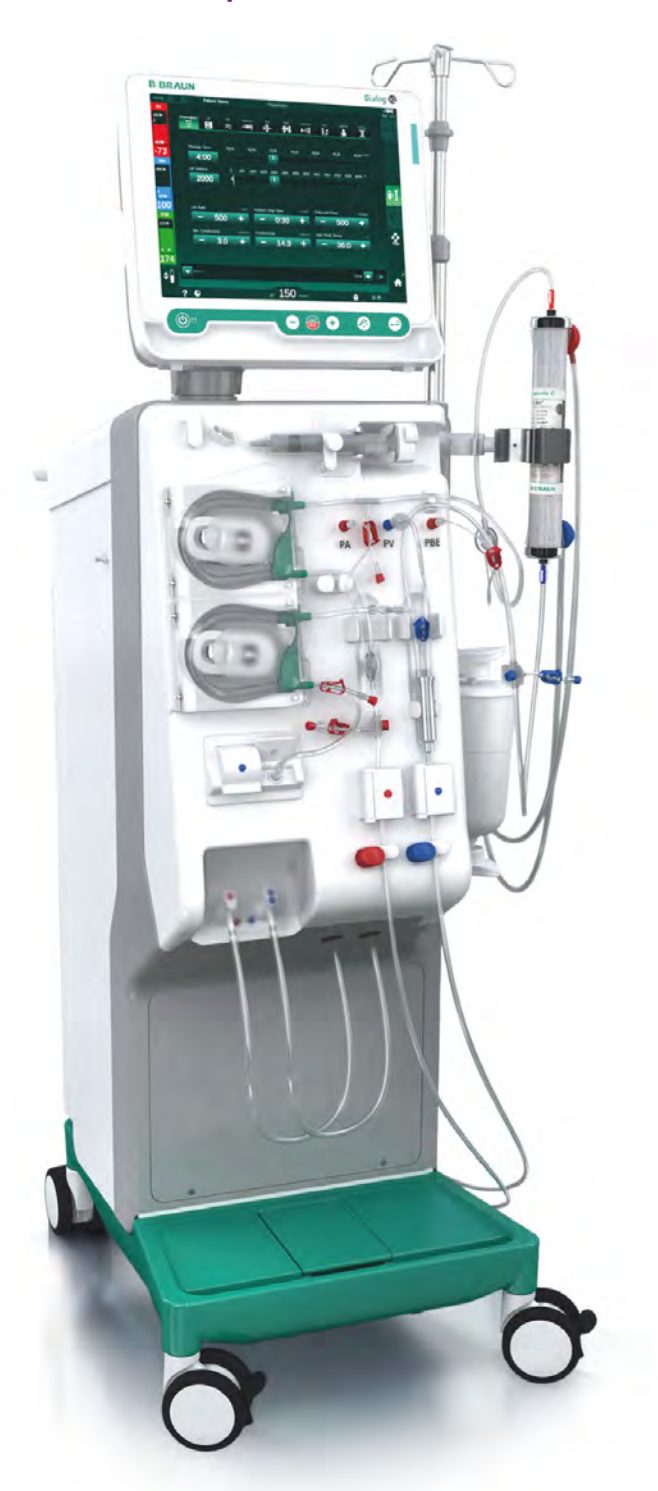

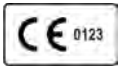

Označení CE podle směrnice 93/42/EHS. Technické změny vyhrazeny.

38910517CS / Rev. 1.04.01 / 03.2020

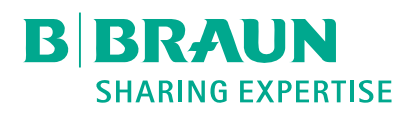

# B. Braun Avitum AG

Schwarzenberger Weg 73-79 34212 Melsungen, Německo Tel. +49 (56 61) 71-0 Fax +49 (56 61) 75-0

www.bbraun.com

| 1  | O tomto návodu k použití                 | 1  |
|----|------------------------------------------|----|
| 2  | Bezpečnost                               | 2  |
| 3  | Popis produktu                           | 3  |
| 4  | Instalace a uvedení přístroje do provozu | 4  |
| 5  | Příprava přístroje k léčbě               | 5  |
| 6  | Léčba                                    | 6  |
| 7  | Činnosti po ukončení léčby               | 7  |
| 8  | HDF Online/HF Online                     | 8  |
| 9  | Jednojehlové dialýzy                     | 9  |
| 10 | Režim uživatelského nastavení            | 10 |
| 11 | Další funkce                             | 11 |
| 12 | Alarmy a odstraňování potíží             | 12 |
| 13 | Technické údaje                          | 13 |
| 14 | Příslušenství                            | 14 |

# Dialog iQ

# Obsah

| 1   | O tomto návodu k použití       | 7  |
|-----|--------------------------------|----|
| 1.1 | Autorská práva                 | 7  |
| 1.2 | Terminologie                   | 7  |
| 1.3 | Platnost                       | 11 |
| 1.4 | Cílová skupina                 | 11 |
| 1.5 | Varování, upozornění a symboly | 12 |
| 1.6 | Informace a činnosti           | 13 |
| 1.7 | Typografické konvence          | 13 |

# 1 O tomto návodu k použití

Tento návod k použití tvoří nedílnou součást zařízení. Popisuje správné a bezpečné použití dialyzačního přístroje ve všech provozních režimech.

# OZNÁMENÍ!

Dialyzační přístroj je vždy nutno používat, čistit a přepravovat v souladu s tímto návodem k použití. Výhradně v takovém případě přijímá výrobce odpovědnost za nedostatky v bezpečnosti, spolehlivosti a výkonu dialyzačního přístroje.

Návod k použití dialyzačního přístroje musí být vždy a trvale k dispozici uživateli.

Návod k použití předejte vždy dalšímu uživateli dialyzačního přístroje.

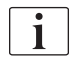

Řiďte se také pokyny k obsluze a informacemi o produktech týkajícími se všech zdravotnických zařízení či produktů, spolu s nimiž se přístroj používá.

Uvedení do provozu/vyřazení z provozu a servis dialyzačního přístroje smí provádět výhradně servisní technici oprávnění výrobcem k provádění těchto činností. Proto nejsou tyto informace součástí tohoto návodu k použití, ale jsou uvedeny v servisní příručce.

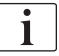

Návod k použití a servisní příručka obsahují důležité informace týkající se bezpečné, řádné a ekologické instalace, provozu, údržby a likvidace dialyzačního přístroje. Dodržování pokynů uvedených v tomto návodu napomáhá prevenci nebezpečí, snižuje náklady na opravy, zkracuje doby prostojů a minimalizuje vliv na životní prostředí během celé životnosti výrobku.

# 1.1 Autorská práva

Tento dokument je vlastnictvím Avitum AG. Všechna práva vyhrazena.

# 1.2 Terminologie

#### Obecná terminologie

V tomto návodu k použití se používají následující obecné pojmy:

| Pojem                   | Definice                                                                                                    |
|-------------------------|----------------------------------------------------------------------------------------------------|
| Odpovědná<br>organizace | Osoba nebo organizace, která využívá zdravotnické<br>přístroje ke komerčním účelům nebo poskytuje třetím<br>stranám a ostatním uživatelům přístroje, přičemž<br>přebírá veškerou právní odpovědnost za výrobek a<br>bezpečnost pacientů i uživatelů. |
| Uživatel                | Člen lékařského personálu vyškolený a oprávněný k<br>použití příslušného přístroje.                                                                                                    |

| Pojem            | Definice                                                                                                    |
|------------------|----------------------------------------------------------------------------------------------------|
| Servisní technik | Osoba, která je odpovědná za instalaci, opravu a<br>údržbu aktivních zdravotnických prostředků v rámci<br>společnosti B. Braun Avitum AG nebo v rámci<br>odpovědné organizace. Servisní technik musí být<br>proškolen a oprávněn k práci s příslušným přístrojem. |
| Lékař            | Praktikující lékař s profesionálním zdravotnickým<br>vzděláním pověřený odpovědnou organizací k léčbě<br>pacienta.                                                                                                    |

# Terminologie specifická pro konkrétní aplikaci

V tomto návodu se používají následující pojmy specifické pro danou aplikaci:

| Pojem                   | Definice                                                                                                    |
|-------------------------|----------------------------------------------------------------------------------------------------|
| Přístroj                | Dialyzační přístroj Dialog iQ                                                                                                    |
| Dialýza                 | Metoda mimotělního čištění krve<br>Odebrání krve z pacientova krevního oběhu, její<br>ošetření a vrácení zpět do krevního oběhu                                                                                                    |
| Mimotělní léčba         | Léčebný postup prováděný mimo tělo pacienta                                                                                                    |
| Relativní objem<br>krve | Rozdíl mezi objemem krve pacienta při zahájení léčby<br>a v konkrétním okamžiku ošetření (v %)                                                                                                    |
| Příložná část           | Mimotělní okruh a všechny díly, které jsou k němu<br>trvale a vodivě připojené. U daného přístroje se jedná<br>o systém vedení (např. linky, filtry, vaky, kontejnery) a<br>všechny součásti přístroje připojené k systému vedení,<br>jichž se může v průběhu ošetření uživatel a pacient<br>dotýkat. |

Kompletní hemodialýza se skládá z řady fází a činností. V tomto návodu k použití jsou tyto fáze označovány následujícím způsobem:

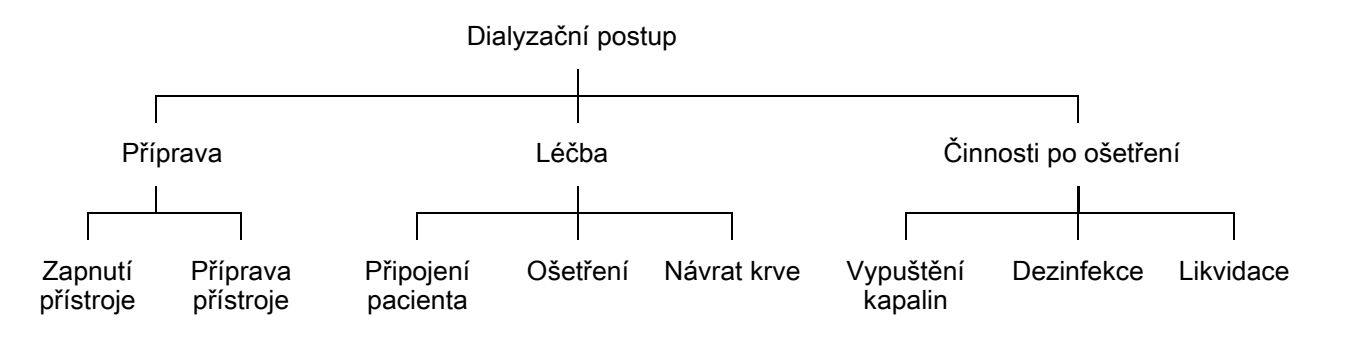

| Fáze                    | Popis                                                                                                    |
|-------------------------|----------------------------------------------------------------------------------------------------|
| Příprava                | Přístroj se připravuje k provozu. Pacient ještě není<br>připojen. Příprava probíhá následujícím způsobem:<br>Zahájení:              |
|                         | Výběr režimu léčby nebo dezinfekce                                                                                                  |
|                         | Provedení automatického testování                                                                                                   |
|                         | Příprava přístroje:                                                                                                    |
|                         | Připojení koncentrátu a bikarbonátu                                                                                                 |
|                         | <ul> <li>Připojení a proplach systému krevního setu, který<br/>obsahuje:</li> </ul>                                                 |
|                         | <ul> <li>naplnění systému krevního setu fyziologickým<br/>roztokem nebo substitučním roztokem</li> </ul>                            |
|                         | <ul> <li>proplach systému krevního setu fyziologickým<br/>roztokem nebo substitučním roztokem a<br/>testování netěsností</li> </ul> |
|                         | Příprava heparinizace                                                                                                    |
|                         | Nastavení parametrů léčby                                                                                                    |
| Léčba                   | Krev je ošetřována, pacient je připojen:                                                                                            |
|                         | Připojení pacienta:                                                                                                    |
|                         | Arteriální a venózní připojení pacienta                                                                                             |
|                         | Ošetření:                                                                                                    |
|                         | <ul> <li>Dialýza, tj. odebrání krve pacienta, ošetření krve a<br/>vrácení ošetřené krve pacientovi</li> </ul>                       |
|                         | Reinfuze:                                                                                                    |
|                         | <ul> <li>Arteriální odpojení pacienta a návrat krve ze sytému<br/>krevního setu zpět pacientovi</li> </ul>                          |
|                         | Odpojení pacienta:                                                                                                    |
|                         | Venózní odpojení pacienta po reinfuzi                                                                                               |
| Činnosti po<br>ošetření | Závěrečné činnosti na přístroji po ošetření. Pacient není<br>připojen. Tyto činnosti obsahují:                                      |
|                         | Vypuštění kapalin:                                                                                                    |
|                         | <ul> <li>Vypuštění kapalin z dialyzátoru a bikarbonátové<br/>kapsle a odebrání systému krevního setu z přístroje</li> </ul>         |
|                         | Dezinfekce:                                                                                                    |
|                         | <ul> <li>Dezinfekce a odvápnění vnitřního kapalinového<br/>okruhu přístroje</li> </ul>                                              |
|                         | Dezinfekce a očištění povrchu přístroje                                                                                             |
|                         | Likvidace:                                                                                                    |
|                         | Likvidace použitého spotřebního materiálu a/nebo                                                                                    |
|                         | vyřazeného přístroje                                                                                                    |

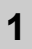

# Použité zkratky

| ABPM | Automatické měření tlaku krve (funkce)          |
|------|-------------------------------------------------|
| Bic  | Bikarbonát                                      |
| BLD  | Detektor úniku krve                             |
| BPA  | (Arteriální) krevní pumpa                       |
| CCS  | Centrální zdroj koncentrátů                     |
| СО   | Cross-over dialýza                              |
| DF   | Dialyzační roztok                               |
| DN   | Dvoujehlová dialýza                             |
| DNI  | Rozhraní datové sítě (funkce)                   |
| НСТ  | Hematokrit                                      |
| HD   | Hemodialýza                                     |
| HDF  | Hemodiafiltrace                                 |
| HF   | Hemofiltrace                                    |
| HP   | Heparinová pumpa                                |
| IFU  | Návod k obsluze                                 |
| JIP  | Jednotka intenzivní péče                        |
| LAN  | Místní počítačová síť                           |
| OSP  | Substituční pumpa (online)                      |
| PA   | Arteriální tlak                                 |
| PBE  | Vstupní tlak na straně krve (před dialyzátorem) |
| PFV  | Tlakem ovládaný ventil                          |
| POD  | Tlaková oscilační membrána                      |
| PV   | Venózní tlak                                    |
| RBV  | Relativní objem krve                            |
| RDV  | Venózní detektor červené barvy                  |
| SAD  | Bezpečnostní detektor vzduchu                   |
| SAKA | Arteriální klapka                               |
| SAKV | Venózní klapka                                  |

| SEQ UF | Sekvenční ultrafiltrace (podle Bergströma)  |
|--------|---------------------------------------------|
| SLL    | Dolní limit systolického tlaku krve         |
| SN     | Jednojehlová dialýza                        |
| SN-CO  | Jednojehlová cross-over dialýza             |
| SNV    | Ventilově řízená jednojehlová dialýza       |
| TMP    | Transmembránový tlak                        |
| TSM    | Technická podpora a údržba (provozní režim) |
| UF     | Ultrafiltrace                               |
| UFP    | Ultrafiltrační pumpa                        |
| URR    | Poměr snížení urey                          |
| WPO    | Odpadní port                                |

# 1.3 Platnost

# Objednací čísla

Tento návod k použití se vztahuje k přístrojům Dialog iQ s následujícími objednacími čísly (REF):

- 710401X
- 710402X
- 710407X
- 710408X

X = kombinace volitelného příslušenství v době dodání.

# Verze softwaru

Tento návod k použití se vztahuje k verzi softwaru SW 1.04.xx (x = libovolné).

Nainstalovaná verze softwaru je zobrazena na obrazovce *Servis* se zobrazí verze softwaru nainstalovaná v přístroji.

Aktualizace softwaru smí provádět výhradně pracovníci technického servisu!

# 1.4 Cílová skupina

Návod k použití je určen odbornému zdravotnickému personálu.

Dialyzační přístroj mohou obsluhovat pouze osoby, které byly proškoleny, jak přístroj správně a bezpečně používat.

# 1.5 Varování, upozornění a symboly

V tomto dokumentu jsou použity 4 typy upozornění: NEBEZPEČÍ, VAROVÁNÍ, UPOZORNĚNÍ a OZNÁMENÍ.

Výrazy NEBEZPEČÍ, VAROVÁNÍ a UPOZORNĚNÍ označují obzvláště nebezpečné situace pro uživatele a pacienty.

OZNÁMENÍ uvádí informace přímo nebo nepřímo související s prevencí škod. Nevztahuje se k úrazům osob.

Použitý výraz a barva záhlaví označují stupeň nebo úroveň rizika:

# A NEBEZPEČÍ!

Označuje bezprostředně hrozící nebezpečnou situaci, která, nebude-li jí zabráněno, bude mít za následek smrt nebo vážný úraz.

# 🛕 VAROVÁNÍ!

Označuje potenciálně nebezpečnou situaci, která, nebude-li jí zabráněno, může mít za následek smrt nebo vážný úraz.

# **A** UPOZORNĚNÍ!

Indikuje nebezpečnou situaci, která, nebude-li jí zabráněno, může mít za následek lehký nebo středně těžký úraz.

# OZNÁMENÍ!

Používá se k označení postupů, které nesouvisejí s úrazy osob, tj. uvádí informace přímo nebo nepřímo související s prevencí škod.

Jednotlivé druhy upozornění obsahují rovněž doporučená opatření, která je třeba přijmout k odvrácení uvedených nebezpečných situací. Proto mají upozornění, související s úrazy osob, následující strukturu:

#### Záhlaví s typem upozornění

Zde je uveden druh nebezpečí!

Na tomto místě je uveden zdroj nebezpečné situace a možné důsledky nedodržení navržených opatření.

Zde je uveden seznam opatření k odvrácení rizika.

# 1.6 Informace a činnosti

#### Informace

i

Toto jsou užitečné doplňkové informace, týkající se postupů, méně důležité informace a doporučení.

#### Činnosti

- 1. Tímto způsobem jsou uvedeny pokyny pro určitou činnost.
  - by Tento symbol označuje výsledek dané činnosti.

# 1.7 Typografické konvence

Označení kláves a nabídek, nápisy na tlačítkách stejně jako zprávy a výzvy řídicího softwaru jsou zobrazeny *kurzívou*. Navíc jsou psány velkými a malými písmeny přesně tak, jak se zobrazují na softwarovém rozhraní.

Příklady:

- Potvrďte stisknutím tlačítka Enter.
- Zobrazí se obrazovka NASTAVENÍ.
- Současně se zobrazí zpráva Systém byl obnoven!.

# Obsah

| 2                                                                                                    | Bezpečnost                                                                                                    | 7      |
|----------------------------------------------------------------------------------------------------|----------------------------------------------------------------------------------------------------|--------|
| 2.1                                                                                                   | Zamýšlené použití 17                                                                                                    | 7      |
| 2.2                                                                                                   | Indikace k použití 17                                                                                                    | 7      |
| 2.3                                                                                                   | Kontraindikace                                                                                                    | 7      |
| 2.4                                                                                                   | Prostředí pro určené použití 17                                                                                                    | 7      |
| 2.5                                                                                                   | Populace pacientů 17                                                                                                    | 7      |
| 2.6                                                                                                   | Určení uživatelé                                                                                                    | 3      |
| 2.7                                                                                                   | Počet použití a délka použití                                                                                                    | 3      |
| 2.8                                                                                                   | Zbytková rizika                                                                                                    | 3      |
| 2.9                                                                                                   | Vedlejší účinky                                                                                                    | 3      |
| 2.10                                                                                                  | Klinické přínosy                                                                                                    | )      |
| <b>2.11</b><br>2.11.1<br>2.11.2<br>2.11.2.1<br>2.11.2.2<br>2.11.2.3<br>2.11.2.4<br>2.11.2.5<br>2.11.3 | Zvláštní rizika a preventivní opatření20Nebezpečí úrazu elektrickým proudem20Použití spolu s jinými přístroji21Připojení k elektrické síti21Vyrovnávač potenciálu21Elektromagnetické interakce22Datová síť22Srdeční defibrilátor23Speciální hygienické požadavky23 |        |
| 2.12                                                                                                  | Upozornění pro uživatele 24                                                                                                    | 1      |
| <b>2.13</b><br>2.13.1<br>2.13.2                                                                       | Informace pro odpovědnou organizaci                                                                                                    | 4<br>1 |
| 2.13.3<br>2.13.4<br>2.13.5<br>2.13.6                                                                  | přístroje do provozu                                                                                                    | 11555  |
| 2.13.7<br>2.13.8<br>2.13.9<br>2.13.10<br>2.13.11                                                      | Preventivní údržba a inspekce technické<br>bezpečnosti                                                                                                    | 57777  |

# 2 Bezpečnost

Než začnete přístroj používat, důkladně se seznamte se všemi informacemi uvedenými v následujících kapitolách.

# 2.1 Zamýšlené použití

Přístroj slouží k provádění a monitorování hemodialyzačních ošetření. V závislosti na konkrétním modelu dialyzačního přístroje lze provádět následující typy ošetření:

- Hemodialýza (HD)
- Hemodiafiltrace (HDF)
- Hemofiltrace (HF)
- Sekvenční (SEQ) / izolovaná ultrafiltrace (ISO UF).

# 2.2 Indikace k použití

Přístroj je určen pacientům, kteří potřebují hemodialýzu kvůli renální nedostatečnosti u chronických onemocnění ledvin a/nebo při akutním úrazu ledviny.

# 2.3 Kontraindikace

Obecně jsou jako kontraindikace hemodialýzy známy přecitlivělost na některý z použitých materiálů a/nebo zdravotní stav pacienta (klinické aspekty, nekontrolovatelné koagulační anomálie apod.).

# 2.4 Prostředí pro určené použití

Nemocnice, zdravotnická zařízení nebo zařízení s omezenou péčí, jednotky intenzivní péče.

K dispozici musí být nouzová léčiva pro zvládnutí možných vedlejších účinků ošetření.

# 2.5 Populace pacientů

Přístroj je určen k použití u pacientů s tělesnou hmotností přesahující 30 kg.

Lékař předepíše ošetření s ohledem na charakteristiky pacienta (stav kardiovaskulární soustavy, hemodynamická stabilita, další zdravotní problémy, tolerance ošetření, výška, tělesná hmotnost, stav tekutin a objem krve apod.) a klinické požadavky.

Za pečlivé zvážení rizik způsobených objemem mimotělní krve (zejména při nízké tělesné hmotnosti pacienta) nese odpovědnost lékař.

Přístroj není určen pro novorozence.

U těhotných a kojících žen je třeba používat hemodialýzu se zvláštní opatrností. Zodpovědný lékař musí v předpisu posoudit potenciální rizika vůči matce a plodu.

# 2.6 Určení uživatelé

Odborní zdravotničtí pracovníci, kteří jsou zaškoleni a seznámení s řádným používáním přístroje v souladu s tímto návodem k obsluze a kteří mohou prokázat, že obdrželi odpovídající pokyny.

V prostředí omezené péče to jsou osoby / pacienti, kteří byli proškoleni odbornými zdravotnickými pracovníky v obsluze přístroje a všech zdravotnických zařízení, spolu s nimiž se přístroj používá.

# 2.7 Počet použití a délka použití

Přístroj je určen k trvalému provozu. Počet použití ani délka použití nejsou omezeny. (Maximální dobu ošetření najdete v kapitole 13.4 Doba ošetření (419), předpokládanou životnost přístroje pak v kapitole 2.13.9 Předpokládaná životnost (27).)

# 2.8 Zbytková rizika

#### Zbytková rizika související s přístrojem – Dialog iQ

Mezi zbytková rizika související s přístrojem patří:

- Ztráta krve způsobená výměnou mimotělního systému. To může být způsobeno srážením krve v mimotělním systému nebo situací, kdy dialyzační přístroj přejde do bezpečného režimu.
- Odpojení venózní kanyly doprovázené rychlou a velkou ztrátou krve vedoucí k závažnému úrazu, onemocnění a smrti.
- Hemolýza způsobená transportem krve krevními linkami, a to včetně dialyzátoru a kanyl.

# 2.9 Vedlejší účinky

#### Vedlejší účinky ošetření – hemodialýza

Pacienti trpící renální nedostatečností, kteří absolvují hemodialýzu, mohou být postiženi vedlejšími účinky souvisejícími s hemodialyzačním ošetřením. Mezi tyto vedlejší účinky patří:

- hypotenze, hypovolemie, závrať, svalové křeče, nevolnost, zvracení, hypertenze, převodněnost, hypervolemie,
- arytmie, omráčení myokardu, náhlá smrt, infarkt myokardu, perikarditida, perikardiální efuze / tamponáda,
- poruchy acidobazické rovnováhy, poruchy a posuny elektrolytů (sodík, chlorid, draslík, vápník, hořčík, fosfát, acetátová glukóza a další (podle použitých koncentrátů)), onemocnění kostí,
- úzkost, stres, frustrace, deprese, únava, kognitivní porucha, uremický pruritus,
- mikrozánět, horečka, infekce, sepse, komplikace na místě cévního přístupu, bolest,
- antikoagulační dávkování: zvýšené riziko krvácení, prodloužené uzavření kanyly, srážení krve v důsledku nedostatečné antikoagulace vedoucí ke snížené účinnosti dialýzy, ztráta krve, heparinem indukovaná trombocytopenie (HIT).

Nežádoucí účinky, jako je hypertenze, hypotenze, palpitace, bolesti hlavy, závratě a nevolnost, mohou být spojeny s hypovolémií nebo hypervolémií a obvykle je lze zmírnit nebo jim zabránit pečlivým řízením tekutin pacienta, elektrolytické a acidobazické rovnováhy, průtoku krve a rychlosti ultrafiltrace.

#### Vedlejší účinky v souvislosti s přístrojem - Dialog iQ

Ve vzácných případech se během hemodialýzy mohou vyskytnout hypersenzitivní reakce včetně anafylaktických (s možným šokem a smrtí) nebo anafylaktoidních reakcí na přístroj (např. manžeta na krevní tlak a materiály v hydraulickém okruhu) nebo na jiné materiály v mimotělním okruhu. Hypersenzitivní reakce mohou způsobit mírné až závažné příznaky a symptomy včetně: malátnosti, nevolnosti, bolesti hlavy, svědění, návalů horka, kopřivky, periferního a obličejového otoku, erytému, kontaktní dermatitidy, oční hyperémie, brnění v ústech a čelisti, horečky, leukopenie, hemolýzy, anémie, hypotenze, hypertenze, tachykardie, arytmie, dušnosti, sípání, astmatické reakce, bronchospasmu, kongesce na hrudi, intradialytické plicní hypertenze, snížené koncentrace kyslíku a/nebo respirační zástavy, hemokoncentrace, křečí, bezvědomí, chronického systémového zánětu nízkého stupně, aktivace komplementu, imunitní dysregulace.

# A VAROVÁNÍ!

Riziko pro pacienta při hypersenzitivních reakcích!

Vyskytnou-li se závažné hypersenzitivní reakce:

- Dialýza musí být přerušena a musí být zahájena náležitá agresivní léčba anafylaxe.
- Krev z mimotělního systému se nesmí vracet pacientovi.

# **A** UPOZORNĚNÍ!

Riziko pro pacienta při hypersenzitivních reakcích!

Pacienti s anamnézou hypersenzitivních reakcí nebo pacienti, kteří mají v anamnéze vysokou citlivost a alergii na různé látky, musí být:

• během ošetření pečlivě monitorováni.

# 2.10 Klinické přínosy

Hemodialýza představuje život zachraňující léčbu a poskytuje následující klinické přínosy:

- Odebrání přebytečných tekutin
- Odstranění uremických retenčních solutů a molekul
- Odstranění a regulace elektrolytů
- Regulace acidobazické rovnováhy

Dialyzační přístroj řídí průběh hemodialýzy s využitím všech technických prostředků uvedených v normě IEC 60601-2-16 (např. přesná kontrola UF, detektor úniku krve, venózní detektor vzduchu, autotesty během přípravné fáze a monitorování tlaku s akustickými a vizuálními alarmy).

# 2.11 Zvláštní rizika a preventivní opatření

#### 2.11.1 Nebezpečí úrazu elektrickým proudem

#### Připojení a odpojení elektrické sítě

Přístroj je připojen k elektrickému napětí, které může být životu nebezpečné.

# A VAROVÁNÍ!

Nebezpečí úrazu elektrickým proudem a požáru!

- Síťovou zástrčku zasouvejte do síťové zásuvky vždy až na doraz.
- Při zapojování a odpojování zástrčky síťového kabelu držte vždy zástrčku, netahejte za kabel ani na něj netlačte.
- Dbejte na to, aby nedošlo k poškození síťového kabelu, např. přejížděním kabelu kolečky přístroje.
- K úplnému odpojení od síťového napájení dojde pouze při úplném vytažení zástrčky síťového kabelu ze zásuvky elektrické sítě. Vypnutím síťového vypínače přístroje nedojde k úplnému odpojení přístroje od sítě!

Je-li kryt přístroje nebo jeho síťový kabel jakkoliv poškozen, je zakázáno přístroj používat nebo ho zapojovat do elektrické sítě. Poškozený přístroj musí být opraven nebo zlikvidován.

Vypnutí síťového vypínače nezajišťuje izolaci všech vnitřních dílů přístroje od elektrického napětí (např. odrušovací filtr nebo síťový vypínač). Pro odpojení celého přístroje od elektrického napětí vždy vytáhněte zástrčku síťového kabelu ze zásuvky elektrické sítě!

#### Spolehlivost uzemnění

Spolehlivého uzemnění lze dosáhnout pouze v případě, je-li přístroj připojen k odpovídající zásuvce elektrické sítě v místě instalace přístroje.

Kabely a zástrčky u severoamerických zdravotnických zařízení musí být označeny jako "hospital-grade" (nemocniční třída) nebo "only hospital" (pouze pro nemocnice), což znamená, že podléhají zvláštním požadavkům, obsaženým v příslušných platných normách.

Připojení uzemnění musí být spolehlivé, aby chránilo pacienta i zdravotnický personál.

V Severní Americe jsou napájecí šňůry a kabely určené pro nemocnice označeny "zelenou tečkou", což znamená, že byly navrženy a testovány na spolehlivost uzemnění, integritu sestavy, pevnost a odolnost.

# A VAROVÁNÍ!

Při nedokonalém uzemnění přístroje hrozí nebezpečí zásahu elektrickým proudem!

 Přístroj musí být připojen k ekvivalentnímu přívodu elektrického napájení s ochranným uzemněním.

# 2.11.2 Použití spolu s jinými přístroji

#### 2.11.2.1 Připojení k elektrické síti

Dialyzační přístroj musí být připojen k samostatné zásuvce elektrické rozvodné sítě.

Dialyzační přístroj nezapojujte do stejné zásuvky elektrické sítě spolu s dalšími běžnými spotřebiči a nezapojujte je ani paralelně.

Elektrická instalace v místě použití musí tyto požadavky splňovat.

#### 2.11.2.2 Vyrovnávač potenciálu

Při použití přístroje v kombinaci s jinými zdravotnickými přístroji s třídou ochrany l je třeba použít ochranné pospojování, protože svodové proudy ze všech připojených zařízení se sčítají a mohlo by dojít k elektrostatickému výboji z prostředí na přístroj. K dispozici je dodáván speciální kabel pro ochranné pospojování (uvedení na stejný potenciál), který se připojuje ke svorce na zadní straně přístroje.

# 🛕 VAROVÁNÍ!

Nebezpečí pro pacienta v důsledku svodových proudů při používání dialyzačního přístroje v kombinaci s jinými zdravotnickými přístroji třídy ochrany I.

 Kabel ochranného pospojování připojte k přístroji a ke všem ostatním zdravotnickým elektrickým zařízením připojeným nebo umístěným v dosahu pacienta (např. křesla pro pacienty).

Pro zabránění vzniku svodových proudů musí být veškeré připojené systémy dodávek roztoků (např. centrální rozvody vody a koncentrátů) rovněž připojeny k ochrannému pospojování.

Elektrická instalace v místě použití musí splňovat tyto požadavky.

#### Použití s centrálním venózním katetrem

#### 🛕 VAROVÁNÍ!

Nebezpečí pro pacienta s centrálním venózním katétrem v důsledku svodových proudů!

 Proveďte pospojování (uvedení na stejný potenciál), aby bylo zajištěno, že svodový proud procházející pacientem odpovídá požadavkům na mezní hodnotu svodového proudu pro příložné části typu CF.

Při použití centrálního venózního katétru je nutný vyšší stupeň ochrany proti úrazu elektrickým proudem. Elektrické proudy mohou procházet napájecími vedeními prostřednictvím filtru dialyzačního roztoku, dialyzátoru, centrálního venózního katétru, pacienta a každého vodivého předmětu v blízkosti pacienta. Proto je nutné zajistit ochranné pospojování (uvedení na stejný potenciál). Svodový proud pacienta musí být v normálním stavu menší než 10 μA a při jednom poruchovém stavu musí být menší než 50 μA, což odpovídá mezní hodnotě svodového proudu pacienta u příložných částí typu CF (podle normy IEC 60601-1 pro zdravotnické elektrické přístroje).

K dispozici je speciální kabel pro ochranné pospojování (uvedení na stejný potenciál), který se připojuje ke svorce na zadní straně přístroje.

Elektrická instalace v místě použití musí tyto požadavky splňovat.

#### 2.11.2.3 Elektromagnetické interakce

Přístroj byl zkonstruován a testován podle platných norem o potlačení elektrického rušení a elektromagnetické kompatibilitě (EMC). Nelze však zaručit, že nedojde k žádné elektromagnetické interakci s jinými přístroji (např. mobilními telefony, počítačovým tomografem (CT)).

Aby bylo zajištěno správné fungování přístroje, zabraňte elektromagnetickým interakcím s jinými přístroji. Další informace naleznete v tabulce *Doporučené vzájemné vzdálenosti* v kapitole Technické údaje nebo v servisní příručce.

Mobilní telefony a jiná zařízení, která vyzařují silné elektromagnetické záření, používejte alespoň v minimální vzdálenosti od přístroje (podle IEC 60601-1-2, viz tabulka *Doporučené vzájemné vzdálenosti* v kapitole Technické údaje).

# **A** VAROVÁNÍ!

Nebezpečí pro pacienta při poruše přístroje!

Zvýšené elektromagnetické záření nebo snížená odolnost přístroje mohou způsobit elektromagnetické interakce.

- Pokud je na přístroji Dialog iQ nebo v jeho blízkosti umístěno jiné zdravotnické elektrické zařízení (např. infuzní pumpa), pravidelně přístroj sledujte, abyste zajistili jeho normální provoz.
- Aby nedocházelo k elektromagnetickému rušení, nestohujte dialyzační přístroj Dialog iQ spolu s jinými přístroji.
- Používejte pouze příslušenství, snímače nebo kabely konkrétně určené k použití s přístrojem Dialog iQ.

V případě dotazů se obraťte na místního prodejce.

#### 2.11.2.4 Datová síť

Dialyzační přístroj je vybaven rozhraním se zesílenou izolací pro připojení k datové síti, např. k systému pro správu dat pacientů.

Datová síť musí splňovat následující požadavky:

- Síťová zařízení připojená k přístroji musí vyhovovat IEC 60601-1-2 (Zdravotnické elektrické přístroje - část 1 -2: Všeobecné požadavky na základní bezpečnost a nezbytnou funkčnost- Skupinová norma: Elektromagnetická kompatibilita - Požadavky a zkoušky) nebo jakékoliv jiné aplikovatelné národní normě pro elektromagnetickou kompatibilitu.
- Datová síť a zařízení systému pro správu dat pacientů musí splňovat požadavky normy IEC 60601-1 (Zdravotnické elektrické přístroje – část 1: Všeobecné požadavky na základní bezpečnost a nezbytnou funkčnost), kapitola 16 (Zdravotnické elektrické systémy) nebo jakékoli jiné příslušné národní normy týkající se bezpečnosti informačních technologií a elektrického oddělení.
- Síť musí být nainstalována podle požadavků Evropské normy DIN EN 50173-1 (Informační technologie - Univerzální kabelážní systémy -Část 1: Všeobecné požadavky) nebo jakékoliv jiné aplikovatelné mezinárodní normy, např. ISO/IEC 11801 (Informační technologie -Univerzální kabelážní systémy pro budovy uživatelů).

- Přístroj musí být chráněn před nadměrnou síťovou zátěží (např. nahromaděním vysílaných zpráv nebo skenováním portů). Je-li to nutné, připojení k síti se musí realizovat např. prostřednictvím routeru nebo brány firewall.
- Přenášená data, která nejsou šifrována, musí být chráněna pomocí chráněné, neveřejné sítě.
- Přenos dat alarmových stavů prostřednictvím sítě se nesmí používat pro externí signalizaci alarmů (např. přivolání personálu).

Jsou-li splněny výše uvedené požadavky, pak lze riziko udržet na přijatelné úrovni pomocí opatření, uplatněných přímo u dialyzačního přístroje. Selhání potřebného síťového připojení může vést k následujícím problémům:

- Softwarové problémy Dialyzační přístroj není schopen zjistit poškození dat, co se týče jejich přesnosti, důvěryhodnosti a úplnosti, způsobené provozovatelem sítě nebo softwarem serveru. V důsledku toho by mohlo dojít k nesprávnému nastavení parametrů ošetření.
- Hardwarové problémy Hardwarová porucha počítače, síťového přepínače nebo jiné součásti sítě může ovlivnit elektroniku přístroje (např. elektrický výboj, vysoké napětí na síťové lince).

Odpovědnost za zapojení dialyzačního přístroje do konkrétní sítě nese výhradně odpovědná organizace. Přitom je nutno zohlednit následující skutečnosti:

- Připojení do sítě, ve které se nacházejí jiná zařízení, může vést ke vzniku dosud neznámých rizik vůči pacientům, uživatelům nebo třetím stranám.
- Odpovědná organizace tato rizika identifikuje, analyzuje, vyhodnocuje a kontroluje podle pokynů uvedených v normě IEC 80001-1 (Aplikace managementu rizika na sítě IT se zdravotnickými prostředky).
- Následné změny na síti mohou vést ke vzniku nových rizik, která vyžadují dodatečnou analýzu. Možné změny na síti:
  - změny v konfiguraci sítě
  - připojení dalších zařízení
  - odpojení zařízení
  - aktualizace zařízení
  - upgrade zařízení.

# 2.11.2.5 Srdeční defibrilátor

Ochrana přístroje proti účinkům výboje srdečního defibrilátoru závisí na použití vhodných kabelů.

# 2.11.3 Speciální hygienické požadavky

Pro ochranu pacientů proti křížové kontaminaci jsou snímače tlaku pro systém krevního setu vybaveny hydrofobními filtry o propustnosti 0,2 µm. Pokud navzdory tomuto ochrannému opatření dojde k vniknutí krve do snímačů tlaku na straně přístroje, lze v takovém případě použít přístroj až po řádném vyčištění a dezinfekci, kterou provede pracovník technického servisu.

Filtry dialyzačního roztoku je nutné měnit v souladu s příslušnými návody k použití.

# 2.12 Upozornění pro uživatele

Dojde-li v souvislosti s přístrojem k jakékoliv závažné mimořádné události, pak je nezbytné takovou událost hlásit společnosti B. Braun Avitum AG a zodpovědným kompetentním orgánům.

# 2.13 Informace pro odpovědnou organizaci

#### 2.13.1 Splněné normy

Přístroj a volitelné příslušenství splňují požadavky následujících obecně platných norem v příslušné platné národní verzi:

- IEC 60601-1
- IEC 60601-2-16
- EN 80601-2-30 (pro ABPM)

Přídavná zařízení připojená k analogovým nebo digitálním rozhraním přístroje musí prokazatelně splňovat požadavky příslušných norem IEC (např. IEC 60950 pro přístroje pro zpracování dat a IEC 60601-1 pro elektrické zdravotnické přístroje). Všechny konfigurace musí být také v souladu s platnou verzí systémové normy IEC 60601-1, kapitola 17.

Osoby, které připojují další zařízení k vstupním nebo výstupním signálovým komponentám, provádějí tímto konfiguraci systému a odpovídají tak za to, že jsou splněny požadavky platné verze systémové normy IEC 60601-1. V případě dotazů se obraťte na místního prodejce nebo technický servis.

Přístroj je distribuován v zemích, ve kterých je registrován a klasifikován podle místních předpisů.

# 2.13.2 Školení poskytnuté výrobcem před uvedením přístroje do provozu

Odpovědná organizace musí zajistit, aby dialyzační přístroj používaly pouze řádně proškolené osoby. Školení musí vést pracovníci pověření výrobcem. Podrobné informace o školicích kurzech si vyžádejte od místního zástupce či distributora společnosti B. Braun Avitum AG.

#### 2.13.3 Požadavky na uživatele

Dialyzační přístroj smí používat pouze kvalifikované osoby, které byly řádně proškoleny a poučeny o jeho správném používání v souladu s tímto návodem k použití.

Při ambulantním ošetření s omezenou péčí se stává pacient zamýšleným uživatelem a musí být komplexně proškolen, aby byl kompetentní k realizaci vlastní léčby na úrovni kvalifikovaného zdravotnického pracovníka.

Odpovědná organizace musí zajistit, aby se všechny osoby, pověřené jakýmkoliv druhem práce či nakládání s dialyzačním přístrojem, seznámily s tímto návodem k použití a porozuměly mu. Návod k použití musí být uživateli trvale k dispozici.

# 2.13.4 Hygienické požadavky

Odpovědná organizace odpovídá za hygienickou kvalitu jakéhokoli systému rozvodů, např. centrálního systému přívodu vody, centrálních infuzních systémů, připojovacích zařízení, včetně přívodních hadic z připojovacích míst k přístroji.

Odpovědná organizace musí vypracovat plán hygieny, který definuje opatření pro prevenci kontaminace a nákazy pacientů a personálu ve zdravotnickém prostředí. Musí obsahovat dezinfekční opatření / programy pro všechny systémy rozvodů i pro přístroj.

#### 2.13.5 Odpovědnost výrobce

Výrobce odpovídá za nedostatky v bezpečnosti, spolehlivosti a výkonu dialyzačního přístroje pouze když:

- montáž, rozšiřování, znovunastavení, změny nebo opravy byly provedeny osobou oprávněnou výrobcem a
- elektrická instalace v místě použití odpovídá platným národním požadavkům, vztahujícím se na zařízení ve zdravotnických prostorách (tj. VDE 0100, část 710 a/nebo IEC 60364-7-710).

Dialyzační přístroj lze používat pouze když:

- výrobce nebo pověřená osoba jednající jménem výrobce provedla přezkoušení funkce přístroje v místě instalace (prvotní uvedení do provozu),
- osoby určené odpovědnou organizací k používání přístroje absolvovaly školení o správné manipulaci s přístrojem, jeho používání a provozování podle návodu k použití, doplňkových informací a doporučení k údržbě,
- kvalita vody používané v dialyzačním přístroji odpovídá příslušným normám,
- před použitím dialyzačního přístroje proběhla kontrola jeho bezpečného fungování a řádného stavu.

#### 2.13.6 Úpravy přístroje

#### **VAROVÁNÍ**!

Nebezpečí pro pacienta nebo uživatele v důsledku úprav dialyzačního přístroje!

Není dovoleno dialyzační přístroj jakkoli upravovat.

#### 2.13.7 Preventivní údržba a inspekce technické bezpečnosti

Dialyzační přístroj není vybaven žádnými díly, jejichž servis by mohl provádět uživatel.

Jakoukoliv údržbu, opravu nebo výměnu součástí smí provádět výhradně pracovníci technického servisu. Všechny informace nutné k instalaci a spuštění, kalibraci, servisu a opravám poskytuje výrobce servisním technikům.

# A VAROVÁNÍ!

Nebezpečí pro pacienta při poruše dialyzačního přístroje!

V případě překračování intervalu servisu nebo jeho absence může dojít k ohrožení bezpečnosti přístroje a pacienta.

 Kontrolu technické bezpečnosti a preventivní údržbu provádějte ve stanovených intervalech.

#### Pravidelná preventivní údržba (servis)

Pravidelná preventivní údržba (servis) musí být prováděna každých 24 měsíců podle stanoveného kontrolního seznamu, uvedeného v servisní příručce a podle návodu k použití.

Pravidelná preventivní údržba zahrnuje výměnu opotřebovaných a poškozených součástí, aby byl zajištěn bezporuchový provoz přístroje. Tuto pravidelnou preventivní údržbu smí provádět výhradně proškolený personál.

Jestliže zbývá zařízení ≤ 5 % životnosti do následující údržby, zobrazí se při přechodu z režimu reinfuze do režimu dezinfekce příslušné informační okno. Pokud se dosáhne nastaveného intervalu údržby, zobrazí se toto informační okno při každém přechodu do režimu dezinfekce.

#### Kontrola technické bezpečnosti

Každých 24 měsíců je třeba provést a zaprotokolovat kontrolu technické bezpečnosti přístroje, a to podle stanoveného kontrolního seznamu uvedeného v servisní příručce a podle návodu k použití.

- Dialyzační přístroj musí kontrolovat osoby k tomu náležitě proškolené, které postupují při provádění kontroly samostatně bez nutnosti dalších instrukcí.
- Výsledky kontroly technické bezpečnosti je nutno zdokumentovat, např. umístěním kontrolní nálepky na přístroj.
- Protokoly o provedení kontroly technické bezpečnosti musí být uloženy u odpovědné organizace jako součást její dokumentace.

#### Servisní příručka a technické školení

Servisní příručka se poskytuje výhradně po absolvování technického školení.

#### Akumulátor (záložní zdroj napájení)

Pro zachování plné funkčnosti akumulátoru je třeba akumulátor vyměňovat nejméně každých 5 let.

Akumulátory likvidujte v souladu s místními předpisy o likvidaci odpadů. Další informace jsou uvedeny v servisní příručce.

#### Rolny krevní pumpy

Po neúmyslném silném mechanickém rázu, například po pádu na podlahu nebo při zjištění strukturálních změn je nutné rolny krevní pumpy vyměnit.

### 2.13.8 Příslušenství, náhradní díly a spotřební materiál

K zajištění plné funkčnosti přístroje používejte pouze produkty B. Braun.

Alternativně používejte pouze spotřební materiál, který

- odpovídá relevantním právním předpisům vaší země a
- je výrobcem schválen pro použití v kombinaci s tímto přístrojem.

Používejte pouze originální příslušenství a náhradní díly vyrobené společností B. Braun Avitum AG, které prodává B. Braun Avitum AG nebo autorizovaní prodejci.

#### 2.13.9 Předpokládaná životnost

Pro přístroje Dialog iQ, stanovila společnost B. Braun Avitum AG minimální dobu životnosti v délce 10 let. Aktuální provozní stav přístroje se vyhodnocuje podle následujících kritérií:

- Přístroj provádí před každým ošetřením řadu automatických testů, jejichž cílem je zajistit, aby byly funkční veškeré bezpečnostní funkce přístroje.
- Jsou používány pouze schválené náhradní díly.
- Údržba a servis jsou prováděny kvalifikovanými servisními techniky podle servisní příručky.
- Kontrola technické bezpečnosti se provádí pravidelně podle servisní příručky a příslušných předpisů.

Přístroj je plně provozuschopný, pokud jsou splněny výše uvedené požadavky.

#### 2.13.10 Likvidace

Spotřební materiál použitý během léčby, např. prázdné vaky nebo kontejnery, použité krevní linky a filtry, může být potenciálně kontaminován patogeny přenosných onemocnění. Uživatel odpovídá za řádný způsob likvidace těchto odpadů.

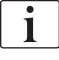

Likvidace musí být provedena v souladu s místními předpisy a interními postupy odpovědné organizace. Tento materiál nelikvidujte spolu se směsným komunálním odpadem!

Dialyzační přístroj obsahuje látky, které mohou být v případě nesprávné likvidace nebezpečné pro životní prostředí.

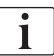

Náhradní díly a přístroje likvidujte v souladu s obecně platnými zákony a místními předpisy (např. směrnicí 2012/19/EU). Tento materiál nelikvidujte spolu se směsným komunálním odpadem!

Před expedicí a likvidací musí být náhradní díly a přístroje dezinfikovány v souladu s předpisy. Před likvidací dialyzačního přístroje je nutné vyjmout akumulátory (obraťte se na technický servis).

Společnost B. Braun Avitum AG zaručuje zpětný odběr náhradních dílů a vyřazených přístrojů.

#### 2.13.11 Technické změny

Společnost B. Braun Avitum AG si vyhrazuje právo technických změn výrobku v rámci dalšího technického vývoje.

# Obsah

| 3          | Popis produktu                        | .31  |
|------------|---------------------------------------|------|
| 3.1        | Stručný popis                         | . 31 |
| <b>3.2</b> | <b>Typy ošetření</b>                  | 32   |
| 3.2.1      | Hemodialýza (HD)                      | 32   |
| 3.2.2      | Sekvenční ultrafiltrace (SEQ UF)      | 33   |
| 3.2.3      | Hemofiltrace (HF Online)              | 33   |
| 3.2.4      | Hemodiafiltrace (HDF online)          | 33   |
| <b>3.3</b> | <b>Léčebné postupy.</b>               | 34   |
| 3.3.1      | Dvoujehlová dialýza                   | 34   |
| 3.3.2      | Jednojehlové dialýzy                  | 34   |
| 3.3.2.1    | Jednojehlová cross-over dialýza       | 35   |
| 3.3.2.2    | Ventilově řízená jednojehlová dialýza | 36   |
| <b>3.4</b> | Přístroj                              | 37   |
| 3.4.1      | Popis přístroje                       | 37   |
| 3.4.2      | Symboly na přístroji                  | 44   |
| 3.4.3      | Typový štítek                         | 46   |
| 3.4.4      | Komunikační rozhraní                  | 47   |
| 3.4.5      | Ovládací prvky a indikátory monitoru  | 48   |
| <b>3.5</b> | Uživatelské rozhraní                  | 49   |
| 3.5.1      | Struktura dotykové obrazovky          | 49   |
| 3.5.2      | Průvodce uživatele                    | 54   |
| 3.5.3      | Dlouhé stisknutí tlačítka             | 55   |
| 3.5.4      | Potvrzovací okna                      | 55   |
| 3.5.5      | Přehled všech ikon                    | 56   |
| 3.5.6      | Zadávání číselných hodnot             | 62   |
| 3.5.7      | Použití časovače/budíku               | 63   |
| 3.5.8      | Čísla verzí                           | 65   |

# 3 Popis produktu

# 3.1 Stručný popis

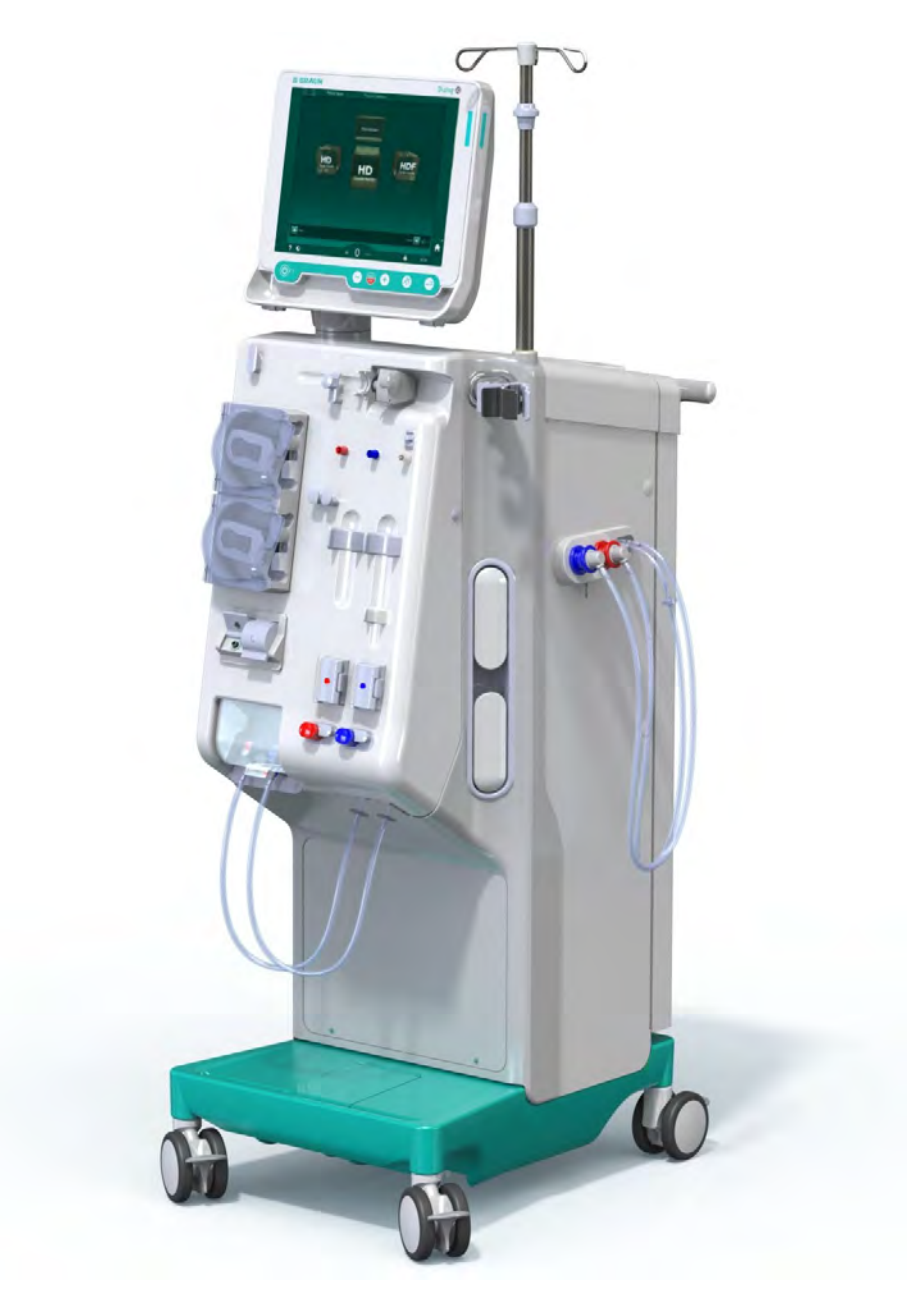

Obr. 3-1 Dialog iQ

Dialyzační přístroj je vybaven barevnou dotykovou obrazovkou, na které lze většinu funkcí ovládat přímo dotykem. Monitor je vybaven šesti mechanickými tlačítky.

Přístroj ovládá a monitoruje jak stranu dialyzačního roztoku, tak i mimotělní stranu krve.

Přístroj připravuje dialyzační roztok a dodává jej do dialyzátoru. Dialyzační roztok (přitékající roztok) a dialyzát (odtékající kapalina) jsou volumetricky vyvážené. Složení dialyzačního roztoku je neustále monitorováno. Teplotu lze nastavit v omezeném rozsahu. Tlak v dialyzátoru je regulován podle rychlosti UF a použitého dialyzátoru. Rychlost UF lze nastavit v omezeném rozsahu.

Krev v mimotělním okruhu protéká dialyzátorem. Pro zamezení vzniku krevních sraženin je možno do krve dodávat prostřednictvím heparinové pumpy antikoagulanty. Bezpečnostní detektor vzduchu (SAD) je schopen detekovat vzduch v systému krevního setu. Ztrátu krve způsobenou průnikem krve membránou dialyzátoru monitoruje detektor úniku krve (BLD), který zjišťuje přítomnost krve v dialyzátu.

Přístroj lze použít pro acetátovou nebo bikarbonátovou dialýzu. Mísící poměr a koncentraci lze nastavit v rámci určitých mezí. Lze nastavit profily.

Průtok dialyzačního roztoku (DF flow) lze nastavit v omezeném rozsahu.

Sekvenční ultrafiltraci (SEQ UF) lze použít ke krátkodobé extrakci většího množství tekutin.

Snímač kapaliny instalovaný na podstavci dialyzačního přístroje umožňuje rozpoznání možných úniků kapalin: jakmile je zjištěno určité množství kapaliny, aktivuje se odpovídající alarm.

Přístroj používá akumulátor jako nouzový zdroj napájení. V případě výpadku napájení během léčby nebo návratu krve se přístroj automaticky přepne do režimu bateriového napájení, aby nedošlo k přerušení léčby. Krátkodobé kolísání napětí v síti nebo přerušení napájení tedy nezpůsobí přerušení léčby. Léčba se zastaví až při vyčerpání zásoby vody v topném systému nebo při nedostatečné teplotě vody. To poskytuje dostatek času pro spuštění záložního generátoru, takže není vyžadován externí zdroj nepřerušitelného napájení.

Přístroj je vybaven veškerými požadovanými bezpečnostními systémy a odpovídá normám IEC 60601-1 a IEC 60601-2. Provoz lze zahájit pouze v případě, že všechny automatické testy proběhly úspěšně. Součástí automatických testů je také samotný systém alarmů.

# 3.2 Typy ošetření

#### 3.2.1 Hemodialýza (HD)

Hemodialýza je nejběžnějším typem ošetření používaného k udržení homeostáze u pacientů se zjištěným ledvinovým selháním. V závislosti na klinických požadavcích lékař předepíše dobu a četnost ošetření. U dialýzy v délce 12 hodin týdně lze ošetření provádět např. třikrát týdně po dobu 3 až 6 hodin (obvykle přibližně po dobu 4 hodin).

#### Provozní režim

Přístroj čerpá krev z cévního přístupu pacienta do dialyzátoru. Uvnitř dialyzátoru jsou z krve odstraňovány odpadní látky metabolického procesu. Dialyzátor pracuje jako filtr rozdělený na dva prostory polopropustnou membránou. Na jedné straně protéká krev pacienta, na druhé straně protéká dialyzační roztok. Během ošetření je dialyzační roztok připravován přístrojem. Připravuje se z upravené vody, do které se přidává určité množství elektrolytů a bikarbonátu podle individuálních potřeb pacienta. Koncentrace elektrolytu a bikarbonátu v dialyzačním roztoku je nastavena tak, že určité látky se z krve odstraňují difúzí a konvekcí, zatímco jiné látky současně přecházejí do krve. Toho se dosahuje především difuzním transportem látek (difuzní clearance) přes polopropustnou membránu dialyzátoru. Dialyzát odvádí tyto metabolické produkty z dialyzátoru do výstupu dialyzátu. Ošetřená krev se pak vrací pacientovi. Během ošetření přístroj monitoruje cirkulaci krve v mimotělním okruhu, přečerpává krev a dialyzační roztok oddělenými okruhy dialyzátorem a monitoruje složení a objemovou rovnováhu dialyzačního roztoku. Heparinovou pumpu, která je rovněž součástí přístroje, lze použít k dodání antikoagulantů do krve pro zabránění vzniku sraženin v mimotělním oběhu. Kromě čištění krve přístroj odstraňuje z krve vodu stejně, jako ledviny v těle zdravého člověka.

# 3.2.2 Sekvenční ultrafiltrace (SEQ UF)

Sekvenční ultrafiltrace (SEQ UF, sekvenční ošetření, Bergströmova terapie) slouží především k rychlému odstranění většího množství tekutin z těla pacienta. Sekvenční ultrafiltraci lze také využít k izolované ultrafiltraci na počátku ošetření, nebo během celého ošetření. Další informace jsou uvedeny v části 5.10.1 Nastavení parametrů ultrafiltrace (109).

#### Provozní režim

Během sekvenční ultrafiltrace neprotéká dialyzátorem žádný dialyzační roztok. Toto ošetření nebo fáze ošetření slouží pouze k odebrání tekutiny z krve pacienta.

#### 3.2.3 Hemofiltrace (HF Online)

Hemofiltrace (HF) se často používá u pacientů trpících oběhovými problémy, pro které je tento druh léčby pohodlnější. Látky se středně velkou molekulou, jako ß-2 mikroglobulin, jsou odstraňovány lépe při ošetření hemofiltrací (HF) než při hemodialýze (HD).

Při HF Online léčbě se substituční roztok připravuje online. Přístroj připravuje vysoce čistý dialyzační roztok, který lze použít jako substituční roztok. Protože je k dispozici dostatečné množství substitučního roztoku, jsou možné vysoké substituční průtoky.

#### Provozní režim

Během hemofiltrace (HF) je krev očišťována především pomocí konvekce přes membránu dialyzátoru. Při hemofiltraci neprochází dialyzátorem žádný dialyzační roztok. Místo toho dochází k infuzi sterilního substitučního roztoku do krevního oběhu před nebo za dialyzátorem. V závislosti na tom, zda se tato substituce provádí před nebo za dialyzátorem, je postup nazýván predilucí nebo postdilucí. Filtrační membrána dialyzátoru má větší propustnost vody než klasický HD filtr. Obsahuje high-flux membránu, která umožňuje ultrafiltraci mnohem většího objemu tekutin než při běžné hemodialýze. Koncentrace elektrolytů v substitučním roztoku jsou stejné jako u dialyzačního roztoku. Maximální průtok substitučního roztoku je 400 ml/min, tj. maximální objem substituce během 4hodinové léčby je 96 litrů. Stejný objem je ultrafiltrován dialyzátorem. Tímto způsobem se zvýší konvektivní clearance takže výsledky eliminace jsou obdobné jako při hemodialýze (HD).

# 3.2.4 Hemodiafiltrace (HDF online)

Hemodiafiltrace (HDF) je kombinací hemodialýzy (HD) a hemofiltrace (HF). Při této léčbě se používají oba roztoky – dialyzační i substituční. To umožňuje využít kombinaci difuzní a konvektivní clearance pro látky s malými a středními molekulami.

Při hemodiafiltraci online se substituční roztok připravuje online. Přístroj připravuje vysoce čistý dialyzační roztok, který lze použít jako substituční roztok.

#### Provozní režim

Během hemodiafiltrace (HDF) se krev očišťuje pomocí difúze a konvekce. Na rozdíl od čisté hemofiltrace protéká při hemodiafiltraci dialyzátorem dialyzační roztok. Definovaný objem substitučního roztoku je současně podáván infuzí do těla pacienta. V závislosti na tom, zda se tato substituce provádí před nebo za dialyzátorem, je postup nazýván predilucí nebo postdilucí.

# 3.3 Léčebné postupy

#### 3.3.1 Dvoujehlová dialýza

Dvoujehlová dialýza je standardní technikou provádění hemodialýzy. Krev se odsává z těla pacienta arteriálním cévním přístupem. Krevní pumpa nepřetržitě čerpá krev arteriálním systémem krevního setu do dialyzátoru. Výměna odpadních metabolických produktů mezi krví a dialyzačním roztokem probíhá přes polopropustnou membránu dialyzátoru. Poté se krev vrací do žíly pacienta venózním systémem krevního setu přes lapač vzduchových bublin, bezpečnostní detektor vzduchu a druhý cévní přístup. Použitý dialyzační roztok se čerpá do výstupu dialyzátu dialyzačního přístroje.

#### 3.3.2 Jednojehlové dialýzy

Jednojehlová (SN) dialýza se používá u pacientů, kteří mají problémy s převážně používanou dvoujehlovou dialýzou (DN). Při jednojehlové terapii se během dialýzy používá jako cévní přístup pouze jedna jehla (jednojehlová kanyla) nebo jednocestný centrální venózní katétr. Arteriální a venózní konce systému krevního setu jsou připojeny k jednocestné dialyzační jehle nebo k centrálnímu venóznímu katétru pomocí Y adaptéru. Tento postup se využívá v případech, kdy lze kvůli problémům s cévním přístupem použít pouze jednu jehlu, nebo pokud se používá jednocestný centrální venózní katétr. Dochází tak ke snížení počtu vpichů na polovinu oproti dvoujehlové dialýze a šetří se tak pacientova píštěl.

Používají se dva režimy jednojehlové dialýzy:

- Jednojehlová cross-over dialýza (SNCO) jako alternativa dvoujehlové dialýzy,
- Ventilově řízená jednojehlová dialýza (SNV) jako "nouzový postup" pro dokončení dialýzy v případě problémů s dvoujehlovou dialýzou.

#### 3.3.2.1 Jednojehlová cross-over dialýza

Jednojehlová cross-over (SNCO) dialýza umožňuje kontinuální průtok krve dialyzátorem pouze s jednou krevní pumpou a jediným připojením pacienta. Pro ošetření pomocí SNCO dialýzy je nutno použít speciální systém krevního setu společnosti B. Braun.

# Provozní režim

- Heparinová pumpa 1
- 2 Komůrka POD na vstupní straně krve (PBE)
- 3 Dialyzátor
- Krevní pumpa 4
- Snímač arteriálního 5 tlaku (PA)
- Snímač venózního tlaku 6 (PV)
- 7 Snímač tlaku na vstupní straně krve (PBE)
- 8 Arteriální komůrka
- 9 Venózní komůrka
- 10 Snímač hematokritu (snímač HCT), (volitelné)
- 11 Bezpečnostní detektor vzduchu (SAD)
- 12 Arteriální klapka (SAKA)
- 13 Venózní klapka (SAKV)
- 14 Připojení pacienta

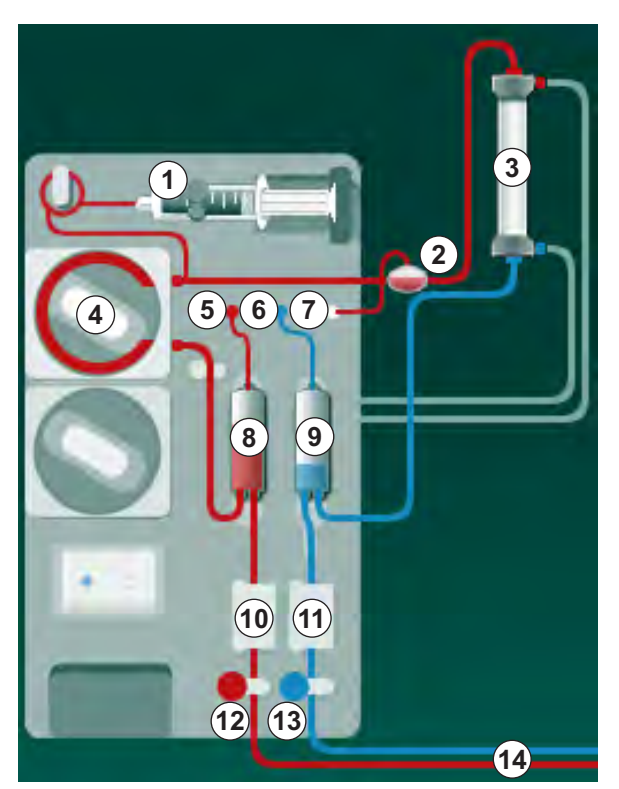

Obr. 3-2 Provozní režim – jednojehlová cross-over dialýza

Při otevřené arteriální klapce (2) a zavřené venózní klapce (3) čerpá krevní pumpa ④ nastavenou rychlostí krev z pacienta přes dialyzátor ③ do venózní komůrky (9). Hladina v komůrce stoupá. Tlak ve venózní komůrce (9) je monitorován prostřednictvím snímače venózního tlaku 6 . Jakmile je dosaženo přepínacího venózního tlaku, arteriální klapka @ se uzavře. Krátce pacientovi. Krevní pumpa ④ čerpá krev z arteriální komůrky ⑧ přes dialyzátor ③ do venózní komůrky ⑨ . Tlak v arteriální komůrce ⑧ je monitorován prostřednictvím snímače arteriálního tlaku ⑤ . Jakmile tlak v arteriální komůrce dosáhne nastaveného přepínacího tlaku, venózní klapka (3) se uzavře a arteriální klapka se otevře 12 . Krev natéká opět do arteriální komůrky ⑧ a proces s nasáváním krve z pacienta se opakuje.

#### Výhody dialýzy SNCO oproti běžné jednojehlové dialýze

Monitorování vstupního arteriálního a zpětného venózního tlaku umožňuje vysoký průtok krve, aniž by se v krvi tvořily bubliny a docházelo k deformaci čerpacího segmentu krevní pumpy. Díky tomu, že krev neustále protéká dialyzátorem, aniž by se zastavila, nedochází ke srážení krve a ošetření je efektivnější, protože lze zpracovat celkově vysoký objem krve.

#### 3.3.2.2 Ventilově řízená jednojehlová dialýza

Ventilově řízená jednojehlová dialýza umožňuje přepnutí z probíhající dvoujehlové dialýzy v případě problémů (např. s cévním přístupem pacienta).

#### Provozní režim

Pacient je obvykle připojen prostřednictvím standardního AV setu s 1 komůrkou, protože jde o nouzový postup. Arteriální a venózní krevní linka je napojena na jeden vaskulární přístup přes SNV adaptér (adaptér tvaru Y).

Při uzavřené venózní klapce (Obr. 3-2 Provozní režim – jednojehlová crossover dialýza (35), (3)) a otevřené arteriální klapce (2) čerpá krevní pumpa (4) krev z pacienta přes dialyzátor (3) do venózní komůrky (9). Tlak ve venózní komůrce (9) je monitorován prostřednictvím snímače venózního tlaku (6). Jakmile je dosaženo horního přepínacího tlaku, krevní pumpa (4) se zastaví a venózní klapka (3) se otevře. Přetlakem ve venózní komůrce (9) je krev vytlačována přes dialyzátor (3) zpět k pacientovi, dokud se nedosáhne dolního přepínacího tlaku. Jakmile tlak ve venózní komůrce (9) dosáhne dolní přepínací hodnoty, nebo uplyne nastavená doba návratu krve, venózní klapka (3) se uzavře. Krátce poté se otevře arteriální klapka (2). Krevní pumpa (4) se rozběhne a proces začíná znovu odběrem krve z pacienta.

Během prvních 3 cyklů je stanovena průměrná doba návratu krve, která je poté nastavena automaticky v rozsahu 3 až 10 sekund pro celou dobu terapie. Není-li dosaženo dolního přepínacího tlaku, přístroj se přepne zpět do arteriální fáze po uplynutí 10 sekund.
# 3.4 Přístroj

# 3.4.1 Popis přístroje

Na následujících obrázcích je zobrazen dialyzační přístroj Dialog iQ HDF. Tento přístroj je vybaven komponentami, které nejsou součástí základního vybavení nebo jsou dostupné jako volitelné vybavení.

# Čelní pohled, modul mimotělního ošetření krve

Obr. 3-3 Čelní pohled

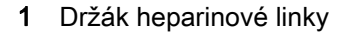

- 2 Heparinová pumpa
- 3 Upevnění pro krevních linek
- 4 Krevní pumpa
- 5 Snímač arteriálního tlaku (PA, červený)
- 6 Snímač venózního tlaku (PV, modrý)
- 7 Snímač vstupního tlaku na straně krve (PBE, bílý)
- 8 Substituční pumpa
- 9 Upevnění pro komůrky systému krevního setu
- 10 Odpadní a substituční port
- 11 Snímač hematokritu (snímač HCT) (volitelné příslušenství)
- 12 Bezpečnostní detektor vzduchu (SAD) s detektorem červené barvy
- 13 Držák nasávací hadice s ochranným krytem
- 14 Arteriální klapka (SAKA, červená)
- 15 Venózní klapka (SAKV, modrá)

# Čelní pohled

- 1 Monitor
- 2 Infuzní stojan
- 3 Heparinová pumpa
- 4 Držák dialyzátoru
- 5 Krevní pumpa
- 6 Substituční pumpa
- 7 Snímače tlaku (tlakové porty)
- 8 Upevnění pro komůrky systému krevního setu
- 9 Odpadní a substituční port
- 10 Snímač hematokritu (snímač HCT) (volitelné příslušenství)
- 11 Bezpečnostní detektor vzduchu (SAD) s detektorem červené barvy
- 12 Držák nasávací hadice s ochranným krytem
- 13 Arteriální a venózní klapka (SAKA/SAKV)
- 14 Základna se snímačem úniku kapaliny
- 15 Kolečko s brzdou

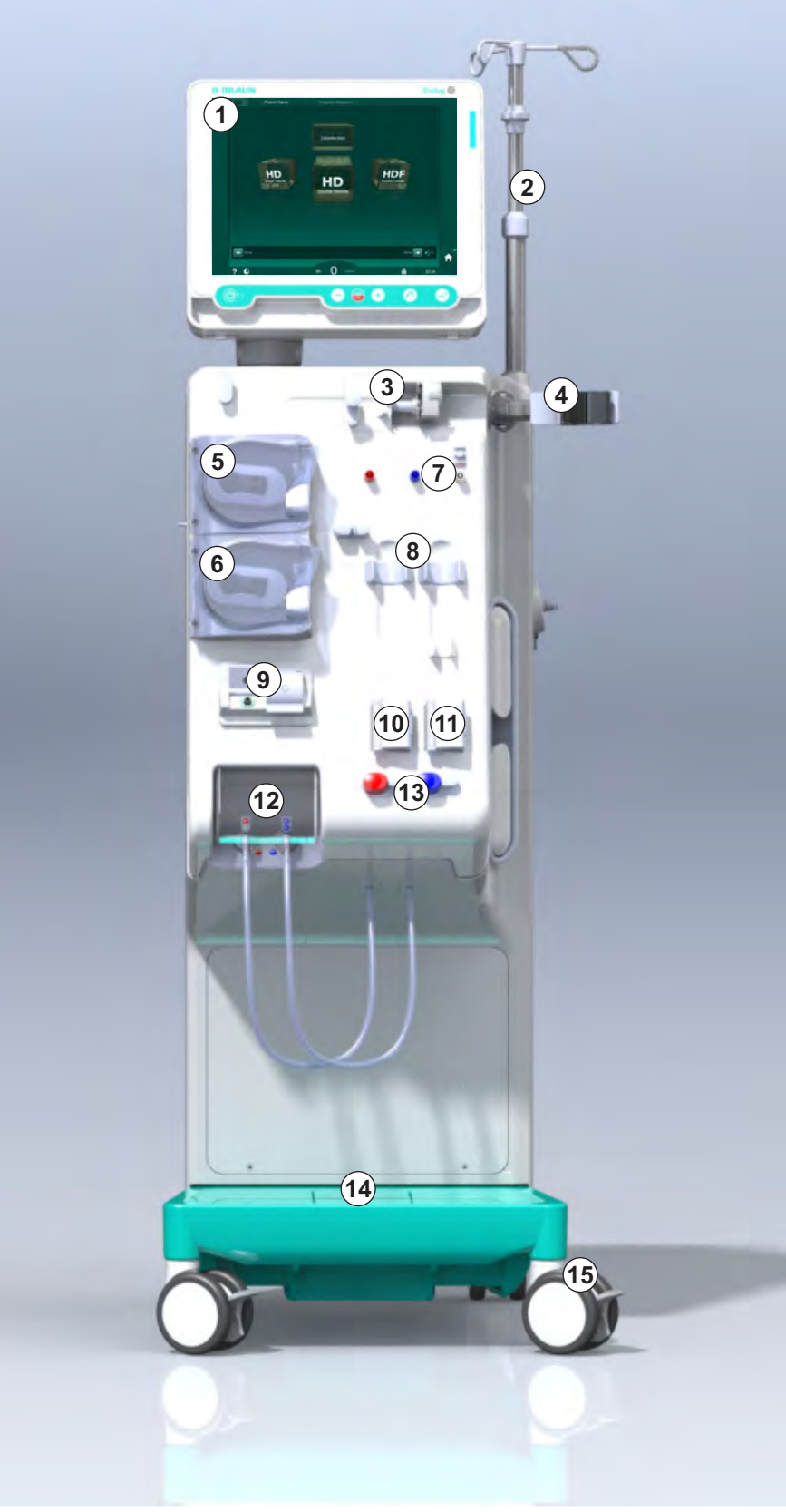

Obr. 3-4 Čelní pohled

3

# Popis produktu

3

# Pohled zezadu

- Košík pro uložení manžety automatického měřiče krevního tlaku (ABPM)
- 2 Multifunkční rukojeť pro přepravu
- 3 Přivolání personálu (volitelné příslušenství)
- 4 Rozhraní datové sítě DNI (Data Network Interface) pro připojení LAN (volitelné příslušenství)
- 5 Kryt filtru DF/HDF
- 6 Svorka pro ochranné elektrické pospojování (uvedení na stejný potenciál)
- 7 Síťová zásuvka
- 8 Záložní zdroj/ akumulátor
- 9 Připojení na centrální rozvod koncentrátů
- 10 Výpust dialyzátu
- 11 Přívod vody

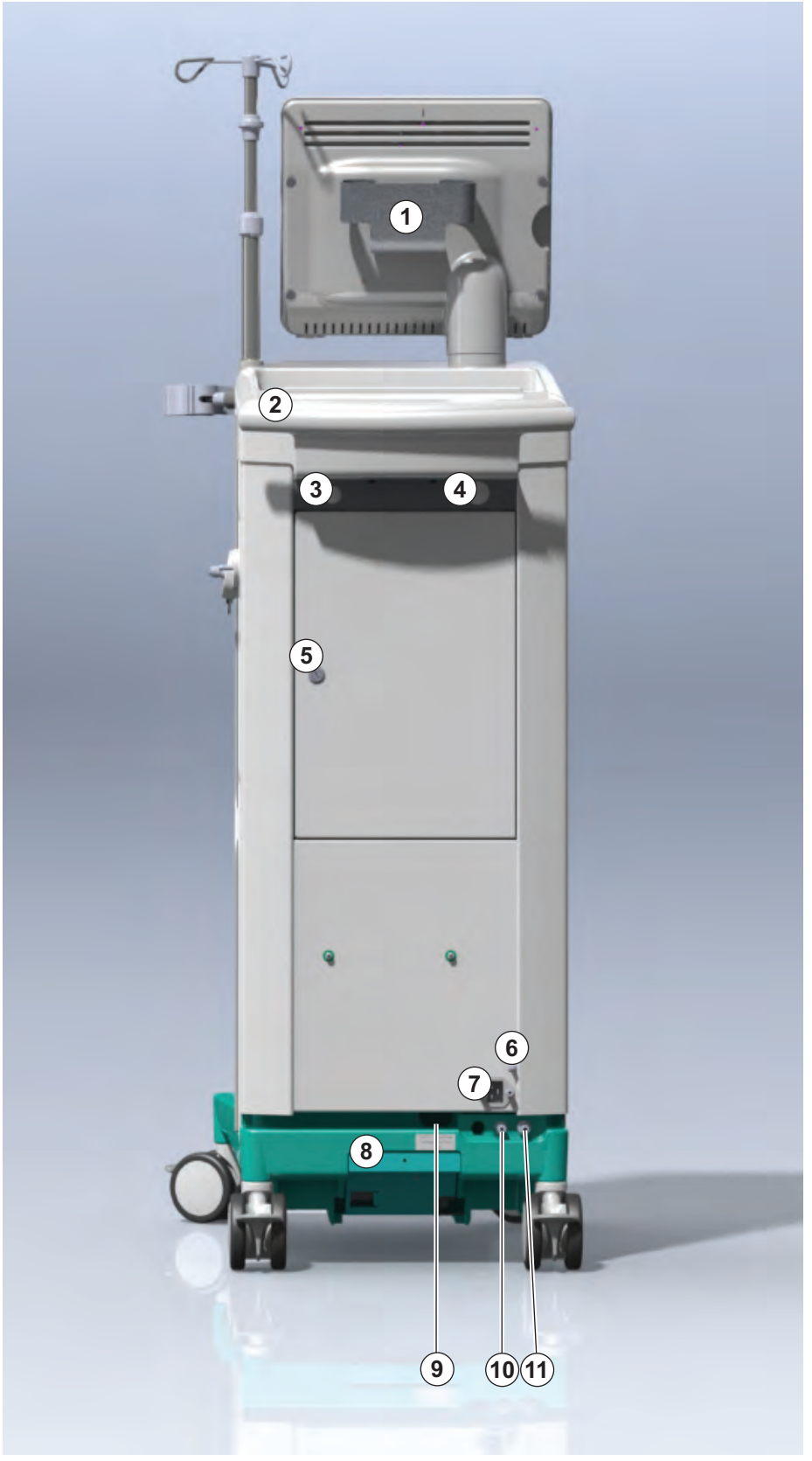

Obr. 3-5 Pohled zezadu

# Dialog iQ

- Svorka pro ochranné elektrické pospojování (uvedení na stejný potenciál)
- 2 Síťová zásuvka
- 3 Připojení na centrální rozvod koncentrátů
- 4 Výpust dialyzátu
- 5 Přívod vody

# Připojení na zadní straně

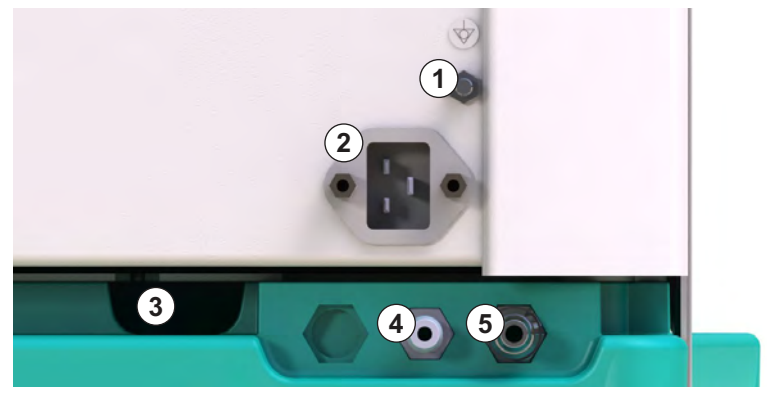

Obr. 3-6 Připojení na zadní straně

# Popis produktu

### Boční pohled, pravá strana

- 1 Držák bikarbonátové kapsle
- 2 Proplachovací můstek s přípojkami pro spojky dialyzátoru
- 3 Připojení pro dezinfekční prostředek

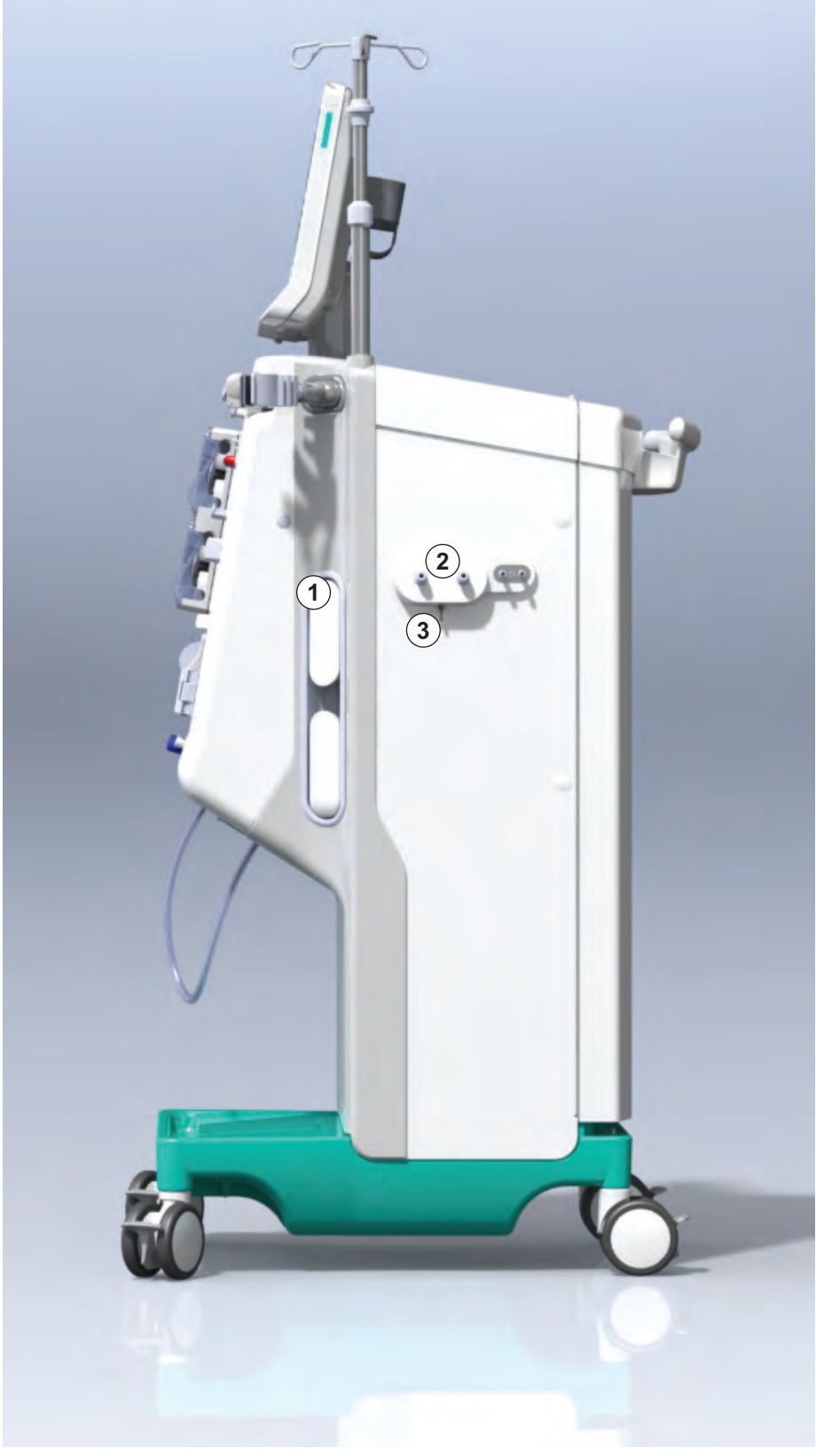

Obr. 3-7 Boční pohled, pravá strana

1 Čtečka karet

3

2 Konektor automatického měření tlaku krve (ABPM)

# Boční pohled, levá strana

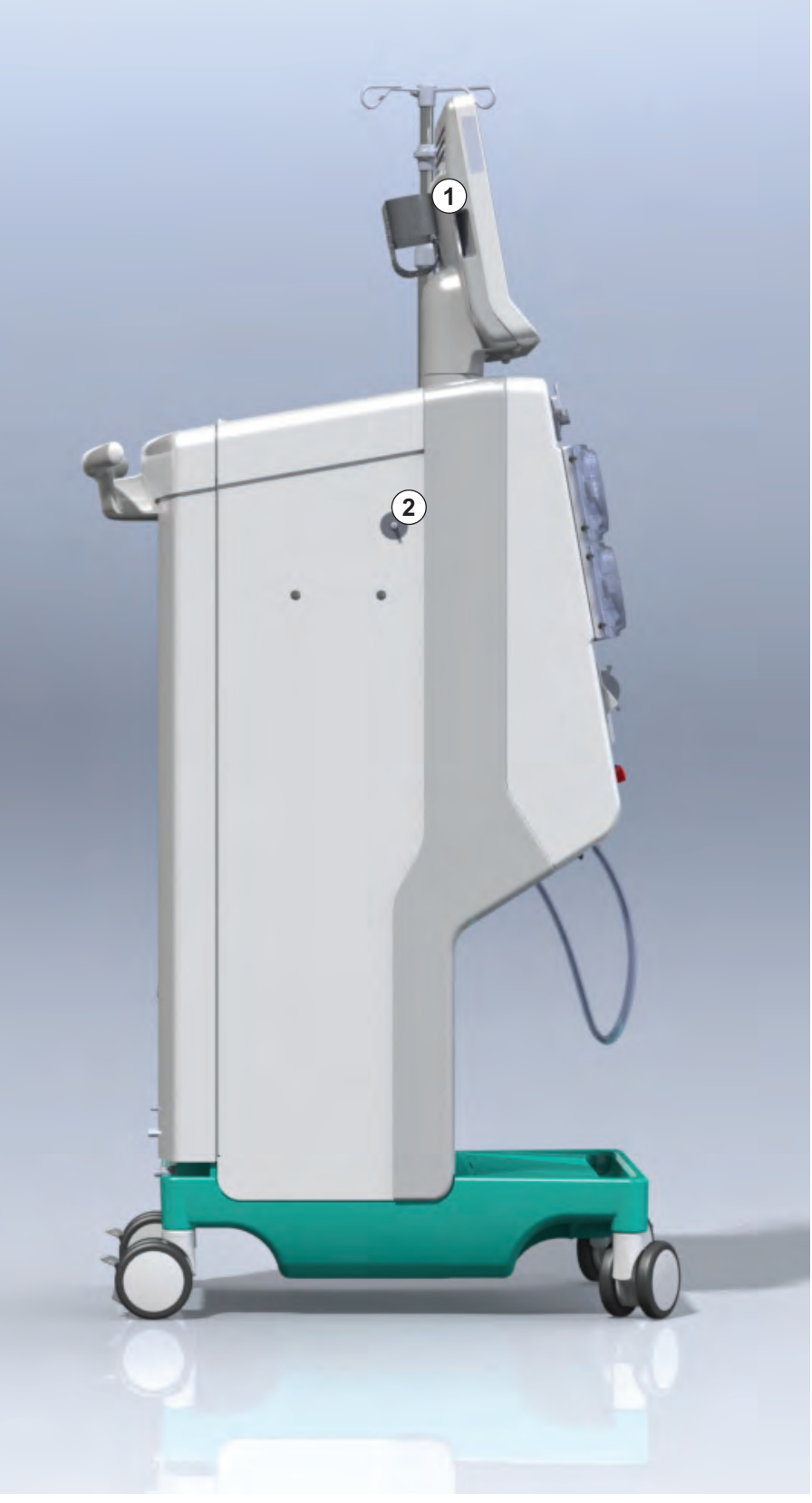

Obr. 3-8 Boční pohled, levá strana

# Typy přístroje

Přístroj Dialog iQ je k dispozici buď jako HD přístroj, nebo HDF přístroj. Oba typy lze používat v nemocnicích, zdravotnických zařízeních, na jednotkách intenzivní péče nebo na střediscích s omezenou péčí.

Přístroje jsou dodávány s určitým standardním vybavením, jako je např.

- barevná dotyková obrazovka
- heparinová pumpa
- držák dialyzátoru
- připojení filtru dialyzačního roztoku (DF filtr)
- infuzní stojan
- držák bikarbonátové kapsle
- čtečka karet
- akumulátor
- automatické měření tlaku krve (ABPM)
- Adimea (měření Kt/V) atd.

Další vybavení lze instalovat jako volitelné příslušenství. Další informace naleznete v kapitole 11 Další funkce (261) a kapitole 14 Příslušenství (435).

Následující tabulka uvádí přehled možných typů léčby pro každý typ přístroje.

| HD přístroj                              | HDF přístroj                             |
|------------------------------------------|------------------------------------------|
| HD (dvoujehlová)                         | HD (dvoujehlová)                         |
| Jednojehlová cross-over dialýza          | Jednojehlová cross-over dialýza          |
| Ventilově řízená jednojehlová<br>dialýza | Ventilově řízená jednojehlová<br>dialýza |
|                                          | Hemofiltrace (HF Online)                 |
|                                          | Hemodiafiltrace (HDF online)             |
|                                          |                                          |

#### Odpadní port a substituční port

Odpadní port je součástí jak HD přístroje, tak HDF přístroje, substituční port je součástí pouze HDF přístrojů. Tyto online porty se nacházejí v přední části přístroje.

Na HDF přístrojích je substituční roztok připravován přístrojem "online". Roztok pro plnění a proplach systému krevního setu v přípravné fázi lze odebírat přímo ze substitučního portu.

Odpadní port se používá k vypouštění fyziologického roztoku během přípravy. Odpadní vak není zapotřebí, protože se odpadní roztok vypouští přímo do výstupu z přístroje.

# 3.4.2 Symboly na přístroji

# Symboly na přístroji

| Symbol                    | Popis                                                                                                    |
|---------------------------|----------------------------------------------------------------------------------------------------|
| 8                         | Postupujte podle návodu k použití.<br>Řiďte se bezpečnostními informacemi.                                                                                                    |
| Ŕ                         | Příložná část typu B<br>Klasifikace podle ČSN EN 60601-1                                                                                                    |
| $\bigtriangledown$        | Připojení ochranného pospojování                                                                                                    |
| Û                         | Síťový spínač (ZAP/VYP)                                                                                                    |
| $\sim$                    | Střídavý proud                                                                                                    |
| Ŕ                         | Připojení volitelného přístroje pro přivolání<br>personálu                                                                                                    |
| € <b>∠</b> ,              | Připojení automatického měření tlaku krve<br>(ABPM)                                                                                                    |
|                           | Žíravá látka. Riziko poleptání chemickými<br>látkami.                                                                                                    |
| max kg 142kg max kg 107kg | Maximální hmotnost přístroje, vybaveného<br>veškerým volitelným příslušenstvím, včetně<br>všech spotřebních materiálů (vlevo) a bez nich<br>(vpravo). (Přístroj včetně všech spotřebních<br>materiálů = maximální pracovní hmotnost) |

# Symboly na manžetě ABPM

| Symbol                 | Popis                                                                                                    |
|------------------------|----------------------------------------------------------------------------------------------------|
| i                      | Postupujte podle návodu k obsluze                                                                                                    |
| ⊣ <b>↑</b> ⊦           | Příložná část odolná proti defibrilaci typu BF<br>Klasifikace podle ČSN EN 60601-1                                                   |
|                        | Manžeta neobsahuje latex.                                                                                                    |
|                        | Velikost manžety: S (malá), M (střední), L<br>(velká), XL (extra velká). Příslušná velikost je<br>označena obdélníkem kolem symbolu. |
| 233-47 cm              | Rozsah obvodu paže                                                                                                    |
| INDEX<br>1 2 3 4 5 6 7 | Značka pro správnou velikost manžety                                                                                                 |
|                        |                                                                                                    |
| $\bigcirc$             | Značka pro umístění manžety                                                                                                    |

3

2 Referenční číslo

Název výrobku

1

- 3 Sériové číslo
- 4 Datum výroby
- 5 Jmenovitý výkon
- 6 Jmenovité napětí
- 7 Jmenovitá frekvence
- 8 Viz průvodní dokumentace
- 9 Postupujte podle směrnic o likvidaci
- 10 Příložná část typu B
- 11 Stupeň krytí
- 12 Značka CE a identifikační kód autorizované osoby
- 13 Nesmí se používat v přítomnosti hořlavých anestetických plynů
- 14 Specifické požadavky země, které se mohou lišit
- 15 Jedinečné označení zařízení a číslo položky globálního obchodu
- 16 Adresa výrobce

# 3.4.3 Typový štítek

Následující obrázek zobrazuje příklad typového štítku. Konkrétní hodnoty a informace zjistíte přímo na typovém štítku přístroje.

| Dia                                                   | log 🛈®                                            |                                                                             | 14                                                                                          |
|-------------------------------------------------------|---------------------------------------------------|-----------------------------------------------------------------------------|---------------------------------------------------------------------------------------------|
| REF 2<br>SN 3<br>~~~~~~~~~~~~~~~~~~~~~~~~~~~~~~~~~~~~ | 2) 0000000 (5)<br>3) 000000 (6)<br>20ZZ-YY-XX (7) | VA:0000<br>V:0000<br>Hz:0000                                                | 10<br>10<br>12<br>123<br>123<br>14<br>RX only                                               |
| 14                                                    |                                                   |                                                                             | E:20                                                                                        |
| (14)                                                  | (01)040469                                        | GTIN: 0404<br>964679469(11)170905(10)0000                                   | 46964679469<br>102(21)00000 92)00000000                                                     |
| 16                                                    | <b>BBRAUN</b><br>Made in Germany                  | B. Braun Avitum AG<br>Schwarzenberger Weg 73-79<br>34212 Melsungen, Germany | Manufacturing facility:<br>B. Braun Avitum AG<br>Am Buschberg 1<br>34212 Melsungen, Germany |

Obr. 3-9 Typový štítek

#### 3.4.4 Komunikační rozhraní

#### Rozhraní datové sítě (DNI - Data Network Interface)

Volitelné rozhraní datové sítě (DNI) je tvořeno konektorem RJ45 se zesílenou izolací. Používá se ke komunikaci a přenosu dat mezi přístrojem a místní datovou sítí (LAN) nebo sítí WAN.

Rozhraní DNI využívá k síťové komunikaci protokol TCP/IP. Během uvedení přístroje do provozu je nutno v režimu technické podpory a údržby (TSM) síť nakonfigurovat (IP adresa serveru, porty apod.). Nastavení provozního režimu rozhraní DNI probíhá také v režimu TSM:

- Režim *DNI Nexadia* slouží ke shromažďování dat a důvěrné obousměrné komunikaci se systémem správy údajů o pacientech Nexadia.
- Režim DNI-WAN slouží pouze ke shromažďování dat, tj. pro jednosměrné odesílání dat z přístroje do prostředí sítě.
   Pro použití možnosti WAN musí být na straně zákazníka vytvořeno specifické uživatelské rozhraní. K tomu účelu nabízí B. Braun vývojovou sadu WAN SDK Self Development Kit. Další informace si vyžádejte od místního prodejce.

Síťová komunikace se aktivuje, jakmile je do čtečky karet zasunuta karta pacienta a deaktivuje se vypnutím přístroje.

Za účelem blokování běžných útoků je softwarová brána firewall přístroje nakonfigurována tak, aby neumožňovala externí přístup. Externí přístup je povolen pouze pro server, aby mohl přečíst IP adresu, nastavenou v režimu TSM a pro filtrované příchozí balíky dat, které odpovídají syntaxi systému Nexadia nebo sítě WAN.

# Dialog iQ

- Signalizační kontrolka
- 2 Vypínač ZAP/VYP (síťový spínač)
- 3 Kontrolka nabíjení akumulátoru
- 4 Snižování rychlosti krevní pumpy
- 5 Tlačítko Start/Stop
- 6 Zvyšování rychlosti krevní pumpy
- 7 Tlačítko Umlčení alarmu
- 8 Tlačítko Enter

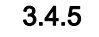

Ovládací prvky a indikátory monitoru

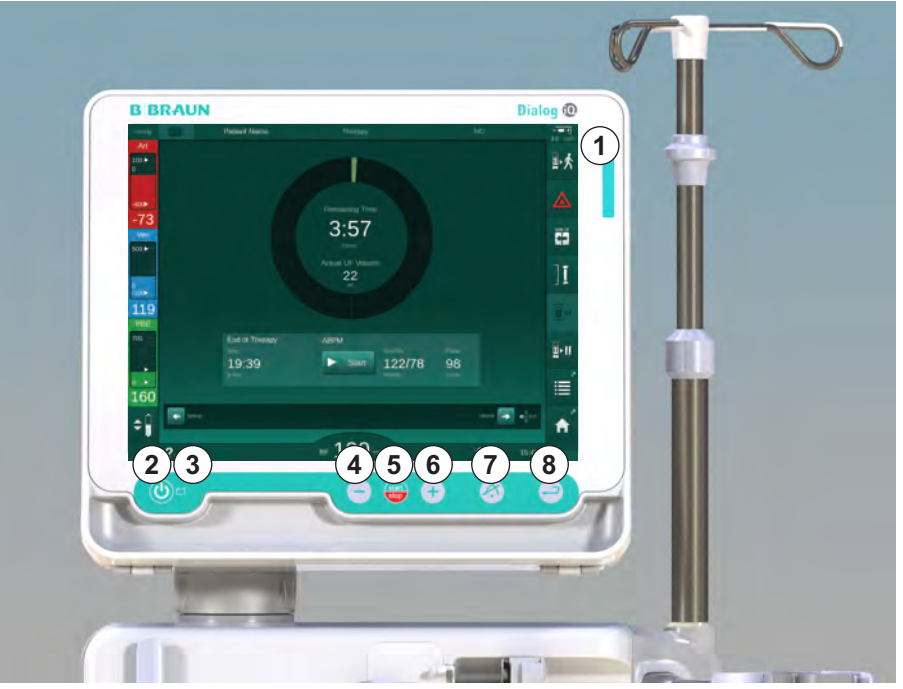

Obr. 3-10 Monitor s ovládacími prvky a indikátory

#### Kontrolky

Signalizační světlo ①, umístěné na monitoru, může svítit 3 různými barvami, které signalizují stav přístroje: provoz (zelená), varování/poznámka (žlutá) a alarm (červená).

Kontrolka 3 během nabíjení akumulátoru svítí zeleně.

#### Tlačítka

l při vypnuté obrazovce monitoru (např. během čištění) lze základní funkce přístroje ovládat pomocí tlačítek na monitoru:

Tlačítko ② slouží k zapnutí nebo vypnutí přístroje. Tlačítko bliká, pokud je přístroj vypnutý a bude automaticky restartován.

Tlačítko (5) (Start/stop) spouští nebo zastavuje krevní pumpu.

Stisknutím tlačítka Start/Stop během chodu krevní pumpy dojde k zastavení krevní pumpy, uzavření venózní klapky (SAKV), zastavení ultrafiltrace a přepnutí přístroje do režimu obtoku.

Tlačítko ④ ("–") snižuje rychlost krevní pumpy.

Tlačítko ⑥ ("+") zvyšuje rychlost krevní pumpy.

i

Při stisknutí tlačítka "–" nebo "+" se mění pouze hodnota zobrazená na uživatelském rozhraní. Po uvolnění tlačítka je rychlost krevní pumpy nastavena okamžitě na novou hodnotu, která zajišťuje zobrazený průtok krve.

Stiskem tlačítka ⑦ (*Umlčet alarm*) dojde k umlčení akustické signalizace/ resetování alarmu.

Tlačítko (3) (Enter) je nutno stisknout, vyžadují-li to instrukce na obrazovce.

#### 3.5 Uživatelské rozhraní

Většina funkcí přístroje se zobrazuje na dotykové obrazovce. Dotyková obrazovka umožňuje uživateli komunikovat přímo s přístrojem dotykem obrazovky prstem.

Na dotykové obrazovce lze zobrazit 6 dynamických obrazovek spolu s fixním rámečkem. Tyto obrazovky jsou prezentovány formou 6 stran krychle.

3.5.1 Struktura dotykové obrazovky

#### Rámeček

Rámeček (Obr. 3-11, 1) je fixní oblast po obvodu obrazovky 2) příslušné strany krychle. Během celé léčby zobrazuje důležité informace závisející na provozní fázi přístroje a fázi léčby. Obsahuje několik ikon.

Rámeček 1

#### Obrazovka 2

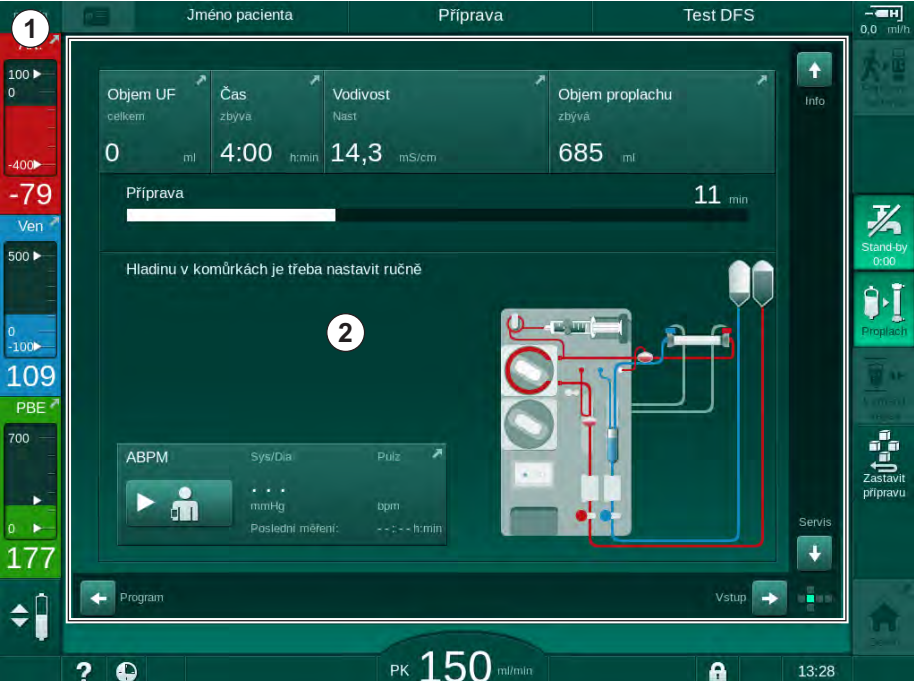

Obr. 3-11 Rámeček a obrazovka (strana krychle)

Záhlaví rámečku obsahuje (zleva doprava):

- zástupce obrazovky Nastavení
- stav síťové komunikace
- iméno pacienta
- provozní fázi přístroje
- informaci o fázi
- zástupce nastavení dat heparinizace na obrazovce Vstup.

Levá strana rámečku obsahuje hodnoty závisející na provozní fázi (shora dolů):

- mimotělní tlaky PA, PV a PBE nebo TMP během přípravy, léčby a návratu krve
- teplotu a vodivost při dezinfekci.

Jméno pacienta

Pravá strana rámečku obsahuje (shora dolů):

- ikony během přípravy: *Připojit pacienta*, *Proplach*, *Vyměnit kapsli*, *Zastavit přípravu*, *Pohotovostní režim*
- ikony během ošetření: Návrat krve, Návrat k léčbě, Stav nouze, Min. UF, Obtok, Vyměnit kapsli, Pozastavit léčbu, zástupce pro data heparinizace, Protokol a Domovskou obrazovku
- ikony po návratu krve: Vypustit dialyzátor, Vypustit kapsli a Dezinfekce
- ikony během dezinfekce: *Zastavit dezinfekci* a zástupce pro přechod na *Domovskou obrazovku*.

Zápatí rámečku obsahuje (zleva doprava):

- ikonu Nápověda
- zástupce pro přechod k podnabídce časovače/budíku
- zástupce funkce KUFmax (volitelné)
- zástupce podnabídky pro průtok substitučního roztoku (pouze přístroje HDF)
- průtok krve
- ikonu Uzamknout obrazovku (deaktivuje dotykovou obrazovku pro čištění)
- systémový čas přístroje.

#### Oblasti instrukcí a posuvníky

Test DFS Příprava Jméno pacienta 100 Vodivost Obiem UF Čas Objem proplachu 0 3 4:00 14,3 685 100 -79 Příprava 11 mir 7/ Ver 500 ► Hladinu v komůrkách je třel stavit ručně 1 2 9,1 100 109 PBE 700 ABPM J 177 3 -\$ РК 150 13:28 ? 🕒 A

Obr. 3-12 Oblasti instrukcí a posuvníky na Domovské obrazovce během přípravy

Pokyny pro uživatele ① uvádějí úkony, které musí uživatel provést.

Oblast grafických pokynů ② zobrazuje sestavu krevních linek v závislosti na vybraném typu ošetření.

Dotykem a tažením svislého nebo vodorovného posuvníku ③ může uživatel procházet jednotlivými obrazovkami (otáčet krychlí). Další informace jsou k dispozici v kapitole Obrazovky – Koncept krychle.

- 1 Pokyny pro uživatele
- 2 Oblast grafických pokynů
- Svislý a vodorovný posuvník

# Popis produktu

- 1 Pole alarmů
- 2 Pole varování
- 3 Symbol umlčení akustického alarmu
- 4 Signalizační kontrolka

# Pole alarmů a varování

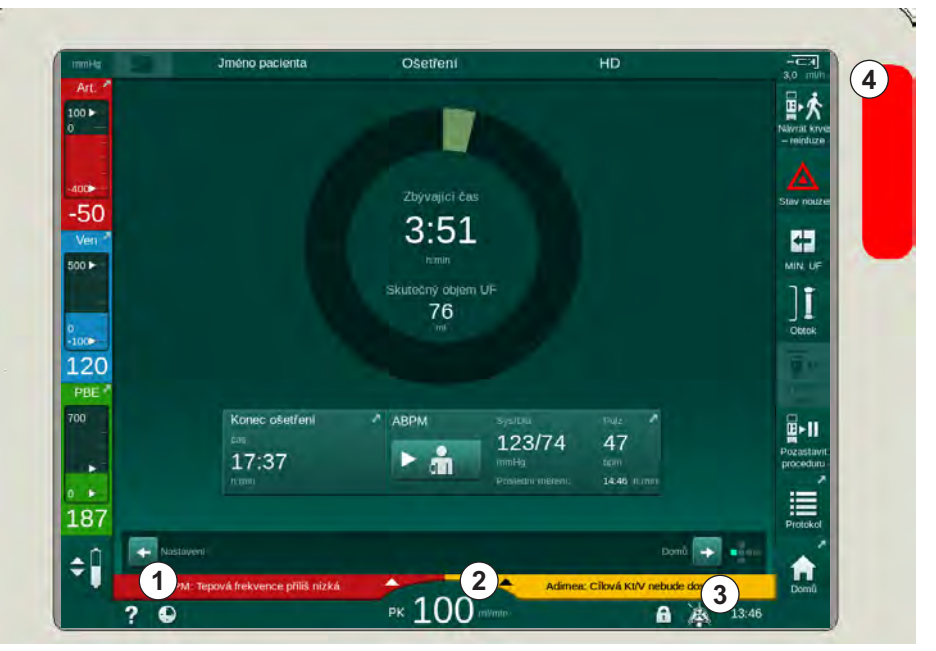

Obr. 3-13 Pole alarmů a varování

Pole alarmů ① na levé straně zobrazuje bezpečnostní alarmy **červenou** barvou. Alarmy, které se netýkají bezpečnosti, jsou zobrazovány **žlutou barvou.** Signalizační světlo ④ na monitoru mění v případě alarmu barvu ze zelené na žlutou nebo červenou.

Pole varování ② na pravé straně obrazovky zobrazuje varování žlutou barvou. Varování nevyžadují okamžitý zásah uživatele.

Klepnutím na alarm/varování se zobrazí popis alarmu a ID alarmu. Dalším dotykem se otevře text nápovědy alarmu s informacemi o příčině alarmu a nápravných opatřeních.

Symbol umlčení akustického alarmu ③ v pravé části zápatí rámečku indikuje, že je vypnuta zvuková signalizace alarmu. Alarm nebo varování jsou však i nadále v platnosti.

Bližší informace jsou uvedeny v kapitole 12.3 Zobrazení a umlčení alarmů a varování (324).

# Obrazovky - Koncept krychle

Uživatelské rozhraní je prezentováno jako stěny krychle.

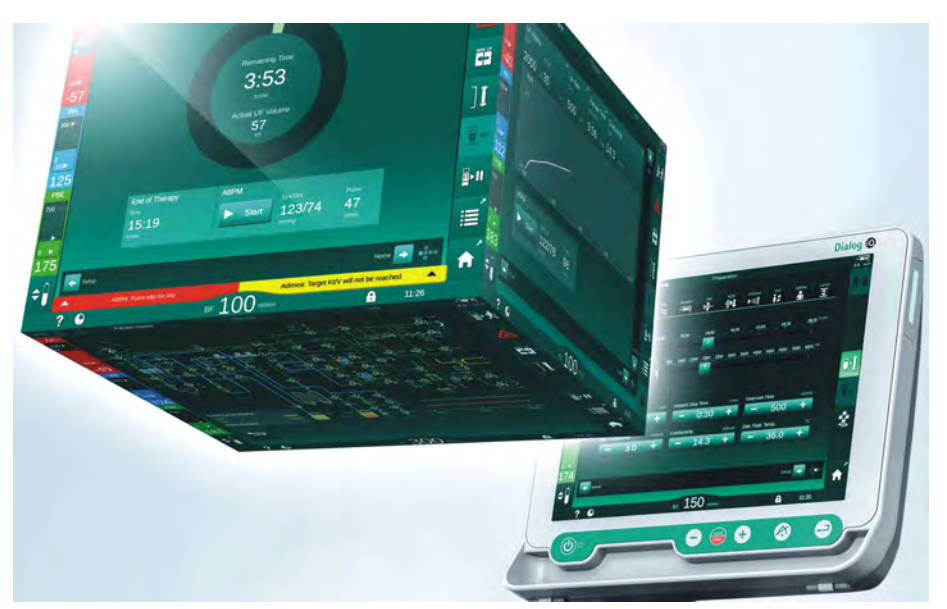

Obr. 3-14 Krychle uživatelského rozhraní

Krychle se skládá ze 6 stran (obrazovek), z nichž každá představuje definovanou nabídku. Aby bylo možné požadovanou obrazovku posunout do přední polohy, může se krychle otáčet vodorovně a svisle uvnitř fixního rámečku – buď posuvníky nebo klepnutím na šipky na koncích posuvníků:

- 1. Pro přepínání mezi obrazovkou *Výběr programu / Hodiny, Domovskou* obrazovkou, obrazovkou *Vstup* a obrazovkou *Nastavení*.
- 2. Pro přepínání mezi obrazovkou *Info, Domovskou obrazovkou* a obrazovkou *Servis*.Klepněte na svislý posuvník a přesuňte ho nahoru nebo dolů nebo klepněte na šipky svislého posuvníku.

#### 1 Domovská obrazovka

- 2 Obrazovka Vstup
- 3 Obrazovka Nastavení
- 4 Obrazovka Výběr programu během přípravy nebo obrazovka Hodiny během léčby
- 5 Obrazovka Info
- 6 Obrazovka Servis

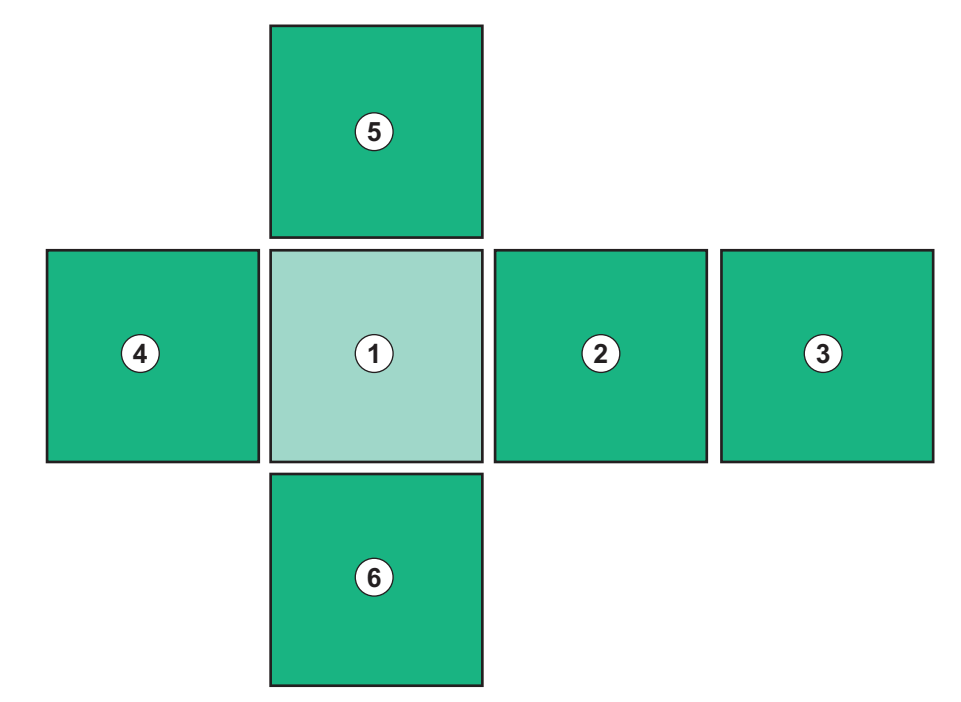

Obr. 3-15 Indikátor zvolené strany krychle s vybranou *Domovskou* obrazovkou

Indikátor strany krychle v pravé dolní části obrazovky ukazuje uživateli, na které straně krychle se momentálně nachází. Zvolená strana krychle je zvýrazněna žlutozelenou barvou.

i

V závislosti na aktuálně probíhající provozní fázi se mohou zobrazovat dvě odlišné krychle.

Po zapnutí přístroje se zobrazí obrazovka *Výběr programu*. Na této obrazovce lze zvolit typ léčby. V průběhu léčby je obrazovka *Výběr programu* nahrazena obrazovkou *Hodiny*.

*Domovská* obrazovka se mění podle fáze ošetření (příprava, procedura, reinfuze):

Při přípravě se zobrazí grafika přední části přístroje a stavový proužek, indikující dobu přípravy. Obrázek znázorňuje, jak musí být přístroj zapojen a mění se podle fáze ošetření.

V průběhu léčby mohou být graficky zobrazeny různé informace:

- Kt/V
- PA, PV, PBE
- tlak krve
- tepová frekvence
- delta objemu krve (volitelně)
- spO<sub>2</sub> (volitelně)
- rychlost UF
- průtok dialyzačního roztoku

Okno ABPM se zobrazí, pokud je na obrazovce povolena ikona ABPM.

Ve všech fázích léčby se zobrazuje objem UF, rychlost UF, doba léčby a vodivost. Klepnutím na tuto oblast se otevře obrazovka *Předpis*.

Obrazovka Servis nabízí technické informace o:

- stavu automatických testů
- průtokovém diagramu strany krve
- průtokovém diagramu strany dialyzátu
- stavu akčních členů a snímačů
- verzi softwaru
- trendech současného a posledních ošetření

Na obrazovce *Info* mohou být zobrazeny formou grafů různé hodnoty (Kt/V, PV, PA, PBE atd.) z aktuální terapie nebo z terapií předchozích. Lze zobrazit grafy Kt/V a HCT.

Na obrazovce *Vstup* lze zadat nebo změnit důležité parametry léčby, jako je objem UF, doba léčby, rychlost UF, heparin apod.

Obrazovka Nastavení nabízí obecná nastavení:

- data
- času
- jasu monitoru v %
- hlasitosti zvukového signálu v % (lze nastavit od 0 do 100 %, což odpovídá rozsahu 48 db(A) až 65 db(A))
- jazyka
- správy dat pro kartu pacienta

Obrazovka *Nastavení* umožňuje také nastavení parametrů dezinfekce, proplachu a (volitelně) parametrů datové sítě, kontroly dat filtrů, spuštění výměny filtrů a odběru mikrobiologických vzorků, stejně jako nastavení časovače.

Oprávnění uživatelé se mohou přihlásit do režimu *Uživatelského nastavení* a nastavit další parametry (konfigurace systému). Bližší informace jsou uvedeny v kapitole 10 Režim uživatelského nastavení (237).

### 3.5.2 Průvodce uživatele

Alarmy a stavy přístroje, které vyžadují zásah uživatele, jsou vždy signalizovány zvukovým signálem, aby byl uživatel informován i v případě, že se na přístroj nedívá.

Má-li být stisknuto tlačítko pro přechod do následující provozní fáze přístroje (např. zahájení proplachu, zahájení ošetření), pak je tlačítko zvýrazněno blikajícím rámečkem (viz Obr. 3-16, ①).

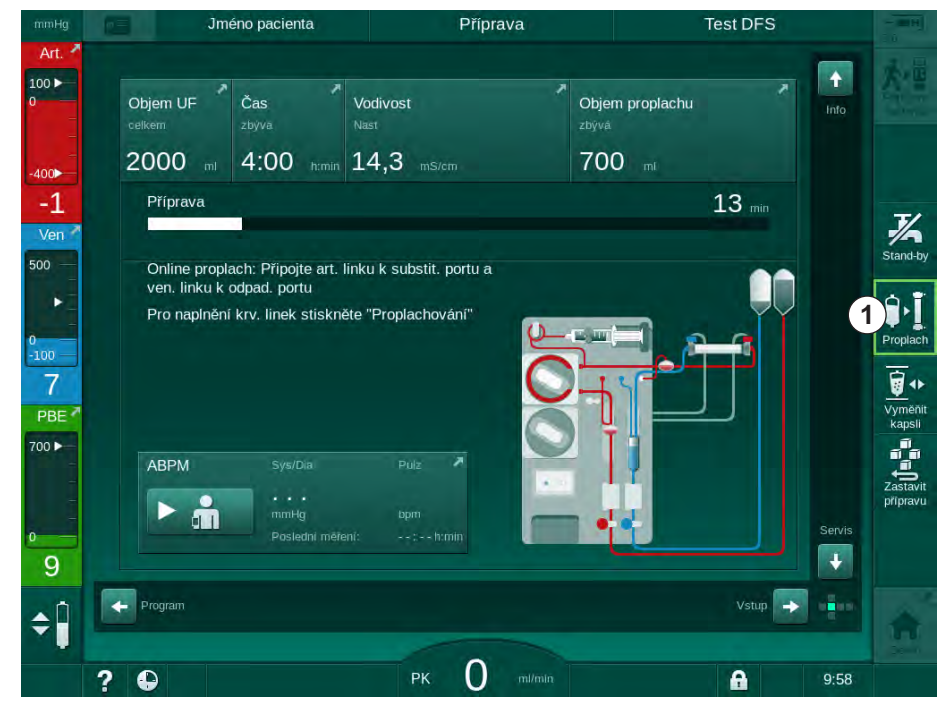

Obr. 3-16 Zvýrazněná ikona Proplach

OK

#### 3.5.3 Dlouhé stisknutí tlačítka

Změna profilů s parametry ošetření

- Ultrafiltrace (UF)
- Vodivost bikarbonátu
- Konečná vodivost
- Koncentrace bikarbonátu
- Koncentrace sodíku

vyžaduje zvláštní pozornost. Za účelem prevence neúmyslných změn, je nutné podržet tlačítko *OK* tak dlouho, dokud stavový indikátor nad tlačítkem nezmění barvu z červené na zelenou, čímž je potvrzeno nové nastavení profilu.

### 3.5.4 Potvrzovací okna

Některé výběry (například týkající se bezpečnosti) a nastavení parametrů mohou vyžadovat zvláštní potvrzení. V tomto případě se ve středu obrazovky zobrazí potvrzovací okno (viz příklady na Obr. 3-17 a Obr. 3-18).

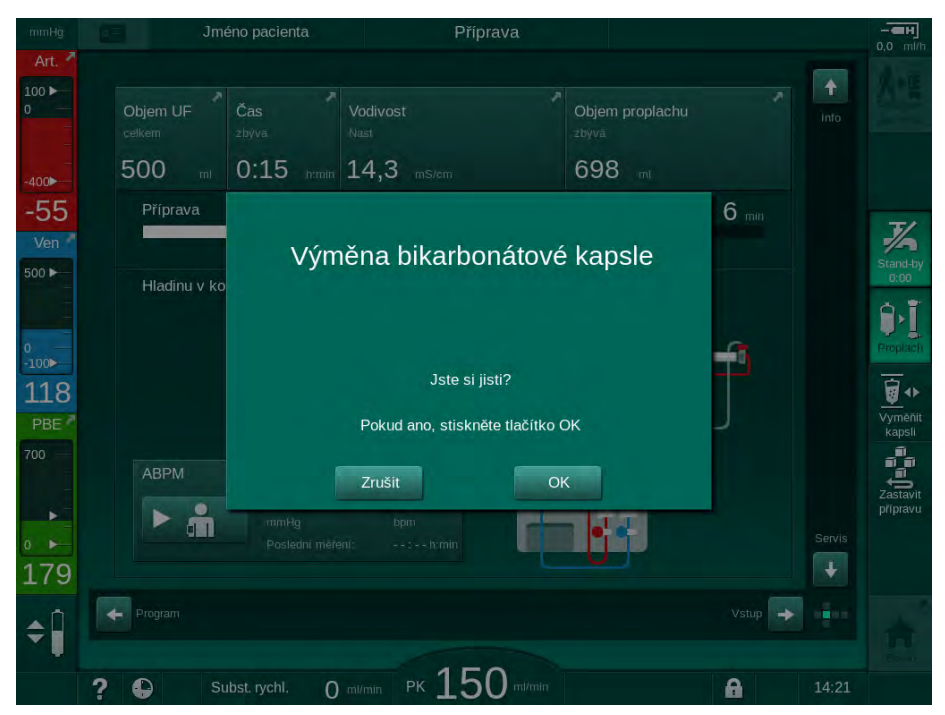

Obr. 3-17 Potvrzovací okno Výměna bikarbonátové kapsle

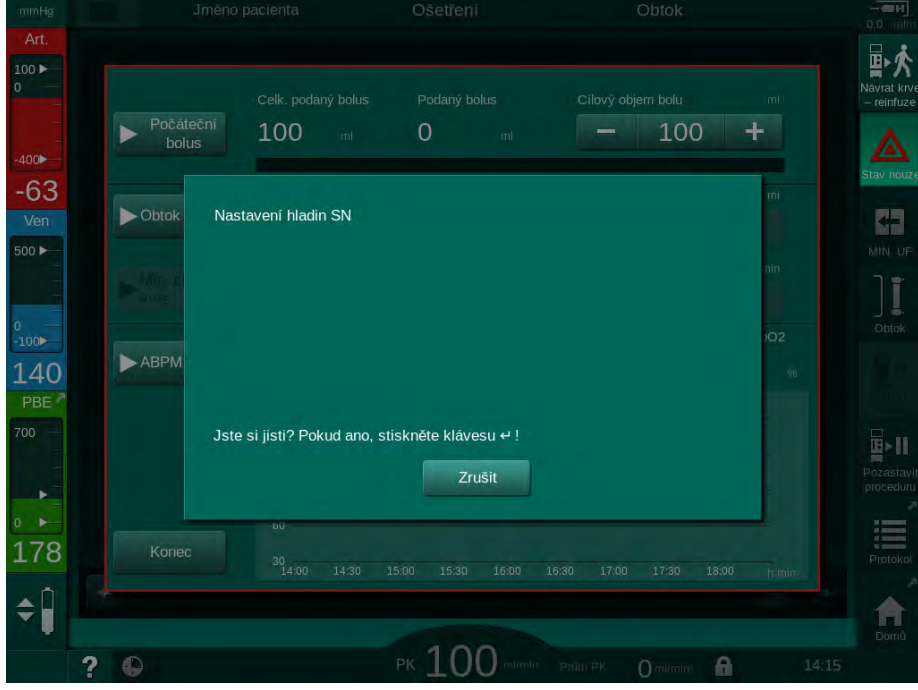

Obr. 3-18 Potvrzovací okno Regulace hladiny při jednojehlové dialýze

Tato okna umožňují stisknutím tlačítka *Zrušit* zrušit výběr. Pokud má být zvolený příkaz proveden, klepněte na tlačítko *OK* nebo stiskněte tlačítko *Enter* na monitoru (v závislosti na informacích uvedených v okně).

V následujících částech tohoto návodu k obsluze nebudou tato okna vždy výslovně zmiňována nebo zobrazována jako snímky obrazovky, aby byly informace co nejstručnější.

### 3.5.5 Přehled všech ikon

lkony jsou v podstatě ovládací tlačítka, zobrazená na dotykové obrazovce monitoru, sloužící k ovládání přístroje.

V závislosti na zobrazené stěně krychle jsou k dispozici různé ikony, z nichž každá představuje určitou konkrétní akci. Seznam všech ikon je uveden dále.

Klepnete-li na ikonu, její stav se změní z neaktivního na aktivní a její barva z tmavě zelené na světle zelenou. Aktivaci některých akcí je zapotřebí potvrdit ještě tlačítkem *OK* nebo *Enter* na monitoru.

#### Příklad: Aktivní/neaktivní ikony

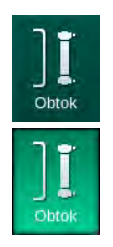

- 1. Ikona (funkce/akce, na kterou ikona odkazuje) je neaktivní. Dotkněte se ikony.
  - 🤟 Ikona (funkce/akce, na kterou ikona odkazuje) se stane aktivní.

Některé funkce lze vyvolat rychleji pomocí zástupců. Zástupce je přímý odkaz na určitou funkci. U těchto zástupců není zapotřebí procházet jednotlivé obrazovky, ale stačí klepnout na zástupce a přímo tak zobrazit požadovanou obrazovku. Zástupci mohou být také označeni malou šipkou.

#### Příklad: Zástupce

- 1. Klepněte na ikonu *Heparin*, v rámečku obrazovky.
  - by Otevře se rovnou obrazovka Heparin.

Všechny ikony jsou uvedeny v následující tabulce:

| Ikona                | Popis                                                                                                    |
|----------------------|----------------------------------------------------------------------------------------------------|
| Rámeček              |                                                                                                    |
|                      | Zástupce obrazovky <i>Nastavení</i> pro správu dat pacientských karet                                                                                                    |
| ?                    | Funkce nápovědy: Klepněte na ikonu <i>Nápověda</i> a poté na<br>ikonu/oblast na obrazovce, o níž potřebujete další informace.<br>Otevře se informační okno. Klepnutím na tlačítko <i>OK</i> okno<br>zavřete. Po dokončení klepněte znovu na ikonu <i>Nápověda</i> ,<br>abyste funkci nápovědy deaktivovali. Funkce se deaktivuje<br>automaticky po 30 sekundách nečinnosti. |
| Ð                    | Zástupce pro časovač/budík – odkazuje na nastavení časovače na obrazovce <i>Nastavení</i>                                                                                                    |
| $\bigcirc$           | Zástupce a indikátor funkce KUFmax (volitelná funkce<br>KUFmax)                                                                                                    |
| A                    | Deaktivace všech funkcí dotykového displeje po dobu 10 sekund, aby bylo možno vyčistit povrch obrazovky                                                                                                    |
| Domů                 | Zástupce <i>Domovské</i> obrazovky                                                                                                    |
|                      | Zástupce nastavení dat heparinizace na obrazovce <i>Vstup</i> ,<br>Rychlost heparinizace                                                                                                    |
| Stav nouze           | Otevírá obrazovku <i>Stav nouze</i> s nabídkou dalších funkcí,<br>například infuzního bolu                                                                                                    |
|                      | Aktivuje režim minimální ultrafiltrace                                                                                                    |
| Obtok                | Obtok dialyzátoru: dialyzátorem neprotéká žádný dialyzační<br>roztok<br>Obnovení dialýzy: dialyzační roztok protéká dialyzátorem                                                                                                    |
| Proplach             | Zahájení proplachu                                                                                                    |
| Zastavit<br>připravu | Přerušení přípravy a návrat k obrazovce <i>Výběr programu</i>                                                                                                    |
| Vymenit<br>kapsli    | Výměna bikarbonátové kapsle                                                                                                    |

|                        | Ikona                                                            | Popis                                                                                                    |
|------------------------|------------------------------------------------------------------|----------------------------------------------------------------------------------------------------|
|                        | Protokol                                                         | Zástupce pro <i>Protokol</i> na obrazovce <i>Info</i><br>Aktivní jen během léčby.                                                                                               |
|                        | Pozastavit<br>proceduru                                          | Přerušení ošetření (pozastavení ošetření)                                                                                                    |
|                        | Pripojeni<br>pacienta                                            | Potvrzení dat předpisu a připojení pacienta. Po připojení pacienta lze zahájit ošetření.                                                                                        |
|                        | Návrat krve<br>– reinfuze                                        | Ukončení léčby a spuštění režimu návratu krve                                                                                                    |
|                        | 大国                                                               | Umožňuje pokračovat v léčbě po uplynutí přednastavené doby ošetření.                                                                                                    |
|                        | Návrat<br>kproceduře                                             | V ošetření lze pokračovat tak dlouho, dokud je ikona aktivní.                                                                                                    |
|                        | Vypustit<br>dialyzátor                                           | Vypuštění dialyzátoru: z dialyzátoru je vypuštěn dialyzační roztok.                                                                                                    |
|                        | Vypustit<br>kapsli                                               | Vypuštění bikarbonátové kapsle: z bikarbonátové kapsle je<br>vypuštěn roztok .                                                                                                  |
|                        |                                                                  | Volba dezinfekce                                                                                                    |
| Dezinfekce             | Dostupná pouze po návratu krve.                                  |                                                                                                    |
|                        | JK<br>Stand-by                                                   | Pohotovostní režim dialyzačního roztoku (pohotovostní režim)                                                                                                    |
|                        | 7/-                                                              | Zastavení dezinfekce                                                                                                    |
| Zastavit<br>dezinfekci | Ikona je zobrazena na obrazovce Dezinfekce ve fázi<br>proplachu. |                                                                                                    |
|                        | . ∩                                                              | Aktivace regulace hladiny                                                                                                    |
|                        | ÷                                                                | Je-li zvolena, aktivují se tlačítka pro zvýšení nebo snížení<br>hladiny v komůrkách.                                                                                            |
|                        | Obrazovka                                                        | Vstup                                                                                                    |
|                        | Prescription                                                     | Data předpisu: doba léčby, objem UF, rychlost UF, vodivost<br>bikarbonátu, (konečná) vodivost, rychlost heparinizace, čas<br>ukončení heparinizace, průtok dialyzačního roztoku |
|                        | Nexadia                                                          | Data Nexadia (volitelné příslušenství Nexadia)                                                                                                    |
|                        | 뮖                                                                | Při aktivaci funkce Nexadia nahradí tato ikona výše uvedenou ikonu Data předpisu.                                                                                               |

| Ikona        | Popis                                                                                                    |
|--------------|----------------------------------------------------------------------------------------------------|
| UF           | Data ultrafiltrace: HD, profily, sekvenční terapie                                                                                                    |
|              | Data dialyzačního roztoku                                                                                                    |
| Heparin      | Data heparinizace                                                                                                    |
| SN           | Data pro jednojehlovou dialýzu                                                                                                    |
|              | Data HDF/HF Online                                                                                                    |
| Adimea       | Data Adimea                                                                                                    |
| Hct          | Data snímače hematokritu (volitelný snímač HCT)                                                                                                    |
| ABPM         | ABPM (automatické měření tlaku krve) - nastavení/trend/<br>přehled<br>Symbol je uveden také na tlačítku, kterým se zahajuje a<br>ukončuje měření ABPM. |
| bioLogic     | bioLogic Fusion - nastavení/trendy (volitelná funkce<br>biologické zpětné vazby)                                                                       |
| Limits       | Tlakové limity                                                                                                    |
| Obrazovka    | Nastavení                                                                                                    |
| Settings     | Nastavení: datum, čas, jas, jazyky                                                                                                    |
| Disinfection | Nastavení dezinfekce                                                                                                    |
| Dis. history | Historie dezinfekce: datum, trvání, stav, typ a dezinfekční prostředek posledních dezinfekcí.                                                          |

| Ikona                         | Popis                                                                 |  |  |
|-------------------------------|-----------------------------------------------------------------------|--|--|
| Dis. weekly                   | Týdenní dezinfekční program                                           |  |  |
| Priming                       | Režim odběru vzorků pro mikrobiologické vyšetření ve fázi<br>přípravy |  |  |
| Timer                         | Časovač/budík                                                         |  |  |
| Filter                        | Data DF/HDF filtru                                                    |  |  |
|                               | Načtení údajů o pacientovi z karty pacienta (stáhnout)                |  |  |
|                               | Uložení údajů o pacientovi na kartu pacienta (nahrát)                 |  |  |
|                               | Odstranění dat z karty pacienta                                       |  |  |
| Režim uživatelského nastavení |                                                                       |  |  |
| ₽•Į.°                         | Parametry proplachu                                                   |  |  |
| ¢P                            | Parametry strany krve                                                 |  |  |
|                               | Parametry ultrafiltrace                                               |  |  |
|                               | Parametry heparinizace                                                |  |  |
| *                             | Parametry strany dialyzačního roztoku                                 |  |  |
| °<br> ∢▶                      | Hodnoty minim a maxim (limity tlaku)                                  |  |  |

| Ikona                     | Popis                                                                                            |
|---------------------------|--------------------------------------------------------------------------------------------------|
| <b>♦</b><br>)))           | Parametry Adimea                                                                                 |
| ¢<br>;: ><br><u>K</u>   > | Parametry Kt/V<br>Parametry Kt/V jsou dostupné pouze tehdy, je-li deaktivována<br>funkce Adimea. |
| °•€                       | Parametry ABPM                                                                                   |
| •                         | Parametry bioLogic Fusion (volitelná funkce biologické<br>zpětné vazby)                          |
| °<br>•/•                  | Parametry jednojehlové dialýzy                                                                   |
| ° <b>-</b> ∔•             | Parametry HDF/HF Online                                                                          |
|                           | Parametry KUFmax (volitelná funkce KUFmax)                                                       |
|                           | Parametry kapalinového bolusu                                                                    |
| °°€                       | Parametry dezinfekce                                                                             |
| • •0                      | Parametry hematokritu (volitelný snímač HCT)                                                     |
| ¢<br>+<br>□⊟∎             | Další parametry                                                                                  |
|                           | Uložit data                                                                                      |
| ŋ                         | Opustit aktuální okno                                                                            |

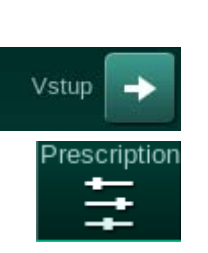

### 3.5.6 Zadávání číselných hodnot

Změna hodnot je u všech parametrů založena na stejném principu. Uvedený příklad se vztahuje ke změně objemu UF na obrazovce *Vstup*.

- 1. Přejděte na obrazovku Vstup.
- **2.** Klepněte na ikonu skupiny parametrů, kde má být provedena změna (např. Obr. 3-19: data předpisu).
  - 🏷 Zobrazí se aktuální nastavení parametrů.
- Klepněte na hodnotu, která má být změněna (např. Obr. 3-19: objem UF 2000 ml).
  - ♦ Otevře se klávesnice.

| mmHg         | Jméno pacienta             | Příprava                   | Standby režim                       | - <b></b>                             |
|--------------|----------------------------|----------------------------|-------------------------------------|---------------------------------------|
| Art. 7       | Prescription UF DF Heparin | SN HDF Adimea Hct          | ABPM bioLogic Limits                | Pripojení<br>pacienta                 |
| -400►<br>-76 | Doba ošetření 03,00        | <sup>m UF</sup><br>2000 ml | 00 05;30 06;00 <sup>h:min</sup>     |                                       |
| Ven 7        | 4:00                       | 8000]<br>2 3 2             | 0 4500 5000 5500 6000 <sup>mi</sup> | Stand-by<br>0:05                      |
| 0<br>-100▶   | 2000                       | <b>1</b> 5 6 <b>3</b> C    |                                     | Proplach                              |
| 129<br>PBE   | Rychlost UF 7              | <b>8</b> 9 + 100           | tok dialyzátu mi/min<br>- 500 +     |                                       |
| 700 —        | Heparinizace               |                            | lota dial.roztoku °C<br>— 36,0 +    | Zastavit<br>připravu                  |
| ₀►<br>167    | 4                          | Zrušit 5 OK                |                                     |                                       |
| <b>\$</b>    | Domů                       |                            | Nastavení  Příprava dokončena       | n n n n n n n n n n n n n n n n n n n |
|              | ? 🗣                        | PK () mi/min               | 13:37                               |                                       |

Obr. 3-19 Změna parametrů

- 4. Změňte hodnotu podle potřeby:
  - Chcete-li hodnotu snížit, klepněte na tlačítko "-" a přidržte je, dokud není nastavena požadovaná hodnota.
     Přípustný krok nastavení je přednastaven a zobrazen na tlačítku (např. Obr. 3-19: -100 ml).
  - Chcete-li hodnotu zvýšit, klepněte na tlačítko "+" a přidržte je, dokud není nastavena požadovaná hodnota.
     Přípustný krok nastavení je přednastaven a zobrazen na tlačítku (např. Obr. 3-19: +100 ml).
  - Zadejte novou hodnotu pomocí číselných kláves.
     Přípustný rozsah nastavení je uveden v hranatých závorkách pod číselnou hodnotou (např. Obr. 3-19: [100 ... 10000]).

i

Pokud je zadána hodnota mimo přípustný rozsah, zobrazí se pod zadanou hodnotou odpovídající zpráva.

- 5. Pro potvrzení nové hodnoty klepněte na tlačítko *OK* nebo klepněte na *Zrušit* pro zrušení.
  - Klávesnice zmizí.

1

5

Číselná tlačítka

3 Vynulovat

hodnoty

klávesnici

2 Vymazat poslední číslici

4 Zrušit nastavení, zavřít klávesnici bez potvrzení

Potvrdit hodnotu a zavřít

### 3.5.7 Použití časovače/budíku

Obrazovka nabízí funkce časovače a budíku k individuálnímu použití v následujících fázích:

- příprava
- léčba
- návrat krve
- · volba dezinfekce a
- dezinfekce.

# **A** UPOZORNĚNÍ!

Nebezpečí pro pacienta v důsledku chybných parametrů léčby!

Tato funkce nezbavuje uživatele povinnosti pravidelně kontrolovat pacienta. Odeslané nebo zobrazované informace nelze použít jako jediný zdroj informací pro stanovení léčebného postupu.

- Pravidelně pacienta kontrolujte.
- Nikdy nepřijímejte rozhodnutí o ošetření jen na základě zobrazených hodnot.
- Za stanovení léčebného postupu zodpovídá službu konající lékař.

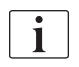

Výpadek napájení nemá vliv na funkci časovače ani budíku.

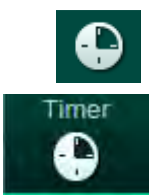

- 1. Klepněte na ikonu v rámečku nebo
- 2. Přejděte na obrazovku Nastavení a klepněte na ikonu Časovač.
  - ♦ Otevře se následující obrazovka:

- Typ připomenutí: Časovač nebo budík
- 2 Opakování připomínky zapnuto/vypnuto
- 3 Přednastavené zprávy připomenutí
- 4 Vstupní okno pro nastavení intervalu časovače nebo nastavení absolutního času
- 5 Uplynulý čas
- 6 Spuštění/zastavení/ vynulování časovače nebo budíku

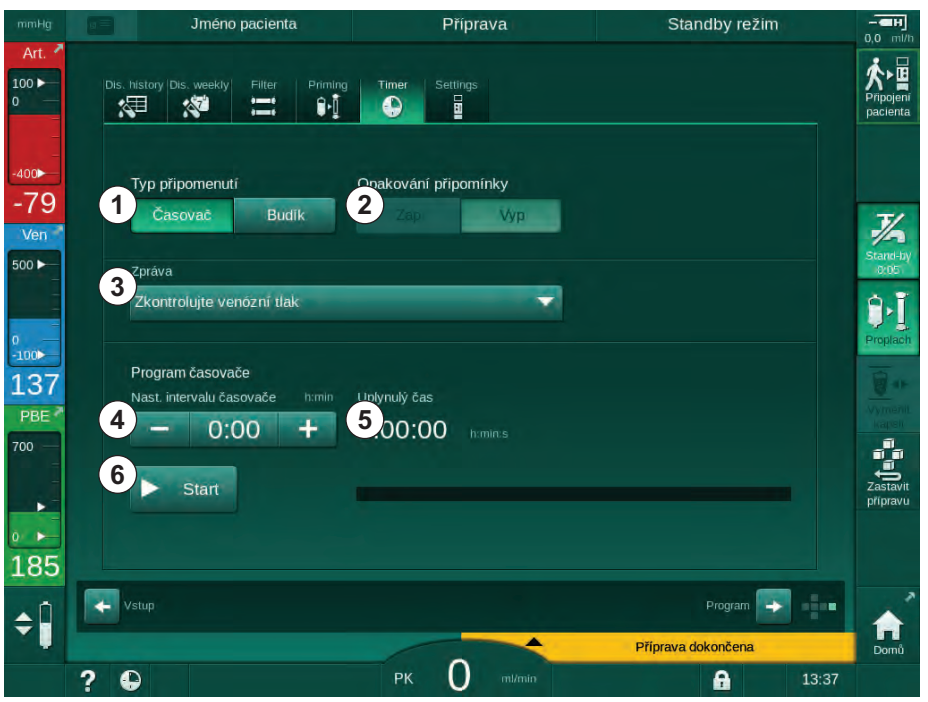

Obr. 3-20 Funkce časovače a budíku

# Funkce časovače a budíku

Funkce časovače vyžaduje volbu časového intervalu (např. 15 minut). Funkce budíku vyžaduje nastavení absolutního času (např. 15:00). V obou případech se zobrazuje čas, který zbývá do zobrazení připomínky ⑤.

Připomenutí je zpráva se zvukovým signálem.

K dispozici jsou přednastavené zprávy:

- Zkontrolujte venózní tlak
- Zkontrolujte arteriální tlak
- Zkontrolujte teplotu
- Zkontrolujte kvalitu filtru
- Nastavte hodnotu objemu bolu
- Oprávnění uživatelé mohou zadávat volný text zprávy na obrazovce Uživatelské nastavení | Další parametry | Úpravy volného textu časovače obsluhy.

Po uplynutí časového intervalu nebo dosažení absolutního času se na přístroji zobrazí žlutá zpráva: *Nastavený interval časovače uplynul*. Na obrazovce se zobrazí okno se zvolenou zprávou.

### **Funkce Stopky**

Časovač lze použít také jako stopky. Při spuštění časovače bez zadání časového intervalu (časový interval = 0:00) se čas počítá od 0 až do chvíle, kdy je funkce manuálně vypnuta. Místo zbývajícího času se na obrazovce zobrazuje uplynulý čas (§).

#### Připomenutí bez opakování

- 1. Klepněte na ikonu Časovač nebo Budík ①.
- 2. Zvolte opakování připomenutí Vyp 2.
- 3. Klepněte na ikonu Start 6 .
  - ✤ Funkce časovače/budíku se spustí.
- 4. Chcete-li časovač/budík zastavit nebo vynulovat, klepněte na ikonu ⑥.

#### Připomenutí s opakováním

- 1. Klepněte na ikonu Časovač nebo Budík ①.
- 2. Zvolte opakování připomenutí Zap 2.
- 3. Klepněte na ikonu Start 6 .
  - Funkce časovače/budíku se spustí.
- 4. Chcete-li časovač/budík zastavit nebo vynulovat, klepněte na ikonu ⑥.

# 3.5.8 Čísla verzí

Verze softwaru i hardwaru a jazyky instalované v přístroji naleznete na obrazovce Servis, Verze:

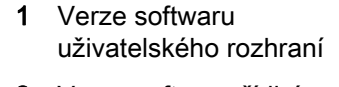

- 2 Verze softwaru řídicí jednotky
- **3** Instalované jazyky
- 4 Verze desky rozhraní monitoru

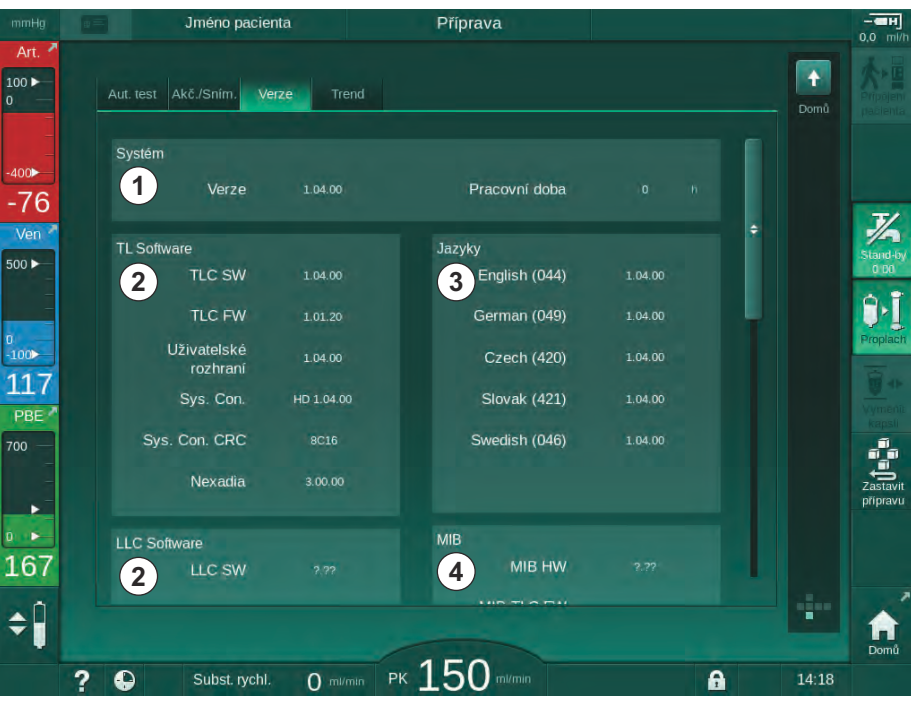

Obr. 3-21 Zobrazení čísel verzí na obrazovce Servis

3

# Obsah

| 4                                                                | Instalace a uvedení přístroje do provozu                                                                                                    | )           |
|------------------------------------------------------------------|----------------------------------------------------------------------------------------------------|-------------|
| 4.1                                                              | Rozsah dodávky                                                                                                    | )           |
| 4.2                                                              | Kontrola při dodání                                                                                                    | )           |
| 4.3                                                              | První uvedení do provozu                                                                                                    | )           |
| <b>4.4</b><br>4.4.1<br>4.4.2<br>4.4.3                            | Uskladnění                                                                                                    | )<br>)<br>1 |
| <b>4.5</b><br>4.5.1<br>4.5.2<br>4.5.3<br>4.5.4<br>4.5.5<br>4.5.6 | Místo instalace7Okolní prostředí7Elektrické připojení7Připojení vody a koncentrátu72Ochrana proti poškození tekutinami72Prostory s nebezpečím výbuchu72Elektromagnetická kompatibilita (EMC)72     | 112222      |
| <b>4.6</b><br>4.6.1<br>4.6.2                                     | Přívod vody       72         Kvalita vody a dialyzačního roztoku       72         Likvidace použitých kapalin       72                                                                             | 222         |
| 4.7                                                              | Přeprava                                                                                                    | 3           |
| <b>4.8</b><br>4.8.1<br>4.8.2<br>4.8.2.1                          | Připojování přístroje       76         Elektrické připojení       76         Připojení vody       77         Připojení vody bez spojek nebo s       77         pespecifikovanými spojkami       77 | 33777       |
| 4.8.2.2                                                          | Připojení vody pomocí spojek Aquaboss                                                                                                    | 3           |
| 4.9                                                              | Zapnutí a vypnutí                                                                                                    | )           |
| 4.10                                                             | Nastavení na obrazovce Nastavení                                                                                                    | 1           |

# 4 Instalace a uvedení přístroje do provozu

# 4.1 Rozsah dodávky

- Dialyzační přístroj Dialog iQ
- Návod k obsluze
- Jen v Německu: kniha zdravotnických přístrojů
- Napájecí síťový kabel s těsnicí sadou, délka kabelu: 3 m (Dostupné také jako náhradní díl. Obraťte se na technický servis.)
- 2 samolepky (pro snížení hladiny zvuku bzučáku)
- 3 víčka kontejnerů (červené, modré a bílé) se spojkou pro vkládání nasávacích hadic
- 1 víčko kontejneru (žluté) s nasávací hadičkou pro dezinfekční prostředek
- Hadice přívodu vody a odpadní hadice
- Hadicové spony
- 1 sada karet pacienta
- Manžeta ABPM
- V případě nainstalovaného volitelného centrálního rozvodu koncentrátů: přívodní hadice z nástěnného připojení k přístroji (2 hadice upevněné k přístroji)
- V případě nainstalovaného volitelného příslušenství bioLogic Fusion: aktivační/deaktivační karta s výrobním číslem přístroje
- S nainstalovaným volitelným příslušenstvím pro přivolání personálu: kabel pro přivolání personálu, délka kabelu: 3 m

# 🛕 VAROVÁNÍ!

Nebezpečí pro pacienta z důvodu poškozeného zdravotnického elektrického zařízení!

Použití kabeláže jiné, než jaká je konkrétně uvedena v dokumentaci přístroje, může vést ke vzniku vyšších emisí nebo snížení imunity přístroje nebo zdravotnického elektrického systému.

 Vzhledem ke stanoveným délkám kabeláže používejte pouze dodaný napájecí kabel a připojovací kabel zařízení pro přivolání personálu (pokud je instalováno), aby tak byly splněny požadavky na EMC (elektromagnetickou kompatibilitu). Používejte pouze kabely vyráběné společností B. Braun.

# 4.2 Kontrola při dodání

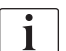

Při dodání musí přístroj rozbalovat oprávněná osoba, např. servisní technik.

- 1. Neprodleně zkontrolujte, zda během dopravy nedošlo k poškození obalu.
  - Zkontrolujte, zda obal nejeví známky hrubé síly, působení vody a známky manipulace nevhodné pro zdravotnický přístroj.
- 2. Veškerá poškození zdokumentujte.
- 3. V případě zjištění poškození se neprodleně obraťte na místního prodejce.

# 4.3 První uvedení do provozu

Prvotní uvedení do provozu smí provést pouze odpovědný technický servis. Příslušný návod k instalaci je součástí servisní dokumentace.

Odpovědná organizace musí podpisem kontrolního seznamu uvedení do provozu potvrdit změny výchozích hodnot, provedené technickým servisem v režimu TSM během prvotního uvedení přístroje do provozu.

# 4.4 Uskladnění

# A VAROVÁNÍ!

Nebezpečí úrazu elektrickým proudem nebo vzniku svodových proudů!

Příliš vysoký rozdíl teplot může způsobit kondenzaci vody v přístroji.

- Přístroj nezapínejte bezprostředně po jeho transportu mezi místy s příliš velkými teplotními rozdíly.
- Přístroj zapněte až po vyrovnání jeho teploty s okolím. Viz podmínky okolního prostředí v kapitole Technické údaje.

#### 4.4.1 Uskladnění přístroje v originálním obalu

1. Přístroj uskladněte v podmínkách stanovených v kapitole Technické údaje.

#### 4.4.2 Dočasné uskladnění přístroje připraveného k provozu

- 1. Proveďte dezinfekci přístroje.
- 2. Přístroj uskladněte v podmínkách stanovených v oddílu Technické údaje.
- **3.** Během uskladnění zajistěte, aby byl kryt bezpečnostního detektoru vzduchu (SAD) uzavřen. Předejdete tak jeho chybné funkci.
- Jestliže nebyl přístroj používán déle než 72 hodin, před dalším ošetřením proveďte jeho dezinfekci.
- 5. Jestliže nebyl přístroj používán déle než týden, před dalším ošetřením proveďte vizuální kontrolu přístroje, zda nejeví známky poškození.

# 🛕 VAROVÁNÍ!

Nebezpečí úrazu elektrickým proudem!

- Zkontrolujte kryt přístroje, zda nejeví známky poškození.
- Zkontrolujte kabely, zda nejeví známky poškození.
- Jestliže je patrné jakékoli poškození, přístroj nezapínejte.

### **A** UPOZORNĚNÍ!

Nebezpečí pro pacienta při kontaminaci pyrogeny a endotoxiny!

 Před opětovným použitím po dlouhé době nečinnosti přístroj vyčistěte a proveďte dezinfekci podle pokynů výrobce a místních předpisů (např. hygienický plán).

**i** 

Oprávněný uživatel může v *Režimu uživatelského nastavení* aktivovat *Maximální dobu nečinnosti.* Jestliže doba nečinnosti překročí nastavenou maximální dobu, při opětovném zapnutí přístroje se zobrazí varování informující o nutnosti dezinfekce.

#### 4.4.3 Vyřazení z provozu

- 1. Proveďte dezinfekci přístroje.
- Odpovídající čištění před přemístěním přístroje je uvedeno v části 7.5 Povrchová dezinfekce a čištění (195).
- 3. Požádejte technika, aby vyprázdnil přístroj.
- 4. Přístroj uskladněte v podmínkách stanovených v oddílu Technické údaje.

# 🛕 VAROVÁNÍ!

Nebezpečí úrazu elektrickým proudem a poškození přístroje při vniknutí kapalin do přístroje!

- Zajistěte, aby do přístroje nevnikla žádná kapalina.
- Povrch neotírejte příliš vlhkou utěrkou.
- Používejte pouze vhodné čisticí prostředky.

### 4.5 Místo instalace

#### 4.5.1 Okolní prostředí

Podmínky okolního prostředí v místě instalace (použití) přístroje musí odpovídat místním požadavkům (viz kapitola Technické údaje).

#### 4.5.2 Elektrické připojení

Síťové napětí musí odpovídat jmenovitému napětí uvedenému na typovém štítku přístroje. Je ZAKÁZÁNO používat prodlužovací kabely, kabely s adaptéry nebo rozdvojky. Jakékoli úpravy síťového kabelu jsou zakázány!

Je-li zapotřebí síťový kabel vyměnit, je nezbytné použít výhradně originální síťový kabel uvedený v seznamu náhradních dílů.

Elektroinstalace v místnosti, kde bude přístroj provozován, musí odpovídat příslušným národním normám (např. VDE 0100, část 710 a VDE 0620-1 v Německu) a/nebo požadavkům IEC (např. IEC 60309-1/-2) a jejich národním verzím (např. DIN EN 60309-1/-2 v Německu).

Při používání přístrojů třídy ochrany I je důležitá kvalita ochranného vodiče. Doporučuje se používat síťovou zásuvku s přídavným PE kolíkem podle mezinárodní normy CEE 7/7 pro kabely s bezpečnostním konektorem (Schuko) nebo podle severoamerických norem NEMA 5-15 a CSA C22.2 č. 42 nebo CSA C22.2 č. 21 pro kabely s uzemněnou zástrčkou.

### 🛕 VAROVÁNÍ!

Při nedokonalém uzemnění přístroje hrozí nebezpečí úrazu elektrickým proudem!

 Přístroj musí být připojen k zásuvce elektrického napájení s ochranným uzemněním.

Navíc je doporučeno provést ochranné pospojování (uvedení na stejný potenciál). Při použití přístroje v kombinaci s jinými zdravotnickými přístroji s třídou ochrany I je třeba provést ochranné pospojování se všemi ostatními přístroji, protože svodové proudy ze všech připojených zařízení se sčítají a mohlo by dojít k elektrostatickému výboji z prostředí na přístroj.

Je nezbytné dodržovat místní předpisy a odchylky stanovené pro jednotlivé země. Další informace vám poskytne technický servis.

#### 4.5.3 Připojení vody a koncentrátu

Odpovědná organizace musí zajistit, aby připojení na stěně místnosti byla jasně označena a nedošlo k jejich záměně.

#### 4.5.4 Ochrana proti poškození tekutinami

#### **A** VAROVÁNÍ!

Riziko závažné újmy kvůli poškození vodou.

Nepozorované úniky tekutin, např. na přívodu vody nebo centrálního rozvodu koncentrátů mohou poškodit zařízení a budovu.

 Za účelem ochrany před nepozorovaným únikem tekutin je vhodné používat detektor úniku tekutin.

#### 4.5.5 Prostory s nebezpečím výbuchu

Přístroj nesmí být provozován v prostředí s nebezpečím výbuchu.

#### 4.5.6 Elektromagnetická kompatibilita (EMC)

Místo instalace musí splňovat požadavky na typicky komerční nebo nemocniční prostředí. Za provozu přístroje dodržujte ve vztahu k jiným zařízením bezpečné vzdálenosti uvedené v kapitole 13.3 Doporučené vzájemné vzdálenosti (417).

#### 4.6 Přívod vody

#### 4.6.1 Kvalita vody a dialyzačního roztoku

Odpovědná organizace musí zajistit trvalé monitorování kvality vody. Musí být splněny následující požadavky:

- vstupní voda nesmí obsahovat ionty hořčíku (Mg<sup>++</sup>) a vápníku (Ca<sup>++</sup>).
- hodnota pH musí být v rozsahu 5 až 7.

Kvalita vody a dialyzačního roztoku musí splňovat požadavky příslušných norem dané země. U vody používané při dialýze např. požadavky normy Evropského lékopisu. Požadavky na vodu a dialyzační roztok musí splňovat požadavky místních předpisů a jsou obvykle vymezeny v normách a postupech zdravotnického zařízení.

#### 4.6.2 Likvidace použitých kapalin

#### **A** VAROVÁNÍ!

Nebezpečí infekce!

Kontaminovaná kapalina může z odpadu zatéci zpět do přístroje.

 Mezi výstupem dialyzátu přístroje a odpadem budovy zajistěte vzdušnou vzdálenost nejméně 8 cm!

# OZNÁMENÍ!

Systém potrubí může být poškozován korozivními roztoky!

Na odpadní potrubí používejte vhodné materiály.

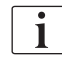

Zajistěte, aby měl odpadní systém dostatečnou kapacitu.
# 4.7 Přeprava

# 🛕 VAROVÁNÍ!

Nebezpečí křížové infekce v důsledku kontaminace!

- Vnější povrch přístroje musí být po každé léčbě vyčištěn vhodným čisticím prostředkem.
- Při čištění a dezinfekci povrchu přístroje dodržujte odpovídající bezpečnostní opatření, používejte např. osobní ochranné prostředky (OOP), jako jsou ochranné rukavice.
- V případě kontaminace povrchu přístroje nebo konektorů tlakových snímačů krví proveďte jejich řádnou dezinfekci a vyčištění.

Před odpojením a přepravou přístroj vyčistěte.

# **A** UPOZORNĚNÍ!

Nebezpečí pořezání a zhmoždění!

Hmotnost přístroje vybaveného veškerým volitelným příslušenstvím, doplňky a spotřebním materiálem s naplněným kapalinovým okruhem dosahuje až 142 kg (maximální pracovní zatížení).

 Při přemisťování nebo přenášení přístroje vždy dodržujte standardní bezpečnostní opatření a postupy určené pro přepravu a manipulaci s těžkými předměty.

# **A** UPOZORNĚNÍ!

U přístroje neodpojeného od přívodu elektrické energie hrozí riziko úrazu elektrickým proudem!

Zajistěte, aby byl přístroj před přepravou odpojen od síťového napájení.

# **A** UPOZORNĚNÍ!

Nejsou-li kabely či hadice před přepravou řádně uloženy a upevněny, vzniká riziko klopýtnutí!

- Při přemisťování nebo přenášení přístroje zajistěte, aby byly kabely a hadice bezpečně uloženy.
- Přístroj přemisťujte pomalu.

# OZNÁMENÍ!

Přístroj přepravujte vždy ve svislé poloze. Vodorovná přeprava je povolena pouze po vyprázdnění přístroje v režimu TSM (přivolejte technický servis).

#### Uložení kabelů, hadic a spotřebního materiálu

1. Před přemisťováním nebo přenášením přístroje zavěste kabely přes rukojeť na zadní straně přístroje, jak je uvedeno na obrázku Obr. 4-1.

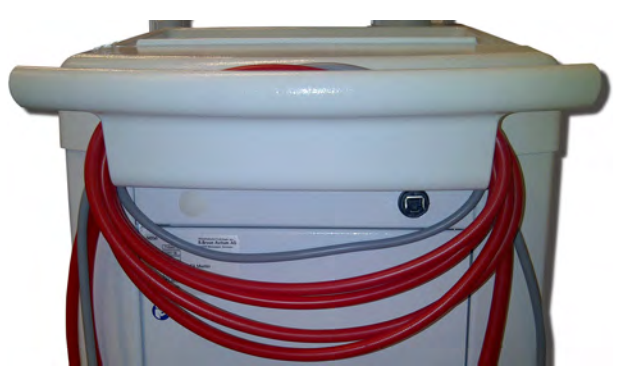

Obr. 4-1 Uložení kabelů a hadic

- 2. Hadice bezpečně uložte, aby nedošlo k převržení.
- **3.** Upevněte nebo sejměte nádobu s dezinfekčním prostředkem, aby nemohla spadnout.
- 4. Držák dialyzátoru přitiskněte k přístroji.

#### Přemisťování přístroje uvnitř budov

### **A** UPOZORNĚNÍ!

### Nebezpečí úrazu!

Přístroj se může překlopit, je-li nakloněn o více než 10°.

- Pro přepravu po schodech a nakloněných plochách jsou zapotřebí 2 nebo více osob, aby se přístroj nevymkl kontrole a nepřevrátil se.
- Nenaklánějte přístroj o více než 10°.
- 1. Uvolněte brzdy všech koleček.
- Přístrojem pohybujte opatrně. Přístroj přidržujte za rukojeť na zadní straně.
- Na nerovných površích (např. vstup do výtahu) tlačte přístroj opatrně a pomalu, nebo jej přeneste.
- Přemisťování přístroje po schodech nebo po nakloněné rovině provádějte vždy ve dvou osobách, jak je znázorněno na Obr. 4-2.
- 5. Po přemístění znovu zabrzděte brzdy všech koleček.

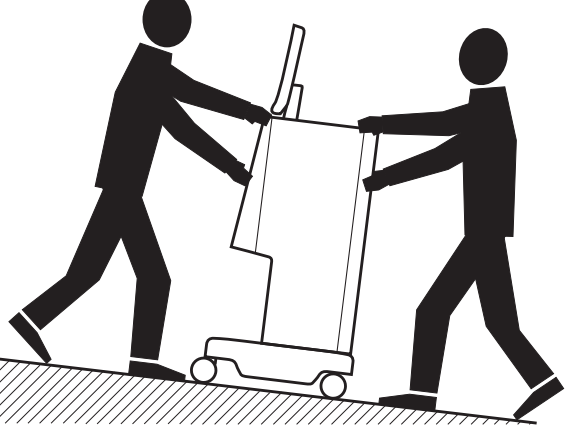

Obr. 4-2 Přemisťování přístroje po schodech a nakloněné rovině (2 osoby)

### Přemisťování přístroje mimo budovy

- 1. Uvolněte brzdy všech koleček.
- Přístrojem pohybujte opatrně. Přístroj přidržujte za rukojeť na zadní straně.
- 3. Na nerovných površích přístroj přenášejte.
- 4. Po přemístění znovu zabrzděte brzdy všech koleček.

#### Přenášení přístroje

1. Monitor upevněte vhodným popruhem k infuznímu stojanu.

# OZNÁMENÍ!

Nebezpečí poškození přístroje při nesprávném způsobu přepravy (při špatném uchopení)!

Při transportu nedržte přístroj za LCD monitor, držák bikarbonátové kapsle ani za infuzní stojan.

Přístroj uchopte za základnu (Obr. 4-3, ①), zadní panel ③ nebo výstupky
 ② na přední straně přístroje.

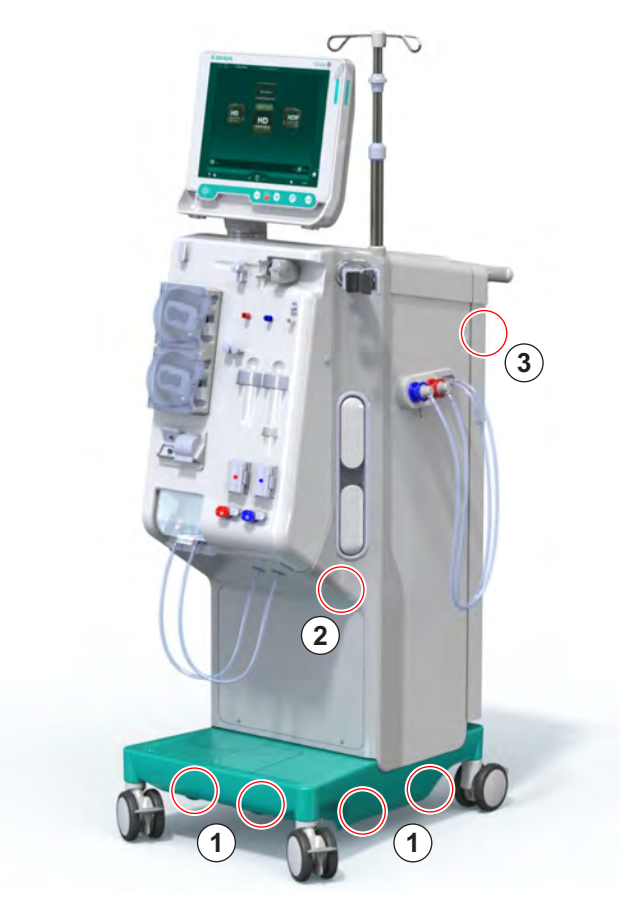

Obr. 4-3 Místa k uchopení při přenášení přístroje

- 3. Uvolněte brzdy všech koleček.
- 4. Nakloňte a přemístěte přístroj.
- 5. Postavte přístroj na zem.
- 6. Znovu zabrzděte brzdy všech koleček.

# 4.8 Připojování přístroje

Po přepravě musí být přístroj znovu připojen k přívodům na stěně. Je-li přístroj připojen v místě instalace, stává se stacionárním elektrickým zdravotnickým přístrojem podle normy IEC 60601-1, který není určen k přesouvání z místa na místo.

# **A** UPOZORNĚNÍ!

Riziko úrazu nohou v důsledku přejetí kolečky přístroje!

Nejsou-li kolečka zabrzděna, může dojít k náhodnému pohybu přístroje.

 Před prací na přístroji nebo manipulaci s ním zajistěte, aby byla kolečka přístroje zabrzděna brzdami.

Síťová zásuvka na stěně nebo síťová zásuvka přístroje musí být vždy přístupné, aby bylo možné napájecí kabel snadno odpojit od sítě a přístroj tak zcela izolovat od elektrického napájení.

 Jakmile je přístroj na cílovém místě, zajistěte, aby byla všechna kolečka zabrzděna.

#### 4.8.1 Elektrické připojení

# A VAROVÁNÍ!

Nebezpečí úrazu elektrickým proudem nebo vzniku nadměrných svodových proudů!

 Zajistěte, aby byla dodržena preventivní opatření vztahující se na elektrická rizika a interakce s přístroji, jak jsou popsána v kapitole Bezpečnost.

#### Předpoklady

- Elektrická instalace a napájení odpovídají specifikacím uvedeným v kapitole Technické údaje
- Vypnutý přístroj
- Brzdy na všech kolečkách

#### Připojení síťového kabelu

- Připojte napájecí kabel k síťové zásuvce na zadní straně přístroje a je-li to možné, zajistěte upevňovacími šrouby.
- 2. Zástrčku napájecího kabelu zasuňte do síťové zásuvky na stěně.

i

i

Nikdy nepřipojujte přístroj k síti přes prodlužovací kabely ani adaptéry!

#### Připojení kabelu elektrického ochranného pospojování

- 1. Připojte kabel ke svorce ochranného pospojování na zadní straně přístroje.
- 2. Připojte kabel ochranného vyrovnání potenciálu k ekvipotenciálnímu zemnicímu vodiči budovy.

#### Připojení řídicích a signálních vedení

- 1. Připojte datovou síť (je-li instalována).
- 2. Připojte zařízení pro přivolání personálu (pokud je instalováno).

### 4.8.2 Připojení vody

#### 4.8.2.1 Připojení vody bez spojek nebo s nespecifikovanými spojkami

V případě, že se k připojení vody nepoužívají žádné spojky nebo se používají spojky, které neodpovídají specifikaci společnosti B. Braun, postupujte takto:

Předpoklady

Vypnutý přístroj

# 🛕 VAROVÁNÍ!

Nebezpečí kontaminace a křížového přenosu infekce v důsledku záměny připojení!

 Jestliže se připojení přístroje k přívodům na stěně provádí pomocí spojek, zkontrolujte, zda jsou spojky připojeny správně!

#### Připojení přívodu vody a výstupu dialyzátu

- Připojte hadici přívodu vody a ke konektoru na zadní straně přístroje a upevněte ji pomocí klasických hadicových svěrek nebo deformačních spon (objímek).
- Připojte výstup dialyzátu z přístroje k odpadu hadici a upevněte ji klasickými hadicovými svěrkami nebo deformačními sponami (objímkami).
   Mezi výstupem dialyzátu z přístroje a odpadem budovy zajistěte vzdušnou vzdálenost nejméně 8 cm!

#### Připojení centrálního rozvodu koncentrátů

1. Připojte centrální rozvod koncentrátů (pokud je instalován).

# 4.8.2.2 Připojení vody pomocí spojek Aquaboss

Přístroj lze připojit pomocí spojek. Následující kapitola popisuje způsob připojení přístroje pomocí spojek Aquaboss.

# Připojení přívodu vody

Předpoklady (vše je dostupné na vyžádání)

- Možnost 1: 2 spojky (samice) hadic (Obr. 4-4, ②, ④), vnitřní průměr ohebné hadice 9 mm, materiál 1.4571 EPDM
- Možnost 1: 1 rychlospojka (samec) ⑤, materiál 1.4571 EPDM
- Možnost 2 (pokud je k dispozici primární rozvod): Hadice sekundárního rozvodu bez mrtvého prostoru s dvojitým adaptérem P-Y (Obr. 4-5, 2)
- Nerezová ocel AISI 316L pro primární okruh PEX instalovaný ve stěně

Možnost 1: Je použita spojovací hadice.

- 1. Zasuňte rychlospojky ②, ④ do hadice a upevněte je klasickou hadicovou sponou nebo deformační sponou (objímkou).
- 2. Rychlospojku 2 připojte k přístroji.
- 3. Druhou rychlospojku ④ připojte k nátrubku ⑤ , který je upevněn na stěně.

- 1 Přístroj
- 2 Rychlospojka (samice) pro připojení k přístroji
- 3 Hadice
- 4 Rychlospojka (samice) pro připojení k nátrubku na zdi
- 5 Rychlospojka (samec) s nátrubkem
- 6 Stěna

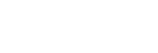

1 Přístroj

- Rychlospojka (samice) pro připojení primárního rozvodu
- 3 Stěna s nainstalovaným primárním rozvodem

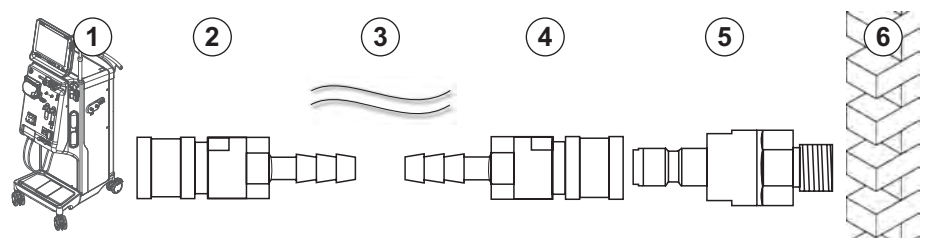

Obr. 4-4 Možnost 1: Přívod vody se spojkami Aquaboss

Možnost 2: Použije se primární rozvod. Hadice vystupující ze zdi a vedoucí do zdi jsou připojeny k rychlospojce (samice) (Obr. 4-5, 2).

1. Rychlospojku 2 připojte přímo k přístroji.

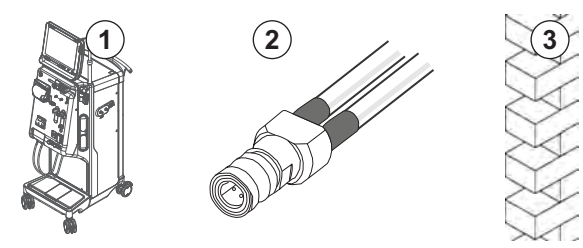

Obr. 4-5 Možnost 2: Přívod vody se spojkami Aquaboss pro připojení primárního rozvodu

# Připojení výstupu dialyzátu

### Předpoklady

- 1 rychlospojka (samec) (Obr. 4-6, ③), materiál 1.4571 EPDM
- Rychlospojka (samice) ( ④ ) pro vnitřní průměr hadice 9 mm, materiál 1.4571 EPDM
- Vše je dostupné na vyžádání
- 1. Připojte hadici ② k přístroji a zajistěte ji klasickou hadicovou sponou nebo deformační sponou (objímkou).
- Do opačného konce hadice zasuňte hadicovou spojku s nátrubkem ③ a upevněte ji klasickou hadicovou sponou nebo deformační sponou (objímkou).
- 3. Spojku s nátrubkem ③ zasuňte do rychlospojky ④ upevněné na stěně.

- 1 Přístroj
- 2 Hadice
- 3 Konec hadice se spojkou s nátrubkem
- 4 Rychlospojka (samice) na stěně
- 5 Stěna

Obr. 4-6 Výstup dialyzátu se spojkami Aquaboss

#### Připojení centrálního rozvodu koncentrátu (je-li instalován)

#### Předpoklady

- Hadicová rychlospojka (samice) rozvodu koncentrátu (Obr. 4-7, ③) (strana přístroje), materiál 1.4529 EPDM
- Spojka s nátrubkem pro rozvod koncentrátu AISI 316L ( ④ , na straně stěny), materiál 1.4529 EPDM
- Vše je dostupné na vyžádání
- 1. Připojte rychlospojku ③ k hadici přívodu koncentrátu ② , která vystupuje přímo z přístroje.
- 2. Připojte rychlospojku ③ k nátrubku ④ , který je upevněn na stěně.

- 1 Přístroj
- 2 Hadice centrálního rozvodu koncentrátu
- 3 Rychlospojka rozvodu koncentrátu (samice)
- 4 Spojka s nátrubkem
- 5 Stěna

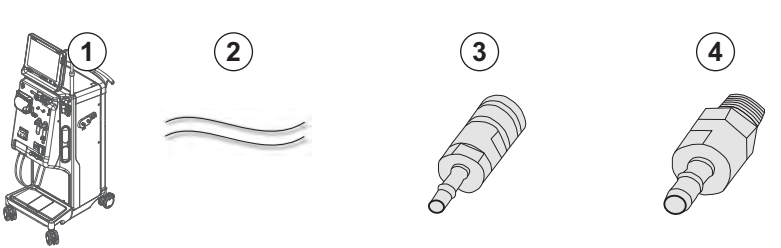

Obr. 4-7 Centrální rozvod koncentrátu se spojkami Aquaboss

# 4.9 Zapnutí a vypnutí

# OZNÁMENÍ!

V případě výskytu jakéhokoli poškození, které by mohlo mít vliv na bezpečné použití přístroje, se nesmí přístroj použít. Informujte příslušný technický servis. Dodržujte požadavky na místo instalace a na kvalitu vstupní vody.

# Zapnutí a vypnutí

# **A** VAROVÁNÍ!

Nebezpečí úrazu elektrickým proudem nebo vzniku svodových proudů!

Příliš vysoký rozdíl teplot může způsobit kondenzaci vody v přístroji.

- Přístroj nezapínejte bezprostředně po jeho transportu místy s příliš velkými teplotními rozdíly.
- Přístroj zapněte až po vyrovnání jeho teploty s okolím. Viz podmínky okolního prostředí v kapitole Technické údaje.
- 1. Stiskněte a podržte síťový spínač na monitoru po dobu 3 sekund.
  - Přístroj přejde ze zapnutého stavu do vypnutého nebo naopak.

#### Neúmyslné stisknutí síťového spínače

Dojde-li během léčby k neúmyslnému vypnutí přístroje stisknutím síťového spínače, postupujte takto:

- 1. Stiskněte znovu síťový spínač.
  - 以 Na obrazovce se zobrazí zpráva alarmu: Systém byl obnoven.
  - ✤ Je-li přerušení kratší než 15 minut, léčba pokračuje.
- 2. Alarm potvrdíte stisknutím tlačítka Umlčet alarm.
  - Je-li přerušení delší než 15 minut, přístroj zobrazí obrazovku Program.

Dojde-li během dezinfekce k neúmyslnému vypnutí přístroje stisknutím síťového spínače, postupujte takto:

- 1. Stiskněte znovu síťový spínač.
  - bezinfekční proces pokračuje.

i

Dojde-li k neúmyslnému vypnutí přístroje, ozve se 3krát typický akustický signál.

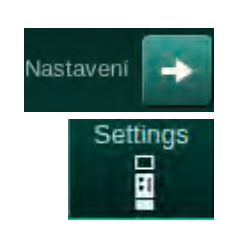

# 4.10 Nastavení na obrazovce Nastavení

- 1. Přejděte na obrazovku Nastavení a klepněte na ikonu Nastavení.
  - ♦ Otevře se obrazovka Nastavení.

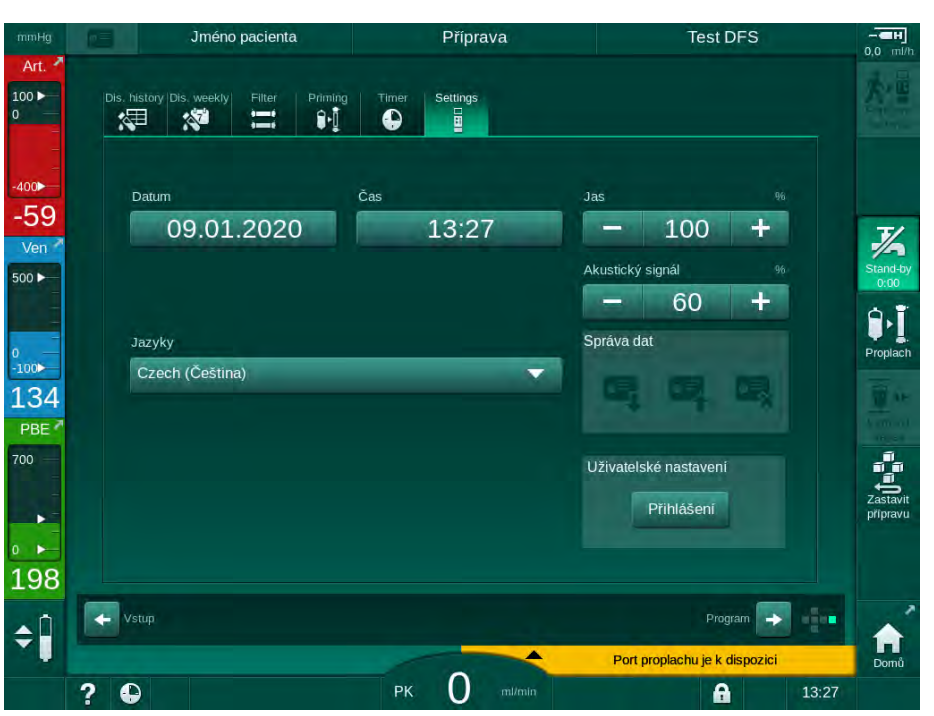

Obr. 4-8 Obrazovka Nastavení

Datum a čas lze nastavit pouze ve stavu výběru programů. Zařízení musí být vypnuto a znovu zapnuto, aby bylo možné uložit změněné nastavení data a času.

#### Nastavení data

i

- 1. Klepněte na pole Datum.
  - by Otevře se kalendář, zobrazující den, měsíc a rok.
- 2. Pomocí tlačítek *Předchozí* nebo *Další* vyberte měsíc a rok.
- Klepnutím na příslušné číselné tlačítko zvolte den a potvrďte klepnutím na tlačítko OK.

### Nastavení času

- 1. Klepněte na pole Čas.
  - by Otevře se klávesnice, pomocí které lze zadat požadovanou hodnotu.
- 2. Pomocí klávesnice zadejte čas a potvrďte ho klepnutím na tlačítko OK.

#### Nastavení jazyka

- 1. Klepněte na pole Jazyky.
- 2. Klepnutím na světle zelenou šipku rozevíracího seznamu zobrazte seznam instalovaných jazyků.
- 3. Vyberte jazyk.
  - bojde ke změně jazyka obrazovky.

#### Nastavení jasu monitoru

- **1.** Jas lze upravit přímo klepnutím na tlačítka plus nebo mínus v poli *Jas*, nebo
- 2. klepněte na číselnou hodnotu v poli Jas.
  - Otevře se klávesnice, pomocí které lze zadat požadovanou hodnotu. Změna jasu platí pouze pro aktuální léčbu.

# Nastavení akustických signálů

- 1. Hlasitost lze upravit přímo klepnutím na tlačítka plus nebo mínus v poli *Zvukový signál*, nebo
- 2. klepněte na číselnou hodnotu v poli Zvukový signál.
  - by Otevře se klávesnice, pomocí které lze zadat požadovanou hodnotu.

# Obsah

| 5                                                   | Příprava přístroje k léčbě85                                                                                                    |
|-----------------------------------------------------|----------------------------------------------------------------------------------------------------|
| 5.1                                                 | Podpora přípravy                                                                                                    |
| 5.2                                                 | Nastavení přístroje                                                                                                    |
| 5.3                                                 | Volba Hemodialýza                                                                                                    |
| <b>5.4</b><br>5.4.1<br>5.4.2<br>5.4.3               | Automatický test.89Ovládání během automatického testu90Přerušení automatického testu91Dokončení automatického testu91                                                      |
| <b>5.5</b><br>5.5.1<br>5.5.2<br>5.5.3               | Připojení koncentrátu                                                                                                    |
| 5.6                                                 | Připojení dialyzátoru                                                                                                    |
| 5.7                                                 | Založení systému krevního setu                                                                                                    |
| <b>5.8</b><br>5.8.1<br>5.8.2                        | Příprava heparinizace                                                                                                    |
| <b>5.9</b><br>5.9.1<br>5.9.2                        | Proplach dialyzátoru a systému krevního setu                                                                                                    |
| <b>5.10</b><br>5.10.1<br>5.10.2<br>5.10.3<br>5.10.4 | Nastavení parametrů ošetření106Nastavení parametrů ultrafiltrace109Nastavení parametrů dialyzačního roztoku114Nastavení parametrů heparinu118Nastavení tlakových limitů119 |
| <b>5.11</b><br>5.11.1<br>5.11.2                     | Režim standby122Aktivace režimu standby122Vypnutí a zapnutí pohotovostního režimu123                                                                                       |
| 5.12                                                | Výpadek napájení během přípravy 123                                                                                                    |
| 5.13                                                | Odběr vzorku dialyzačního roztoku 124                                                                                                    |
| 5.14                                                | Závěrečné kontroly                                                                                                    |

# 5 Příprava přístroje k léčbě

# **A** VAROVÁNÍ!

Nebezpečí pro pacienta v důsledku infekce!

Kontaminace hydrofobního filtru tlakového senzoru v systému krevního setu může způsobit infekci. Když do přístroje pronikne krev:

- Požádejte technický servis, aby vyměnil následující části přístroje: konektor Luer-Lock, vnitřní spojovací hadičku a hydrofobní filtr tlakového snímače.
- Přístroj lze znovu použít až po výměně uvedených částí přístroje.
- Po výměně proveďte dezinfekci.

## A VAROVÁNÍ!

Nebezpečí vzduchové embolie!

Bezpečnostní detektor vzduchu (SAD) je aktivován po jeho automatickém testu ve fázi přípravy a zůstává aktivní při léčbě a návratu krve.

- Nepřipojujte pacienta, pokud není zařízení ve fázi ošetření, tj. např. během přípravy nebo dezinfekce.
- Pokud je zařízení mimo fázi ošetření, je zakázáno použít krevní pumpu za účelem podání infuze (např. fyziologického roztoku).
- i

Připojení pacienta ve fázi přípravy nebo dezinfekce vede k alarmu detekce krve na detektoru červené barvy. Současně dojde k zastavení krevní pumpy a uzavření venózní klapky (SAKV).

#### **A** UPOZORNĚNÍ!

Nebezpečí úrazu elektrickým proudem a poškození přístroje při vniknutí kapalin do přístroje!

- Zajistěte, aby do přístroje nevnikla žádná kapalina.
- Povrch neotírejte příliš vlhkou utěrkou.
- Používejte pouze vhodné čisticí prostředky.

# A UPOZORNĚNÍ!

Nebezpečí uklouznutí a pádu!

Při manipulaci s potřebami pro dialýzu, které obsahují kapaliny (např. systém krevního setu, dialyzátor, nádoby atd.), mohou kapaliny vytéci na podlahu.

- Zajistěte, aby podlaha byla suchá.
- Je-li podlaha vlhká, dbejte na to, abyste neuklouzli a podlahu vytřete.

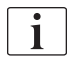

Dvoujehlová dialýza (HD) je standardní způsob dialýzy pro všechny varianty přístroje. Postup dialýzy je shodný pro všechny varianty přístroje.

Následující tři kapitoly (příprava, ošetření a po ošetření) popisují zejména ošetření pomocí dvoujehlové hemodialýzy (HD DN). Postupy a popisy týkající se HDF/HF a jednojehlové dialýzy, které se od HD DN liší, jsou uvedeny v příslušných kapitolách. 8 HDF Online/HF Online (201) a 9 Jednojehlové dialýzy (219).

# 5.1 Podpora přípravy

Přístroj nabízí několik funkcí, které pomáhají uživateli při přípravě ošetření.

### Průvodce uživatele

i

Při přípravě se na obrazovce přístroje zobrazí funkční grafika a uživatelské pokyny. Tyto uživatelské pokyny začínají vždy u online proplachu s HDF přístrojem. Jsou modifikovány podle použitého způsobu proplachu, když běží krevní pumpa. Přístroj podporuje následující způsoby proplachu:

- proplach z vaku do vaku,
- proplach do odpadního portu (z vaku do odpadu),
- online proplach (ze substitučního portu do odpadního portu).

Proplach ze substitučního portu do odpadního vaku není podporován.

Pokud činnosti podle průvodce uživatele nejsou provedeny tak, jak je uvedeno, ale přístroj vyžaduje příslušný stav, aby bylo možno pokračovat v přípravě, objeví se informační okno požadující, aby uživatel provedl potřebné činnosti. Mezi tyto požadavky patří např. připojení dialyzátorových spojek k dialyzátoru nebo připojení bikarbonátové kapsle.

#### Automatický proplach

Přístroj podporuje automatický proplach. Když je dialyzátor ve vodorovné poloze, protéká dialyzátorem definovaný objem proplachovacího roztoku, aby se odstranil veškerý vzduch, a to s použitím tlakových impulzů (SAKV se cyklicky uzavírá). Probíhá odpočet zbývajícího objemu proplachového roztoku. Při automatickém proplachu z vaku do vaku je pro dokončení proplachu zapotřebí 700 ml fyziologického roztoku (při tlakovém testu na straně krve se proplach zastaví). Při online proplachu není proplach při tlakové zkoušce zastaven a potřebný objem proplachu je tedy přibližně 1 050 ml.

Objem proplachu, který se má použít, lze nastavit v režimu *Uživatelské nastavení*.

- manuální proplach z vaku NaCl (z vaku do vaku nebo proplach do odpadního portu): 250 ml až 3 000 ml,
- manuální proplach ze substitučního portu (online proplach): 500 ml až 3 000 ml,
- automatický proplach (všechny způsoby proplachu): 700 ml až 3 000 ml.

Je-li v režimu *Uživatelské nastavení* zvolen automatický proplach, jsou automaticky nastaveny hladiny ve venózní a případně arteriální komůrce (pouze u systému krevního setu SNCO). Automatická regulace hladiny je deaktivována:

- pokud snímač SAD detekuje proplachovací roztok v rámci prvních 20 ml proplachu,
- jestliže není používán systém krevního setu B. Braun s multikonektorem, nebo
- jakmile se spustí manuální regulace hladiny.

Alarmy, které zastavují krevní pumpu zpožďují automatickou regulaci hladiny.

# 5.2 Nastavení přístroje

#### Doporučené polohy

Doporučené polohy pacienta, uživatele a přístroje jsou vyobrazeny na následujícím obrázku:

- 1 Pacient
- 2 Cévní přístup pacienta
- 3 Krevní linky
- 4 Uživatel
- 5 Přístroj
- 6 Připojení v zadní části přístroje

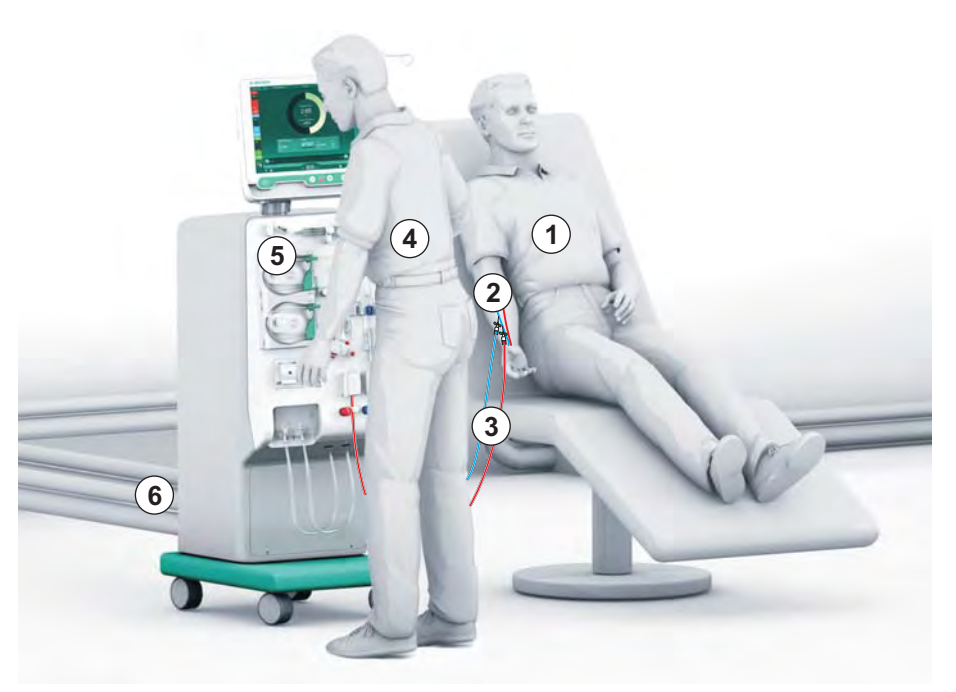

Obr. 5-1 Polohy pacienta, uživatele a přístroje

Během přípravy a léčby musí mít uživatel možnost získávat všechny zvukové a vizuální informace a reagovat podle návodu k použití. Proto by měl uživatel stát před přední částí přístroje čelem k monitoru. Vzdálenost mezi uživatelem a monitorem by neměla přesahovat 1 metr. Tato poloha umožňuje optimální výhled na monitor a pohodlné ovládání tlačítek a kláves.

Doporučuje se používat stolek pro vybalování spotřebního materiálu.

#### Příprava přístroje k provozu

Podrobné informace o činnostech, které je třeba provést, naleznete v kapitole 4 Instalace a uvedení přístroje do provozu (69).

Při všeobecné přípravě přístroje k provozu postupujte takto:

- 1. Zkontrolujte, zda přístroj nejeví viditelné známky poškození.
- 2. Přesuňte přístroj na místo ošetření a zabrzděte všechna kolečka.
- 3. Připojte kabel ochranného pospojování (uvedení na stejný potenciál).
- 4. Připojte přívod vody a výstup dialyzátu.
- 5. Přístroj připojte k elektrické síti.
- 6. Připojte přístroj k centrálnímu rozvodu koncentrátů pokud je instalován.
- 7. Pokud se používá datová síť, připojte přístroj k síti (DNI) pomocí ethernetového kabelu.
- Pokud je to možné, připojte kabel pro přivolání personálu k přístroji a přípojce na zdi.
- **9.** Před zapnutím přístroje zajistěte, aby se jeho teplota vyrovnala s teplotou okolí.

# 5.3 Volba Hemodialýza

Zapněte přístroj a zvolte typ ošetření.

i

Ošetřující lékař provádějící ošetření odpovídá za volbu vhodného typu léčby, její délku a četnost, a to na základě lékařských a analytických nálezů a na základě celkového zdravotního stavu a kondice pacienta.

1. Přístroj zapněte stisknutím a podržením síťového spínače na monitoru po dobu 3 sekund.

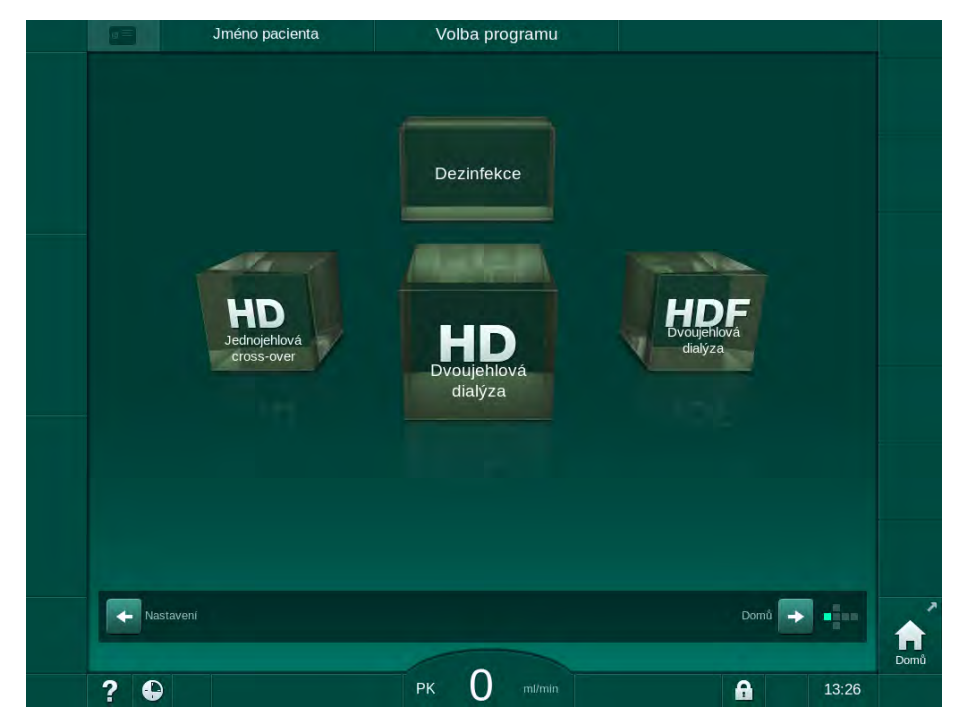

Po zapnutí se zobrazí obrazovka Výběr programu.

Obr. 5-2 Obrazovka Výběr programu

i

Zobrazí-li se vpravo nahoře na obrazovce *Výběr programu* tlačítko *Přeskočit automatický test*, je nutné provést změnu konfigurace spuštění. Nespouštějte léčbu! Pro změnu konfigurace v režimu TSM přivolejte technický servis.

# 🛕 VAROVÁNÍ!

Nebezpečí pro pacienta v důsledku infekce!

Jestliže nebyl přístroj delší dobu používán, může být kontaminován endotoxiny nebo pyrogeny.

- Pokud nebyl přístroj delší dobu používán, proveďte před jeho použitím k léčbě dezinfekci.
- Odpovědná organizace by měla vypracovat hygienický plán, který definuje programy dezinfekce.

i

V režimu *Uživatelské nastavení* nebo v režimu TSM lze nastavit kontrolu doby nečinnosti. Je-li tato funkce aktivní, zobrazí se po zapnutí přístroje odpovídající upozornění, pokud nastavená doba nečinnosti uplynula.

- Zvolte Dezinfekce nebo typ ošetření: HD Jednojehlová cross-over, HD Dvoujehlová dialýza nebo HDF Dvoujehlová dialýza (HDF Dvoujehlová dialýza pouze u přístrojů HDF, viz oddíl 8.1.1 Volba HDF/HF (202)).
  - 🌭 Zobrazí se Domovská obrazovka.
  - by Přístroj spustí sérii automatických testů.
  - bojde ke změně pokynů na obrazovce podle zvoleného typu ošetření.
  - Krevní pumpa se automaticky nastaví do správné polohy, aby bylo možné založit systém krevního setu.

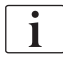

Pokud je na obrazovce zobrazeno varování upozorňující na výměnu DF/HDF filtru, je nutné po ošetření filtry vyměnit (viz oddíl 7.2 Filtr dialyzačního roztoku (DF filtr) (169)).

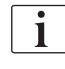

Pokud je v režimu *Uživatelské nastavení* aktivováno *Automatické zahájení přípravy po dezinfekci*, přístroj automaticky spustí přípravu zvoleného typu léčby (výchozí nastavení: *HD Dvoujehlová dialýza*).

# 5.4 Automatický test

Během série automatických testů se zkontrolují všechny funkce, týkající se bezpečnosti přístroje. Stav jednotlivých automatických testů je uveden na obrazovce *Servis, Autotest.* Všechny automatické testy jsou podrobně popsány v servisní příručce.

| mmHg                            | <b>a</b> = | Jméno pacie            | enta                | Příprava               |                   |           | - <b>ен</b><br>0.0 ml/h |
|---------------------------------|------------|------------------------|---------------------|------------------------|-------------------|-----------|-------------------------|
| Art. 7                          | 4          | Aut. test Akč./Sním. V | /erze Trend         |                        |                   | 1<br>Domů |                         |
| =<br>_<br>-400►                 | Т          | lak na straně DF       | Servisní režim SMPS | Zvuk + LED             | SMPS-EEPROM       |           |                         |
| -77<br>Ven 7                    | SI         | MPS Akumulátor         | SMPS Bzučák         | Napětí 12V             |                   |           | Jane Stand-by           |
| 0                               | Ú          | nik krve               | HDF/HF online filtr | Centrální rozvod konc. | Píst. pumpa (DSK) |           | 0:00                    |
| -100<br>106<br>PBE <sup>2</sup> | Si         | nímač vodivosti        | Snímač teploty      | Reference S.A.D.       | Počitadlo SAD     |           | Vymenit                 |
| 700 —<br>—<br>—                 | D          | etektor červené barvy  | Snímač netěsnosti   | Rychlost hep. pumpy    | Regulace hladin   |           |                         |
| <b>↓</b><br>176                 | Pi         | řipojení subst. linky  | Test strany krve    | Dezinfekční ventil     |                   |           | pripravu                |
| ¢ĵ                              |            |                        |                     |                        |                   |           |                         |
|                                 | ?          | Subst. rych            | I. Oml/min PK       | 150 ml/min             | <b>A</b>          | 14:18     |                         |

Obr. 5-3 Stav automatického testu na obrazovce Servis

i

Je-li v režimu TSM aktivována možnost *Test tlaku na straně krve s kompenzací tlaku*, bude přetlak v systému krevního setu po ukončení tlakového testu na krevní straně odstraněn přes dialyzátor. V závislosti na použitém typu dialyzátoru může tato akce trvat až 2 minuty.

### 5.4.1 Ovládání během automatického testu

Zatímco přístroj postupně provádí jednotlivé automatické testy, na obrazovce se v oblasti pokynů zobrazí grafické a textové pokyny. Proveďte úkony podle zobrazených pokynů.

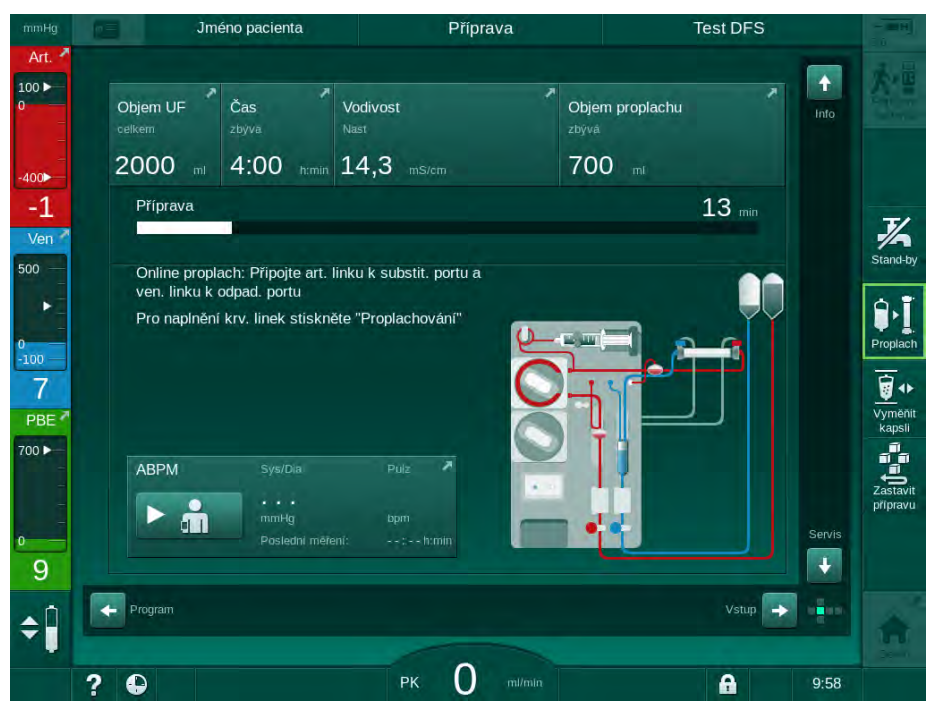

Obr. 5-4 Obrazovka *Příprava* po volbě programu

Během automatického testování lze provádět následující činnosti:

- připojení koncentrátu,
- připojení dialyzátoru,
- založení systému krevního setu,

Při přípravě přístroje HDF na kompletní proplach s tekutinou ze substitučního portu proveďte připojení k portům teprve po dokončení testování tlaku a proplachu portů.

- příprava heparinizace,
- proplach dialyzátoru a systému krevního setu,

| • |
|---|
| 1 |
|   |

i

Pro proplach s tekutinou ze substitučního portu musí být před zahájením proplachu dosažena hodnota konečné vodivosti.

nastavení parametrů léčby a objemu UF,

i

Aby bylo možné zadat parametry ultrafiltrace, musí být známa váha pacienta. Proto pacienta před ošetřením zvažte.

- odběr vzorku dialyzačního roztoku,
- závěrečnou kontrolu před připojením pacienta a zahájením ošetření.

Jednotlivé úkony jsou podrobně popsány v následujících oddílech.

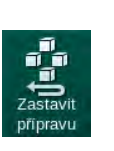

# 5.4.2 Přerušení automatického testu

- 1. Klepněte na ikonu Zastavit přípravu.
  - Příprava bude přerušena a přístroj přejde na obrazovku Výběr programu.
  - ⅍ Automatické testování se ukončí.

### 5.4.3 Dokončení automatického testu

Po dokončení autotestů je průtok dialyzačního roztoku snížen na následující jmenovité hodnoty:

- Proplach z vaku do vaku: 300 ml/min
- Online proplach: vyšší hodnota z 300 ml/min nebo 1,25násobek průtoku krve

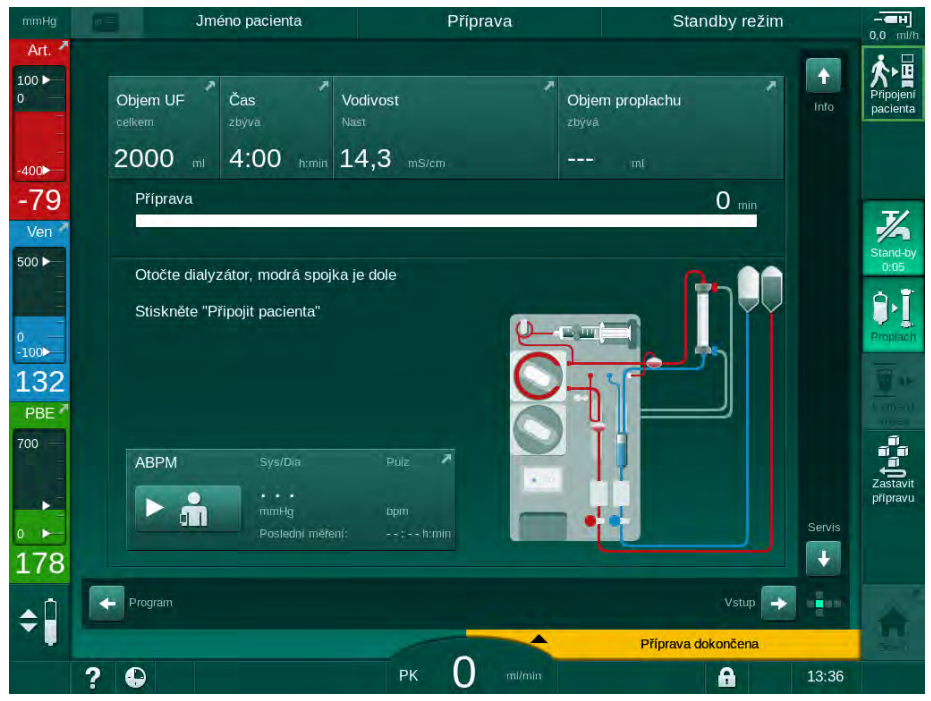

Obr. 5-5 Automatické testy a proplach jsou dokončeny

Jakmile se dokončí automatické testy a proplach, přístroj vydá pokyn k

- otočení dialyzátoru,
- vstupu do léčby,

i

potvrzení dat léčby.

Před začátkem léčby musí být zadán objem UF. V opačném případě se zobrazí odpovídající informační okno.

Parametry ošetření musí být potvrzeny na začátku léčebné fáze.

# 5.5 Připojení koncentrátu

Během interního tlakového testu se na obrazovce zobrazí výzva k připojení koncentrátu.

# **A** VAROVÁNÍ!

Nebezpečí pro pacienta v důsledku nesprávného složení dialyzačního roztoku!

- Ujistěte se, že jsou pro zamýšlené ošetření použity správné koncentráty.
- Používáte-li originální kanystry s koncentráty, dbejte na to, aby měly neporušené uzávěry a nebyly již dříve otevřeny.
- Používejte pouze koncentráty, jejichž datum doporučené spotřeby dosud nevypršelo.
- Kontrolujte podmínky uskladnění koncentrátů podle etikety na kanystrech.
- Doporučujeme požívat koncentráty vyrobené společností B. Braun Avitum AG.
- Při použití koncentrátů, které nevyrábí společnost B. Braun Avitum AG, je třeba zkontrolovat správný poměr míchání a složení podle údajů na etiketě koncentrátu.

i

Službu konající lékař je zodpovědný za volbu použitých koncentrátů.

#### Pro bikarbonátovou dialýzu:

 Zasuňte modrou nasávací trubici koncentrátu do kanystru s alkalickou složkou bikarbonátového koncentrátu, např. bikarbonátového koncentrátu 8,4 %, nebo

nebo

Založte bikarbonátovou kapsli (viz oddíl 5.5.2 Bikarbonátová kapsle (94)).

- Zasuňte červenou/bílou nasávací trubici koncentrátu do kanystru s kyselým koncentrátem, např. SW 325A.
  - Přístroj bude pokračovat v automatickém testování.

### Při acetátové dialýze:

- 1. Modrou nasávací trubici koncentrátu ponechejte v držáku na přístroji.
- Zasuňte červenou/bílou nasávací trubici koncentrátu do kanystru s acetátovým koncentrátem, např. SW 44.
  - by Přístroj bude pokračovat v automatickém testování.
- 3. Typ koncentrátu zkontrolujte na obrazovce Vstup, DF.

#### 5.5.1 Centrální rozvod koncentrátů

Při použití přístroje s volitelným příslušenstvím pro připojení k centrálnímu rozvodu koncentrátů nemusí být kyselý koncentrát dodáván v kanystrech, nýbrž může být odebírán z centrálního rozvodu koncentrátů. K přístroji lze připojit 2 různé kyselé koncentráty (centrální koncentrát 1 a centrální koncentrát 2).

- 1. Přejděte na obrazovku Vstup, DF.
- 2. Vyberte zdroj koncentrátu Cent. 1 nebo Cent. 2.

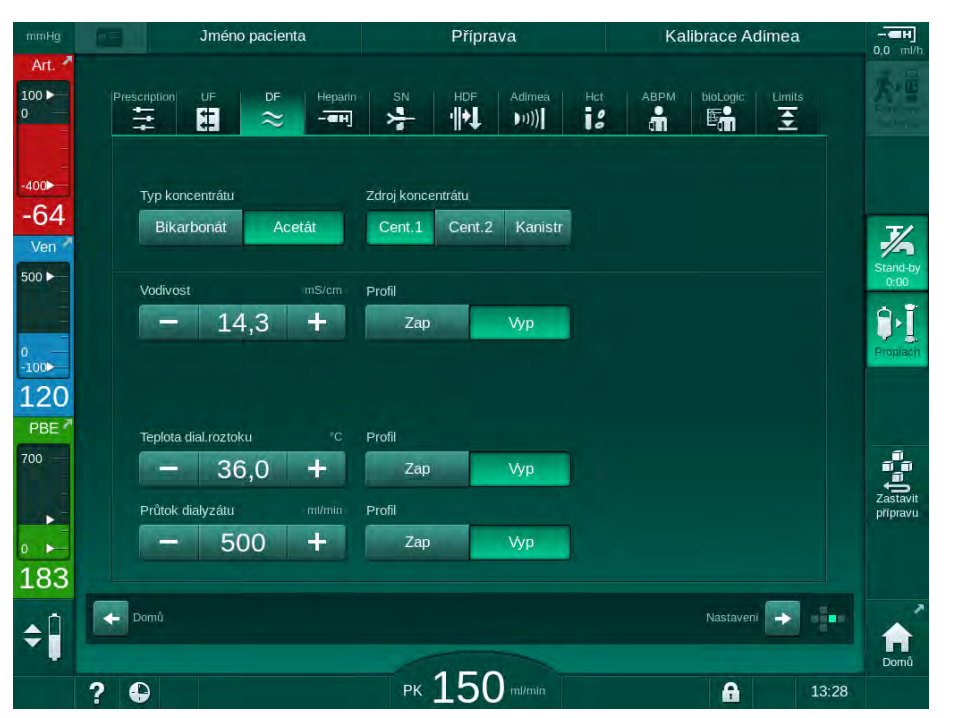

Obr. 5-6 Obrazovka Vstup: Volba zdroje koncentrátu

Přípojky koncentrátů na přístroji jsou přímo propojeny s výstupy centrálního rozvodu koncentrátů na stěně.

# OZNÁMENÍ!

Nerezové oceli zemnících trysek, které jsou v současné době k dispozici a jsou určené pro Dialog iQ nejsou dostatečně odolné vůči koncentrátu Lympha. Z toho důvodu není dovoleno používat koncentráty Lympha do systému centrálního rozvodu koncentrátů.

#### 5.5.2 Bikarbonátová kapsle

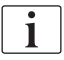

- Nikdy nepoužívejte kapsle s jiným obsahem než bikarbonátem.
- Nikdy nepoužívejte bikarbonátové kapsle společně s koncentráty, které jsou určeny pro použití s "bikarbonátem s NaCI".
- Nikdy nepoužívejte kapsle, které byly znovu plněny nebo opakovaně používány.
- Dodržujte informace uvedené na datovém listu bikarbonátové kapsle.
- Teplota okolí nad 35 °C, např. při vystavení kapsle přímému slunečnímu záření, nebo velké teplotní rozdíly mezi skladovacím prostorem a místem ošetření mohou vést ke zvýšené tvorbě plynů v kapsli. To může aktivovat alarm nebo může dojít k mírným odchylkám obsahu bikarbonátu v dialyzačním roztoku od stanovené hodnoty.
- Při použití bikarbonátové kapsle zůstává nasávací trubice koncentrátu pro bikarbonát v držáku na přístroji. Jakmile otevřete držák kapsle, přístroj rozpozná, že bude použita bikarbonátová kapsle.

#### Vložení bikarbonátové kapsle

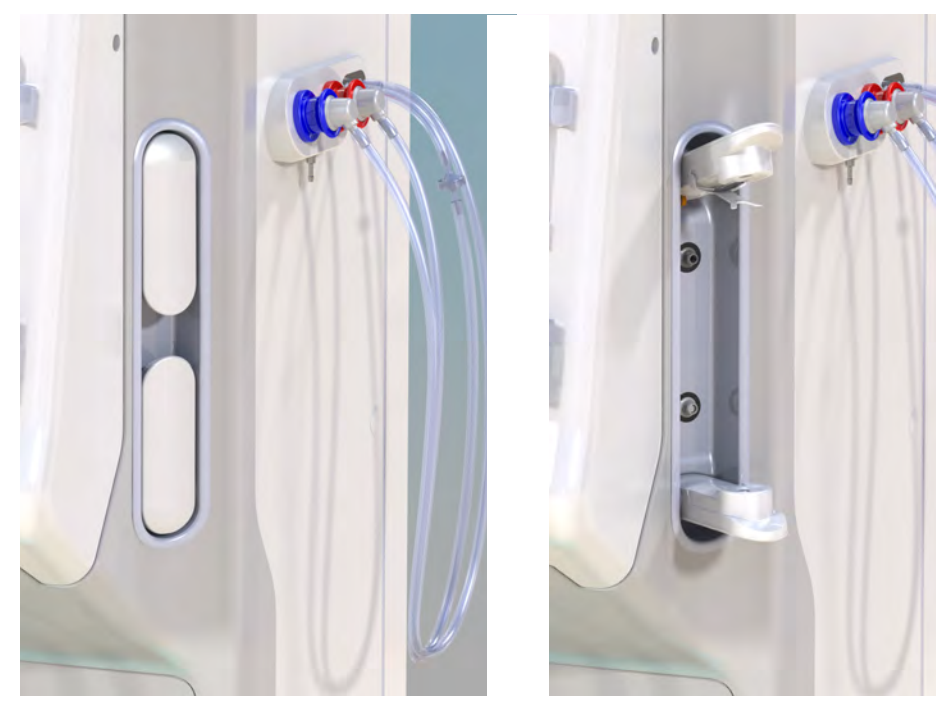

Obr. 5-7 Držák bikarbonátové kapsle: zavřený a otevřený

- 1. Odklopte obě ramena držáku.
- 2. Vložte kapsli mezi ramena držáku tak, aby vstupní a výstupní hrdla kapsle zapadla do příslušných prohlubní horního a dolního ramene.
- 3. Zatlačením na střed horního ramene držák kapsle uzavřete.
  - bojde k perforaci kapsle, jejímu automatickému odvzdušnění a naplnění permeátem.

#### Výměna bikarbonátové kapsle

Pokud je kapsle téměř prázdná, aktivuje se alarm vodivosti bikarbonátu a zobrazí se informační okno. Téměř prázdnou kapsli je možné vyměnit ještě před aktivací alarmu vodivosti.

Bikarbonátová kapsle může být vyměněna s vypuštěním nebo bez vypuštění:

- Při vypouštění je z kapsle vypuštěna tekutina. Tento proces může trvat několik minut.
- Bez vypuštění bude z kapsle uvolněn pouze tlak. Tento proces trvá několik sekund.

Způsob výměny se nastavuje předem v režimu Uživatelské nastavení.

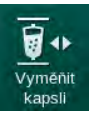

i

- **1.** Stiskněte tuto ikonu.
  - Spustí se přednastavený proces. Jakmile lze kapsli vyjmout, dojde k zobrazení informačního okna.
- 2. Po zobrazení informačního okna odstraňte starou kapsli a vložte kapsli novou.
- 3. Vložení nové kapsle potvrďte stisknutím tlačítka Enter.
  - by Přístroj připraví novou bikarbonátovou kapsli.

#### 5.5.3 Vaky s koncentrátem

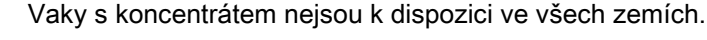

Při použití vaků s koncentrátem postupujte podle popisu pro bikarbonátovou nebo acetátovou dialýzu na začátku oddílu 5.5 Připojení koncentrátu (92). Místo nasávací trubice koncentrátu se používá ocelový konektor, který se připojuje přímo k vaku s koncentrátem.

Předpoklady

- Držák vaku s koncentrátem upevněný na přístroji (viz návod k použití dodávaný s příslušenstvím)
- Nahrazení nasávací trubice ocelovým konektorem (viz návod k použití dodávaný s příslušenstvím)
- 1. Zavěste vak s koncentrátem na držák vaku na levé straně přístroje.
- **2.** Zašroubujte ocelový konektor linky koncentrátu do konektoru na vaku s koncentrátem.
- 3. Zkontrolujte dokonalou těsnost připojení.

# 5.6 Připojení dialyzátoru

Upevněte dialyzátor na přístroj a připojte k dialyzátoru dialyzátorové spojky.

- 1. Upevněte dialyzátor do držáku dialyzátoru:
  - při automatickém proplachu je dialyzátor v horizontální poloze, (červené) připojení arteriální krevní linky vpravo, boční Hansenovy konektory nahoře,
  - bez automatického proplachu je dialyzátor ve svislé poloze, (červené) připojení arteriální krevní linky dole.

# **A** UPOZORNĚNÍ!

Nebezpečí poleptání chemickými látkami!

Koncentrované dezinfekční prostředky mohou při vystříknutí nebo vylití způsobit chemické poleptání.

 Nikdy nepřipojujte/neodpojujte dialyzátorové spojky během probíhající dezinfekce.

# **A** UPOZORNĚNÍ!

Nebezpečí opaření nebo popálení!

Dezinfekce přístroje probíhá při vysoké teplotě až 95 °C.

- Nikdy nepřipojujte/neodpojujte dialyzátorové spojky během probíhající dezinfekce.
- 2. Když přístroj vydá pokyn, sejměte dialyzátorové konektory z proplachového můstku a připojte je k dialyzátoru (Obr. 5-8 Založení systému krevního setu pro proplach z vaku do vaku (98), ③). Respektujte při tom barevné značení koncovek:

**modrá** vstupní dialyzátorová spojka na straně konektoru venózní krevní linky (vlevo/nahoře),

červená výstupní dialyzátorová spojka na straně konektoru arteriální krevní linky (vpravo/dole).

# 5.7 Založení systému krevního setu

Krevní linky lze založit kdykoli před ošetření. Linky lze založit také před dezinfekcí nebo během ní a připravit tak přístroj pro další léčbu.

Připojení arteriální a venózní krevní linky závisí na použité metodě proplachování: proplachování z vaku do vaku, do odpadního portu nebo online proplachování. Při použití odpadního portu nebo při online proplachování musí porty před připojením krevních linek nejdříve úspěšně absolvovat test těsnosti během automatického testování.

# A UPOZORNĚNÍ!

Nebezpečí pro pacienta v důsledku ztráty krve!

Systém krevního setu může být poškozen v důsledku dlouhodobějšího uzavření svorkami na linkách nebo bezpečnostním detektorem vzduchu (SAD).

Systém krevního setu zakládejte zásadně před zahájením ošetření.

# A VAROVÁNÍ!

Nebezpečí pro pacienta v důsledku ztráty krve nebo hemolýzy!

Při použití vadného systému krevního setu nebo při netěsnostech systému krevního setu před hadicovou svorkou může dojít ke ztrátě krve. Jakékoliv zúžení mimotělního okruhu (např. zalomení krevní linky nebo příliš tenké kanyly) mohou způsobit hemolýzu.

- Zkontrolujte, zda není systém krevního setu poškozen.
- Prověřte, zda jsou všechna spojení pevná a těsná.
- Zkontrolujte, zda nejsou krevní linky zalomeny nebo jinak zamotány.
- Zvolte takovou velikost kanyly, která je schopná zajistit požadovaný průměrný průtok krve.

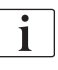

Nelze použít systémy krevního setu jiného výrobce nežli B. Braun!

Spotřební materiál nesmí překročit dobu použitelnosti a musí být sterilní.

#### Systém krevního setu DiaStream iQ

Dialyzační přístroj Dialog iQ používá systémy krevního setu DiaStream iQ. Multikonektor setu DiaStream iQ umožňuje automatické založení a vysunutí čerpacích segmentů do/z krevní pumpy.

Arteriální linka systémů krevního setu DiaStream iQ je vybavena komůrkami POD (tlakovými oscilačními membránami). Tyto malé čočkovité komůrky obsahují membránu oddělující krev a vzduch, která snižuje kontaktní povrch mezi krví a vzduchem, a tím snižuje riziko srážení. Kromě toho menší objem komůrek POD snižuje mimotělní objem krve.

Během přípravy lze u komůrek systému krevního setu použít automatickou regulaci hladiny (viz oddíl 10.1 Parametry proplachu (239) *Automatický proplach*). U komůrek POD je nutné tuto automatickou regulaci hladiny deaktivovat v režimu *Uživatelské nastavení, Parametry strany krve*: v závislosti na použitém systému krevního setu zvolte v konfiguraci krevní linky pro měření PBE a, v příslušných případech, i pro měření arteriálního tlaku možnost *POD* (viz oddíl 10.2 Parametry strany krve (240)). Je-li měření PBE a PA nastaveno na POD, je nastavována automaticky pouze hladina ve venózní komůrce.

# 🛕 VAROVÁNÍ!

Nebezpečí pro pacienta v důsledku neúčinného měření tlaku!

Při použití automatické regulace hladiny dbejte na to, aby nastavení konfigurace krevní linky v režimu *Uživatelské nastavení* odpovídalo použitému systému krevního setu.

#### Založení systému krevního setu

Tento oddíl popisuje založení systému krevního setu pro proplach z vaku do vaku a do odpadního portu. Založení krevních setů pro online proplach je popsáno v části 8.1.3 Založení systému krevního setu (204).

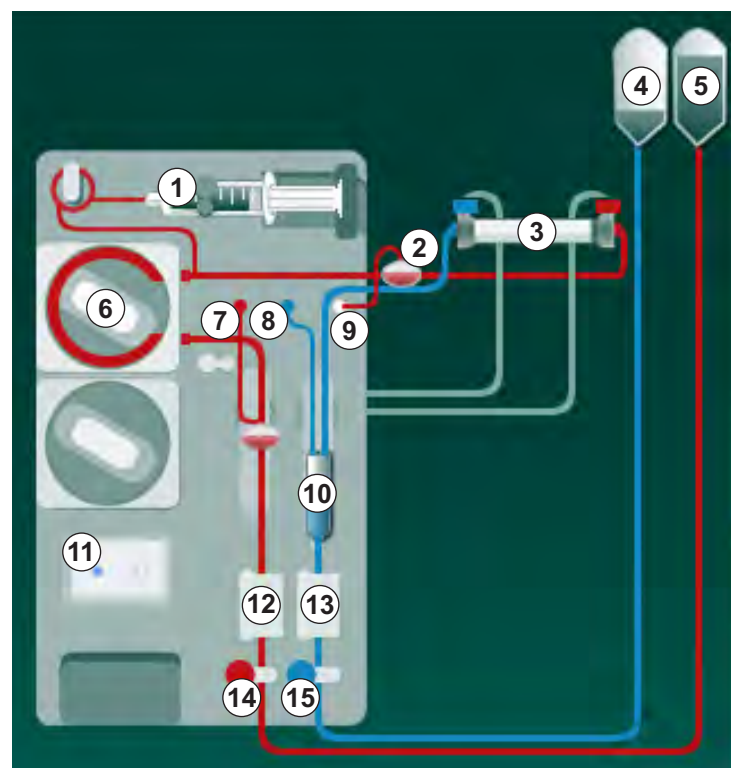

Obr. 5-8 Založení systému krevního setu pro proplach z vaku do vaku

- 1. Otevřete kryt krevní pumpy 6 .
  - ⅍ Krevní pumpa se zastaví v montážní poloze.
- **2.** Vložte multikonektor (zelený plastový díl) do tělesa krevní pumpy zatlačením na jeho horní část a poté na dolní část.
- 3. Zavřete kryt krevní pumpy.
  - Krevní pumpa automaticky zavede čerpací segment.
  - Přístroj rovněž podporuje jeho vysunutí na konci ošetření.
- Připojte arteriální (červenou) krevní linku na pravý/spodní konec dialyzátoru ③ .
   Zkontrolujte přitom barevné značení: Konektor dialyzátoru a konektor krevní linky musí mít stejnou barvu na stejné straně dialyzátoru.
- 5. Pokud je nainstalován snímač hematokritu (HCT) @ , otevřete jeho kryt
- 6. Vložte arteriální krevní linku do snímače HCT.

- 1 Heparinová pumpa
- 2 Komůrka POD na vstupní straně krve (PBE)
- 3 Dialyzátor
- 4 Prázdný vak na odpadní roztok
- 5 Proplachový vak
- 6 Krevní pumpa
- 7 Snímač arteriálního tlaku PA
- 8 Snímač venózního tlaku PV
- 9 Snímač tlaku PBE
- 10 Venózní komůrka
- 11 Odpadní port
- 12 Snímač HCT (volitelné příslušenství)
- 13 Bezpečnostní detektor vzduchu (SAD)
- 14 Arteriální klapka SAKA
- 15 Venózní klapka SAKV

7. Zavřete kryt snímače HCT. Zkontrolujte, zda je kryt bezpečně uzavřen.

### 🛕 VAROVÁNÍ!

Nebezpečí pro pacienta v důsledku arteriální infuze vzduchu!

- Zajistěte, aby byla arteriální linka vložena do arteriální klapky (SAKA).
- 8. Zatlačte arteriální krevní linku do arteriální klapky SAKA @ .
- Upevněte arteriální připojení pacienta na krevní lince do držáku hadičky na levé straně krytu přístroje.
- 10. Zatlačte lapač bublin 10 do držáku.

# OZNÁMENÍ!

Nezasouvejte komůrku do držáku shora, protože by mohlo dojít k prasknutí držáku!

- 11. Připojte venózní (modrou) krevní linku na levý/horní konec dialyzátoru ③ .
- 12. Otevřete kryt bezpečnostního detektoru vzduchu (SAD) (3).

#### 🛕 VAROVÁNÍ!

Nebezpečí pro pacienta v důsledku vzduchové embolie!

Použití ultrazvukového gelu pro snazší založení krevní linky do detektoru vzduchu nebo krevní sraženina v krevní lince mohou způsobit nesprávnou činnost bezpečnostního detektoru vzduchu (SAD).

- Pro založení krevní linky do bezpečnostního detektoru vzduchu nepoužívejte ultrazvukový gel.
- Během ošetření zabraňte srážení krve v krevních linkách a dialyzátoru.
- 13. Vložte venózní linku do SAD.
- 14. Zavřete kryt SAD.
- 15. Zatlačte venózní krevní linku do venózní klapky (SAKV) (b).
- **16.** Upevněte venózní připojení pacienta na krevní lince do držáku hadičky na levé straně krytu přístroje.
- 17. Připojte hadičku pro měření arteriálního tlaku ke snímači tlaku PA ⑦.
- 18. Připojte hadičku pro měření venózního tlaku ke snímači tlaku PV (8).
- Připojte hadičku pro měření vstupního tlaku na straně krve k tlakovému snímači PBE (1).
- **20.** Zkontrolujte, zda nejsou tlakové linky zalomené a zda jsou bezpečně přišroubované.
- Vložte krevní linky do upevňovacích prvků na modulu mimotělního ošetření krve (viz Obr. 3-4 Čelní pohled (38)).
- 22. Zavřete všechny svorky na servisních linkách (injekční porty apod.).
- Připojte arteriální připojení pacienta k proplachovému vaku, obsahujícímu fyziologický roztok (do 2,5 kg).
- 24. Zavěste proplachový vak (5) na infuzní stojan.

 Proplach z vaku do vaku: Připojte venózní připojení pacienta k prázdnému vaku ④ a prázdný vak zavěste na infuzní stojan.

# **A** UPOZORNĚNÍ!

Nebezpečí poleptání chemickými látkami!

Koncentrované dezinfekční prostředky mohou při vystříknutí nebo vylití způsobit chemické poleptání.

Nikdy neotvírejte odpadní port během dezinfekce.

# **A** UPOZORNĚNÍ!

Nebezpečí opaření nebo popálení!

Dezinfekce přístroje probíhá při vysoké teplotě až 95 °C.

- Nikdy neotvírejte odpadní port během dezinfekce.
- 26. Proplach do odpadního portu: Když přístroj vydá pokyn, připojte venózní připojení pacienta k odpadnímu portu 10 .
- **27.** Prověřte, že jsou všechna spojení těsná.
- 28. Zajistěte, aby nebyly krevní linky zalomené.

#### 5.8 Příprava heparinizace

Heparinová pumpa je vhodná pro krevní sety s přívodem heparinu za krevní pumpou, v oblasti s pozitivním tlakem.

#### 5.8.1 Naplnění heparinové stříkačky

#### **A** UPOZORNĚNÍ!

Nebezpečí koagulace!

Vysoce koncentrovaný heparin nebo velké stříkačky vyžadují nízkou rychlost podávání heparinu. To může mít za následek pulzaci tlaku v mimotělním oběhu, v důsledku čehož může docházet k odchylkám nebo nepřesnostem v dávkování heparinu.

- Pro zaručení plynulé heparinizace zajistěte, aby si navzájem odpovídala velikost stříkačky s požadovanou heparinizací.
- Naplňte heparinovou stříkačku, která má být použita, směsí heparinu s fyziologickým roztokem.

i

Objem heparinu a jeho koncentrace musí být zvoleny tak, aby zcela naplněná stříkačka postačovala pro jedno ošetření. Proto je třeba zvažovat možný požadavek heparinového bolu.

#### Příklad

| _        |   |
|----------|---|
|          | • |
|          | 1 |
|          | 1 |
| <u> </u> |   |

Následující výpočet je jen příklad a nesmí sloužit jako jediný zdroj informací ke stanovení léčebného postupu. Službu konající lékař je zodpovědný za stanovení koncentrací a volbu typu stříkačky, která se použije pro antikoagulaci!

#### Předpoklady

| • | Velikost stříkačky: | 20 ml                                                        |
|---|---------------------|--------------------------------------------------------------|
| • | Použitý heparin:    | 5000 IU/ml (standardní heparin pro<br>zdravotnické aplikace) |
| • | Podávání heparinu:  | 10 až 20 IU/kg/h,<br>max. 10 000 IU/léčbu                    |
| • | Doba léčby:         | 4 h                                                          |

#### Předpoklady

- Dávka heparinu: 1000 IU/h (podle hmotnosti pacienta)
- Koncentrace heparinu ve stříkačce: 500 IU/ml

#### Výpočet

- Pro koncentraci heparinu 500 IU/ml ve 20 ml injekční stříkačce je zapotřebí 10 000 IU heparinu: 500 IU/ml \* 20 ml = 10 000 IU
- 10 000 IU heparinu je obsaženo ve 2 ml standardního heparinu:
  10 000 IU / 5000 IU/ml = 2 ml
- K naplnění stříkačky o objemu 20 ml rozřeďte 2 ml heparinu v 18 ml roztoku NaCl
- Chcete-li podávat 1 000 IU heparinu/h, nastavte rychlost čerpání heparinovou pumpou na 2 ml/h (při koncentraci heparinu 500 IU/ml)
- Heparinový bolus lze podávat s objemem 1 ml (500 IU) nebo 2 ml (1 000 IU)

# 5.8.2 Založení heparinové stříkačky

# Odvzdušnění heparinové linky

Před založením stříkačky odvzdušněte heparinovou linku ručně.

- 1. Připojte heparinovou linku arteriální krevní linky k heparinové stříkačce.
- 2. Posouvejte píst stříkačky tak, aby byla heparinová linka odvzdušněna.

V opačném případě odvzdušněte heparinovou linku před započetím dialýzy pomocí heparinového bolu.

# Založení heparinové stříkačky

- 1 Držák stříkačky
- 2 Křidélka stříkačky
- 3 Destička pístu stříkačky
- 4 Odjišťovací páčka

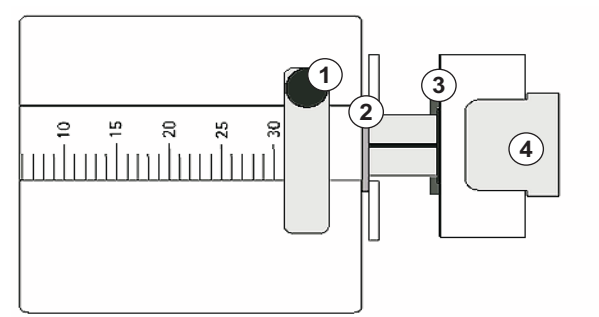

Obr. 5-9 Heparinová stříkačka

- 1. Povolte odjišťovací páčku ④ zatlačením nahoru a vytáhněte hnací mechanismus.
- 2. Povytáhněte a otočte držák stříkačky ①.
- Založte stříkačku tak, aby křidélka stříkačky ② a destička pístu ③ zapadly do příslušných vodítek.
  - Jestliže byla stříkačka založena správně, odjišťovací páčka zapadne zpět automaticky. Neuzavírejte odjišťovací mechanismus ručně.
- 4. Zavřete držák stříkačky ①.

# **A** VAROVÁNÍ!

Nebezpečí koagulace!

- · Zajistěte, aby heparinová stříkačka byla připojena k heparinové lince.
- Zajistěte, aby byla svěrka na heparinové lince otevřená.
- Heparinová stříkačka a heparinová linka musí být dokonale odvzdušněné, aby bylo možné zahájit heparinizaci bezprostředně po zahájení ošetření.

# 5.9 Proplach dialyzátoru a systému krevního setu

i

Při automatickém proplachu jsou hladiny v komůrkách krevních linek nastaveny automaticky. Požadované činnosti uživatele jsou zredukovány.

V následujících částech tohoto návodu k obsluze jsou snímky obrazovky zobrazeny pouze pro automatický proplach.

#### 5.9.1 Plnění a testování systému krevního setu

#### Zahájení proplachu

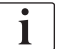

Pokud je příprava přerušena a není ihned znovu spuštěna, dialyzační roztok v přístroji může způsobit tvorbu vodního kamene, který může ucpat pumpy. Proto před delšími odstávkami vždy vypláchněte dialyzační roztok (viz část 7.4.3.4 Proplach (181))!

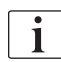

Proplach do odpadního portu a online proplach lze spustit pouze v případě, že neprobíhá dezinfekce!

 Zkontrolujte, zda jsou všechny požadované svorky na krevních linkách otevřené.

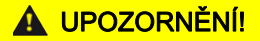

Nebezpečí infekce!

Mikrobiologické znečišťující látky v systému krevního setu mohou kontaminovat krev pacienta. Je třeba spustit krevní pumpu!

- Spusťte krevní pumpu, abyste naplnili systém krevního setu proplachovacím roztokem.
- Dbejte na to, aby tekutina neobsahovala mikrobiologické znečišťující látky.

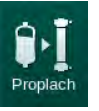

- 2. Klepněte na ikonu Proplach.
  - Rozběhne se krevní pumpa. Systém krevního setu je naplněn proplachovacím roztokem a dialyzátor je odvzdušněn.
  - Service v Probíhá odpočet zbývajícího objemu proplachového roztoku.
- 3. Nyní lze v případě potřeby aplikovat heparinový bolus za účelem potažení mimotělního systému krevního setu.
- 4. Pro úpravu rychlosti krevní pumpy použijte tlačítka +/- na monitoru.

#### Plnění a testování systému krevního setu

i

Je-li v režimu *Uživatelské nastavení* zvolen automatický proplach, hladiny v komůrkách se nastaví automaticky. Manuálním nastavením hladiny dojde k deaktivaci automatických funkcí. Proto je nutné konečnou úpravu hladiny provést až na konci přípravy.

- Není-li zvolen automatický proplach, naplňte venózní komůrku (Obr. 5-8 Založení systému krevního setu pro proplach z vaku do vaku (98), (10)
   přibližně 1 cm pod horní okraj. (Obecné informace o manuálním nastavení hladin naleznete v části 5.9.2 Regulace hladiny ve fázi přípravy (105).)
  - Systém krevního setu se proplachuje. Jakmile proteče předem definovaný objem proplachovacího roztoku, krevní pumpa se pro provedení dalších testů zastaví. Po dokončení těchto testů se krevní pumpa znovu spustí, aby došlo k proplachu zbývajícím objemem roztoku.
- **2.** Zkontrolujte, zda jsou systém krevního setu a dialyzátor zcela naplněny fyziologickým roztokem.
- 3. Zkontrolujte, zda jsou hladiny ve všech komůrkách nastaveny správně.
  - Když je odpočet zbývajícího objemu proplachovacího roztoku na hodnotě 0 (zobrazeno "--- ml"), krevní pumpa se zastaví. Proplachovací roztok by měl nyní cirkulovat.

#### Alarm chybějícího roztoku při proplachu

Alarm chybějícího roztoku při přípravě může být způsoben nesprávným nastavením přístroje:

- Otevřený kryt snímače HCT u pláště SAD nebo otevřený kryt SAD: Opravte uzavření nebo zavřete správně kryt SAD a stiskněte na monitoru klávesu *Enter*, abyste alarm potvrdili. Proplach pokračuje.
- Proplachovací linka (arteriální) není připojena:
  Připojte proplachovací linku ke zdroji proplachovacího roztoku (proplachovací vak nebo substituční port) a přípravu zahajte znovu.

#### Cirkulace proplachovacího roztoku

# 🛕 VAROVÁNÍ!

Nebezpečí kontaminace krve pacienta!

Je-li systém krevního setu naplněn fyziologickým roztokem, mohou se ve stojící kapalině tvořit mikrobiologické znečišťující látky.

- V systému krevního setu musí probíhat cirkulace fyziologického roztoku.
- Dbejte na to, aby roztok neobsahoval mikrobiologické znečišťující látky.
- 1. Odpojte venózní krevní linku od odpadního vaku/odpadního portu a připojte ji k proplachovému vaku, aby mohlo dojít k cirkulaci.
- 2. Stisknutím tlačítka *Start/Stop* na monitoru spusťte krevní pumpu.

i

*Proplach s cirkulací* mohou nastavit oprávnění uživatelé v režimu *Uživatelské nastavení*. Je-li příprava dokončena (přístroj připraven na ošetření), připojte venózní krevní linku k proplachovacímu vaku. Krevní pumpa se opět spustí pro účely cirkulace.

i

## 5.9.2 Regulace hladiny ve fázi přípravy

Systém regulace hladiny umožňuje uživateli nastavit hladinu v komůrkách pomocí dotykové obrazovky. Hladiny a tlaky v komůrkách jsou zobrazeny v rámečku na levé straně obrazovky.

Je-li zvolen automatický proplach, hladiny komůrek se nastaví automaticky.

Hladinu v komůrkách lze nastavit jen za chodu krevní pumpy.

Za kontrolu správného nastavení hladin v komůrkách odpovídá uživatel.

- 1 Arteriální komůrka
- 2 Venózní komůrka
- 3 Komůrka na vstupní straně krve
- 4 Aktivace/deaktivace regulace hladiny

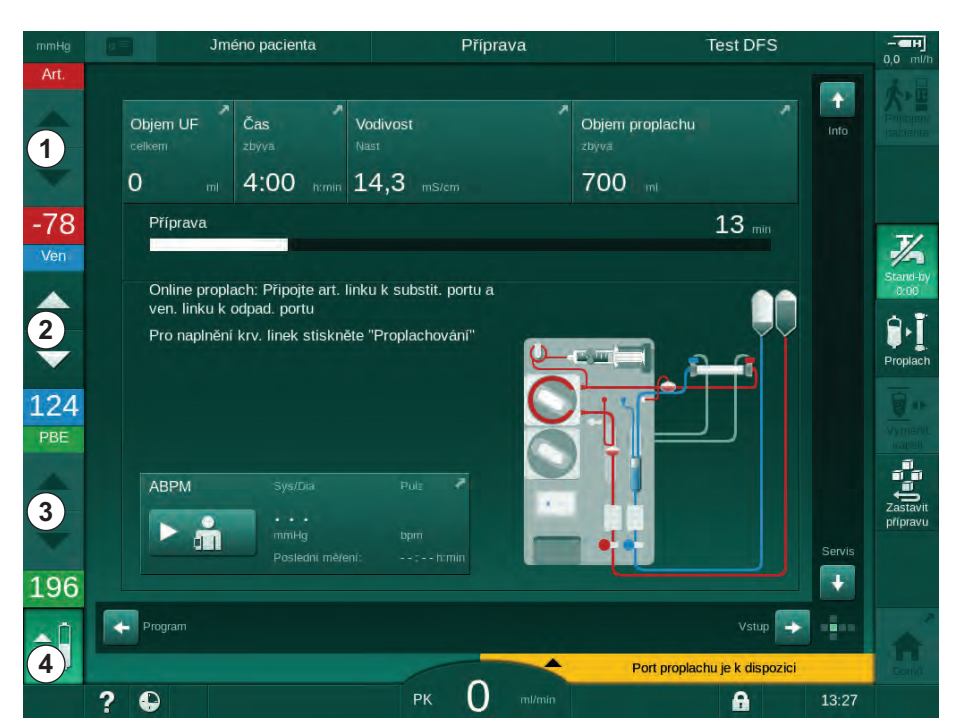

Obr. 5-10 Regulace hladiny ve fázi přípravy

Regulace hladiny je zobrazena pro následující komůrky:

- Arteriální komůrka (*Art*) ① : je aktivní pouze, pokud je použit systém krevního setu SNCO (je-li nastaven v režimu *Uživatelské nastavení* nebo pokud je vybrána *Jednojehlová cross-over dialýza*)
- Venózní komůrka (*Ven*) ② : vždy aktivní
- Komůrka na vstupní straně krve (PBE) ③ : neaktivní s komůrkami POD

### Aktivace regulace hladiny

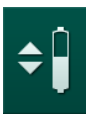

- **1.** Klepněte na ikonu ④.
  - Tlačítka pro zvyšování nebo snižování hladiny v komůrkách se stanou aktivními.

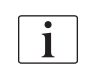

Jestliže nepoužijete žádné tlačítko, budou tlačítka regulace hladiny po 20 sekundách automaticky deaktivována.

#### Zvýšení hladiny

- 1. Pro mírné zvýšení hladiny se dotkněte šipky nahoru u příslušné komůrky.
- 2. Sledujte hladinu.
- 3. V případě potřeby klepněte na šipku opakovaně a opravte nastavení.

## Snížení hladiny

- 1. Pro mírné snížení hladiny se dotkněte šipky dolů u příslušné komůrky.
- 2. Sledujte hladinu.
- 3. V případě potřeby klepněte na šipku dolů opakovaně a opravte nastavení.

#### Deaktivace regulace hladiny

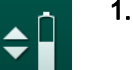

- 1. Klepněte znovu na ikonu ④.
  - ✤ Dojde k deaktivaci regulace hladiny.

# 5.10 Nastavení parametrů ošetření

 Pomocí posuvníků přejděte na obrazovku Vstup, klepněte na ikonu Předpis, nebo použijte zástupce ① na Domovské obrazovce (Obr. 5-11).

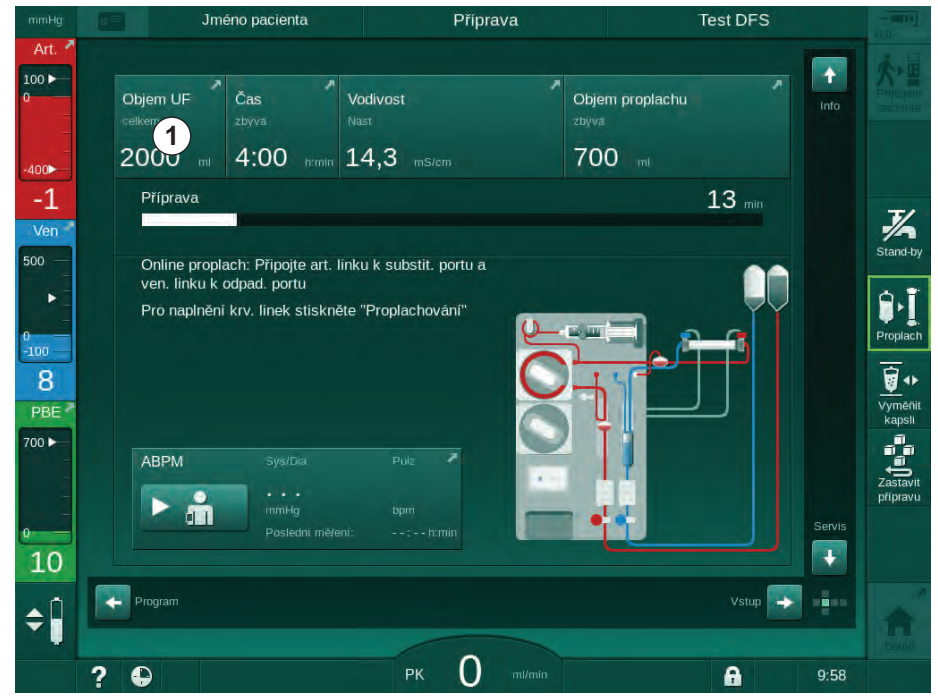

Obr. 5-11 Zástupce obrazovky Předpis

Sobrazí se obrazovka *Předpis* (Obr. 5-12).

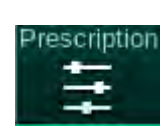

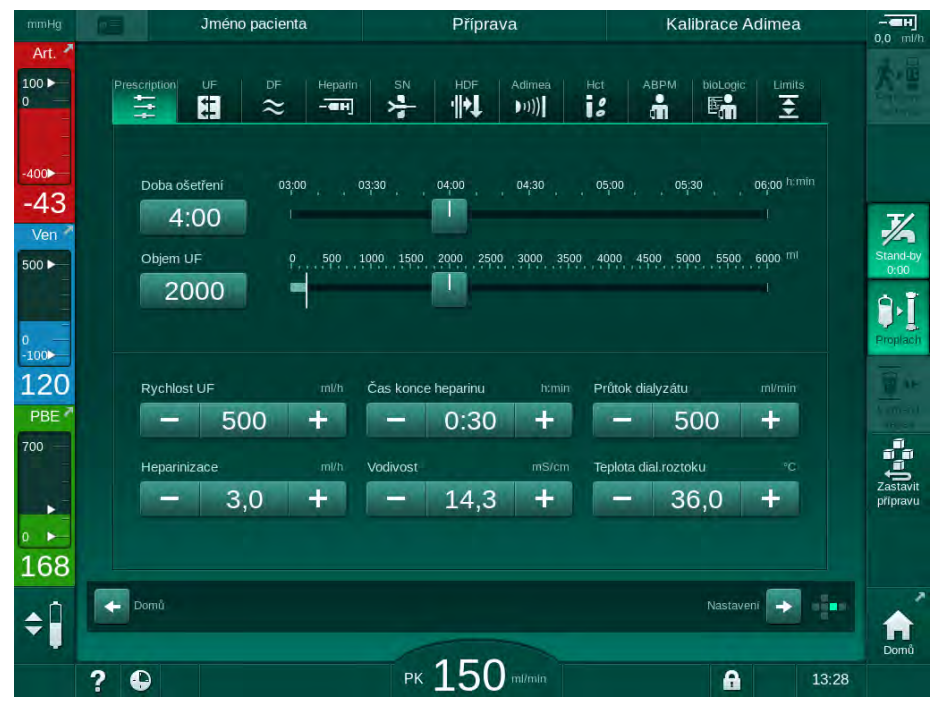

Obr. 5-12 Data předpisu na obrazovce Vstup

Obrazovka Předpis uvádí přehled nejrelevantnějších dat předpisu, což jsou:

- doba léčby,
- objem ultrafiltrace (Objem UF),
- rychlost ultrafiltrace (Rychlost UF),
- čas ukončení heparinizace,
- průtok dialyzačního roztoku (Průtok dialyzátu),
- rychlost heparinizace,
- (koncová) vodivost / koncentrace sodíku (pokud je vybráno mmol/l),
- teplota dialyzačního roztoku (Teplota dial. roztoku).

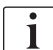

Parametry *Průtok dialyzátu*, *Čas ukončení heparinizace*, *Teplota dial. roztoku* a *Vodivost* lze konfigurovat jednotlivě v režimu *Uživatelské nastavení*.

Skupinu parametrů zobrazených v dolním poli lze individuálně upravovat, pokud je tato možnost aktivována v režimu *Uživatelské nastavení*.

- 1. Klepnutím na příslušné pole nastavte parametry přímo na obrazovce *Předpis*.
  - Zobrazí se klávesnice, která umožňuje přímé zadání hodnot. Alternativně lze použít tlačítka -/+.
- Je-li požadováno další přizpůsobení parametrů pro UF, dialyzační roztok, tlak nebo heparin, proveďte úpravy na příslušných obrazovkách, které lze otevřít pomocí ikon uvedených v následující tabulce:

|   | ÷, |   |
|---|----|---|
| - |    | ۱ |
|   |    | ı |

| Ikona na obrazovce Vstup | Skupina parametrů                    | Odkaz                                                       |
|--------------------------|--------------------------------------|-------------------------------------------------------------|
|                          | Parametry<br>ultrafiltrace           | 5.10.1 Nastavení<br>parametrů ultrafiltrace<br>(109)        |
|                          | Parametry<br>dialyzačního<br>roztoku | 5.10.2 Nastavení<br>parametrů dialyzačního<br>roztoku (114) |
| Heparin                  | Parametry<br>heparinizace            | 5.10.3 Nastavení<br>parametrů heparinu<br>(118)             |
| Limits                   | Tlakové limity                       | 5.10.4 Nastavení<br>tlakových limitů (119)                  |

Parametry lze nastavit jako konstantní hodnoty pro jednotlivé terapie, nebo jako profily s časově proměnnými hodnotami.

V profilech lze použít následující parametry:

- průtok dialyzačního roztoku,
- teplota dialyzačního roztoku,
- vodivost, resp. koncentrace sodíku (celková),
- ultrafiltrace,
- heparin,

i

• vodivost bikarbonátu.
### 5.10.1 Nastavení parametrů ultrafiltrace

#### Nastavení parametrů ultrafiltrace

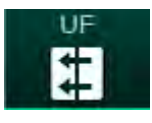

- 1. Klepněte na ikonu UF na obrazovce Vstup.
  - Note: Separametry UF.

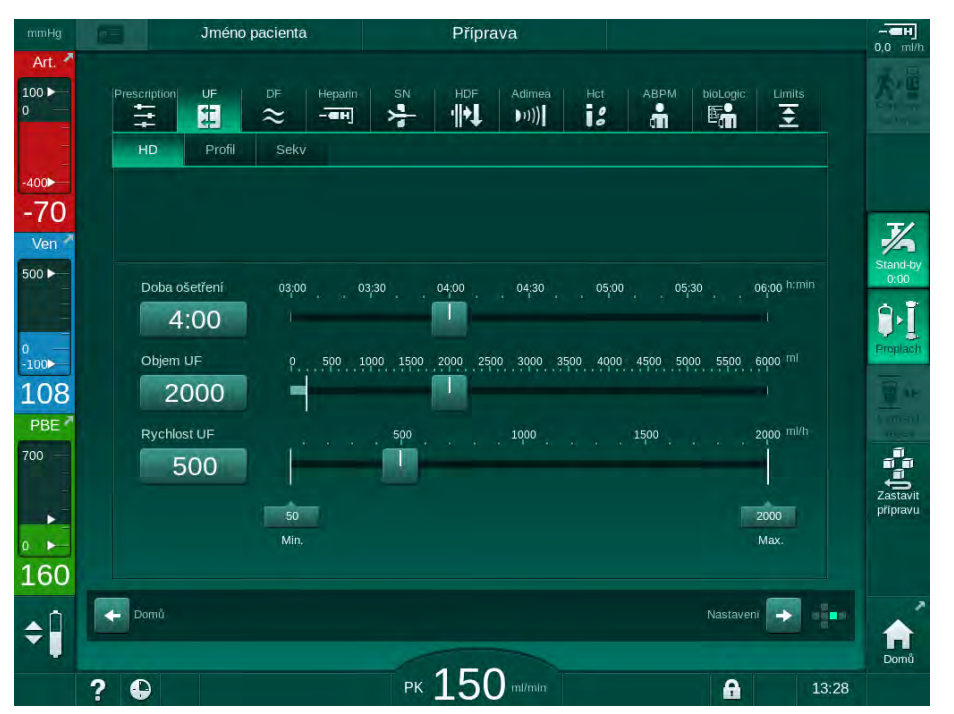

Obr. 5-13 Parametry UF na obrazovce Vstup

Lze nastavit následující parametry:

- délka ošetření,
- objem UF (rychlost UF se přizpůsobí době ošetření),
- rychlost UF (objem UF se přizpůsobí době ošetření).
- i

Pro výpočet objemu UF použijte pacientovu váhu před ošetřením a odečtěte jeho "suchou" váhu.

Uvažujte přírůstek hmotnosti v případě, že pacient během ošetření jí nebo pije, nebo ztrátu hmotnosti v případě, že jde na toaletu!

# 🛕 VAROVÁNÍ!

Nebezpečí pro pacienta v důsledku nadměrného odebraného množství tekutin během ultrafiltrace (UF)!

- Zkontrolujte, zda skutečná váha pacienta odpovídá zaznamenané váze pacienta.
- Zkontrolujte hodnotu objemu ultrafiltrace.
- Zajistěte, aby sekvenční objem nepřesahoval objem ultrafiltrace.

# OZNÁMENÍ!

Abyste předešli alarmům, upravte horní limit rychlosti UF na hodnotu vyšší, než je vypočtená skutečná hodnota rychlosti UF.

Volba nízké rychlosti ultrafiltrace s dlouhou dobou ošetření může vést k odchylce mezi nastavenou a skutečnou hodnotou. Na obrazovce se objeví odpovídající varování. Zobrazí se hodnota odchylky a bude třeba ji potvrdit stisknutím tlačítka *Enter*.

| • |
|---|
| 1 |
|   |

i

Další UF parametry mohou oprávnění uživatelé nastavit v režimu *Uživatelské nastavení*.

Dobu ošetření lze nastavit v režimu *Uživatelské nastavení* v rozsahu od 10 minut do 12 hodin. Alternativně lze nastavit absolutní čas konce ošetření.

#### Nastavení profilů ultrafiltrace

Přístroj nabízí 4 typy profilů UF: třísloupcový, pilovitý, lineární a volně upravitelné profily. Přednastaveno je 10 volně upravitelných profilů. Je také možné definovat individuální volně upravitelný profil UF a uložit jej po léčbě na kartu pacienta, abyste jej mohli opětovně použít při příštím ošetření.

Pro umožnění výběru profilu UF je nutné zadat objem UF.

- 1. Zvolte obrazovku Vstup, UF, Profil.
  - ✤ UF profil je prozatím vypnutý.

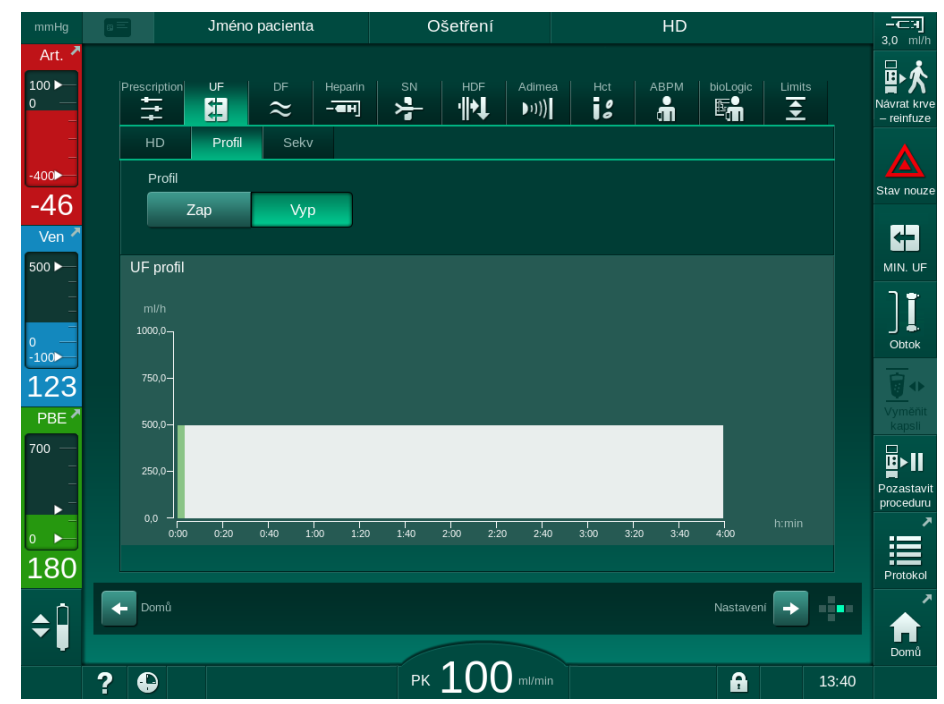

**Obr. 5-14** Obrazovka *Vstup* – UF profil je vypnutý

- 2. Chcete-li aktivovat výběr profilu, klepněte na Profil, Zap.
  - Zobrazí se obrazovka výběru profilu UF, která zobrazuje volný profil UF. Při prvním výběru této obrazovky není předem vybrán žádný uložený profil.

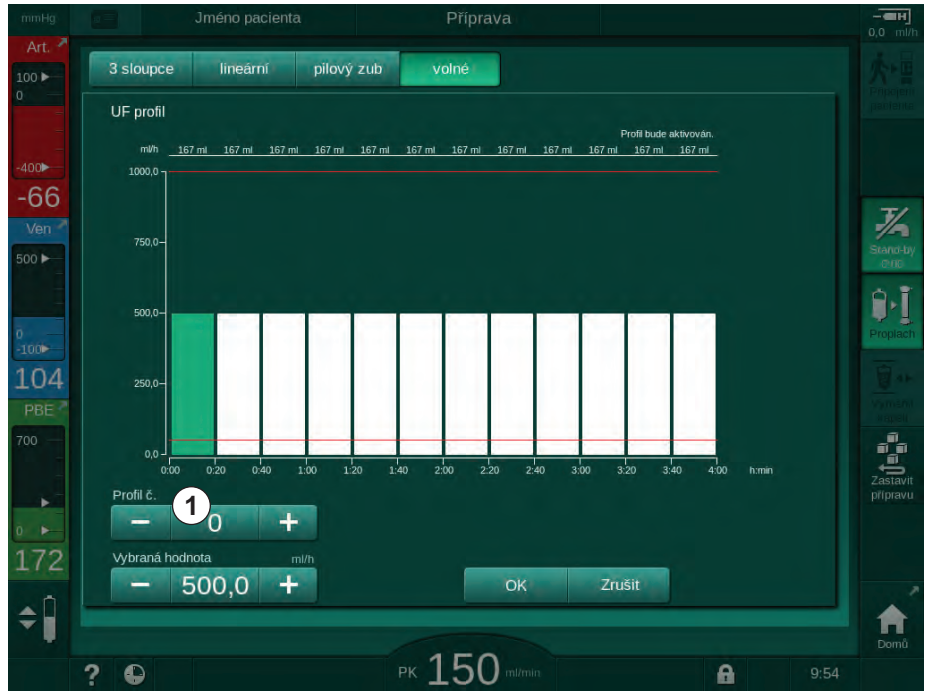

Obr. 5-15 Výběr profilu UF

**3.** Volte mezi následujícími profily: *3sloupcový*, *lineární*, *pilovitý* nebo *volný 1–10*.

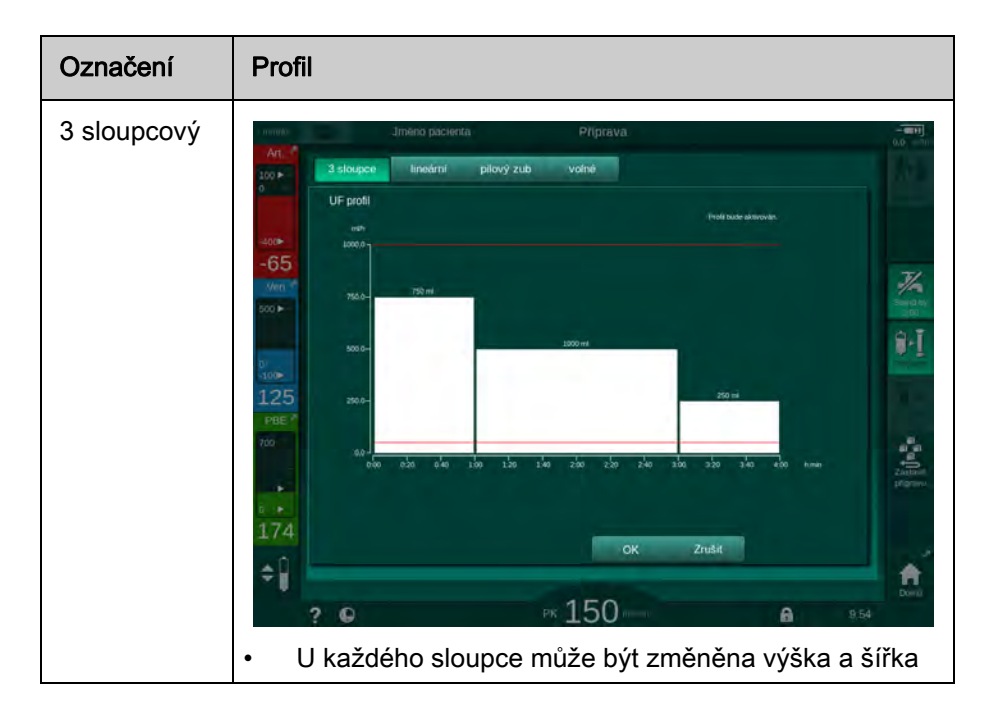

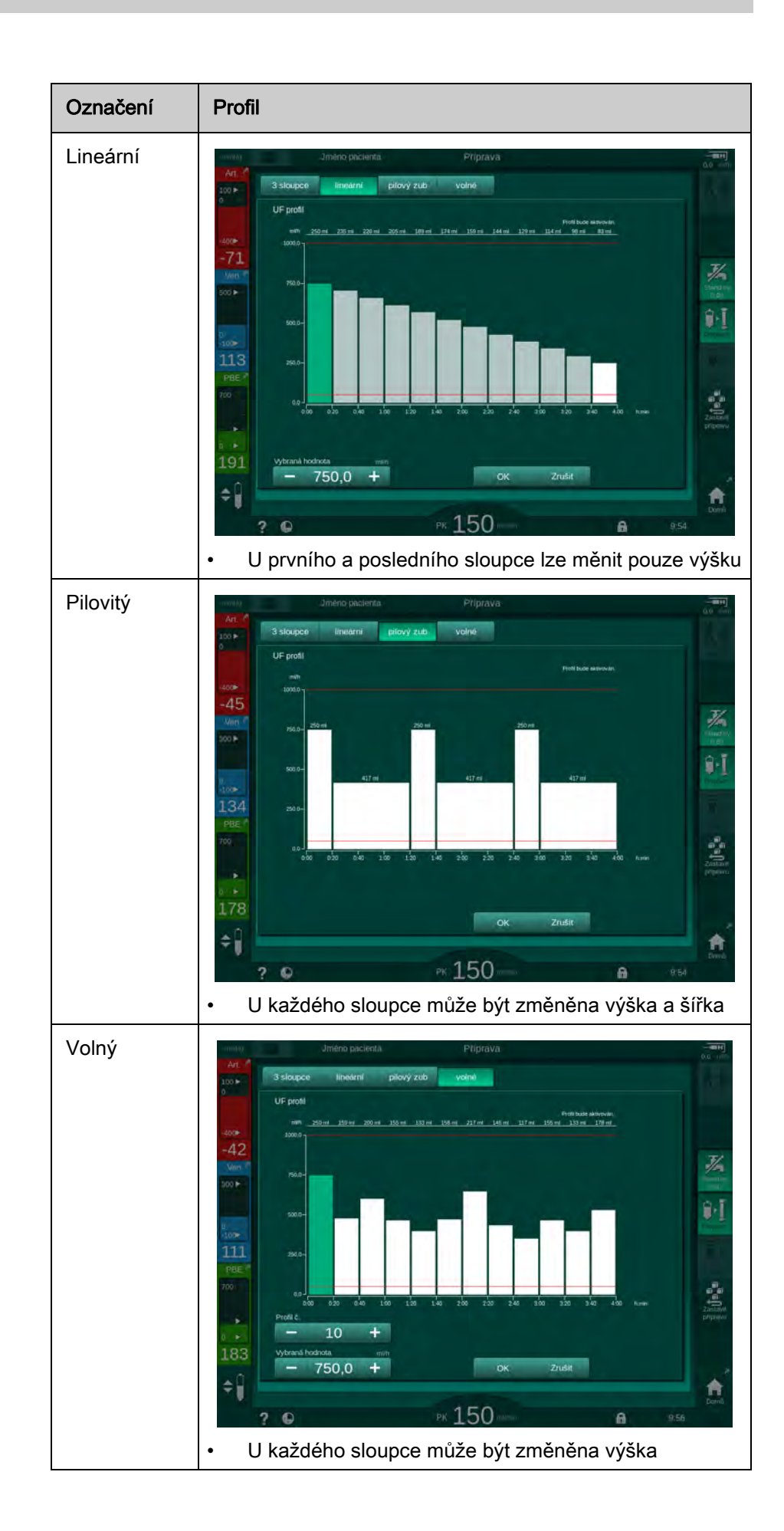

İ

ĺ

- 4. Chcete-li vybrat jeden z 10 přednastavených volně upravitelných profilů, klepněte na tlačítko + nebo v poli *Profil č.* (Obr. 5-15, ①) nebo přímo do pole zadejte číslo profilu 1 až 10.
- 5. Chcete-li získat individuální profil léčby, klepněte na každý sloupec, který má být změněn, a přetáhněte ho tak, aby dosáhl požadované výšky (odpovídá objemu UF) a šířky (odpovídá času).
  - Při použití automatického výpočtu se zbývající rychlosti UF vypočítají podle nastaveného celkového objemu UF a zbývající sloupce se automaticky změní.
- 6. Profil potvrďte klepnutím na tlačítko OK.
  - Nastavený profil je zobrazen na obrazovce.

#### Nastavení parametrů sekvenční ultrafiltrace

Fáze sekvenční ultrafiltrace (SEQ) se používají k extrakci větších množství tekutiny z pacienta v rámci definovaných časových intervalů během ošetření. Během sekvenční ultrafiltrace neprotéká dialyzátorem žádný dialyzační roztok. Slouží pouze k odebrání tekutiny z krve pacienta.

- 1. Zvolte obrazovku Vstup, UF, Sekv.
- 2. Nastavte Celkovou Sekv čas alnebo Celkový Sekv objem.
  - Aktuální Sekv rychlost se vypočítá automaticky.

Objem sekvenční UF lze nastavit teprve po nastavení objemu ultrafiltrace ošetření.

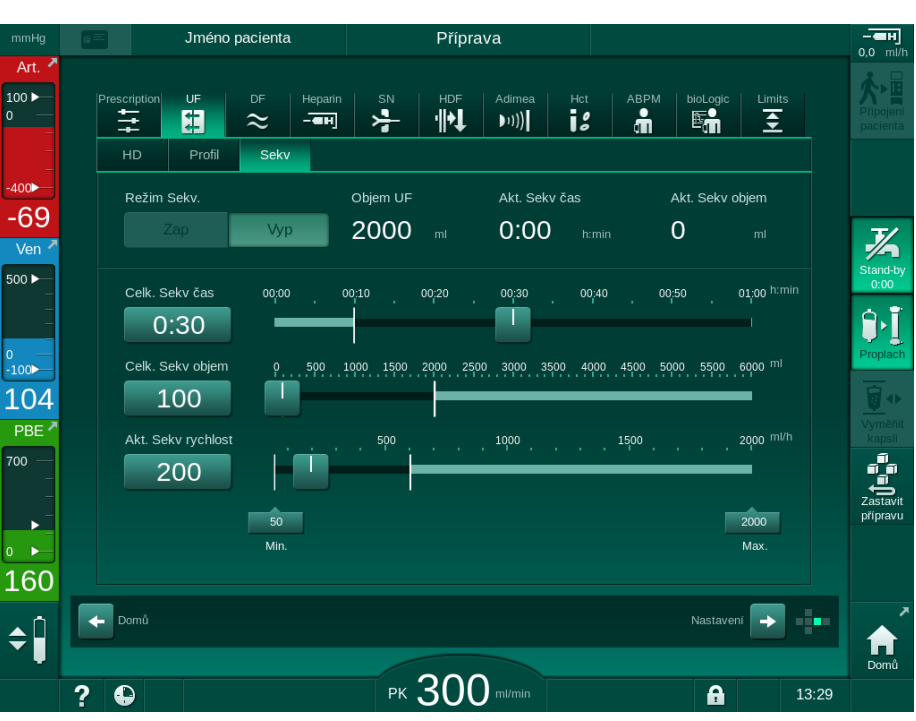

Obr. 5-16 Parametry sekvenční ultrafiltrace

Parametry SEQ mohou být nastaveny také při léčbě. Zahájení sekvenční ultrafiltrace je možné pouze při ošetření (viz oddíl 6.3.5 Sekvenční ultrafiltrace (SEQ UF) (143)).

Má-li být ošetření provedeno v plném rozsahu v režimu sekvenční ultrafiltrace, je nutné aktivovat *Režim SEQ* ve fázi *Připojení pacienta*.

V režimu TSM lze nastavit *kompenzaci doby sekvenční ultrafiltrace*. Je-li toto nastavení aktivní, doba trvání HD se automaticky prodlouží o nastavenou dobu sekvenční ultrafiltrace (např. 4 hodiny HD + 0,5 h SEQ = 4,5 h celkové doby léčby). Je-li nastavení neaktivní, fáze sekvenční ultrafiltrace a HD jsou dokončeny v průběhu nastavené doby ošetření.

#### 5.10.2 Nastavení parametrů dialyzačního roztoku

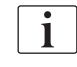

i

Bikarbonátovou a acetátovou dialýzu může oprávněný uživatel přednastavit v režimu *Uživatelské nastavení*.

V závislosti na zvoleném typu koncentrátu (bikarbonátový nebo acetátový) a použité jednotce vodivosti (mmol/l nebo mS/cm) se obrazovka parametrů dialyzačního roztoku (DF) zobrazuje poněkud odlišně.

#### Parametry DF pro bikarbonátovou a acetátovou dialýzu

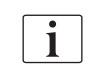

Po každé bikarbonátové dialýze proveďte dekalcifikaci přístroje. Jinak nebude v důsledku kalcifikace přístroj připraven k použití pro příští léčbu.

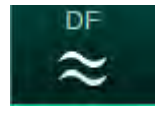

- 1. Klepněte na ikonu DF na obrazovce Vstup.
- 2. Klepněte na Bikarbonát nebo Acetát.
  - Sobrazí se odpovídající parametry dialyzačního roztoku.

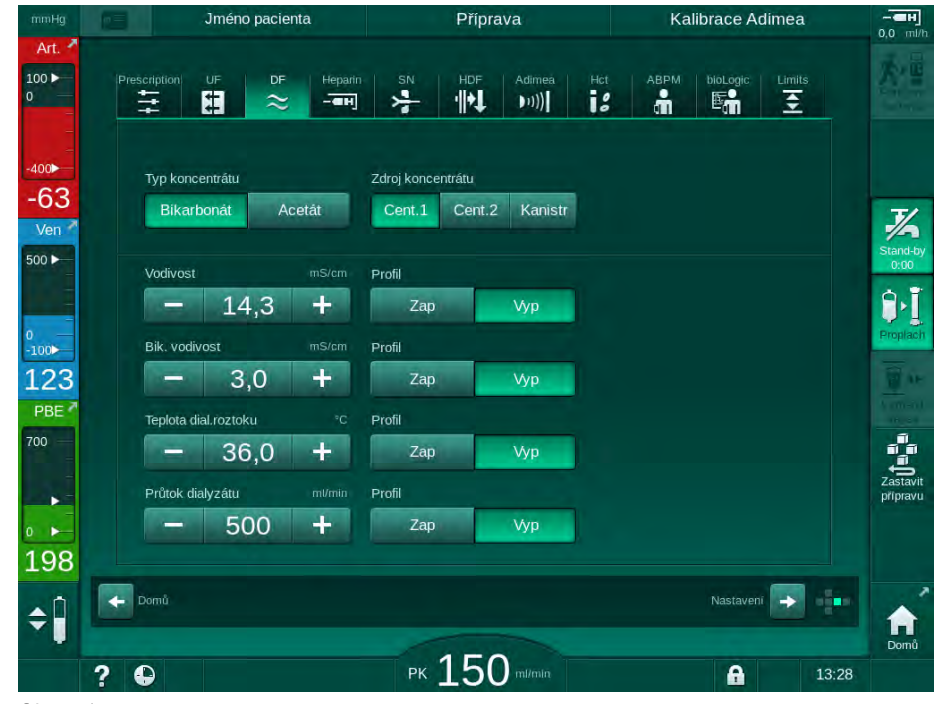

Obr. 5-17 Parametry dialyzačního roztoku na obrazovce Vstup

**i** 

Kvůli odpovídajícím limitním hodnotám pro monitorování poměru míchání v režimu TSM nepoužívejte acetátovou dialýzu u strojů, které jsou konfigurovány pro použití kyselých koncentrátů 1:44.

5

Lze nastavit následující parametry:

| Parametr                                                                              | Rozsah                                                                               | Popis                                                                                                    |  |  |
|---------------------------------------------------------------------------------------|--------------------------------------------------------------------------------------|----------------------------------------------------------------------------------------------------|--|--|
| Typ koncentrátu                                                                       | Bikarbonát nebo acetát                                                               | Dialýza s kombinací<br>kyselého hemodialy-<br>začního koncentrátu a<br>hemodialyzačního<br>koncentrátu s alkalickým<br>bikarbonátem nebo<br>dialýza s acetátovým<br>koncentrátem |  |  |
| Zdroj<br>koncentrátu                                                                  | Centrální zdroj<br>koncentrátu 1, centrální<br>zdroj koncentrátu 2 nebo<br>kontejner | _                                                                                                    |  |  |
| Vodivost (režim<br>mS) /<br>Koncentrace<br>(režim mmol)                               | 12,7–15,3 mS/cm<br>v krocích po 0,1 mS/cm<br>(přibližně 127–153 mmol/l)              | Konečná vodivost /<br>koncentrace.<br>Konverzní faktor mmol/l<br>na mS/cm je uveden v<br>kapitole Technické údaje.                                                               |  |  |
| Profil                                                                                | Zap/Vyp                                                                              | Profil vodivosti <sup>a</sup>                                                                                                    |  |  |
| Vodivost<br>bikarbonátu<br>(režim mS) /<br>Koncentrace<br>bikarbonátu<br>(režim mmol) | 2,0 až 4,0 mS/cm<br>v krocích po 0,1 mS/cm<br>(cca 20 to 40 mmol/l)                  | Vodivost bikarbonátu /<br>koncentrace bikarbonátu<br>Pouze u bikarbonátové<br>dialýzy.                                                                                           |  |  |
| Profil                                                                                | Zap/Vyp                                                                              | Profil vodivosti<br>bikarbonátu <sup>a</sup> .<br>Pouze u bikarbonátové<br>dialýzy.                                                                                              |  |  |
| Teplota dialy-<br>začního roztoku                                                     | 34,5 až 39,5 °C<br>v krocích po 0,1 °C <sup>b</sup>                                  | —                                                                                                    |  |  |
| Profil                                                                                | Zap/Vyp                                                                              | Profil teploty dialyzačního<br>roztoku <sup>a</sup>                                                                                                    |  |  |
| Průtok dialy-<br>začního roztoku                                                      | 300 – 800 ml/min<br>v krocích po 100 ml/min                                          | —                                                                                                    |  |  |
| Profil                                                                                | Zap/Vyp                                                                              | Profil průtoku<br>dialyzačního roztoku <sup>a</sup>                                                                                                    |  |  |

a. Příklad nastavení profilu je uveden v tomto oddílu.

b. Skutečná teplota v dialyzátoru se může mírně lišit od teploty dříve nastavené.

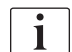

Službu konající lékař je zodpovědný za volbu použitých koncentrátů.

i

Další parametry dialyzačního roztoku mohou oprávnění uživatelé nastavit v režimu *Uživatelské nastavení*. Provedené změny se aktivují až po restartování přípravy.

#### Parametry DF v režimu mmol

Bylo-li v režimu TSM zvoleno nastavení vodivosti jako mmol/l, zobrazí se další pole s názvem vybraného koncentrátu (Obr. 5-18, ①). Klepnutím na toto pole se zobrazí seznam všech dostupných koncentrátů. Zvolit lze až z 20 kyselých a 10 acetátových koncentrátů.

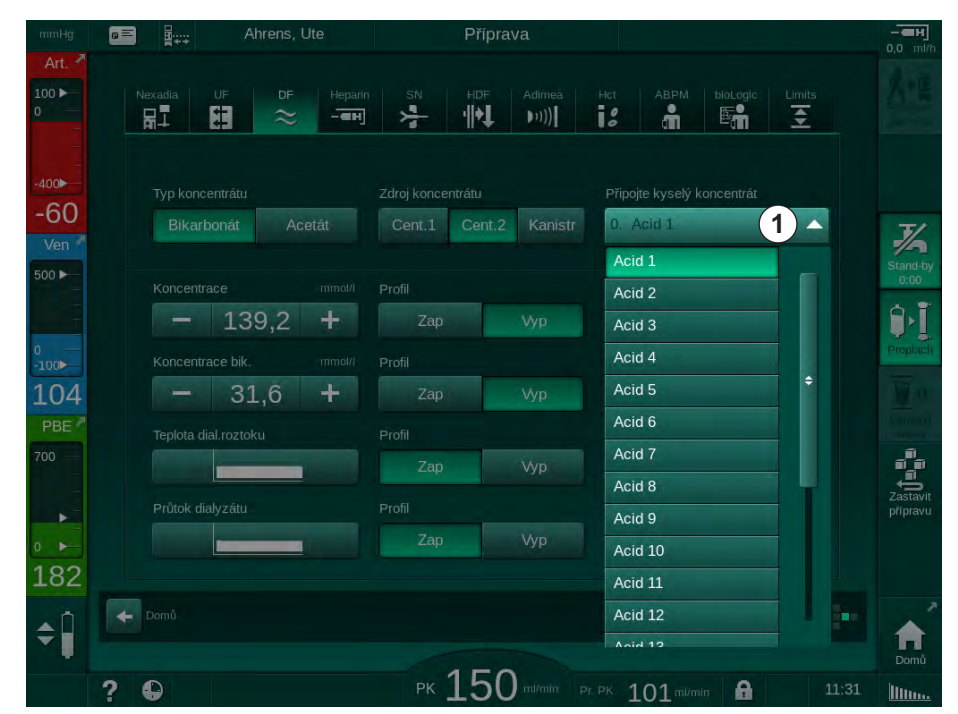

Obr. 5-18 Parametry DF v režimu mmol

Popisy parametrů jsou uvedeny výše u bikarbonátové dialýzy.

V režimu mmol připravuje přístroj dialyzační roztok na základě nastavených koncentrací bikarbonátu a sodíku.

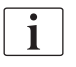

Aby se zajistilo správné složení dialyzačního roztoku při používání přístroje v režimu mmol, musí technický servis nakonfigurovat přístroj pro použité koncentráty.

- Během počáteční instalace je třeba nakonfigurovat všechny koncentráty, které mají být s přístrojem použity.
- Když se zavádějí nové koncentráty, přivolejte před léčbou technický servis k aktualizaci přístroje s novými koncentráty.

i

Pro zajištění správného složení dialyzačního roztoku je třeba zvolit správný koncentrát.

- Ujistěte se, že v přístroji je nakonfigurován předepsaný kyselý koncentrát.
- Při nastavování koncentrace sodíku dbejte na to, aby byl připojený koncentrát správně zvolen.

**Dialog** iQ

#### Profily parametrů dialyzačního roztoku

Nastavení profilu zvoleného parametru je vysvětleno na příkladu nastavení profilu vodivosti (Na<sup>+</sup>) v režimu mS.

- 1. Na obrazovce parametrů DF zvolte *Profil, ZAP* pro příslušný parametr (Obr. 5-17 Parametry dialyzačního roztoku na obrazovce Vstup (114)).
  - Otevře se následující obrazovka:

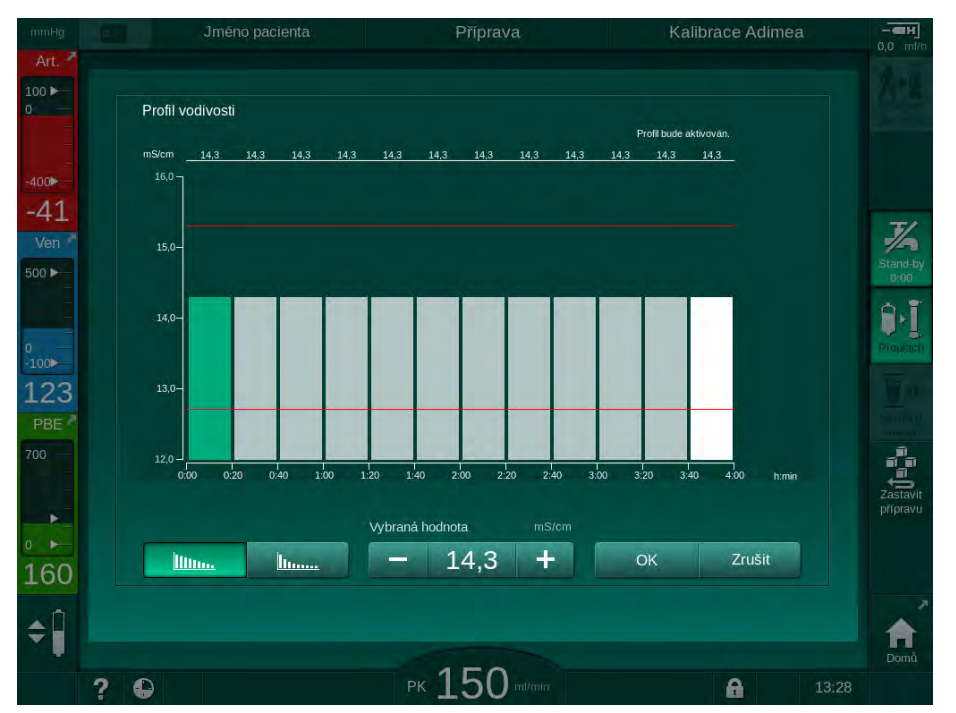

Obr. 5-19 Lineární profil vodivosti

Profil je rozdělen do 12 sloupců, které představují dobu léčby. Pokud je celková doba léčby 4 hodiny, představuje každý sloupec 20 minut.

- 1. Zvolte Lineární nebo Exponenciální rozdělení.
  - Sobrazí se výchozí hodnota pro celou léčbu.
- Klepnutím a tažením upravte hodnoty prvního a/nebo posledního sloupce na dotykové obrazovce. nebo
- 3. Klepnutím vyberte první sloupec.
- 4. Klepněte na pole Zvolená hodnota.
- 5. Zadejte hodnotu pomocí klávesnice a potvrďte klepnutím na tlačítko *OK*. nebo
- 6. Vyberte poslední sloupec.
- 7. Klepněte na pole Zvolená hodnota.
- 8. Zadejte hodnotu pomocí klávesnice a potvrďte klepnutím na tlačítko OK.
  - Profily se automaticky upraví tak, že zvolená hodnota je považována za počáteční nebo koncovou hodnotu.

Když je nastaven profil vodivosti, obecná hodnota vodivosti bude nastavena na první hodnotu profilu. Když je profil vodivosti deaktivován, je léčba prováděna s poslední hodnotou vodivosti.

i

Illin...

Iteres

Hodnota obecné vodivosti se zobrazí také na začátku ošetření v okně potvrzení dat předpisu, v případě aktivního profilu vodivosti se zobrazí odpovídající informační text ... profil je aktivní.

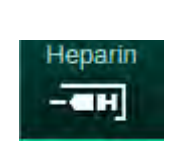

# 5.10.3 Nastavení parametrů heparinu

- 1. Na obrazovce Vstup klepněte na ikonu Heparin.
  - ✤ Zobrazí se okno heparinizace.

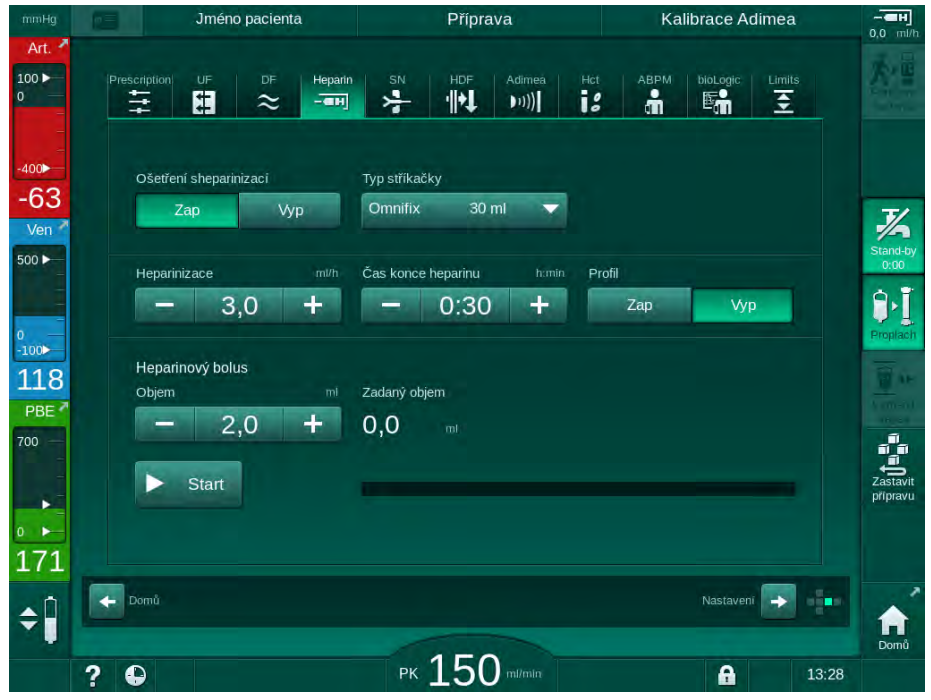

Obr. 5-20 Parametry heparinu na obrazovce Vstup

Lze nastavit následující parametry:

| Parametr Rozsah                   |                                                     | Popis                                                                                    |
|-----------------------------------|-----------------------------------------------------|------------------------------------------------------------------------------------------|
| Ošetření<br>s heparinizací        | Zap/Vyp                                             | Zapnutí/vypnutí ošetření<br>s heparinizací.                                              |
| Heparinizace                      | 0,1–10,0 ml/h                                       | Kontinuální heparinizace během<br>celé doby podávání heparinu                            |
| Profil                            | Zap/Vyp                                             | Zapnutí/vypnutí profilu heparinu                                                         |
| čas konce<br>podávání<br>heparinu | 0:00 – 12:00 h:min<br>Výchozí hodnota<br>0:30 h:min | Nastavená hodnota určuje dobu<br>před koncem ošetření, kdy se<br>vypne heparinová pumpa. |
| Typ stříkačky                     | 10 – 35 ml,<br>závisí na typu                       | Uživatel může zvolit typ stříkačky<br>ze seznamu                                         |
| Objem<br>heparinového<br>bolu     | max. 10 ml                                          | Objem heparinu, podávaného<br>jako bolus v průběhu dialýzy                               |
| Zadaný objem max. 10 ml           |                                                     | Objem heparinového bolu, který<br>byl podán                                              |
| Zapnutí                           | _                                                   | Zahájení/ukončení heparinového<br>bolu                                                   |

i

1

Odpovídající ředění je stanoveno službu konajícím lékařem.

Jestliže pacientům hrozí vysoké nebezpečí vnitřního krvácení (např. po nedávném chirurgickém zákroku, při vředu v zažívacím traktu nebo při podobném onemocnění), ověřte indikaci možného vnitřního krvácení během léčby a v průběhu léčby pravidelně kontrolujte podávání heparinu!

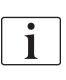

i

Zajistěte, aby byla funkce *Ošetření s heparinizací* v poloze *ZAP*. Je-li tato možnost vypnutá, je nutno ji zapnout ručně, aby bylo možno během ošetření podávat heparin.

Další parametry heparinizace mohou nastavit oprávnění uživatelé v režimu Uživatelské nastavení.

#### 5.10.4 Nastavení tlakových limitů

- Limits 1.
  - 1. Na obrazovce Vstup klepněte na ikonu Limity.
    - ⅍ Zobrazí se limity tlaku.
    - by Tlaky jsou zobrazeny graficky i číselně.

| mmHg     | Jméno p                              | pacienta    | Ošetření      | HD   |             |
|----------|--------------------------------------|-------------|---------------|------|-------------|
| Art. ^   | Prescription UF                      | DF Heparin  | SN HDF Adimee |      | ogic Limits |
| ∞►<br>45 | PA PV                                | PBE TMI     | P             |      |             |
| en *     | -41                                  |             |               |      |             |
| »►<br>40 | -123<br>-164<br>-205 <sub>0:00</sub> | 1:00        | 2:00          | 3:00 |             |
| E        | PA-horní Δ                           | ттНg<br>) + |               |      |             |
| 5        | PA – horní Δ                         | mmHg        |               |      |             |
|          | Domů                                 |             |               | Nas  | taveni 🕞 👘  |
|          | 2 🕰                                  |             | PK 200 milmin |      | 13:57       |

Obr. 5-21 Příklad tlakových limitů na obrazovce Vstup

Lze nastavit následující parametry:

| Skupina | Limitní hodnota                                          | Popis                                                                              |  |  |
|---------|----------------------------------------------------------|------------------------------------------------------------------------------------|--|--|
| PA      | Max. delta: 10 až 100 mmHg<br>Min. delta: 10 až 100 mmHg | Rozsah limitů pro arteriální tlak                                                  |  |  |
| PV      | Max.: 100 až 390 mmHg                                    | Absolutní horní limit venózního<br>tlaku                                           |  |  |
|         | Max. delta: 10 až 100 mmHg<br>Min. delta: 10 až 60 mmHg  | Rozsah limitů pro venózní tlak                                                     |  |  |
| PBE     | Max.: 100 až 700 mmHg                                    | Absolutní horní limit pro vstupní<br>tlak na straně krve                           |  |  |
|         | Horní delta:<br>100 až 700 mmHg                          | Horní hranice rozsahu limitů<br>pro vstupní tlak na straně krve                    |  |  |
| TMP     | Max.: 100 až 700 mmHg<br>Min.: -100 až 10 mmHg           | Absolutní horní/dolní limit<br>transmembránového tlaku                             |  |  |
|         | Max. delta: 10 až 100 mmHg<br>Min. delta: 10 až 100 mmHg | Rozsah limitů pro<br>transmembránový tlak (pouze<br>je-li aktivováno v režimu TSM) |  |  |

Tlaky jsou monitorovány pomocí limitních oken (šedá oblast na Obr. 5-22), která jsou definována příslušnými vzdálenostmi mezi aktuální hodnotou ③ a dolním ④ a horním ② limitem (hodnoty Min./Max. delta). Součet těchto dvou vzdáleností udává šířku limitního okna, tj. v příkladu na Obr. 5-21: 70 + 70 = 140 (mmHg).

- 1 Absolutní horní limit tlaku (max.)
- 2 Horní hranice limitního okna (max. delta)
- 3 Aktuální tlak
- 4 Dolní hranice limitního okna (min. delta)
- 5 Absolutní dolní limit tlaku (min.)

| 2 |  |
|---|--|
|   |  |
|   |  |

Obr. 5-22 Tlakové limity

Aktuální tlaky se musí pohybovat uvnitř svého limitního okna, jinak dojde k vyhlášení příslušného alarmu a přístroj může odpovídajícím způsobem zareagovat. Jestliže horní nebo dolní hranice dynamického limitního okna překročí absolutní horní/dolní limit tlaku, pak se tento absolutní limit tlaku stává mezní hodnotou pro spuštění alarmu.

# Arteriální tlak (PA)

Vstupní arteriální tlak (PA, tj. tlak mezi pacientem a krevní pumpou) je monitorován pomocí automaticky nastaveného limitního okna, tj. toto okno se po zapnutí krevní pumpy nastaví automaticky vzhledem k aktuálnímu tlaku. Absolutní dolní arteriální limit (min. PA) lze měnit pouze v režimu TSM. Změny smí provádět pouze servisní technik.

Limitní okno je aktivní pouze během léčby a během provozu v režimu obtoku (cirkulace).

#### Venózní tlak (PV)

Venózní tlak PV (tlak mezi dialyzátorem a pacientem) je nejdůležitější tlak z hlediska bezpečnosti pacienta. Absolutní dolní venózní limit (Min. PV) lze měnit pouze v režimu TSM. Změny smí provádět pouze servisní technik.

Při dvoujehlové dialýze se poloha venózního limitního okna nastavuje 10 sekund po každé změně průtoku krve. Dolní hranice limitního okna poté dynamicky sleduje PV tak, aby bylo dosaženo minimální vzdálenosti od aktuálního tlaku.

Je-li překročen horní limit PV po dobu delší než 3 sekundy, krevní pumpa se zastaví, venózní klapka SAKV se uzavře a aktivuje se alarm. Explicitní rozpoznávání infuze do tkáně není implementováno.

Je-li PV nižší než dolní limit po dobu delší než 3 sekundy, aktivuje se alarm tlaku.

#### Vstupní tlak na straně krve (PBE)

Vstupní tlak na straně krve PBE (tlak mezi krevní pumpou a dialyzátorem) je sledován stejným způsobem jako arteriální tlak. Protože se tlak PBE může během léčby pouze zvyšovat, lze nastavit jen absolutní horní limit (Max. PBE) a horní hranici limitního okna (Max. delta).

#### Transmembránový tlak (TMP)

TMP dialyzátoru je monitorován stejným způsobem jako arteriální tlak s ohledem na venózní tlak PV, výstupní tlak dialyzátu PDA a vstupní tlak PBE na straně krve. Velikost limitního okna je nezávislá na dialyzátoru.

Dojde-li během dvoujehlové dialýzy k překročení limitního okna, aktivuje se alarm. Je-li překročen absolutní limit, dojde navíc k odpojení dialyzátoru. Jestliže transmembránový tlak klesne pod -100 mmHg, ultrafiltrace se zastaví a aktivuje se alarm.

Když je monitorování limitů v režimu *Uživatelské nastavení* vypnuto, monitorování max. TMP je stále aktivní. Aktivací režimu obtoku nebo při změně velikosti průtoku krve se limitní okno automaticky znovu "vystředí". Při použití dialyzátorů s vysokým průtokem (highflux) lze dolní hranici limitního okna transmembránového tlaku upravit v režimu *Uživatelské nastavení* pro použití highflux dialyzátorů.

Absolutní dolní limit TMP lze nastavit na hodnotu -100 mmHg. Tím dojde k vyřazení alarmu zpětné filtrace, který se spouští při dosažení hodnoty -10 mmHg.

#### A VAROVÁNÍ!

Nebezpečí pro pacienta v důsledku zpětné filtrace.

Při změně rozsahu limitů transmembránového tlaku může dojít ke zpětné filtraci.

- Doporučuje se používat filtr dialyzačního roztoku Diacap Ultra.
- V případě technického problému kontaktujte technický servis.

| _ |   | _ |
|---|---|---|
|   |   |   |
|   |   |   |
|   |   |   |
|   | _ |   |
|   | - |   |

Další limity tlaků mohou nastavit oprávnění uživatelé v režimu Uživatelské nastavení, Parametry Min. Max.

Hodnoty a výpočty jsou uvedeny v kapitole Technické údaje.

# 5.11 Režim standby

Přístroj využívá pohotovostní režim na dialyzátové straně. Tento režim umožňuje vypnutí strany dialyzačního roztoku z důvodu úspory vody, koncentrátů a energie v případě, že je přístroj v přípravě a nebude se používat ihned.

V pohotovostním režimu se dialyzátor proplachuje každých 60 minut po dobu 10 minut (za využití 5 litrů roztoku na proplachový cyklus), aby se zabránilo tvorbě choroboplodných zárodků.

Pohotovostní režim lze aktivovat ručně nebo automaticky, je-li takto nastaven v režimu *Uživatelské nastavení*. Může být kdykoli deaktivován a poté znovu ručně aktivován.

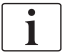

Při použití proplachu z vaku do vaku bez cirkulace, nepoužívejte pohotovostní režim déle než 1 hodinu, abyste zajistili, že nedojde k zpětnému nasátí proplachovacího roztoku do venózní krevní linky.

#### 5.11.1 Aktivace režimu standby

#### Automatické spuštění pohotovostního režimu

V režimu *Uživatelské nastavení, Parametry dialyzátové strany* jsou pro oprávněné uživatele k dispozici následující nastavení:

- Automatický pohotovostní režim po autotestu/proplachu. Ano/Ne
- Maximální doba pohotovostního režimu. 0:10 –10:00 hodin

V závislosti na nastavení provedeném technickým servisem v režimu TSM lze v režimu Uživatelské nastavení pohotovostní režim aktivovat nebo deaktivovat na nastavitelnou dobu.

Je-li tato možnost přednastavena v režimu *Uživatelské nastavení*, pak po provedení automatických testů a proplachu se přístroj automaticky přepne do pohotovostního režimu. Příslušná ikona se aktivuje a záhlaví rámečku zobrazuje informace o fázi pohotovostního režimu. Na ikoně se zobrazí doba probíhajícího pohotovostního režimu.

#### Manuální zahájení pohotovostního režimu

V režimu *Uživatelské nastavení, Parametry dialyzátové strany* jsou pro oprávněné uživatele k dispozici následující nastavení:

- Funkce pohotovostního režimu k dispozici během přípravy. Ano/Ne
- Maximální doba pohotovostního režimu. 0:10 –10:00 hodin

Chcete-li zahájit pohotovostní režim ručně.

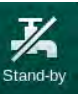

- 1. Stiskněte tuto ikonu.
  - Přístroj přejde do režimu standby.

# 5.11.2 Vypnutí a zapnutí pohotovostního režimu

K dispozici jsou následující možnosti vypnutí režimu standby:

- Manuální vypnutí
- Automatické vypnutí po uplynutí nastavené doby
- Automatické vypnutí během připojování pacienta

#### Manuální vypnutí režimu standby

Chcete-li pohotovostní režim ručně vypnout:

1. Stiskněte tuto ikonu.

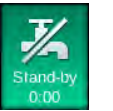

Přístroj přejde do režimu obtoku. Dialyzační roztok cirkuluje, aniž by protékal dialyzátorem.

#### Manuální opětovná aktivace pohotovostního režimu

Je-li vypnut, může být pohotovostní režim znovu aktivován manuálně:

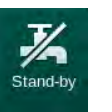

i

- **1.** Stiskněte tuto ikonu.
  - Přístroj přejde do režimu standby.

# 5.12 Výpadek napájení během přípravy

Při výpadku napájení v průběhu přípravné fáze zůstane stav této fáze uložen. Po obnově elektrického napájení je případně třeba zopakovat jen krok, při němž došlo k přerušení. Parametry ošetření, které již byly zadány, zůstanou beze změny. Uložená data budou uchována až po dobu 60 minut. Je-li přerušení napájení delší, je zapotřebí přístroj znovu připravit.

Tato funkce umožňuje připravený přístroj přemístit z jednoho místa na druhé.

# 5.13 Odběr vzorku dialyzačního roztoku

Odběr vzorku dialyzačního roztoku probíhá na portech pro odběr vzorků, které jsou k dispozici jako příslušenství.

i

Port pro odběr vzorků instalujte podle přiložených pokynů pro instalaci.

Obecně je nutné odběr vzorků provádět za těch nejpřísnějších aseptických podmínek a dle pokynů či zásad odpovědné organizace. Vzorky je nutné odebírat po každé údržbě či opravě okruhu dialyzačního roztoku přístroje a také pravidelně v souladu s četností stanovenou odpovědnou organizací.

#### Nástroje a materiály

- Osobní ochranné prostředky (OOP), např. zdravotnický plášť a rukavice
- 2 sterilní stříkačky do 50 ml
- Izopropylalkohol, např. Meliseptol
- Port pro odběr vzorků
- Láhev na vzorek
- Vak na odběr vzorku

#### Příprava vzorkování dialyzačního roztoku

- 1. Zajistěte použití OOP.
- 2. Port pro odběr vzorků připojte k lince dialyzačního roztoku (viz Obr. 5-26) dle přiložených pokynů pro instalaci.
- 3. Dezinfikujte port pro odběr vzorků pomocí isopropylalkoholu.

# Odběr vzorku dialyzačního roztoku pro mikrobiologickou/elektrolytovou analýzu

Vzorky dialyzačního roztoku lze pravidelně odebírat za účelem provedení mikrobiologické a elektrolytové analýzy. Protože je často zapotřebí vzorek o objemu větším než 100 ml, neodebírejte jej během ošetření, ale během přípravy.

- 1. Spusťte přístroj a zvolte program.
- 2. Zahajte proplachování.
  - Přístroj začne odpočítávat objem proplachu.

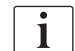

*Režim odběru vzorku* lze aktivovat až po dokončení proplachu. Pohotovostní režim nesmí být aktivní.

- Když je odpočet zbývajícího objemu proplachového roztoku na hodnotě 0 (zobrazeno: "--- ml") a strana dialyzačního roztoku je připravena (ikona *Připojení pacienta* aktivní), přejděte na obrazovku Nastavení, Proplach.
  - Sktivuje se Odběr mikrobiologických vzorků.

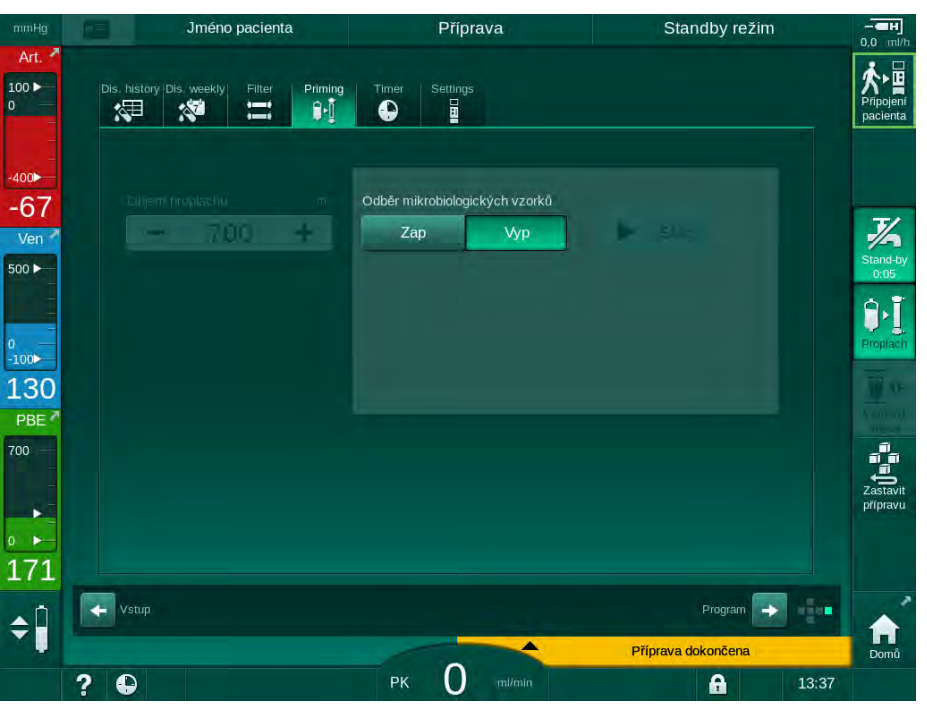

Obr. 5-23 Obrazovka Nastavení, Odběr mikrobiologických vzorků vzorků v režimu Proplach

- 4. Klepněte na tlačítko Odběr mikrobiologických vzorků, Zap.
  - ⅍ Na obrazovce se zobrazí pokyny pro odběr vzorků.
  - ♦ Aktivuje se tlačítko Start.

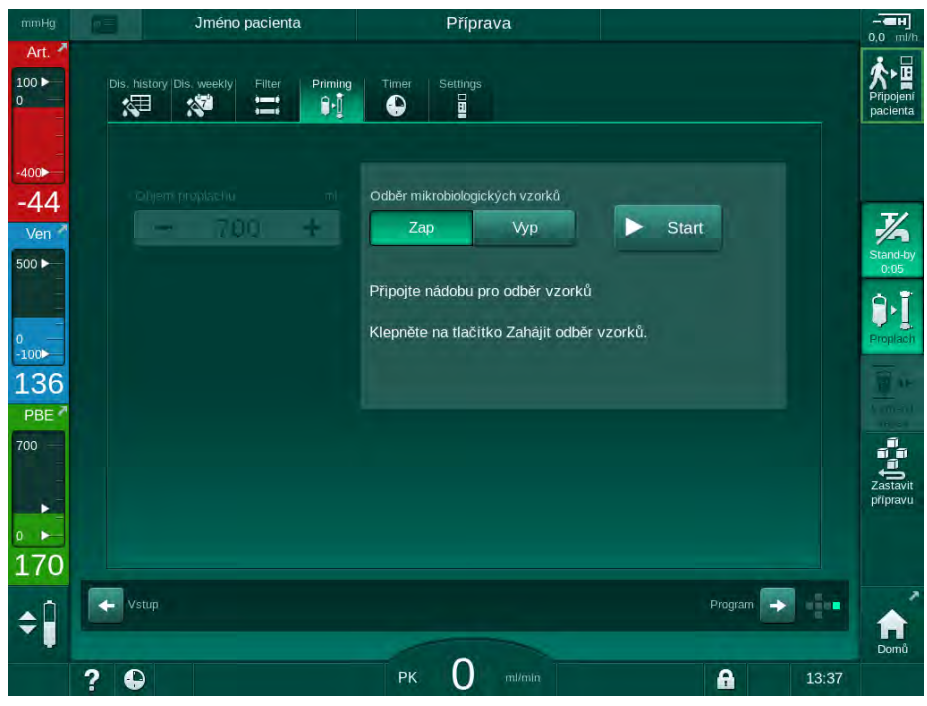

Obr. 5-24 Zahajte odběr vzorků pro mikrobiologické vyšetření

- 5. Dbejte na to, aby byl port pro odběr vzorků před odebráním vzorku suchý.
- 6. K portu připojte nádobku na vzorek.

- 7. Klepněte na tlačítko Start.
  - ✤ Popis tlačítka se změní na Stop.
  - Nádobka na vzorek se začne plnit dialyzačním roztokem.
- 8. Jakmile je dosaženo požadovaného množství vzorku, klepněte na tlačítko *Stop*.
  - by Na obrazovce se zobrazí pokyny pro odběr vzorků.
  - Popis tlačítka se změní na Start.

| mmHg                                         | Jméno pacienta                          | Příprava                                                                                                    |                            |
|----------------------------------------------|-----------------------------------------|----------------------------------------------------------------------------------------------------|----------------------------|
| Art. *                                       | Dis. history Dis. weekly Filter Priming | Timer Settings                                                                                                    | Pripojeni<br>pacienta      |
| -400<br>-43<br>Ven *<br>500 -<br>100-<br>136 | olyem proplacióu mi<br>- 700 +          | Odběr mikrobiologických vzorků<br>Zap Vyp Start<br>Odpojte nádobu se vzorkem<br>Zapojte spojky dialyzátoru<br>Deaktivujte tlačítko odběru mikrobiologických vzorků | Stantsy<br>ords<br>Project |
| 700<br>162<br>•                              | Vstup                                   | Program                                                                                                    |                            |
|                                              | ? •                                     | PK O milinin                                                                                                    | Domů<br>13:37              |

Obr. 5-25 Odběr vzorků pro mikrobiologické vyšetření je zastaven

- 9. Odpojte nádobku se vzorkem (od portu pro odběr vzorků).
- 10. Klepnutím na tlačítko Vyp deaktivujete Odběr mikrobiologických vzorků.

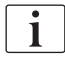

Ujistěte se, že port pro odběr vzorku po použití nepropouští tekutinu.

#### Odběr vzorku dialyzačního roztoku pro analýzu složení

Malá množství roztoku v rozsahu od 1 do 10 ml lze odebírat pravidelně za účelem kontroly složení dialyzačního roztoku. Proveďte následující.

 Jakmile se vodivost dialyzačního roztoku stabilizuje (po cca 5 minutách), dezinfikujte port pro odběr vzorků pomocí isopropylalkoholu. Ujistěte se, že je port pro odběr vzorků před odebráním vzorku suchý!

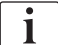

İ

K odběru vzorků používejte výhradně sterilní stříkačky.

 Připojte první sterilní stříkačku k portu pro odběr vzorků na lince dialyzačního roztoku a naplňte ji 30 ml dialyzačního roztoku.

Píst stříkačky nevytahujte. Stříkačka se naplní automaticky, protože tlak v okruhu dialyzačního roztoku je vyšší než atmosférický tlak.

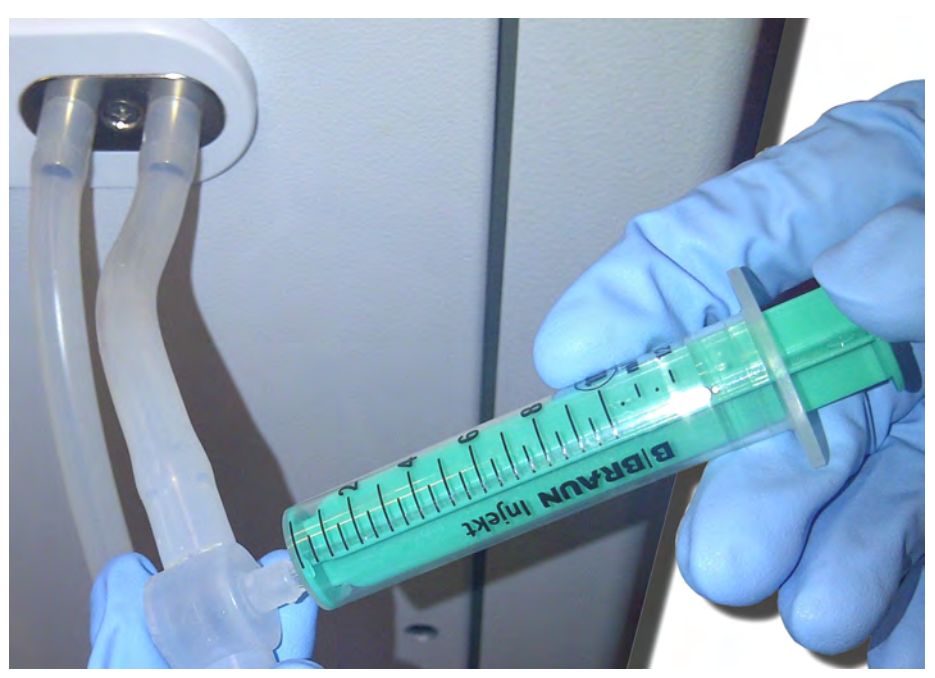

Obr. 5-26 Port pro odběr vzorků

- 3. Zlikvidujte tuto stříkačku a vzorek.
- **4.** Připojte druhou sterilní stříkačku k portu pro odběr vzorků a podle potřeby ji naplňte.
- 5. Přeneste vzorek roztoku do lahvičky na vzorek.

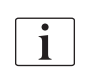

Po získání vzorku zajistěte, aby byl roztok přenesen do lahvičky na vzorky bez přerušení a aby hrot stříkačky nebyl kontaminován.

6. Pokud je zapotřebí více roztoku, odběr zopakujte.

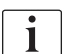

Ujistěte se, že port pro odběr vzorku po použití nepropouští tekutinu.

- 7. Analyzujte dialyzační roztok např. jedním z následujících způsobů:
  - měření pH
  - analýza krevních plynů
  - chemické zjištění koncentrace bikarbonátu (titrace)

Doporučené hodnoty pro léčbu:

- pH: 7,2–7,5
- pCO<sub>2</sub>: 40 60 mmHg
- HCO3<sup>-</sup>: 25 40 mmol/l

# OZNÁMENÍ!

Nebezpečí poškození přístroje vlivem vápenatých usazenin při hodnotě pH > 7,5 při bikarbonátové dialýze!

Kontrolujte správné nastavení hodnoty pH.

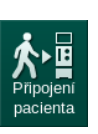

# 5.14 Závěrečné kontroly

Po dokončení procesu přípravy se aktivuje ikona *Připojení pacienta*. Přístroj přejde do obtokového režimu. Signalizační světlo na monitoru změní barvu na žlutou.

# **A** UPOZORNĚNÍ!

Nebezpečí snížené účinnosti dialýzy v důsledku přítomnosti vzduchu v dialyzátoru!

- Zajistěte, aby po proplachu nezůstal v dialyzátoru žádný vzduch. V případě potřeby otočte dialyzátor a pokračujte v proplachu, dokud není odstraněn veškerý vzduch.
- **1.** Otočte dialyzátor do polohy pro ošetření: červené (arteriální) připojení směrem nahoru, modré (venózní) spojení směrem dolů.
- **2.** Zkontrolujte, zda se v dialyzátoru nevyskytují zbytky vzduchu. Pokud v dialyzátoru zůstal vzduch:
- **3.** Za chodu krevní pumpy otočte dialyzátor o 180° (venózní připojení směrem nahoru).
  - Dialyzátor se naplní proplachovacím roztokem v opačném směru, aby se vytlačil zbývající vzduch.
- 4. Po odstranění veškerého vzduchu otočte dialyzátor zpět do polohy pro ošetření.
- **5.** Zkontrolujte hladiny v komůrkách krevních linek a v případě potřeby je upravte.

Obzvláště po odvzdušnění může být ve venózní komůrce zapotřebí upravit hladinu roztoku.

 Zkontrolujte systém krevního setu, zda nedochází k úniku kapaliny. Zjistíte-li netěsnost, kterou nelze utěsnit, vyměňte systém krevního setu a restartujte přípravu přístroje.

# Obsah

| 6                  | Léčba                                                                                        | 131        |
|--------------------|----------------------------------------------------------------------------------------------|------------|
| 6.1                | Kontrola dat pacienta                                                                        | 131        |
| 6.2                | Připojení pacienta a zahájení ošetření                                                       | 133        |
| 6.3                | Během ošetření                                                                               | 136        |
| 6.3.1<br>6.3.2     | Obrazovka Hodiny                                                                             | 138<br>139 |
| 6.3.3<br>6.3.4     | Monitorování tlakových limitů na straně krve<br>Ošetření s minimální rychlostí ultrafiltrace | 140<br>142 |
| 6.3.5              | Sekvenční ultrafiltrace (SEQ UF)                                                             | 143        |
| 6.3.7              | Obrazovka Naléhavý případ                                                                    | 144        |
| 6.3.7.1<br>6.3.7.2 | Tekutinový bolus<br>Další funkce na obrazovce Naléhavý případ                                | 145<br>149 |
| 6.3.8<br>6.3.9     | Grafické znázornění parametrů ošeťření (trend)<br>Přerušení hemodialýzy (Obtok)              | 150        |
| 6.3.10             | Přerušení ošetření                                                                           | 153        |
| 6.3.11             | Preruseni osetreni za ucelem vymeny spotrebnino<br>materiálu                                 | 158        |
| 6.3.12             | Přerušení napájení při ošetření                                                              | 159        |
| 6.4                | Konec ošetření                                                                               | 160        |
| 6.5                | Reinfuze                                                                                     | 161        |
| 6.6                | Protokol – přehled ošetření                                                                  | 163        |

6

# 6 Léčba

# 6.1 Kontrola dat pacienta

Po dokončení procesu přípravy se aktivuje ikona *Připojení pacienta*. Přístroj přejde do režimu obtoku. Signalizační světlo na monitoru změní barvu na žlutou.

## A VAROVÁNÍ!

Nebezpečí pro pacienta v důsledku chybných parametrů léčby!

Parametry léčby musí být věrohodné a musí odpovídat lékařskému předpisu.

Před zahájením léčby vždy zkontrolujte nastavení parametrů léčby.

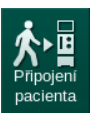

- 1. Klepnutím na ikonu *Připojení pacienta* vstoupíte do léčby.
  - ✤ Zazní 2 krátké akustické signály.
  - Rozsvítí se tlačítko *Enter* na monitoru. Otevře se přehled zadaných parametrů léčby.

| mmHg       | Jméno pacienta                                                                                                    |              |               | pacienta Příprava |                    |                   | Standby režim |                       | - <b>ен</b><br>0,0 ml/h |
|------------|----------------------------------------------------------------------------------------------------|--------------|---------------|-------------------|--------------------|-------------------|---------------|-----------------------|-------------------------|
| Art. 7     | Přechod k připojení pacienta<br>Zkontrolujte zvuk reproduktorů a bzučáku. Není-li zvuk slyšet, zavřete okno a znovu je otevřete. |              |               |                   |                    |                   |               | Připojení<br>pacienta |                         |
|            | D                                                                                                    | oba ošetření | 4:00          |                   |                    | Celk. Sekv čas    | 0:30          |                       |                         |
| -400       |                                                                                                    | Objem UF     | 2000          |                   |                    | Celk. Sekv objem  | 100           |                       |                         |
| -64        | Konfigur                                                                                                    | ace přístupu | DN            |                   |                    |                   |               |                       | T/                      |
| Ven        |                                                                                                    |              |               |                   |                    |                   |               |                       | Stand-by                |
|            | Rež                                                                                                    | im vodivosti | Bikarbon      | át                |                    | Bik. vodivost     | 3,0           |                       | 0:05                    |
|            |                                                                                                    |              |               |                   |                    |                   |               |                       | Į,                      |
| 0<br>-100▶ | Zdroj                                                                                                    | koncentrátu  | Cent. 1       | Cent.1            |                    | Vodivost          | 14,3          |                       | Proplach                |
| 124        |                                                                                                    |              |               |                   |                    |                   |               |                       |                         |
| PBE 7      |                                                                                                    |              |               |                   |                    |                   |               |                       | Vymenii<br>kapsii       |
| 700 —      |                                                                                                    | PV Min ∆     | 35            |                   |                    | PV Max            | 250           |                       | 1<br>1<br>1<br>1        |
|            |                                                                                                    | PV Max ∆     | 70            |                   |                    |                   |               |                       | Zastavit                |
|            |                                                                                                    | tav bioLogic | bioLogic      | Vур               | Max. ryc           | hlost UF bioLogic | 160           |                       | pripravu                |
| 188        | bioLogic max.                                                                                                    | rychlost UF  | 800           |                   |                    |                   |               |                       |                         |
| 100        |                                                                                                    | Chcete-li z  | ahájit ošetře | ní, stiskněte     | e klávesu ቍ , jina | k stiskněte tlačí | tko Zrušit.   |                       |                         |
|            |                                                                                                    |              |               |                   | Zrušit             |                   |               |                       |                         |
|            |                                                                                                    |              |               |                   | 0                  | Pr                | iprava dokonc | ena                   | Domô                    |
|            | ? 🗣                                                                                                    |              |               | PK                | U mi/min           |                   | 6             |                       |                         |

Obr. 6-1 Potvrzení dat předpisu

### **A** UPOZORNĚNÍ!

Nebezpečí pro pacienta při nedostatečném sledování parametrů léčby!

Jestliže zazní pouze jeden nebo žádný zvukový signál nebo tlačítko *Enter* na monitoru bliká, nebo zobrazené parametry vykazují nesrovnalosti, je přístroj poškozen a nesmí se použít!

- Opusťte obrazovku klepnutím na tlačítko Zrušit.
- Přivolejte technika.

- Zkontrolujte, zda nastavení parametrů léčby odpovídá předpisu od lékaře. V případě potřeby klepněte na tlačítko Zrušit a změňte nastavení, např. na obrazovce Nastavení.
- 3. Potvrďte správná nastavení léčby stisknutím tlačítka *Enter* na monitoru.
  - Otevře se *Domovská* obrazovka s požadavkem na připojení pacienta a spuštění krevní pumpy.

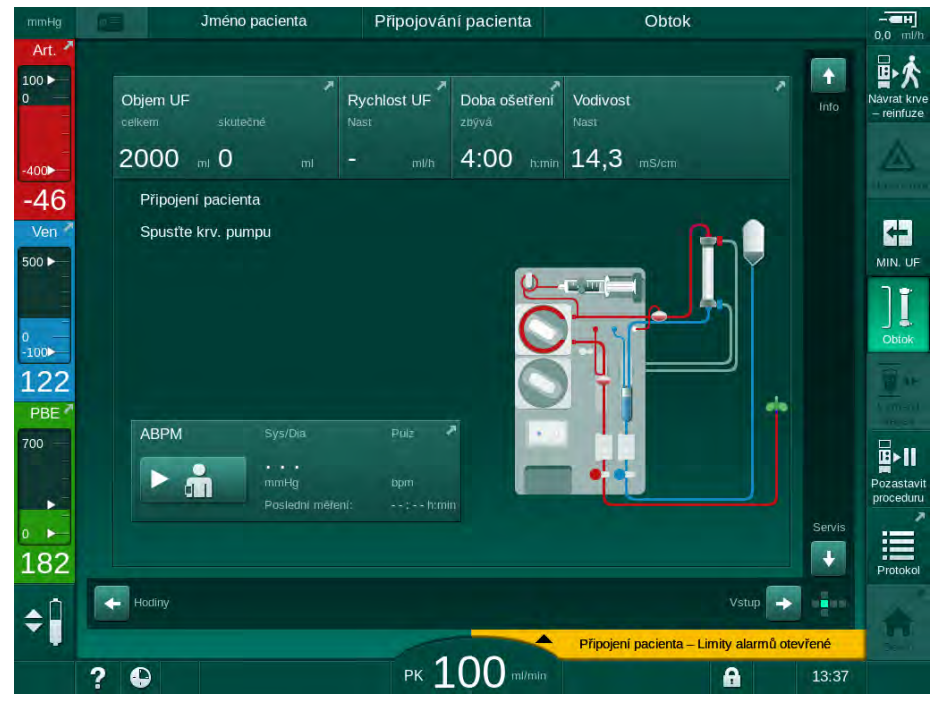

Obr. 6-2 Domovská obrazovka pro připojení pacienta

4. Není-li již dialyzátor v poloze pro léčbu, otočte jej do této polohy: červený (arteriální) konektor krevní linky směrem nahoru, modrý (venózní) konektor krevní linky směrem dolů.

# 6.2 Připojení pacienta a zahájení ošetření

# A VAROVÁNÍ!

Nebezpečí pro pacienta s centrálním venózním katétrem v důsledku svodových proudů!

 Zkontrolujte, zda je provedeno ochranné pospojování (uvedení na stejný potenciál), aby byla hodnota svodového proudu přes pacienta v souladu s požadavky na mezní hodnotu svodového proudu pro příložné části typu CF.

# 🛕 VAROVÁNÍ!

Nebezpečí pro pacienta v důsledku zavzdušnění systému krevního setu!

- Pacienta nikdy nepřipojujte, je-li systém krevního setu naplněn vzduchem.
- Pacienta připojte pouze v případě, že je aktivní bezpečnostní detektor vzduchu (SAD).

Připojte pacienta pouze po stisknutí ikony *Připojení pacienta* (viz oddíl 6.1 Kontrola dat pacienta (131)).

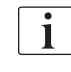

i

V provozní fázi *Připojení pacienta* nejsou nastavené mezní hodnoty důsledně sledovány. Z toho důvodu je třeba věnovat procesu připojení pacienta zvýšenou pozornost.

Přístroj asistuje jak při červeném tak bílém připojení pacienta, tj. při metodách, kdy při připojení pacienta nedochází nebo dochází k infuzi roztoku.

- Červené připojení: Venózní krevní linka zůstává při spuštění krevní pumpy připojena k odpadnímu vaku nebo odpadnímu portu. Systém krevního setu se naplní krví pacienta, aniž by na začátku ošetření došlo k infuzi jakéhokoli roztoku. "Chybějící" krevní objem je na konci ošetření odevzdán zpět ze systému krevního setu pacientovi.
- Bílé připojení: Venózní krevní linka je připojena k pacientovi před spuštěním krevní pumpy. Tímto způsobem nedochází k odstraňování tekutin na začátku ošetření, protože se pacientovi podává infuzí fyziologický roztok ze systému krevního setu. Je tak možné zabránit hypotenzním příhodám, např. v případě nízkého krevního tlaku. Při reinfuzi je krev ze systému krevního setu vrácena pacientovi jako další tekutinový bolus.

i

Způsob připojení musí stanovit službu konající lékař!

#### Červené připojení pacienta

1. Připojte arteriální linku k pacientovi.

# **VAROVÁNÍ**!

Nebezpečí pro pacienta v důsledku kontaminace!

Není-li venózní krevní linka odpojena předtím, než krev z pacienta dosáhne proplachovacího vaku, může dojít ke kontaminaci proplachovacího vaku pyrogeny, endotoxiny nebo bakteriemi!

- Zajistěte, aby byla venózní krevní linka odpojena od proplachovacího vaku a připojena k pacientovi dříve, než krev pacienta dosáhne proplachovacího vaku.
- Jestliže krev pacienta dosáhla proplachovacího vaku během proplachování, zlikvidujte vak a pro bolus nebo reinfuzi použijte nový vak.
- 2. Spusťte krevní pumpu a nastavte krevní průtok.
  - Systém krevního setu set se naplní krví. Jakmile je na snímači červené barvy v bezpečnostním detektoru vzduchu (SAD) detekována krev, krevní pumpa se automaticky zastaví a zobrazí se zpráva (*Pacient připojen?*).
- 3. Stiskněte tlačítko Umlčet alarm a vypněte zvukový signál.

# **A** VAROVÁNÍ!

Nebezpečí pro pacienta v důsledku ztráty krve!

- Zkontrolujte, zda jsou kanyly patřičně zajištěny.
- Prověřte, že jsou všechna spojení těsná.
- Při připojování venózní linky zkontrolujte, zda jsou všechna spojení správná a těsná.
- 4. Připojte venózní linku k pacientovi.
- 5. Zkontrolujte, zda jsou otevřeny všechny potřebné svorky.
- 6. Opětovným stisknutím tlačítka Alarm resetujete alarm.
  - Rozběhne se krevní pumpa.
- 7. Nastavte průtok krve.
- **8.** Klepněte na ikonu pro deaktivaci obtoku.
  - Automatické vypnutí obtoku lze nastavit v režimu Uživatelské nastavení.
  - Přístroj se přepne na hlavní připojení a probíhá hemodialýza.
  - Signalizační světlo na monitoru se rozsvítí zeleně.

# **A** UPOZORNĚNÍ!

Nebezpečí nízkého průtoku krve a s tím souvisejícího snížení účinnosti léčby!

Pokud uživatel neotevře po připojení pacienta svorku na arteriální lince nebo neotevře arteriální připojení pacienta, vznikne před krevní pumpou extrémní negativní tlak.

 Po připojení pacienta otevřete svorku na arteriální lince a otevřete arteriální připojení pacienta.

# 🛕 UPOZORNĚNÍ!

Nebezpečí pro pacienta v důsledku snížené účinnosti dialýzy!

Při arteriálním tlaku nižším než -150 mmHg je skutečný průtok krve nižší než zobrazený, a to v důsledku zvýšených odchylek výkonu krevní pumpy.

- · Otevřete svorku na arteriální krevní lince.
- Opravte nastavení průtoku krve.
- Prodlužte dobu léčby.

#### Bílé připojení pacienta

- 1. Připojte arteriální linku k pacientovi.
- 2. Připojte venózní linku k pacientovi.
- Spusťte krevní pumpu a pokračujte podle výše uvedeného postupu pro červené připojení.

### Výpadek napájení při připojení pacienta

V případě výpadku napájení v provozní fázi *Připojení pacienta* se přístroj po obnovení napájení spustí ve fázi léčby s aktivovaným obtokem. V případě online proplachu a proplachu do odpadního portu se aktivuje alarm *Odpadní port otevřený*, protože přístroj není schopen rozpoznat, že připojení pacienta nebylo dokončeno.

Způsob zahájení léčby:

- 1. Odpojte venózní linku od odpadního vaku nebo odpadního portu a připojte ji k venóznímu přístupu pacienta.
- **2.** Pokud se používal odpadní port, uzavřete jej. Alarm otevřeného odpadního portu zmizí.
- **]**[<sup>3.</sup>
  - Klepněte na ikonu pro deaktivaci obtoku.
    - Dojde ke spuštění léčby. Dojde k infuzi malého bolu fyziologického roztoku, protože mimotělní okruh ještě není zcela naplněn krví.

6

# 6.3 Během ošetření

# **VAROVÁNÍ**!

#### Nebezpečí pro pacienta v důsledku ztráty krve!

Standardní monitorovací funkce, kterými je přístroj vybaven, nemohou bezpečně detekovat, zda nedošlo k odpojení nebo vyklouznutí kanyl, např. z důvodu nadměrného pohybu pacienta.

- Zajistěte, aby byl cévní přístup pacienta během ošetření vždy dobře přístupný a viditelný.
- Pravidelně kontrolujte cévní přístup pacienta.
- Zkontrolujte, zda je systém regulace tlaku aktivní.
- Dolní hranice venózního tlaku by měla být > 0 mmHg.

i

K dispozici jsou bezpečnostní zařízení určená k rozpoznání odpojení venózní kanyly. Mají-li se používat, odpovědná organizace nese odpovědnost za pořízení těchto zařízení.

# A VAROVÁNÍ!

Nebezpečí pro pacienta v důsledku ztráty krve!

Ke ztrátě krve může dojít při výměně dialyzátoru nebo systému krevního setu v průběhu ošetření. Při výměně spotřebního materiálu:

- Zkontrolujte, není-li dialyzátor poškozen.
- Zkontrolujte, zda jsou všechna připojení těsná.
- Zkontrolujte, nejsou-li čerpací segmenty krevní pumpy poškozené a jsouli správně založeny.
- Zkontrolujte, zda jsou krevní linky správně založeny v bezpečnostním detektoru vzduchu (SAD), snímači hematokritu (HCT) a příslušných klapkách.

# 🛕 VAROVÁNÍ!

Nebezpečí nízkého průtoku krve a s tím souvisejícího snížení účinnosti léčby!

Nízké arteriální tlaky povedou ke snížení průtoku krve.

Arteriální tlak nesmí být nižší než -200 mmHg.

# **A** VAROVÁNÍ!

Nebezpečí pro pacienta v důsledku nesprávného ošetření!

Heparinová pumpa přístroje není určena k podávání léků.

Heparinovou pumpu používejte pouze k heparinizaci.

# 🛕 VAROVÁNÍ!

Nebezpečí pro pacienta v důsledku ztráty krve!

V případě podávání léků za krevní pumpou muže dojít k úniku krve pokud konektor netěsní.

- Zkontrolujte těsnost připojení zdroje léků k infuznímu portu za krevní pumpou.
- Zkontrolujte, zda po podání infuze došlo k uzavření infuzního portu.

# **A** VAROVÁNÍ!

1

Nebezpečí pro pacienta v důsledku vzduchové embolie!

Pokud není připojení těsné, může v případě podávání léků před krevní pumpou, dojít k infuzi vzduchu.

 Zkontrolujte těsnost připojení zdroje léků k infuznímu portu před krevní pumpou.

Ve výjimečných případech, kdy krev vnikne do přístroje, nedochází ke zvýšenému riziku poranění pacienta nebo uživatele. Před propláchnutím přístroje neprovádějte tepelnou dezinfekci.

- Zastavte léčbu, proveďte návrat krve a odpojte pacienta.
- Vypusťte součásti určené na jedno použití, odstraňte je z přístroje a zlikvidujte je.
- Přístroj proplachujte alespoň 15 minut.
- Proveďte dezinfekci přístroje.
- Informujte technický servis.

#### 6.3.1 Obrazovka Hodiny

Během ošetření nahradí obrazovka *Hodiny* obrazovku *Výběr programu*. Zobrazuje *Zbývající čas*, *Skutečný objem UF* a absolutní *Čas konce ošetření*. Z obrazovky *Hodiny* lze také spustit automatické měření tlaku krve (ABPM).

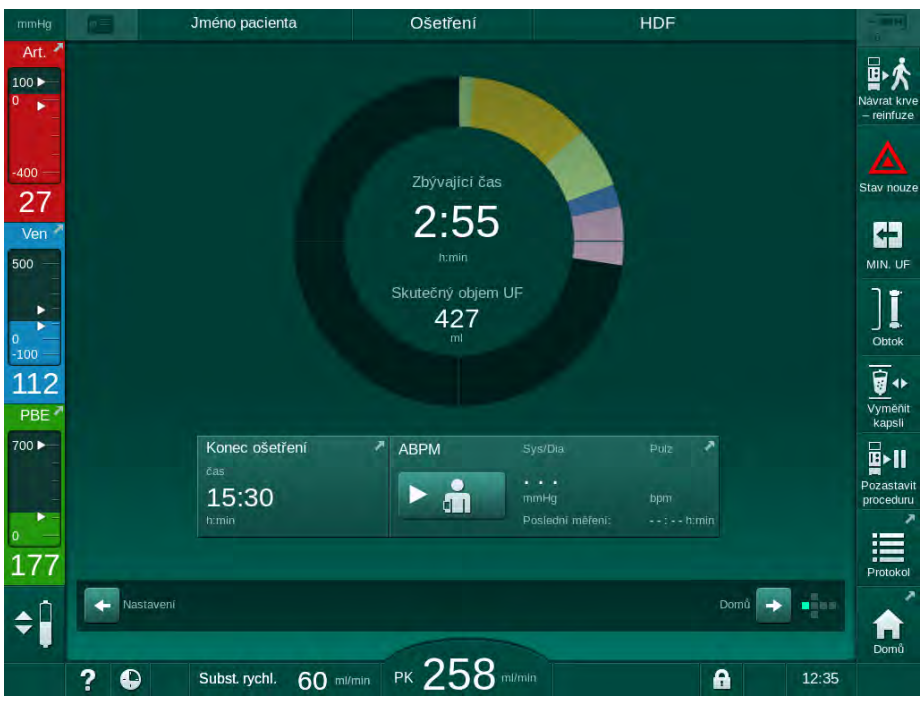

Obr. 6-3 Obrazovka Hodiny v průběhu ošetření

Indikátor průběhu obsahuje barevné rozlišení v závislosti na nastaveném typu ošetření:

- žlutá: sekvenční ultrafiltrace (SEQ)
- světle zelená: hemodialýza (HD)
- fialová: hemodiafiltrace (HDF)
- modrá: hemofiltrace (HF)

Čas odpočítávaný na obrazovce Hodiny je efektivní čas ošetření, tj. čas bez fází obtoku, fází automatického testování, dob trvání alarmu apod.

### 6.3.2 Regulace hladiny

Regulace hladiny umožňuje uživateli nastavit hladiny kapalin v komůrkách klepnutím na příslušné ikony na obrazovce.

i

Hladinu v komůrkách lze nastavit jen za chodu krevní pumpy. Aktivní komůrky závisí na použitém systému krevního setu.

Za kontrolu správného nastavení hladin v komůrkách odpovídá uživatel.

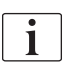

Při zastavení krevní pumpy je systém regulace hladiny neaktivní. Zobrazí se zpráva, že je třeba nejdříve spustit krevní pumpu.

V případě vyhlášení některého alarmu na straně krve není regulace hladiny možná. Nejdříve je třeba resetovat alarmy.

# 🛕 varování!

Nebezpečí pro pacienta v důsledku infekce!

Kontaminace hydrofobního filtru snímače tlaku v systému krevního setu může způsobit infekci. Když do přístroje pronikne krev:

- Požádejte technický servis, aby vyměnil následující části přístroje: konektor Luer-Lock, vnitřní spojovací hadičku a hydrofobní filtr tlakového snímače.
- Přístroj lze znovu použít až po výměně uvedených částí přístroje.
- Po výměně proveďte dezinfekci.
- Arteriální komůrka (pouze systém krevního setu SNCO)
- 2 Venózní komůrka
- 3 Vstupní komůrka na straně krve (neaktivní)
- 4 Aktivace/deaktivace regulace hladiny

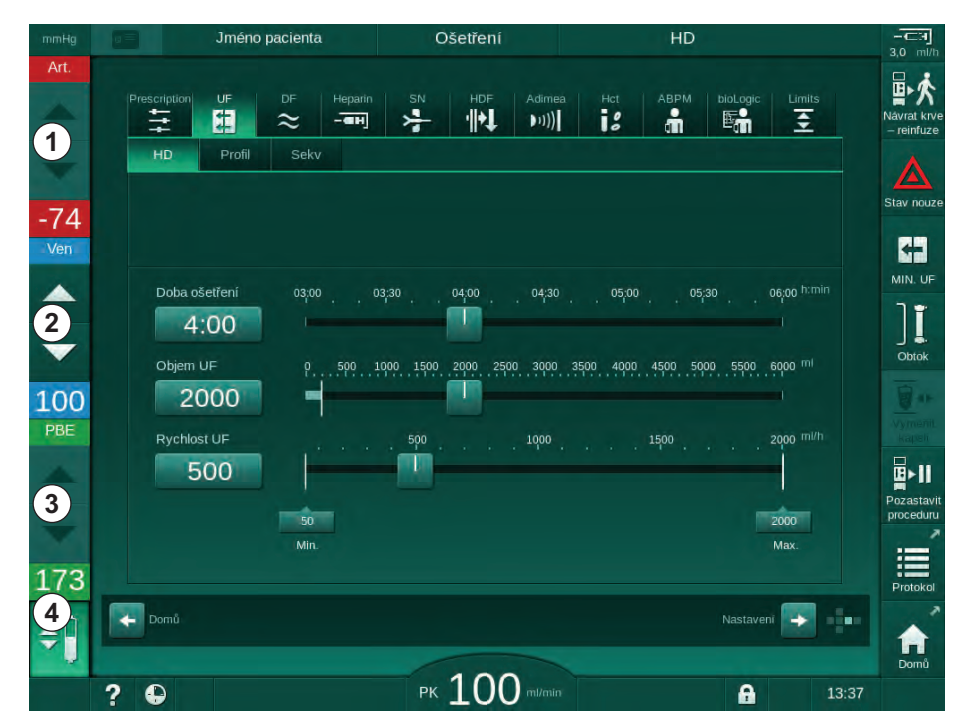

Obr. 6-4 Regulace hladiny během léčby

#### Aktivace regulace hladiny

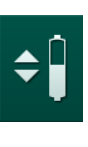

i

**1.** Klepněte na ikonu ④.

Hačítka pro zvyšování nebo snižování hladiny v komůrkách se stanou aktivními.

Jestliže nepoužijete žádné tlačítko, budou tlačítka regulace hladiny po 20 sekundách automaticky deaktivována.

# Zvýšení hladiny

- 1. Pro mírné zvýšení hladiny se dotkněte šipky nahoru u příslušné komůrky.
- 2. Sledujte hladinu.
- 3. V případě potřeby klepněte na šipku opakovaně a opravte nastavení.

#### Snížení hladiny

- 1. Pro mírné snížení hladiny se dotkněte šipky dolů u příslušné komůrky.
- 2. Sledujte hladinu.
- 3. V případě potřeby klepněte na šipku dolů opakovaně a opravte nastavení.

# 🛕 VAROVÁNÍ!

Nebezpečí snížení účinnosti dialýzy!

 Zajistěte, aby při snižování hladiny v arteriální komůrce nevnikl vzduch do dialyzátoru.

# Deaktivace regulace hladiny

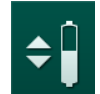

- 1. Klepněte znovu na ikonu ④.
  - bojde k deaktivaci regulace hladiny.

# 6.3.3 Monitorování tlakových limitů na straně krve

# Venózní tlak (PV)

Venózní tlak vratného toku krve (PV, tlak mezi dialyzátorem a pacientem) je monitorován pomocí automaticky nastavovaného limitního okna. Limitní okno se nastavuje 10 sekund po spuštění krevní pumpy a je na obrazovce označeno značkami na sloupci znázorňujícím venózní tlak. Šířku a mezní hodnoty limitního okna nastavuje v režimu TSM servisní technik.

Dolní limitní hodnota venózního tlaku se během ošetření upravuje automaticky. Je udržována nastavená vzdálenost k dolní hranici limitního okna. Pro kompenzaci zvyšování venózního krevního tlaku se provádí každé 2 minuty úprava a přidávají se jednorázově až 2 mmHg.

# i

Během ošetření ověřte dolní mez venózního tlaku. Optimální rozdíl mezi dolní limitní hodnotou a skutečným tlakem je přibližně 35 mmHg.

Limitní okno lze polohově posunout krátkodobou změnou rychlosti krevní pumpy. Tím dojde k jeho rozšíření na velikost nastavenou v režimu TSM. Již nastavený dolní limit tlaku se vrátí zpět na hodnotu přednastavenou v režimu TSM.

6

IFU 38910517CS / Rev. 1.04.01 / 03.2020

6

### Arteriální tlak (PA)

Vstupní arteriální tlak (PA, tlak mezi pacientem a krevní pumpou) je automaticky monitorován, zda je jeho hodnota v rozsahu nastavených limitů. Limitní okno se nastavuje 10 sekund po spuštění krevní pumpy. Maximální dolní limitní hodnotu lze nastavit na -400 mmHg v režimu TSM. Limity jsou aktivní při léčbě a během reinfuze.

Při nastavování limitního okna zajistěte, aby byl horní limit co nejvíce záporný.

#### Vstupní tlak na straně krve u dialyzátoru (PBE)

Vstupní tlak na straně krve ① v dialyzátoru je monitorován vzhledem ke svému hornímu limitu. Monitorováni tlaku PBE varuje a upozorňuje na možné zablokování dialyzátoru díky zalomení linky nebo na ucpávání dialyzátoru sraženinou. Lze tak předejít možnému srážení ve filtru. Mírné zvýšení tlaku PBE navíc umožňuje uživateli sledovat tvorbu sekundární membránové vrstvy v dialyzátoru. Limity lze nastavit pouze v průběhu přípravy přes obrazovku *Vstup* a na začátku léčby přes obrazovku *Limity alarmů*.

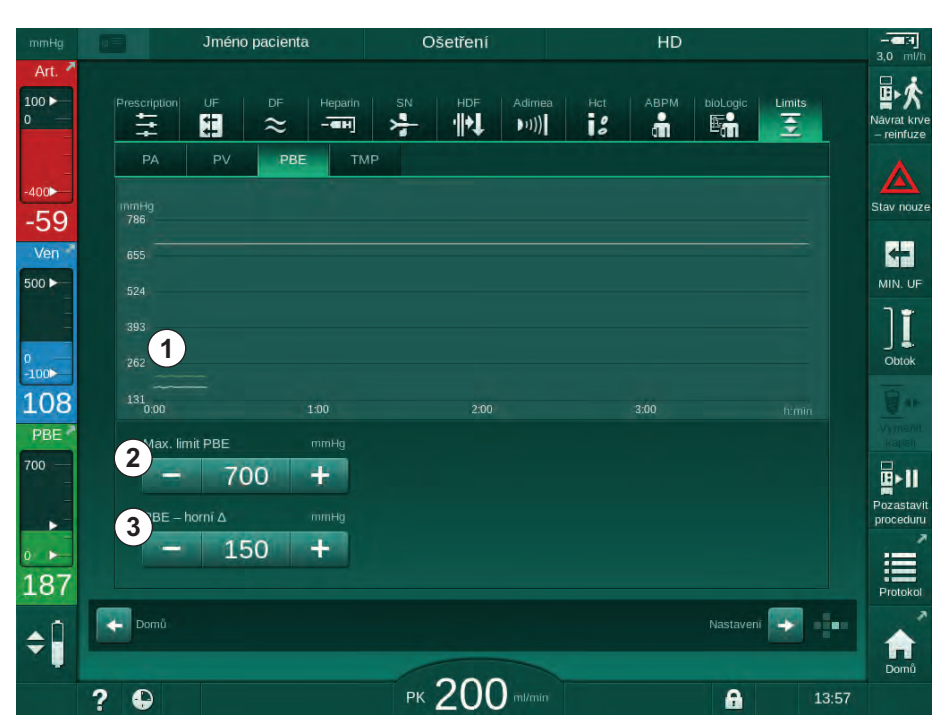

Obr. 6-5 Limity tlaku PBE na obrazovce Vstup během léčby

Kromě maximální hodnoty PBE ② lze nastavit i hodnotu delta ③ . Hodnota delta představuje limit, který leží nad průměrnou skutečnou hodnotou tlaku PBE. Slouží k monitorování akumulace sekundární membrány. Průměrná aktuální hodnota tlaku PBE je určována přístrojem během prvních 5 minut po zahájení léčby a je uložena jako referenční hodnota v softwaru. Změny tlaku změnou průtoku krve jsou vzaty v úvahu automaticky (např.: průměrná skutečná hodnota PBE je 155 mmHg, plus delta 150 mmHg, výsledkem je limitní hodnota PBE 305 mmHg). Při dosažení tohoto limitu se zobrazí upozornění.

Po překročení limitu se vyhlásí alarm. Pokud nemá být nárůst PBE monitorován, lze hodnotu delta nastavit na hodnotu maximálního limitu tlaku PBE.

 Grafické zobrazení skutečného vstupního tlaku na straně krve (PBE)

i

- 2 Max. hodnota tlaku PBE
- 3 Delta PBE

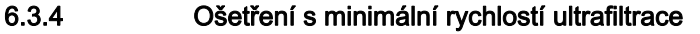

Léčbu s minimální ultrafiltrací lze aktivovat kdykoli během dialýzy, a to např. za účelem dosažení okamžitého snížení rychlosti ultrafiltrace při poklesu krevního tlaku nebo oběhové nestabilitě pacienta.

i

MIN. UF

Během ošetření s minimální rychlostí ultrafiltrace bude nadále běžet doba ošetření. V případě potřeby upravte po ukončení léčby s minimální rychlostí ultrafiltrace objem ultrafiltrace.

#### Aktivace minimální rychlosti ultrafiltrace

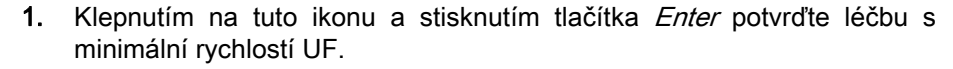

- Léčba bude nadále pokračovat s nastavenou minimální rychlostí ultrafiltrace. Použitý UF profil je deaktivován.
- Přístroj vydá akustický signál každých 10 minut.

#### Deaktivace minimální ultrafiltrace

- 1. Stiskněte ikonu znovu.
  - Ošetření bude pokračovat s kompenzací nebo bez kompenzace ultrafiltrace v závislosti na nastavení.

#### Kompenzace UF

•

Technický servis může v režimu TSM nastavit, jak bude ošetření po ukončení fáze ošetření s minimální rychlostí ultrafiltrace pokračovat.

- S kompenzací UF: Po dočasné léčbě s minimální rychlosti UF bude během nastavené doby ultrafiltrace dosaženo předvoleného objemu UF, a to zvyšováním rychlosti UF.
- Bez kompenzace UF: Po dočasné léčbě s minimální rychlostí UF nebude během nastavené doby ultrafiltrace dosaženo předvoleného objemu UF. Zobrazí se příslušné varování.

# 6.3.5 Sekvenční ultrafiltrace (SEQ UF)

Fáze sekvenční ultrafiltrace (SEQ) se používají k odstranění tekutiny z krve pacienta. Parametry SEQ mohou být nastaveny také při přípravě (viz část 5.10.1 Nastavení parametrů ultrafiltrace (109)).

1. Přejděte na obrazovku Vstup.

Klepněte na ikonu UF.

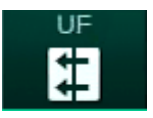

2.

- 3. Klepněte na Sekv.
  - Zobrazí se obrazovka sekvenční ultrafiltrace, na které je v horním řádku indikován akumulovaný objem sekvenční ultrafiltrace a čas.

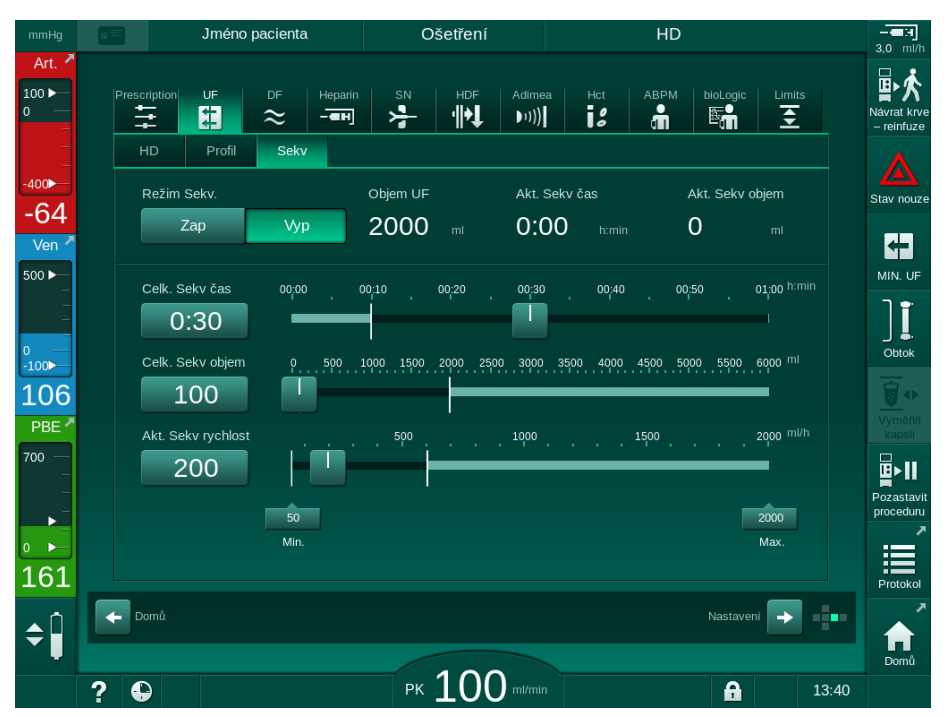

Obr. 6-6 Sekvenční ultrafiltrace

- 4. Zkontrolujte, zda jsou parametry *Celková Sekv čas* a *Celkový Sekv objem* nastaveny podle požadavku a případně je opravte.
  - Při změně času nebo objemu se vypočte automaticky Aktuální Sekv rychlost.
- Parametry Celková Sekv čas a Celkový Sekv objem uvádějí akumulované celkové hodnoty.

Příklad:

i

Pro první fázi s 30 min. a 500 ml nastavte hodnoty parametrů přímo. Pro druhou fázi s dalšími 15 min. a 300 ml nastavte hodnoty parametrů na

- 45 min. a 800 ml.
- 5. Klepněte na *Režim Sekv, Zap* a stisknutím tlačítka *Enter* na monitoru potvrďte.
  - Režim SEQ je spuštěn. Informace o probíhající provozní fázi SEQ se zobrazí v záhlaví rámečku.
  - Každou hodinu během fáze SEQ se zobrazí informativní okno s uvedením akumulované doby a objemu SEQ a také zbývající čas a objem. Po dokončení fáze SEQ se zobrazí vyskakovací okno s potvrzením.

Maximální trvání sekvenční fáze není omezeno, pouze s výjimkou týkající se maximální doby ošetření. Chcete-li sekvenční ultrafiltraci před koncem této fáze vypnout, stiskněte *Sekv*, *Vyp*.

V režimu TSM lze nastavit *kompenzaci doby sekvenční ultrafiltrace*. Je-li toto nastavení aktivní, doba trvání HD se automaticky prodlouží o nastavenou dobu sekvenční ultrafiltrace (např. 4 hodiny HD + 0,5 h SEQ = 4,5 h celkové doby léčby). Je-li nastavení neaktivní, fáze sekvenční ultrafiltrace a HD jsou dokončeny v průběhu nastavené doby ošetření.

i

i

3.0

i

V *režimu SEQ* lze podat pouze arteriální bolus pomocí vaku s NaCl (viz oddíl 6.3.7 Obrazovka Naléhavý případ (145)). Infuzní bolus nelze podat.

# 6.3.6 Heparinový bolus

Kdykoliv během ošetření lze podat heparinový bolus, a to pomocí funkce heparinového bolu na obrazovce *Vstup*, *Heparin*, nebo ručně pomocí stříkačky a arteriálního injekčního portu.

- 1. Klepněte na zástupce heparinového bolu ① na rámečku nebo přejděte na obrazovku *Vstup, Heparin.* 
  - Otevře se obrazovka Heparin.

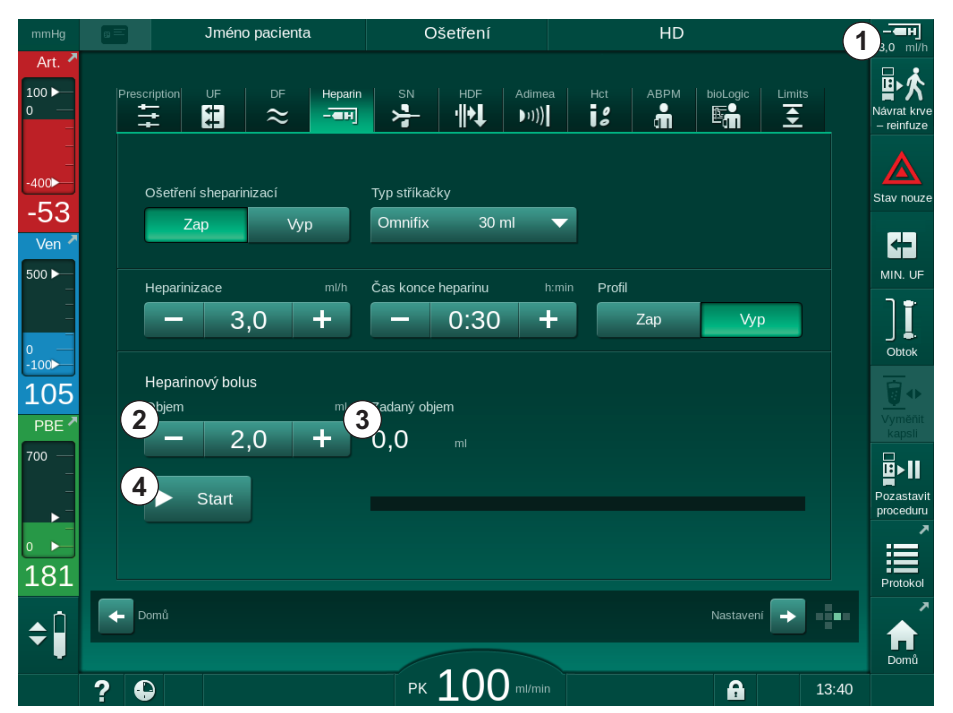

Obr. 6-7 Obrazovka heparinového bolu

- 2. Zadejte objem heparinového bolu a klepněte na tlačítko Start ④.
  - ⅍ Heparinový bolus bude podán.
  - Zadaný objem zobrazuje celkový objem heparinu podaného během ošetření.

Zástupce obrazovky dat heparinizace

2 Objem heparinu

- 3 Podaný objem heparinu
- 4 Zahájení/ukončení heparinového bolu
# 🛕 UPOZORNĚNÍ!

Nebezpečí ztráty krve v důsledku jejího srážení!

V případě nedostatečné antikoagulace se může krev v mimotělním okruhu srážet.

Nezapomeňte podat heparinový bolus.

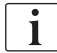

Heparinový bolus může být podán opakovaně.

V režimu TSM může technický servis nastavit, aby přístroj automaticky podal heparinový bolus, kdykoliv je detektorem červené barvy bezpečnostní detektoru vzduchu detekována krev.

#### 6.3.7 Obrazovka Naléhavý případ

#### 6.3.7.1 Tekutinový bolus

Pomocí funkce bolus bude pacientovi podáno stanovené množství tekutiny. Tato funkce je k dispozici pouze na obrazovce *Stav nouze*. V závislosti na konfiguraci přístroje se bolus nazývá arteriální bolus (HD přístroj) nebo infuzní bolus (HDF přístroj). Bolus je vždy podáván v *Obtoku*.

U HD přístroje musí být infuzní linka připojena k vaku s NaCl pomocí Y adaptéru na systému krevního setu (viz Obr. 6-10 Nastavení arteriálního bolu (147)).

Při použití HDF přístroje může být bolus podán online roztokem pomocí substituční pumpy (viz část Obr. 6-10 Nastavení arteriálního bolu (147)). Substituční linka musí být připojena k substitučnímu portu.

## 🛕 VAROVÁNÍ!

Nebezpečí pro pacienta v důsledku arteriální infuze vzduchu!

 Zajistěte, aby byla arteriální krevní linka vložena do arteriální klapky SAKA.

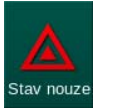

- 1. Klepněte na ikonu *Stav nouze*.
  - ♦ Otevře se obrazovka Stav nouze.

# Dialog iQ

- 1 Podat bolus
- 2 Celkový objem bolu podaného během ošetření [ml]
- 3 Aktuální podaný bolus [ml]
- 4 Cílový bolus [ml]
- 5 Indikátor postupu probíhajícího bolu

6

| mmHg                 |     |                     |                         | Ošetření           |                  |             | HD                  |            |           | EH<br>3.0 ml/h            |
|----------------------|-----|---------------------|-------------------------|--------------------|------------------|-------------|---------------------|------------|-----------|---------------------------|
| Art.                 | C   | )                   | Celk. podaný bolus      | Podaný bolus       |                  | Cílový obje | em bolu             | 4          |           | Návrat krve<br>– reinfuze |
| -400 <b>)</b>        |     | očáteční<br>bolus   | 0 2 ml                  |                    | ml               |             | 100                 | +          |           | Stav nouze                |
| Ven                  |     | Obtok               |                         | 1<br>Skutečná délk | mi<br>a ošetření |             | 2000<br>ba ošetření | +<br>h:min |           | MIN. UF                   |
| -<br>0<br>-100       |     | Min. průtok<br>krve | Sys/Dia                 | 00:00<br>Pulz      |                  | ΔBV         | 4:00<br>Sati        | urace pO2  |           | ) <b>j</b><br>Obtok       |
| 120<br>PBE           |     | ABPM                |                         |                    |                  | 0,0         | <sup>%</sup> 0,     | 0          | %         |                           |
| 700 —<br>-<br>-<br>- |     |                     |                         |                    |                  |             |                     |            |           | Pozastavit<br>proceduru   |
| ₀ ►<br>186           |     | Konec               | 60<br>30<br>10:00 10:30 | 11:00 11:30 1      | 2:00 12:30       | ) 13:00     | 13:30 14:0          | 00 h:m     | visi<br>k | Protokol                  |
| <b>‡</b>             |     |                     |                         | 110                |                  |             |                     |            |           |                           |
|                      | ? 🕻 |                     |                         | <u> РК 110</u>     | ml/min           |             | 6                   |            | 10:03     |                           |

Obr. 6-8 Podání bolu na obrazovce Stav nouze

- 2. Klepněte na tlačítko Podat bolus ①.
  - 🌭 Krevní pumpa se zastaví.
  - Zobrazí se dialogové okno. Postupujte podle pokynů nebo klepnutím na tlačítko Zrušit infuzní bolus zrušte.

| mmHg         |                    | Jméno pacienta                        | Ošetření                   | Obtok                       |               |
|--------------|--------------------|---------------------------------------|----------------------------|-----------------------------|---------------|
| Art.         |                    |                                       |                            |                             | <u>★</u> 물 ★  |
| 0            |                    |                                       |                            |                             | mi – reinfuze |
|              | ► Počáteč<br>bolus | ni O mi                               | 0 mi                       | - 100                       | +             |
| -77<br>Ven   | Obtok              | Arteriální bolus 100 n                |                            |                             | ml            |
| 500 ►        | Min. pl            | 1. Zkontrolujte, zda je ar<br>svěrky. | teriální krevní linka zasu | nuta do arteriální hadicové | nin MIN. UF   |
| 0<br>-100►   |                    | 2. Připojte vak s fyziolog            | ickým roztokem k arteri    | álnímu portu                | DO2           |
| 105<br>РВЕ 7 | ABPM               | 3. Otevřete připojení arte            | eriálního portu.           |                             | 96 Sumeon     |
| 700          |                    | Jste si jisti? Pokud ano,             | stiskněte klávesu ↔ !      |                             | <b>₽</b> >II  |
| •            |                    |                                       | Zrušit                     |                             | proceduru     |
| °►<br>164    | Konec              | 60<br>30<br>10:00 10:30               | 11:00 11:30 12:00          | 12:30 13:00 13:30 14:00     | Protokol      |
| <b>‡</b>     |                    |                                       |                            |                             |               |
|              | ? 🕒                |                                       | РК <b>110</b> т/тіл        | A                           |               |

**Obr. 6-9** Obrazovka *Stav nouze* – Potvrzení bolu

146

# 🛕 VAROVÁNÍ!

Nebezpečí pro pacienta v důsledku arteriální infuze vzduchu!

Infuzní linka musí být odvzdušněna, aby nedošlo k infuzi vzduchu.

- Zajistěte, aby byla infuzní linka, vedoucí od zdroje fyziologického roztoku, před připojením k arteriální krevní lince odvzdušněna.
- Na infuzní stojan zavěste infuzní vak s fyziologickým roztokem (Obr. 6-10,
   ④ ).
- 1 Svorka infuzního připojení
- 2 Arteriální infuzní konektor
- Uzavření infuzní linky svorkou
- 4 Infuzní vak (NaCl 0,9 %)

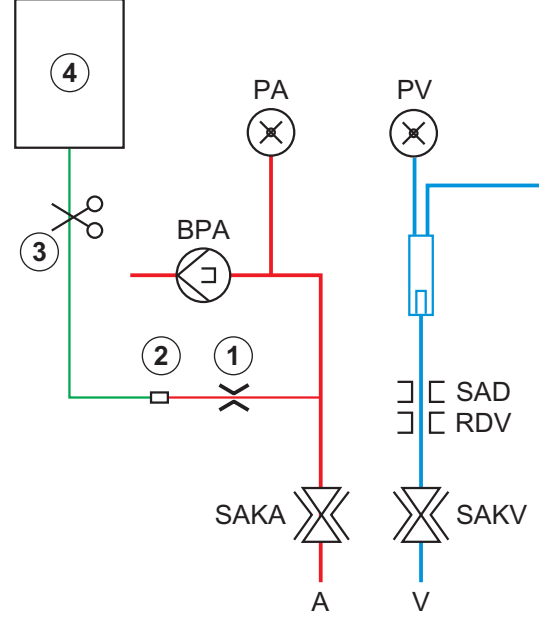

Obr. 6-10 Nastavení arteriálního bolu

- Zajistěte, aby byla svorka ① na infuzním připojení arteriální krevní linky zavřená.
- 5. Uzavřete svorku na infuzní lince ③ .
- 6. Rozlomte zátku infuzního vaku.
- 7. Opatrně otevřete svorku ③ , abyste pomocí gravitace infuzní linku odvzdušnili, a linku opět svorkou uzavřete.
- 8. Infuzní linku připojte k arteriálnímu infuznímu konektoru ②.
- 9. Otevřete svorky na infuzní lince ③ a na arteriálním infuzním konektoru ①.
- 10. Potvrďte stisknutím tlačítka Enter na monitoru.
  - bojde k zahájení podání bolu.
  - 🤟 Indikátor 🔄 zobrazuje průběh procesu.
  - 🤟 Jakmile je podání bolu dokončeno, krevní pumpa se zastaví.
  - Sobrazí se dialogové okno. Řiďte se zobrazenými pokyny.

6

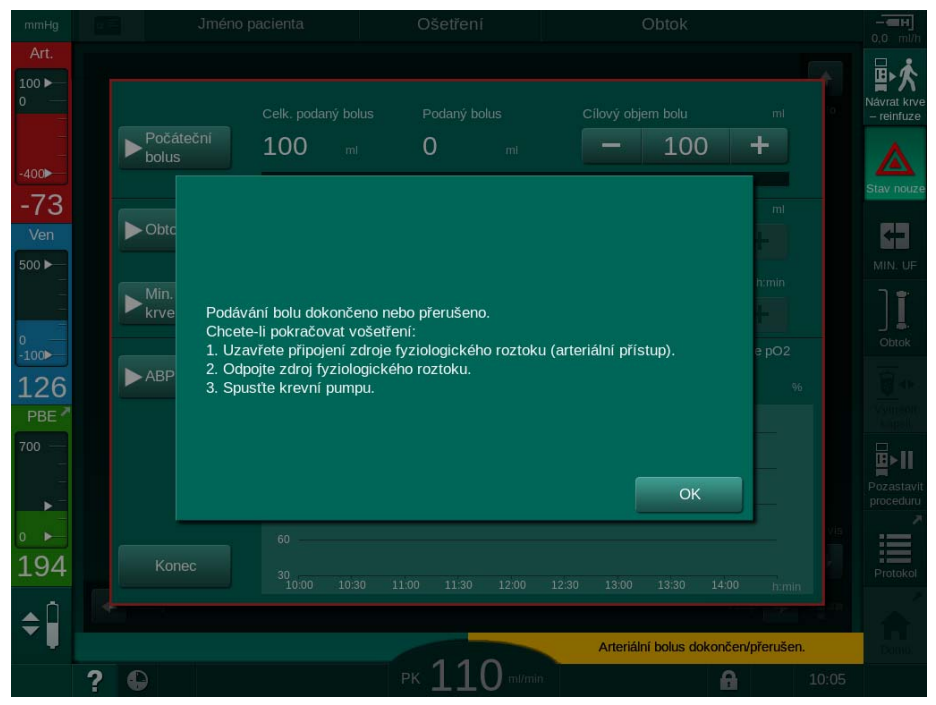

Obr. 6-11 Obrazovka Stav nouze - Bolus dokončen

- 11. Po podání bolu zavřete svorku na arteriálním infuzním konektoru ①.
  - ♦ Infuzní vak lze odebrat.
- 12. Dokončení potvrďte klepnutím na tlačítko OK.
- 13. Opusťte obrazovku Stav nouze.
- 14. Stisknutím tlačítka *Start/Stop* na monitoru spusťte krevní pumpu.

i

Je-li infuzní bolus ukončen (např. kvůli alarmu tlaku), zkontrolujte objem podaného bolu a v případě potřeby podání bolu opakujte.

## 🛦 VAROVÁNÍ!

Riziko pro pacienta kvůli nedostatečnému zvýšení objemu krve!

Objem bolu bude nedostatečný v případě výpadku napájení bez nouzového záložního napájení, bude-li výpadek napájení trvat déle, než na jakou dobu stačí kapacita nouzového záložního zdroje nebo nebude-li přístroj k dispozici (např. "zamrzlá" obrazovka nebo vadná krevní pumpa).

- Dbejte na to, abyste měli vždy k dispozici alternativní možnosti podání bolu a mohli tak jeho podání dokončit i bez přístroje.
- Po ukončení podávání bolu zkontrolujte podaný objem bolu.

# 6.3.7.2 Další funkce na obrazovce Naléhavý případ

## Obtok

Přejděte do režimu Obtok.

# Min. průtok krve

Nastavení průtoku krve na minimum.

# ABPM

Odečtení a zobrazení hodnot tlaku krve.

## Konec

Zavření obrazovky.

## 6.3.8 Grafické znázornění parametrů ošetření (trend)

# A VAROVÁNÍ!

Nebezpečí pro pacienta v důsledku chybných parametrů léčby!

Tato funkce nezbavuje uživatele povinnosti pravidelně kontrolovat pacienta. Odeslané nebo zobrazované informace nelze použít jako jediný zdroj informací pro stanovení léčebného postupu.

- Pravidelně pacienta kontrolujte.
- Nikdy nepřijímejte rozhodnutí o ošetření jen na základě zobrazených hodnot.
- Za stanovení léčebného postupu zodpovídá službu konající lékař.

#### Zobrazení trendu na Domovské obrazovce

Během léčby se na Domovské obrazovce zobrazuje graf Kt/V.

|            | Jm       | iéno pacienta                                 | Oše                           | tření                  | HD               |          |         |
|------------|----------|-----------------------------------------------|-------------------------------|------------------------|------------------|----------|---------|
| Art. 🗖     | Objem UF | R<br>skutečné Na                              | lychlost UF                   | Poba ošetření<br>zbývá | Vodivost<br>Nast |          | Into Na |
| ₀<br>53    | 2000 ml  | 253 🖬 5                                       | 500 mi/h                      | 3:30 homin             | 14,3 ms/cm       |          | SI      |
| /en        | 2,0      |                                               |                               |                        |                  |          |         |
|            |          |                                               |                               |                        |                  |          |         |
| 38<br>BE 7 | 0,0,0:00 | 1:00                                          |                               | 2:00                   | 3:00             |          |         |
|            | ABPM     | Sys/Dia<br>123/74<br>mmHg<br>Posledni měřeni: | Pulz 47<br>bpm<br>14:46 h:min |                        |                  |          | P       |
| 99         |          |                                               |                               |                        |                  |          | Servis  |
| Î          | Hodiny   |                                               |                               | 00                     |                  | Vstup    | -       |
|            | ?        |                                               | PK /                          | ml/min                 |                  | <b>A</b> | 14:08   |

Obr. 6-12 Trend Kt/V na Domovské obrazovce

Chcete-li zvolit jiný graf, klepněte na název parametru v oblasti obrazovky 1. Zobrazí se rozevírací nabídka s parametry, které lze vybrat pro zobrazení trendu:

- Kt/V,
- venózní tlak (PV),
- arteriální tlak (PA),
- vstupní tlak na straně krve (PBE),
- skutečný průtok krve,
- systolický/diastolický tlak krve (SYS/DIA),
- ABPM: tepová frekvence,
- relativní objem krve (Δ objemu krve),
- kyslíková saturace (spO<sub>2</sub>),
- rychlost ultrafiltrace (Rychlost UF),

- průtok dialyzačního roztoku (Průtok dialyzátu),
- poměr snížení urey URR.

i

Jméno pacienta se zobrazí pouze tehdy, pokud bylo ručně vloženo během přípravy nebo byla použita karta pacienta. Při zobrazení údajů označených jménem pacienta věnujte pozornost místním předpisům ochrany dat.

#### Zobrazení trendu na obrazovce Info - Dnes

U aktuální léčby lze na obrazovce Info zobrazit graficky 2 parametry.

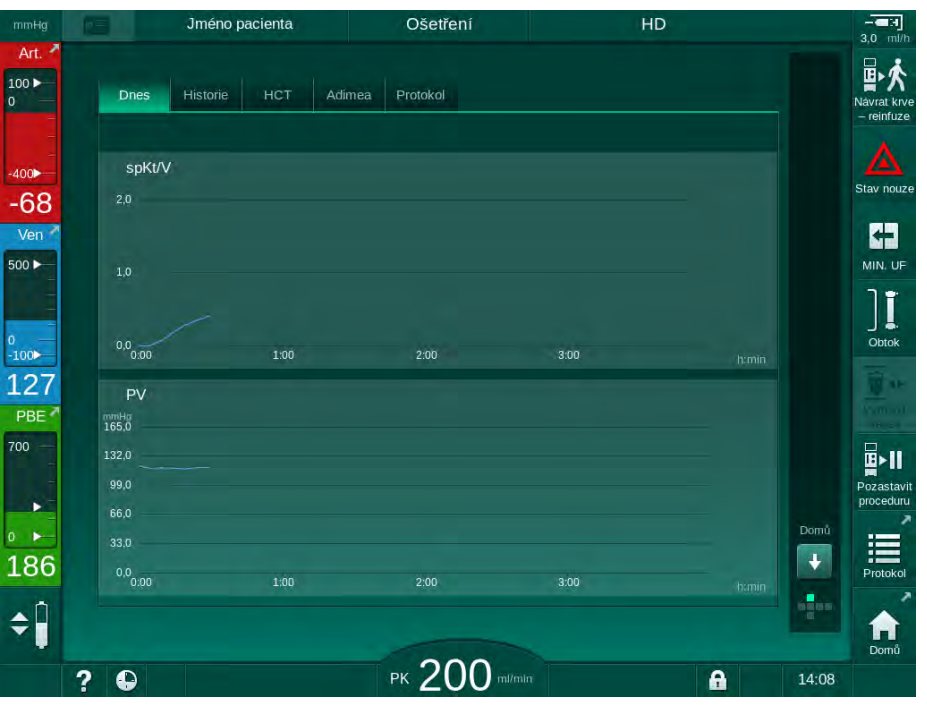

Obr. 6-13 Grafické zobrazení aktuálních trendů na obrazovce Info

Klepnutím na název parametru v oblasti zobrazení může uživatel volit mezi následujícími parametry:

- Kt/V (eKt/V nebo spKt/V),
- venózní tlak (PV),
- arteriální tlak (PA),
- vstupní tlak na straně krve (PBE),
- skutečný průtok krve,
- systolický/diastolický tlak krve (SYS/DIA),
- ABPM: tepová frekvence,
- relativní objem krve (Δ objemu krve),
- kyslíková saturace (spO<sub>2</sub>),
- rychlost ultrafiltrace (Rychlost UF),
- průtok dialyzačního roztoku (Průtok dialyzátu),
- poměr snížení urey URR (pouze není-li v režimu TSM zvolen parametr Kt/V),
- fázový objem (pouze u léčby SNCO).

#### Zobrazení trendu na obrazovce Info - Historie

Při použití karty pacienta lze uložit a zobrazit parametry posledních 20 dokončených ošetření (viz oddíl 11.3.3 Rozšířená funkcionalita při použití pacientské karty (281)).

## Zobrazení trendu na obrazovce Servis

Obrazovka *Servis* umožňuje zobrazení trendu dalších technických parametrů, určených pro technický servis. Současně lze zobrazit 2 grafy. Podle zvoleného data lze trendy zobrazit pro aktuální léčbu nebo pro předchozí léčby.

- 1 Výběr parametru
- 2 Oblast zobrazení
- 3 Značka kurzoru (zvolený čas)
- 4 Výběr času

6

5 Výběr data

Příprava Jméno pacienta + Trend Nastavit průtok krve  $(\mathbf{1})$ ÷ Hodnota kurzoru 100 400 3 135 108 -65 2 Ven 500 ► 2:00 0 -100⊳ Skutečný objem ošetřené krve  $(\mathbf{1})$ 132 Hodnota kurzoru PBE (2) 2:00 3:00 . 4 1:01 h:min 189 5 020 14:14 Předchozí trend \$Î 1 50 ? Subst. rychl. 0 ml/r 8 

Obr. 6-14 Zobrazení trendů na obrazovce Servis

Po klepnutí na název parametru v oblasti zobrazení může uživatel vybrat jeden z více než 100 parametrů pro zobrazení, např.:

- seznam událostí,
- nastavený průtok krve,
- skutečně ošetřené množství krve,
- skutečný fázový objem,
- skutečný objem vzduchu SAD,
- skutečný objem vzduchu SAD (SUP),
- skutečný arteriální tlak,
- skutečný arteriální tlak (SUP),
- rozsah arteriálního tlaku,
- skutečný objem arteriálního bolu,
- skutečný venózní tlak,
- skutečný venózní tlak (SUP),
- rozsah venózního tlaku,
- PBE atd.

## Zobrazení trendů na obrazovce Vstup

Další náhledy trendů pro konkrétní nabídky jsou k dispozici na obrazovce *Vstup*. Například grafické znázornění systolického/diastolického tlaku krve lze zobrazit na obrazovce *Vstup*, *ABPM*, *Trend*. Zobrazení tlaku krve lze v případě potřeby změnit na zobrazení tepové frekvence.

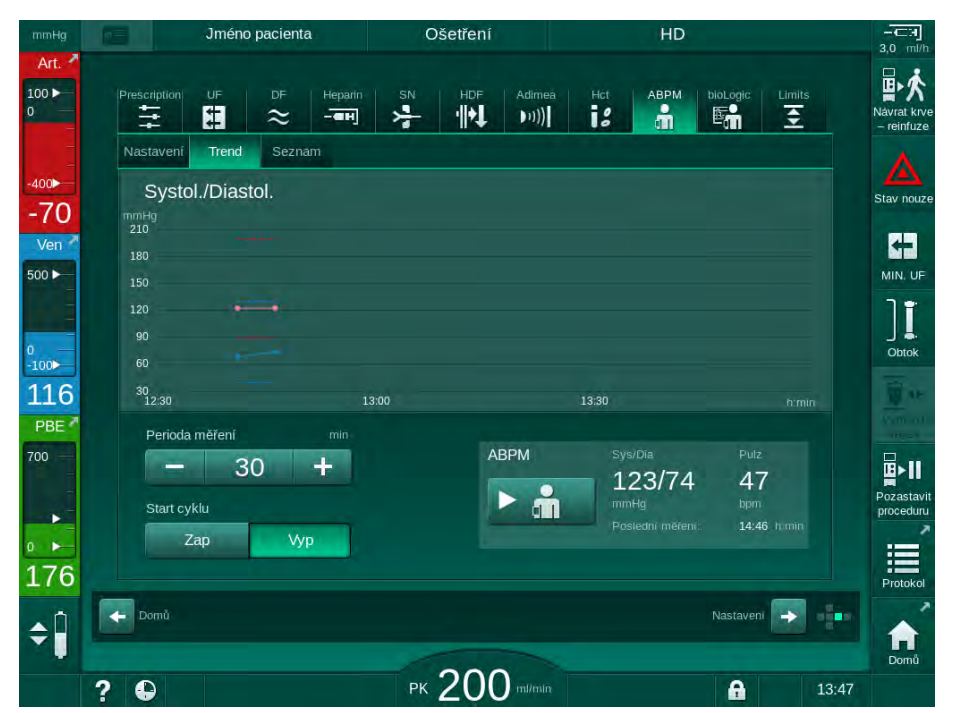

Obr. 6-15 Trendy ABPM na obrazovce Vstup

Obdobně jako na výše uvedeném příkladu je možno graficky zobrazit následující hodnoty na příslušných obrazovkách obrazovky *Vstup*:

- Adimea,
- HCT (snímač hematokritu): HCT Δ BV (relativní objem krve RBV) a Sat. O<sub>2</sub> (saturace kyslíkem),
- *Limity* (limity tlaků PA, PV, PBE a TMP).

#### 6.3.9 Přerušení hemodialýzy (Obtok)

Po aktivaci obtoku jsou průtok dialyzačního roztoku do dialyzátoru, odebírání tekutin (UF) z pacienta a doba ošetření zastaveny.

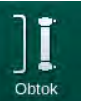

- 1. Klepněte na ikonu obtoku.
  - Přístroj přepne na obtok. Hemodialýza se přeruší.
  - 🤟 Signalizační světlo na monitoru změní barvu na žlutou.
  - Sobrazení fáze ošetření v záhlaví rámečku se změní na Obtok.

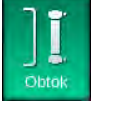

2.

Režim obtoku se ukončí, ošetření pokračuje.

Klepněte znovu na ikonu obtoku.

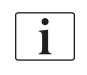

V závislosti na nastavení v režimu TSM může být pro přechod do režimu obtoku požadováno potvrzení tlačítkem *Enter* na monitoru.

### 6.3.10 Přerušení ošetření

Tato část popisuje přerušení ošetření za účelem uvolnění pacienta, např. pokud musí pacient během dialýzy odejít na toaletu.

Bude-li pacient odpojen po delší dobu nebo v případě zdravotních problémů, proveďte před odpojením pacienta návrat krve.

## 🛕 varování!

Nebezpečí pro pacienta v důsledku alergických reakcí!

- Lékař nebo odpovědná organizace musí rozhodnout, jakým způsobem bude pacient odpojen.
- Při dočasném odpojení pacienta nezapomínejte na možné reakce mezi cirkulující krví a povrchem mimotělního okruhu.

Při přerušení ošetření s návratem krve postupujte dle pokynů pro výměnu spotřebního materiálu (viz oddíl 6.3.11 Přerušení ošetření za účelem výměny spotřebního materiálu (158)).

#### Odpojení pacienta při přerušení ošetření

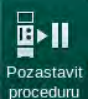

i

- 1. Klepněte na ikonu Pozastavit proceduru.
  - 🌭 Zobrazí se potvrzovací okno.
- 2. Potvrďte stisknutím tlačítka Enter.
  - Krevní pumpa se automaticky zastaví. Řiďte se pokyny na Domovské obrazovce.

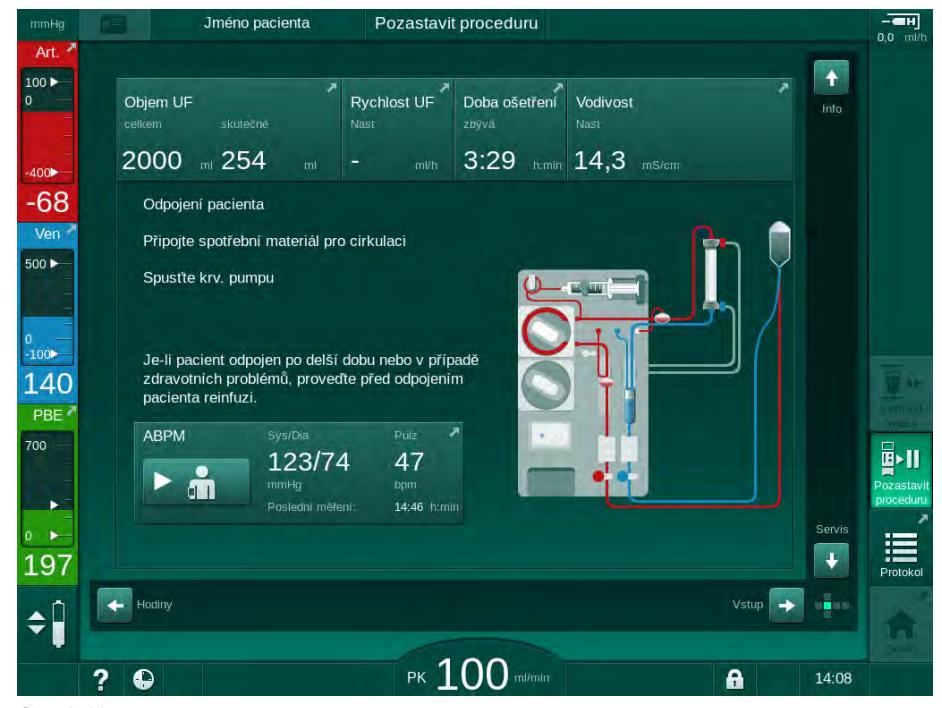

Obr. 6-16 Přerušení ošetření - odpojení pacienta

# A UPOZORNĚNÍ!

Nebezpečí pro pacienta v důsledku ztráty krve!

Jestliže uživatel neuzavře svorky na cévním přístupu pacienta před odpojením krevní linky, může dojít ke ztrátě krve.

- Před odpojením arteriální krevní linky uzavřete arteriální svorku na cévním přístupu pacienta.
- Před odpojením venózní krevní linky uzavřete venózní svorku na cévním přístupu pacienta.
- 3. Odpojte pacienta

## A VAROVÁNÍ!

Nebezpečí pro pacienta v důsledku přítomnosti vzduchu v systému krevního setu!

- Při odpojování pacienta zkontrolujte, zda jsou všechna spojení těsná.
- 4. Připojte arteriální a venózní krevní linku pro cirkulaci.
  - Se zdrojem NaCl a 3cestným ventilem:
     Připojte arteriální a venózní krevní linky k ventilu připojenému ke zdroji NaCl.
  - Se zdrojem NaCl a bodcem:
     Připojte arteriální krevní linku k bodci připojenému ke zdroji NaCl a venózní krevní linku k injekčnímu portu na arteriální krevní lince.
  - Bez zdroje NaCI: Propojte arteriální a venózní linku pomocí adaptéru cirkulace.
- 5. Prověřte, zda jsou všechna spojení těsná.

## **A** VAROVÁNÍ!

Nebezpečí pro pacienta v důsledku koagulace v systému krevního setu!

- Po odpojení pacienta spusťte krevní pumpu, aby se předešlo koagulaci v systému krevního setu.
- Spusťte krevní pumpu pro cirkulaci, dokud se pacient nevrátí, aby mohl být opět připojen.

6

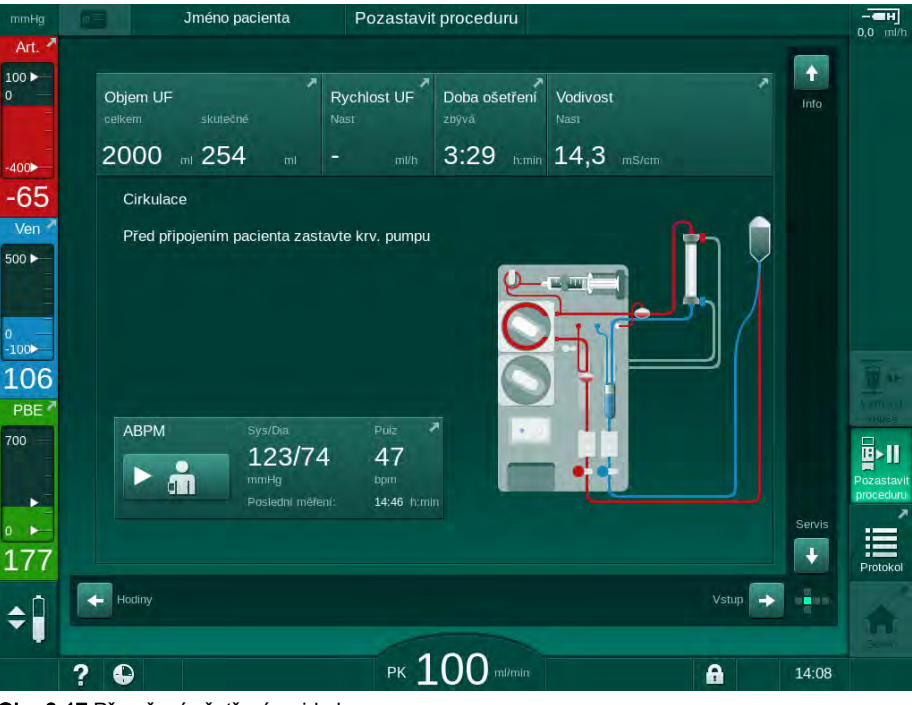

Obr. 6-17 Přerušení ošetření – cirkulace

i

Během přerušení ošetření je průtok krve snížen na 100 ml/min. Po opětovném zahájení ošetření zůstává průtok krve na této úrovni!

## Opětovné připojení pacienta po přerušení ošetření

- Pozastavit proceduru Jméno pacienta ÷ 100 -Objem UF Doba ošetření Vodivost 3:29 humin 14,3 400 Chcete-li pokračovat v ošetření, připojte arteriální a -79 venózní krevni linku k pacientovi. Chcete-li pokračovat vošetření, deaktivujte tlačítko Ven "Pozastavit" 500 🕨 Hladinu v komůrkách je třeba nastavit ručně 0 -100⊳ 133 ABPM 700 B>11 123/74 47 11 ÷ 172 + ¢Î РК 100 ? A 14:08
- 1. Zastavte krevní pumpu. Řiďte se pokyny na Domovské obrazovce.

Obr. 6-18 Přerušení ošetření – opětovné připojení

2. Uzavřete svorky na krevních linkách.

# 🛦 VAROVÁNÍ!

Nebezpečí pro pacienta v důsledku přítomnosti vzduchu v systému krevního setu!

- Při opětovném připojování pacienta zkontrolujte, zda jsou všechna spojení těsná.
- 3. Připojte arteriální a venózní krevní linku k pacientovi.

# **L** UPOZORNĚNÍ!

Nebezpečí nízkého průtoku krve a s tím souvisejícího snížení účinnosti léčby!

Pokud uživatel neotevře po připojení pacienta svorku na arteriální lince nebo neotevře arteriální připojení pacienta, vznikne před krevní pumpou extrémní negativní tlak.

- Po připojení pacienta otevřete svorku na arteriální lince a otevřete arteriální připojení pacienta.
- 4. Otevřete příslušné svorky.
- 5. Pro pokračování v ošetření klepněte na ikonu Pozastavit proceduru.
  - Sobrazí se potvrzovací okno.
- 6. Potvrďte stisknutím tlačítka Enter na monitoru.
  - ⅍ Krevní pumpa se spustí a ošetření pokračuje.
- 7. Postupně zvyšujte průtok krve až na předepsanou hodnotu.
- 8. Pokud je to nutné, nastavte hladiny v komůrkách (viz oddíl 6.3.2 Regulace hladiny (139)).

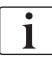

Po přerušení ošetření ověřte suchou hmotnost pacienta!

#### 6.3.11 Přerušení ošetření za účelem výměny spotřebního materiálu

Tento oddíl popisuje přerušení ošetření za účelem výměny spotřebního materiálu (např. při sraženině v systému krevního setu nebo protržení membrány dialyzátoru). Tento oddíl nezahrnuje přípravu přístroje pro ošetření dalšího pacienta!

- 1. Poznamenejte si hodnotu zbývajícího objemu ultrafiltrace.
- 2. Klepněte na ikonu *Návrat krve*.
  - by Zobrazí se potvrzovací okno.
  - **3.** Stiskněte tlačítko *Enter* pro zahájení návratu krve (viz oddíl 6.5 Reinfuze (161)) a odpojte pacienta.
  - 4. Pokud je třeba vyměnit dialyzátor a automatické vypuštění dialyzátoru a bikarbonátové kapsle není v režimu *Uživatelské nastavení* aktivováno, vypusťte dialyzátor manuálně (viz oddíl 7.1 Vypuštění spotřebních materiálů (167)).
  - 5. Odeberte z přístroje systém krevního setu, případně dialyzátor.

# **A** VAROVÁNÍ!

Nebezpečí pro pacienta v důsledku ztráty krve!

Ke ztrátě krve může dojít při výměně dialyzátoru nebo systému krevního setu v průběhu ošetření. Při výměně spotřebního materiálu:

- Zkontrolujte, není-li dialyzátor poškozen.
- Zkontrolujte, zda jsou všechna připojení těsná.
- Zkontrolujte, nejsou-li čerpací segmenty krevní pumpy poškozené a jsouli správně založeny.
- Zkontrolujte, zda jsou krevní linky správně založeny v bezpečnostním detektoru vzduchu (SAD), snímači hematokritu (HCT) a příslušných klapkách.

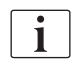

Pokud se v režimu *Uživatelské nastavení* konfiguruje dezinfekce po každém ošetření, pak musí být před zahájením nové přípravy dezinfekce dokončena.

Není-li dezinfekce nakonfigurována, aby byla provedena po každém ošetření, zvolte po odstranění spotřebního materiálu obrazovku *Dezinfekce*. Dezinfekci lze po dohodě se službu konajícím lékařem zrušit.

- 6. Zvolte typ léčby.
- **7.** Připravte přístroj s novým systémem krevního setu (viz oddíly 5.6 Připojení dialyzátoru (96) a 5.7 Založení systému krevního setu (97)).
- 8. Zahajte novou léčbu se zbývajícím objemem UF, který jste si poznamenali.

### 6.3.12 Přerušení napájení při ošetření

V případě selhání napájení během ošetření:

- Léčba pokračuje jednu minutu bez hlášení.
- Po jedné minutě budou v záhlaví rámečku obrazovky zobrazeny údaje *Režim baterie*a *Zbýv. čas baterie: 20 min.* Na obrazovce se červeně zobrazí chybové hlášení *Selhání napájení - Režim baterie.* Zazní tři zvukové alarmy, a přístroj se přepne do režimu Obtoku, aby byla udržena cirkulace krve. Provoz přístroje pokračuje minimálně 20 minut, což umožní návrat krve a odpojení pacienta.
- Pokud bude během bateriového režimu obnoveno napájení, přístroj po obnovení činnosti dialyzátové strany automaticky přejde do režimu léčby na hlavním okruhu. Baterie se neustále dobíjí.

Pokud dojde k ručnímu vypnutí přístroje během ošetření (např. z důvodu přesunu):

- do 15 minut: přístroj se znovu spustí v režimu léčby,
- více, než 15 minut: přístroj po zapnutí přejde na obrazovku Výběr programu, a musí být znovu připraven.

Po ukončení bateriového režimu se na obrazovce *Servis* zobrazí záznam *Systém obnoven po selhání napájení.* 

#### **A** VAROVÁNÍ!

Nebezpečí pro pacienta v důsledku nadměrného odebraného množství tekutin během ultrafiltrace (UF)!

Došlo-li během léčby ke změně parametrů souvisejících s bezpečností a dojde-li poté k výpadku napájení, po obnovení napájení a restartování přístroje mohou být parametry akumulovaného objemu UF a doby léčby nesprávné.

 Než budete pokračovat v léčbě, zvažte pacienta, aby bylo možné zadat skutečný objem odebraných tekutin. Je-li to možné, přepočítejte dobu léčby.

Dojde-li po restartování přístroje k zobrazení obrazovky *Výběr programu*, je nutné po zvážení pacienta zahájit novou léčbu.

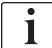

Pokud bude napájení přerušeno na dobu kratší než 30 sekund, bude nastavení alarmu před ztrátou napájení a následné chování systému alarmu obnoveno automaticky.

# 6.4 Konec ošetření

Po dokončení ošetření zazní akustický signál a zobrazí se zpráva *Doba ošetření uplynula*. Signalizační světlo na monitoru se rozsvítí žlutě.

- Rychlost ultrafiltrace je nastavena na 50 ml/h.
- Krevní pumpa zůstává v činnosti.
- Zobrazení zbývajícího času léčby je nahrazeno zobrazením doby přesahující nastavenou dobu léčby s označením *Prodloužení*.

## Ukončení léčby

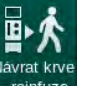

- 1. Stiskněte tuto ikonu.
  - ♦ Otevře se potvrzovací okno: Přechod do fáze reinfuze.

Fáze návratu krve je popsána v části 6.5 Reinfuze (161).

#### Pokračování ošetření

V ošetření lze pokračovat – dokonce i z fáze návratu krve – dokud je zvýrazněna ikona *Zpět do ošetření*.

- 1. Stiskněte tuto ikonu.
  - Sobrazí se potvrzovací okno: Zpět do ošetření?
- 2. Potvrďte stisknutím tlačítka Enter na monitoru.
- 3. Spusťte krevní pumpu.
  - Hemodialýza pokračuje s parametry poslední (současné) léčby.
- 4. V případě potřeby nastavte dobu ošetření a objem UF.

## **A** UPOZORNĚNÍ!

Nebezpečí pro pacienta v důsledku poklesu krevního tlaku nebo křečí! Kontinuální ultrafiltrace může způsobit pokles krevního tlaku nebo křeče.

Zajistěte, aby byla ultrafiltrace v patřičný okamžik přerušena.

# 6.5 Reinfuze

Tato část popisuje návrat krve pomocí vaku s fyziologickým roztokem. Návrat krve pomocí substitučního portu u HDF přístroje je popsána v oddíle 8.6 Ukončení HDF/HF ošetření (212).

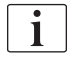

Přístroj sleduje objem vrácené krve.

Během návratu krve jsou limity tlaku nastaveny na maximální hodnoty.

Návrat krve vyžaduje zvláštní péči a je třeba ho neustále sledovat.

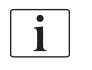

V případě selhání krevní pumpy proveďte proceduru ručně, jak je popsáno v oddílu 12.9 Manuální návrat krve (408).

V ošetření lze pokračovat – dokonce i z fáze reinfuze – dokud je zvýrazněna ikona *Připojit pacienta*.

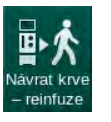

Po klepnutí na ikonu *Návrat krve* na konci ošetření se zobrazí potvrzovací okno.

- 1. Potvrďte stisknutím tlačítka Enter.
  - Zobrazí se obrazovka návratu krve se sdělením Připojte arteriální krevní linku k vaku s fyziologickým roztokem nebo substitučnímu portu a Spusťťe krevní pumpu (viz Obr. 6-19).

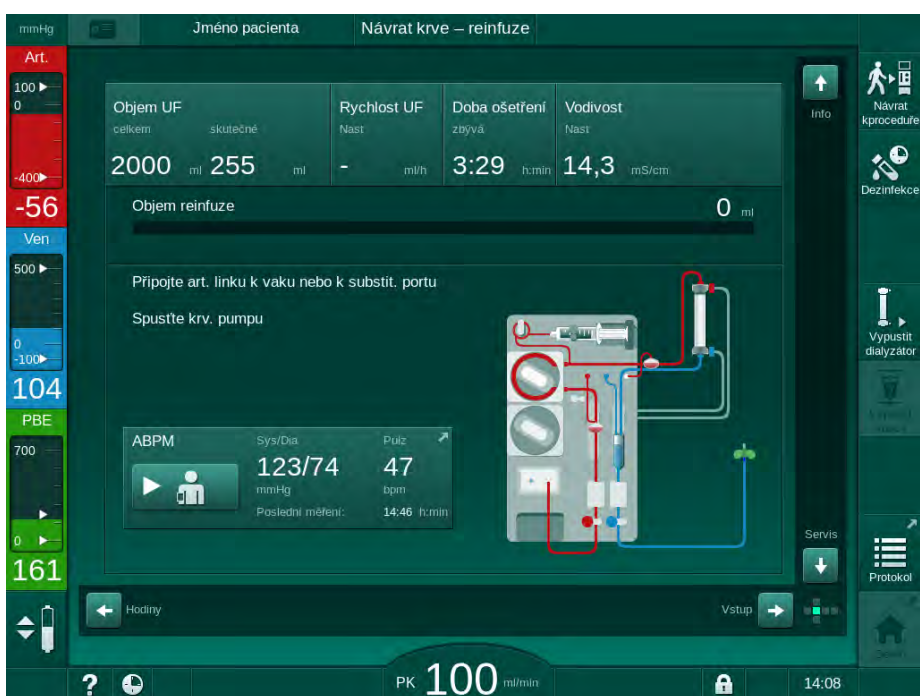

Obr. 6-19 Obrazovka Reinfuze – příprava reinfuze

# **A** UPOZORNĚNÍ!

Nebezpečí pro pacienta v důsledku ztráty krve!

Jestliže uživatel neuzavře svorky na cévním přístupu pacienta před odpojením krevní linky, může dojít ke ztrátě krve.

- Před odpojením arteriální krevní linky uzavřete arteriální svorku na cévním přístupu pacienta.
- Před odpojením venózní krevní linky uzavřete venózní svorku na cévním přístupu pacienta.
- 2. Uzavřete svorku arteriálního cévního přístupu pacienta.
- 3. Odpojte arteriální krevní linku od pacienta.
- 4. Připojte arteriální krevní linku k infuznímu vaku s fyziologickým roztokem.

Proveďte návrat krve fyziologickým roztokem, aby nedošlo ke vzduchové embolii.

- 5. Stisknutím tlačítka *Start/Stop* na monitoru spusťte krevní pumpu pro návrat krve.
- i

Za kontrolu správného nastavení hladin v komůrkách odpovídá uživatel.

- Jméno pacienta Návrat krve – reinfuze 100 🕨 Doba ošetření Vodivost Rychlost UF 3:29 humin 14,3 -57 150 " Objem reinfuze Ver 500 🕨 100 138 ABPM 123/74 47 14:46 • ÷ 182 + Hodiny Vstup ¢Î РК 100 A 14:10 ?
- Sa obrazovce je zobrazen vrácený objem krve (Obr. 6-20, ①).

- Obr. 6-20 Probíhající reinfuze
  - Krevní pumpa se zastaví automaticky po vrácení 360 ml nebo po uplynutí 5 minut reinfuze nebo je-li detekován fyziologický roztok. Na obrazovce se zobrazí zprávy *Pokračujte v reinfuzi spuštěním krevní pumpy* a *Odpojte pacienta a stiskněte tlačítko Vypuštění dialyzátoru*.

## 1 Objem vrácené krve

i

- 6. Má-li se pokračovat v reinfuzi, stisknutím tlačítka *Start/Stop* spustíte krevní pumpu.
  - Přístroj provede návrat dalších 360 ml nebo reinfuzi ukončí po uplynutí 5 minut.
- 7. Po ukončení návratu krve uzavřete svorku venózního přístupu pacienta.
- 8. Odpojte venózní krevní linku od pacienta.

Pacient je odpojen a návrat krve je dokončen. Pokračujte vypuštěním systému krevního setu a je-li použita, i vypuštěním bikarbonátové kapsle.

## 6.6 Protokol – přehled ošetření

Funkce protokolu je k dispozici během léčby a návratu krve.

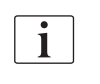

Parametry zobrazované na obrazovce protokolu mohou oprávnění uživatelé individuálně nastavit v režimu *Uživatelské nastavení*.

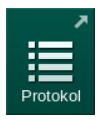

1. Klepněte na ikonu protokolu v pravé části rámečku, nebo přejděte na obrazovku *Info, Protokol.* 

| mmHg              | Jméno pacienta                           | Návrat krve – reinfuz                | e                                           |                           |
|-------------------|------------------------------------------|--------------------------------------|---------------------------------------------|---------------------------|
| Art.              | Dnes Historie HCT                        | Adimea <b>Protokol</b>               |                                             | Nävrat<br>kproceduife     |
| -₄₀₀►<br>-73      | <sup>spku∨</sup><br>0,48                 | Čas konce heparinu<br>0:30 h:min     | TMP<br>141 mmHg                             | Dezinfekce                |
| Ven 500           |                                          | Saturace pO2<br>0,0 %                | Celkový objem krve<br>5,2 I                 | Ť                         |
| ₀<br>-100►<br>102 | PBE<br>183 mmHg<br>Uplynulý čas ošetření | Objem heparinu<br>1,5 ml<br>Objem UF | Celk. substit. objem <b>0,0</b> Rychlost UF | ↓. Vypustit<br>diatyzátor |
| PBE<br>700 —      | 00:30 hrmin<br>Celk. podaný bolus        | 255 ml<br>Heparinizace               | O ml/h<br>Vodivost                          | Vypustit<br>kapsli        |
| 183               | 0 mi                                     | 0,0 mi/h                             | 14,1 mS/cm                                  | Domů                      |
| ¢                 |                                          |                                      |                                             |                           |
|                   | ? 🗣                                      | рк <b>100</b> ти                     | min                                         | 14:10                     |

Obr. 6-21 Protokol prováděné léčby

- Zobrazí se přehled s následujícími hodnotami (v závislosti na konfiguraci v režimu Uživatelské nastavení):
  - objem ultrafiltrace (objem UF)
  - celkový objem ošetřené krve
  - celkový objem infuze (celkový objem podaných bolů)
  - rychlost heparinizace
  - rychlost ultrafiltrace (Rychlost UF)
  - vstupní tlak na straně krve (PBE)

- relativní objem krve (Δ BV)
- vodivost bikarbonátu
- kyslíková saturace (saturace pO<sub>2</sub>)
- (konečná) vodivost
- uplynulý čas léčby
- celkový substituční objem
- Kt/V
- objem heparinu
- teplota dialyzačního roztoku

# Obsah

| 7                                                                                                    | Činnosti po ukončení léčby                                                                                                    | 167                                                                                                    |
|----------------------------------------------------------------------------------------------------|----------------------------------------------------------------------------------------------------|----------------------------------------------------------------------------------------------------|
| 7.1                                                                                                    | Vypuštění spotřebních materiálů                                                                                                    | 167                                                                                                    |
| <b>7.2</b><br>7.2.1<br>7.2.2<br>7.2.3                                                                                                    | <b>Filtr dialyzačního roztoku (DF filtr)</b><br>Použití a režim provozu<br>Dezinfekce filtru dialyzačního roztoku<br>Výměna DF/HDF filtru                                                                                                    | 169<br>169<br>170<br>170                                                                                                    |
| 7.3                                                                                                    | Likvidace odpadních produktů                                                                                                    | 173                                                                                                    |
| <b>7.4</b><br>7.4.1<br>7.4.2<br>7.4.2.1<br>7.4.2.2<br>7.4.3<br>7.4.3.1<br>7.4.3.2<br>7.4.3.3<br>7.4.3.4<br>7.4.3.5<br>7.4.4<br>7.4.4.1<br>7.4.4.2<br>7.4.4.3<br>7.4.4.4<br>7.4.4.3<br>7.4.4.4<br>7.4.5<br>7.4.6<br>7.4.7<br>7.4.8<br>7.4.9 | Dezinfekce a čištění<br>Metody dezinfekce<br>Příprava k dezinfekci<br>Příprava přístroje<br>Volba dezinfekčního programu<br>Dezinfekce a čištění přístroje<br>Tepelná dezinfekce s kyselinou citronovou<br>Dekalcifikace (kyselina citronová)<br>Tepelná dezinfekce<br>Proplach<br>Dekalcifikace (kyselý koncentrát)<br>Centrální dezinfekce a čištění<br>Centrální tepelná dezinfekce<br>Centrální tepelná dezinfekce<br>Centrální ruční chemická dezinfekce<br>Centrální automatická chemická dezinfekce.<br>Centrální proplach<br>Kontrola zbytků dezinfekce<br>Automatické vypnutí<br>Týdenní dezinfekce<br>Historie dezinfekce | 174<br>175<br>177<br>178<br>179<br>179<br>180<br>181<br>182<br>183<br>184<br>185<br>186<br>188<br>189<br>190<br>191<br>193<br>194 |
| <b>7.5</b><br>7.5.1<br>7.5.2                                                                                                    | <b>Povrchová dezinfekce a čištění</b><br>Čisticí prostředky<br>Čištění vnějších povrchů                                                                                                    | 195<br>195<br>195                                                                                                    |
| 7.6                                                                                                    | Likvidace starých přístrojů                                                                                                    | 197                                                                                                    |

# 7 Činnosti po ukončení léčby

# 7.1 Vypuštění spotřebních materiálů

Automatické vypuštění mohou nastavit oprávnění uživatelé v režimu Uživatelské nastavení. Při automatickém vypuštění se dialyzátor a bikarbonátová kapsle automaticky vypustí, jakmile je modrý konektor dialyzátoru umístěn na proplachovací můstek. Přístroj nemůže zahájit automatické vypouštění, pokud je zbývající doba ošetření delší než 15 minut, nebo pokud detektor červené barvy (RDV) zjistil krev.

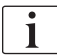

Je-li při vypouštění detekována krev, krevní pumpu nelze znovu spustit, protože je aktivní příslušný alarm!

#### Vypouštění dialyzátoru a systému krevního setu

1. Klepněte na ikonu Vypustit dialyzátor.

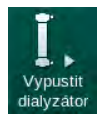

i

- Postupujte podle pokynů na obrazovce: Připojte modrý konektor dialyzátoru k proplachovacímu můstku. Připojte nasávací trubice koncentrátu k přístroji.
  - Stroj rozpozná, že je konektor zpět na proplachovacím můstku, a zahájí vypouštění dialyzátoru.

Poté, co je dokončeno vypuštění dialyzátoru, zobrazí se hlášení *Dialyzátor vypuštěn*. Nicméně vypouštění pokračuje tak dlouho, dokud není k proplachovacímu můstku připojen červený konektor dialyzátoru. Proto pokračujte dalšími kroky (nečekejte na hlášení/ignorujte hlášení *Dialyzátor vypuštěn*).

- Pokud ještě není provedeno, uzavřete svorky na koncích arteriální a venózní krevní linky.
- 4. Krevní linky vyjměte z arteriální a venózní klapky (SAKA a SAKV).
- **5.** Lehce povytáhněte dolní část multikonektoru (Obr. 7-1, ①) ze základny krevní pumpy (ve směru šipky), zatímco je kryt pumpy uzavřený.
  - ৬ Čerpací segment se vysune z rotoru pumpy.

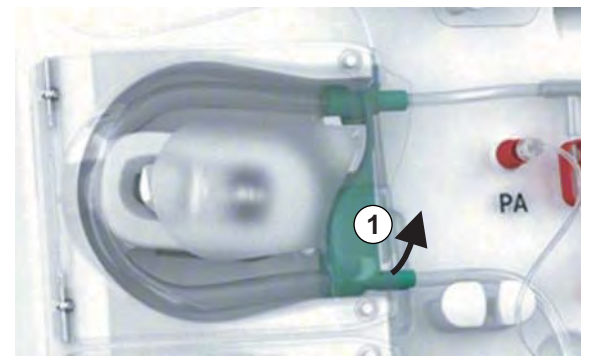

Obr. 7-1 Vyjmutí krevní linky

- 6. Pokud byla použita substituční linka, vysuňte čerpací segment z rotoru substituční pumpy (viz předchozí krok).
- 7. Otevřete svorku na konci venózní krevní linky.

- 8. Uzavřete otevřený (modrý) konektor dialyzátoru pomocí těsnící zátky.
  - Venózní krevní linka je vyprázdněna přes dialyzátor. Venózní komůrku nelze vyprázdnit!
- **9.** Jakmile byla krevní linka dostatečně vyprázdněna, uzavřete svorku na konci venózní krevní linky.
- **10.** Pokud byla použita substituční linka, odpojte substituční linku od substitučního portu, a ujistěte se, že je svorka na lince otevřená.
  - Substituční linka se vyprázdní.
- **11.** Jakmile byla substituční linka dostatečně vyprázdněna, uzavřete svorku na připojení substituční linky k systému krevního setu.
- 12. Otevřete svorku na konci arteriální krevní linky.
  - by Arteriální krevní linka se vyprázdní.
- **13.** Jakmile byla krevní linka dostatečně vyprázdněna, uzavřete svorku na konci arteriální krevní linky.
- **14.** Jakmile se vypustí obsah dialyzátoru, připojte červený konektor dialyzátoru k proplachovacímu můstku.

Po potvrzení vyskakovacího okna pro vypuštění dialyzátoru dojde k vymazání historie krevní pumpy!

#### Vypuštění systému krevního setu - alternativní postup

- Po zahájení vypouštění dialyzátoru se ujistěte, že je odpojena arteriální krevní linka.
- 2. Umístěte venózní krevní linku do vhodné vypouštěcí nádoby.
- 3. Otevřete všechny svorky na krevních linkách.
- 4. Nastavte průtok krve.
- 5. Stisknutím tlačítka *Start/Stop* na monitoru spusťte krevní pumpu.
  - Systém krevního setu se vypustí.
- **6.** Jakmile jsou dialyzátor a systém krevního setu vypuštěny, uzavřete všechny svorky na krevních linkách.
- 7. Připojte červený konektor dialyzátoru k proplachovacímu můstku.
- 8. Vysuňte čerpací segment(y) systému krevního setu z rotoru(ů) pump(y).

#### Vypuštění bikarbonátové kapsle

- 1. Klepněte na ikonu Vypustit kapsli.
  - Sobrazí se potvrzovací okno.
- 2. V potvrzovacím okně stiskněte tlačítko OK.
  - Bikarbonátová kapsle bude vyprázdněna.

#### Likvidace jednorázových materiálů

- 1. Otevřete kryt (kryty) pumpy, a vyjměte linku (linky) z pumpy (pump).
- Jakmile byl dialyzátor, bikarbonátová kapsle (pokud byla použita) a systémkrevního setu vypuštěn, vyjměte z přístroje všechny jednorázové materiály.

i

Při odebírání vaků uzavřete před odpojením linek svorky na konektorech vaků, abyste předešli úniku kapaliny.

- **3.** Zavřete kryt odpadního portu a v příslušných případech i kryt substitučního portu.
- 4. Zavřete držák bikarbonátové kapsle.
  - Dbejte na to, aby při zavírání držáku horní a dolní upínací prvek zapadl.

Přístroj musí být dezinfikován (viz kapitola 7.4 Dezinfekce a čištění (174)).

# 7.2 Filtr dialyzačního roztoku (DF filtr)

## 7.2.1 Použití a režim provozu

Filtr dialyzačního roztoku je kapilární filtr. Používá se k výrobě ultračistého dialyzačního roztoku pro dialyzační ošetření. I když byl přístroj správně vyčištěn a vydezinfikován, může být permeát a bikarbonátový koncentrát, na rozdíl od autosterilního kyselého koncentrátu, zdrojem možné kontaminace.

# OZNÁMENÍ!

Filtr se musí vyměnit v těchto případech:

- byl dosažen počet ošetření nastavený v servisním režimu TSM
- bylo dosaženo nastaveného počtu hodin léčby
- filtr neprošel testem systému dialyzačního roztoku během přípravy a na filtru byly zjištěny netěsnosti.

Filtr dialyzačního roztoku se musí vyměnit nejpozději v okamžiku, kdy se na obrazovce zobrazí varování.

Stanovenou dobu životnosti používaného filtru dialyzačního roztoku najdete v příslušném datovém listu produktu.

## OZNÁMENÍ!

Filtr dialyzačního roztoku lze používat pouze pro permeát nebo dialyzační roztok.

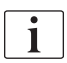

Další použití HDF přístroje může být v režimu TSM zamítnuto, pokud je životnost filtru překročena.

## 7.2.2 Dezinfekce filtru dialyzačního roztoku

Filtr dialyzačního roztoku je po celou dobu provozu pevnou součástí přístroje. Čistí se a dezinfikuje společně s přístrojem.

#### Vhodné dezinfekční prostředky

K dezinfekci filtru dialyzačního roztoku Diacap Ultra jsou vhodné následující dezinfekční prostředky:

• Kyselina citrónová 50 % (horká dezinfekce)

#### 7.2.3 Výměna DF/HDF filtru

Přístroj sleduje zbývající provozní hodiny filtru dialyzačního roztoku (DF), HDF filtru a také počet provedených terapií. Provozní hodiny jsou hodiny používání filtru při ošetření včetně hodin přípravy a dezinfekce.

Po dosažení stanoveného počtu provozních hodin nebo při stanoveném počtu ošetření se na obrazovce zobrazí varování. Informuje uživatele o blížící se nutnosti vyměnit filtr. Výstražné okno se objeví, když zbývá do konce životnosti 60 hodin nebo 10 ošetření. Zobrazí se, když uživatel zvolí režim léčby a je zobrazeno po dobu 1 minuty.

Hodiny nebo počet ošetření musí být nastaven v režimu TSM technickým servisem. Doporučujeme vyměnit filtr(y) po 150 léčbách nebo po 900 hodinách provozu.

DF filtr i HDF filtr (je-li namontován) musí být vyměněny současně.

i

Filtry DF a HDF je třeba měnit v souladu s jejich životností, která je stanovena výrobcem v jejich datových listech.

#### Předpoklady

- K přístroji není připojen žádný pacient
- Přístroj je zapnutý
- Přístroj provedl výplach

#### Výměna filtrů

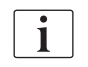

DF/HDF filtr neměňte mimo režim výměny filtrů, aby nedošlo k opaření nebo popálení!

1. Přejděte na obrazovku Nastavení.

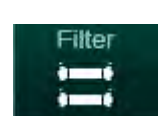

- 2. Stiskněte tuto ikonu.
  - Zobrazí se následující obrazovka, na které je pro DF a HDF filtry uveden zbývající čas a zbývající počet terapií.

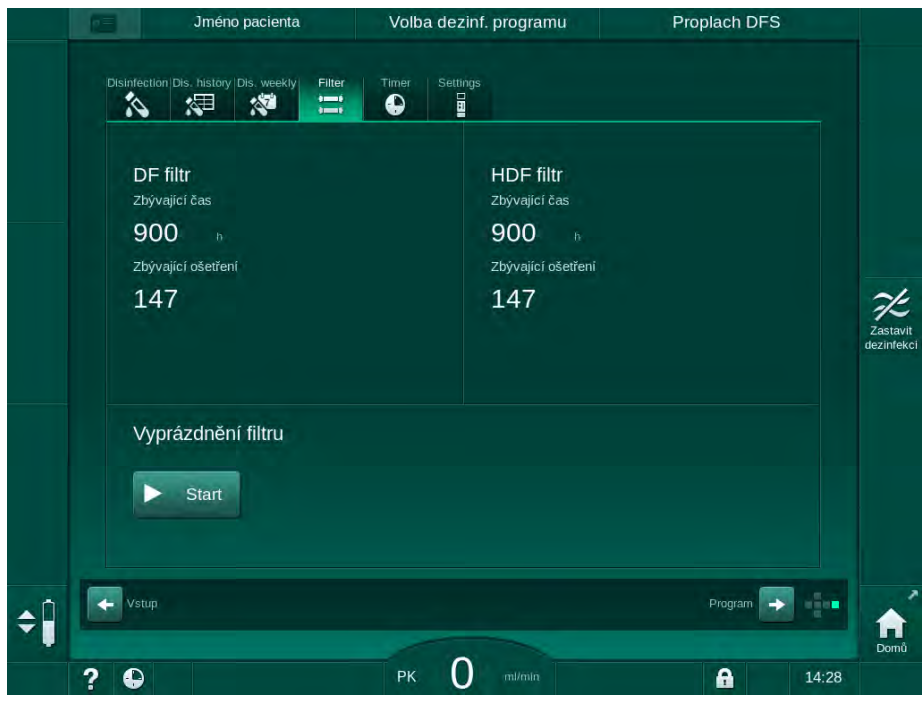

Obr. 7-2 Obrazovka Nastavení, Filtr

- 3. Klepněte na tlačítko *Start* a potvrďte tlačítkem *OK* a potvrďte.
  - bojde k vypuštění filtru a zobrazí se následující potvrzovací okno:

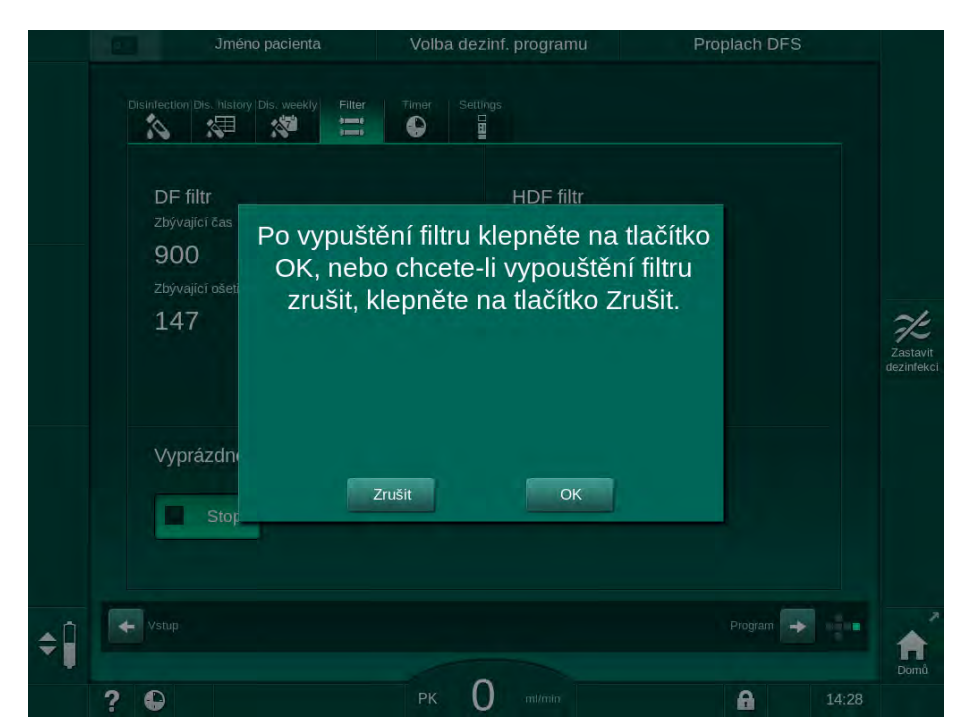

Obr. 7-3 Potvrzovací okno pro výměnu filtru

V (červeném) poli alarmů se zobrazí zpráva, vyžadující otevření okruhu dialyzačního roztoku.

- Podle požadavku zprávy odpojte modrý konektor z proplachovacího můstku (HD přístroj) nebo otevřete (bílý) substituční port (HDF přístroj).
  - Zpráva po odpojení konektoru nebo otevření portu automaticky zmizí.
  - ✤ Filtry se vypustí a zavzdušní.

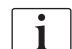

Malému zbytku roztoku ve filtrech nelze zabránit.

- 5. Počkejte, až se ve (žlutém) poli pro varování zobrazí zpráva *DF/HDF filtry jsou prázdné*.
- 6. Otevřete kryt filtru na zadní straně přístroje otočením zámku o 90 stupňů doprava.
  - Sámek je odemčen, pokud je ve svislé poloze.
  - by Tím se zpřístupní filtr dialyzačního roztoku ① a HDF filtr ② .

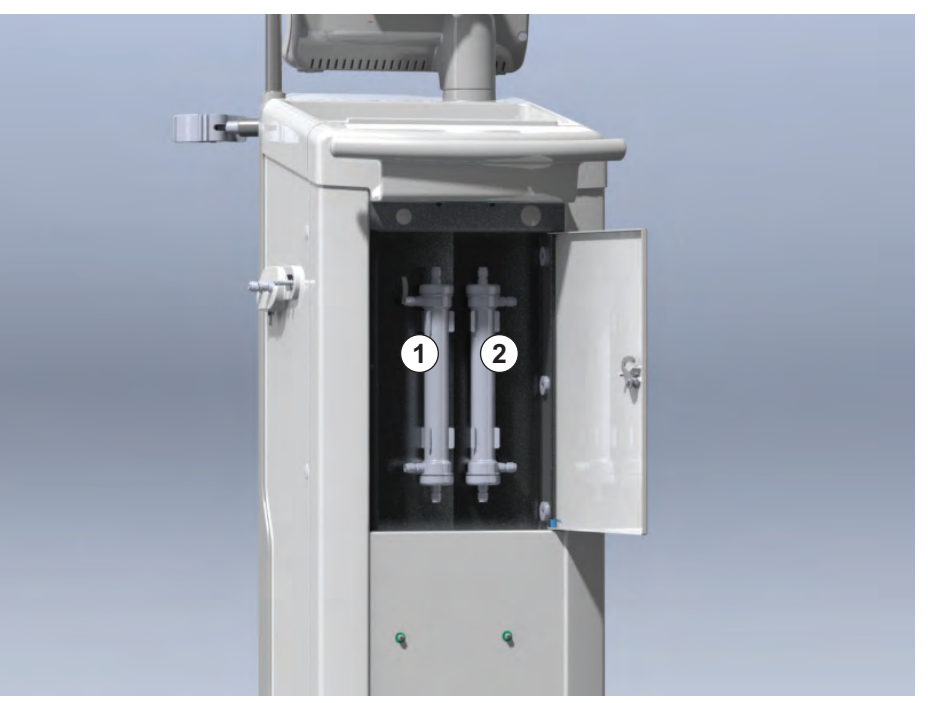

Obr. 7-4 Schránka filtru s krytem na zadní straně přístroje

- **7.** Sejměte konektory z filtru(ů). Buďte připraveni nasát unikající kapalinu pomocí jednorázové utěrky nebo hadříku!
- 8. Uchopte vyčerpaný filtr uprostřed mezi upínacími držáky a vytáhněte jej z držáku filtru.
- **9.** Uchopte nový filtr uprostřed mezi upínacími držáky a zatlačte jej do držáku filtru.

i

Zajistěte, aby byly konektory připojeny k filtrům pevně, ale bez mechanického namáhání!

- **10.** Připojte konektory k horní i dolní straně filtrů a lehce jimi otočte doleva a doprava, abyste utěsnili těsnicí O-kroužky.
- **11.** Připojte konektory k bočním vývodům filtrů a lehce jimi otočte doleva a doprava, abyste utěsnili těsnicí O-kroužky.

- Filtr dialyzačního roztoku
- 2 HDF filtr

- Zavřete kryt filtru a znovu ho uzamkněte otočením zámku o 90 stupňů doleva.
  - by Otočný zámek je uzamčený ve vodorovné poloze.
- **13.** Připojte modrý konektor dialyzátoru zpět k proplachovacímu můstku nebo uzavřete substituční port.
- 14. Klepnutím na tlačítko *OK* v potvrzovacím okně pro výměnu filtru (Obr. 7-3) potvrďte dokončení výměny filtrů.
  - Pokud ještě nebylo provedeno, přístroj požádá o opětovné připojení dialyzátorové spojky nebo uzavření substitučního portu.
  - ✤ Filtry budou naplněny a propláchnuty.
  - Na obrazovce se zobrazí potvrzovací okno pro resetování dat o životnosti filtru.
- 15. Klepnutím na tlačítko OK vynulujte data filtru.
- **16.** Zkontrolujte prohlubeň na podstavci přístroje, zda se v ní nevyskytuje zbytková tekutina, a v případě potřeby ji vyčistěte (viz Čištění podstavce s prohlubní a snímačem úniku tekutin (196)).
- 17. Proveďte dezinfekci 50 % kyselinou citronovou.

# OZNÁMENÍ!

Dobu ošetření a počet ošetření je nutno po instalaci/výměně filtru vynulovat jak je uvedeno výše, aby se zachovalo zpracování alarmů.

Instalaci/výměnu filtru(ů) zaznamenejte do deníku přístroje (datum, číslo šarže).

# 7.3 Likvidace odpadních produktů

Spotřební materiál použitý během léčby, např. prázdné vaky nebo kontejnery, použité krevní linky a filtry, může být potenciálně kontaminován patogeny přenosných onemocnění. Uživatel odpovídá za řádný způsob likvidace těchto odpadů.

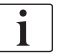

Likvidace musí být provedena v souladu s místními předpisy a interními postupy odpovědné organizace. Tento materiál nelikvidujte spolu se směsným komunálním odpadem!

# 7.4 Dezinfekce a čištění

i

Přístroj musí být čištěn (pokud je to možné) a dezinfikován mezi každým ošetřením a po provedení servisu.

Po delší době nečinnosti musí být přístroj před ošetřením vyčištěn a vydezinfikován (viz oddíl 4.4.2 Dočasné uskladnění přístroje připraveného k provozu (70)).

Během dezinfekce je dialyzační léčba blokována.

# **A** UPOZORNĚNÍ!

Nebezpečí poleptání chemickými látkami!

Koncentrované dezinfekční prostředky mohou při vystříknutí nebo vylití způsobit chemické poleptání.

- Během probíhající dezinfekce nikdy nepřipojujte/neodpojujte spojky dialyzátoru, ani neotvírejte odpadní port nebo (pokud je přítomen) substituční port.
- Při připojování a výměně dezinfekčních prostředků dodržujte odpovídající bezpečnostní opatření, používejte např. osobní ochranné prostředky (OOP), jako jsou ochranné brýle a rukavice.
- Potřísněná místa pokožky či oděvu opláchněte čistou vodou.

## **A** UPOZORNĚNÍ!

Nebezpečí opaření nebo popálení!

Dezinfekce přístroje probíhá při vysoké teplotě až 95 °C.

- Během probíhající dezinfekce nikdy nepřipojujte/neodpojujte spojky dialyzátoru, ani neotvírejte odpadní port nebo (pokud je přítomen) substituční port.
- Během dezinfekce se nedotýkejte obnažených součástí systému vnitřních rozvodů přístroje (proplachovací můstek, dialyzátorové spojky/ hadičky, plášť DF/HDF filtru).

## A VAROVÁNÍ!

Nebezpečí pro pacienta v důsledku nadměrného odebraného množství tekutin během ultrafiltrace (UF)!

Neznámé přísady dezinfekčních prostředků nebo chybná metoda dezinfekce mohou poškodit nebo pozměnit vlastnosti materiálu systému vnitřních rozvodů přístroje, což může vést k nesprávnému toku UF.

- Používejte pouze dezinfekční prostředky schválené společností B. Braun, které jsou vhodné pro přístroj a použité filtry dialyzačního roztoku.
- Používejte pouze způsoby dezinfekce stanovené a schválené společností B. Braun.
- Zajistěte shodu metody dezinfekce s vlastnostmi dezinfekčního prostředku.

Jinak společnost B. Braun nepřebírá žádnou odpovědnost za poškození přístroje.

Schválené dezinfekční přípravky pro různé metody dezinfekce jsou uvedeny v oddílu 7.4.1 Metody dezinfekce (175).

i

Přístroj je vybaven bezpečnostní funkcí, která monitoruje limity vodivosti dezinfekčního roztoku, aby se zabránilo náhodnému použití nesprávného dezinfekčního prostředku.

Po chemické dezinfekci přístroje se zbytky dezinfekčních prostředků odstraňují za použití kontrolovaného proplachového objemu.

## 7.4.1 Metody dezinfekce

V dezinfekčním programu jsou k dispozici následující metody dezinfekce a čištění:

| Metoda                                       | Popis                                                                                                |  |  |  |  |
|----------------------------------------------|----------------------------------------------------------------------------------------------------|--|--|--|--|
| Dezinfekce/čištění přístroje                 |                                                                                                    |  |  |  |  |
| Tepelná dezinfekce                           | Studený permeát ohřívaný přístrojem                                                                  |  |  |  |  |
| Tepelná dezinfekce<br>s kyselinou citronovou | 50 % kyselina citronová zahřívaná přístrojem                                                         |  |  |  |  |
| Dekalcifikace (kyselina<br>citronová)        | Krátká dekalcifikace 50% kyselinou citronovou, zahřívanou přístrojem                                 |  |  |  |  |
| Chemická 1 a 2                               | Nepoužito                                                                                            |  |  |  |  |
| Proplach přístroje                           | Přístroj se vypláchne studeným permeátem                                                             |  |  |  |  |
| Dekalcifikace (kyselý koncentrát)            | Odvápnění filtrů dialyzačního roztoku pomocí<br>kyselého koncentrátu                                 |  |  |  |  |
| Dezinfekce/čištění přívo                     | du vody                                                                                              |  |  |  |  |
| Tepelná dezinfekce<br>společně s rozvody     | Horký permeát z centrálního zdroje vody zůstává<br>v přístroji                                       |  |  |  |  |
| Centrální automatická<br>chemická dezinfekce | Dezinfekční prostředek z centrálního zdroje vody<br>zůstává v přístroji. Proces je řízen automaticky |  |  |  |  |
| Centrální manuální<br>chemická dezinfekce    | Dezinfekční prostředek z centrálního zdroje vody<br>zůstává v přístroji. Proces je řízen manuálně    |  |  |  |  |
| Centrální proplach                           | Přívod vody je propláchnut kapalinou z<br>centrálního zdroje vody                                    |  |  |  |  |

Při dezinfekci je ošetřen kompletní okruh dialyzačního roztoku. Jedinou výjimkou je centrální automatická chemická dezinfekce, kde jsou filtry dialyzačního roztoku vynechány, aby se zabránilo jejich poškození.

Metody dezinfekce lze aktivovat nebo deaktivovat v režimu TSM a vybrat nebo zrušit v režimu *Uživatelské nastavení*, aby bylo možno dezinfekci přizpůsobit individuální situaci.

V režimu TSM lze aktivovat nebo deaktivovat následující volby:

- dezinfekce po každé dialýze,
- · automatický start přípravy po dezinfekci,
- · automatické vypnutí během proplachu při nečinnosti
- automatické zahájení dezinfekce (tj. po ukončení léčby).

i

Většinu parametrů dezinfekce, jako je nasávaný objem, doba dezinfekce a teplota nebo doba proplachování, jsou specifikovány v servisní příručce a může je nastavit v režimu TSM pouze technický servis!

Účinnou dezinfekci ovlivňuje přednastavená doba působení a použitá teplota. Parametry jsou popsány v oddílu 10.14 Parametry dezinfekce (251). Informace o teplotách a další údaje naleznete v tabulce níže.

Přístroj zajišťuje ruční metodu chemické dezinfekce pro okruh přívodu vody. Při provádění této dezinfekční metody nastavte nasávací průtok a nasávací objem na hodnoty, které odpovídají plnicímu objemu okruhu přívodu vody. Další informace o metodách měření koncentrací dezinfekčních prostředků, stejně jako o požadované expozici a časech proplachování, naleznete v návodu k použití nebo produktových informacích jednotlivých použitých dezinfekčních prostředků.

Účinnost dezinfekčního procesu je ověřena podle normy IEC 60601-2-16. Na vyžádání je k dispozici studie, týkající se testovacího postupu, podle kterého byla ověřována účinnost čištění nebo dezinfekce.

Dekalcifikace (pomocí kyseliny citronové nebo kyselého koncentrátu) je metoda čištění. Nejedná se o dezinfekci. Proto není u dekalcifikace k dispozici ověření účinnosti.

| Metoda                               | Dezinfekční /<br>Čisticí prostředek | Nas              | ávání              | Expozice         |                    |        |  |
|--------------------------------------|-------------------------------------|------------------|--------------------|------------------|--------------------|--------|--|
|                                      |                                     | Koncen-<br>trace | Teplota            | Koncen-<br>trace | Teplota            | Čas    |  |
| Tepelná s kyselinou<br>citronovou    | Kyselina citronová                  | 50 %             | Teplota<br>okolí   | 3 %              | 83 °C              | 16 min |  |
| Tepelná                              | Permeát                             |                  | Teplota<br>okolí   |                  | 86 °C <sup>a</sup> | 25 min |  |
| Dekalcifikace                        | Kyselina citronová                  | 50 %             | Teplota<br>okolí   | 1,5 %            | 60 °C              | 10 min |  |
| Dekalcifikace                        | Kyselý koncentrát                   | b                | Teplota<br>okolí   | b                | 40° C              | 5 min  |  |
| Centrální<br>automatická<br>chemická | Puristeril 340                      | max. 5 %         | max. 40 °C         | max. 5 %         | _                  | 20 min |  |
| Centrální tepelná                    | Horký permeát                       | —                | 86 °C <sup>c</sup> | —                | 86 °C <sup>c</sup> | 30 min |  |

Metody dezinfekce a čištění dle technických parametrů:

a. výchozí; rozsah nastavení: 85 °C - 95 °C

b. nepoužije se; koncentrace závisí na použitém/připojeném koncentrátu

c. výchozí; doporučeno více než 83 °C

## 7.4.2 Příprava k dezinfekci

#### 7.4.2.1 Příprava přístroje

#### Umístění kanystru s dezinfekčním prostředkem

- 1. Vložte kanystr do držáku na zadní straně přístroje.
- **2.** Připojte desinfekční linku ke konektoru dezinfekce pod proplachovacím můstkem.
- **3.** Zkontrolujte, zda není kanystr s dezinfekčním prostředkem umístěn výše než proplachovací můstek.
- 4. Ujistěte se, že je v kanystru dostatek vhodného dezinfekčního prostředku.
- 5. V případě potřeby kanystr s dezinfekčním prostředkem vyměňte.
  - Vezměte v úvahu, že dezinfekční proces může být spuštěn automaticky později.

## Příprava přístroje

- 1. Zajistěte, aby oba konektory dialyzátoru byly na proplachovacím můstku.
- 2. Zajistěte, aby byl držák bik. kapsle zavřený.
- 3. Ujistěte se, že jsou obě nasávací hadice uchyceny k držáku.
- 4. Ujistěte se, že je připojen a otevřen přívod vody.

## 7.4.2.2 Volba dezinfekčního programu

Dezinfekci přístroje lze spustit ručně před ošetřením nebo po ošetření. Má-li být přístroj dezinfikován před léčbou, proveďte dezinfekci bezprostředně po zapnutí přístroje před zvolením typu léčby.

|   | • |
|---|---|
|   | 1 |
| ļ |   |

V režimu *Uživatelské nastavení* lze nastavit, aby se po ukončení léčby spustila výchozí metoda dezinfekce automaticky, bez dalšího výběru.

 Klepněte na ikonu *Dezinfekce* na obrazovce *Výběr programu* (pro dezinfekci před ošetřením) nebo na pravé straně rámečku klepněte na ikonu *Dezinfekce* (pro dezinfekci při návratu krve nebo vypouštění jednorázových setů).

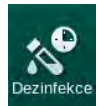

♦ Otevře se obrazovka *Dezinfekce*.

| '°C                        | Jméno pacienta                               | Volba dezi    | nf. programu                                               | Pro                                     | plach DFS |       |                        |
|----------------------------|----------------------------------------------|---------------|------------------------------------------------------------|-----------------------------------------|-----------|-------|------------------------|
| Teplota                    | Disinfection Dis. history Dis. weekly Filler | Timer Setting | js                                                         |                                         |           |       |                        |
| 25<br>24<br>Vodiv.<br>20 ► | Metoda dezinfekce<br>Citric acid 50 %        | -             | 2<br>Start                                                 | Čas proplacht 3<br>0:00 h:min           | )         |       |                        |
| • ►<br>0,3                 | Nastaveni Auto Vyp<br>Auto Vyp<br>Ano Ne     |               | Dezinf, kys. citro<br>Pferu\$eno<br>9,1,2020 13:26<br>0:00 | novou.                                  |           |       | Zastavit<br>dezinfekci |
|                            |                                              |               | ABPM                                                       | Sys/Dia<br><br>mmHg<br>Poslední měrení: |           |       |                        |
| ¢ĵ                         | Vsup                                         | РК _          | ml/min                                                     | Vyberte způs                            | Program 🕞 | 14:10 | Domů                   |

Obr. 7-5 Výběr metody dezinfekce na obrazovce Dezinfekce

- 2. Vyberte metodu dezinfekce z rozevíracího seznamu ①.
- 3. Klepnutím na tlačítko *Start* ② spustíte vybranou metodu dezinfekce.
  - 🤟 Indikátor průběhu ④ zobrazuje postup probíhající dezinfekce.
  - Szyvající doba dezinfekce 3 se zobrazuje nad indikátorem průběhu.

Při dezinfekci je v rámečku na levé straně obrazovky zobrazena teplota a vodivost použitého roztoku.

7.4.3 Dezinfekce a čištění přístroje

#### 7.4.3.1 Tepelná dezinfekce s kyselinou citronovou

i

Přístroj by měl být po každé bikarbonátové dialýze dezinfikován 50 % kyselinou citronovou, aby se zabránilo kalcifikaci.

Chcete-li spustit tepelnou dezinfekci s kyselinou citronovou, vyberte na obrazovce *Dezinfekce* z rozevíracího seznamu *Metoda dezinfekce* možnost *Kyselina citronová 50 %* a stiskněte tlačítko *Start.* 

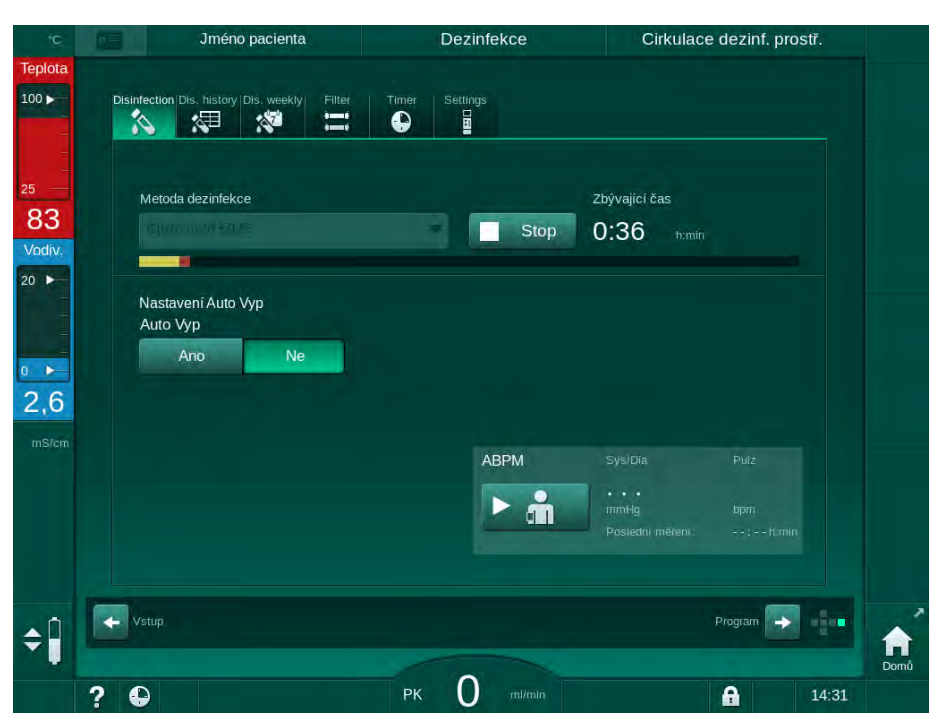

Obr. 7-6 Tepelná dezinfekce s kyselinou citronovou

Barva indikátoru průběhu znázorňuje aktuálně probíhající fázi dezinfekce v následujícím pořadí:

- modrá: výplach (zbytkové kapaliny),
- žlutá: dezinfekční prostředek se nasává a je spuštěn ohřev,
- světle hnědá: působení přípravku a cirkulace,
- modrá: výplach (dezinfekčního přípravku).

Přístroj dohlíží na vodivost dezinfekčního prostředku, abyste zajistili, že se použije správný typ dezinfekčního prostředku se správnou koncentrací.

#### 7.4.3.2 Dekalcifikace (kyselina citronová)

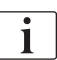

Dekalcifikace je metoda čištění. Nenahrazuje dezinfekci!

Chcete-li zahájit dekalcifikaci, vyberte na obrazovce *Dezinfekce* z rozevíracího seznamu *Metoda dezinfekce* možnost *Dekalcifikace (kyselina citronová)* a stiskněte tlačítko *Start.* Otevře se výše uvedená obrazovka (pro tepelnou dezinfekci kyselinou citronovou).

Proces dekalcifikace je podobný tepelné dezinfekci kyselinou citronovou, ale je proveden s menším množstvím dezinfekčního prostředku, při nižší teplotě a s kratší dobou působení prostředku.

## 7.4.3.3 Tepelná dezinfekce

# OZNÁMENÍ!

Tepelnou dezinfekci používejte pouze ve výjimečných případech, neboť její schopnost mikrobiologické dekontaminace není pro pravidelné použití dostatečná. Po bikarbonátové dialýze vyžaduje přístroj odvápnění, které nelze dosáhnout tepelnou dezinfekcí.

Chcete-li spustit tepelnou dezinfekci, vyberte na obrazovce *Dezinfekce* z rozevíracího seznamu *Metoda dezinfekce* možnost *Tepelná* a stiskněte tlačítko *Start*.

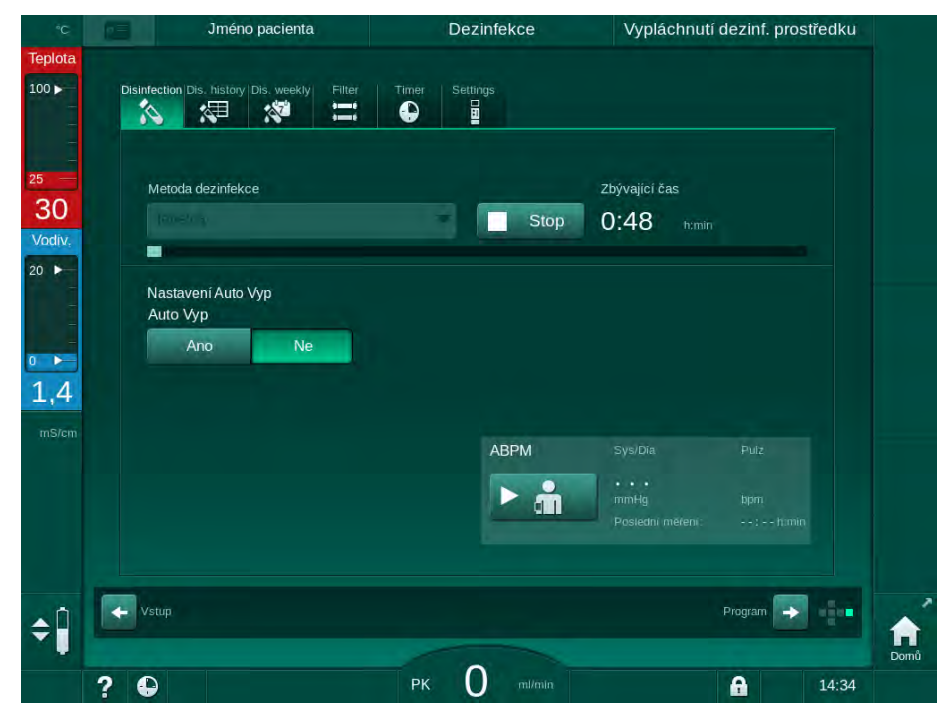

Obr. 7-7 Tepelná dezinfekce

Tepelná dezinfekce se provádí v následujících krocích:

- automatické vypláchnutí zbytků kapaliny,
- ohřev permeátu na teplotu alespoň 85 °C,
- působení kapaliny a cirkulace,
- ochlazení a vypláchnutí.
7

## 7.4.3.4 Proplach

## A VAROVÁNÍ!

Nebezpečí pro pacienta v důsledku kontaminace přístroje!

Přístroj je nutné řádně dezinfikovat. Proplach není náhradou za dezinfekci přístroje.

Před proplachem proveďte samostatnou dezinfekci přístroje.

Proplach lze použít po dezinfekci a po krátké době nečinnosti, aby se vyčistil okruh dialyzačního roztoku přístroje.

Chcete-li spustit proplach přístroje, vyberte na obrazovce *Dezinfekce* z rozevíracího seznamu *Metoda dezinfekce* možnost *Proplachování přístr.* a stiskněte tlačítko *Start.* 

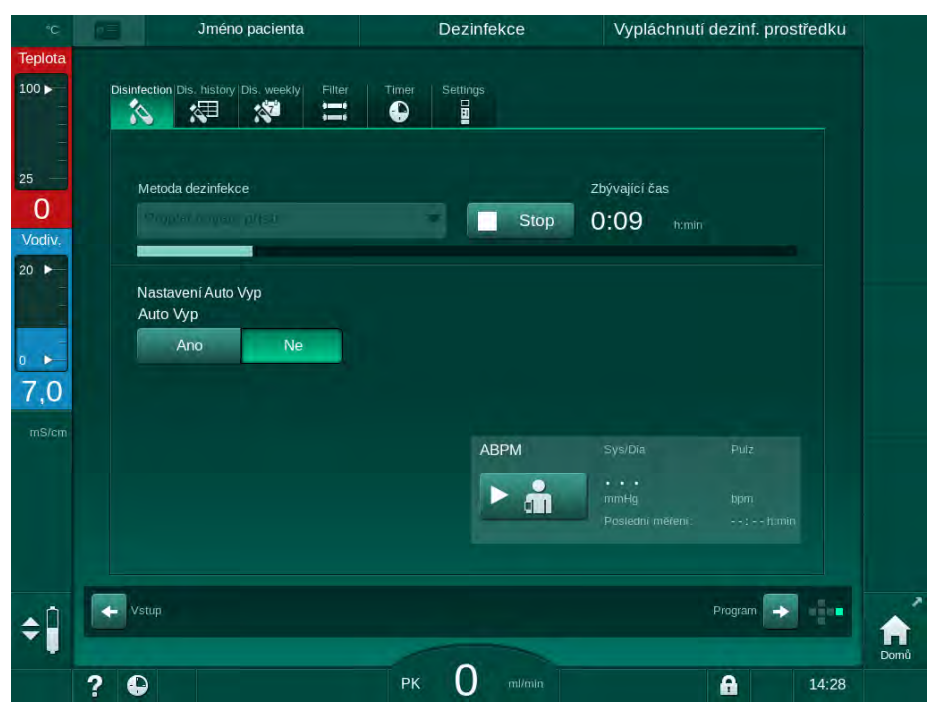

Obr. 7-8 Probíhá proplach

Modrá barva indikátoru průběhu znamená, že dochází k nasávání a výplachu studeného permeátu.

#### 7.4.3.5 Dekalcifikace (kyselý koncentrát)

A VAROVÁNÍ!

Nebezpečí pro pacienta v důsledku nekontrolované ultrafiltrace!

Kalcifikovaný filtr dialyzačního roztoku může mít za následek odchylky v rychlosti UF při příštím ošetření.

Přístroj s filtrem dialyzačního roztoku dekalcifikujte po každé bikarbonátové dialýze.

i

Při použití 50% kyseliny citronové jako dezinfekčního prostředku není dekalcifikace přístroje nutná. Při použití alkalických dezinfekčních prostředků je nutné předem provést dekalcifikaci kyselinou citronovou 50 %.

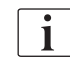

Dekalcifikace je metoda čištění. Nenahrazuje dezinfekci!

Dekalcifikaci pomocí kyselého koncentrátu nelze použít u přístrojů HDF.

Při dialýzách s vyššími koncentracemi bikarbonátu je požadována delší doba působení a vyšší teplota. Teplotu mohou nastavit pracovníci technického servisu v režimu TSM.

Dbejte na to, abyste před zahájením dekalcifikace pomocí kyselého koncentrátu připojili nasávací hadici kyselého koncentrátu ke zdroji koncentrátu. Bikarbonátová kapsle může být během procesu ponechána v držáku. Během tohoto procesu může zůstat nasávací hadice bikarbonátového koncentrátu připojená ke zdroji koncentrátu.

Chcete-li zahájit dekalcifikaci, vyberte na obrazovce *Dezinfekce* z rozevíracího seznamu *Metoda dezinfekce* možnost *Dekalcifikace (kyselý koncentrát)* a stiskněte tlačítko *Start*.

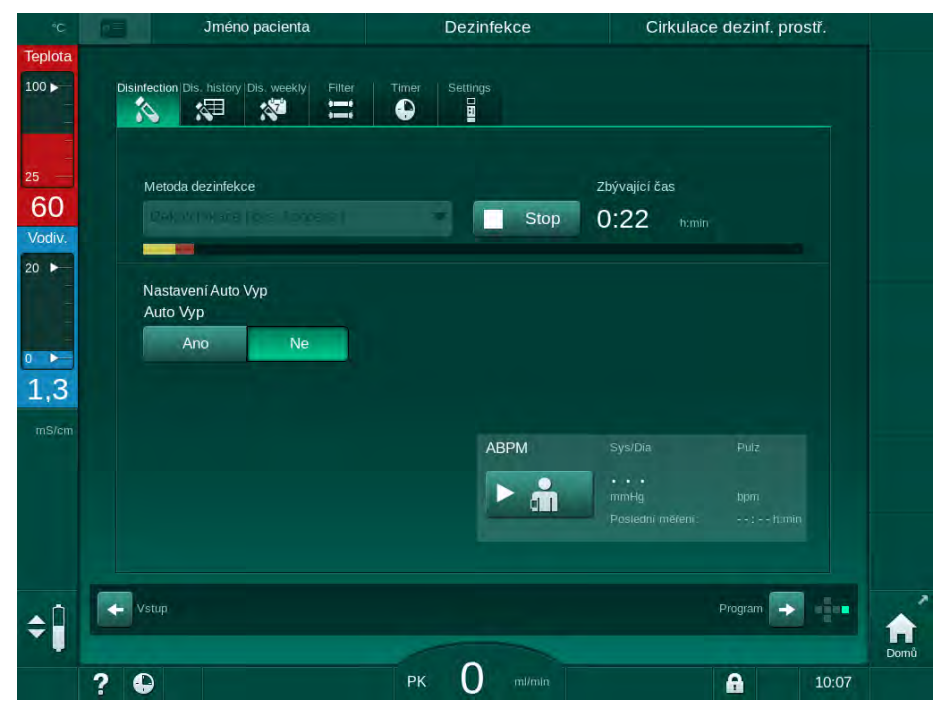

**Obr. 7-9** Dekalcifikace (kyselý koncentrát)

V první fázi této metody dekalcifikace je načerpán kyselý koncentrát a je zahájena jeho cirkulace. Po dokončení této fáze je koncentrát vypláchnut.

#### 7.4.4 Centrální dezinfekce a čištění

Přístroj nabízí možnost chemické nebo tepelné dezinfekce nebo proplach přívodu vody z centrálního zdroje vody. Centrální zdroj vody samozřejmě musí tuto proceduru umožňovat.

Při centrálních dezinfekčních metodách je kompletní obvod dialyzačního roztoku dezinfikován z přívodu vody do výstupu dialyzátu. Jedinou výjimkou je centrální automatická chemická dezinfekce, kdy jsou filtry dialyzačního roztoku vynechány, aby se zabránilo jejich poškození.

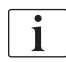

Doporučuje se použití detektorů vody k zamezení škod případnou netěsností během provozu bez obsluhy.

Informace o dezinfekci centrálního zdroje vody najdete v návodu k použití centrálního rozvodu vody.

A VAROVÁNÍ!

Nebezpečí pro pacienta v důsledku infekce!

Centrální rozvod vody může být kontaminován endotoxiny a mikrobiologickými znečišťujícími látkami.

 Odpovědná organizace odpovídá za hygienu a tím i za dezinfekci centrálních rozvodů.

## **A** VAROVÁNÍ!

Nebezpečí pro pacienta v důsledku infekce!

Není-li přístroj řádně dezinfikován, může dojít k jeho kontaminaci. Dezinfekce/ čištění přívodu vody nenahrazuje dezinfekci dialyzačního přístroje.

- Po dezinfekci/čištění přívodu vody proveďte samostatnou dezinfekci přístroje.
- Přístroj použijte znovu k ošetření až poté, co byl přívod vody adekvátně propláchnut.

#### 7.4.4.1 Centrální tepelná dezinfekce

i

Přístroj nesmí obsahovat koncentráty a dezinfekční prostředky. Před zahájením centrální tepelné dezinfekce proveďte proceduru výplachu nebo vydezinfikujte přístroj!

Pro spuštění centrální tepelné dezinfekce, vyberte na obrazovce *Dezinfekce* z rozevíracího seznamu *Metoda dezinfekce* možnost *Centrální tepelná* a stiskněte tlačítko *Start*.

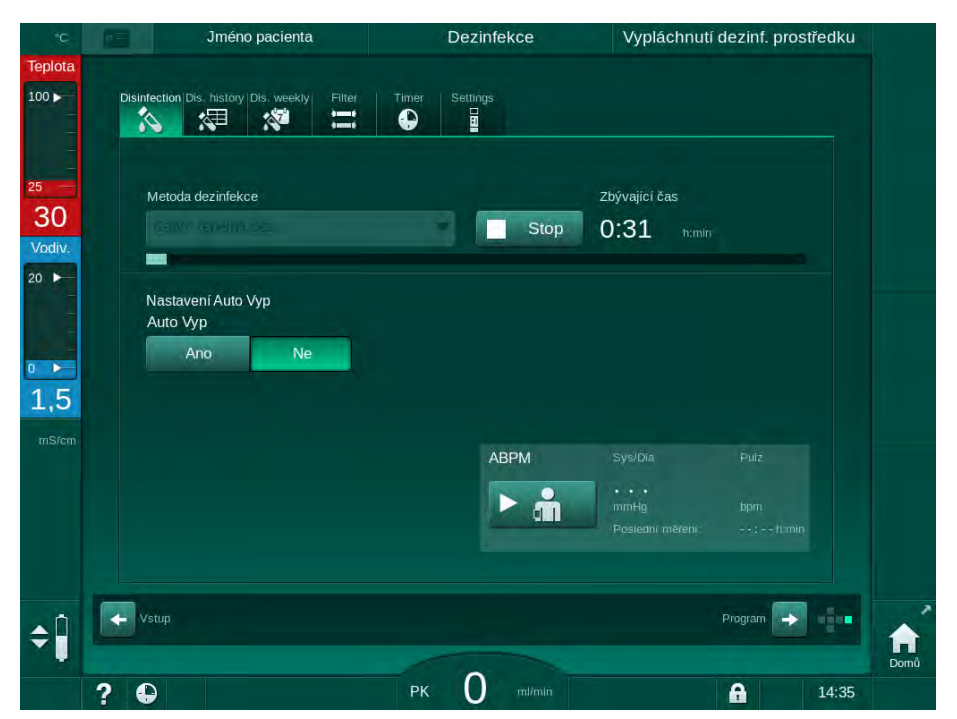

Obr. 7-10 Tepelná dezinfekce společně s rozvody

Následující kroky jsou prováděny cyklicky:

- horký permeát se odebírá z centrálního zdroje vody (vstupní průtok je přednastaven v režimu TSM),
- ohřev a působení bez cirkulace,
- výplach.

Ohřívač dialyzačního přístroje se během tohoto postupu zapne a dodatečně zahřívá permeát. Průtok roztoku odebraného z centrálního zdroje vody ovlivňuje teplotu, které je možno dosáhnout.

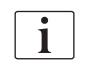

Teplota monitorovaná přístrojem během procesu dezinfekce se vztahuje k přístroji, nikoli k centrálnímu zdroji vody.

#### 7.4.4.2 Centrální ruční chemická dezinfekce

## **VAROVÁNÍ**!

Nebezpečí otravy pacienta!

Dezinfekční prostředky mohou zůstávat v centrálním rozvodu vody.

- Během centrální dezinfekce umístěte na přístroj výstražný štítek, např. Riziko pro pacienta! Dezinfekční prostředek v přívodu vody!
- Po dezinfekci zkontrolujte, zda přístroj neobsahuje zbytky dezinfekčního prostředku.
- K centrálnímu rozvodu vody připojujte výhradně vedení, ve kterém se nevyskytuje žádný dezinfekční prostředek.

## A UPOZORNĚNÍ!

Nebezpečí pro pacienta v důsledku nadměrného odebraného množství tekutin během ultrafiltrace (UF)!

Nevhodné dezinfekční prostředky mohou vést ke změně vlastností materiálu systému vnitřních rozvodů přístroje, což může způsobit nesprávný průtok UF.

 K dezinfekci hadice přívodu vody používejte výhradně dezinfekční prostředky schválené společností B. Braun.

Pro spuštění centrální manuální chemické dezinfekce, vyberte na obrazovce *Dezinfekce* z rozevíracího seznamu *Metoda dezinfekce* možnost *Centrální chemická* a stiskněte tlačítko *Start*.

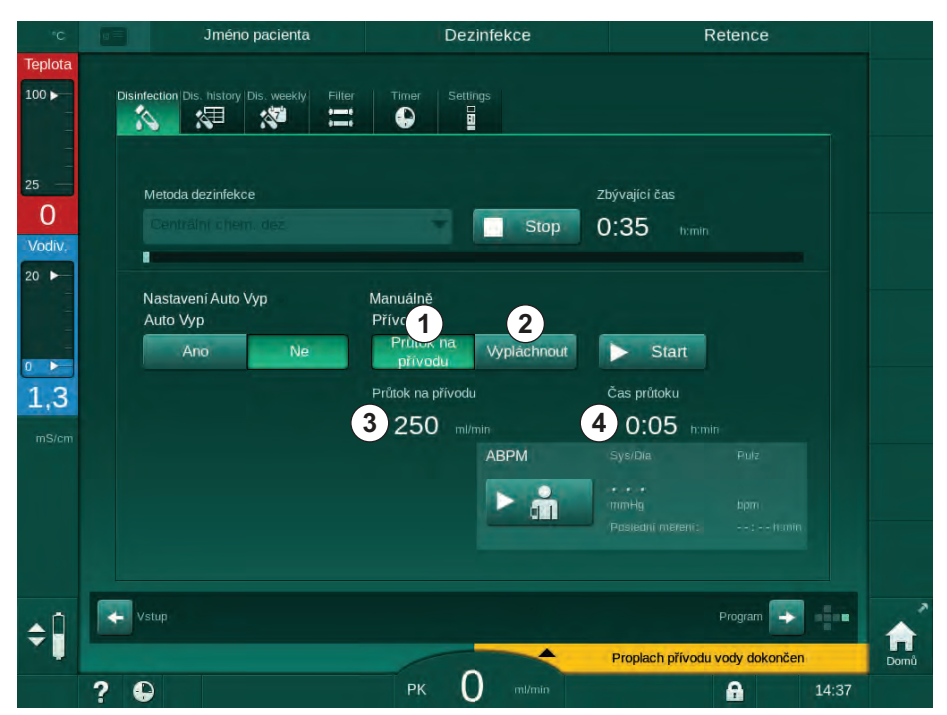

Obr. 7-11 Centrální manuální chemická dezinfekce

V první části této dezinfekční metody je dezinfekční prostředek odebírán z centrálního zdroje vody a prochází přístrojem (Obr. 7-11, ①). Vstupní průtok ③ a doba nasávání ④ jsou přednastaveny v režimu *Uživatelské nastavení*. Přívod dezinfekčního prostředku je po uplynutí předem nastaveného času zastaven.

Jakmile byl veškerý dezinfekční prostředek z centrálního přívodu vody vypláchnut, zvolte možnost *Vypláchnout* ② a stiskněte tlačítko *Start.* 

7

Vyplachování přístroje je spuštěno s přednastaveným průtokem a zastaveno po uplynutí přednastaveného času.

Po ukončení chemické dezinfekce přístroj vyžaduje kontrolu, zda v něm nezůstal žádný dezinfekční prostředek (viz oddíl 7.4.5 Kontrola zbytků dezinfekčního prostředku (189)).

#### 7.4.4.3 Centrální automatická chemická dezinfekce

## 🛕 VAROVÁNÍ!

Nebezpečí otravy pacienta!

Dezinfekční prostředky mohou zůstávat v centrálním rozvodu vody.

- Během centrální dezinfekce umístěte na přístroj výstražný štítek, např. Riziko pro pacienta! Dezinfekční prostředek v přívodu vody!
- Po dezinfekci zkontrolujte, zda přístroj neobsahuje zbytky dezinfekčního prostředku.
- K centrálnímu rozvodu vody připojujte výhradně hadici přívodu vody, ve které se nevyskytuje žádný dezinfekční prostředek.

## **A** UPOZORNĚNÍ!

Nebezpečí pro pacienta v důsledku nadměrného odebraného množství tekutin během ultrafiltrace (UF)!

Nevhodné dezinfekční prostředky mohou vést ke změně vlastností materiálu systému vnitřních rozvodů přístroje, což může způsobit nesprávný průtok UF.

 K dezinfekci hadice přívodu vody používejte výhradně dezinfekční prostředky schválené společností B. Braun.

Centrální automatická chemická dezinfekce může být spuštěna pouze jako týdenní dezinfekční program (viz část 7.4.8 Týdenní dezinfekce (193)).

Po automatickém zapnutí přístroje pro dezinfekci se zobrazí následující obrazovka:

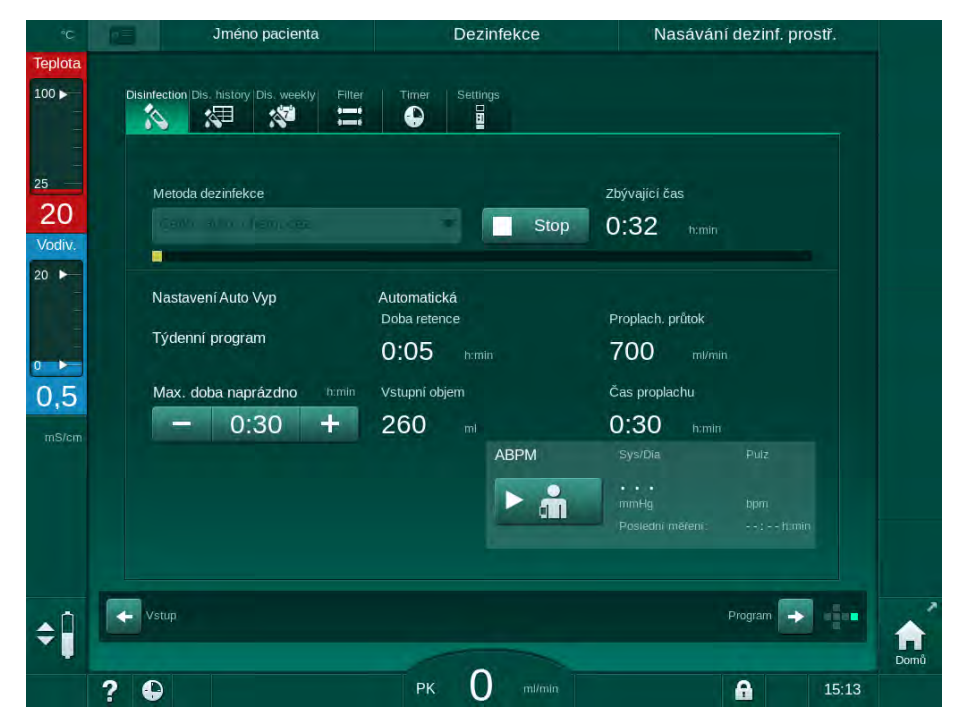

Obr. 7-12 Centrální automatická chemická dezinfekce – fáze dezinfekce

i

Tato metoda dezinfekce se provádí v následujících krocích:

- dezinfekční prostředek je odebírán z centrálního přívodu vody,
- působení prostředku bez cirkulace,
- automatické vypnutí,
- po manuálním nebo automatickém zapnutí se automaticky vypláchne zbytkový dezinfekční prostředek.

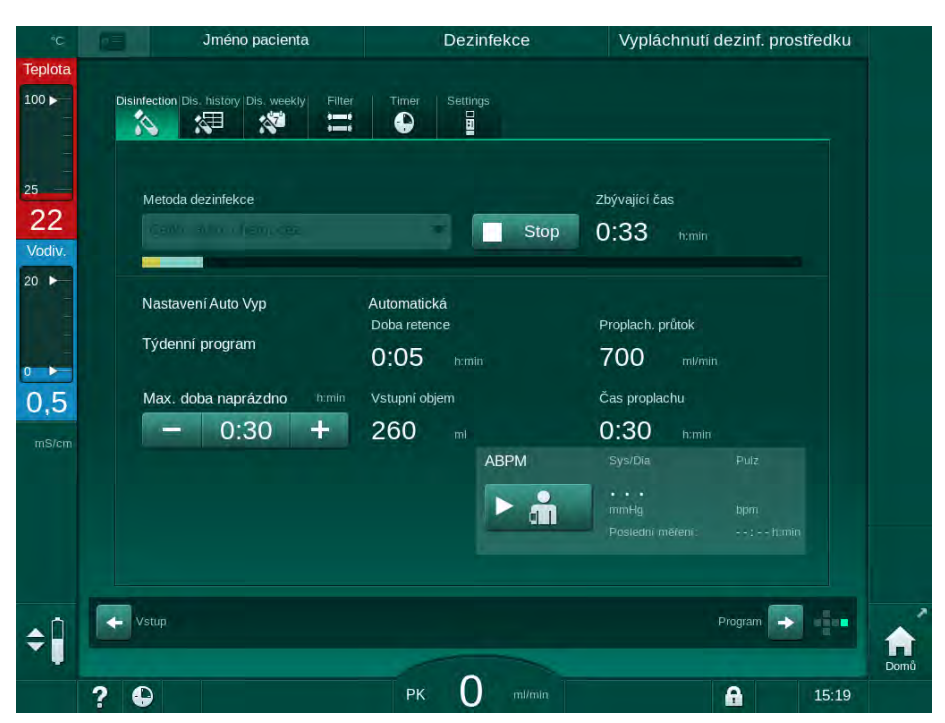

Obr. 7-13 Centrální automatická chemická dezinfekce – výplach

Linky centrálního přívodu vody musí být zbaveny dezinfekčního prostředku před tím, než uplyne retenční čas, tj. předtím, než se přístroj zapne ručně nebo automaticky!

Po ukončení chemické dezinfekce vyžaduje přístroj kontrolu, zda v něm nezůstaly zbytky dezinfekčního prostředku (viz část 7.4.5 Kontrola zbytků dezinfekčního prostředku (189)).

#### 7.4.4.4 Centrální proplach

Centrální proplach lze použít po dezinfekci a po krátké době nečinnosti, aby se vyčistil okruh dialyzačního roztoku přístroje. Ve skutečnosti je okruh dialyzačního roztoku pouze navlhčen, protože průtok je snížen tak, aby se zabránilo tomu, že detekce netěsností centrálního přívodu vody interpretuje úbytek kapaliny jako netěsnost.

Centrální proplach lze provádět v noci nebo ráno pomocí funkcí automatického spuštění a automatického vypnutí (viz oddíly 7.4.8 Týdenní dezinfekce (193) a 7.4.7 Automatické vypnutí (191)).

Chcete-li spustit centrální proplach manuálně, vyberte na obrazovce *Dezinfekce* z rozevíracího seznamu *Metoda dezinfekce* možnost *Centrální proplach* a stiskněte tlačítko *Start*.

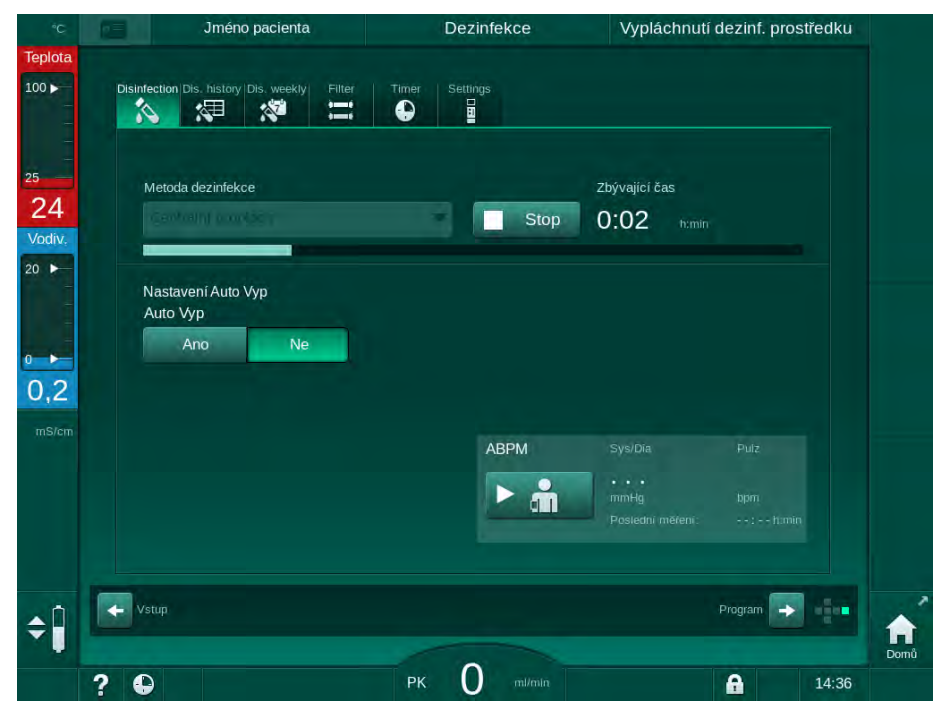

Obr. 7-14 Centrální proplach

Modrá barva indikátoru průběhu znamená, že dochází k nasávání a výplachu studeného permeátu.

Následující kroky jsou prováděny cyklicky:

- nasátí studeného permeátu z centrálního přívodu vody (vstupní průtok je přednastaven v režimu TSM),
- cirkulace,
- výplach.

7

#### 7.4.5 Kontrola zbytků dezinfekčního prostředku

**VAROVÁNÍ**!

Nebezpečí otravy pacienta!

V přístroji mohou být přítomny dezinfekční prostředky.

 Po použití dezinfekčního prostředku zkontrolujte, zda v přístroji nezůstaly jeho zbytky.

i

Jestliže se používá pro dezinfekci 50 % kyselina citronová, není třeba zbytky dezinfekčního prostředku ověřovat.

V případě chemických dezinfekcí se po dokončení výplachu na obrazovce zobrazí následující bezpečnostní hlášení:

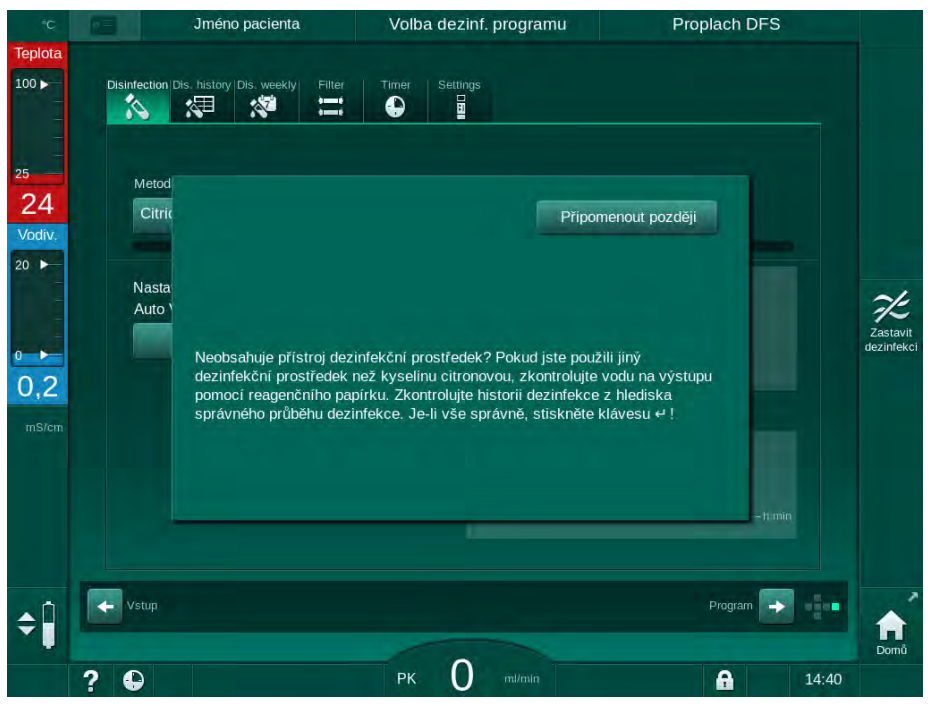

Obr. 7-15 Bezpečnostní zpráva po chemické dezinfekci

V závislosti na konfiguraci přístroj zobrazuje buď obrazovku přípravy, obrazovku výběru programu nebo obrazovku proplachu. Okno pro potvrzení, že přístroj neobsahuje dezinfekční prostředek, však zůstává aktivní, dokud není potvrzeno stisknutím tlačítka *Enter* na monitoru.

Pro zjištění nepřítomnosti zbytků dezinfekčního prostředku je možno použít následující indikátory:

| Dezinfekční prostředek  | Indikátor                            |  |  |
|-------------------------|--------------------------------------|--|--|
| Kyselina citronová 50 % | Není zapotřebí                       |  |  |
| Puristeril 340          | Škrobový papírek s jodidem draselným |  |  |

V případě tepelné dezinfekce s kyselinou citronovou přístroj dohlíží na vodivost dezinfekčního prostředku. Po proplachu má zbytkový dezinfekční prostředek v přístroji vodivost menší než 0,5 mS/cm. Další kontroly nejsou nutné.

7

Zbytky přípravku Puristeril lze detekovat pomocí papírku napuštěného směsí škrobu a jodidu draselného:

Případ 1: Přístroj je ve fázi proplachu (informace o provozní fázi v záhlaví rámečku *Proplach DFS*, viz Obr. 7-15)

- Zkontrolujte výskyt zbytků dezinfekčního prostředku: Je-li k dispozici volný prostor pro úkap, podržte zkušební papírek pod vývodem dialyzačního roztoku. U přípojky ve zdi opatrně odstraňte dialyzátorovou spojku a nakapejte proplachový roztok na zkušební papírek. Poté dialyzátorovou spojku opět
  - Vyskytují-li se v proplachovém roztoku zbytky dezinfekčního prostředku, zkušební papírek se zbarví do tmavě modra, modrofialova nebo do černa.

Případ 2: Přístroj není ve fázi proplachu

připojte.

- 1. Klepněte na možnost Připomenout později.
  - bezpečnostní hlášení zmizí.
- 2. Na obrazovce Volba programu klepněte na Dezinfekce.
  - Přístroj zahájí proplach. V rámečku záhlaví se zobrazí Proplach DFS.
- 3. Zkontrolujte výskyt zbytků dezinfekčního prostředku (viz případ 1 výše).

Pokud přístroj obsahuje dezinfekční prostředek:

- 1. Je-li informační okno aktivní (případ 1), klepněte na možnost *Připomenout později*.
  - bezpečnostní hlášení zmizí.
- 2. Proveďte proplach přístroje (viz oddíl 7.4.3.4 Proplach (181)).
- 3. Po dokončení proplachu opakujte test.

Jestliže již dialyzační přístroj neobsahuje zbytky dezinfekčního prostředku:

- 1. V případě potřeby stiskněte na monitoru klávesu *Enter*, abyste aktivovali bezpečnostní hlášení.
- 2. Úspěšný test potvrďte stisknutím klávesy Enter.

#### 7.4.6 Ukončení dezinfekce

Dezinfekce se po dokončení automaticky zastaví, ale může být také kdykoli přerušena.

- 1. Klepněte na tlačítko Stop.
  - Na obrazovce se zobrazí potvrzovací okno.
- Klepnutím na tlačítko OK potvrďte, že by dezinfekce měla být přerušena, nebo přerušení zrušte klepnutím na tlačítko Zrušit.
  - ♦ Zobrazí se ikona Zastavit proplach.

i

Jestliže již byl do přístroje nasát dezinfekční prostředek, po přerušení dezinfekce následuje fáze proplachu (např. 5 minut při použití 50% kyseliny citronové).

Pokud je v režimu *Uživatelské nastavení* nastavena možnost *Dezinfekce po každé léčbě*, musí být dezinfekce před zahájením nové přípravy dokončena.

## 7.4.7 Automatické vypnutí

#### Automatické vypnutí

Funkce Automatické vypnutí vypíná automaticky přístroj během proplachu při nečinnosti, který je zahájen po ukončení dezinfekce. Výchozí nastavení této funkce a výchozí čas vypnutí jsou přednastaveny v režimu Uživatelské nastavení (Automatické vypnutí při nečinnosti, Maximální doba nečinnosti).

Na obrazovce pro dezinfekci je zobrazeno ovládání pro *Automatické vypnutí*tlačítka (*Ano* a *Ne*, stejně jako maximální doba nečinnosti). Nastavení této funkce lze změnit kdykoli před nebo po zahájení dezinfekce dotykem na *Automatické vypnutí*, *Ano* nebo *Ne* (Obr. 7-16, ①).

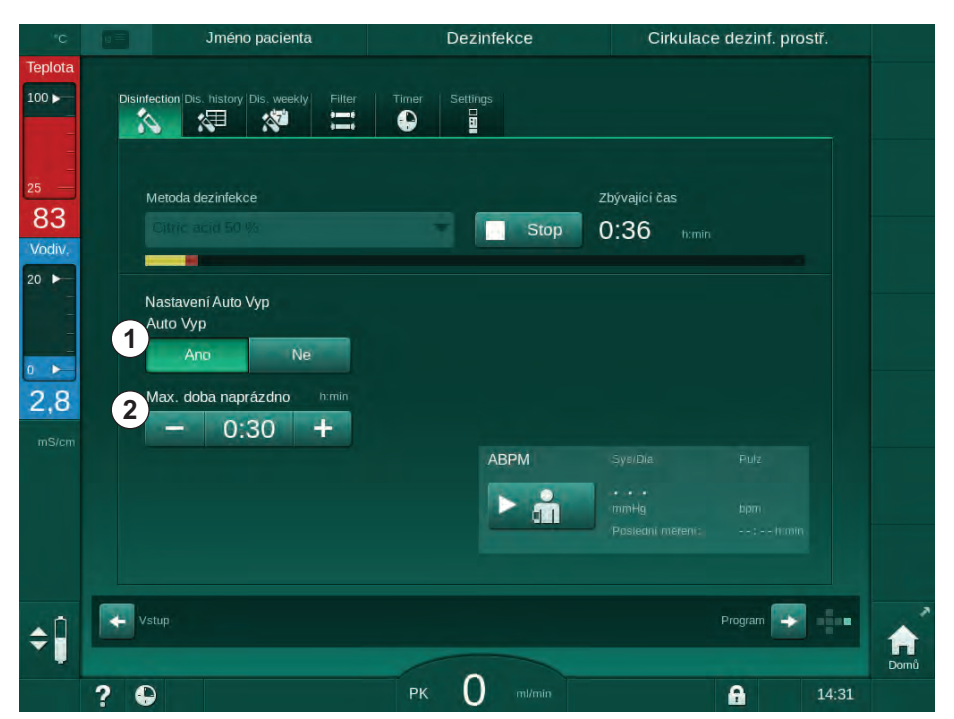

Obr. 7-16 Probíhající dezinfekce - Auto vyp. je aktivováno

#### Maximální doba nečinnosti

Po spuštění dezinfekce s aktivní funkcí *Automatického vypnutí* (*Ano*), jsou aktivní také tlačítka pro změnu zbývajícího času do vypnutí ② . Tato *Maximální doba nečinnosti* může být kdykoliv během dezinfekce měněna.

Pokud byla dezinfekce spuštěna automaticky v rámci týdenního dezinfekčního programu s aktivovanou funkcí *Automatické vypnutí*, nemůže být tato samotná funkce aktivována a deaktivována tak, jak je popsáno výše pro manuální dezinfekci. K dispozici jsou pouze tlačítka pro změnu *Maximální doby nečinnosti*. Nastavení času je nezávislé na týdenním dezinfekčním programu.

#### Zbývající čas

Po dokončení dezinfekce přístroj spustí proplach při nečinnosti. Otevře se obrazovka Výběr programu, na které je zobrazen zbývající čas do automatického vypnutí (Obr. 7-17). Pokud je zbývající čas např. 30 minut, přístroj se vypne 30 minut po dokončení dezinfekce, pokud nedojde k žádnému zásahu uživatele.

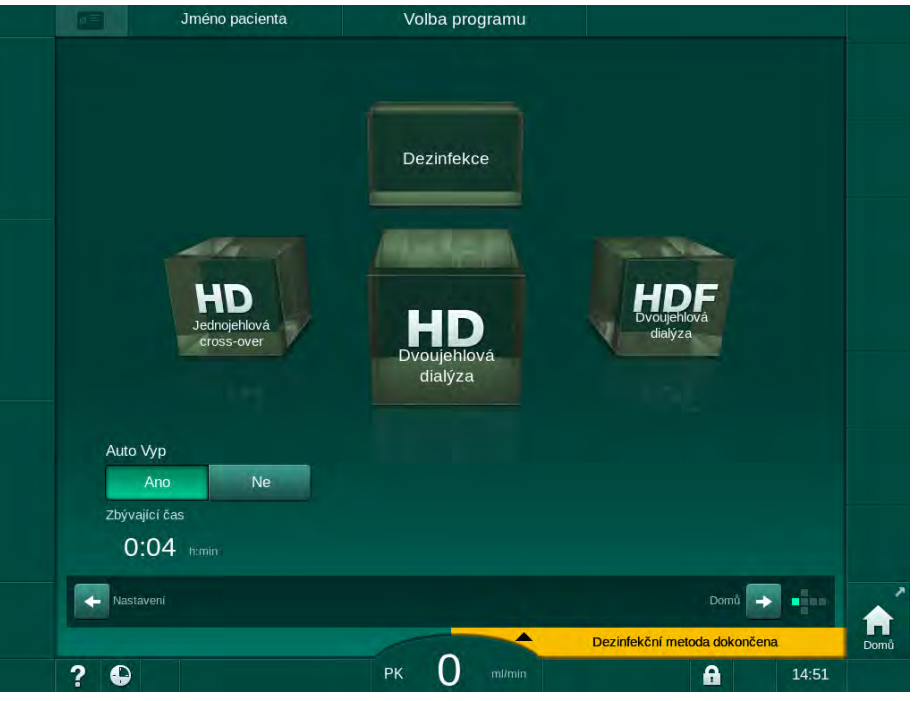

Obr. 7-17 Obrazovka Výběr programu - Automatické vypnutí je aktivní

## OZNÁMENÍ!

Síťový spínač přístroje ponechejte zapnutý.

Zajistěte, aby bylo připojeno dostatečné množství dezinfekčního prostředku.

## 7.4.8 Týdenní dezinfekce

Týdenní dezinfekční program zjednodušuje konfiguraci pravidelných dezinfekcí. Lze naprogramovat dezinfekce v době, kdy není přítomen žádný personál. Naprogramovat lze nejvýše 21 dezinfekcí. Mezi 2 dezinfekcemi musí uplynout nejméně 1 hodina.

- 1. Klepněte na ikonu Týdenní dez. na obrazovce Nastavení.
  - Otevře se následující obrazovka:

|     | Jméno                       | pacienta        | Volba dezinf. programu | Pr       | oplach DFS |            |
|-----|-----------------------------|-----------------|------------------------|----------|------------|------------|
|     | Disinfection Dis. history D | Dis. weekly Fil | Iter Timer Settings    |          |            |            |
|     | Zap                         | Vyp             |                        |          |            |            |
|     | Den v týdnu                 | Čas spušť       | Metoda                 | Auto Vyp | Odstranit  |            |
|     | Pondělí 🗸 🔻                 | 0;00            | Žádná dezinfekce 🛛 🔻 🔻 | Ano N    | le 🗌       | 7E         |
|     | Pondělí 🗸 🔻                 | 0:00            | Žádná dezinfekce 🛛 🔻   | Ano N    |            | dezinfekci |
|     | Pondělí 🗸                   | 0:00            | Zádná dezinfekce 🔍 🔻   | Ano      |            |            |
|     | Nová                        | Uloži           | t Status               |          |            |            |
| ¢ 🗍 | Vstup                       |                 |                        |          | Program    | Domů       |
|     | ? 🕒                         |                 | PK 0 mi/min            |          | 14:29      |            |

Obr. 7-18 Týdenní dezinfekční program na obrazovce Nastavení

- 2. Klepněte na tlačítko Nová.
- 3. Zadejte nový den, čas zahájení a metodu dezinfekce.
- Po zadání klepněte na tlačítko Uložit. Neklepnete-li na tlačítko Uložit, zadaná data se při opuštění obrazovky ztratí.
- 5. Chcete-li odstranit záznam, zaškrtněte příslušné políčko *Odstranit* a stiskněte *Odstranit*.
- Jestliže se má přístroj po skončení dezinfekce vypnout, vyberte možnost *Auto Vyp – Ano*. Jestliže má přístroj zůstat po skončení dezinfekce zapnutý, vyberte možnost *Auto Vyp – Ne*.
- 7. Chcete-li aktivovat Týdenní program, klepněte na tlačítko Zap.

Když se přístroj automaticky zapne pro naprogramovanou dezinfekci, zobrazí se vždy obrazovka *Dezinfekce*. I když je vybrána jako *Metoda* položka *Žádná dezinfekce*, zařízení provede po spuštění proplach při nečinnosti a zobrazí i obrazovku *Dezinfekce*.

## OZNÁMENÍ!

Síťový spínač přístroje ponechejte zapnutý. Zajistěte, aby bylo připojeno dostatečné množství dezinfekčního prostředku.

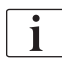

Týdenní dezinfekci lze provést jedině po automatickém spuštění přístroje. Jestliže byl přístroj vypnutý ručně, je nutno jej opět ručně zapnout, aby bylo možné dezinfekci spustit!

IFU 38910517CS / Rev. 1.04.01 / 03.2020

## 7.4.9 Historie dezinfekce

Vykonané dezinfekce jsou zobrazeny v *Historii dezinfekce* na obrazovce *Nastavení*.

- 1. Klepněte na ikonu Historie dez. na obrazovce Nastavení.
  - Sobrazený seznam uvádí poslední provedené dezinfekce.

|   | Prostředek       | Тур                               | Stav      | Trvání | Start       | Č.       |
|---|------------------|-----------------------------------|-----------|--------|-------------|----------|
|   |                  | Proplachování přístr.             | Probíhá   | 0:06   | 09.01 14:41 | Poslední |
|   |                  | Ruční centrální<br>chemická       | Dokončeno | 0:00   | 09.01 14:37 |          |
|   |                  | Centrální proplach                | Přerušeno | 0:00   | 09.01 14:36 |          |
|   |                  | Centrální tepelná                 | Přerušeno | 0:01   | 09.01 14:34 |          |
|   |                  | Tepelná                           | Přerušeno | 0:01   | 09.01 14:33 |          |
| ÷ | Citric acid 50 % | Dekalcifikace (kys.<br>citronová) | Přerušeno | 0:01   | 09.01 14:31 |          |
|   | Citric acid 50 % | Dezinf. kys.<br>citronovou        | Přerušeno | 0:01   | 09.01 14:30 |          |
|   |                  | Proplachování přístr.             | Přerušeno | 0:01   | 09.01 14:26 |          |
|   | Citric acid 50 % | Dezinf. kys.<br>citronovou        | Přerušeno | 0:00   | 09.01 14:16 |          |
| ſ | Citric acid 50 % | Dezinf. kys.<br>citronovou        | Přerušeno | 0:02   | 09.01 14:10 | 10       |
|   |                  | Dezinf. kys.                      |           | ~ ~~   |             |          |

Obr. 7-19 Historie dezinfekce

Přehled poskytuje informace o datu a času dezinfekce, jejím trvání, metodě a dezinfekčním prostředku. Sloupec Stav informuje uživatele o tom, zda byla dezinfekce dokončena bez problémů nebo zda byla přerušena. V přístroji lze uložit data nejvýše o 500 dezinfekcích. V případě více než 500 dezinfekcí jsou první záznamy přepsány (tj. poslední dezinfekce se uloží a dojde k automatickému odstranění dezinfekce první).

## 7.5 Povrchová dezinfekce a čištění

## 7.5.1 Čisticí prostředky

Prostředky pro povrchovou dezinfekci a čištění uvedené v následující tabulce jsou výtažkem ze sortimentu produktů B. Braun. Další prostředky a technické údaje jsou k dispozici na vyžádání.

| Přípravek                                                  | Max. koncentrace | Výrobce  |
|------------------------------------------------------------|------------------|----------|
| Meliseptol                                                 | 100 %            | B. Braun |
| Melsitt                                                    | 1 %              | B. Braun |
| Hexaquart plus                                             | 2 %              | B. Braun |
| Isopropanol/etanol – Nepoužívat<br>na dotykovou obrazovku! | 70 %             | Různý    |

## 7.5.2 Čištění vnějších povrchů

## A VAROVÁNÍ!

Nebezpečí křížové infekce v důsledku kontaminace!

- Vnější povrch přístroje musí být po každé léčbě vyčištěn vhodným čisticím prostředkem.
- Při čištění a dezinfekci povrchu přístroje dodržujte odpovídající bezpečnostní opatření, používejte např. osobní ochranné prostředky (OOP), jako jsou ochranné rukavice.
- V případě kontaminace povrchu přístroje nebo konektorů tlakových snímačů krví, proveďte jejich řádnou dezinfekci a vyčištění.

## **A** UPOZORNĚNÍ!

Nebezpečí poškození přístroje při vniknutí kapalin do přístroje!

- Ujistěte se, že žádná kapalina nezatekla do přístroje.
- Povrch neotírejte příliš vlhkou utěrkou.
- Používejte pouze vhodné čisticí prostředky.

## Čištění dotykové obrazovky během provozu

- 1. Klepněte na ikonu Uzamknout obrazovku.
  - botyková obrazovka bude na 10 sekund deaktivována a lze ji vyčistit.

## 🛕 VAROVÁNÍ!

Nebezpečí úrazu elektrickým proudem a požáru!

- Ujistěte se, že žádná kapalina nezatekla do přístroje.
- Ujistěte se, že žádná kapalina nepronikla k síťové zásuvce nebo zástrčce.

## OZNÁMENÍ!

Při otírání monitoru jej příliš nevlhčete. V případě nutnosti jej po očištění otřete suchým měkkým hadříkem.

## Čištění monitoru a skříně

- **1.** Očistěte části skříně a monitor schváleným čisticím prostředkem (viz tabulka výše).
- 2. Používejte čisticí prostředky v souladu s příslušnými návody k použití.

#### Čištění podstavce s prohlubní a snímačem úniku tekutin

Bude-li snímačem úniku detekováno 400 ml tekutiny, bude okamžitě vyhlášen alarm *Snímač úniku detekoval tekutinu*.

Prohlubeň (Obr. 7-20, ①) v podstavci je třeba zkontrolovat před každou léčbou i po ní, zda neobsahuje tekutinu. Je-li v prohlubni tekutina, odsajte ji stříkačkou nebo houbou a prohlubeň vyčistěte. Kryt lze snadno sejmout a vyčistit. Po vyčištění prohlubeň opět uzavřete.

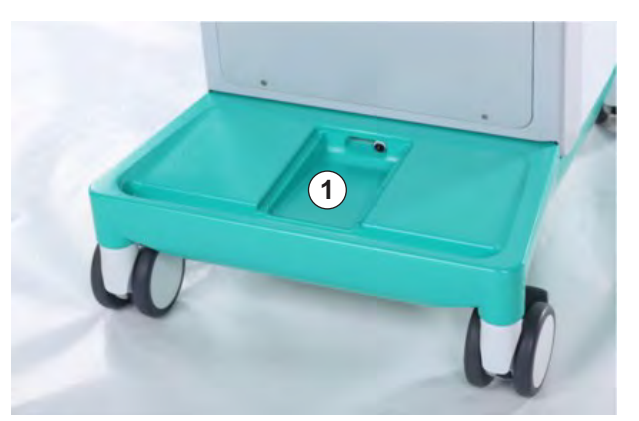

Obr. 7-20 Prohlubeň se snímačem úniku tekutin

#### Čištění rotoru krevní pumpy

## 🛕 VAROVÁNÍ!

Nebezpečí nízkého průtoku krve a s tím souvisejícího snížení účinnosti léčby!

Nesprávná dezinfekce může poškodit rolny krevní pumpy, což má za následek snížení průtoku.

Rotor krevní pumpy nenamáčejte do dezinfekčního roztoku.

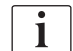

Otřete rolny krevní pumpy čisticím prostředkem, ale ne příliš vlhkou utěrkou. V případě nutnosti jej po očištění otřete suchým měkkým hadříkem.

## Čištění krytů bezpečnostního detektoru vzduchu a snímače HCT

V případě potřeby mohou být kryty snímače bezpečnostního detektoru vzduchu (SAD) a snímače hematokritu (HCT) odstraněny a znovu nasazeny.

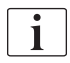

Při nasazování krytů SAD a HCT po čištění dbejte na to, aby nedošlo k jejich záměně!

Kryty jsou v přední části označeny červenou (HCT) a modrou tečkou (SAD) a na zadní části písmeny *HCT* a *SAD* (viz Obr. 7-21, ①).

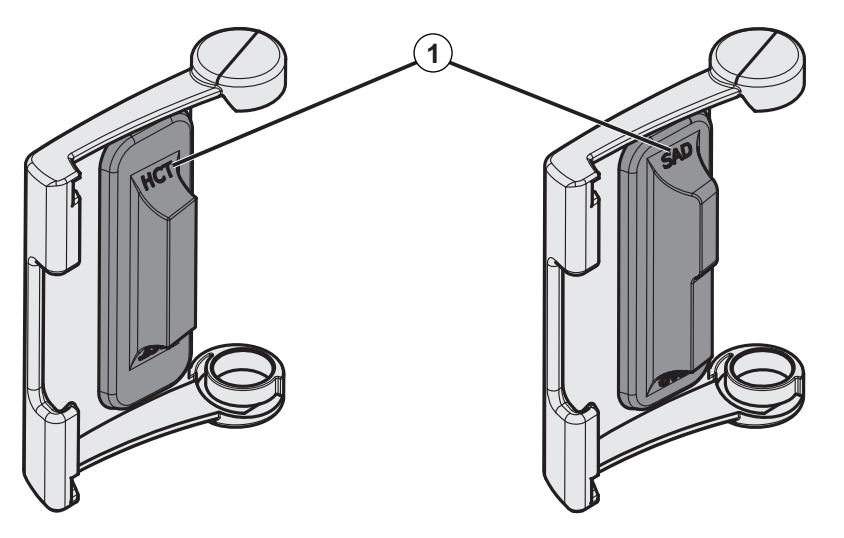

Obr. 7-21 Označení typu na krytech snímačů HCT a SAD

Snímače hematokritu (HCT) se kalibrují se zavřeným krytem snímače. Pokud byly kryty snímače hematokritu (HCT) odebrány za účelem čištění, vraťte příslušný kryt na stejný přístroj, abyste zajistili správnou kalibraci snímače hematokritu (HCT).

## 7.6 Likvidace starých přístrojů

Dialyzační přístroj obsahuje látky, které mohou být v případě nesprávné likvidace nebezpečné pro životní prostředí.

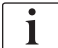

i

Náhradní díly a přístroje likvidujte v souladu s obecně platnými zákony a místními předpisy (např. směrnicí 2012/19/EU). Tento materiál nelikvidujte spolu se směsným komunálním odpadem!

Před expedicí a likvidací musí být náhradní díly a přístroje dezinfikovány v souladu s předpisy. Před likvidací dialyzačního přístroje je nutné vyjmout akumulátory (obraťte se na technický servis).

Společnost B. Braun Avitum AG zaručuje zpětný odběr náhradních dílů a vyřazených přístrojů.

## Obsah

| 8                                              | HDF Online/HF Online                                                                                                    |
|------------------------------------------------|----------------------------------------------------------------------------------------------------|
| <b>8.1</b><br>8.1.1<br>8.1.2<br>8.1.3<br>8.1.4 | Příprava pro hemodiafiltraci/hemofiltraci    202      Volba HDF/HF    202      Zadání parametrů HDF / HF na obrazovce Vstup    203      Založení systému krevního setu    204      Proplach systému krevního setu roztokem ze    207 |
| 8.2                                            | Příprava pro standardní HD s roztokem ze substitučního portu                                                                                                    |
| 8.3                                            | Odběr vzorku substitučního roztoku                                                                                                    |
| 8.4                                            | Připojení pacienta a spuštění hemodiafiltrace/<br>hemofiltrace                                                                                                    |
| 8.5                                            | Během hemodiafiltrace/hemofiltrace                                                                                                    |
| 8.6                                            | Ukončení HDF/HF ošetření 212                                                                                                    |
| 8.7                                            | Kontrola stavu HDF filtru                                                                                                    |

## 8 HDF Online/HF Online

Kromě hemodialýzy nabízejí HDF přístroje také léčbu hemodiafiltrací (HDF) a hemofiltrací (HF), při nichž je substituční roztok připravován přístrojem online.

Přístroj umožňuje léčbu HDF online a HF online s predilucí nebo postdilucí.

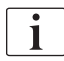

Uživatel odpovídá za dodržování hygienické nezávadnosti přístroje a připravovaných dialyzačních a substitučních roztoků.

Přitom je zapotřebí dodržovat místní nařízení a předpisy.

Přívod vody a hemodialyzační koncentráty použité pro ošetření HDF online a HF online musí odpovídat normě ISO 13959 (voda pro hemodialýzu a související ošetření) a normě ISO 13958 (koncentráty pro hemodialýzu a související ošetření).

Tato kapitola popisuje detailně pouze ty úkony, které se liší od postupu provádění hemodialýzy.

## 8.1 Příprava pro hemodiafiltraci/hemofiltraci

## A VAROVÁNÍ!

Nebezpečí pro pacienta v důsledku infekce!

Během delší doby nečinnosti může kontaminace způsobit mikrobiologické znečištění a pyrogenní reakce.

• Před ošetřením přístroj dezinfikujte, obzvláště po delší době nečinnosti.

#### 8.1.1 Volba HDF/HF

1. Na obrazovce Výběr programu klepněte na ikonu HDF Dvoujehlová dialýza.

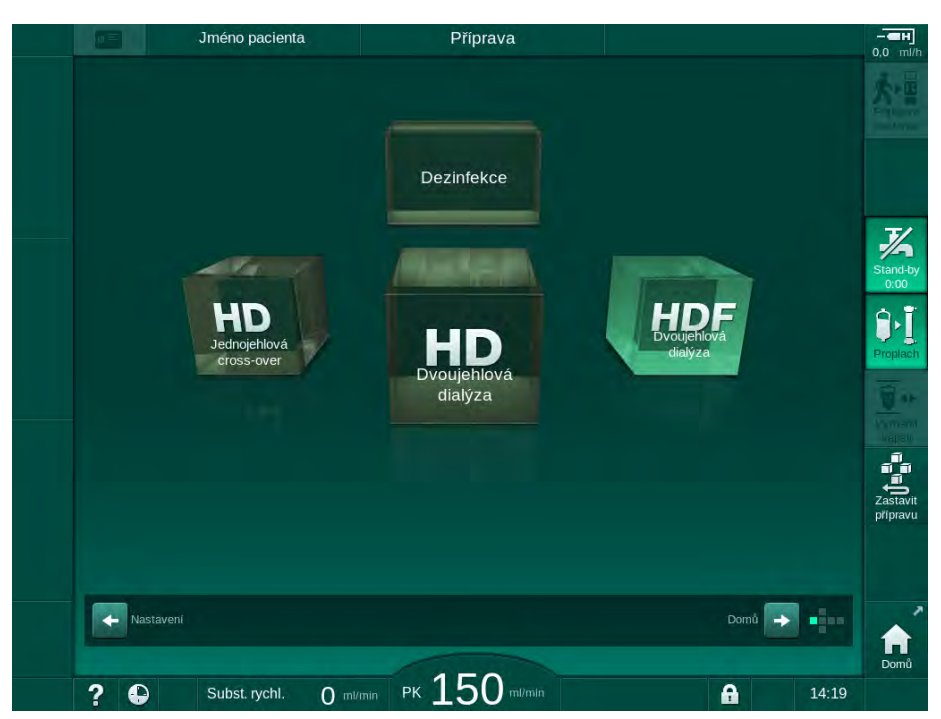

Obr. 8-1 Obrazovka Výběr programu na HDF přístrojích

- Sobrazí se *Domovská obrazovka* pro dvoujehlovou hemodiafiltraci HDF.
- by Přístroj spustí sérii automatických testů.
- 2. Řiďte se pokyny na obrazovce.
- **3.** Pokud to přístroj požaduje, připojte odpovídající koncentráty (viz oddíl 5.5 Připojení koncentrátu (92)).

8

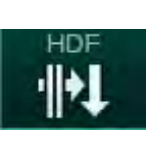

## 8.1.2 Zadání parametrů HDF / HF na obrazovce Vstup

- 1. Na obrazovce *Vstup* klepněte na ikonu *HDF* nebo *HF*.
  - Sobrazí se parametry HDF/HF online.

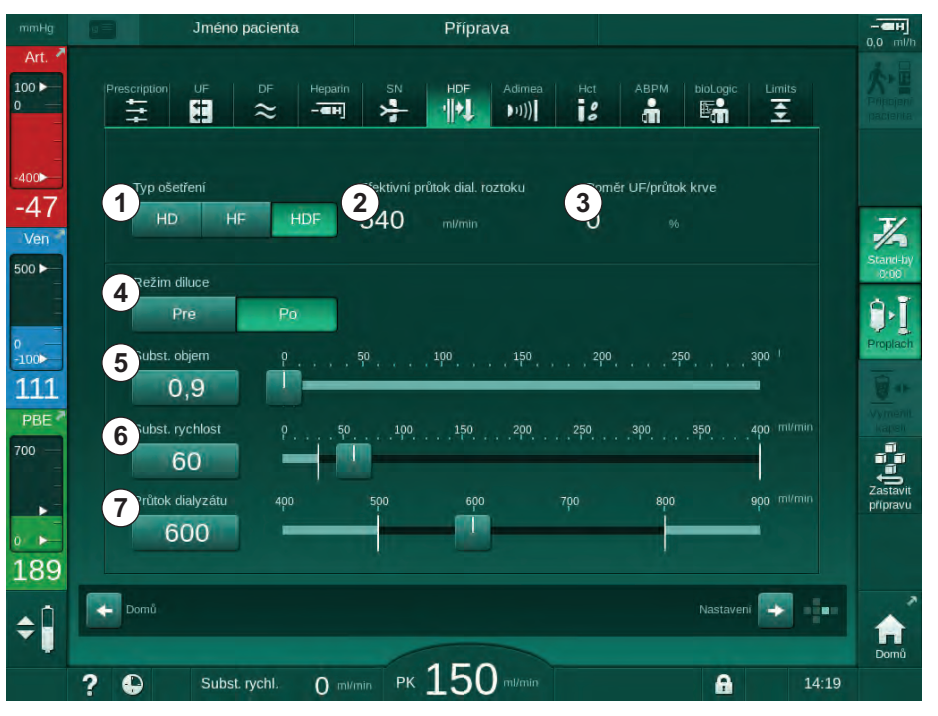

**Obr. 8-2** Parametry HDF/HF Online na obrazovce *Vstup* 

| Položka | Text                              | Popis                                                                              |
|---------|-----------------------------------|------------------------------------------------------------------------------------|
| 1       | Typ léčby                         | Vyberte požadovaný typ ošetření                                                    |
| 2       | Efektivní průtok<br>dial. roztoku | Skutečný průtok dialyzačního roztoku<br>dialyzátorem                               |
| 3       | Poměr UF/průtok<br>krve           | Monitorování poměru mezi celkovou<br>rychlostí ultrafiltrace (UF) a průtokem krve. |
|         |                                   | Poměr by měl být nižší než 30 %, aby<br>nedocházelo ke srážení krve v dialyzátoru. |
|         |                                   | Varování při poměru > 30 %                                                         |
|         |                                   | Alarm při poměru > 40 %                                                            |
| 4       | Režim diluce                      | Vyberte režim prediluce nebo postdiluce                                            |
| 5       | Substituční objem                 | Zadejte substituční objem pomocí<br>kalkulátoru nebo posuvníku                     |
| 6       | Substituční<br>rychlost           | Zadejte substituční průtok pomocí<br>kalkulátoru nebo posuvníku                    |
| 7       | Průtok dialyzátu                  | Nastavení průtoku dialyzačního roztoku (ne<br>při HF)                              |

2. Nastavte parametry HDF/HF Online podle následující tabulky:

Další parametry HDF/HF Online mohou nastavit oprávnění uživatelé v režimu *Uživatelské nastavení*.

i

## 8.1.3 Založení systému krevního setu

i

Spotřební materiál nesmí překročit datum expirace a musí být sterilní.

## A UPOZORNĚNÍ!

Nebezpečí poleptání chemickými látkami!

Koncentrované dezinfekční prostředky mohou při vystříknutí nebo vylití způsobit chemické poleptání.

 Během probíhající dezinfekce nikdy nepřipojujte/neodpojujte konektory dialyzátoru, ani neotvírejte odpadní nebo substituční port.

## **A** UPOZORNĚNÍ!

Nebezpečí opaření nebo popálení!

Dezinfekce přístroje probíhá při vysoké teplotě až 95 °C.

- Během probíhající dezinfekce nikdy nepřipojujte/neodpojujte konektory dialyzátoru, ani neotvírejte odpadní nebo substituční port.
- 1 Heparinová pumpa
- 2 Komůrka POD na vstupní straně krve (PBE)
- 3 Dialyzátor
- 4 Krevní pumpa
- 5 Snímač arteriálního tlaku PA
- 6 Snímač venózního tlaku PV
- 7 Snímač tlaku PBE
- 8 Substituční linka
- 9 Substituční pumpa systému Online
- 10 Venózní komůrka
- 11 Substituční linka
- 12 Odpadní port
- 13 Substituční port
- 14 Snímač HCT
- 15 Bezpečnostní detektor vzduchu (SAD)
- 16 Arteriální klapka (SAKA)
- 17 Venózní klapka (SAKV)

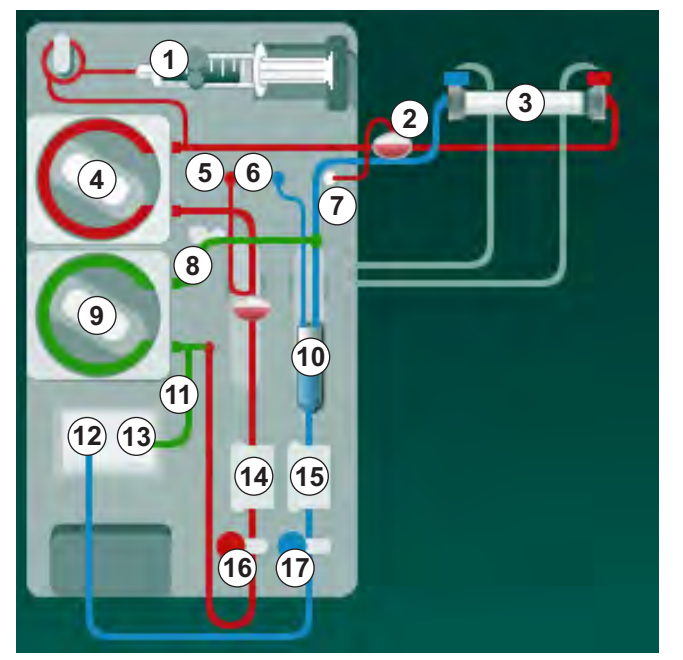

Obr. 8-3 Založení systému krevního setu pro HDF/HF online proplachování

- 1. Upevněte dialyzátor do držáku dialyzátoru (viz část 5.6 Připojení dialyzátoru (96)).
- Podle pokynů přístroje sejměte konektory dialyzátoru z proplachovacího můstku a připojte k dialyzátoru. Respektujte při tom barevné značení.

- 3. Otevřete kryt krevní pumpy ④.
- 4. Vložte multikonektor arteriální linky a uzavřete kryt krevní pumpy.
  - ⅍ Krevní pumpa automaticky zavede čerpací segment.
- Připojte arteriální (červenou) krevní linku na levý/spodní konec dialyzátoru
  3.

Zkontrolujte přitom barevné značení: Konektor dialyzátoru a konektor krevní linky musí mít stejnou barvu na stejné straně dialyzátoru.

- 6. Pokud je instalován snímač hematokritu HCT (), otevřete jeho kryt a založte do něj arteriální linku.
- 7. Zavřete kryt snímače HCT. Zkontrolujte, zda je kryt bezpečně uzavřen.

## 🛦 VAROVÁNÍ!

Nebezpečí pro pacienta v důsledku arteriální infuze vzduchu!

- Zajistěte, aby byla arteriální linka vložena do arteriální klapky (SAKA).
- 8. Zatlačte arteriální krevní linku do arteriální klapky (SAKA) 6 .
- Upevněte arteriální připojení pacienta na krevní lince do držáku hadičky na levé straně krytu přístroje. Nepřipojujte, dokud přístroj nevydá pokyn.
- **10.** Zatlačte venózní komůrku do držáku.

## OZNÁMENÍ!

Nezasouvejte komůrku do držáku shora, protože by mohlo dojít k prasknutí držáku!

- 11. Připojte venózní (modrou) krevní linku na pravý/horní konec dialyzátoru ③.
- 12. Otevřete kryt bezpečnostního detektoru vzduchu (SAD) 16 .

## A VAROVÁNÍ!

Nebezpečí pro pacienta v důsledku vzduchové embolie!

Použití ultrazvukového gelu pro snazší založení krevní linky do detektoru vzduchu nebo krevní sraženina v krevní lince mohou způsobit nesprávnou činnost bezpečnostního detektoru vzduchu (SAD).

- Pro založení krevní linky do bezpečnostního detektoru vzduchu nepoužívejte ultrazvukový gel.
- Během ošetření zabraňte srážení krve v krevních linkách a dialyzátoru.
- 13. Vložte venózní linku do SAD.
- 14. Zavřete kryt SAD.
- 15. Zatlačte venózní krevní linku do venózní klapky (SAKV) 10.
- 16. Připojte linku pro měření venózního tlaku k tlakovému snímači PV ⑥, linku pro měření arteriálního tlaku ke snímači tlaku PA ⑤ a měřící linku vstupního tlaku krve k tlakovému snímači PBE ⑦.
- **17.** Zkontrolujte, zda nejsou tlakové linky zalomené a zda jsou bezpečně přišroubované.
- Vložte krevní linky do upevňovacích prvků na přední straně modulu mimotělního ošetření krve.

- 19. Otevřete kryt substituční pumpy (9).
- 20. Vložte multikonektor substituční linky a zavřete kryt substituční pumpy.
  - Substituční pumpa automaticky zavede čerpací segment.
- 21. Zavřete všechny svorky na servisních linkách (injekční porty apod.).
- 22. Na pokyn přístroje připojte substituční linku k substitučnímu portu (13) (bílá).
- 23. Připojte venózní krevní linku k odpadnímu portu 12 (modrá).
- 24. Postdiluce: Druhý konec substituční linky připojte k postdilučnímu konektoru na venózní komůrce.
- 25. Prediluce: Druhý konec substituční linky připojte k predilučnímu konektoru na arteriální lince.
- 26. Arteriální linku připojte k arteriálnímu konektoru na substituční lince.
- 27. Prověřte, že jsou všechna spojení těsná.
- 28. Zajistěte, aby nebyly krevní linky zalomené.

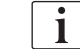

Pro online proplach roztokem ze substitučního portu je nutné dosáhnout konečné vodivosti.

## 🛕 VAROVÁNÍ!

Nebezpečí pro pacienta plynoucí ze ztráty krve způsobené odpojením venózní kanyly.

- Pravidelně kontrolujte cévní přístup pacienta.
- Zkontrolujte, zda je systém regulace tlaku aktivní.

## 8.1.4 Proplach systému krevního setu roztokem ze substitučního portu

Přístroje HDF umožňují proplach systému krevního setu a dialyzátoru substitučním roztokem, který je připraven přístrojem. Substituční roztok se odebírá ze substitučního portu přístroje a odtéká zpět do odpadního portu.

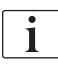

Proplach do odpadního portu a online proplach lze spustit pouze v případě, že neprobíhá dezinfekce!

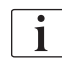

Dialyzační roztok je k dispozici pouze tehdy, jestliže proběhly všechny testy filtru dialyzačního roztoku, aniž by přístroj vyhlásil alarm. Přístroj je schopen během tlakového testu rozpoznat již jednu trhlinu ve filtru.

Pokud testy selhaly, zobrazí se na obrazovce odpovídající varování. Podrobnosti jsou uvedeny v seznamu alarmů v kapitole Alarmy a řešení problémů.

Všechny jednotlivé automatické testy jsou podrobně popsány v servisní příručce.

1. Otevřete všechny svorky na krevních linkách.

## A UPOZORNĚNÍ!

Nebezpečí infekce!

Toxiny nebo choroboplodné zárodky v systému krevního setu mohou kontaminovat krev pacienta. Je třeba spustit krevní pumpu!

- Spusťte krevní pumpu a naplňte tak systém krevního setu fyziologickým roztokem.
- Zajistěte, aby roztok neobsahoval toxiny ani choroboplodné zárodky.
- 2. Klepněte na ikonu Proplach.
  - Rozběhne se krevní pumpa. Systém krevního setu a substituční linka se naplní substitučním roztokem.
- **3.** Nyní lze v případě potřeby aplikovat heparinový bolus za účelem potažení systému krevního setu.
- 4. Pro úpravu rychlosti krevní pumpy použijte tlačítka +/- na monitoru.
- 5. Pokud není použit automatický proplach, naplňte venózní komůrku na přibližně 75%.
  - Jakmile úspěšně proběhne automatické testování, pokračuje plnění setu s nastavenými parametry proplachu.
- 6. Zkontrolujte, zda jsou systém krevního setu a dialyzátor zcela naplněny roztokem.
  - Když je odpočet zbývajícího objemu proplachovacího roztoku na hodnotě 0 (zobrazeno "--- ml"), krevní pumpa se zastaví.
  - Je-li příprava dokončena (přístroj je připraven na ošetření), krevní pumpa se opět spustí pro účely cirkulace proplachovacího roztoku.
- 7. Před zahájením ošetření proveďte závěrečné kontroly a otočte dialyzátor do polohy ošetření.

# 8.2 Příprava pro standardní HD s roztokem ze substitučního portu

Substituční roztok ze substitučního portu lze použít k proplachu a naplnění pro standardní hemodialýzu bez použití substituční linky.

- 1. Na obrazovce Výběr programu klepněte na ikonu HD Dvoujehlová dialýza.
- Upevněte dialyzátor do držáku dialyzátoru: dialyzátor v horizontální poloze, (červený) konektor arteriální krevní linky vlevo, boční Hansenovy konektory nahoře.

## **A** UPOZORNĚNÍ!

Nebezpečí poleptání chemickými látkami!

Koncentrované dezinfekční prostředky mohou při vystříknutí nebo vylití způsobit chemické poleptání.

 Během probíhající dezinfekce nikdy nepřipojujte/neodpojujte konektory dialyzátoru, ani neotvírejte odpadní nebo substituční port.

## **A** UPOZORNĚNÍ!

Nebezpečí opaření nebo popálení!

Dezinfekce přístroje se provádí při vysokých teplotách až do 95 °C.

- Během probíhající dezinfekce nikdy nepřipojujte/neodpojujte konektory dialyzátoru, ani neotvírejte odpadní nebo substituční port.
- **3.** Sejměte dialyzátorové konektory z proplachovacího můstku a připojte je k dialyzátoru. Dodržujte barevné značení.
- Založte standardní AV set jako obvykle, ale připojte konektor arteriálního přístupu pacienta k substitučnímu portu (bílá) a konektor venózního přístupu pacienta k odpadnímu portu (modrá).
  - Přístroj rozpozná, že porty mají být použity místo vaků.
- 5. Klepněte na ikonu Zahájení proplachu.
  - Rozběhne se krevní pumpa. Systém krevního setu se naplní substitučním roztokem ze substitučního portu.
- Po proplachu proveďte závěrečnou kontrolu a otočte dialyzátor do polohy pro léčbu.

## 8.3 Odběr vzorku substitučního roztoku

Tento oddíl popisuje odběr vzorku substitučního roztoku za účelem kvalifikace a bakteriologického monitorování zařízení HDF. Postup odběr vzorku dialyzačního roztoku najdete v oddílu 5.13 Odběr vzorku dialyzačního roztoku (124).

Obecně je nutné odběr vzorků provádět za těch nejpřísnějších aseptických podmínek a dle pokynů či zásad odpovědné organizace. Vzorky je nutné odebírat po každé údržbě či opravě okruhu dialyzačního roztoku přístroje a také pravidelně v souladu s četností stanovenou odpovědnou organizací. Protože je často zapotřebí vzorek o objemu větším než 100 ml, neodebírejte jej během ošetření, ale během přípravy.

#### Nástroje a materiály

- Osobní ochranné prostředky (OOP), např. zdravotnický plášť a rukavice
- Izopropylalkohol, např. Meliseptol
- Nádoba na vzorek

#### Příprava odběru vzorků substitučního roztoku

- 1. Zajistěte použití OOP.
- Z portu pro odběr vzorků sundejte uzávěr. Port pro odběr vzorků je infuzní linka na arteriální krevní lince, která se nachází mezi snímačem hematokritu (HCT) a krevní pumpou.
- **3.** Dezinfikujte konektor pro odběr vzorků pomocí isopropylalkoholu.

#### Odběr vzorku substitučního roztoku

- 1. Spusťte přístroj a zvolte program HDF.
- 2. Zahajte proplachování.
  - Přístroj začne odpočítávat objem proplachu.
- Vyčkejte, až bude odpočet zbývajícího objemu proplachovacího roztoku na hodnotě 0 (zobrazeno: "--- ml").
- 4. Dbejte na to, aby byl port pro odběr vzorků před odebráním vzorku suchý.
- 5. K portu pro odběr vzorku připojte kontejner na vzorek.
- 6. Otevřete svorku na infuzní lince arteriální krevní linky.
- 7. Spusťte krevní pumpu (bez obtoku).
- 8. Rychlost substituce nastavte na 200 ml/min.
  - Kontejner na vzorek se začne plnit substitučním roztokem.
- 9. Po dosažení požadovaného množství zastavte krevní pumpu.
- Zavřete svorku na infuzní lince arteriální krevní linky a odpojte kontejner na vzorek.
- 11. Na port pro odběr vzorků vraťte uzávěr.

i

Dbejte na to, aby u portu pro odběr vzorků po použití nedocházelo k úniku.

 Pokračujte v proplachu, nebo proveď te závěrečné kontroly (viz oddíl 5.14 Závěrečné kontroly (128)). Učiňte tak před připojením pacienta k ošetření.

## 8.4 Připojení pacienta a spuštění hemodiafiltrace/ hemofiltrace

Jakmile dojde k potvrzení zadaných dat pacienta, otevře se *Domovská* obrazovka s výzvou pro *Připojení pacienta*.

Přístroje HDF podporují jak bílé, tak červené připojení pacienta (viz část 6.2 Připojení pacienta a zahájení ošetření (133)). V této části je popsáno pouze červené připojení.

## **A** VAROVÁNÍ!

Nebezpečí infekce!

Choroboplodné zárodky v systému krevního setu a v substituční lince mohou kontaminovat krev pacienta.

- Během připojování arteriální a venózní krevní linky dodržujte veškeré hygienické aspekty.
- Konektor substituční linky utěsněte vhodnou záslepkou.
- 1. Odpojte arteriální linku od substitučního portu a připojte ji k pacientovi.

## **A** UPOZORNĚNÍ!

Nebezpečí nízkého průtoku krve a s tím souvisejícího snížení účinnosti léčby!

Pokud uživatel neotevře po připojení pacienta svorku na arteriální lince nebo neotevře arteriální připojení pacienta, vznikne před krevní pumpou extrémní negativní tlak.

- Po připojení pacienta otevřete svorku na arteriální lince a otevřete arteriální připojení pacienta.
- 2. Otevřete svorku na arteriální krevní lince a arteriálním přístupu pacienta.
- 3. Stisknutím tlačítka *Start/Stop* na monitoru spusťte krevní pumpu.
  - Krevní pumpa se spustí přednastavenou rychlostí a naplní systém krevního setu krví.
  - Krevní pumpa se automaticky zastaví, jestliže detektor červené barvy (RDV) v bezpečnostním detektoru vzduchu (SAD) zjistí krev.
- 4. Odpojte venózní linku od odpadního portu a připojte ji k pacientovi.
- 5. Otevřete svorku na venózní krevní lince a na venózním přístupu pacienta.
- 6. Zavřete odpadní port.
- 7. Stisknutím tlačítka *Start/Stop* na monitoru spusťte krevní pumpu.

8. Stiskněte tuto ikonu.

Obtok

- Přístroj se přepne do režimu léčby.
- Signalizační světlo na monitoru se rozsvítí zeleně.

8

## 8.5 Během hemodiafiltrace/hemofiltrace

Stejně jako při hemodialýze jsou během hemodiafiltrace/hemofiltrace dostupné doplňkové funkce:

- ošetření s minimální ultrafiltrací
- podání heparinového bolu
- podání infuzního bolu
- přerušení hemodiafiltrace/hemofiltrace

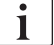

V režimu HDF se může membrána dialyzátoru zablokovat za těchto okolností: v případě aktivované minimální rychlosti ultrafiltrace (viz oddíl 6.3.4 Ošetření s minimální rychlostí ultrafiltrace (142)), se zobrazí použitý *Poměr průtok krve/ celková UF*, ale varování *Poměr průtok krve/celková UF* (2059) se pro nekompatibilní nastavení neaktivuje.

#### Změna typu ošetření

Typy ošetření (HD, HF a HDF) lze změnit během probíhajícího ošetření klepnutím na příslušné tlačítko ve skupinovém poli *Typ ošetření* na obrazovce *HDF* (viz Obr. 8-2 Parametry HDF/HF Online na obrazovce Vstup (203), ①). Při přechodu z HD na HDF/HF s použitím standardního systému krevního setu musí být substituční linka systému krevního setu HDF připojena k substitučnímu portu a ke konektoru postdiluce venózní krevní linky nebo ke konektoru prediluce arteriální krevní linky.

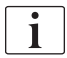

V takovém případě však nebude následně připojená substituční linka testována. Při připojování linky je třeba dbát zvýšené opatrnosti: Uživatel musí dbát na to, aby byla linka propláchnutá a neobsahovala vzduch a aby byla správně a těsně připojena k substitučnímu portu a konektoru prediluce nebo postdiluce.

Místo připojení substituční linky doporučujeme vyměnit celý systém krevního setu, jak je uvedeno v oddílu 6.3.11 Přerušení ošetření za účelem výměny spotřebního materiálu (158).

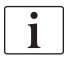

Při přechodu na ošetření HF bude systém Adimea vypnutý. Přechodem zpět na ošetření HD nebo HDF jej nelze opět aktivovat.

Po změně režimu ošetření zkontrolujte nastavení parametrů!

#### Infuzní bolus

#### 🛕 VAROVÁNÍ!

Riziko pro pacienta kvůli nedostatečnému zvýšení objemu krve!

Je-li průtok dialyzačního roztoku přerušen kvůli technické závadě, chybějícímu koncentrátu nebo centrálnímu rozvodu vody, nebo přepnutím do obtoku, přístroj vyzve k podání arteriálního bolu (viz oddíl 6.3.7.1 Tekutinový bolus (145)).

Mějte vak s NaCl připraven pro podání bolu ve formě arteriálního bolu.

Jakmile je dokončeno podání infuzního bolu, zkontrolujte aplikovaný objem bolu a v případě potřeby podání bolu opakujte.

## 🛕 VAROVÁNÍ!

1

Riziko pro pacienta kvůli nedostatečnému zvýšení objemu krve!

Objem bolu bude nedostatečný v případě výpadku napájení bez nouzového záložního napájení, bude-li výpadek napájení trvat déle, než na jakou dobu stačí kapacita nouzového záložního zdroje nebo nebude-li přístroj k dispozici (např. "zamrzlá" obrazovka nebo vadná krevní pumpa).

- Dbejte na to, abyste měli vždy k dispozici alternativní možnosti podání bolu a mohli tak jeho podání dokončit i bez přístroje.
- Po ukončení podávání bolu zkontrolujte podaný objem bolu.

Pokud byla během přípravy substituční linka nainstalována řádně, přístroj nabídne možnost použít infuzní bolus. Bolus lze poté zahájit přímo z obrazovky *Stav nouze*, aniž by bylo nutné konfiguraci krevní linky měnit. Více informací viz sekce 6.3.7.1 Tekutinový bolus (145).

Infuzní bolus se podává při jmenovitém průtoku substitučního roztoku 200 ml/min.

Zahájením infuzního bolu na obrazovce *Stav nouze* dojde ke snížení průtoku krve na 100 ml/min a zastavení ultrafiltrace. Po dokončení podání bolu jsou průtok krve a ultrafiltrace automaticky resetovány na předchozí hodnoty.

## 8.6 Ukončení HDF/HF ošetření

Po dokončení ošetření zazní akustický signál a zobrazí se zpráva *Doba ošetření uplynula*. Signalizační světlo na monitoru se rozsvítí žlutě.

- Rychlost ultrafiltrace je nastavena na 50 ml/h.
- Krevní pumpa zůstává v činnosti.
- Zobrazení zbývajícího času léčby je nahrazeno zobrazením doby přesahující nastavenou dobu léčby s označením *Prodloužení*.

## Dokončení léčby

i

Pokud je v režimu *Uživatelské nastavení* aktivováno *Automatické vypuštění dialyzátoru/bikarbonátové kapsle*aktivováno v módu Uživatelské nastavení, vypuštění bikarbonátové kapsle je zahájeno při vstupu do návratu krve a standardní návrat krve nebude možný.

 Při dokončování standardní hemodialýzy (bez použití substituční linky) s aktivovaným Automatickým vypuštěním dialyzátoru/bikarbonátové kapsle v režimu Uživatelské nastavení.

Avrat krve - reinfuze

- 2. Stiskněte tuto ikonu.
  - Sobrazí se potvrzovací okno: *Přechod do fáze reinfuze*.
- 3. Reinfuzi potvrďte stisknutím tlačítka Enter.
  - Na obrazovce se zobrazí zprávy Odpojte pacienta a Spusťte krevní pumpu.

#### Příprava návratu krve se substitučním roztokem

**VAROVÁNÍ**!

Nebezpečí infekce!

Choroboplodné zárodky v systému krevního setu a v substituční lince mohou kontaminovat krev pacienta.

- Během připojování arteriální a venózní krevní linky dodržujte veškeré hygienické aspekty.
- Konektor substituční linky utěsněte vhodnou záslepkou.

## A UPOZORNĚNÍ!

Nebezpečí pro pacienta v důsledku ztráty krve!

Jestliže uživatel neuzavře svorky na cévním přístupu pacienta před odpojením krevní linky, může dojít ke ztrátě krve.

- Před odpojením arteriální krevní linky uzavřete arteriální svorku na cévním přístupu pacienta.
- Před odpojením venózní krevní linky uzavřete venózní svorku na cévním přístupu pacienta.

Případ 1: je použita substituční linka:

- 1. Uzavřete svorku arteriálního cévního přístupu pacienta.
- 2. Uzavřete svorku na arteriální lince.
- 3. Odpojte arteriální krevní linku od pacienta.
- Připojte arteriální krevní linku ke konektoru na substituční lince mezi substitučním portem a substituční pumpou.
- 5. Otevřete svorku na substituční lince.
- 6. Otevřete svorku na arteriální krevní lince.

Případ 2: Je dokončena standardní hemodialýza (bez použití substituční linky):

Umístěte konektor (dodávaný se systémem krevního setu) na substituční port.

Vždy používejte konektor abyste zabránili kontaktu substitučního portu s krví.

- 2. Uzavřete svorku arteriálního cévního přístupu pacienta.
- 3. Uzavřete svorku na arteriální lince.

i

- 4. Odpojte arteriální krevní linku od pacienta.
- 5. Připojte arteriální linku ke konektoru.
- 6. Otevřete svorku na arteriální krevní lince.

#### Návrat krve a odpojení pacienta

i

Je-li substituční průtok přerušen (např. kvůli poruše vodivosti), proveďte návrat krve pomocí vaku s fyziologickým roztokem, jak je popsáno v oddílu 6.5 Reinfuze (161).

V případě selhání krevní pumpy proveďte proceduru ručně, jak je popsáno v oddílu 12.9 Manuální návrat krve (408).

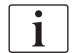

i

Během návratu krve jsou limitní okna nastavena na své maximální hodnoty. Návrat krve vyžaduje zvláštní péči.

- 1. Spusťte krevní pumpu.
  - bjem vrácené krve je zobrazen na obrazovce.

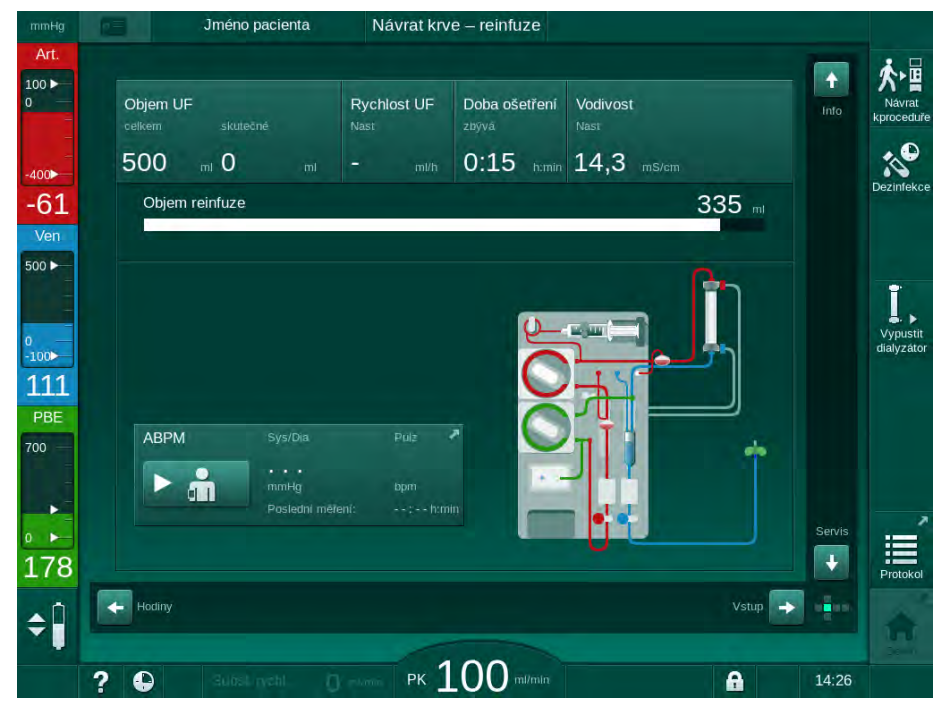

Obr. 8-4 Obrazovka Reinfuze

- Krevní pumpa se zastaví automaticky po vrácení 360 ml nebo po uplynutí 5 minut reinfuze nebo při detekci fyziologického roztoku detektorem červené barvy (RDV).
- Má-li se pokračovat v reinfuzi, stisknutím tlačítka Start/Stop spustíte krevní pumpu.
  - Přístroj provede návrat dalších 360 ml nebo reinfuzi ukončí po uplynutí 5 minut.
- 3. Po ukončení návratu krve uzavřete svorku venózního přístupu pacienta.
- 4. Odpojte venózní linku od pacienta.
- Pokračujte vypuštěním dialyzátoru (viz část 7.1 Vypuštění spotřebních materiálů (167)).

#### 🛕 VAROVÁNÍ!

Nebezpečí pro pacienta v důsledku křížové kontaminace!

 Bezprostředně po ukončení léčby proveďte dezinfekci přístroje, aby se řádně vyčistily a vydezinfikovaly substituční porty.

## 8.7 Kontrola stavu HDF filtru

i

Dezinfekce.

Pravidelná dezinfekce po dialýze/před dialýzou je popsána v kapitole

- Filter
- 1. Klepněte na ikonu Filtr na obrazovce Nastavení.
  - Sobrazí se zbývající doba životnosti a zbývající počet terapií DF a HDF filtru.

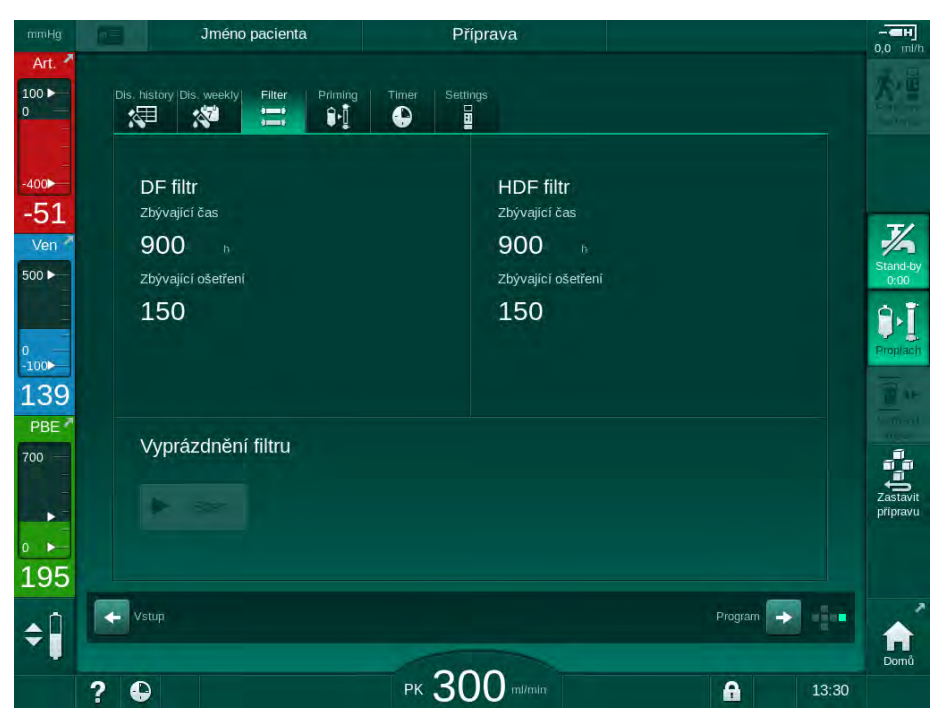

Obr. 8-5 Obrazovka Nastavení, Filtr

Informace týkající se výměny HDF filtru jsou uvedeny v části 7.2.3 Výměna DF/HDF filtru (170).
# Obsah

| 9                                                       | Jednojehlové dialýzy                                                                                                    | 219                                    |
|---------------------------------------------------------|----------------------------------------------------------------------------------------------------|----------------------------------------|
| <b>9.1</b><br>9.1.1<br>9.1.2<br>9.1.3<br>9.1.4<br>9.1.5 | Jednojehlová cross-over dialýza (SN-CO)<br>Přechod k jednojehlové cross-over dialýze<br>Příprava jednojehlové cross over dialýzy (SN-CO)<br>Regulace hladiny při jednojehlové dialýze<br>Spuštění jednojehlové cross over dialýzy<br>Ukončení jednojehlové cross-over dialýzy | 220<br>220<br>221<br>225<br>226<br>230 |
| <b>9.2</b><br>9.2.1                                     | Ventilově řízená jednojehlová dialýza (SN-V)                                                                                                    | 231                                    |
| 9.2.2<br>9.2.3                                          | Spuštění jednojehlové ventilově řízené dialýzy (SN-V)<br>Ukončení ventilově řízené jednojehlové dialýzy                                                                                                    | 231<br>233<br>234                      |

# Jednojehlové dialýzy

## A VAROVÁNÍ!

9

Nebezpečí pro pacienty při jednojehlové dialýze nebo pro pacienty s centrálním venózním katetrem!

Negativní tlak může způsobit vniknutí vzduchu do systému krevního setu.

- Připojte venózní linku k pacientovi, aby nedošlo k infuzi vzduchu do pacienta.
- Sledujte tlak, který musí být pozitivní.
- i

V následujícím textu jsou podrobně popsány pouze ty postupy pro jednojehlovou cross-over dialýzu a ventilově řízenou jednojehlovou dialýzu, které se liší od dvoujehlové dialýzy. Podrobné provozní pokyny jsou popsány v kapitolách 5 Příprava přístroje k léčbě (85) až 7 Činnosti po ukončení léčby (167).

9

i

# 9.1 Jednojehlová cross-over dialýza (SN-CO)

## 9.1.1 Přechod k jednojehlové cross-over dialýze

Jednojehlová cross-over (SNCO) dialýza může být aktivována během probíhající dvoujehlové (DN) dialýzy, například pokud jednu jehlu pacienta již nelze dále použít.

Přechod na SNCO léčbu je možný pouze v případě, že je používán SNCO systém krevního setu! Pokud byl přístroj připraven se standardním AV setem s 1 komůrkou, léčba musí být přerušena kvůli výměně systému krevního setu (viz část 6.3.11 Přerušení ošetření za účelem výměny spotřebního materiálu (158))!

- 1. Přejděte na obrazovku Vstup.
- 2. Klepněte na ikonu *SN* (Obr. 9-1, ①).

| mmHg                  | Jméno pacienta                                        | Ošetření                | SNCO                             | - CH                      |
|-----------------------|-------------------------------------------------------|-------------------------|----------------------------------|---------------------------|
| Art. 7                | Prescription UF DF Hepatin                            | SN HDF Adimea           | Het ABPM biologic Limits         | Návrat krve<br>– reinfuze |
| -400►<br>-75          | Režim ošetření 2<br>DN SNV SNCO                       | Auto Režim 3<br>Zap Vyp | Cévní přístup<br>Katétr Kanyla   | Stav nouze                |
| 500 F                 | Fázový objem ml                                       | Fázový objem<br>54 ml   |                                  |                           |
| -100><br>119<br>PBE * | Řídici tlak PA mmHg<br>-200 +<br>Řídici tlak PV mimHg | Průměrný PBE<br>O mmHg  |                                  | Obtok                     |
| 700                   | - 260 +                                               |                         |                                  | Pozastavit<br>proceduru   |
| 161<br>¢Î             | Domů                                                  |                         | Nastaveni                        | Protokol                  |
|                       | ? 🗣                                                   | РК 100 m/min            | Adimea: Snímač není zkalibrovaný | Domů<br>4                 |

Obr. 9-1 Přechod na jednojehlovou cross-over dialýzu

- 3. Vyberte Režim ošetření, SNCO 2 a stiskněte tlačítko Enter pro potvrzení.
- **4.** Vyberte *Auto režim, Zap* nebo *Vyp.* ③ (viz část 9.1.4 Spuštění jednojehlové cross over dialýzy (226)).
- Nastavte parametry léčby: Pro automatický režim (*Auto režim, Zap*) nastavte fázový objem (viz Nastavení SNCO režimu: Auto režim Zap. (228)). Pro manuální režim (*Auto režim, Vyp*) nastavte průtok krve a hladiny v komůrkách (viz Nastavení režimu SNCO: Auto režim vyp. (227)).
- 6. Pokračujte v léčbě podle informací v následujících sekcích.

## 9.1.2 Příprava jednojehlové cross over dialýzy (SN-CO)

#### Nástroje a materiály

Systém krevního setu SNCO

## Spuštění jednojehlové cross-over dialýzy

1. Na obrazovce *Výběr programu* klepněte na ikonu *HD Jednojehlová cross-over*.

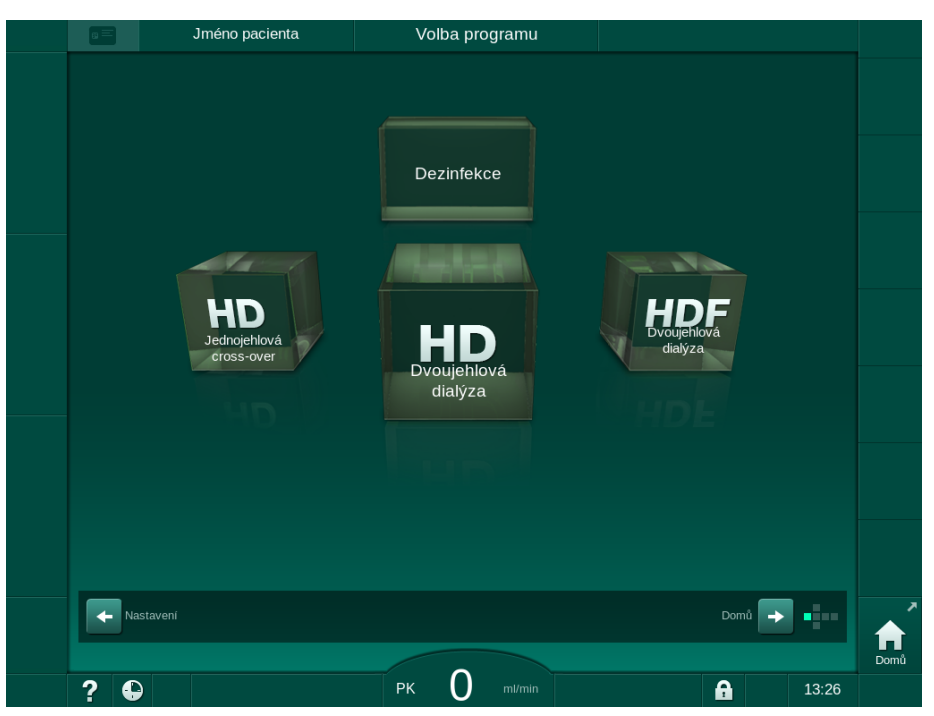

Obr. 9-2 Obrazovka Výběr programu

- Sobrazí se *Domovská obrazovka* pro SNCO dialýzu.
- Přístroj spustí sérii automatických testů.
- 2. Řiďte se pokyny na obrazovce.

## Připojení koncentrátu

1. Pokud to přístroj požaduje, připojte odpovídající koncentráty (viz oddíl 5.5 Připojení koncentrátu (92)).

## Připojení dialyzátoru a založení krevních linek

#### 🛕 VAROVÁNÍ!

Nebezpečí pro pacienta v důsledku ztráty krve nebo hemolýzy!

Při použití vadného systému krevního setu nebo při netěsnostech krevního setu před klapkou může dojít ke ztrátě krve. Jakékoliv zúžení mimotělního okruhu (např. zalomení krevní linky nebo příliš tenké kanyly) mohou způsobit hemolýzu.

- Zkontrolujte, zda není systém krevního setu poškozen.
- Prověřte, zda jsou všechna spojení pevná a těsná.
- Zkontrolujte, zda nejsou krevní linky zalomeny nebo jinak zamotány.
- Zvolte takovou velikost kanyly, která je schopná zajistit požadovaný průměrný průtok krve.

# A UPOZORNĚNÍ!

Nebezpečí poleptání chemickými látkami!

Koncentrované dezinfekční prostředky mohou při vystříknutí nebo vylití způsobit chemické poleptání.

 Během probíhající dezinfekce nikdy nepřipojujte/neodpojujte konektory dialyzátoru, ani neotvírejte odpadní port.

# **M** UPOZORNĚNÍ!

Nebezpečí opaření nebo popálení!

Dezinfekce přístroje se provádí při vysokých teplotách až do 95 °C.

- Během probíhající dezinfekce nikdy nepřipojujte/neodpojujte konektory dialyzátoru, ani neotvírejte odpadní port.
- Upevněte dialyzátor (Obr. 9-3, 3) do držáku dialyzátoru (viz sekce 5.6 Připojení dialyzátoru (96)).
- Heparinová pumpa
   Komůrka POD na
- vstupní straně krve (PBE)
- 3 Dialyzátor
- 4 Krevní pumpa
- 5 Snímač arteriálního tlaku (PA)
- 6 Snímač venózního tlaku (PV)
- 7 Snímač tlaku na vstupní straně krve (PBE)
- 8 Arteriální komůrka
- 9 Venózní komůrka
- 10 Snímač HCT (volitelné příslušenství)
- 11 Bezpečnostní detektor vzduchu (SAD)
- 12 Arteriální klapka (SAKA)
- 13 Venózní klapka (SAKV)
- 14 Připojení pacienta

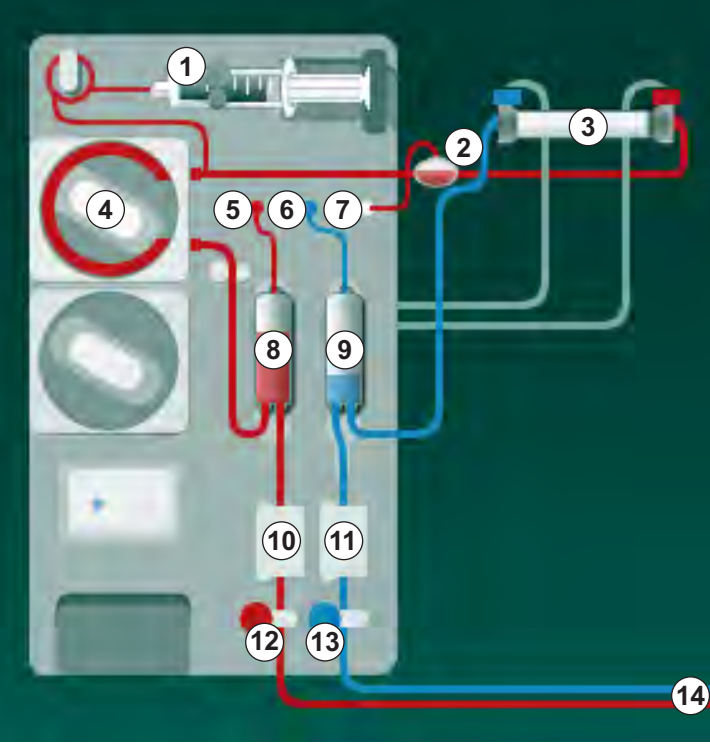

Obr. 9-3 Založení systému krevního setu - jednojehlová cross-over dialýza

- **2.** Sejměte dialyzátorové konektory z proplachovacího můstku a připojte je k dialyzátoru. Respektujte při tom barevné značení.
- 3. Zatlačte arteriální komůrku (8) do držáku.

# OZNÁMENÍ!

Nezasouvejte komůrku do držáku shora, protože by mohlo dojít k prasknutí držáku!

- Otevřete kryt krevní pumpy ④ a vložte multikonektor arteriální krevní linky do krevní pumpy.
- 5. Zavřete kryt krevní pumpy.
- Připojte arteriální (červenou) krevní linku na levý/spodní konec dialyzátoru
   3.

Zkontrolujte přitom barevné značení: Konektor dialyzátoru a konektor krevní linky musí mít stejnou barvu na stejné straně dialyzátoru.

- 7. Pokud je instalován snímač hematokritu (HCT) <sup>(10)</sup>, otevřete jeho kryt a založte do něj arteriální linku.
- 8. Zavřete kryt snímače HCT. Zkontrolujte, zda je kryt bezpečně uzavřen.

## A VAROVÁNÍ!

Nebezpečí pro pacienta v důsledku arteriální infuze vzduchu!

- Zajistěte, aby byla arteriální linka vložena do arteriální klapky (SAKA).
- 9. Zatlačte arteriální krevní linku do arteriální klapky SAKA 12 .
- **10.** Upevněte arteriální připojení pacienta na krevní lince do držáku hadičky na levé straně krytu přístroje.

# OZNÁMENÍ!

Nezasouvejte komůrku do držáku shora, protože by mohlo dojít k prasknutí držáku!

- 12. Připojte venózní (modrou) krevní linku na pravý/horní konec dialyzátoru ③.
- 13. Otevřete kryt bezpečnostního detektoru vzduchu (SAD) 1 .

## 🛕 VAROVÁNÍ!

Nebezpečí pro pacienta v důsledku vzduchové embolie!

Použití ultrazvukového gelu pro snazší založení krevní linky do detektoru vzduchu nebo krevní sraženina v krevní lince mohou způsobit nesprávnou činnost bezpečnostního detektoru vzduchu (SAD).

- Nepoužívejte ultrazvukový gel pro snadnější založení krevní linky do detektoru vzduchu.
- Během ošetření zabraňte srážení krve v krevních linkách a dialyzátoru.
- 14. Vložte venózní linku do SAD.
- 15. Zavřete kryt SAD.
- 16. Zatlačte venózní linku do venózní klapky (SAKV) (3) .
- Připojte hadičky pro měření tlaků ke snímačům tlaku PA (5), PV (6), PBE
   ⑦.
- Zkontrolujte, zda nejsou tlakové linky zalomené a zda jsou bezpečně přišroubované.
- **19.** Vložte krevní linky do upevňovacích prvků na přední straně modulu mimotělního ošetření krve.
- 20. Zavřete všechny svorky na servisních linkách (injekční porty apod.).

- **21.** Připojte arteriální připojení pacienta k proplachovému vaku, obsahujícímu fyziologický roztok (až 2,5 kg) a zavěste vak na infuzní stojan.
- **22.** Proplach z vaku do vaku: připojte venózní připojení pacienta k prázdnému vaku.
- **23.** Proplach do odpadního portu: připojte venózní připojení pacienta k odpadnímu portu.
- 24. Prověřte, že jsou všechna spojení těsná.
- 25. Zajistěte, aby nebyly krevní linky zalomené.

## **A** UPOZORNĚNÍ!

Nebezpečí nízkého průtoku krve a s tím souvisejícího snížení účinnosti léčby!

Pokud uživatel neotevře po připojení pacienta svorku na arteriální lince nebo neotevře arteriální připojení pacienta, vznikne před krevní pumpou extrémní negativní tlak.

 Po připojení pacienta otevřete svorku na arteriální lince a otevřete arteriální připojení pacienta.

#### Příprava léčby

1. Zkontrolujte, zda jsou všechny požadované svorky na krevních linkách otevřené.

i

Proplach do odpadního portu lze spustit pouze v případě, že neprobíhá dezinfekce!

- 2. Klepněte na ikonu Zahájení proplachu.
  - Rozběhne se krevní pumpa. Probíhá odpočet zbývajícího objemu proplachového roztoku.
- Nyní lze v případě potřeby aplikovat heparinový bolus za účelem potažení mimotělního systému krevního setu.
- 4. V případě potřeby nastavte hladiny v komůrkách.
- 5. Zadejte objem ultrafiltrace (UF).
- 6. Upravte podle potřeby i další parametry.
- Po proplachu proveďte závěrečnou kontrolu a otočte dialyzátor do polohy pro léčbu.
- 8. Stiskněte tlačítko *Enter* pro potvrzení, že léčba může být zahájena.
- 9. Potvrďte data léčby.

## 9.1.3 Regulace hladiny při jednojehlové dialýze

**A** VAROVÁNÍ!

Nebezpečí pro pacienta v důsledku infekce!

Kontaminace hydrofobního filtru snímače tlaku v systému krevního setu může způsobit infekci. Když do přístroje pronikne krev:

- Požádejte technický servis, aby nahradil následující části přístroje: konektor typu Luer-Lock, vnitřní spojovací hadičku a hydrofobní filtr tlakového snímače.
- Přístroj lze znovu použít až po výměně uvedených částí přístroje.
- Po výměně proveďte dezinfekci.

Systém regulace hladiny umožňuje uživateli nastavit hladinu v komůrkách pomocí dotykové obrazovky.

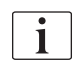

# Uživatel je povinen zkontrolovat správné nastavení hladiny v komůrkách.

#### Aktivace regulace hladiny

1. Klepněte na tuto ikonu a na monitoru stiskněte tlačítko Enter pro potvrzení.

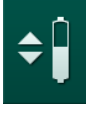

Tlačítka pro zvyšování nebo snižování hladiny v komůrkách se stanou aktivními.

Jestliže nepoužijete žádné tlačítko, budou tlačítka regulace hladiny po 20 sekundách automaticky deaktivována.

#### Zvýšení hladiny

- 1. Hladinu příslušné komůrky zvyšte dotykem na šipku nahoru.
- 2. Sledujte hladinu.
- 3. V případě potřeby klepněte na šipku opakovaně a opravte nastavení.

#### Snížení hladiny

- 1. Hladinu příslušné komůrky snižte dotykem na šipku dolů.
- 2. Sledujte hladinu.
- 3. V případě potřeby klepněte na šipku dolů opakovaně a opravte nastavení.

#### 🛕 VAROVÁNÍ!

Nebezpečí snížení účinnosti dialýzy!

 Zajistěte, aby při snižování hladiny v arteriální komůrce nevnikl vzduch do dialyzátoru.

#### Deaktivace regulace hladiny

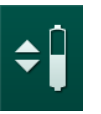

- 1. Stiskněte ikonu znovu.
  - bojde k deaktivaci regulace hladiny.

## 9.1.4 Spuštění jednojehlové cross over dialýzy

#### Připojení pacienta a zahájení léčby

i

SNCO dialýza podporuje bílé i červené připojení pacienta (viz sekce 6.2 Připojení pacienta a zahájení ošetření (133)). V této části je popsáno pouze červené připojení.

V případě bílého připojení trvá déle, než je detekována krev v detektoru červené barvy (RDV) bezpečnostního detektoru vzduchu (SAD).

- 1. Klepněte na ikonu Připojení pacienta.
  - Přístroj se přepne do režimu připojení pacienta.
- 2. Potvrďte data pacienta (viz sekce 6.1 Kontrola dat pacienta (131)).
- 3. Připojte arteriální linku k pacientovi.
- 4. Spusťte krevní pumpu a nastavte průtok krve.
  - Systém krevního setu set se naplní krví. Jakmile je na snímači červené barvy v bezpečnostním detektoru vzduchu (SAD) detekována krev, krevní pumpa se automaticky zastaví a zobrazí se zpráva (*Pacient připojen?*).

# **A** VAROVÁNÍ!

Nebezpečí pro pacienta v důsledku ztráty krve!

- Zkontrolujte, zda jsou kanyly patřičně zajištěny.
- Prověřte, že jsou všechna spojení těsná.
- Při připojování venózní linky zkontrolujte, zda jsou všechna spojení správná a těsná.
- 5. Připojte venózní linku k pacientovi.
- 6. Spusťte znovu krevní pumpu.
  - by Ošetření je spuštěno.
- V případě potřeby deaktivujte obtok (závisí na konfiguraci).
- 8. Vyberte Auto režim, On nebo Off.

#### Nastavení režimu SNCO: Auto režim vyp.

Pokud je vybrán Auto režim vyp., musí být rychlost krevní pumpy i arteriální a venózní řídicí tlaky (CO PA/CO PV) nastaveny uživatelem. Fázový objem je odvozen od těchto nastavení.

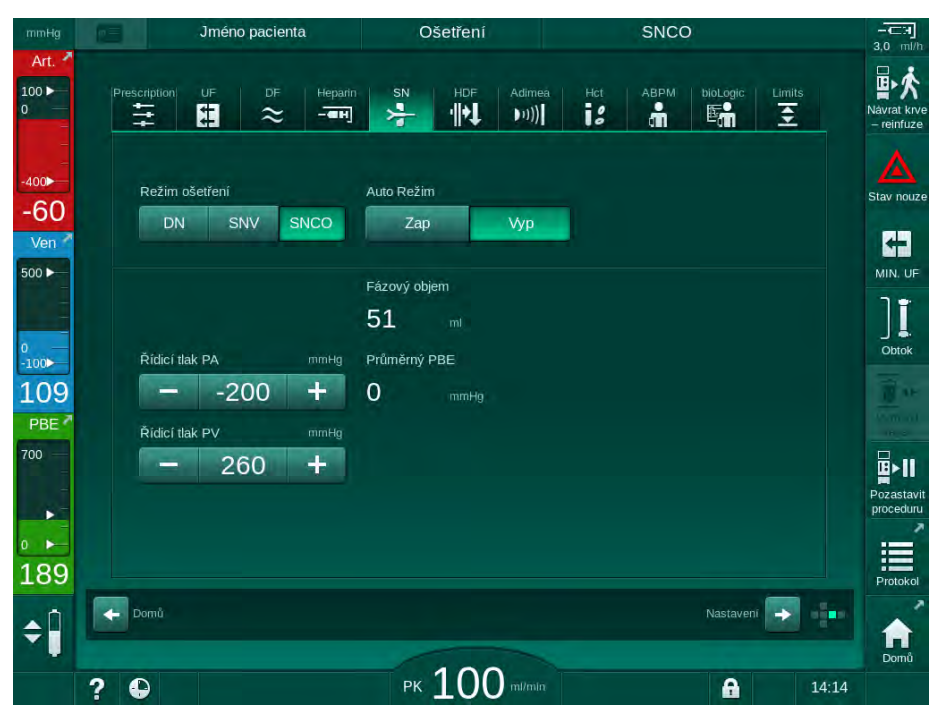

Obr. 9-4 Jednojehlová cross-over dialýza (SNCO) Manuální režim

Pokud je Auto režim vyp., musí být hladiny v komůrkách nastaveny takto:

- Arteriální: přibližně na 75 % objemu komůrky
- Venózní: přibližně na 50 % objemu komůrky

## **VAROVÁNÍ**!

Nebezpečí nízkého průtoku krve a s tím souvisejícího snížení účinnosti léčby!

Při vypnutém automatickém režimu jednojehlové cross-over dialýzy může docházet k recirkulaci krve s vyššími objemy recirkulace.

- Během ošetření pravidelně kontrolujte skutečný fázový objem.
- Po dokončení léčby zkontrolujte dosažený fázový objem nebo účinnost léčby.

Určený maximální recirkulační objem (tj. objem mezi spojením arteriální a venózní krevní linky na cévním přístupu pacienta a hrotem kanyly) činí 2 ml. Jestliže se použije nastavení přístupu s vyšším recirkulačním objemem:

- Kontrolujte během léčby v pravidelných časových intervalech fázový objem (ikona SN na obrazovce Vstup).
- Po ukončení léčby zkontrolujte dosažené fázové objemy (trend *Skutečný fázový objem* na obrazovce *Servis*), nebo po ukončení léčby zkontrolujte účinnost dialýzy vyhodnocením krevních vzorků.

9

#### Nastavení SNCO režimu: Auto režim Zap.

Je-li zvolena možnost Auto režim Zap., uživatel musí zvolit typ cévního přístupu pacienta – katetr nebo kanyla – a nastavit fázový objem. Rychlost krevní pumpy se automaticky nastaví podle nastaveného fázového objemu. Zobrazí se arteriální a venózní řídicí tlaky (CO PA / CO PV), které lze případně změnit.

# A VAROVÁNÍ!

Nebezpečí pro pacienta v důsledku snížené účinnosti dialýzy!

Vysoký podíl recirkulace při nízkém fázovém objemu snižuje účinnost dialýzy.

- Nastavte fázový objem na alespoň 30 ml pro katetr a 20 ml pro kanyly.
- Využívejte cévní přístup s největším možným průtokem.

i

Pokud uživatel změní průtok krve manuálně, vypne tím automatický režim!

| Jméno pacienta                                 | Ošetření              | SNCO                           |
|------------------------------------------------|-----------------------|--------------------------------|
| Prescription UF DF Hepari                      | n SN HDF Adimeà       | Hct ABPM bioLogic: Limits      |
| Režim ošetření<br>DN SNV SNCO                  | Auto Režim<br>Zap Vyp | Cévní přístup<br>Katétr Kanyla |
| Fázový objem mi                                | Fázový objem<br>53 mi |                                |
| Ridici tlak PA mmHg -200 + Řidici tlak PV mmHg | O mmHg                |                                |
| - 260 +                                        |                       |                                |
|                                                |                       |                                |
| ← Domů                                         |                       | Nastaveni                      |
| ? 🕀                                            | РК 100 m/min          | <b>A</b> 14                    |

Obr. 9-5 Jednojehlová cross-over dialýza (SNCO) Auto Režim

# 🛦 VAROVÁNÍ!

Nebezpečí nízkého průtoku krve a s tím souvisejícího snížení účinnosti léčby!

V auto režimu jednojehlové cross-over dialýzy může být automaticky nastaven nízký průtok krve.

- Během ošetření kontrolujte v pravidelných intervalech průtok krve.
- Po skončení ošetření zkontrolujte objem ošetřené krve.

Vzhledem k tomu, že průtok krve je při zapnutém Auto režimu automaticky nastaven, může být snížen na minimální hodnotu 30 ml/min. Aby nedošlo ke snížení účinnosti léčby v důsledku nízkého průtoku krve:

- kontrolujte během ošetření v pravidelných časových intervalech aktuální průtok krve,
- po skončení ošetření zkontrolujte objem ošetřené krve.

Aktuální průtok krve je vždy zobrazen na obrazovce. Celkové množství ošetřené krve je uvedeno na obrazovce *Info*, na kartě *Protokol*. Objem ošetřené krve lze zkontrolovat pomocí trendu *Skutečně ošetřené množství krve*, který je zobrazen na obrazovce *Servis*.

#### Během dialýzy

🛕 VAROVÁNÍ!

Nebezpečí pro pacienta v důsledku ztráty krve!

Standardní monitorovací funkce, kterými je přístroj vybaven, nemohou bezpečně detekovat, zda nedošlo k odpojení nebo vyklouznutí kanyl.

- Zajistěte, aby byl cévní přístup pacienta během ošetření vždy dobře přístupný a viditelný.
- Pravidelně kontrolujte cévní přístup pacienta.
- 1. Sledujte hladiny v arteriální a venózní komůrce. V případě potřeby upravte hladiny pomocí regulace hladiny.
- 2. Sledujte fázový objem.

Fázový objem reaguje na:

İ

- změny v průtoku krve,
- změny řídicích tlaků,
- hladiny v komůrkách,
- změny tlaku v cévním přístupu pacienta,
- zastavení krevní pumpy v případě alarmu.
- **3.** Pokud je to nezbytné, změňte fázový objem při vypnutém automatickém režimu.

Pro změnu fázového objemu mohou být řídicí tlaky CO PA a CO PV nastaveny v rámci určitých limitů podle stavu cévního přístupu pacienta:

| Pro                      | Arteriální řídicí tlak<br>CO PA | Venózní řídicí tlak<br>CO PV |
|--------------------------|---------------------------------|------------------------------|
| Centrální venózní katétr | až do -200 mmHg                 | 360 až 390 mmHg              |
| Dobrá píštěl             |                                 |                              |
| Křehká píštěl            | až do -150 mmHg                 | 300 mmHg                     |
| První vpich              | -120 až -150 mmHg               | 250 až 300 mmHg              |

- Pro zvýšení fázového objemu: zvyšte interval mezi CO PA a CO PV.
- Pro snížení fázového objemu: snižte interval mezi CO PA a CO PV.
- **4.** V případě opakovaného alarmu *Fázový objem je příliš nízký* při vypnutém automatickém režimu: Krátce snižte rychlost pumpy.
  - └ Limity se znovu nastaví.

## 9.1.5 Ukončení jednojehlové cross-over dialýzy

Ošetření končí automaticky po uplynutí nastavené doby ošetření nebo klepnutím na ikonu pro ukončení ošetření a zahájení reinfuze.

- **1.** Klepněte na ikonu *Ukončení ošetření* a potvrďte ukončení stisknutím tlačítka *Enter*.
  - by Přístroj přejde do fáze reinfuze (viz kapitola 6.5 Reinfuze (161)).

# 9.2 Ventilově řízená jednojehlová dialýza (SN-V)

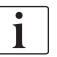

Ventilově řízená jednojehlová dialýza (SNV) je nouzová technika, kterou lze použít pouze v naléhavých případech! Pokud jedna jehla pacientova přístupu již nemůže být během probíhající dvoujehlové léčby (DN) dále používána, přejděte k SNV dialýze a léčbu dokončete.

#### 9.2.1 Změna dvoujehlové dialýzy na jednojehlovou ventilově řízenou dialýzu během ošetření

## **VAROVÁNÍ**!

Nebezpečí ztráty krve v důsledku jejího srážení!

Delší zastavení krevní pumpy může způsobit srážení krve v mimotělním okruhu.

Opětovné připojení pacienta zajistěte co nejrychleji.

#### Nástroje a materiály

Y adaptér pro jednojehlovou dialýzu

#### Přechod na SNV dialýzu

- 1. Stisknutím tlačítka Start/Stop na monitoru zastavte krevní pumpu.
- 2. Přejděte na obrazovku Vstup.
- V případě probíhající HF/HDF online léčby, stiskněte pro přechod na léčbu hemodialýzou ikonu HDF a vyberte HD ve skupině Typ ošetření pro přechod na léčbu hemodialýzou.

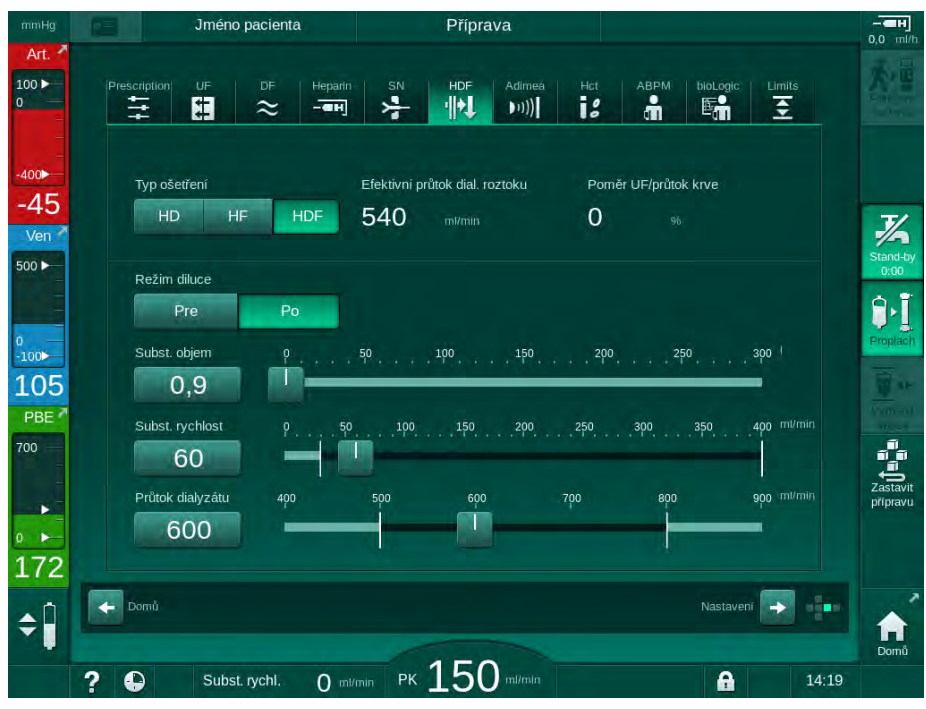

Obr. 9-6 Obrazovka HDF

- 4. Klepněte na ikonu SN.
  - Sobrazí se obrazovka jednojehlové dialýzy.

Dialog iQ

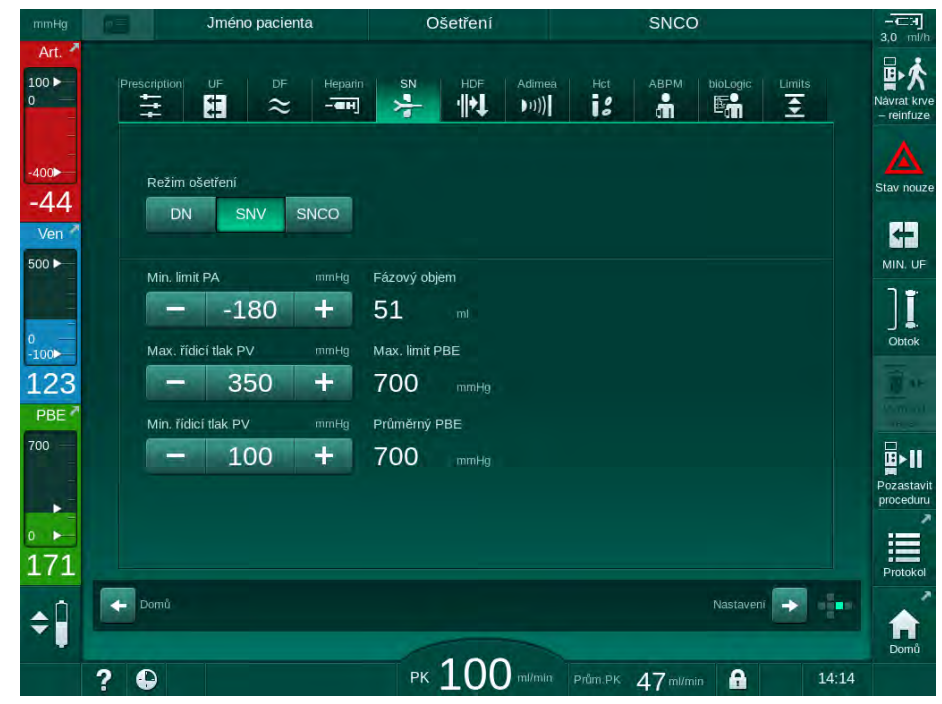

Obr. 9-7 Obrazovka jednojehlové dialýzy

- 5. Pro přechod k SNV dialýze vyberte *SNV* ve skupině *Režim ošetření* a stiskněte tlačítko *Enter* pro potvrzení.
- 6. Uzavřete svorky na arteriálním a venózním cévním přístupu pacienta.
- 7. Uzavřete svorky na arteriální a venózní lince.
- 8. Odpojte arteriální a venózní linku od cévního přístupu pacienta a přepojte na infuzní vak nebo na substituční port (pro připojení k substitučnímu portu použijte konektor dodávaný se systémem krevního setu).

# **A** VAROVÁNÍ!

Nebezpečí pro pacienta v důsledku vzduchové embolie!

- Y-adaptér musí být před připojením ke krevním linkám odvzdušněn.
- V případě centrálního žilního katetru musí být odvzdušnění Y-adaptéru provedeno propláchnutím fyziologickým roztokem.
- 9. Připojte Y-adaptér k cévnímu přístupu, který má být dále používán a krátce přístup otevřete, aby došlo k odvzdušnění adaptéru pacientovou krví. Jakmile je Y-adaptér odvzdušněn, cévní přístup pacienta uzavřete. Alternativně propláchněte a odvzdušněte Y-adaptér fyziologickým roztokem a připojte adaptér k cévnímu přístupu pacienta, který bude dále používán.
- 10. Připojte arteriální a venózní linku k Y-adaptéru.

# **A** UPOZORNĚNÍ!

Nebezpečí nízkého průtoku krve a s tím souvisejícího snížení účinnosti léčby!

Pokud uživatel neotevře po připojení pacienta svorku na arteriální lince nebo neotevře arteriální připojení pacienta, vznikne před krevní pumpou extrémní negativní tlak.

- Po připojení pacienta otevřete svorku na arteriální lince a otevřete arteriální připojení pacienta.
- **11.** Otevřete svorky na arteriální a venózní lince stejně jako cévní přístup pacienta, který je určen k dalšímu použití.

## 9.2.2 Spuštění jednojehlové ventilově řízené dialýzy (SN-V)

#### Zahájení SNV léčby

- 1. Stisknutím tlačítka Start/Stop na monitoru spusťte krevní pumpu.
  - Léčba pokračuje v režimu ventilově řízené jednojehlové dialýzy, dokud nebude dosaženo přednastaveného konce léčby.

Uvědomte si, že tlaky nebo rychlost krevní pumpy může být nutné upravit.

Mějte na paměti, že ventilově řízená jednojehlová dialýza je méně účinná než dvoujehlová dialýza, např. pokud jde o odstranění uremických toxinů!

- Nastavte hladinu ve venózní komůrce na cca. 35% pro dosažení dobrého fázového objemu (regulace hladiny, viz sekce 9.1.3 Regulace hladiny při jednojehlové dialýze (225)).
- Pomalu zvyšujte rychlost krevní pumpy v závislosti na stavu cévního přístupu pacienta.
- Nastavte limity řídicích tlaků: min. limit arteriálního tlaku (*Min limit PA*), max. venózní řídicí tlak (*Řídicí PV max*) a min. venózní řídicí tlak (*Řídicí PV min*).
  - Fázový objem je dán nastavením řídicích tlaků.

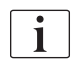

ĺ

Je možné nastavit nižší hodnotu min. limitu arteriálního tlaku pro ochranu rozsahu arteriálního tlaku.

Pro dosažení největšího efektivního krevního průtoku při minimální recirkulaci musí být řídicí tlaky nastaveny pro optimální hodnotu fázového objemu.

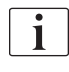

Efektivní průtok krve při ventilově řízené jednojehlové dialýze je nižší než průtok krve zobrazovaný přístrojem, protože krevní pumpa čerpá krev ve fázích.

## Během dialýzy

- 1. Sledujte hladinu ve venózní komůrce. V případě potřeby upravte hladinu pomocí regulace hladiny.
- 2. Zajistěte, aby fázový objem neklesl pod 12 ml.

Fázový objem reaguje na:

i

- změny v průtoku krve,
- změny řídicích tlaků,
- hladinu ve venózní komůrce,
- změny tlaku v cévním přístupu pacienta.
- 3. V případě potřeby změňte fázový objem.

Pro změnu fázového objemu lze venózní řídicí tlaky *Řídicí PV min* a *Řídicí PV max* (viz sekce 5.10.4 Nastavení tlakových limitů (119)) nastavit v určitých mezích v závislosti na stavu cévního přístupu pacienta. Fázový objem musí stanovit lékař.

- Zvýšení fázového objemu: zvyšte interval mezi řídicími tlaky PV min a PV max.
- Snížení fázového objemu: snižte interval mezi řídicími tlaky PV min a PV max.

Doporučení

- Dolní venózní řídicí tlak PV min: 120 na 150 mmHg
- Horní venózní řídicí tlak *PV max*: až do 300 mmHg

Optimální doba návratové fáze je nastavena automaticky.

## 9.2.3 Ukončení ventilově řízené jednojehlové dialýzy

Ošetření končí automaticky po uplynutí nastavené doby ošetření nebo klepnutím na ikonu pro ukončení ošetření a zahájení reinfuze.

- **1.** Klepněte na ikonu *Ukončení ošetření* a potvrďte ukončení stisknutím tlačítka *Enter*.
  - Přístroj přejde do fáze reinfuze (viz kapitola 6.5 Reinfuze (161)).

# Obsah

| 10    | Režim uživatelského nastavení    |     |
|-------|----------------------------------|-----|
| 10.1  | Parametry proplachu              |     |
| 10.2  | Parametry strany krve            | 240 |
| 10.3  | Parametry ultrafiltrace          |     |
| 10.4  | Parametry heparinu               | 242 |
| 10.5  | Parametry dialyzátové strany     |     |
| 10.6  | Parametry minmax                 |     |
| 10.7  | Parametry Adimea                 | 247 |
| 10.8  | Parametry ABPM                   |     |
| 10.9  | Parametry funkce bioLogic Fusion | 248 |
| 10.10 | Parametry jednojehlové dialýzy   | 249 |
| 10.11 | Parametry HDF/HF online          |     |
| 10.12 | Parametry KUFmax                 |     |
| 10.13 | Parametry kapalinového bolusu    |     |
| 10.14 | Parametry dezinfekce             |     |
| 10.15 | Parametry HCT                    |     |
| 10.16 | Další parametry                  |     |

# 10 Režim uživatelského nastavení

Přístroj umožňuje v režimu *Uživatelské nastavení* oprávněným uživatelům nastavovat parametry, které se mění jen zřídka.

Do režimu Uživatelské nastavení lze vstoupit pouze pomocí kódu PIN.

Parametry v režimu *Uživatelské nastavení* mohou měnit jen oprávnění uživatelé, a to pouze po dohodě s odpovědným lékařem!

Při prvním vyvolání režimu *Uživatelské nastavení* použijte výchozí kód PIN 1234. PIN kód okamžitě změňte prostřednictvím *Další parametry*, *Změna kódu PIN pro uživatelské nastavení*.

Kód PIN nikomu nesdělujte a, máte-li pochybnosti o jeho utajení, změňte ho.

i

i

Je-li v režimu *Uživatelské nastavení* provedena změna některého parametru, aktivuje se až při příští léčbě.

Má-li být změněný parametr aktivován ihned, je třeba aktuální léčbu ukončit a zahájit léčbu novou.

1. Režim *Uživatelské nastavení* vyvoláte přechodem na obrazovku *Nastavení*, *Nastavení*.

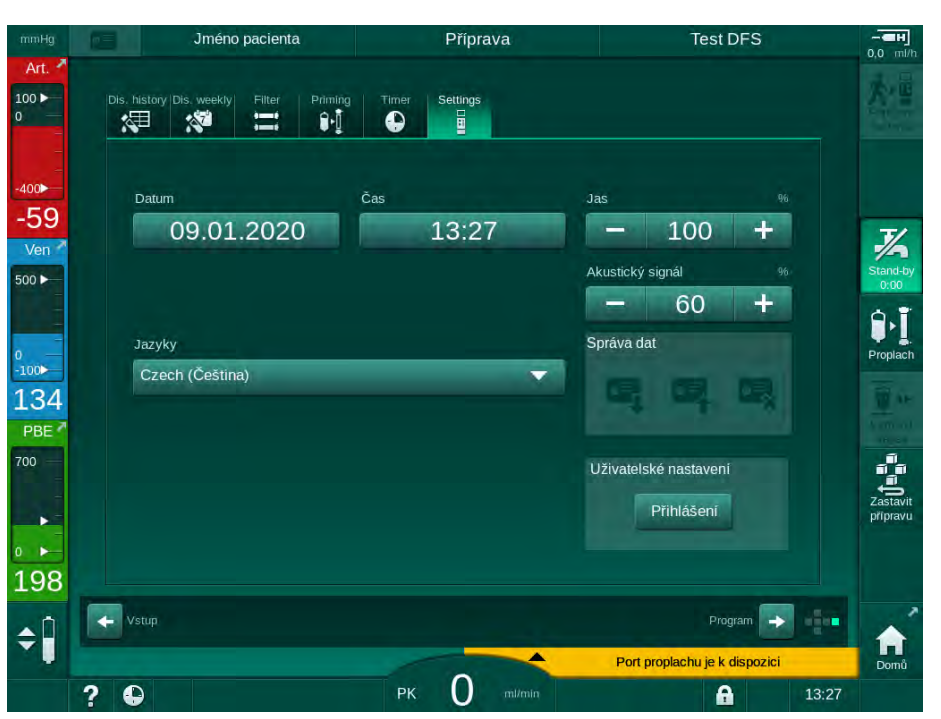

Obr. 10-1 Přihlášení do režimu Uživatelské nastavení

- 2. V poli Uživatelské nastavení klepněte na Přihlášení.
  - Otevře se nové okno, ve kterém lze zadat kód PIN.
- 3. Zadejte kód PIN pomocí číselných kláves a klepněte na tlačítko OK.
  - Sobrazí se seznam skupin parametrů, které lze nastavit nebo změnit.

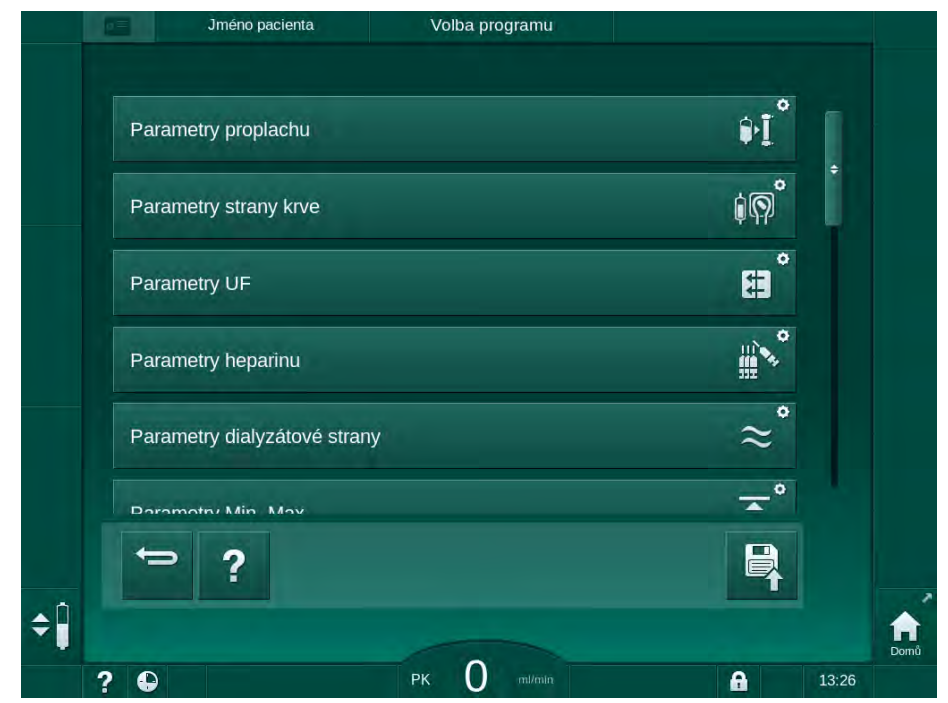

Obr. 10-2 Režim Uživatelské nastavení – Seznam skupin parametrů

- 4. Klepněte na skupinu parametrů, které chcete změnit.
  - Otevře se nabídka, která umožňuje nastavit či upravit parametry nebo výchozí hodnoty postupem uvedeným níže.

i

Některé parametry mohou být změněny pouze technickou službou v TSM módu. Odpovídající tlačítka jsou zašedlá, aby indikovala, že nastavení parametrů nemůže být změněno.

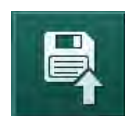

- **5.** Po změně všech požadovaných parametrů potvrďte tato nastavení klepnutím na ikonu *Uložit.* 
  - 🤟 Zobrazí se znovu seznam skupin parametrů.

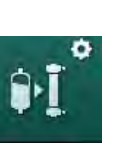

# 10.1 Parametry proplachu

V režimu *Uživatelské nastavení* zvolte možnost *Parametry proplachu*.
 <sup>t</sup> Zobrazí se parametry proplachu.

| Parametr                                                | Rozsah | Popis                                                                                                    |
|---------------------------------------------------------|--------|----------------------------------------------------------------------------------------------------|
| Proplach s cirkulací                                    | Ano/Ne | Ano: Předpokládá se že uživatel po<br>proplachu připojí arteriální a venózní<br>linku. Po provedení testů na krevní<br>straně se znovu spustí krevní<br>pumpa. Je možný <i>Program</i><br><i>automatického proplachu po</i><br><i>autotestech</i> (viz níže). |
|                                                         |        | Ne: Krevní pumpa se po proplachu<br>zastaví. Po provedení testů na<br>krevní straně není požadován žádný<br>zásah uživatele. <i>Program</i><br><i>automatického proplachu po</i><br><i>autotestech</i> není možný.                                            |
| NaCl vak: rychlost<br>proplachu                         | ml/min | Průtok, kterým je proplachována<br>strana krve.                                                                                                    |
| NaCl vak: objem<br>proplachu                            | ml     | Objem, kterým se proplachuje<br>strana krve. Krevní pumpa se po<br>provedení proplachu s nastaveným<br>objemem automaticky zastaví.                                                                                                    |
| Rychlost online<br>proplachu                            | ml/min | Průtok, kterým je proplachována<br>strana krve během online proplachu.                                                                                                    |
| Objem online<br>proplachu                               | ml     | Objem, kterým se proplachuje<br>strana krve při online proplachu.<br>Krevní pumpa se po provedení<br>proplachu s nastaveným objemem<br>automaticky zastaví.                                                                                                   |
| Automatický proplach                                    | Ano/Ne | Ano: Automatická regulace hladiny.<br>Odvzdušnění dialyzátoru. Minimální<br>objem proplachu 700 ml.                                                                                                    |
|                                                         |        | Ne: Je vyžadována manuální<br>regulace hladiny. Žádné<br>odvzdušnění, dialyzátor je třeba<br>obrátit, aby se naplnil odspodu<br>nahoru. Objem proplachu lze<br>nastavit na minimum.                                                                           |
| Program<br>automatického<br>proplachu po<br>autotestech | Ano/Ne | Ano: Dialyzátor je propláchnut<br>ultrafiltrací z krevní na dialyzátovou<br>stranu.<br>Ne: Dialyzátor není propláchnut                                                                                                    |
| Doba běhu UF pumpy<br>při proplachu                     | h:min  | Parametry pro UF pumpu během<br>proplachu dialyzátoru pomocí                                                                                                    |
| Rychlost UF pumpy<br>při proplachu                      | ml/h   | ultrafiltrace.                                                                                                    |
| Objem UF během<br>proplachu                             | ml     |                                                                                                    |

239

| Parametr                            | Rozsah | Popis                                                                             |
|-------------------------------------|--------|-----------------------------------------------------------------------------------|
| Doba proplachu<br>krevní pumpou     | h:min  | Parametry pro krevní pumpu během<br>proplachu dialyzátoru pomocí<br>ultrafiltrace |
| Rychlost proplachu<br>krevní pumpou | ml/h   |                                                                                   |
| Objem proplachu<br>krevní pumpou    | ml     |                                                                                   |

# 10.2 Parametry strany krve

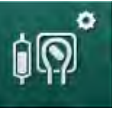

1. V režimu Uživatelské nastavení zvolte možnost Parametry strany krve.

⅍ Zobrazí se parametry strany krve.

V této nabídce lze nastavit průtok krve během připojování pacienta a reinfuze. Pro regulaci hladiny lze aktivovat nebo deaktivovat komůrky/komůrky POD.

| Parametr                                           | Rozsah          | Popis                                                                   |
|----------------------------------------------------|-----------------|-------------------------------------------------------------------------|
| Průtok krve pro<br>připojení pacienta              | ml/min          | Hodnota průtoku krve pro<br>připojení pacienta a pro návrat             |
| Výchozí průtok krve při<br>návratu krve (reinfuzi) | ml/min          | Nastavení technickým servisem<br>v režimu TSM.                          |
| Konfigurace krevní<br>linky pro měření             | T-kus/POD       | Nastavení závisí na použitém<br>systému krevního setu:                  |
| arteriálního tlaku                                 |                 | T-kus: arteriální komůrka (krevní<br>set pro SNCO)                      |
|                                                    |                 | POD: arteriální komůrka POD                                             |
|                                                    |                 | Výchozí hodnota: POD                                                    |
| Konfigurace krevní<br>linky pro měření tlaku       | Komůrka/<br>POD | Nastavení závisí na použitém<br>systému krevního setu:                  |
| PBE                                                |                 | Komůrka: PBE komůrka (není<br>použita u Dia Stream iQ krevního<br>setu) |
|                                                    |                 | POD: PBE komůrka POD                                                    |
|                                                    |                 | Výchozí hodnota: POD                                                    |

# **E**

- 10.3 Parametry ultrafiltrace
- 1. V režimu Uživatelské nastavení zvolte možnost Parametry UF.
  - by Zobrazí se parametry ultrafiltrace (UF).

| Parametr                                                     | Rozsah | Popis                                                                                                    |  |
|--------------------------------------------------------------|--------|----------------------------------------------------------------------------------------------------|--|
| Minimální rychlost UF                                        | ml/h   | Rychlost UF se přepíná zpět na<br>nastavenou minimální rychlost UF.                                                                                                    |  |
| Kompenzace rychlosti<br>UF                                   | Ano/Ne | Ano: Po fázích s minimální UF, bude<br>zbývající objem UF kompenzován<br>vyšší rychlostí UF.                                                                            |  |
|                                                              |        | Ne: Rychlost UF se nebude<br>přepočítávat. Může se stát že během<br>nastavené doby léčby nebude možno<br>dosáhnout cílové hodnoty čistého<br>odebraného objemu tekutin! |  |
| Max. hodnota horního<br>limitu rychlosti                     | ml/h   | Max. hodnota horního limitu rychlosti<br>ultrafiltrace.                                                                                                    |  |
| ultrafiltrace                                                |        | Nastavení technickým servisem<br>v režimu TSM.                                                                                                    |  |
| Výchozí hodnota<br>horního limitu rychlosti<br>ultrafiltrace | ml/h   | Výchozí hodnota horního limitu<br>rychlosti ultrafiltrace.                                                                                                    |  |
| Doba ošetření                                                | h:min  | Přednastavená délka léčby.                                                                                                    |  |
| Kompenzace<br>sekvenčního času                               | Ano/Ne | Ano: Celkový čas = nastavený čas<br>HD plus sekvenční čas.                                                                                                    |  |
|                                                              |        | Ne: Celkový čas = nastavený čas HD.                                                                                                    |  |
| Sekvenční čas                                                | h:min  | Doba sekvenčních fází.                                                                                                    |  |
| Celková rychlost UF                                          | Ano/Ne | Vyhlášení alarmu                                                                                                    |  |
| Limit pro vyhlášení<br>alarmu                                |        | Ano: Při zadávání hodnot je sledován<br>poměr mezi celkovou rychlostí UF<br>(čistý odběr tekutin + substituce) a<br>průtokem krve.                                      |  |
|                                                              |        | Ne: Pokud uživatel provede<br>nesprávná nastavení, přístroj<br>nevyhlásí alarm.                                                                                         |  |
| Celková rychlost UF<br>versus průtok krve                    | %      | Limitní hodnota poměru celkové<br>rychlosti UF a průtoku krve pro                                                                                                    |  |
| Poměr pro vyhlášení<br>alarmu                                |        | vyhlášení alarmu.                                                                                                    |  |
| Celková rychlost UF                                          | Ano/Ne | Vyhlášení varování                                                                                                    |  |
| versus prutok krve<br>Limit pro zobrazení<br>varování        |        | Ano: Při zadávání hodnot je sledován<br>poměr mezi celkovou rychlostí UF<br>(čistý odběr tekutin + substituce) a<br>průtokem krve.                                      |  |
|                                                              |        | Ne: Pokud uživatel provede<br>nesprávná nastavení, přístroj<br>nezobrazí varování                                                                                       |  |

| Parametr                                  | Rozsah | Popis                                                                                    |
|-------------------------------------------|--------|------------------------------------------------------------------------------------------|
| Celková rychlost UF<br>versus průtok krve | %      | Limitní hodnota poměru celkové<br>rychlosti UF a průtoku krve pro<br>zobrazení varování. |
| Poměr pro zobrazení<br>varování           |        |                                                                                          |
| Test PFV – opakovací<br>interval          | h:min  | Časový interval mezi opakovanými<br>testy integrity PFV během ošetření.                  |
|                                           |        | Nastavení technickým servisem<br>v režimu TSM.                                           |

# 10.4 Parametry heparinu

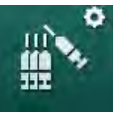

- 1. V režimu Uživatelské nastavení zvolte možnost Parametry heparinu.
  - 🌭 Zobrazí se parametry heparinu.

| Parametr                                      | Rozsah            | Popis                                                                                                    |
|-----------------------------------------------|-------------------|----------------------------------------------------------------------------------------------------|
| Ošetření<br>s heparinizací                    | Ano/Ne            | Ano: všechny funkce heparinizace<br>jsou k dispozici na obrazovce <i>Vstup</i><br>v podnabídce <i>Heparinizace</i> .                                                                                              |
|                                               |                   | Ne: léčba je zahájena bez funkcí<br>heparinizace. Alarmy týkající se<br>heparinizace nebudou aktivní.                                                                                                    |
| Měrná jednotka<br>heparinu                    | IU/h nebo<br>ml/h | Měrná jednotka pro podávání<br>heparinu.                                                                                                    |
|                                               |                   | Nastavení technickým servisem<br>v režimu TSM.                                                                                                    |
| Konverzní faktor<br>heparinu [IU/ml]          | IU/ml             | Konverzní faktor, závisející na<br>poměru míchání, pokud má být<br>podávání heparinu zobrazeno v IU.<br>Faktor popisuje množství heparinu v<br>1 ml roztoku, např. 1000 IU v 1 ml<br>roztoku je 1000 IU heparinu. |
|                                               |                   | Nastavení technickým servisem<br>v režimu TSM.                                                                                                    |
| Max. heparinizace                             | ml/h nebo<br>IU/h | Maximální rychlost heparinizace<br>během celé doby podávání heparinu.                                                                                                    |
| Rychlost<br>heparinizace                      | ml/h              | Kontinuální rychlost heparinizace<br>během celé doby podávání heparinu.                                                                                                    |
| Objem heparinového<br>bolu                    | max. 10 ml        | Objem heparinového bolu pro<br>podávání bolu během ošetření.                                                                                                    |
| Čas konce podávání<br>heparinu                | h:min             | Heparinová pumpa se vypne<br>o nastavený čas dříve, než skončí<br>ošetření.                                                                                                    |
| Varování při času<br>ukončení<br>heparinizace | Ano/Ne            | Ano: Je-li dosažen čas ukončení<br>heparinizace, zobrazí se varování.<br>Ne: Bez upozornění.                                                                                                    |

| Parametr                                   | Rozsah            | Popis                                                                                                    |
|--------------------------------------------|-------------------|----------------------------------------------------------------------------------------------------|
| Automatický bolus při<br>zahájení ošetření | Ano/Ne            | Ano: Pokud je detekována krev,<br>heparinový bolus se podává<br>automaticky.<br>Ne: Žádný automatický heparinový |
|                                            |                   | bolus.                                                                                                    |
| Vybraná stříkačka                          | Typy<br>stříkaček | Uživatelé mohou vybrat stříkačku ze<br>seznamu různých typů.                                                     |
|                                            |                   | Definici dostupných typů provádí<br>technický servis v režimu TSM.                                               |

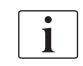

Je-li v režimu TSM heparinová pumpa přednastavena na *Vypnuto*, je nutné ji zapnout ručně!

# 10.5 Parametry dialyzátové strany

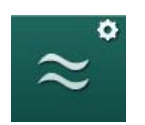

- **1.** V režimu *Uživatelské nastavení* zvolte možnost *Parametry dialyzátové strany*.
  - ✤ Zobrazí se parametry dialyzátové strany.

| Parametr                                                         | Rozsah                  | Popis                                                                                                    |
|------------------------------------------------------------------|-------------------------|----------------------------------------------------------------------------------------------------|
| Koncentrace sodíku/<br>jednotka vodivosti                        | mmol/l<br>nebo<br>mS/cm | Jednotka pro zadávání hodnot<br>vodivosti.<br>Nastavení technickým servisem<br>v režimu TSM.                                                                                       |
| Režim acetátu                                                    | Ano/Ne                  | Ano: Dialýza s acetátovým<br>koncentrátem je k dispozici.<br>Ne: Je možná pouze dialýza<br>pomocí bikarbonátu.                                                                     |
| Výchozí režim<br>vodivosti                                       | Bikarbonát/<br>acetát   | Výchozí metoda pro nastavení<br>vodivosti dialyzačního roztoku                                                                                                    |
| Funkce<br>pohotovostního režimu<br>k dispozici během<br>přípravy | Ano/Ne                  | Ano: Ikona pro manuální<br>zahájení pohotovostního režimu<br>se zobrazí po autotestech a<br>proplachu.<br>Ne: Ikona se nezobrazí. Ruční<br>pohotovostní režim není k<br>dispozici. |
| Automatický<br>pohotovostní režim po<br>autotestu/proplachu      | Ano/Ne                  | Ano: Po autotestu a proplachu se<br>automaticky aktivuje<br>pohotovostní režim.<br>Ne: Automatický pohotovostní<br>režim není k dispozici.                                         |
| Maximální doba<br>režimu standby                                 | minuty –<br>hodiny      | Maximální doba pohotovosti (viz<br>část 5.11 Režim standby (122)).                                                                                                    |

| Parametr                                                      | Rozsah                                | Popis                                                                                                    |
|---------------------------------------------------------------|---------------------------------------|----------------------------------------------------------------------------------------------------|
| Vybraný acetát                                                | Různé<br>acetáty                      | Seznam volitelných acetátů.                                                                                                    |
| Zvolený bikarbonát                                            | Různé<br>bikarbonáty                  | Seznam volitelných<br>bikarbonátů.                                                                                                    |
| Vybraný kyselý<br>koncentrát                                  | Různé<br>kyselé<br>koncentráty        | Seznam volitelných kyselých<br>koncentrátů                                                                                                    |
| Automatická<br>deaktivace obtoku při<br>připojení pacienta    | Ano/Ne                                | Ano: Po zahájení léčby dojde k<br>automatickému vypnutí obtoku.<br>Ne: Po zahájení léčby je nutno<br>obtok vypnout ručně.                                                                |
| Automatické vypuštění<br>dialyzátoru/<br>bikarbonátové kapsle | Ano/Ne                                | Ano: Dialyzátor a bikarbonátová<br>kapsle jsou automaticky<br>vypuštěny, jakmile je první<br>spojka na proplachovacím<br>můstku.<br>Ne: Vypuštění musí být<br>zahájeno manuálně.         |
| Výměna<br>bikarbonátové kapsle<br>s vypuštěním                | Ano/Ne                                | Ano: Bikarbonátová kapsle je<br>před výměnou automaticky<br>vypuštěna.<br>Ne: Bikarbonátová kapsle není<br>vypuštěna, ale před výměnou je<br>uvolněn tlak. Tento způsob je<br>rychlejší. |
| Měrná jednotka teploty                                        | °C/°F                                 | Použitá jednotka teploty (°C<br>nebo °F)<br>Nastavení technickým servisem<br>v režimu TSM.                                                                                               |
| Výchozí průtok<br>dialyzátu                                   | ml/min                                | Výchozí hodnota průtoku<br>dialyzačního roztoku                                                                                                    |
| Výchozí hodnota<br>teploty dialyzátu                          | °C/°F                                 | Výchozí hodnota teploty<br>dialyzačního roztoku (v °C nebo<br>°F, v závislosti na nastavení<br>měrné jednotky)                                                                           |
| Zdroj koncentrátu                                             | Centrální 1<br>Centrální 2<br>Kanystr | Použitý zdroj koncentrátu<br>(centrální rozvod koncentrátu 1/<br>2 nebo nádoba).                                                                                                    |
| Název Centrální1                                              | Cent. 1                               | Názvy koncentrátů centrálního                                                                                                    |
| Název Centrální2                                              | Cent. 2                               |                                                                                                    |

| Parametr                       | Rozsah | Popis                                                                                                    |
|--------------------------------|--------|----------------------------------------------------------------------------------------------------|
| CCS proplach v Ano/Ne přípravě | Ano/Ne | Ano: Centrální přívodní linka<br>koncentrátu se propláchne<br>(pouze jednou) po dobu 30<br>sekund v přípravné fázi před<br>zahájením automatických testů. |
|                                |        | Ne: Centrální přívodní linka<br>koncentrátu není při přípravě<br>propláchnuta.                                                                            |
|                                |        | Nastavení technickým servisem<br>v režimu TSM.                                                                                                    |
| Poměr BICLF                    | —      | Poměr míchání bikarbonátu/<br>kvseliny/acetátu/bikarbonátové                                                                                              |
| Poměr ENDLF                    | —      | kapsle.                                                                                                    |
| Poměr BICLF kapsle             | _      | 1 Nastavení technickým servisem<br>v režimu TSM.                                                                                                    |

# 10.6 Parametry min.-max.

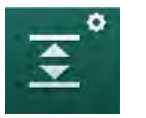

V režimu *Uživatelské nastavení* zvolte možnost *Parametry Min. Max.*.
 Šobrazí se limity tlaku.

| Parametr          | Rozsah | Popis                                                                                                  |
|-------------------|--------|----------------------------------------------------------------------------------------------------|
| Δ PA horní        | mmHg   | Horní hranice limitního okna PA                                                                        |
| Δ PA dolní        | mmHg   | Dolní hranice limitního okna PA                                                                        |
| Min. limit PA     | mmHg   | Absolutní dolní limit PA<br>Nastavení technickým servisem<br>v režimu TSM.                             |
| Max. limit PV     | mmHg   | Absolutní horní limit PV                                                                               |
| Δ PV horní        | mmHg   | Horní hranice limitního okna PV                                                                        |
| $\Delta$ PV dolní | mmHg   | Dolní hranice limitního okna PV                                                                        |
| Min. limit PV     | mmHg   | Absolutní dolní limit PV<br>Nastavení technickým servisem<br>v režimu TSM.                             |
| Max. limit PBE    | mmHg   | Absolutní horní limit tlaku PBE<br>Nastavení technickým servisem<br>v režimu TSM.                      |
| Δ PBE horní       | mmHg   | Horní hranice limitního okna PBE                                                                       |
| Max. limit TMP    | mmHg   | Absolutní horní limit<br>transmembránového tlaku<br>Viz informace poskytované výrobcem<br>dialyzátoru. |

| Parametr                                        | Rozsah | Popis                                                                                      |
|-------------------------------------------------|--------|--------------------------------------------------------------------------------------------|
| Δ TMP horní                                     | mmHg   | Horní hranice limitního okna TMP<br>Nastavení technickým servisem<br>v režimu TSM.         |
| Δ TMP dolní                                     | mmHg   | Dolní hranice limitního okna TMP<br>Nastavení technickým servisem<br>v režimu TSM.         |
| Min. limit TMP                                  | mmHg   | Absolutní dolní limit TMP                                                                  |
| Monitorování<br>dolního a horního<br>limitu TMP | Ano/Ne | Ano: Max. a min. TMP limity jsou aktivní.<br>Ne: Max. a min. TMP limity nejsou<br>aktivní. |

i

Limity venózního tlaku musí být nastaveny co nejblíže k aktuálně naměřené hodnotě. Podrobné informace jsou uvedeny v servisní příručce.

Pro jednojehlovou dialýzu jsou zapotřebí další opatření týkající se fázového objemu.

# **A** VAROVÁNÍ!

Nebezpečí pro pacienta v důsledku ztráty krve, je-li dolní hranice limitního okna venózního tlaku (*Δ PV dolní*) nastavena příliš nízko!

Algoritmus sledování dosažení limitů alarmu venózního tlaku řídí polohu limitního okna v průběhu léčby s krokem 2 mmHg za 2 minuty.

• Zkontrolujte, není-li parametr *A PV dolní* nastaven příliš nízko.

# 🛕 VAROVÁNÍ!

Nebezpečí pro pacienta v důsledku blíže neurčené nebezpečné situace!

Limity alarmů mohou být upraveny oprávněnými osobami.

 Oprávněné osoby musí o změnách limitů alarmů informovat všechny ostatní uživatele.

# 10.7 Parametry Adimea

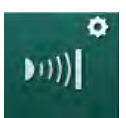

V režimu *Uživatelské nastavení* zvolte možnost *Parametry Adimea*.
 Šobrazí se parametry Adimea.

| Parametr                                                                               | Rozsah                   | Popis                                                                                                    |
|----------------------------------------------------------------------------------------|--------------------------|----------------------------------------------------------------------------------------------------|
| Výchozí cílová<br>hodnota Kt/V                                                         | 0 – 3                    | Nastavení výchozí cílové<br>hodnoty Kt/V na konci léčby.                                                                                                    |
| Režim korekce Kt/V                                                                     | Single pool/<br>Vyvážený | Model výpočtu Kt/V (spKt/V<br>nebo eKt/V).                                                                                                    |
| Výchozí nastavení pro<br>režim léčby:<br>Upozornění týkající se<br>cílové hodnoty Kt/V | Ano/Ne                   | Ano: Objeví se upozornění,<br>jestliže pravděpodobně nebude<br>do konce léčby dosaženo cílové<br>hodnoty Kt/V - parametry mohou<br>být upraveny.<br>Ne: Bez upozornění. |
| Upozornění na nutnost<br>uložení<br>tabulky Kt/V                                       | Ano/Ne                   | Ano: Zobrazí se upozornění na<br>nutnost uložení tabulky na kartu<br>pacienta.<br>Ne: Bez upozornění, tabulka<br>však bude uložena.                                     |

# 10.8 Parametry ABPM

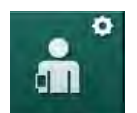

- 1. V režimu Uživatelské nastavení zvolte Parametry ABPM.
  - Sobrazí se parametry automatického měření tlaku krve (ABPM).

| Parametr                                                                 | Rozsah | Popis                                                                                                    |
|--------------------------------------------------------------------------|--------|----------------------------------------------------------------------------------------------------|
| Automatický start<br>cyklického měření<br>(z karty pacienta/<br>Nexadia) | Ano/Ne | Ano: Měření se zahájí<br>automaticky.<br>(Pouze je-li k dispozici karta<br>pacienta nebo systém Nexadia.)<br>Ne: Měření musí být zahájena<br>manuálně.                    |
| Zastavení cyklického<br>měření na počátku<br>dezinfekce                  | Ano/Ne | Ano: Cyklická měření jsou<br>zastavena při přechodu z konce<br>ošetření k dezinfekci.<br>Ne: Cyklická měření pokračují i<br>po přechodu z konce ošetření k<br>dezinfekci. |
| Převzetí limitů<br>z parametrů pacienta                                  | Ano/Ne | Ano: Limity se přebírají z karty<br>pacienta nebo ze systému<br>Nexadia.<br>Ne: Nastaví se výchozí limity.                                                                |

| Parametr                              | Rozsah                 | Popis                                                                  |
|---------------------------------------|------------------------|------------------------------------------------------------------------|
| Odečet ABPM při<br>nafukování manžety | Ano/Ne                 | Ano: ABPM v režimu nafukování<br>(měření během nafukování<br>manžety). |
|                                       |                        | Ne: ABPM v režimu vyfukování<br>(měření během vyfukování<br>manžety)   |
|                                       |                        | Nastavení technickým servisem<br>v režimu TSM.                         |
| Interval měření ABPM                  | 1 minuta –<br>1 hodina | Nastavení časového intervalu<br>měření tlaku krve.                     |

# 10.9 Parametry funkce bioLogic Fusion

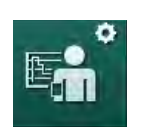

- 1. V režimu Uživatelské nastavení zvolte možnost Parametry bioLogic.
  - ✤ Zobrazí se parametry bioLogic Fusion.

| Parametr                                   | Rozsah                | Popis                                                                                                    |
|--------------------------------------------|-----------------------|----------------------------------------------------------------------------------------------------|
| Navržený dolní limit<br>systolického tlaku | Ano/Ne                | Ano: Doporučená systolická<br>dolní mezní hodnota může být<br>během léčby použita pro<br>nastavení systolického dolního<br>limitu. |
|                                            |                       | Ne: Doporučená systolická dolní<br>mezní hodnota nemůže být<br>použita.                                                            |
|                                            |                       | Nastavení technickým servisem<br>v režimu TSM.                                                                                     |
| Výběr režimu BioLogic                      | Fusion/<br>Light/Vyp. | Představení bioLogického<br>režimu                                                                                                 |
|                                            |                       | Fusion: režim bioLogic Fusion je<br>zapnut. BP a RBV jsou použity<br>jako fyziologické proměnné.                                   |
|                                            |                       | Light: režim bioLogic Light je<br>zapnut. Jako fyziologická<br>proměnná je použit pouze BP.                                        |
|                                            |                       | Vyp.: režim bioLogic je vypnut.                                                                                                    |

# •

# 10.10 Parametry jednojehlové dialýzy

- V režimu Uživatelské nastavení zvolte možnost Parametry jednojehlové dialýzy.
  - ✤ Zobrazí se parametry jednojehlové dialýzy.

| Parametr                              | Rozsah                   | Popis                                                                      |  |
|---------------------------------------|--------------------------|----------------------------------------------------------------------------|--|
| Ventilově řízená jednojehlová dialýza |                          |                                                                            |  |
| Min. limit PA pro SN-<br>ventil       | mmHg                     | Nastavení minimálního limitu<br>pro arteriální tlak.                       |  |
| Max. řídicí tlak min.<br>PV           | mmHg                     | Nastavení maximálního řídicího<br>tlaku pro minimální venózní tlak.        |  |
| Min. řídicí tlak PV                   | mmHg                     | Nastavení minimálního řídicího<br>tlaku pro venózní tlak.                  |  |
| Max. řídicí tlak PV                   | mmHg                     | Nastavení maximálního řídicího<br>tlaku pro venózní tlak.                  |  |
| Jednojehlová cross-over dialýza       |                          |                                                                            |  |
| Řídicí tlak PA                        | mmHg                     | Nastavení řídicího tlaku pro<br>arteriální tlak.                           |  |
| Řídicí tlak PV                        | mmHg                     | Nastavení řídicího tlaku pro<br>venózní tlak.                              |  |
| Typ přístupu                          | Katétr/<br>kanyla        | Volba typu cévního přístupu<br>pacienta.                                   |  |
| Výchozí fázový objem<br>kanyly        | ml                       | Fázový objem při použití kanyly.                                           |  |
| Výchozí fázový objem<br>pro katétr    | ml                       | Fázový objem při použití katétru.                                          |  |
| Režim                                 | Manuální/<br>automatický | Manuální: Nastavte průtok krve<br>a řídicí tlaky.                          |  |
|                                       |                          | Automatický: Nastavte fázový<br>objem, rychlost krevní pumpy je<br>řízena. |  |

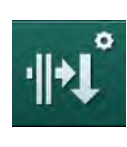

# 10.11 Parametry HDF/HF online

V režimu *Uživatelské nastavení* zvolte možnost *Parametry HDF/HF Online*.
 <sup>K</sup> Zobrazí se parametry HDF/HF online.

| Parametr                                      | Rozsah                   | Popis                                                                       |
|-----------------------------------------------|--------------------------|-----------------------------------------------------------------------------|
| Rychlost substituce HDF                       | ml/min                   | Nastavení průtoku substitučního                                             |
| Rychlost substituce HF                        |                          | 10210Ku                                                                     |
| Substituční objem HDF                         | I                        | Nastavení objemu substitučního                                              |
| Substituční objem HF                          |                          | ΤΟΖΙΟΚΟ                                                                     |
| Průtok dialyzačního<br>roztoku pro postdiluci | ml/min                   | Nastavení průtoku dialyzačního<br>roztoku pro prediluci nebo<br>postdiluci. |
| Průtok dialyzačního<br>roztoku pro prediluci  |                          |                                                                             |
| Volba postdiluce/<br>prediluce                | Postdiluce/<br>Prediluce | Volba výchozí metody.                                                       |

# 10.12 Parametry KUFmax

- 1. V režimu Uživatelské nastavení zvolte možnost Parametry KUFmax.
  - 🌜 Zobrazí se parametry KUFmax.

| Parametr                                                        | Rozsah | Popis                                                                                                    |
|-----------------------------------------------------------------|--------|----------------------------------------------------------------------------------------------------|
| Automatické měření<br>se spustí při zahájení                    | Ano/Ne | Ano: Výpočet K <sub>UF</sub> max se spustí<br>automaticky na začátku ošetření                                   |
| ošetření                                                        |        | Ne: Výpočet K <sub>UF</sub> max na začátku<br>ošetření automaticky nespustí                                     |
| Rychlost QUF min.                                               | ml/min | Minimální konvektivní průtok pro<br>výpočet K <sub>UF</sub> max                                                 |
| Rychlost QUF max.                                               | ml/min | Maximální konvektivní průtok<br>pro výpočet K <sub>UF</sub> max                                                 |
| Krok rychlosti QUF                                              | ml/min | Velikost kroku pro zvýšení<br>konvektivního průtoku během<br>výpočtu K <sub>UF</sub> max                        |
| R <sup>2</sup> minimum                                          | _      | Minimální koeficient určení<br>regresní křivky K <sub>UF</sub>                                                  |
| Automatické použití<br>stanovené subst.<br>rychlosti při KUFmax | Ano/Ne | Ano: Optimální rychlost<br>substituce je automaticky<br>nastavena na vypočítanou<br>hodnotu K <sub>UF</sub> max |
|                                                                 |        | Ne: Rychlost substituce není<br>automaticky nastavena                                                           |

H

# 10.1. ∎° 1. ∨

- 10.13 Parametry kapalinového bolusu
- 1. V režimu Uživatelského nastavení zvolte Parametry infuzního bolusu.
  - by Zobrazí se parametry kapalinového bolusu.

| Parametr                  | Rozsah | Popis                                                                                |
|---------------------------|--------|--------------------------------------------------------------------------------------|
| Objem infuzního<br>bolusu | ml     | Nastavení objemu kapalinového<br>bolusu (infuzního bolusu a<br>arteriálního bolusu). |

# 10.14 Parametry dezinfekce

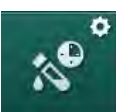

- 1. V režimu Uživatelské nastavení zvolte Parametry dezinfekce.
  - ✤ Zobrazí se parametry dezinfekce.

| Parametr                                                 | Rozsah                                                                                         | Popis                                                                                                    |
|----------------------------------------------------------|------------------------------------------------------------------------------------------------|----------------------------------------------------------------------------------------------------|
| Dezinfekce po<br>každém ošetření                         | Ano/Ne                                                                                         | Ano: Není možná nová příprava<br>bez dokončení dezinfekce.<br>Ne: Dezinfekce není povinná.                                                                                                    |
| Automatický start<br>přípravy po<br>dezinfekci           | Ano/Ne                                                                                         | Ano: Příprava se zahájí po<br>dezinfekci automaticky.<br>Ne: Přístroj se po dezinfekci<br>přepne na obrazovku <i>Výběr<br/>programu</i> po dezinfekci.                                                                      |
| Automatické vypnutí<br>během proplachu při<br>nečinnosti | Ano/Ne                                                                                         | Ano: Přístroj se automaticky vypne<br>při nečinnosti během proplachu po<br>dezinfekci, když je dosaženo<br>maximálního času nečinnosti.<br>Ne: Přístroj zůstane zapnutý při<br>nečinnosti během proplachu po<br>dezinfekci. |
| Max. doba nečinnosti                                     | 1 minuta –<br>1 hodina                                                                         | Po dosažení nastaveného času se<br>proplach při nečinnosti po<br>dezinfekci zastaví a přístroj se<br>vypne (pouze při automatickém<br>vypnutí během proplachu při<br>nečinnosti).                                           |
| Automatické<br>spuštění dezinfekce                       | Ano/Ne                                                                                         | Ano: Dezinfekce se spustí<br>automaticky.<br>Ne: Dezinfekce musí být zahájena<br>manuálně.                                                                                                    |
| Metoda dezinfekce                                        | Kyselina<br>citronová 50%<br>Proplach<br>přístroje<br>Dekalcifikace<br>(kyselina<br>citronová) | Nastavení metody dezinfekce.<br>Automatická dezinfekce bude<br>zahájena nastaveným způsobem.                                                                                                    |

| Parametr                                              | Rozsah | Popis                                                                                                    |
|-------------------------------------------------------|--------|----------------------------------------------------------------------------------------------------|
| Tepelná dezinfekce                                    | Ano/Ne | Ano: Metodu dezinfekce je možno<br>zvolit na obrazovce <i>Dezinfekce</i> .<br>Ne: Metodu dezinfekce nelze na<br>obrazovce <i>Dezinfekce</i> zvolit. |
| Tepelná dezinfekce<br>s kyselinou<br>citronovou       | Ano/Ne |                                                                                                    |
| Dekalcifikace<br>(kyselina citronová)                 | Ano/Ne | Nastavení technickým servisem<br>v režimu TSM.<br>Název předdefinovaného                                                                            |
| Chemická 1 ( )                                        | Ano/Ne | dezinfekčního prostředku v<br>závorkách.                                                                                                    |
| Chemická 2 ( )                                        | Ano/Ne |                                                                                                    |
| Proplach přístroje                                    | Ano/Ne |                                                                                                    |
| Dekalcifikace (kyselý<br>koncentrát)                  | Ano/Ne |                                                                                                    |
| Centrální manuální<br>chemická dezinfekce             | Ano/Ne |                                                                                                    |
| Centrální<br>automatická<br>chemická dezinfekce       | Ano/Ne |                                                                                                    |
| Tepelná dezinfekce<br>společně s rozvody              | Ano/Ne |                                                                                                    |
| Centrální proplach                                    | Ano/Ne |                                                                                                    |
| Maximální doba<br>mimo akci                           | hodiny | Max. doba nečinnosti, po které je<br>nutná dezinfekce.                                                                                              |
|                                                       |        | Nastavení technickým servisem<br>v režimu TSM.                                                                                                    |
| Monitorování                                          | Ano/Ne | Ano: je monitorována doba<br>nečinnosti, upozornění je<br>zobrazeno poté, co vyprší čas.                                                            |
|                                                       |        | Ne: Doba nečinnosti není<br>monitorována.                                                                                                    |
|                                                       |        | Nastavení technickým servisem<br>v režimu TSM.                                                                                                    |
| Maximální interval<br>mezi chemickými<br>dezinfekcemi | Ano/Ne | Ano: Interval je monitorován,<br>upozornění je zobrazeno poté, co<br>vyprší čas.                                                                    |
|                                                       |        | Ne: Interval není monitorován.                                                                                                    |
| Maximální doba<br>intervalu                           | hodiny | Maximální časový interval mezi<br>dezinfekcemi (pouze pokud je<br>aktivován <i>Maximální interval mezi<br/>chemickými dezinfekcemi</i> ).           |
|                                                       |        | Nastavení technickým servisem<br>v režimu TSM.                                                                                                    |
| Parametr                                         | Rozsah                            | Popis                                                                                                    |  |
|--------------------------------------------------|-----------------------------------|----------------------------------------------------------------------------------------------------|--|
| Konfigurační data dezinfekce - tepelná           |                                   |                                                                                                    |  |
| Tepelná                                          | °C                                | Teplota pro tepelnou dezinfekci<br>Nastavení technickým servisem<br>v režimu TSM.                                                         |  |
| Konfigurační data dez<br>dekalcifikace (kyselina | infekce - tepelná<br>i citronová) | s kyselinou citronovou /                                                                                                    |  |
| Dezinfekční<br>prostředek                        | Kyselina<br>citronová 50%         | Název dezinfekčního přípravku<br>Nastavení technickým servisem<br>v režimu TSM.                                                           |  |
| Objem                                            | ml                                | Objem dezinfekčního přípravku<br>použitého pro dezinfekci<br>Nastavení technickým servisem<br>v režimu TSM.                               |  |
| Reakční doba                                     | h:min                             | Doba působení, tj. doba, po kterou<br>dezinfekční přípravek zůstává v<br>přístroji<br>Nastavení technickým servisem<br>v režimu TSM.      |  |
| Provozní teplota                                 | °C                                | Dezinfekční teplota<br>Nastavení technickým servisem<br>v režimu TSM.                                                                     |  |
| Max. vodivost                                    | mS/cm                             | Maximální vodivost během<br>dezinfekce<br>Nastavení technickým servisem<br>v režimu TSM.                                                  |  |
| Min. vodivost                                    | mS/cm                             | Minimální vodivost během<br>dezinfekce<br>Nastavení technickým servisem<br>v režimu TSM.                                                  |  |
| Proplachový objem                                | 1                                 | Proplachovací objem, který je<br>zapotřebí ke kompletnímu<br>odstranění dezinfekčního<br>prostředku ze zařízení po ukončení<br>dezinfekce |  |
| Konfigurační údaje pro dezinfekci - chemická 1/2 |                                   |                                                                                                    |  |
| Dezinfekční<br>prostředek                        |                                   | Název dezinfekčního přípravku<br>Nastavení technickým servisem<br>v režimu TSM.                                                           |  |
| Objem                                            | ml                                | Objem dezinfekčního přípravku<br>použitého pro dezinfekci<br>Nastavení technickým servisem<br>v režimu TSM.                               |  |

| Parametr                                                         | Rozsah             | Popis                                                                                                    |  |
|------------------------------------------------------------------|--------------------|----------------------------------------------------------------------------------------------------|--|
| Reakční doba                                                     | h:min              | Doba působení, tj. doba, po kterou<br>dezinfekční přípravek cirkuluje v<br>přístroji                                                              |  |
|                                                                  |                    | Nastavení technickým servisem<br>v režimu TSM.                                                                                                    |  |
| Provozní teplota                                                 | °C                 | Dezinfekční teplota                                                                                                    |  |
|                                                                  |                    | Nastavení technickým servisem<br>v režimu TSM.                                                                                                    |  |
| Max. vodivost                                                    | mS/cm              | Maximální vodivost během<br>dezinfekce                                                                                                    |  |
|                                                                  |                    | Nastavení technickým servisem<br>v režimu TSM.                                                                                                    |  |
| Min. vodivost                                                    | mS/cm              | Minimální vodivost během<br>dezinfekce                                                                                                    |  |
|                                                                  |                    | Nastavení technickým servisem<br>v režimu TSM.                                                                                                    |  |
| Proplachový objem                                                | 1                  | Objem proplachu, který je<br>zapotřebí ke kompletnímu<br>odstranění dezinfekčního<br>prostředku ze zařízení poté, co je<br>ukončeno jeho působení |  |
|                                                                  |                    | Nastavení technickým servisem<br>v režimu TSM.                                                                                                    |  |
| Konfigurační data dezinfekce - proplach přístroje                |                    | n přístroje                                                                                                    |  |
| Čas                                                              | h:min              | Doba proplachování                                                                                                    |  |
| Konfigurační data dezinfekce - dekalcifikace (kyselý koncentrát) |                    |                                                                                                    |  |
| Čas                                                              | h:min              | Trvání dekalcifikace                                                                                                    |  |
|                                                                  |                    | Nastavení technickým servisem<br>v režimu TSM.                                                                                                    |  |
| Teplota                                                          | °C                 | Teplota pro dekalcifikaci                                                                                                    |  |
|                                                                  |                    | Nastavení technickým servisem<br>v režimu TSM.                                                                                                    |  |
| Konfigurační data dez                                            | infekce - Centrálr | ní tepelná                                                                                                    |  |
| Vstupní průtok                                                   | ml/min             | Vstupní průtok pro dezinfekci                                                                                                    |  |
|                                                                  |                    | Nastavení technickým servisem<br>v režimu TSM.                                                                                                    |  |
| Čas                                                              | h:min              | Trvání dezinfekce                                                                                                    |  |
|                                                                  |                    | Nastavení technickým servisem<br>v režimu TSM.                                                                                                    |  |
| Teplota                                                          | °C                 | Teplota pro dezinfekci                                                                                                    |  |
|                                                                  |                    | Nastavení technickým servisem<br>v režimu TSM.                                                                                                    |  |

| Parametr                                                   | Rozsah             | Popis                                                                                                    |  |
|------------------------------------------------------------|--------------------|----------------------------------------------------------------------------------------------------|--|
| Konfigurační data dezinfekce - Centrální manuální chemická |                    |                                                                                                    |  |
| Vstupní průtok                                             | ml/min             | Vstupní průtok pro dezinfekci<br>Nastavení technickým servisem<br>v režimu TSM.                                                                                                    |  |
| Doba nasávání                                              | h:min              | Doba nasávání pro dezinfekci<br>Nastavení technickým servisem<br>v režimu TSM.                                                                                                    |  |
| Průtok proplachu                                           | ml/min             | Průtok proplachu pro dezinfekci<br>Nastavení technickým servisem<br>v režimu TSM.                                                                                                    |  |
| Doba proplachu                                             | h:min              | Trvání proplachu pro dezinfekci<br>Nastavení technickým servisem<br>v režimu TSM.                                                                                                    |  |
| Konfigurační data dez                                      | infekce - Centrálı | ní automatická chemická                                                                                                    |  |
| Vstupní objem                                              | ml                 | Vstupní objem pro dezinfekci<br>Nastavení technickým servisem<br>v režimu TSM.                                                                                                    |  |
| Vypnutí pro<br>působení bez<br>automatického<br>zapnutí    | Ano/Ne             | Ano: Přístroj se po dezinfekci vypne<br>pro působení dezinf. přípravku a<br>automaticky se nezapne<br>Ne: Přístroj se pro působení dezinf.<br>přípravku nevypne<br>Nastavení technickým servisem |  |
| Doba působení                                              | h:min              | Doba působení, tj. doba, po kterou<br>dezinfekční přípravek zůstává v<br>přístroji<br>Nastavení technickým servisem<br>v režimu TSM.                                                             |  |
| Průtok proplachu                                           | ml/min             | Průtok proplachu pro dezinfekci<br>Nastavení technickým servisem<br>v režimu TSM.                                                                                                    |  |
| Doba proplachu                                             | h:min              | Trvání proplachu pro dezinfekci<br>Nastavení technickým servisem<br>v režimu TSM.                                                                                                    |  |
| Konfigurační data dezinfekce - centrální proplach          |                    |                                                                                                    |  |
| Vstupní průtok                                             | ml/min             | Vstupní průtok pro centrální<br>proplach<br>Nastavení technickým servisem<br>v režimu TSM.                                                                                                    |  |
| Čas                                                        | h:min              | Trvání centrálního proplach<br>Nastavení technickým servisem<br>v režimu TSM.                                                                                                    |  |

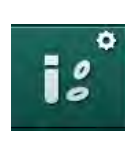

# 10.15 Parametry HCT

- V režimu *Uživatelské nastavení* zvolte *Parametry hematokritu (HCT)*.
   Sobrazí se parametry hematokritu (HCT).
- ParametrRozsahPopisSpO2 min. limit%Nastavení minimálního limitu<br/>saturace pO2.Limit náběhu Delta BV%/hLimitní hodnota změny relativního<br/>objemu krve (RBV) v % za hodinu.HCT Alarmy/varováníAno/NeAktivace/deaktivace zobrazení<br/>alarmů nebo varování HCT.

# 10.16 Další parametry

- ¢
- 1. V režimu Uživatelské nastavení otevřete Další parametry.
  - Sobrazí se další parametry.

| Parametr                                    | Rozsah                                           | Popis                                                                                                    |
|---------------------------------------------|--------------------------------------------------|----------------------------------------------------------------------------------------------------|
| Zvuk potvrzující<br>stisknutí kláves        | Ano/Ne                                           | Ano: Je aktivován zvuk.<br>Ne: Zvuk není aktivován.                                                                                                    |
| Varování při uložení<br>dat pacienta        | Ano/Ne                                           | Ano: Na obrazovce se zobrazí<br>upozornění na nutnost uložení<br>dat pacienta.<br>Ne: Bez upozornění.                                                                                                    |
| Automatický start<br>přípravy               | Ano/Ne<br>Pokud ano:<br>HD DN<br>HD SN<br>HDF DN | Ano: Po spuštění je přeskočena<br>obrazovka <i>Výběr programu</i> a<br>přístroj zahájí přípravu ve<br>vybraném režimu: HD DN, HD<br>SN nebo HDF DN.<br>Ne: Po spuštění je zobrazena<br>obrazovka <i>Výběr programu</i> . |
| Délka zvukové<br>signalizace konce<br>léčby | 50 % nebo<br>100 %                               | 50 %: Krátký zvuk.<br>100 %: Dlouhý zvuk.                                                                                                    |
| Zobrazení hodin na<br>obrazovce             | Ano/Ne                                           | Ano: Po nastavené době se<br>krychle automaticky změní na<br>obrazovku <i>Hodiny</i> po<br>přenastavení času.<br>Ne: Vzhled krychle se na<br>obrazovce nezmění.                                                          |
| Aktivace po                                 | min                                              | Doba, po které se na obrazovce<br>zobrazí <i>Hodiny.</i><br>Nastavení technickým servisem<br>v režimu TSM.                                                                                                    |

| Parametr                                   | Rozsah          | Popis                                                                                                    |  |
|--------------------------------------------|-----------------|----------------------------------------------------------------------------------------------------|--|
| Rychlost rotace<br>krychle                 | ms              | Nastavení rychlosti rotace<br>krychle při změně obrazovky.                                                                                                    |  |
| Přizpůsobení<br>obrazovky Předpis          | Přizpůsobit     | Uživatel může uspořádat data<br>obrazovky <i>Předpis</i> na<br>obrazovce <i>Vstup</i> podle svých<br>individuálních požadavků.                                                   |  |
| Přizpůsobení<br>obrazovky Protokol         | Přizpůsobit     | Uživatel může uspořádat<br>obrazovku <i>Protokol</i> na<br>obrazovce <i>Info</i> podle svých<br>individuálních požadavků.                                                        |  |
| Volně upravitelný text<br>časovače obsluhy | Textová<br>pole | Texty dostupné v nabídce<br><i>Časovač</i> . Lze vybrat výchozí<br>texty nebo je lze individuálně<br>měnit. Výchozí texty:                                                       |  |
|                                            |                 | Zkontrolujte venózní tlak                                                                                                    |  |
|                                            |                 | Zkontrolujte arteriální tlak                                                                                                    |  |
|                                            |                 | Zkontrolujte teplotu                                                                                                    |  |
|                                            |                 | Zkontrolujte kvalitu filtru                                                                                                    |  |
|                                            |                 | Nastavte hodnotu objemu bolu                                                                                                    |  |
|                                            |                 | 1 volně upravitelné pole                                                                                                    |  |
| Zobrazit sloupec PBE<br>namísto TMP        | Ano/Ne          | Ano: V rámečku je zobrazen<br>sloupec PBE jako graf a<br>hodnota.                                                                                                    |  |
|                                            |                 | Ne: Místo PBE je zobrazen<br>TMP.                                                                                                    |  |
| Nastavení uživatele –<br>doba odhlášení    | minuty          | Doba, po které je uživatel<br>odhlášen z režimu <i>Uživatelské<br/>nastavení</i> . Při novém přihlášení<br>musí zadat heslo.                                                     |  |
| Změna PIN pro uživ.<br>nastavení           |                 | Změna kódu PIN (hesla) pro<br>přihlášení do režimu <i>Uživatelské<br/>nastavení</i> :                                                                                            |  |
| – Nový PIN                                 | Vstupní pole    | Zadejte nový kód PIN.                                                                                                    |  |
| – Zopakujte PIN                            | Vstupní pole    | Znovu zadejte nový kód PIN.                                                                                                    |  |
| – Potvrďte PIN                             | Tlačítko        | Potvrďte klepnutím na tlačítko.                                                                                                    |  |
| Přeskočit automatické<br>testování         | Ano/Ne          | Ano: Automatická testovací<br>sekvence může být pro<br>provádění servisních činností<br>přeskočena Odpovídající<br>tlačítko je zobrazeno na<br>obrazovce <i>Výběr programu</i> . |  |
|                                            |                 | Ne: Musí být provedena<br>automatická testovací<br>sekvence.                                                                                                    |  |
|                                            |                 | Nastavení technickým servisem<br>v režimu TSM.                                                                                                    |  |

257

i

i

| Parametr                     | Rozsah | Popis                                                                                                    |
|------------------------------|--------|----------------------------------------------------------------------------------------------------|
| Manuální potvrzení<br>obtoku | Ano/Ne | Ano: Obtok musí být po<br>připojení pacienta a zahájení<br>léčby manuálně zakázán.                                            |
|                              |        | Ne: Obtok je po připojení<br>pacienta a zahájení léčby<br>zakázán automaticky.                                                |
|                              |        | Nastavení technickým servisem<br>v režimu TSM.                                                                                |
| Režim JIP                    | Ano/Ne | Ano: Dojde k aktivaci režimu<br>jednotky intenzivní péče (JIP).<br>Ovlivňuje systém alarmů podle<br>normy. Výchozí nastavení. |
|                              |        | Ne: Režim JIP není aktivován.                                                                                                 |
|                              |        | Nastavení technickým servisem<br>v režimu TSM.                                                                                |

V případě potřeby musí technický servis deaktivovat režim JIP během prvotního uvedení do provozu. Přístroj se dodává s aktivním režimem JIP.

Režim JIP se od režimu chronické dialýzy liší v systému zvuků alarmů a zobrazení. Další informace viz oddíl Alarmy a řešení problémů.

Nepoužívejte *Zvuk potvrzující stisknutí kláves* ve spojení s režimem JIP! Používání zvuku kliknutí není při léčbě doporučeno.

# Obsah

| 11       | Další funkce                                         | 261         |
|----------|------------------------------------------------------|-------------|
| 11 1     | Čtečka karet a karta pacienta                        | 261         |
| 11.1.1   | Práce s kartou pacienta                              | 262         |
| 11.1.2   | Parametry ukládané na kartu pacienta                 | 265         |
| 11.2     | Automatické měření tlaku krve (ABPM)                 | 268         |
| 11.2.1   | Manžeta                                              | 269         |
| 11.2.2   | Nastavení automatického měření tlaku krve (ABPM)     |             |
| 11.2.3   | Népled trendu a acznem měření                        | 274         |
| 11.2.4   |                                                      |             |
| 11.3     | Adimea                                               | 278         |
| 11.3.1   | Nastavení parametrů Adimea                           | 279         |
| 11.3.2   | Grafické znázornění v průběhu ošetření               | 280         |
| 11.3.3   | Rozšířená funkcionalita při použití pacientské karty | 281         |
| 11.4     | Snímač hematokritu (snímač HCT)                      | 285         |
| 11.4.1   | Funkce                                               | 285         |
| 11.4.2   | Grafické znázornění                                  | 286         |
| 44 5     | hiel esie Fueien                                     | 200         |
| 11.5     | DioLogic Fusion                                      | 200<br>مود  |
| 11.5.1   | Nastavení                                            | 200<br>202  |
| 11.5.2   | Grafické znázornění                                  | 292         |
| 11.0.0   |                                                      |             |
| 11.6     | KUFmax                                               | 297         |
| 11.6.1   | Pouziti a rezim provozu                              | 297         |
| 11.0.2   | Naslaveni                                            | 290         |
| 11.0.5   |                                                      | 299         |
| 11.7     | Nexadia                                              | 302         |
| 11.7.1   | Informace o stavu datové sítě (DNI)                  | 304         |
| 11.7.2   | Prenos dat                                           | 304         |
| 11.7.3   | Nabidka systemu Nexadia                              | 309         |
| 11.7.3.1 |                                                      | 310         |
| 11.7.3.2 | Seznam komentaru                                     | 311         |
| 11.7.3.3 | Kontrolini sezhani                                   | ∠ا ک<br>212 |
| 11.7.3.4 | Seznam zpráv                                         | 314         |
| 11.7.0.0 |                                                      |             |
| 11.8     | Režim DNI-WAN                                        | 315         |
| 11.8.1   | Sitova komunikace                                    | 315         |
| 11.0.2   |                                                      | 316         |
| 11.8.3   |                                                      | 316         |
| 11.9     | Přivolání personálu                                  | 318         |

- 11 Další funkce
- 11.1 Čtečka karet a karta pacienta
- 1 Čtečka karet

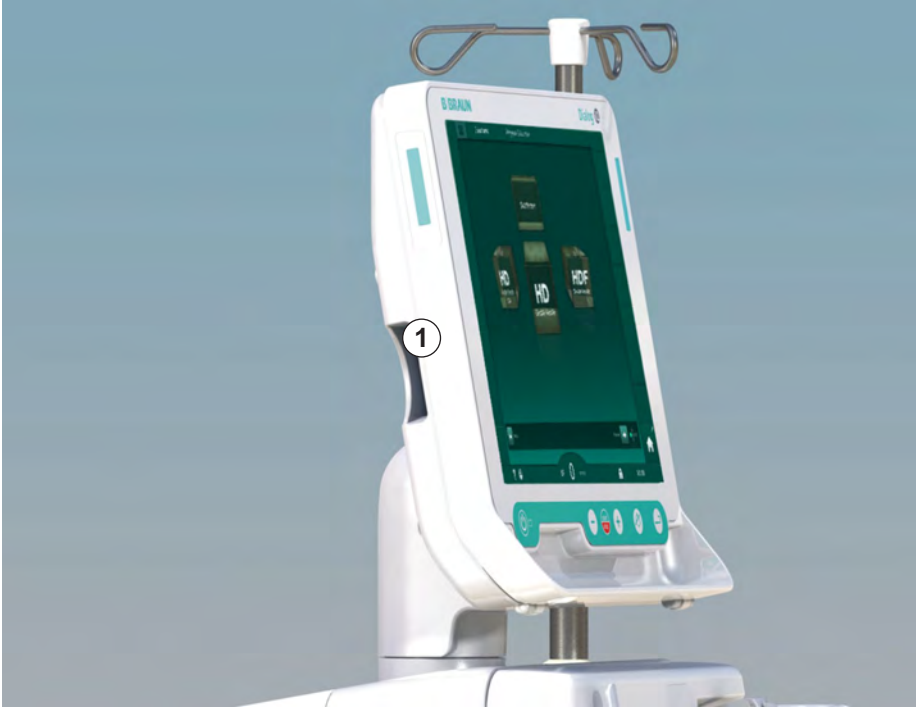

Obr. 11-1 Boční pohled na monitor se čtečkou karet

Čtečka karet je standardní vybavení na levé straně monitoru.

Při použití karty pacienta lze během přípravy ošetření uložit a znovu vyvolat téměř všechna nastavení léčby.

Kartu pacienta lze použít k těmto účelům:

- identifikaci pacientů (jméno a ID pacienta),
- čtení a stahování dat nebo předpisů daného pacienta,
- ukládání dat pacienta z předchozích ošetření.

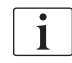

Karty pacientů mohou být objednány u společnosti B. Braun k zajištění certifikovaných standardů kvality.

Za účelem prevence manipulace či zneužití dat uchovávejte kartu pacienta tak, aby k ní neměly přístup neoprávněné osoby.

#### 11.1.1 Práce s kartou pacienta

# 🛕 VAROVÁNÍ!

Nebezpečí pro pacienta v důsledku nadměrného odebraného množství tekutin během ultrafiltrace (UF)!

- Při používání karty pacienta nezapomeňte vložit při vážení pacienta kartu do váhy, pokud pro vážení používáte síťovou váhu.
- Zajistěte, aby byla karta pacienta vložena do váhy správně.

#### Vložení karty pacienta

 Kartu pacienta vložte do čtečky karet na levé straně monitoru tak, aby šipka směřovala do štěrbiny. Potištěná strana s čipem (Obr. 11-2) musí směřovat k přední straně monitoru (uživatelské rozhraní).

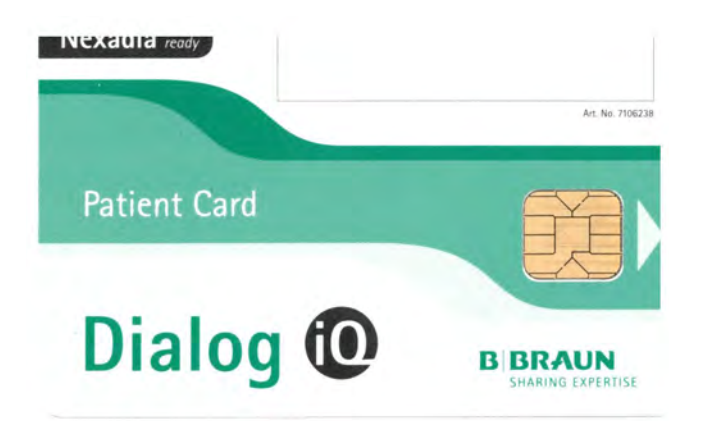

Obr. 11-2 Karta pacienta pro Dialog iQ

🤟 Správa dat karet pacientů na obrazovce Nastavení.

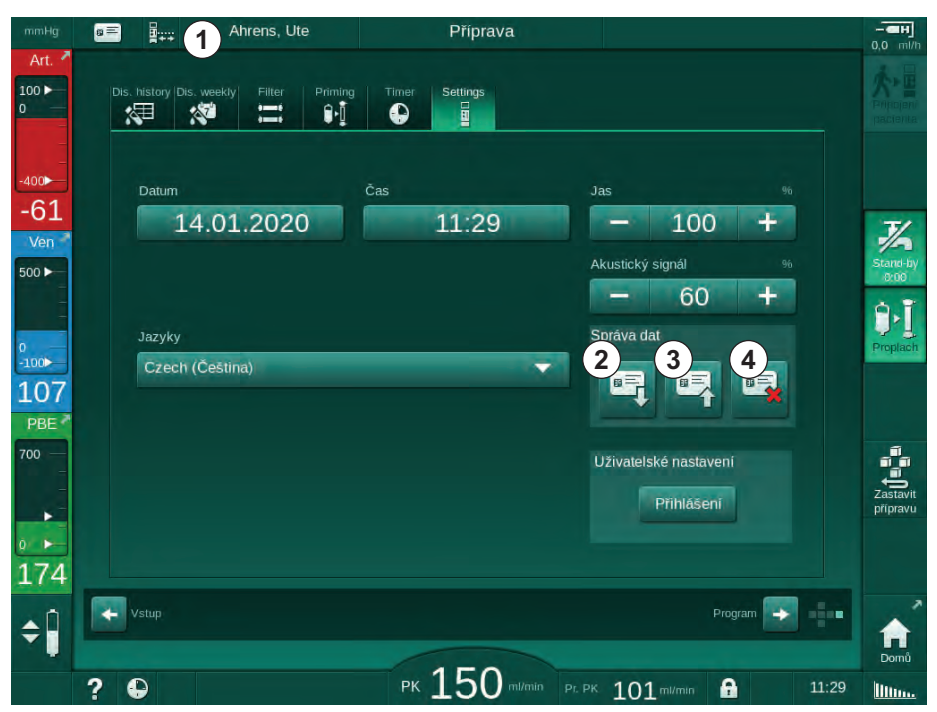

Obr. 11-3 Správa dat na obrazovce Nastavení

- 1 Jméno pacienta
- 2 Načtení dat
- 3 Uložení dat na kartu pacienta
- 4 Odstranění dat z karty pacienta

- 2. Při prvním vložení karty pacienta je třeba zadat jméno pacienta.
  - Po počátečním uložení ③ nemůže již být jméno změněno, aby se předešlo nedorozuměním.
  - Karta pacienta musí být kompletně vymazána ④ , pokud má být vloženo nové jméno.
- 3. Dotkněte se pole se jménem ①.
  - by Otevře se klávesnice.
- 4. Zadejte jméno pacienta a potvrďte klepnutím na tlačítko OK.
- 5. Zadejte ID pacienta a potvrďte klepnutím na tlačítko OK.
  - 5 Jméno pacienta se nyní zobrazí v poli se jménem ①.

#### Načtení dat z karty pacienta

Načtení předpisu ošetření se provede automaticky po vložení karty pacienta do čtečky karet.

- 1. Chcete-li načíst data kdykoli jindy, klepněte na ikonu ②.
  - Solution Načítání dat je možné jen během volby programu a během přípravy.

### 🛕 VAROVÁNÍ!

Nebezpečí pro pacienta v důsledku chybných parametrů léčby!

Parametry ošetření musí být věrohodné a musí odpovídat lékařskému předpisu.

- Před zahájením ošetření vždy zkontrolujte nastavení parametrů ošetření.
- **2.** Zkontrolujte data v zobrazeném přehledu a potvrďte je klepnutím na tlačítko *OK*.

Liší-li se nastavení parametrů načtené z karty pacienta od přednastavených hodnot na přístroji, nebo týkají-li se doplňků, které nejsou na přístroji nainstalovány, pak tyto parametry nelze načíst a jsou uvedeny v okně kontroly věrohodnosti.

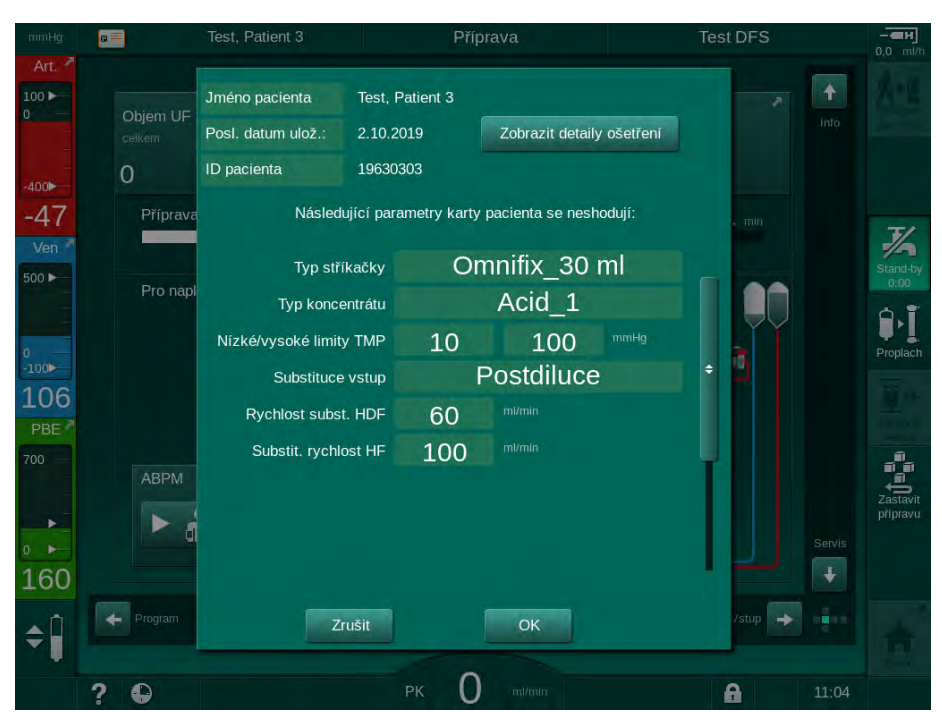

Obr. 11-4 Okno kontroly věrohodnosti (karta pacienta)

Klepnutím na tlačítko *OK* se parametry načtou do přístroje. Nastavení parametrů uvedených v okně kontroly věrohodnosti bude poté nahrazeno výchozími hodnotami přístroje. Klepnutím na *Zrušit* se načítání parametrů zruší.

Pro usnadnění kontroly nastavení parametrů ošetření se po klepnutí na tlačítko *Zobrazit detaily ošetření* zobrazí přehled stažených parametrů ošetření. V tomto přehledu jsou zvýrazněny parametry uvedené v okně kontroly věrohodnosti:

- Červená: hodnota na kartě pacienta je mimo přednastavený rozsah přístroje.
- Žlutá: parametr nenalezen na kartě pacienta, bude použito výchozí nastavení přístroje.
- Parametry pro doplňky, které nejsou na přístroji instalovány, nebudou použity a nejsou tudíž vůbec zobrazeny.

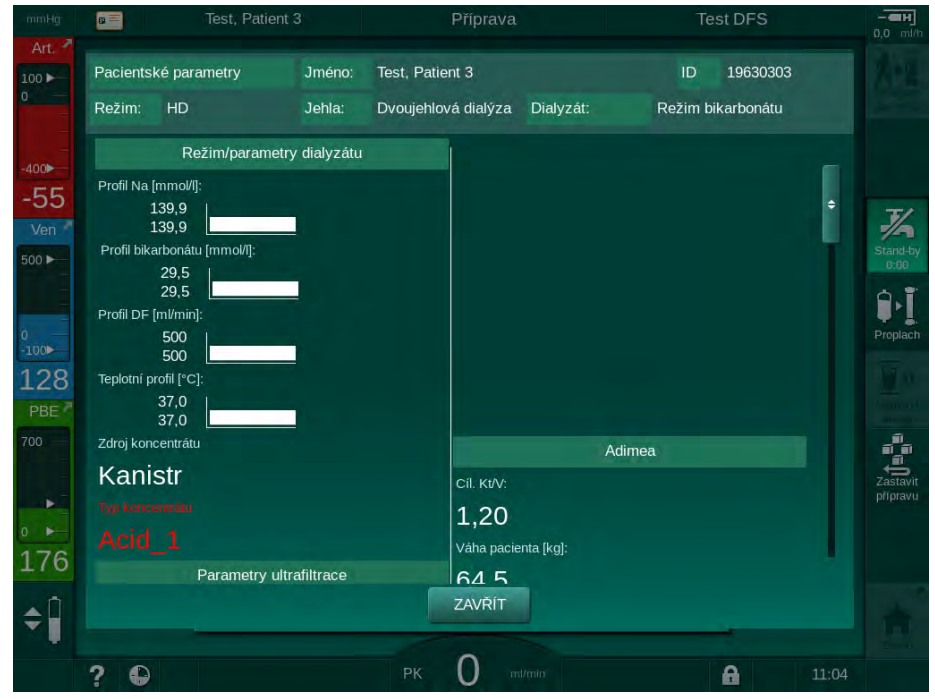

**Obr. 11-5** Přehled parametrů ošetření (karta pacienta)

Před zahájením ošetření opravte všechna potřebná nastavení.

#### Uložení dat na kartu pacienta

- 1. Klepněte na ikonu ③ v Obr. 11-3 a potvrďte, abyste data po změně uložili.
  - bata pacienta se uloží na kartu pacienta.
  - bata lze uložit během přípravy, ale také během léčby nebo po ní.

#### Odstranění dat z karty pacienta

- 1. Chcete-li odstranit data z karty pacienta, klepněte na ikonu ④ v Obr. 11-3.
  - S karty pacienta budou odstraněna všechna data!

# 11.1.2 Parametry ukládané na kartu pacienta

Na kartu pacienta se zapisují a z karty se načítají následující parametry:

| Parametr                                | Popis                                                                                                    |
|-----------------------------------------|----------------------------------------------------------------------------------------------------|
| Pacient – jméno                         | Jméno pacienta                                                                                                    |
| Pacient – datum<br>narození             | Datum narození pacienta                                                                                                    |
| Pacient - hmotnost                      | Hmotnost pacienta před ošetřením                                                                                                    |
| Pacient – pohlaví                       | Pohlaví pacienta                                                                                                    |
| Pacient – výška                         | Výška pacienta                                                                                                    |
| Pacient – věk                           | Věk pacienta                                                                                                    |
| Typ cévního přístupu<br>pacienta        | Cévní přístup pacienta při jednojehlové cross-<br>over dialýze: jehla nebo katétr                                                                                             |
| Doba ošetření                           | Trvání léčby                                                                                                    |
| Typ jehly                               | Použité léčebné postupy: DN, SNV, SNCO                                                                                                    |
| Typ léčby                               | Použitý typ léčby: HD, HDF, HF                                                                                                    |
| Cílová hodnota Kt/V                     | Cílová hodnota Kt/V na konci léčby                                                                                                    |
| Min. rychlost UF                        | Dolní limit rychlosti ultrafiltrace                                                                                                    |
| Max. rychlost UF                        | Horní limit rychlosti ultrafiltrace                                                                                                    |
| Objem infuzního bolu                    | Objem tekutinového bolu (vak NaCl nebo<br>online roztok)                                                                                                    |
| Fázový objem                            | Monitorování fázového objemu u ošetření<br>SNCO zapnuto nebo vypnuto                                                                                                    |
| Optiflow                                | Automatické nastavení fázového objemu<br>u ošetření SNCO – zapnuto nebo vypnuto                                                                                               |
| Substituční průtok<br>(HDF)             | Průtok substitučního roztoku v režimu HDF                                                                                                    |
| Substituční průtok (HF)                 | Průtok substitučního roztoku v režimu HF                                                                                                    |
| Výběr postdiluce/<br>prediluce          | Postdiluce nebo prediluce pro léčbu HDF/<br>HF Online                                                                                                    |
| Nastavení režimu<br>bikarbonát – acetát | Definuje, zda se k úpravě vodivosti<br>dialyzačního roztoku použije acetát nebo<br>bikarbonát a kyselý koncentrát (pouze pokud<br>je aktivní <i>Acetátový režim povolen</i> ) |
| Vybraná kyselina                        | Použitý koncentrát kyseliny                                                                                                    |

| Parametr                     | Popis                                                                                      |
|------------------------------|--------------------------------------------------------------------------------------------|
| Vybraný acetát               | Použitý koncentrát acetátu (pouze je-li aktivní<br>funkce <i>Acetátový režim povolen</i> ) |
| Vybraný zdroj kyseliny       | Zdroj kyseliny nebo koncentrátu acetátu<br>(kanystr nebo centrální rozvod koncentrátů)     |
| Objem heparinového<br>bolu   | Objem heparinového bolu podávaného během<br>léčby                                          |
| Čas ukončení<br>heparinizace | Nastavení času vypnutí heparinové pumpy<br>před ukončením léčby                            |
| Stříkačka (typ)              | Použitý typ heparinové stříkačky (vybraný ze seznamu)                                      |
| Min. PA                      | Minimální arteriální tlak v režimu SNV                                                     |
| Min. PV                      | Minimální venózní tlak v režimu SNV                                                        |
| Max. PV                      | Maximální venózní tlak v režimu SNV                                                        |
| Min. PA                      | Minimální arteriální tlak v režimu SNCO                                                    |
| Max. PV                      | Maximální venózní tlak v režimu SNCO                                                       |
| Delta PA dolní               | Dolní relativní limit alarmu pro limitní okno PA                                           |
| Delta PA horní               | Horní relativní limit alarmu pro limitní okno PA                                           |
| Delta PV dolní               | Dolní relativní limit alarmu pro limitní okno PV                                           |
| Delta PV horní               | Horní relativní limit alarmu pro limitní okno PV                                           |
| Absolutní maximum PV         | Maximální horní limit alarmu pro PV                                                        |
| Maximální delta PBE          | Přípustné změny PBE během léčby                                                            |
| Absolutní maximum<br>PBE     | Maximální limit pro monitorování PBE během<br>léčby                                        |
| Delta TMP dolní              | Dolní relativní limit monitorování TMP během<br>léčby                                      |
| Delta TMP horní              | Horní relativní limit pro monitorování TMP<br>během léčby                                  |
| Absolutní minimum<br>TMP     | Absolutní dolní limit pro monitorování TMP<br>během léčby                                  |
| Absolutní maximum<br>TMP     | Absolutní horní limit pro monitorování TMP<br>během léčby                                  |
| Doba cyklu ABPM              | Časový interval automatického měření tlaku krve                                            |

| Parametr                                           | Popis                                                                                                    |
|----------------------------------------------------|----------------------------------------------------------------------------------------------------|
| Průměrný systolický tlak                           | Průměrný systolický tlak v průběhu léčby.<br>ABPM se při příští léčbě spouští s touto<br>hodnotou.                                                                                   |
| Režim bioLogic                                     | Režim bioLogic: není aktivován v produkční<br>zprávě, Vyp., Fusion nebo Light                                                                                                    |
| bioLogic relativní<br>hodnota horního limitu<br>UF | Relativní horní limit rychlosti ultrafiltrace<br>v režimu bioLogic Fusion. Maximální rychlost<br>ultrafiltrace se vypočítá ve vztahu ke střední<br>hodnotě ultrafiltrace dané léčby. |
| Dolní limit systolický                             | Dolní limit systolického tlaku                                                                                                    |
| Horní limit systolický                             | Horní limit systolického tlaku                                                                                                    |
| Dolní limit diastolický                            | Dolní limit diastolického tlaku                                                                                                    |
| Horní limit diastolický                            | Horní limit diastolického tlaku                                                                                                    |
| Dolní limit tepu                                   | Dolní limit tepové frekvence                                                                                                    |
| Horní limit tepu                                   | Horní limit tepové frekvence                                                                                                    |
| Max. limit hematokritu                             | Zobrazení horního limitu hodnoty hematokritu<br>[%]<br>(momentálně se nepoužívá)                                                                                                    |
| Min. limit strmosti delta<br>objemu krve           | Zobrazení dolního limitu hodnoty hematokritu<br>podle změny objemu krve [%/h]                                                                                                    |
| Min. limit saturace                                | Zobrazení dolního limitu kyslíkové saturace<br>[%]                                                                                                    |
| Varování a alarmy HCT                              | Povolení nebo zákaz varování a alarmů,<br>týkajících se hodnoty hematokritu                                                                                                    |

# 11.2 Automatické měření tlaku krve (ABPM)

ABPM umožňuje neinvazivní, oscilometrické měření krevního tlaku (systolická, průměrná a diastolická hodnota) a tepové frekvence. Měření lze provádět při přípravě, ošetření a dezinfekci.

| • |  |
|---|--|
| 1 |  |
|   |  |

ABPM není určeno pro použití u novorozenců.

ABPM není určeno pro použití v kombinaci s chirurgickým zařízením HF.

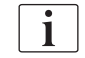

Měření ABPM jsou oprávněny používat pouze osoby, které byly proškoleny o jeho správném a bezpečném použití. Indikace léčby, populace pacientů a provozní podmínky jsou stejné jako podmínky uvedené pro tento přístroj.

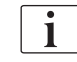

Je-li ABPM skladováno a používáno mimo rozsah teploty a vlhkosti uvedené výrobcem (viz také technické údaje, oddíl Okolní podmínky), nemusí ABPM splňovat výkonnostní parametry.

ABPM není nutno kontrolovat, ověřovat či provádět jeho údržbu v žádném pravidelném intervalu. Modul je vybaven autotestem a poruchy detekuje automaticky.

ABPM pracuje na principu RR – principu měření tlaku krve podle italského lékaře Riva Rocciho. Manžeta je připojena k tlakoměru. Pro měření krevního tlaku je manžeta automaticky nafouknuta pomocí integrovaného kompresorku a vyfouknuta přes integrovaný vypouštěcí ventil. Modul podporuje dvě měřící metody:

- Měření během vypouštění Manžeta je nahuštěná až na definovaný tlak výrazně nad systolickým krevním tlakem pacienta. Krevní tlak se pak měří vypouštěním manžety po malých krocích a současným měřením hodnot tlaku. Počáteční tlak při prvním měření je nastaven na hodnotu průměrného systolického tlaku poslední léčby, která je uložena na kartě pacienta nebo na serveru Nexadia. Pokud jsou obě hodnoty nedostupné, použije se předdefinovaná hodnota (výchozí hodnota 200 mmHg). U následujících měření je nafukovací tlak nastaven automaticky na hodnotu o 30 mmHg výše, než poslední naměřený systolický tlak.
- Měření během nafukování

Krevní tlak je měřen již během nafukování manžety. V porovnání s vyfukovacím režimem je plnicí tlak výrazně snížen na minimální úroveň nad systolickým tlakem pacienta. Po dosažení několika mmHg nad systolickým tlakem je manžeta během několika sekund úplně vyfouknuta, což snižuje dobu měření.

V případě systolického krevního tlaku vyššího než 210 mmHg se modul automaticky přepne na měření během vyfukování.

Měřící metoda je nastavena technickou službou v TSM režimu. Výchozím nastavením je nafukovací metoda.

ABPM ovládá limity měření. Proto neexistuje riziko delší doby nadměrného nafouknutí. Další informace naleznete v oddílu Technické údaje.

ABPM nabízí následující funkce:

- Jednoduché okamžité měření.
- · Srozumitelné zobrazení tlaku krve a pulzu na Domovské obrazovce,
- Automatické, cyklické měření.
- Nastavení individuálních limitů založených na tlaku krve.
- Volitelné barevné zobrazení krevního tlaku a tepových křivek.
- Dokumentaci naměřených hodnot s časovými razítky.
- Barevné zobrazení naměřených hodnot, které jsou mimo limity.

### 🛕 VAROVÁNÍ!

Nebezpečí pro pacienta z důvodu nesprávného léčebného postupu!

Tato funkce nezbavuje uživatele povinnosti pravidelně sledovat pacienta. Odeslané a zobrazované informace nelze použít jako jediný zdroj pro stanovení léčebného postupu.

- Pravidelně sledujte pacienta.
- Nikdy neměňte parametry léčby jen na základě zobrazených hodnot.
- Za stanovení léčebného postupu zodpovídá službu konající lékař.

Připojovací port ABPM se nachází na levé straně přístroje.

Manžetu lze odkládat do košíku umístěného na zadní straně monitoru.

Měření tlaku krve je spolu se stetoskopickými údaji velmi důležité. ABPM bylo klinicky zkoumáno podle požadavků normy ISO 81060-2.

#### 11.2.1 Manžeta

Manžety dodávané společností B. Braun neobsahují latex. Tato skutečnost je na manžetě označena příslušným symbolem.

### A VAROVÁNÍ!

Nebezpečí pro pacienta v důsledku chybných měření!

Použití nevhodné manžety může ovlivnit kvalitu měření ABPM.

 Používejte pouze manžety dodávané společností B. Braun. Ostatní manžety musí být schváleny k použití spolu s přístrojem, např. nezávislými úřady.

#### Velikosti manžety

K dispozici jsou následující velikosti manžet:

- Malá (S): obvod nadloktí 18 26 cm
- Střední (M): 25 35 cm
- Velká (L): 33 47 cm
- Extra velká (XL): 42 54 cm

S každým přístrojem se dodává manžeta střední velikosti.

# i

Použití nevhodné velikosti manžety může vest k nesprávným výsledkům měření!

Velikost manžety je pro obvod nadloktí pacienta správná, pokud je tečkovaná čára označená šipkou (na hraně manžety, viz Obr. 11-6, ②) umístěna v rozpětí označeném jako "INDEX" (①), když je manžeta nasazena.

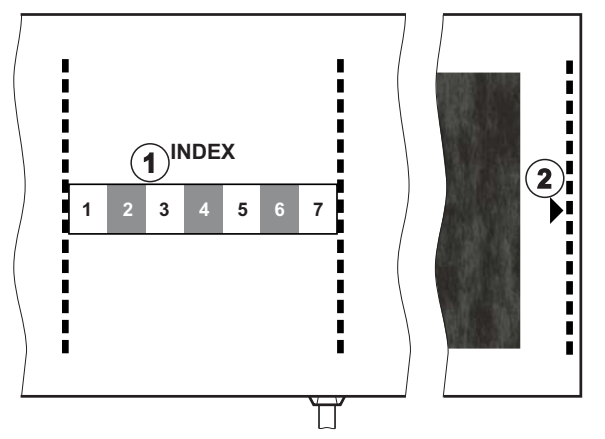

Obr. 11-6 Značka pro správnou velikost manžety

#### Nasazení manžety

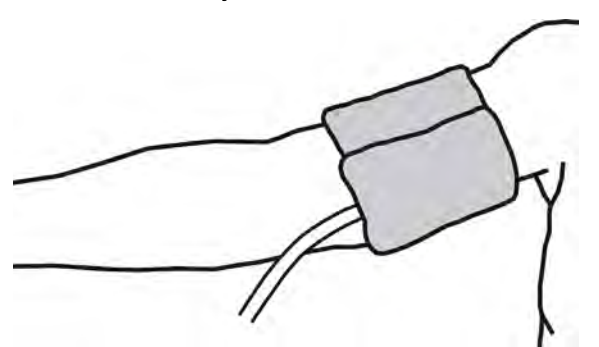

Obr. 11-7 Manžeta

- 1. Než manžetu nasadíte, stlačte ji, abyste z ní vytlačili vzduch.
- 2. Manžetu nasaďte těsně kolem nadloktí pacienta.
- Umístěte značku "ARTERIA" na vnitřní straně manžety (viz Symboly na manžetě ABPM (45)) nad artérii.
- 4. Manžetu umístěte přibližně 2 cm nad loket.
- 5. Ujistěte se, že hadička manžety není překroucená.
- Je-li to možné, nastavte měřící cyklus na požadovaný časový interval (1 -60 minut, v závislosti na klinickém stavu pacienta).

i

Manžeta by měla být umístěna na úrovni srdce (střed manžety na úrovni pravé předsíně).

# 🛕 VAROVÁNÍ!

Nebezpečí pro pacienta v důsledku stlačení částí těla nebo narušení průtoku krve!

Trvalý tlak manžety nebo příliš časté měření může mít za následek nadměrné sevření částí těla nebo narušení průtoku krve.

- Měření neprovádějte příliš často.
- Pravidelně kontrolujte části těla pacienta.
- Ujistěte se, že hadička manžety není překroucená.

# **VAROVÁNÍ**!

Nebezpečí pro pacienta v důsledku snížené účinnosti dialýzy!

- Nepoužívejte manžetu na paži s cévním přístupem.
- Manžetu nenasazujte na končetiny používané pro intravenózní infuzi nebo hemodialýzu.

#### A VAROVÁNÍ!

Nebezpečí pro pacienta v případě umístění manžety přes ránu!

Rána by mohla prasknout a opět se otevřít.

Manžetu nikdy nenasazujte přes ránu.

# A VAROVÁNÍ!

Nebezpečí pro pacienta v důsledku infekce!

Manžeta může být kontaminovaná.

 Při ošetření infekčních (žloutenka typu B) pacientů používejte pro každého jednotlivého pacienta zvláštní manžetu a řiďte se postupy a zásadami zdravotnického zařízení.

### **A** VAROVÁNÍ!

Nebezpečí pro pacientky s amputací prsu v důsledku lymfostázy!

- Manžetu nenasazujte na paži na straně provedené mastektomie.
- K měření použijte druhou paži nebo nohu.

#### Čištění/sterilizace manžety

OZNÁMENÍ!

Manžetu nikdy nedezinfikujte v autoklávu.

- 1. Zajistěte, aby při čištění nezatekla do konektorů hadičky kapalina.
- 2. Manžetu čistěte/sterilizujte pouze mýdlovou vodou nebo alkoholovým dezinfekčním přípravkem (např. Meliseptol).

## Připojení hadičky manžety k přístroji

1. Hadičku manžety připojte ke konektoru hadičky pro měření tlaku krve ABPM.

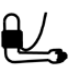

- Spojovací hadičku ABPM připojte ke konektoru pro měření tlaku krve na přístroji.
- 3. Zkontrolujte, zda jsou všechna spojení těsná.

# 11.2.2 Nastavení automatického měření tlaku krve (ABPM)

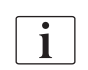

Při návratu krve jsou nastavení ABPM zakázána.

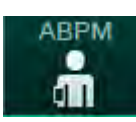

- 1. Klepněte na ikonu ABPM na obrazovce Vstup.
  - Otevře se obrazovka Nastavení ABPM.
- 1 Alarmové limity ABPM
- 2 Automatické přizpůsobení limitu
- 3 Četnost měření [v minutách]
- 4 Aktivace/deaktivace cyklického měření
- 5 Zahájení/ukončení měření ABPM
- 6 Grafický náhled trendu tlaku krve
- 7 Tabulka provedených měření krevního tlaku

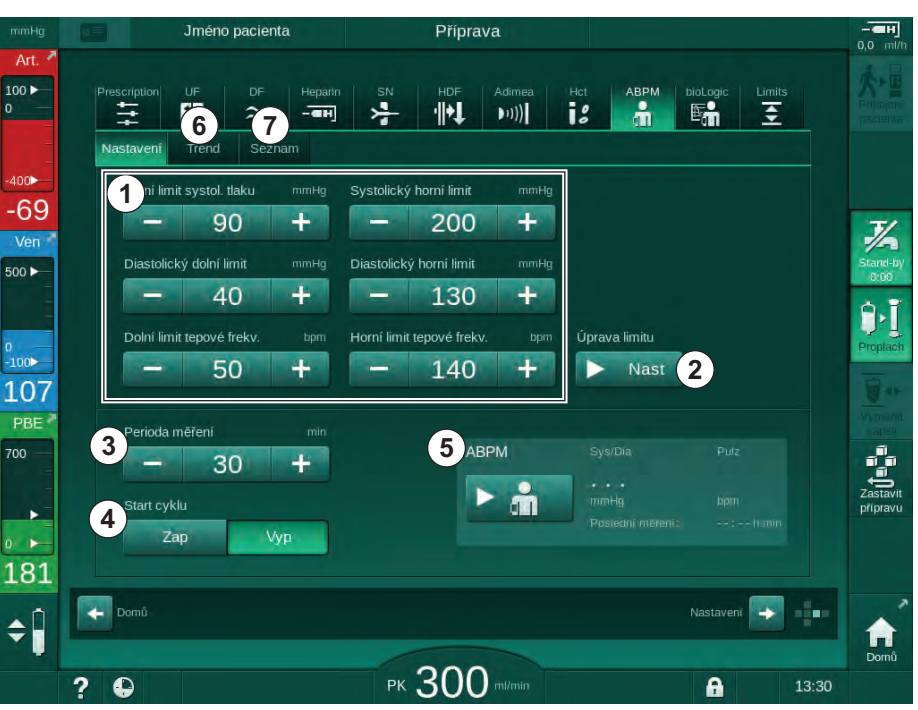

Obr. 11-8 Nastavení ABPM na obrazovce Vstup

### Nastavení limitů alarmů

i

- 1. Chcete-li manuálně nastavit limity alarmů, dotkněte se příslušné hodnoty. nebo
- Pro přizpůsobení limitů alarmů hodnotám kolem měřeného krevního tlaku stiskněte Úprava limitu, Nast. (Obr. 11-8, ②).
  - Sobrazí se okno Nové limity alarmu.
- 3. Stiskněte OK pro potvrzení nových limitů alarmu.

Vždy zkontrolujte správnost mezních hodnot alarmu, která jsou automaticky nastavena funkcí ABPM *Přizpůsobení limitu*.

| Alarm                              | Výchozí  | Dolní limit                                                               | Horní limit                                                                |
|------------------------------------|----------|---------------------------------------------------------------------------|----------------------------------------------------------------------------|
| Dolní<br>systolický<br>limit       | 70 mmHg  | 50 mmHg                                                                   | 200 mmHg (ale ne<br>vyšší než nastavený<br>horní systolický limit)         |
| Horní<br>systolický<br>limit       | 200 mmHg | 70 mmHg (ale ne<br>nižší než nastavený<br>dolní systolický<br>limit)      | 245 mmHg                                                                   |
| Dolní<br>diastolický<br>limit      | 40 mmHg  | 40 mmHg                                                                   | 130 mmHg (ale ne<br>vyšší než nastavený<br>horní diastolický<br>limit)     |
| Horní<br>diastolický<br>limit      | 130 mmHg | 40 mmHg (ale ne<br>nižší než nastavený<br>dolní diastolický<br>limit)     | 220 mmHg                                                                   |
| Dolní limit<br>tepové<br>frekvence | 50/min   | 40/min                                                                    | 140/min (ale ne<br>vyšší než nastavený<br>horní limit tepové<br>frekvence) |
| Horní limit<br>tepové<br>frekvence | 140/min  | 50/min (ale ne nižší<br>než nastavený<br>dolní limit tepové<br>frekvence) | 200/min                                                                    |

#### Nastavení pro cyklické měření

- 1. Pro aktivaci / deaktivaci cyklických měření s nastavenou měřicí frekvencí vyberte *Start cyklu, Zap* (Obr. 11-8, ④).
- 2. Pro nastavení frekvence měření, zvolte *Perioda měření* ③ . Možný interval: 1 až 60 minut.

V režimu TSM lze nastavit, zda bude cyklické měření ukončeno při přechodu do dezinfekce.

# OZNÁMENÍ!

Po provedení počátečního měření tlaku krve by alarmové limity měly být nastaveny blíže aktuálním hodnotám. Doporučené limity alarmů by v normálních případech měly ležet ±30 mmHg, v kritických případech ±10 mmHg, kolem poslední naměřené hodnoty. Pro zajištění co nejpřesnějšího měření by manžeta měla být nasazena v úrovni srdce, tak aby se rozdíl výšky neprojevil na naměřených hodnotách tlaku.

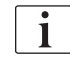

i

Další parametry ABPM mohou oprávnění uživatelé nastavit v režimu *Uživatelské nastavení.* 

#### 11.2.3 Měření tlaku krve

#### Pokyny pro měření tlaku krve

Pro dosažení přesného měření klidového tlaku krve, zajistěte následující polohu pacienta:

- poloha pacienta je pohodlná,
- pacient nemá překřížené nohy,
- pacient má oporu pro záda a paže,
- pacient by měl během měření odpočívat a neměl by mluvit.

#### Měření tlaku může ovlivnit

- místo měření,
- poloha pacienta (stojí, sedí, leží),
- fyzická námaha,
- · pacientova fyziologická kondice,
- · pacientovo oblečení.

Kvalitu měření ABPM a hodnoty tlaku krve mohou ovlivnit následující vlivy prostředí a provozní faktory:

- běžné arytmie, jako např. síňové nebo komorové předčasné stahy nebo síňové fibrilace,
- arteriální skleróza,
- neodpovídající perfuze,
- cukrovka,
- věk,
- těhotenství,
- preeklampsie,
- · renální choroby,
- pohyb, třas nebo chvění pacienta.

V případě neočekávaných hodnot měření:

- 1. Zkontrolujte polohu pacienta a podmínky měření.
- 2. Zopakujte měření.
- 3. V případě potřeby proveďte referenční měření.

#### **A** VAROVÁNÍ!

i

Nebezpečí pro pacienta v důsledku chybných měření!

Tlakování manžety může narušit či dočasně způsobit ztrátu funkce ostatních monitorovacích zařízení, která se používají současně na stejné končetině pacienta.

- Pravidelně sledujte pacienta.
- Dříve než změníte parametry léčby, ověřte si výsledky monitorování.
- Nikdy neměňte parametry léčby jen na základě zobrazených hodnot.
- Za stanovení léčebného postupu zodpovídá službu konající lékař.

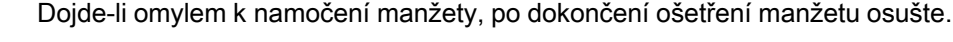

#### Spuštění/ukončení měření

i

V souladu s normou IEC by mělo být první měření provedeno nejdříve 5 minut po zahájení léčby.

Měření tlaku krve lze zahájit několika způsoby.

1. Stiskněte *Start* na obrazovce *Hodiny* nebo

Na *Domovské obrazovce* klepněte na tlačítko *Start* (Obr. 11-9, ①) nebo

Stiskněte *Start* v poli *Nastavení ABPM* na obrazovce *Vstup* (Obr. 11-8 Nastavení ABPM na obrazovce Vstup (272), ⑤ ).

Zobrazí se poslední měření systolického a diastolického tlaku a tepové frekvence.

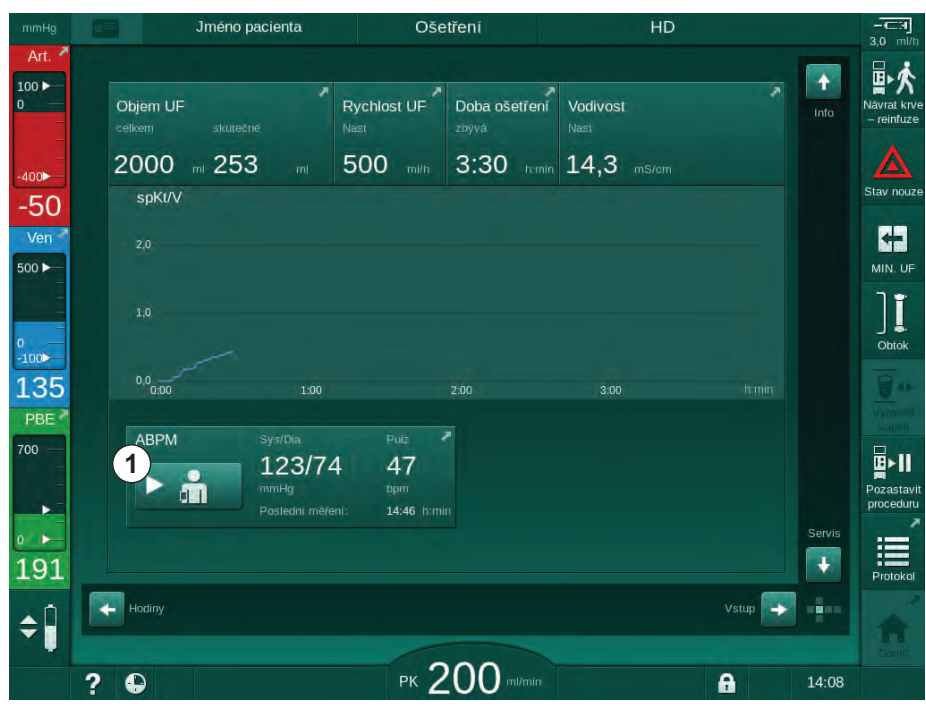

⅍ Nápis na tlačítku Start se změní na Stop.

Obr. 11-9 Domovská obrazovka

2. Chcete-li zastavit probíhající měření tlaku krve, klepněte na tlačítko Stop.

#### 11.2.4 Náhled trendu a seznam měření

i

Pokud je měření zrušeno, zobrazí se na displeji "---". V seznamu měření jsou zobrazeny všechny výsledky s příslušnými informacemi o čase. Hodnoty zobrazené červeně indikují překročení nastavených limitů.

Při návratu krve lze ikonu ABPM stisknout pro zobrazení měření z dříve provedené léčby.

#### Náhled trendu měření tlaku krve

- 1. Stiskněte Trend na obrazovce ABPM.
  - b Otevře se grafické zobrazení provedených měření.

| mmHg       | Jméno pacienta             | Ošetření      | HD                  |                          |
|------------|----------------------------|---------------|---------------------|--------------------------|
| Art. 🎽     |                            |               |                     | 3,0                      |
| 100 ►<br>0 | Prescription UF DF Heparin | SN HDF Adimea | Hict ABPM bioLogic  | Limits<br>Návra<br>– rei |
|            | Nastavení Trend Seznam     |               |                     |                          |
| 400        | Systol./Diastol.           |               |                     | Stav                     |
| 70         | 210                        |               |                     |                          |
| Ven        | 180                        |               |                     |                          |
|            | 150                        |               |                     |                          |
|            | 120                        |               |                     |                          |
| 00         | 60                         |               |                     | 0                        |
| 16         | 30<br>12:30                | 13:00         | 13:30               |                          |
| BE 7       | Perioda měření min         |               |                     |                          |
| 0 —        | - 30 +                     | ABPM          | Sys/Dia Pi          |                          |
|            |                            |               | 123/74 4            | Poza                     |
| •          |                            |               | Posledni měřeni: 14 | 246 himin                |
| -          | Zap vyp                    |               |                     |                          |
| 76         |                            |               |                     | Pro                      |
|            | 🔶 Domů                     |               | Nastav              | eni 🔿 💼                  |
|            |                            |               |                     | D                        |
|            | 2                          | PK 200 m/min  | ۵                   | 13:47                    |

Obr. 11-10 Grafické znázornění měření (zobrazení trendu)

- 2. Chcete-li zvolit jiný graf, klepněte na název parametru v zobrazené oblasti.
  - Zobrazí se rozevírací nabídka s parametry, které lze vybrat pro zobrazení trendu:
    - systolický/diastolický krevní tlak,
    - tepová frekvence,
    - střední arteriální tlak (MAP).

i

Chybná měření jsou na první pozici označena hvězdičkou. Při aktivaci řádku označeného hvězdičkou se objeví okno s naměřenými hodnotami a popisem chyby.

#### Přehled měření tlaku krve

- 1. Stiskněte Seznam na obrazovce ABPM.
  - Sobrazí se tabulka provedených měření:
    - čas (h:min)
    - systolický tlak krve (mmHg)
    - diastolický tlak krve (mmHg)
    - střední arteriální tlak (Mean Arterial Pressure MAP)
    - tep (1/min = počet tepů za minutu nebo min<sup>-1</sup>)

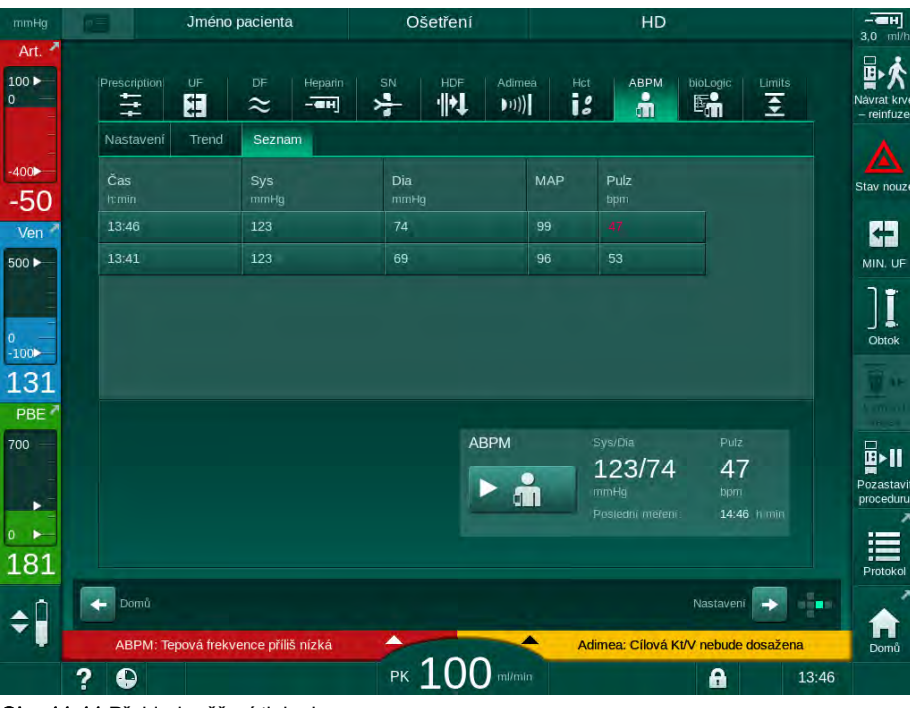

Obr. 11-11 Přehled měření tlaku krve

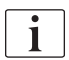

Hodnoty měření, které leží mimo limity, jsou v seznamu zobrazeny červeně.

# 11.3 Adimea

Adimea je měřicí metoda pro monitorování dialyzační dávky v průběhu celého ošetření. Systém Adimea pracuje na principu spektrofotometrie (UV světlo) a měří snižování množství močových odpadních produktů na výstupu dialyzačního roztoku přístroje.

Díky průběžně zaznamenávaným naměřeným hodnotám lze stanovit a zobrazit hodnoty Kt/V a poměru snížení urey (URR). Lze také zobrazit chování absorpce UV záření, což dovoluje vyhodnotit redukci látek v průběhu ošetření.

Faktory ovlivňující účinnost dialýzy:

- suchá váha pacienta,
- průtok krve,
- průtok dialyzačního roztoku,
- dialyzátor (typ, stav),
- délka ošetření,
- recirkulace.

Pro výpočet skutečné hodnoty Kt/V jsou k dispozici 2 metody výpočtu:

- single pool Kt/V (spKt/V) a
- výpočet vyváženého poměru Kt/V (eKt/V), který zohledňuje vyplavení urey do krve po dialýze.

Metoda se nastavuje v režimu *Uživatelské nastavení* a zobrazuje se na obrazovce *Vstup*, *Adimea*.

Metoda Adimea určuje hodnotu Kt/V s tolerancí ±7 %. Měření pomocí UV záření, provedené systémem Adimea, se ověřuje pomocí odběru vzorků krve jak během dialýzy, tak i před a po dialýze. spKt/V a eKt/V jsou počítány podle Daugirdasova vzorce. Pro více informací viz: Castellarnau A, Werner M, Günthner R, Jakob M "Stanovení Kt/V v reálném čase ultrafialovou absorbancí ve spotřebovaném dialyzátu: validace techniky", Kidney Int., 2010 Nov; 78 (9): 920 -5.

Více informací o Kt/V je uvedeno v sekci 13.10 Vzorce (429).

# 11.3.1 Nastavení parametrů Adimea

- 1. Klepněte na ikonu Adimea na obrazovce Vstup.
  - by Otevře se obrazovka Adimea.
- 1 Aktuální Kt/V nebo URR
- 2 Klepnutím vyberte grafické zobrazení Kt/V, URR nebo absorbance UV
- 3 Čára cílové hodnoty
- 4 Orientační čára
- 5 Cílová hodnota Kt/V
- Pacientova hmotnost (hmotnost před dialýzou)
- 7 Povolit/zakázat varování týkající se cílové hodnoty

i

| mmHg              | Jmén                      | o pacienta | Ošetření          | HD                         |                 | -CH<br>3,0 ml/h           |
|-------------------|---------------------------|------------|-------------------|----------------------------|-----------------|---------------------------|
| Art.              | Prescription UF           | DF Heparin | SN HDF Adime      | a Hot ABPM                 | bioLogic Limits | Návrat krve<br>– reinfuze |
| -400►<br>-65      | Aktuální hodn. sp<br>0.32 | oKt∕V      |                   |                            |                 | Stav nouze                |
| Ven 500 ►         | 2 spKt/V<br>3,0           |            |                   |                            |                 |                           |
| ₀<br>-100►<br>104 | 2.0 3                     |            |                   | 4                          |                 | Obtok                     |
| 700               | Cílové Kt/V               | 1:00       | 2:00<br>/áha pac. | 3:00<br>kg Cílové varování | himin           | Pozastavit                |
| 175               | 5- 1,                     | 20 + 6     | - 55,0 -          | F 7 Zap                    | Vyp             | Protokol                  |
| ÷                 | ? 🕀                       |            | РК 200 плат       |                            | A 13:57         | Domů                      |

Obr. 11-12 Adimea na obrazovce Vstup

- 2. Zadejte pacientovu hmotnost (hmotnost před dialýzou) 6.
  - Zadáním hmotnosti pacienta před dialýzou umožníte výpočet a zobrazení hodnot Kt/V, URR a UV absorbance od počátku ošetření.

Zadání hmotnosti pacienta a s tím spojenou aktivaci Adimea, lze také provést kdykoli během ošetření. Zobrazované hodnoty Kt/V, URR a UV absorbance vždy zohledňují právě dosažený čas dialýzy.

- 3. Zadejte/upravte cílovou hodnotu Kt/V ⑤ .
- 4. Povolte/zakažte varování týkající se cílové hodnoty ⑦.
  - Je-li varování povoleno, na obrazovce se zobrazí příslušné varování, pokud do konce léčby pravděpodobně nedojde k dosažení cílové hodnoty Kt/V.
  - Uživatel může upravit parametry tak, aby bylo dosaženo stanovené dialyzační dávky.

# A VAROVÁNÍ!

Nebezpečí pro pacienta v důsledku chybných parametrů léčby!

Tato funkce nezbavuje uživatele povinnosti pravidelně kontrolovat pacienta. Odeslané nebo zobrazované informace nelze použít jako jediný zdroj informací pro stanovení léčebného postupu.

- Pravidelně pacienta kontrolujte.
- Výpočet Kt/V nenahrazuje nutnost ověřit, zda je léčba prováděna v souladu s předpisem lékaře.
- Nikdy nepřijímejte rozhodnutí o ošetření jen na základě zobrazených hodnot.
- Za stanovení léčebného postupu zodpovídá službu konající lékař.

i

V případě cílového varování mohou být pro zlepšení cílové hodnoty Kt/V přizpůsobeny následující parametry (ve většině případů pouze po dohodě s odpovědným lékařem):

- cílová hodnota Kt/V (5),
- doba léčby na obrazovce Předpis, Doba léčby,
- průtok dialyzačního roztoku na obrazovce Předpis, Průtok dialyzátu,
- průtok krve pomocí kláves +/- na monitoru.

i

Další parametry Adimea lze nastavit v režimu Uživatelské nastavení.

#### 11.3.2 Grafické znázornění v průběhu ošetření

- Pro změnu mezi zobrazenými parametry zvolte *Kt/V* (buď spKt/V nebo eKt/V, podle nastavení v režimu *Uživatelské nastavení*), *URR* nebo *Absorbance*.
  - Na příslušné obrazovce se zobrazí grafický přehled probíhající léčby.

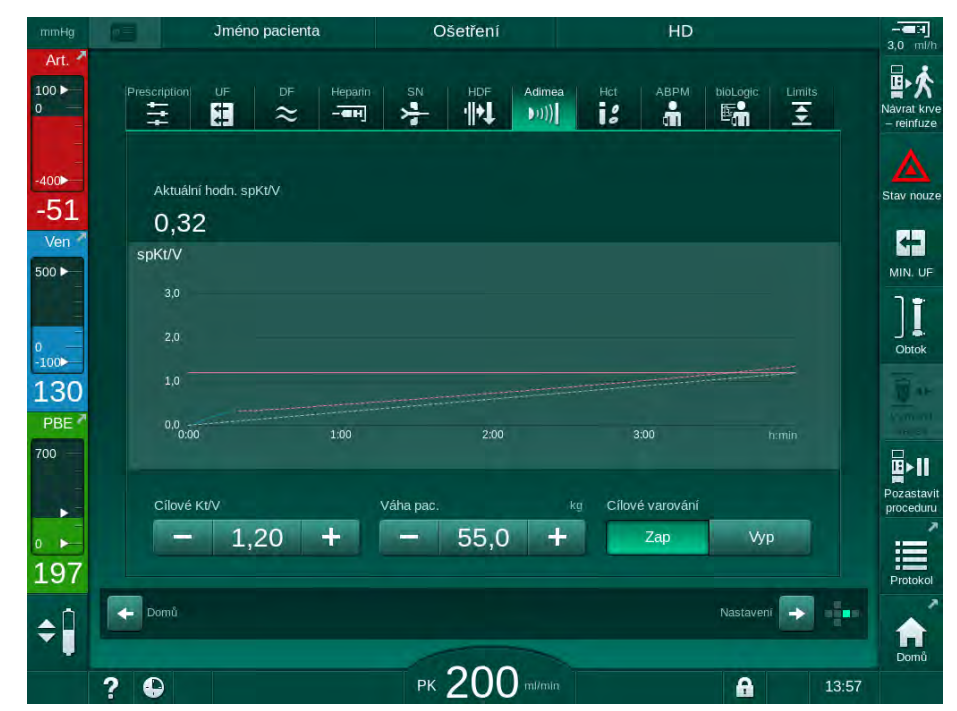

Obr. 11-13 Grafické znázornění účinnosti dialýzy

- Modrá křivka znázorňuje aktuální průběh zvoleného parametru až do příslušného okamžiku léčby.
- Zelená čárkovaná křivka slouží pro orientaci obsluhy, zda průběh léčby splňuje požadavky na dosažení požadované dialyzační dávky.
- Čárkovaná čára za (modrou) křivkou skutečného průběhu je přepočítaná lineární orientační čára. Je-li tato čára modrá (koncový bod nad cílovou hodnotou), pravděpodobně bude dosažena cílová hodnota, pokud je tato čára červená (koncový bod pod cílovou hodnotou), cílové hodnoty pravděpodobně nebude na konci předem nastavené doby léčby dosaženo.

## 11.3.3 Rozšířená funkcionalita při použití pacientské karty

Karta pacienta umožňuje uložit a zobrazit individuální hodnoty Kt/V a URR z až 50 provedených ošetření. Navíc lze zobrazit a v grafické podobě porovnávat trendy různých parametrů z posledních 6 provedených ošetření.

V případě potřeby lze identifikovat a analyzovat trendy nebo neobvyklá ošetření.

#### Zobrazení trendů na obrazovce Info

- 1. Zvolte Historie na obrazovce Info.
  - Na obrazovce se zobrazí dvě oblasti zobrazení trendů s údaji z posledních 20 provedených ošetření uspořádanými dle data ošetření (zleva doprava).

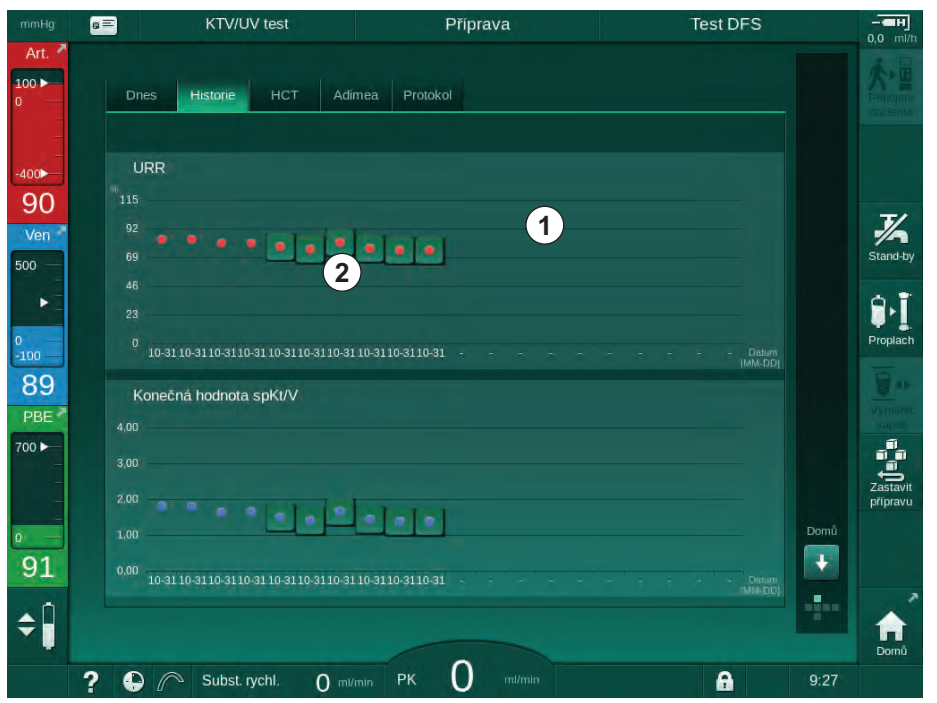

**Obr. 11-14** Historie parametrů na obrazovce *Info* 

Účelem tohoto náhledu je poskytnout přehled pro dlouhodobé posouzení.

Chcete-li zvolit jiný graf, klepněte na oblast zobrazení ① . Zobrazí se rozevírací nabídka se všemi parametry, které lze vybrat pro zobrazení trendu:

- průměrný průtok krve,
- průměrná tepová frekvence,
- relativní objem krve (ΔBV),
- průtok dialyzačního roztoku,

- suchá hmotnost pacienta,
- substituční objem HDF,
- dávka heparinu,
- konečná hodnota Kt/V (buď eKt/V, nebo spKt/V),
- minimální arteriální tlak (min. PA),
- maximální vstupní tlak na straně krve (PBE),
- maximální venózní tlak (max. PV),
- kyslíková saturace (spO<sub>2</sub>),
- minimální a maximální systolický/diastolický tlak (2 hodnoty v jednom trendu a navíc střední hodnota),
- doba léčby,
- celkové množství ošetřené krve,
- celkový objem ultrafiltrace,
- konečná hodnota URR (pouze není-li v režimu TSM zvolen parametr Kt/ V).

U posledních 6 provedených ošetření jsou k dispozici podrobnější informace. Po klepnutí na příslušnou značku parametru (Obr. 11-14, ②) určitého data se zobrazí trend daného parametru příslušné léčby (Obr. 11-15). Náhled je k dispozici v rozlišení po 5 minutách. Náhled trendu zavřete klepnutím na tlačítko *Zpět* ①.

| mmHg g     | ∎≡ KTV/UV test                          | Příprava     | Naplňte bikarbonátovo | u kapsli.            |
|------------|-----------------------------------------|--------------|-----------------------|----------------------|
| Art.       | Dnes Historie HCT Adime                 | a Protokoj   |                       |                      |
| -400       | Konečná hodnota spKt/V                  | 31.10        | 16:48 <b>1</b> ZPĔT   |                      |
| -27<br>Ven | 2.00                                    |              |                       | JA<br>Stand-by       |
| 500        |                                         |              |                       | ₽-I                  |
| 2.32       | 0,00 1:00                               | 2:00         |                       | Proplach             |
| PBE 700    | Konečná hodnota spKt/V<br>4.00          |              |                       | Vymēnit<br>kapsli    |
|            | 3,00                                    | 1.1.4        |                       | Zastavit<br>přípravu |
| 。<br>324   |                                         | 2110 2110 21 |                       | Domů                 |
| ¢Î         | 10-31 10-31 10-31 10-31 10-31 10-31 10- | 3110-3110-31 | (MileDD)              |                      |
| 2          | Subst. rvchl. O m//mir                  | PK 300 m/min | A                     | Domů<br>13:52        |

Obr. 11-15 Zobrazení trendu zvoleného parametru

# Tabulka HCT na obrazovce Info

1. Zvolte HCT na obrazovce Info.

| Dnes Historie HCT A   | dimea Protoki | ol         |   |    |
|-----------------------|---------------|------------|---|----|
| Datum ΔBV Min ΔBV Kon | SpO2 Min.     | SpO2 konec |   |    |
| 31.10<br>04:55        |               | 90,90      |   |    |
| 31.10<br>04:48        | 87,80         | 87,80      |   |    |
| 31.10<br>04:40        |               | 88,80      |   |    |
| 31.10<br>04:23        | 91,20         |            |   |    |
| 31.10<br>04:36        |               |            | ÷ |    |
| 31.10<br>01:34        | 91,40         | 91,40      |   |    |
| 31.10<br>01:29        |               | 91,40      |   |    |
| 31.10<br>01:24        | 91,40         |            |   | Do |
| 31.10                 |               | 86,50      |   |    |

Karty pacienta se načtou data a zobrazí údaje z posledních 50 provedených ošetření.

Obr. 11-16 Tabulka HCT na obrazovce Info

| Parametr            | Popis                                                                |
|---------------------|----------------------------------------------------------------------|
| Datum [dd.mm.h:min] | Datum provedených ošetření                                           |
| Δ BV Min            | Minimální hodnota relativního objemu krve<br>naměřená během ošetření |
| Δ BV Kon            | Poslední hodnota relativního objemu krve<br>naměřená během ošetření  |
| SpO2 Min. [%]       | Minimální hodnota kyslíkové saturace naměřená<br>během ošetření      |
| SpO2 konec [%]      | Poslední hodnota kyslíkové saturace naměřená<br>během ošetření       |

#### Tabulka Kt/V na obrazovce Info

- 1. Zvolte Kt/V na obrazovce Info.
  - Z karty pacienta se načtou data a zobrazí údaje z posledních 20 provedených ošetření.

| 0,0 ml/h |                       | Test DFS |                                                                      |                                                          | Příprava                                                                     |                                                                      | test                                                 | KTV/UV                                                                              |                                                                                                    |   | mmHg                                                  |
|----------|-----------------------|----------|----------------------------------------------------------------------|----------------------------------------------------------|------------------------------------------------------------------------------|----------------------------------------------------------------------|------------------------------------------------------|-------------------------------------------------------------------------------------|----------------------------------------------------------------------------------------------------|---|-------------------------------------------------------|
|          |                       |          |                                                                      |                                                          | Protokol                                                                     | Adimea                                                               | нст                                                  | Historie                                                                            | Dnes                                                                                                    |   | Art. 7                                                |
|          |                       |          | URR                                                                  | Průtok DF                                                | Průtok krve                                                                  | Váha pac.<br><sup>kg</sup>                                           | / spKt/V                                             | Cílové Kt/V                                                                         | Datum                                                                                                    |   | -400►                                                 |
| 3/       |                       |          | 80,58                                                                | 600,00                                                   | 280,00                                                                       | 89,00                                                                | 1,64                                                 | 1,32                                                                                | 31.10.2017<br>16:55                                                                                                    |   | -21                                                   |
| Stand-by |                       |          | 74,11                                                                | 600,00                                                   | 280,00                                                                       | 87,00                                                                | 1,35                                                 | 1,33                                                                                | 31.10.2017<br>16:48                                                                                                    |   | Ven 500 —                                             |
| 9.1      |                       |          | 74,27                                                                | 600,00                                                   | 270,00                                                                       | 86,00                                                                | 1,36                                                 | 1,33                                                                                | 31.10.2017<br>16:40                                                                                                    |   | •                                                     |
| Proplach |                       |          | 75,76                                                                | 600,00                                                   | 270,00                                                                       | 87,00                                                                | 1,42                                                 | 1,32                                                                                | 31.10.2017<br>16:23                                                                                                    |   | 0 -100                                                |
|          |                       | ÷        | 83,71                                                                | 600,00                                                   | 280,00                                                                       | 88,00                                                                | 1,82                                                 | 1,20                                                                                | 31.10.2017<br>04:36                                                                                                    |   | 8                                                     |
| kapsli   |                       |          | 80,81                                                                | 600,00                                                   | 290,00                                                                       | 88,00                                                                | 1,65                                                 | 1,20                                                                                | 31.10.2017<br>01:34                                                                                                    |   | PBE 700                                               |
| Zastavit |                       |          | 77,26                                                                | 600,00                                                   | 280,00                                                                       | 87,00                                                                | 1,48                                                 | 1,20                                                                                | 31.10.2017<br>01:29                                                                                                    |   |                                                       |
| přípravu | Domů                  |          | 74,84                                                                | 600,00                                                   | 270,00                                                                       | 88,00                                                                | 1,38                                                 | 1,30                                                                                | 31.10.2017<br>01:24                                                                                                    |   | 0                                                     |
|          |                       | Ĩ        | 80,63                                                                | 600,00                                                   | 260,00                                                                       | 90,00                                                                | 1,64                                                 | 1,20                                                                                | 31.10.2017<br>01:23                                                                                                    |   | 39                                                    |
| <b>^</b> | n ann                 |          |                                                                      |                                                          |                                                                              |                                                                      |                                                      |                                                                                     | 31 10 2017                                                                                                    |   | <b>‡</b> Î                                            |
| Domů     | 13.51                 | Δ        |                                                                      |                                                          | PK 150                                                                       | O milimin E                                                          | chl d                                                | Subst pro                                                                           | •                                                                                                    | 2 | <u>.</u>                                              |
|          | Domů<br>••••<br>13:51 |          | 74,11<br>74,27<br>75,76<br>83,71<br>80,81<br>77,26<br>74,84<br>80,63 | 600,00<br>600,00<br>600,00<br>600,00<br>600,00<br>600,00 | 280,00<br>270,00<br>270,00<br>280,00<br>280,00<br>280,00<br>260,00<br>260,00 | 87,00<br>86,00<br>87,00<br>88,00<br>88,00<br>88,00<br>90,00<br>90,00 | 1,35<br>1,36<br>1,42<br>1,65<br>1,48<br>1,38<br>1,64 | 1,33<br>1,32<br>1,20<br>1,20<br>1,20<br>1,20<br>1,20<br>1,20<br>1,20<br>Subst. ryce | 31.10.2017<br>16.48<br>31.10.2017<br>16.40<br>31.10.2017<br>16.23<br>31.10.2017<br>04.36<br>31.10.2017<br>01.34<br>31.10.2017<br>01.24<br>31.10.2017<br>01.24<br>31.10.2017<br>01.24<br>31.10.2017<br>01.24<br>31.10.2017 | ? | 500<br>►<br>100<br>8<br>PBE<br>700 ►<br>39<br>39<br>◆ |

Obr. 11-17 Tabulka Kt/V na obrazovce Info

| Parametr             | Popis                                           |
|----------------------|-------------------------------------------------|
| Datum [dd.mm h:min]  | Datum a čas provedených ošetření                |
| Cílové Kt/V [–]      | Nastavená cílová hodnota Kt/V                   |
| Kt/V [–]             | Dosažená hodnota Kt/V během ošetření            |
| Váha pac. [kg]       | Pacientova hmotnost před dialýzou               |
| Průtok krve [ml/min] | Průměrný průtok krve během celé doby léčby      |
| Průtok DF [ml/min]   | Průměrný průtok dialyzátu během celé doby léčby |
| URR [-]              | Dosažená hodnota URR během ošetření             |

i

Hodnoty měření, které leží mimo limity, jsou v seznamu zobrazeny červeně.

# 11.4 Snímač hematokritu (snímač HCT)

### 11.4.1 Funkce

i

Snímač hematokritu HCT měří neinvazivně parametry krve na mimotělní straně krve pomocí infračerveného snímače. Nachází se u předních dvířek přístroje vedle bezpečnostního detektoru vzduchu. Do snímače musí být založena arteriální krevní linka B. Braun krevního setu s multikonektorem. Nepožaduje se žádný další spotřební materiál. Snímač podporuje všechny typy ošetření.

Snímač HCT je funkční pouze při použití systému krevního setu B. Braun s multikonektorem!

Měřeny či počítány jsou následující parametry krve:

- relativní objem krve (RBV) v %
- kyslíková saturace (spO<sub>2</sub>) krve v %

Hodnoty HCT snímače jsou zobrazeny na obrazovce *Vstup*, *HCT* data, uloženy na kartě pacienta (pokud je k dispozici) a mohou být vyvolány jako trendy na obrazovce *Info*.

### Měření snímače hematokritu (HCT)

| Parametr                                 | Hodnoty                      |
|------------------------------------------|------------------------------|
| НСТ                                      |                              |
| Rozsah měření                            | 20 % – 50 %                  |
| Přesnost                                 | ±10 % <sup>a</sup>           |
| spO <sub>2</sub>                         |                              |
| Rozsah měření                            | 40 % – 100 %                 |
| Přesnost                                 | ±5 % <sup>a</sup>            |
| RBV                                      |                              |
| <ul> <li>Výpočet <sup>b</sup></li> </ul> | viz oddíl 13.10 Vzorce (429) |
| Přesnost                                 | ±15 %                        |

a. přesnost závisí na transparentnosti mimotělního systému krevního setu

b. vypočítá se z hodnot HCT

#### Oblast použití

- Získání informací o stavu tekutin pacienta během ošetření.
- Předcházení hypotenzním epizodám s využitím relativních hodnot objemů krve.
- Monitorování okysličení u pacientů v kritickém stavu.

# 🛕 VAROVÁNÍ!

Nebezpečí pro pacienta v důsledku chybných parametrů léčby!

Tato funkce nezbavuje uživatele povinnosti pravidelně kontrolovat pacienta. Odeslané nebo zobrazované informace nelze použít jako jediný zdroj informací pro stanovení léčebného postupu.

- Pravidelně pacienta kontrolujte.
- Nikdy nepřijímejte rozhodnutí o ošetření jen na základě zobrazených hodnot.
- Za stanovení léčebného postupu zodpovídá službu konající lékař.

### 11.4.2 Grafické znázornění

#### Relativní objem krve

Má-li přístroj instalován snímač hematokritu (HCT), měří absolutní hodnotu hematokritu. Na základě těchto hodnot se počítá relativní objem krve (RBV). Graf lze zobrazit na obrazovce *Vstup*. Systém umožňuje nastavit maximální limit strmosti trendu relativního objemu krve RBV. HTC alarmy a upozornění lze vypnout nebo zapnout. Jsou zobrazeny hodnoty RBV a strmost RBV.

Strmost RBV je počítána každých 5 minut v závislosti na hodnotách RBV za posledních 30 minut léčby a je vyjádřena v %/h.

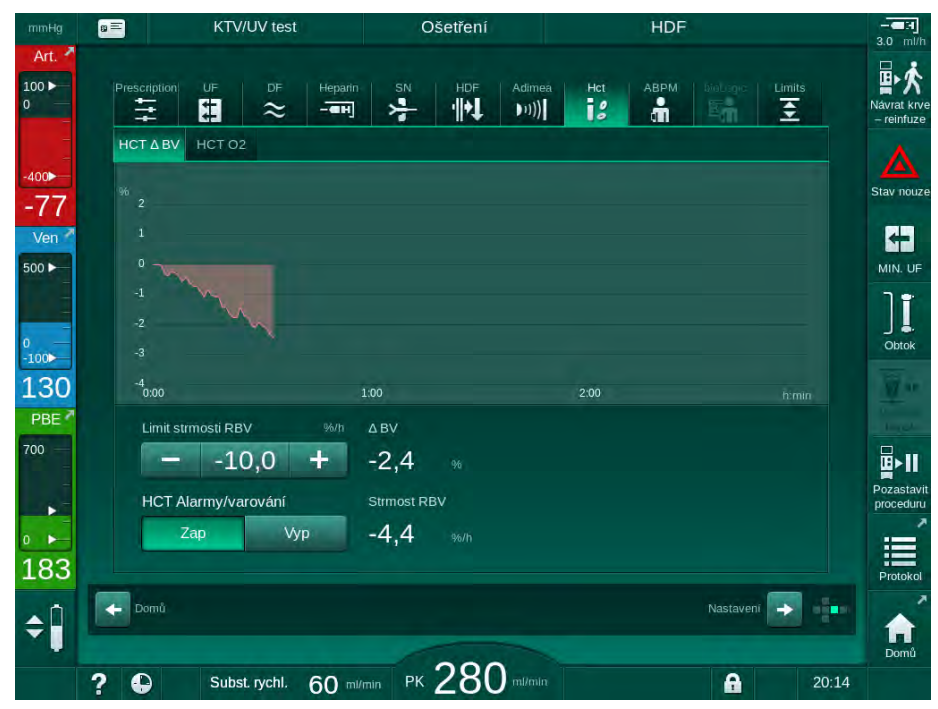

Obr. 11-18 Strmost RBV na obrazovce Vstup

#### Periferní kyslíková saturace (spO<sub>2</sub>)

Přístroj zobrazuje kyslíkovou saturaci na obrazovce *Vstup*. Lze nastavit minimální limit pro kyslíkovou saturaci. HTC alarmy a upozornění lze vypnout nebo zapnout. Zobrazovány jsou hodnoty spO<sub>2</sub> a strmosti RBV.

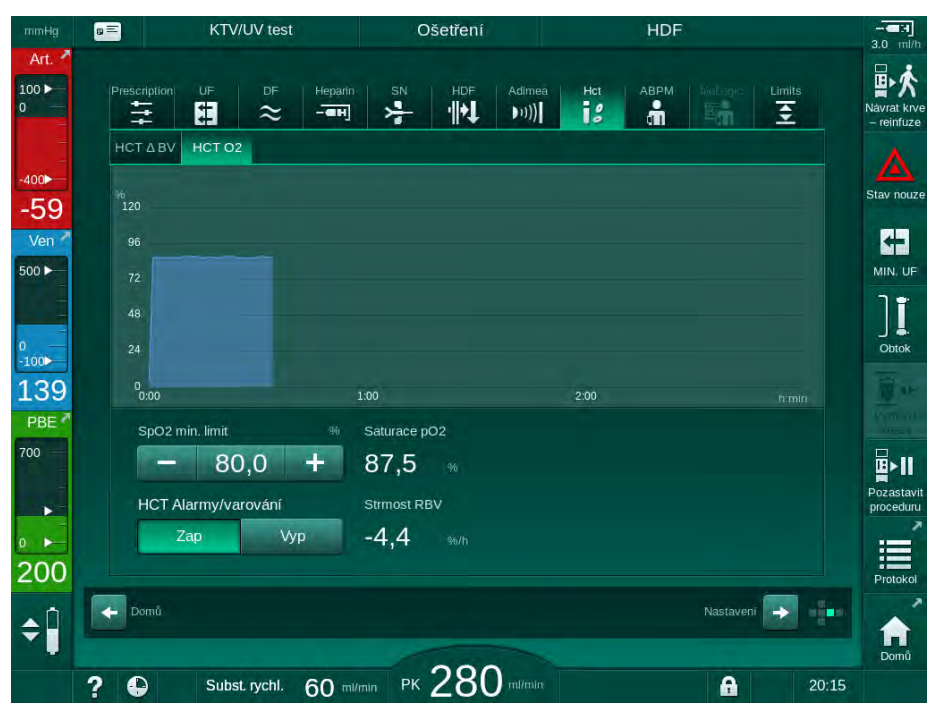

**Obr. 11-19** O<sub>2</sub> saturace na obrazovce *Vstup* 

# 11.5 bioLogic Fusion

Systém bioLogic Fusion je volitelným systémem biologické zpětné vazby, který slouží k řízení rychlosti ultrafiltrace během celé dialýzy, a to v závislosti na systolickém tlaku pacienta a relativním objemu krve (RBV).

Systém bioLogic Fusion jsou oprávněny používat pouze osoby, které byly proškoleny o jeho správném a bezpečném použití. Léčebný postup, populace pacientů a provozní podmínky jsou stejné jako podmínky uvedené pro tento přístroj, automatické měření tlaku krve (ABPM) a snímač hematokritu (HCT).

Na vyžádání je možné získat informace o metodách hodnocení systému bioLogic Fusion a o žádoucích i nežádoucích účincích zaznamenaných v průběhu studie.

#### 11.5.1 Použití a režim provozu

#### Základní funkce

i

Za normálních podmínek je dialýza se systémem bioLogic Fusion zahájena s maximální rychlostí ultrafiltrace, která se využívá až do dosažení 65 % objemu ultrafiltrace. Rychlost ultrafiltrace se poté pomalu snižuje až do dosažení 85 % celkového objemu ultrafiltrace a až do konce procedury zůstává konstantně na nízké úrovni.

Zkušenosti s dialýzou ukazují, že pacienti mají během léčby různé individuální vzorce změn tlaku krve a že hlavním faktorem hypotenzních epizod je pokles objemu krve. Proto systém bioLogic Fusion měří a monitoruje systolický krevní tlak pacienta (dlouhé pravidelné intervaly předcházejí závažnému zhoršení komfortu pacienta způsobenému častým měřením) a mezi měřeními neustále sleduje relativní objem krve (RBV). Pokud systolický krevní tlak poklesne nebo vykazuje klesající tendenci, nebo poruší-li relativní objem krve (RBV) přednastavené limity strmosti poklesu, pak systém bioLogic Fusion sníží rychlost ultrafiltrace. V takovém případě se krevní tlak stabilizuje, čímž se předchází hypotenzní epizodě (viz Obr. 11-20).

Vhodná rychlost ultrafiltrace se vypočítává v intervalech 5 minut. Pro tento účel využívá systém bioLogic Fusion kombinaci 3 různých metod:

- pravidelné měření tlaku krve,
- výpočet vývoje krevního tlaku mezi měřeními (GuideLine Technique) a
- monitorování trendu relativního objemu krve.
#### Pravidelná měření tlaku krve

Od začátku léčby se krevní tlak měří každých 20 minut automatickým měřením krevního tlaku (ABPM, viz sekce 11.2 Automatické měření tlaku krve (ABPM) (268)) až do dosažení 65 % objemu ultrafiltrace. Poté se pro snížení zátěže pacienta v souvislosti s měřením prodlužuje interval měření na 30 minut. Tak se např. při maximální rychlosti ultrafiltrace na hodnotě 140 % provádí během 4 hodin léčby pouze 10 měření tlaku krve, aniž by došlo k hypotenzní epizodě. Lze provádět i další ruční měření krevního tlaku, např. během delších intervalů, přičemž i taková měření budou algoritmem zohledněna.

- 1 Relativní objem krve (RBV) [%]
- 2 Rychlost ultrafiltrace [ml/ h]
- 3 Systolický tlak krve [mmHg]
  - velká tečka:
  - naměřená hodnota
  - malá tečka:
  - vypočítaná hodnota
- 4 Dolní limit systolického tlaku (SLL)
- 5 Riziko hypotenzní epizody [%]

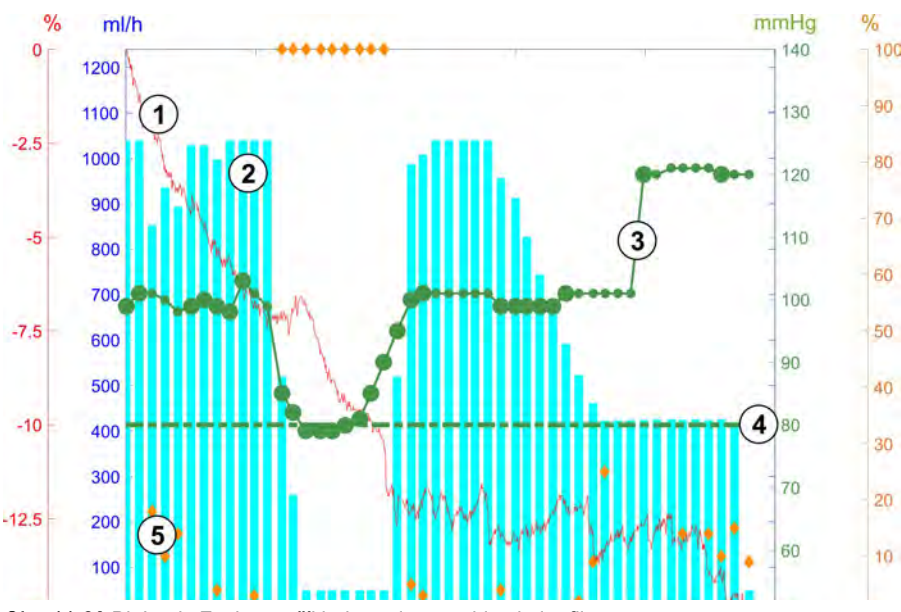

Obr. 11-20 BioLogic Fusion - příklad regulace rychlosti ultrafiltrace

Pokud naměřený systolický krevní tlak (Obr. 11-20, ③) spadne na nebo pod hodnotu 1.25\*SLL (dolní systolický limit ④), doba mezi měřeními krevního tlaku je snížena na 5 minut. Klesne-li naměřená hodnota systolického krevního tlaku pod hodnotu SLL, rychlost ultrafiltrace ② se okamžitě sníží, dokud se tlak krve nezvýší nad tento dolní limit.

Systém bioLogic Fusion vyhodnocuje hodnoty tlaku krve naměřené za posledních 120 minut. To umožňuje zjistit dlouhodobé snižování tlaku a zahájit tak včasné snížení rychlosti ultrafiltrace.

### Nástroj GuideLine Technique

Vývoje krevního tlaku z až 100 předcházejících ošetření jsou sbírány v paměti určené pro daného pacienta a ukládány na kartu pacienta (viz část 11.1 Čtečka karet a karta pacienta (261)). Technologie GuideLine vyhledává v uložených křivkách pacientů ty, které mají nejlepší korelaci se současně měřeným krevním tlakem, a akceptuje tuto křivku jako pacientovo vodítko pro přizpůsobení rychlosti UF. Tento postup se provádí po každém jednotlivém měření tlaku.

Kromě vodítka pacienta jsou v přístroji uloženy 3 statisticky reprezentativní křivky získané z téměř 400 dialyzačních ošetření. Tyto primární křivky umožňují používat nástroj GuideLine Technique i v případě, že pro pacienta není momentálně k dispozici křivka vodítka, nebo není-li karta pacienta vložena do čtečky.

#### Trend relativního objemu krve (RBV)

Zlepšení kvality a spolehlivosti algoritmu lze dosáhnout, bude-li monitorován fyziologický parametr během doby, kdy nástroj GuideLine Technique generuje prognózu tlaku krve. Zvýšený počet měření tlaku krve ovšem významně sníží komfort pacienta. Z tohoto důvodu se provádí neinvazivní a pro pacienta příjemnější měření dalšího parametru: relativního objemu krve.

(Volitelný) snímač hematokritu (viz sekce 11.4 Snímač hematokritu (snímač HCT) (285)) poskytuje hodnoty relativního objemu krve (delta krevního objemu v %) v časových intervalech 10 sekund. bioLogic Fusion používá tyto hodnoty pro výpočet strmosti trendu RBV za posledních 10 minut (Obr. 11-21) za účelem monitorování vývoje poklesu RBV.

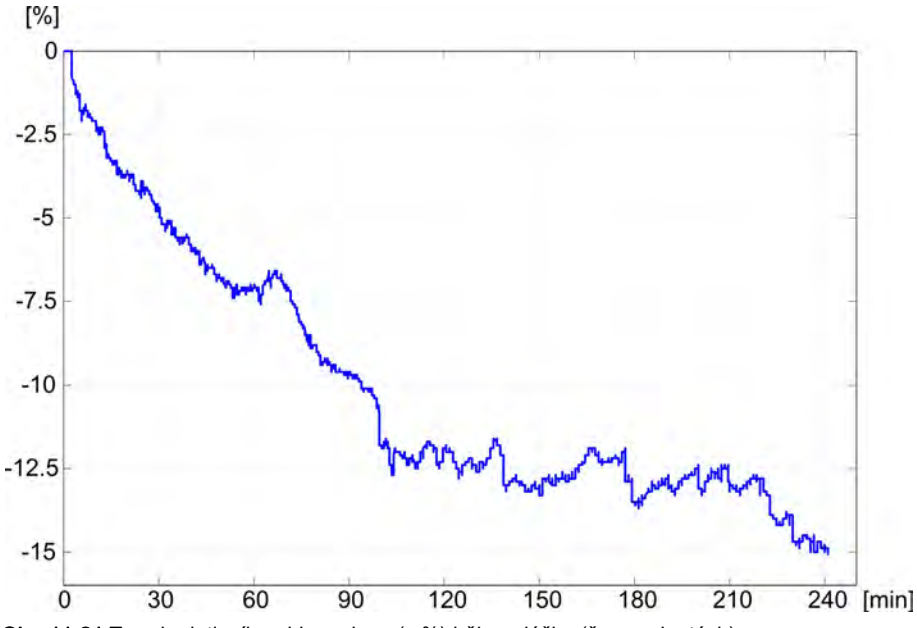

Obr. 11-21 Trend relativního objemu krve (v %) během léčby (čas v minutách)

#### Provozní režimy systému BioLogic Fusion

V závislosti na konfiguraci přístroje má bioLogic Fusion dva provozní režimy:

- bioLogic Light: Rychlost ultrafiltrace se řídí podle změn systolického krevního tlaku
   bioLogic Fusion:
  - Rychlost ultrafiltrace se řídí podle změn systolického krevního tlaku i vývoje relativního objemu krve.

Je-li k dispozici volitelný snímač hematokritu (HCT), lze mezi těmito režimy přepínat ručně.

#### Podmínky alarmů

V případě alarmů přechází přístroj do bezpečných podmínek. Reakce závisí na příčině alarmu:

- Přepnutí z režimu bioLogic Fusion do režimu bioLogic Light v případě
  - chybějících hodnot hematokritu po dobu delší než 80 sekund
- Ošetření s minimální rychlostí ultrafiltrace v případě, že
  - je aktuální rychlost ultrafiltrace vyšší než maximální rychlost ultrafiltrace
  - je aktuální rychlost ultrafiltrace nižší než minimální rychlost ultrafiltrace
  - je aktuální systolický krevní tlak pod dolním limitem (SLL) a aktuální rychlost ultrafiltrace vyšší než minimální rychlost ultrafiltrace po dobu delší než 15 sekund
- Režim obtoku v případě, že
  - chybí 3 nebo více odečtů krevního tlaku
  - nedojde k požadavku systému bioLogic Fusion na odečet tlaku krve po maximálním intervalu měření ABPM + 60 sekund

Zprávy alarmů a varování systému bioLogic Fusion jsou uvedeny v sekci 12.4 Alarmy a nápravná opatření (328).

#### Protokolování systému bioLogic Fusion

Informace o použití systému bioLogic Fusion a hodnoty příslušných parametrů jsou během celé léčby zapisovány jednou za sekundu do souboru protokolu přístroje. Soubor protokolu je vždy k dispozici, a to i po vypnutí přístroje nebo po přerušení napájení.

Do protokolu se zapisují následující parametry:

- dolní limit systolického krevního tlaku
- rychlost UF
- hodnota systolického krevního tlaku (aktuální)
- relativní objem krve (HCT Δ BV)

# 11.5.2 Nastavení

- **1.** Během přípravy nebo ošetření klepněte na ikonu *bioLogic* na obrazovce *Vstup*.
- 2. Zvolte Nastavení.
  - Sobrazí se následující okno:

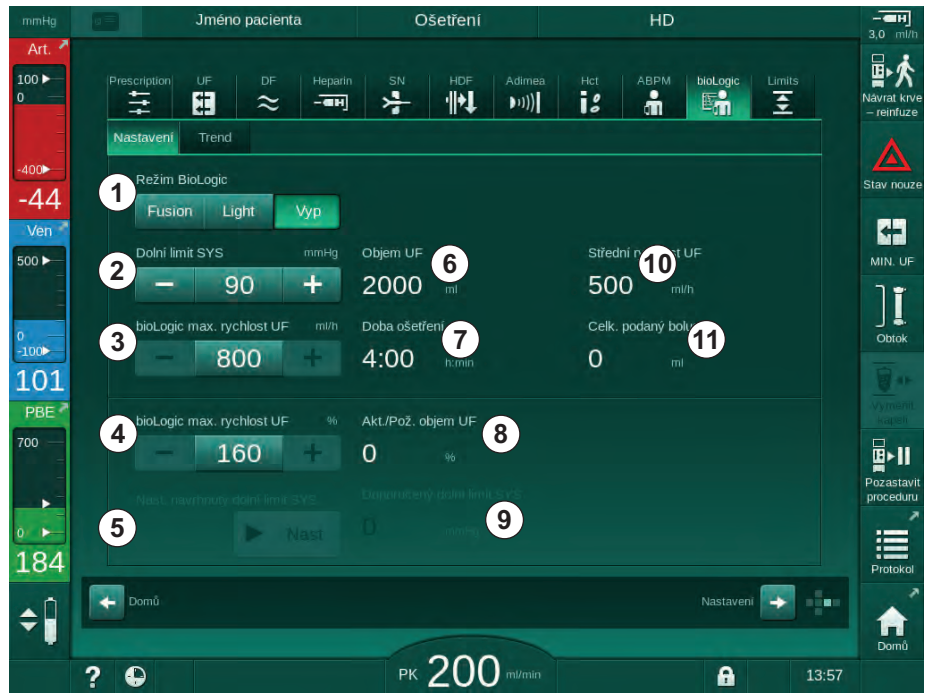

Obr. 11-22 Obrazovka Nastavení systému BioLogic Fusion

**3.** Parametry systému bioLogic Fusion nastavte podle níže uvedené tabulky. Z medicínských důvodů lze veškerá nastavení během ošetření upravit.

| Položka | Text            | Rozsah/jednotka | Popis                                                                                                    |
|---------|-----------------|-----------------|----------------------------------------------------------------------------------------------------|
| 1       | Režim bioLogic  | Fusion          | Aktivuje režim bioLogic Fusion. K úpravě rychlosti<br>ultrafiltrace se používají hodnoty tlaku krve i relativního<br>objemu krve.                                                                                                    |
|         |                 |                 | Chybí-li hodnoty relativního objemu krve po dobu<br>80 sekund (např. kvůli chybě snímače HCT), dojde<br>automaticky k přepnutí do režimu bioLogic Light.                                                                                                    |
|         |                 | Light           | Aktivuje režim bioLogic Light. K úpravě rychlosti<br>ultrafiltrace se používá pouze hodnota tlaku krve.                                                                                                    |
|         |                 | VYP             | Vypnutí režimu bioLogic.                                                                                                    |
| 2       | Dolní limit SYS | 50 – 130 mmHg   | Nastavení dolního limitu systolického tlaku.                                                                                                    |
|         |                 |                 | Doporučení:<br>Pro zajištění efektivní regulace rychlosti ultrafiltrace a<br>optimální úspory měření tlaku krve, doporučuje se použít<br>navržený dolní limit systolického tlaku (viz ⑤). Je-li tato<br>funkce deaktivována, hodnotu musí určit službu konající<br>lékař. |

| Položka | Text                                               | Rozsah/jednotka                                                                                                    | Popis                                                                                                    |
|---------|----------------------------------------------------|----------------------------------------------------------------------------------------------------|----------------------------------------------------------------------------------------------------|
| 3       | bioLogic max.<br>rychlost UF ml/h                  | Min.: průměrná<br>rychlost UF<br>Max.: nižší z<br>následujících<br>hodnot ([2 x<br>průměrná rychlost<br>UF] nebo horní<br>limit rychlosti UF) | Nastavení maximální rychlosti ultrafiltrace během léčby<br>se systémem bioLogic Fusion buď jako absolutní<br>hodnota nebo ve vztahu (procentuálně) k průměrné<br>rychlosti ultrafiltrace.<br>Pro zajištění efektivní regulace rychlosti ultrafiltrace a<br>optimální úspory měření tlaku krve, doporučuje se<br>maximální UF rychlost na úrovni 160 %. |
| 4       | bioLogic max.<br>rychlost UF %                     | Min.: 100 %<br>Max.: nižší z<br>následujících<br>hodnot (200 nebo<br>[horní limit<br>rychlosti /<br>průměrná rychlost<br>UF x 100])           |                                                                                                    |
| 5       | Nast. doporuč.<br>dolního limitu<br>SYS tlaku      | Nastavit                                                                                                    | Aktivace použití doporučeného dolního limitu<br>systolického krevního tlaku (SLL).<br>Aktivace v režimu TSM.                                                                                                    |
| 6       | Objem UF                                           | ml                                                                                                    | Zobrazení objemu ultrafiltrace nastaveného v rámci UF parametrů během přípravy.                                                                                                    |
| 7       | Doba ošetření                                      | h:min                                                                                                    | Zobrazení doby ošetření nastavené v rámci UF<br>parametrů během přípravy.                                                                                                    |
| 8       | Akt./Pož. objem<br>UF                              | %                                                                                                    | Zobrazení dosaženého objemu ultrafiltrace (poměr aktuálního objemu ultrafiltrace a požadovaného objemu).                                                                                                    |
| 9       | Navrhovaný<br>dolní limit<br>systolického<br>tlaku | 65 – 80 mmHg                                                                                                    | Zobrazení dolního limitu systolického krevního tlaku<br>(SLL) (pouze je-li tato funkce aktivována v režimu TSM).<br>Doporučený dolní limit systolického tlaku se počítá<br>pomocí střední hodnoty naměřených hodnot systolického<br>tlaku dvou posledních maximálních křivek mezi 90. a<br>150. minutou ošetření.                                      |
| 10      | Střední rychlost<br>UF                             | ml/h                                                                                                    | Zobrazení průměrné rychlosti ultrafiltrace nastavené v rámci UF parametrů během přípravy.                                                                                                    |
| 11      | Celkový podaný<br>bolus                            | ml                                                                                                    | Zobrazení celkového objemu roztoku (arteriálního nebo<br>infuzního bolusu) podaného během aktuálního ošetření.                                                                                                    |

i

Dolní limit systolického tlaku a max. rychlost UF musí stanovit službu konající lékař nebo musí být stanoveny na základě postupů a zásad zdravotnického zařízení. Hodnota dolního limitu systolického tlaku SLL musí být nastavena co nejnižší v rozsahu známé tolerance pacienta.

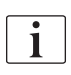

Dosažení suché váhy pacienta během nastavené doby ošetření může kolidovat se stabilním chováním krevního tlaku. Službu konající lékař musí rozhodnout o následujícím:

- úprava objemu UF
- prodloužení doby ošetření,
- odsouhlasení skutečnosti, že cílová hodnota UF nebyla dosažena.

#### Nastavení doporučeného dolního limitu systolického krevního tlaku (SLL)

Při aktivaci doporučeného dolního limitu systolického krevního tlaku SLL je odsouhlasena hodnota () na Obr. 11-22. Alternativně lze nastavit dolní limit systolického tlaku na pozici ().

| • |
|---|
| 1 |

Při odsouhlasení dolního limitu systolického krevního tlaku SLL doporučeného systémem, musí uživatel zajistit, aby byla taková hodnota reálná ve vztahu k toleranci pacienta.

#### Aktivace/deaktivace režimů bioLogic

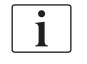

Během prvních 5 minut po zahájení ošetření lze vypínat a zapínat režimy systému bioLogic. Po uplynutí této doby musí být navíc potvrzena výzva: *Po vypnutí nelze bioLogic znovu aktivovat! Jste si jisti?*. Po potvrzení této zprávy nebude možné režimy bioLogic znovu aktivovat!

Pokud byl režim bioLogic deaktivován po dobu prvních 5 minut léčby, nelze jej již aktivovat.

1. Pro aktivaci bioLogic Fusion nebo bioLogic Light stiskněte tlačítko *Fusion* nebo *Light* v poli *Režim bioLogic* (Obr. 11-22, ①).

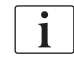

Při zapnutí režimu bioLogic se deaktivují případně aktivní profily UF.

 Chcete-li režimy bioLogic deaktivovat, klepněte v poli *Režim bioLogic* na tlačítko *VYP*.

### **UPOZORNĚNÍ**!

Nebezpečí pro pacienta v důsledku poklesu krevního tlaku!

Při vypnutí systému bioLogic Fusion může dojít ke zvýšení rychlosti ultrafiltrace, když se pokusí software přístroje kompenzovat předchozí nižší objem ultrafiltrace.

- Po vypnutí režimu bioLogic Fusion věnujte zvýšenou pozornost rychlosti ultrafiltrace.
- Pokud je to nezbytné, snižte hodnotu rychlosti ultrafiltrace.

### 11.5.3 Grafické znázornění

- 1. Během přípravy nebo léčby klepněte na ikonu *bioLogic* na obrazovce *Vstup*.
- 2. Zvolte Trend.

i

Sobrazí se následující okno:

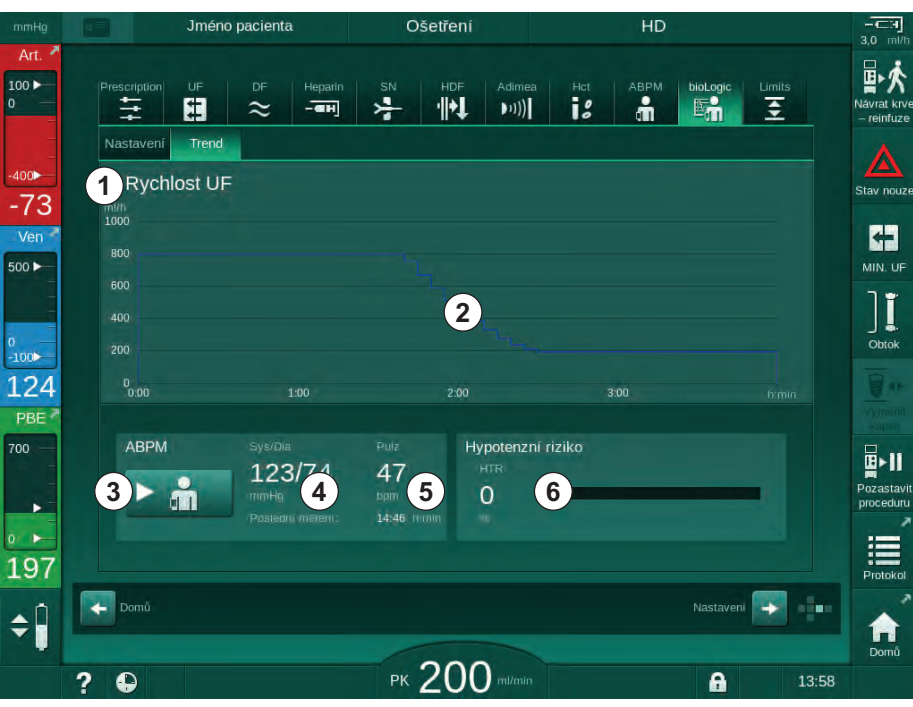

Obr. 11-23 Obrazovka Trend systému bioLogic Fusion

11

V průběhu léčby je obrazovka *Trend* automaticky po 2 minutách nahrazena obrazovkou *Hodiny*.

Solution Strend Nabízí následující funkce:

| Položka | Popis                                                                      |  |  |
|---------|----------------------------------------------------------------------------|--|--|
| 1       | Výběr trendu                                                               |  |  |
|         | Pro zobrazení lze vybrat následující trendy:                               |  |  |
|         | <ul> <li>pouze rychlost UF</li> </ul>                                      |  |  |
|         | <ul> <li>rychlost UF a systolický krevní tlak</li> </ul>                   |  |  |
|         | <ul> <li>rychlost UF a relativní objem krve (delta objemu krve)</li> </ul> |  |  |
|         | <ul> <li>rychlost UF a riziko hypotenzní epizody</li> </ul>                |  |  |
| 2       | Oblast zobrazení trendu                                                    |  |  |
| 3       | Ruční spuštění měření tlaku krve pomocí ABPM                               |  |  |
| 4       | Zobrazení systolického a diastolického tlaku krve                          |  |  |
| 5       | Tepová frekvence                                                           |  |  |

| Položka | Popis                                                                                                    |
|---------|----------------------------------------------------------------------------------------------------|
| 6       | Riziko hypotenzní epizody (v %) jako číselná hodnota nebo<br>sloupcový graf.                                                                                                    |
|         | Na základě systolického krevního tlaku a hodnoty/trendu<br>relativního objemu krve odhaduje bioLogic Fusion<br>pravděpodobnost hypotenzní příhody: <i>Hypotenzní riziko</i> (viz<br>Obr. 11-20 BioLogic Fusion – příklad regulace rychlosti<br>ultrafiltrace (289), ⑤). 0 % znamená stabilní stav pacienta,<br>100 % znamená nestabilní stav pacienta. |

- 3. Pro volbu zobrazení trendu klepněte na pole výběru trendu ①.
  - ⅍ Zobrazí se okno výběru trendu.

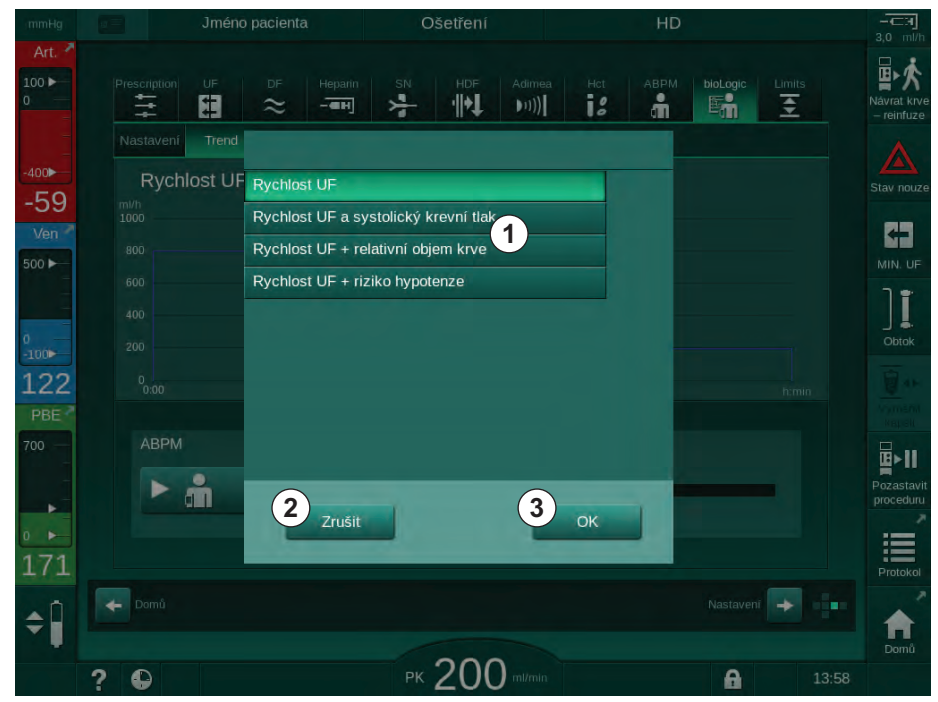

Obr. 11-24 Okno výběru trendu systému bioLogic Fusion

- **4.** Klepněte na název trendu ① a výběr potvrďte klepnutím na tlačítko *OK*. Chcete-li výběr zrušit, klepněte na *Zrušit* ② .
  - ♦ Na obrazovce se zobrazí vybraný trend.

# 11.6 KUFmax

Hemodiafiltrace (HDF) kombinuje hemodialýzu s hemodiafiltrací (viz část 3.2.4 Hemodiafiltrace (HDF online) (33)). Při hemofiltraci jsou z pacienta odváděna velká množství tekutin. Tato tekutina je nahrazena sterilní elektrolytickou tekutinou před (prediluce) nebo za (postdiluce) dialyzátorem. Předpokladem pro účinnou HDF je proto vysoká rychlost ultrafiltrace, stejně jako vhodný poměr mezi průtokem krve, průtokem dialyzačního roztoku a rychlostí substituce.

V HDF je konvekce přes membránu dialyzátoru fyzikálním principem pro odstranění látek se střední velikostí molekuly z krve pacienta. Nedávné zkoušky a studie ukazují, že výkon ošetření je zlepšen, pokud je dosaženo vysokých objemů konvekce. Ale konvekce má vedlejší účinek, kdy se uvnitř dialyzátoru silně zvyšuje množství hematokritu. Příliš vysoký objem konvekce je proto často spojen s hemokoncentrací, ucpáváním, ztrátami na povrchu dialyzátoru, ztrátou albuminu a problémy s ošetřením kvůli tlakovým alarmům (např. TMP).

Funkce KUFmax je použita při ošetření HDF online s postdilucí pro výpočet optimálního konvekčního průtoku ve smyslu rozdílné konvekce dosažené rozdílným TMP, potřebným v dialyzačním systému, a pro nastavení vhodné rychlosti substituce. V klinických testech tato funkce prokázala následující výhody ve srovnání s HDF při příliš vysokém konvekčním průtoku:

- vysoké odstranění β-2 mikroglobulinu,
- významné snížení ztráty albuminu,
- významné snížení zásahů uživatele,
- vyšší dosahování předepsaného objemu konvekce.

#### 11.6.1 Použití a režim provozu

#### Stanovení K<sub>UF</sub>max

Pro výpočet K<sub>UF</sub>max (viz také část 13.10 Vzorce (429)), nastaví přístroj konvekční průtok Q<sub>UF</sub>, změří TMP a vypočítá koeficient ultrafiltrace K<sub>UF</sub>. Stanovení K<sub>UF</sub> pro různé hodnoty Q<sub>UF</sub> dává typickou parabolickou funkci (Obr. 11-25): K<sub>UF</sub> nejprve roste, až k nejvyššímu bodu paraboly (maximální hodnota), a poté klesá, přičemž Q<sub>UF</sub> stále roste. Proložením stanovených hodnot regresní křivkou (f(x) = Ax<sup>2</sup> + Bx + C), je možné odvodit koeficient ultrafiltrace (K<sub>UF</sub>max) a odpovídající průtok konvekce (Q<sub>UF</sub>).

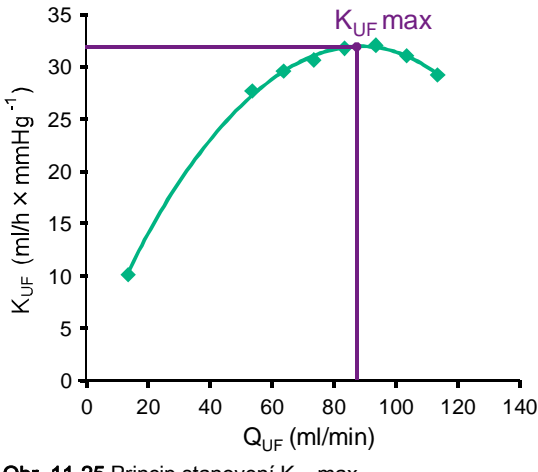

**Obr. 11-25** Princip stanovení K<sub>UF</sub>max

Hodnoty K<sub>UF</sub> jsou stanoveny mezi přednastaveným počátečním a koncovým bodem s přednastavenou velikostí kroku pro rychlost substituce (nastavitelné v režimu *Uživatelské nastavení*). První bod měření je na nejnižší úrovni Q<sub>UF</sub> (tj. pouze ultrafiltrace, ne substituce). První křivka je vypočítána, jakmile jsou k dispozici tři hodnoty. Poté funkce použije další měření pro optimalizaci křivky. Výpočet se zastaví, jakmile dojde k překročení maximální hodnoty křivky, a snížení hodnoty K<sub>UF</sub>.

V závislosti na nastavení přístroje, může výpočet K<sub>UF</sub>max zabrat přibližně 10 minut.

#### Limity

Je doporučeno používat funkci KUFmax při průtocích krve vyšších než 300 ml/min. Pokud je průtok krve příliš nízký, zobrazí se odpovídající hlášení.

Pokud jsou změněny parametry relevantní pro ošetření (např. objem UF, průtok krve nebo rychlost substituce) při spuštěné funkci KUFmax, vypočítaná rychlost substituce nebude odpovídat K<sub>UF</sub>max, což může ovlivnit účinnost ošetření. Výpočet je nutné spustit znovu.

Funkce KUFmax pouze optimalizuje rychlost substituce. Limity alarmů pro ošetření HDF (např. celková rychlost UF vs. průtok krve, stejně jako tlakové limity pro PA, PV a PBE) se nemění a platí také pro ošetření při K<sub>UF</sub>max.

### 11.6.2 Nastavení

Následující parametry pro funkci KUFmax lze nastavit v režimu *Uživatelské nastavení*.

| Parametr                                                        | Výchozí    | Rozsah           | Popis                                                                                                    |
|-----------------------------------------------------------------|------------|------------------|----------------------------------------------------------------------------------------------------|
| Rychlost QUF min.                                               | 50 ml/min  | 40 – 100 ml/min  | Počáteční hodnota pro konvektivní<br>průtok                                                                                              |
| Rychlost QUF max.                                               | 110 ml/min | 110 – 250 ml/min | Konečná hodnota pro konvektivní<br>průtok                                                                                                |
| Krok rychlosti QUF                                              | 10 ml/min  | 1 – 50 ml/min    | Velikost kroku pro zvyšovaní<br>konvektivního průtoku                                                                                    |
| R <sup>2</sup> minimum                                          | 0,90       | 0,00 – 1,00      | Koeficient stanovení, tj. blízkost mezi<br>vypočítanou křivkou a naměřenými<br>hodnotami. Pokud je menší než 0,9,<br>měření začne znovu. |
| Automatické měření se<br>spustí při zahájení ošetření           | Ne         | Ano/Ne           | Výpočet K <sub>UF</sub> max je spuštěn<br>automaticky na začátku ošetření                                                                |
| Automatické použití<br>stanovené subst. rychlosti při<br>KUFmax | Ne         | Ano/Ne           | Optimální rychlost substituce pro<br>vypočítanou hodnotu K <sub>UF</sub> max je<br>nastavena automaticky                                 |

#### 11.6.3 Grafické znázornění

#### Funkce KUFmax

- 1. Klepněte na ikonu HDF na obrazovce Vstup.
- 2. Vyberte KUFmax.
  - Sobrazí se následující okno:

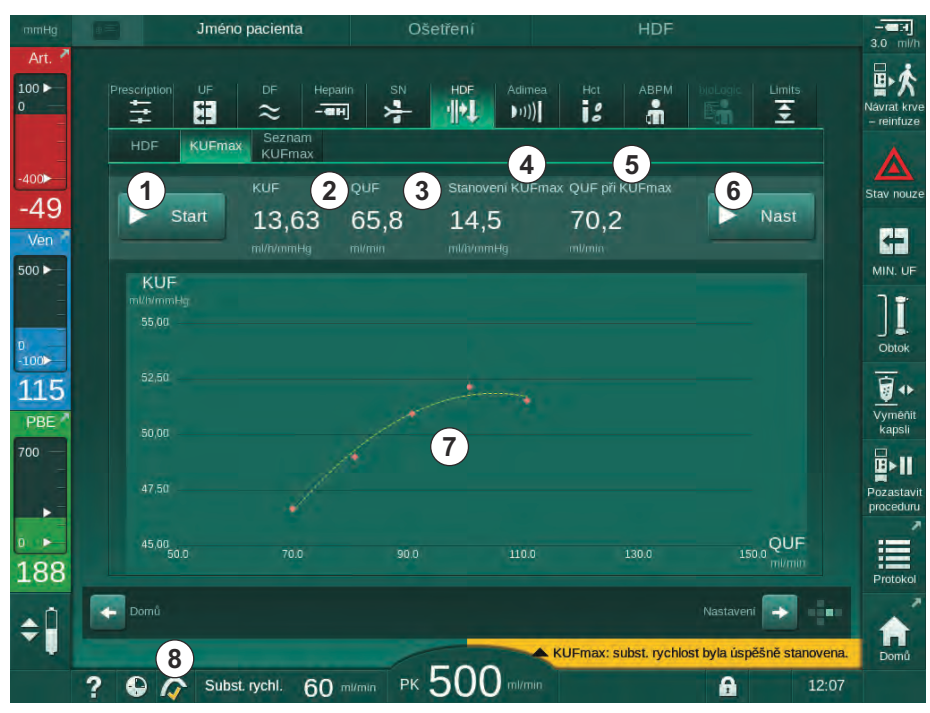

Obr. 11-26 Obrazovka KUFmax

- Položka Popis 1 Spustit/zastavit výpočet KUFmax 2 Aktuálně vypočítaný koeficient ultrafiltrace KUF 3 Aktuálně nastavený konvektivní průtok QUF 4 Vypočítaná hodnota K<sub>UF</sub>max 5 Vypočítaný optimální konvektivní průtok QUF 6 Nastavená vypočítaná rychlost substituce 7 Výpočet křivky KUFmax Zástupce funkce KUFmax a indikátor funkce 8
- brazovka KUFmax nabízí následující funkce:

Indikátor funkce může nabýt následujících stavů:

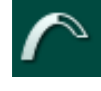

běžící ikona: probíhá výpočet

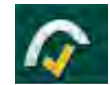

žlutá zaškrtávací značka: výpočet KUFmax byl dokončen

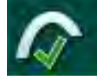

zelená zaškrtávací značka: použita vypočítaná rychlost substituce

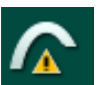

výstražné znamení: výpočet selhal

- 3. Pro ruční spuštění výpočtu K<sub>UF</sub> klepněte na Start ①.
  - Výpočet se spustí. Když jsou k dispozici tři hodnoty, zobrazí se vypočítaná křivka. Jakmile je výpočet dokončen, zobrazí se vypočítané hodnoty K<sub>UF</sub>max ④ a rychlost substituce ⑤ . V ukazateli funkce KUFmax se objeví žlutá zaškrtávací značka.
  - Pokud výpočet selhal, zobrazí se odpovídající varování a v indikátoru funkce KUFmax se objeví výstražný symbol.
- **4.** Klepněte na *Nastavit* (6), abyste nastavili rychlost substituce na vypočítanou hodnotu pro K<sub>UF</sub>max.
  - Rychlost substituce je nastavena na vypočítanou optimální hodnotu.
     V indikátoru funkce KUFmax se objeví zelená zaškrtávací značka.

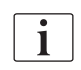

Automatické spuštění výpočtu K<sub>UF</sub>max na začátku ošetření a automatické přizpůsobení rychlosti substituce vypočítané optimální hodnotě lze přednastavit v režimu *Uživatelské nastavení*.

#### Seznam KUFmax

- 1. Klepněte na ikonu HDF na obrazovce Vstup.
- 2. Vyberte Seznam KUFmax.
  - Zobrazí se následující obrazovka ukazující parametry výpočtu K<sub>UF</sub>max:

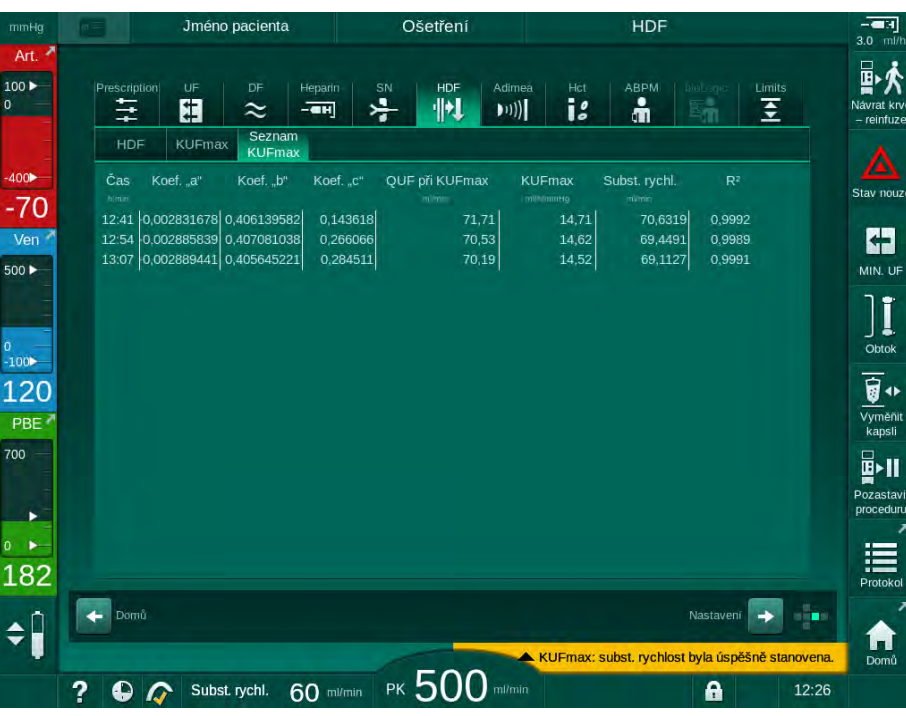

Obr. 11-27 Seznam KUFmax

| Parametr        | Popis                                                    |
|-----------------|----------------------------------------------------------|
| Čas             | Doba výpočtu K <sub>UF</sub>                             |
| koeficient "a"  | Proměnná "A" je použita pro výpočet regresní křivky      |
| koeficient "b"  | Proměnná "B" je použita pro výpočet regresní křivky      |
| koeficient "c"  | Proměnná "C" je použita pro výpočet regresní křivky      |
| QUF při KUFmax  | Konvektivní průtok při K <sub>UF</sub> max               |
| KUFmax          | Hodnota K <sub>UF</sub> max                              |
| Subst. rychlost | Optimální rychlost substituce při K <sub>UF</sub> max    |
| R <sup>2</sup>  | Koeficient pro stanovení regresní křivky K <sub>UF</sub> |

# 11.7 Nexadia

Nexadia je serverový systém pro správu dat pacientů pro dialýzu, který uchovává a přenáší data prostřednictvím lokální sítě. Software se skládá ze 2 nezávislých programů:

- Nexadia Monitor je softwarové a hardwarové IT řešení určené ke správě a monitorování probíhajících dialyzačních ošetření. Umožňuje obousměrnou komunikaci s přístrojem za účelem nastavení předepsaných parametrů léčby a kontinuální záznam parametrů a dokumentace, týkající se léčby.
- Nexadia Expert je databáze pro řízení dialyzačního centra. Slouží k editaci a archivaci veškerých dat souvisejících s pacienty, ošetřením a střediskem a k přípravě dokumentace, potřebné pro zajištění kvality.

Ke stejnému serveru Nexadia dialyzačního střediska lze připojit několik přístrojů a klientů (např. počítače, váhy a analytické přístroje).

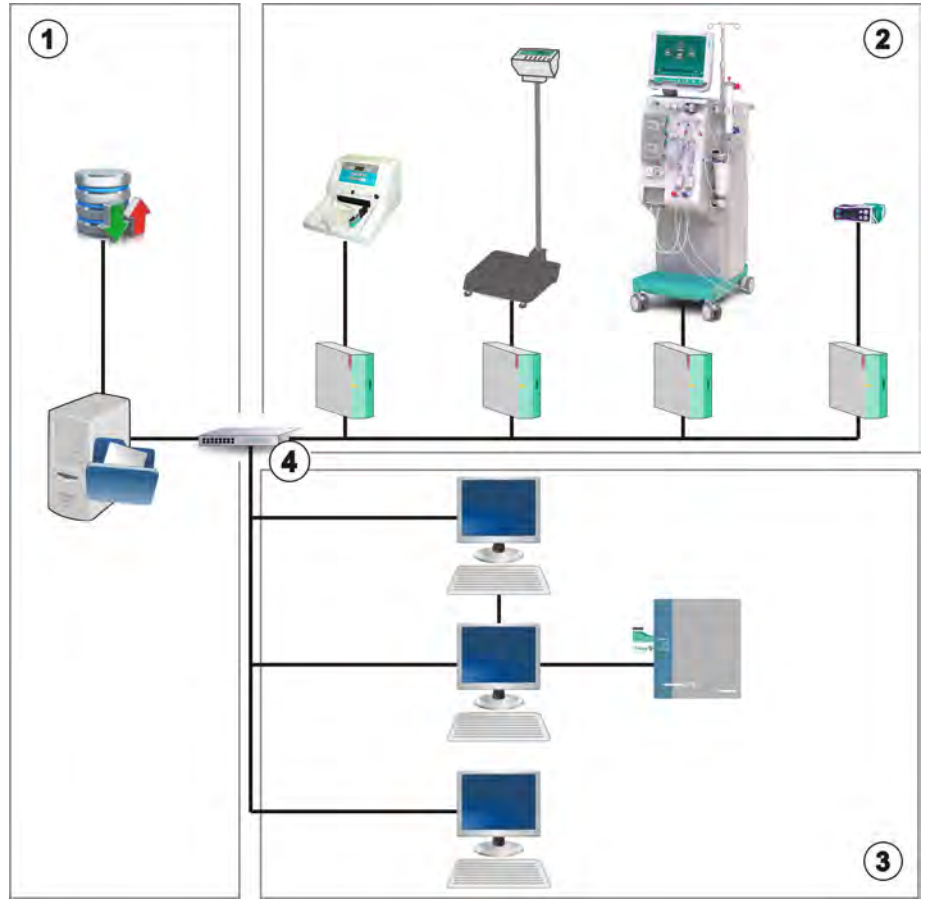

Obr. 11-28 Nastavení Nexadia

Přístroj podporuje protokol DHCP i pevné IP adresy. Komunikace se spustí, jakmile je zařízení zapnuté a je k dispozici síť a Nexadia server. Zařízení automaticky volí rychlost síťové komunikace 10 nebo 100 Mbit/s.

- 1 Server (s databází a daty)
- 2 Online zařízení (např. přístroje pro analýzu, váhy, přístroje pro dialýzu, měřicí přístroje)
- Klienti (pracovní stanice a čtečky karet/ zapisovací zařízení)
- 4 Síť LAN

Podnět k veškeré komunikaci vychází od přístroje. Během léčby odesílá přístroj jednou za minutu na server Nexadia soubor aktuálních hodnot parametrů (měření, nastavení nebo stav). Kompletní záznam o léčbě je také odeslán bezprostředně po

- vyhlášení nebo ukončení alarmu
- měření tlaku krve pacienta
- změně provozní fáze přístroje, např. příprava, léčba, dezinfekce.

Navíc přístroj umožňuje odeslat na server parametry poslední dezinfekce (datum, čas zahájení, způsob).

#### **VAROVÁNÍ**!

Nebezpečí pro pacienta v důsledku chybných parametrů léčby!

Tato funkce nezbavuje uživatele povinnosti pravidelně kontrolovat pacienta. Odeslané nebo zobrazované informace nelze použít jako jediný zdroj informací pro stanovení léčebného postupu.

- Pravidelně pacienta kontrolujte.
- Nikdy nepřijímejte rozhodnutí o ošetření jen na základě zobrazených hodnot.
- Za stanovení léčebného postupu zodpovídá službu konající lékař.

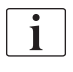

Tato část v krátkosti popisuje základní funkce a nabídky pro používání monitoru Nexadia, pokud se liší od léčby bez Nexadia. Tyto informace nenahrazují návod k obsluze systému Nexadia!

Konfigurace přístroje pro možnost síťové komunikace je podrobně popsána v servisní příručce. Podrobné informace o systému Nexadia jsou uvedeny v návodu k obsluze systému Nexadia a v další dokumentaci poskytované výrobcem.

#### 11.7.1 Informace o stavu datové sítě (DNI)

Program komunikuje s monitorovacím programem serveru prostřednictvím protokolu TCP/IP datové sítě (DNI). Informace o síťovém rozhraní jsou uvedeny na obrazovce *Servis*.

- 1. Na obrazovce Servis zvolte možnost Akč./Sním.
- 2. Pomocí posuvníku přejděte k zobrazení informací o síťovém rozhraní.

| Aut. test Akč./Sním. Verze                               | Trend                                                                                                    |                                                                                                    |     |
|----------------------------------------------------------|----------------------------------------------------------------------------------------------------|----------------------------------------------------------------------------------------------------|-----|
| Čítač provozní doby<br>WTC skut. 5 m<br>Low Level Status | VCS1_S         Zavit           VCS2         Zavit           VCS2_S         Zavit           VCSB1         Zavit | Výběr možností<br>DNI DNI Nexadia<br>Protokol DNI 3.00.00                                                        | Dor |
| LLC 00000<br>LLS 00000                                   | VCSB2 Zaví.<br>VCSB2_S Zaví.                                                                                   | Stav sítě<br>Kabel připojen Ano<br>Připojení OK                                                                  |     |
| Všechny testy úspěšné<br>LLS<br>LLC Ne                   | Karta pacienta<br>Stav karty Kartu zasunout<br>Název karty -                                                   | Chyba - Stav stahování                                                                                           |     |
| Akumulátor SMPS-MC<br>Akumulátor aktivní Ne              | ID karty 1A014900024C<br>Data karty -                                                                          | Název DNI Ahrens, Ute<br>ID DNI 1A014900024C<br>Data DNI -                                                       |     |
| Automatický test Neni OK                                 | Výběr sestry<br>Aktivováno Ano                                                                                 | Síťové rozhraní                                                                                                  |     |
|                                                          | Kód PIN v<br>Výběr sestry Ano<br>Potvrzení Ne                                                                  | DHCP aktivováno Ano<br>Limit rychl. Ano<br>IP přístroje 172.23.144.8                                             |     |
|                                                          | Nastavení času<br>Datum serveru 14.1.2020<br>Čas serveru 11:22<br>Datum Dialog 14.1.2020<br>Čas Dialog 11:18   | Vychozi brána 172.23,144,254<br>Maska podsitě 255,255.0<br>IP serveru 172.23,144,8<br>Port serveru 700<br>RDA IP | 1   |
| Průto                                                    | kové schema                                                                                                    | Strana krve                                                                                                    |     |
|                                                          |                                                                                                    |                                                                                                    |     |

Obr. 11-29 Informace o síťovém rozhraní na obrazovce Servis

Použití síťového rozhraní musí být aktivováno a konfigurováno v režimu TSM technickou službou.

#### 11.7.2 Přenos dat

#### Příprava karty pacienta

1

Má-li být karta pacienta použita se systémem Nexadia, je nutná její speciální identifikace. Za normálních okolností je karta pacienta na pracovní stanici Nexadia naformátována a na kartu je zapsáno identifikační číslo pacienta. Alternativně lze kartu naformátovat ve čtečce karet přístroje.

Chcete-li připravit kartu pacienta v přístroji:

- Použijte čtečku karet na monitoru (viz část 11.1 Čtečka karet a karta pacienta (261)) pro naformátování karty pacienta.
- Naformátovanou kartu pacienta vložte do čtečky karet systému Nexadia a na kartu zapište identifikační číslo pacienta systému Nexadia (viz návod k obsluze systému Nexadia).

Jméno pacienta je na kartu zapsáno při stažení dat ze serveru Nexadia při prvním ošetření.

#### Stažení a nahrání dat

Po aktivaci volby Nexadia se Nexadia ID pacienta načte a zasílá do Nexadia Monitoru v momentě, kdy je karta pacienta vložena do čtečky karet (viz sekce 11.1 Čtečka karet a karta pacienta (261)). Jméno pacienta a parametry ošetření jsou poté staženy ze serveru Nexadia do přístroje. V tomto případě slouží karta pacienta pouze k jeho identifikaci.

Není-li ošetření s pomocí systému Nexadia z jakéhokoliv důvodu možné (např. kvůli chybě serveru či komunikace), přístroj automaticky použije parametry uložené na kartě pacienta. Nejsou-li na kartě pacienta uloženy žádné údaje o ošetření, zobrazí se příslušné chybové hlášení *Prázdná karta pacienta!*.

#### 🛕 VAROVÁNÍ!

Nebezpečí pro pacienta v důsledku nadměrného odebraného množství tekutin během ultrafiltrace (UF)!

- Zkontrolujte, zda skutečná váha pacienta odpovídá zaznamenané váze pacienta.
- Zkontrolujte hodnotu objemu ultrafiltrace.
- Zajistěte, aby sekvenční objem nepřesahoval objem ultrafiltrace.

Výchozí hodnoty konkrétního pacienta lze použít při příštím stahování dat ze serveru. Tato data se automaticky nahrají na server po ukončení léčby, ale mohou být kdykoli nahrána uživatelem prostřednictvím služby Nexadia Monitor.

#### Informace systému Nexadia v záhlaví rámečku

Levá strana záhlaví rámečku obsahuje základní stavové informace:

- Karta pacienta vložena/nevložena
- Stav komunikace datové sítě

**2** 

Jméno pacienta

mmHg 1

Art

- 1 Karta pacienta vložena
- 2 Ikona stavu datové sítě
- 3 Jméno pacienta

Obr. 11-30 Informace systému Nexadia v záhlaví rámečku

Ahrens, Ute 3

Pokud není vložena karta pacienta, symbol ① je tmavý. Dokud není jméno pacienta ještě staženo, pole jména má žluté pozadí (Obr. 11-31).

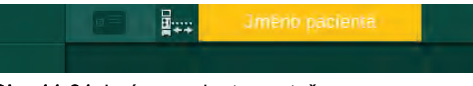

Obr. 11-31 Jméno pacienta nestaženo

Po vložení karty pacienta se zobrazí jméno pacienta (Obr. 11-30, ③). Vzhledem k tomu, že se jméno pacienta stahuje ze serveru Nexadia, nelze je ručně upravit.

Ikona stavu datové sítě ② indikuje stav komunikace s datovým serverem. Ikona může nabýt následujících stavů:

| Ikona                 | Popis                                                                     |
|-----------------------|---------------------------------------------------------------------------|
| <b>∎83</b> □<br>++    | Obousměrná komunikace OK                                                  |
| <b>□</b> • <u>↑</u> • | Síťové připojení OK, ale neprobíhá komunikace se serverem                 |
| <b>a</b> .×·          | Síťové připojení přerušeno - nejspíše došlo k odpojení<br>síťového kabelu |

V případě problémů s komunikací, poruchy konektoru nebo fyzického odpojení rozhraní se přístroj pokusí za několik sekund komunikaci obnovit.

#### Stažení parametrů léčby

# 🛕 VAROVÁNÍ!

Nebezpečí pro pacienta v důsledku chybných parametrů léčby!

Parametry ošetření musí být věrohodné a musí odpovídat lékařskému předpisu.

Před zahájením ošetření vždy zkontrolujte nastavení parametrů ošetření.

V závislosti na nastavení ošetření a váhy pacienta může server Nexadia vyžadovat během stahování parametrů další informace. Zobrazí se příslušné okno:

Chybí-li údaj o váze pacienta nebo je nevěrohodný, je nutné váhu zadat.

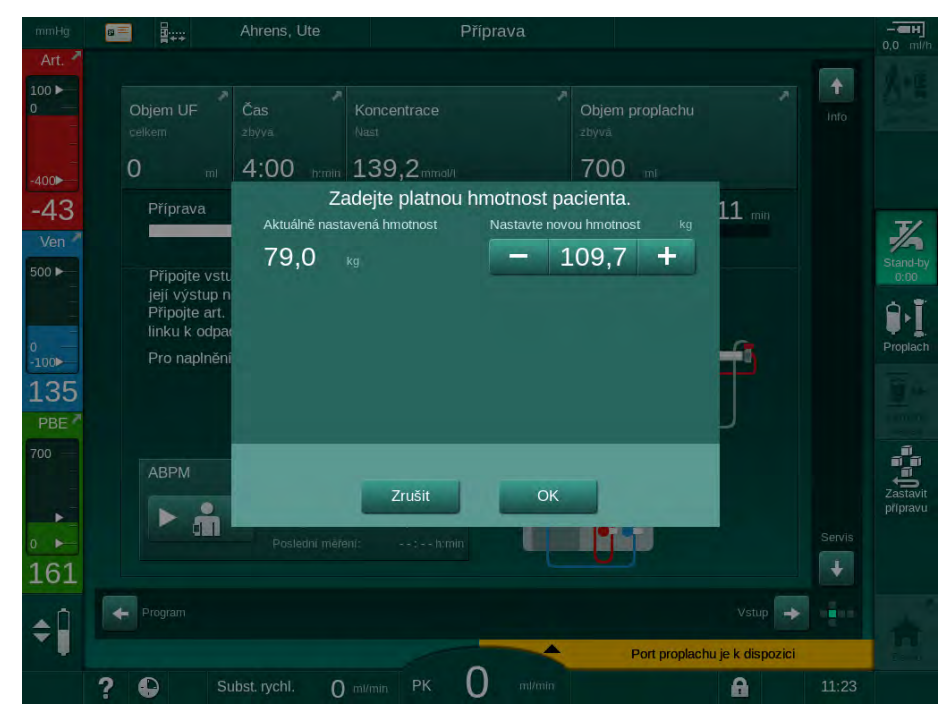

Obr. 11-32 Zadání váhy pacienta

 Je-li naměřená nebo zadaná hmotnost pacienta příliš vysoká, některé parametry léčby (maximální rychlost UF, doba léčby) se mohou dostat mimo rozsah předepsaný v systému Nexadia. V tomto případě je uživatel vyzván, aby rozhodl, jak postupovat dále:

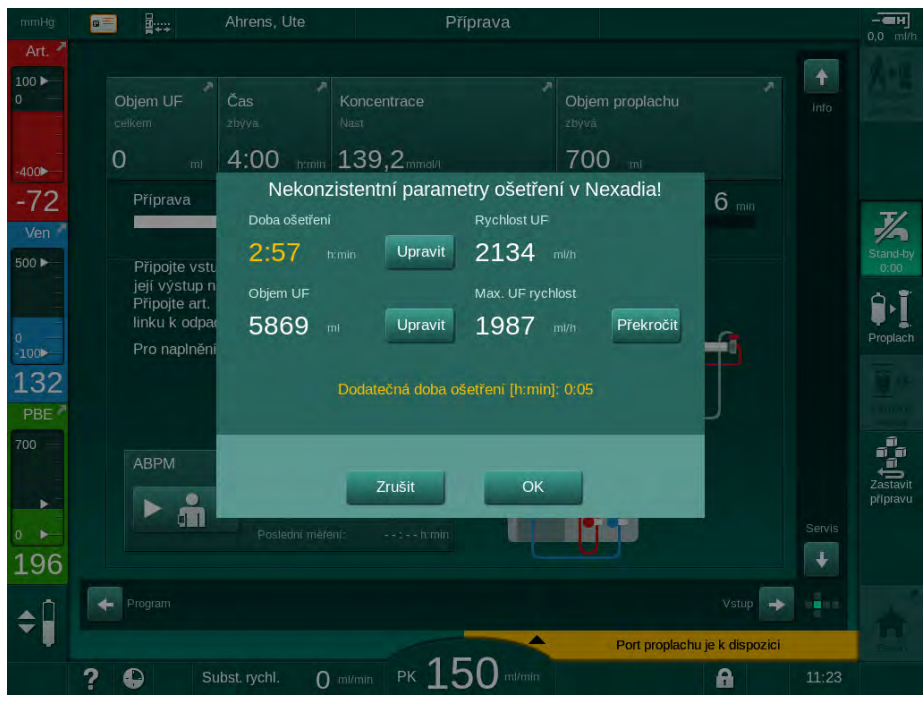

Obr. 11-33 Nekonzistentní parametry ošetření (příklad)

Je-li některé z výše uvedených oken zavřeno klepnutím na tlačítko *Zrušit*, budou pro léčbu použity údaje z karty pacienta.

Liší-li se nastavení parametrů načtené ze systému Nexadia od přednastavených hodnot na přístroji, nebo týkají-li se doplňků, které nejsou na přístroji nainstalovány, pak tyto parametry nelze do přístroje načíst a jsou uvedeny v okně kontroly věrohodnosti. Zpráva také obsahuje informaci o alternativním zdroji, který byl použit ke stažení dat (Nexadia nebo karta pacienta):

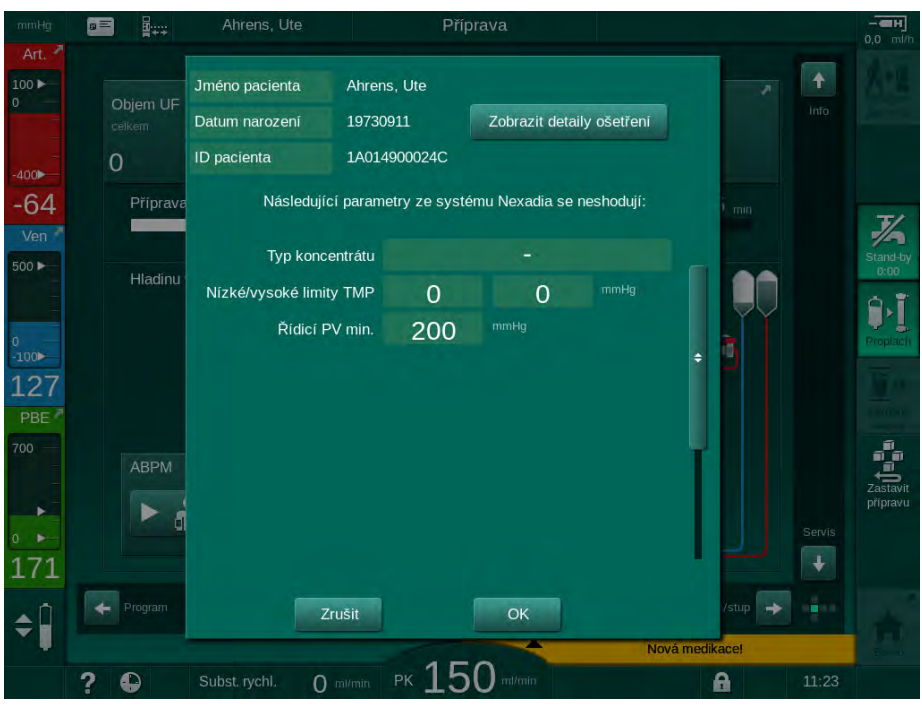

Obr. 11-34 Okno kontroly věrohodnosti

Klepnutím na tlačítko *OK* se parametry načtou do přístroje. Nastavení parametrů uvedených v okně kontroly věrohodnosti bude poté nahrazeno výchozími hodnotami přístroje. Klepnutím na *Zrušit* se načítání parametrů zruší.

Pro usnadnění kontroly nastavení parametrů ošetření se po klepnutí na tlačítko *Zobrazit detaily ošetření* zobrazí přehled stažených parametrů ošetření. V tomto přehledu (Obr. 11-35) jsou zvýrazněny parametry uvedené v okně kontroly věrohodnosti:

- Červená: hodnota v systému Nexadia je mimo přednastavený rozsah přístroje.
- Žlutá: parametr nenalezen v systému Nexadia, bude použito výchozí nastavení přístroje.
- Parametry pro doplňky, které nejsou na přístroji instalovány, nebudou použity a nejsou tudíž vůbec zobrazeny.

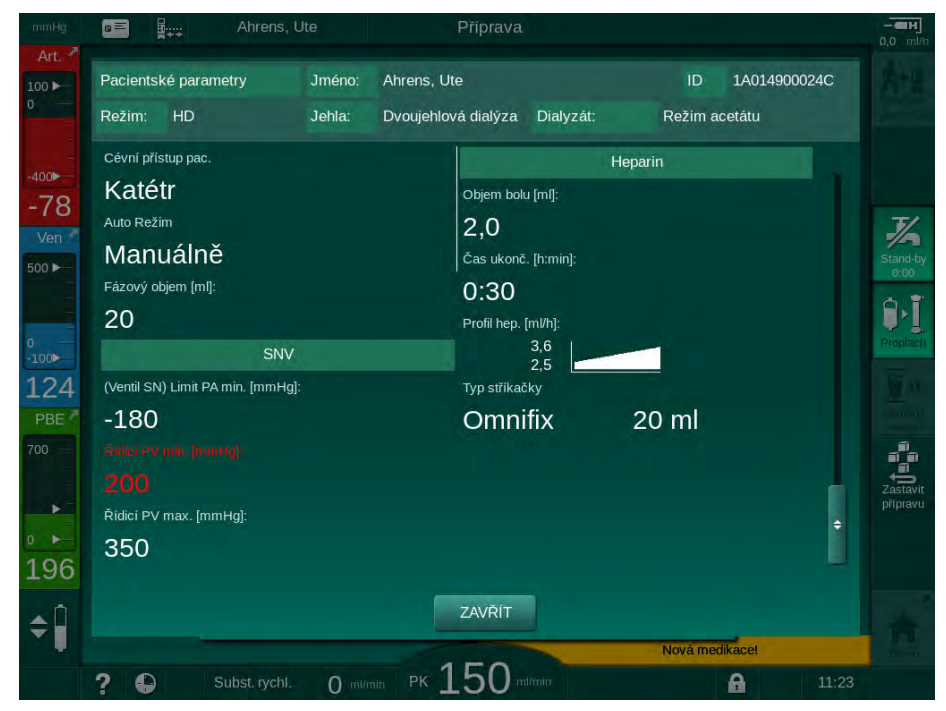

Obr. 11-35 Přehled parametrů ošetření

Před zahájením ošetření opravte všechna potřebná nastavení.

Nevyskytují-li se v nastavení parametrů žádné odchylky, uživatel je vyzván k potvrzení použití dat z příslušného zdroje (Nexadia nebo karta pacienta).

#### Uložení parametrů léčby

Na konci ošetření je uživatel dotázán, zda si přeje uložit nastavení parametrů ošetření na server pro použití při dalším ošetření. Chcete-li nastavení parametrů uložit, klepněte na tlačítko *OK*. Chcete-li pokračovat bez uložení, klepněte na *Zrušit*.

#### 11.7.3 Nabídka systému Nexadia

Při použití systému Nexadia může přístroj odesílat a přijímat informace (například zprávy, poznámky a seznamy) mezi přístrojem a datovým serverem. Je zde také výběr uživatele. Tyto funkce lze ovládat v nabídce systému Nexadia. Tuto nabídku lze otevřít klepnutím na ikonu *Nexadia* (Obr. 11-36, ①) a na tlačítko *Nabídka* ② na obrazovce *Vstup*.

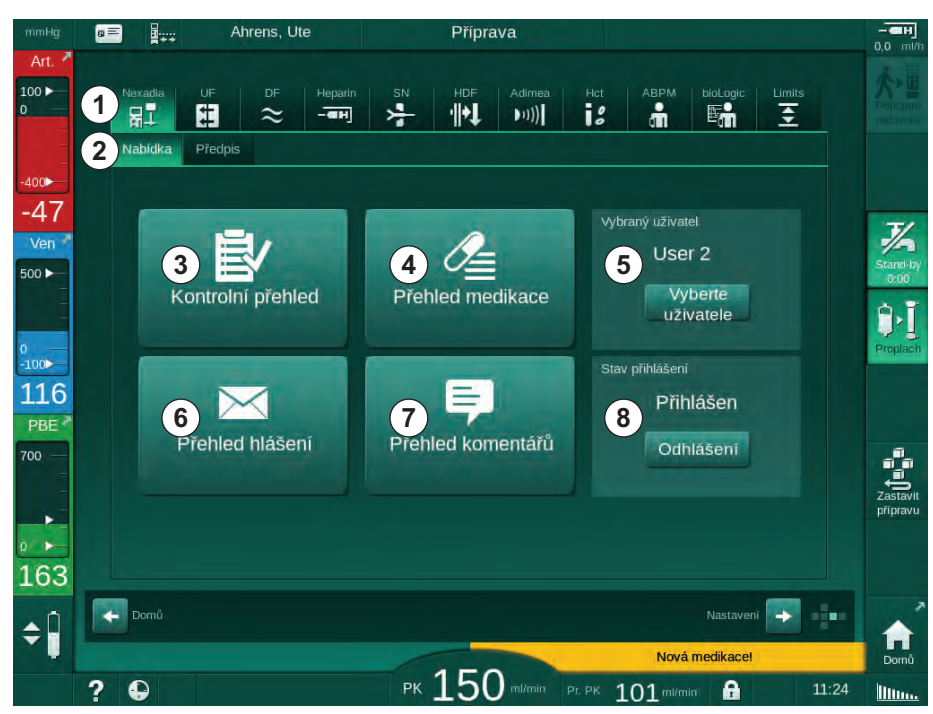

Obr. 11-36 Nabídka Nexadia na obrazovce Vstup

Nabídka systému Nexadia obsahuje následující funkce:

- Kontrolní přehled ③
- Přehled medikace ④
- Výběr uživatele
- Přehled hlášení
- Přehled komentářů ⑦
- Přihlášení/odhlášení 
   (v závislosti na konfiguraci)

Informace v kontrolním seznamu, přehledu medikace a přehledu zpráv se týkají pacienta. Po úspěšném stažení parametrů léčby se tyto informace stahují ze serveru Nexadia do přístroje a po ukončení léčby se ukládají na server. Po vyjmutí karty pacienta po ošetření již nejsou v přístroji k dispozici.

Odesílání/příjem informací může uživatel potvrdit v uživatelském rozhraní přístroje (nebo alternativně z pracovní stanice systému Nexadia Monitor), odstranit informace však lze pouze z pracovní stanice, nikoli prostřednictvím uživatelského rozhraní přístroje. Při odstranění dat prostřednictvím pracovní stanice jsou informace okamžitě odstraněny z přehledů v přístroji.

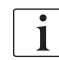

Je-li uživatel odhlášen, lze zobrazit a procházet pouze položky přehledů popsaných níže. Výběr položek a další úkony jsou však deaktivovány.

#### 11.7.3.1 Výběr uživatele

V závislosti na konfiguraci systému Nexadia může server po spuštění vyžadovat výběr uživatele. Výběr uživatele lze provést následujícími způsoby:

- Výběr uživatele není nutný. Manipulace s informacemi (potvrzení medikace, kontrolní seznam, přehled zpráv a zadávání komentářů) je k dispozici bez uživatelského jména a ve stavu odhlášení uživatele.
- Výběr uživatele pomocí identifikace kódem PIN. Kód PIN je třeba zadat pouze při přihlášení uživatele. Manipulace s informacemi je k dispozici bez zadání kódu PIN.
- Výběr uživatele s identifikací kódem PIN při přihlášení a při každém úkonu manipulace s informacemi.

Při identifikaci pomocí kódu PIN (heslo) kód PIN nikomu nesdělujte a, máte-li pochybnosti o jeho utajení, změňte ho.

Je-li výběr uživatele vyžadován:

- 1. Klepněte na ikonu *Vybrat uživatele* v menu Nexadia (Obr. 11-36 Nabídka Nexadia na obrazovce Vstup (309), ⑤ ).
  - 🤄 Ze serveru se stáhne seznam uživatelů a zobrazí se na obrazovce.

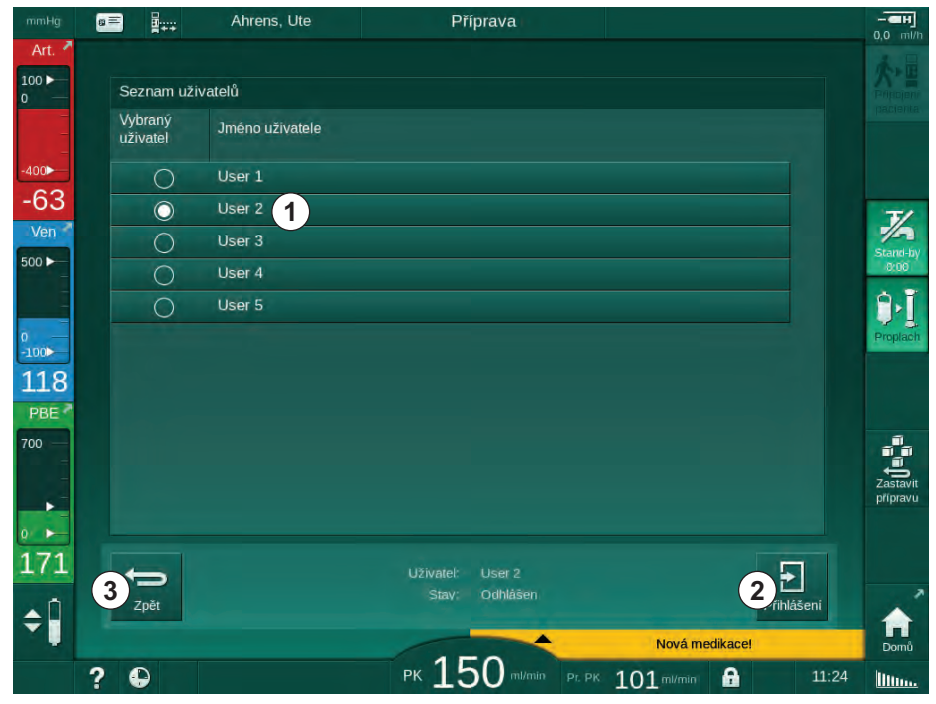

Obr. 11-37 Seznam uživatelů

Výběr uživatele se provádí klepnutím na řádek ① s příslušným jménem. Po klepnutí se na levé straně řádku aktivuje přepínač. Ze seznamu lze současně zvolit pouze jediného uživatele.

Po výběru uživatele se musí uživatel přihlásit. Po stisknutí ikony *Přihlášení*, se zobrazí klávesnice, která umožní zadání PINu.

Klepnutím na ikonu Zpět 3 dojde k návratu do nabídky Nexadia.

310

#### 11.7.3.2 Seznam komentářů

Na začátku komunikace stahuje přístroj přehled předem definovaných komentářů, které lze odesílat během léčby na server.

- 1. Stiskněte ikonu *Přehled komentářů* v Nexadia menu (Obr. 11-36 Nabídka Nexadia na obrazovce Vstup (309), ⑦).
  - Přehled dostupných komentářů se zobrazí na obrazovce.

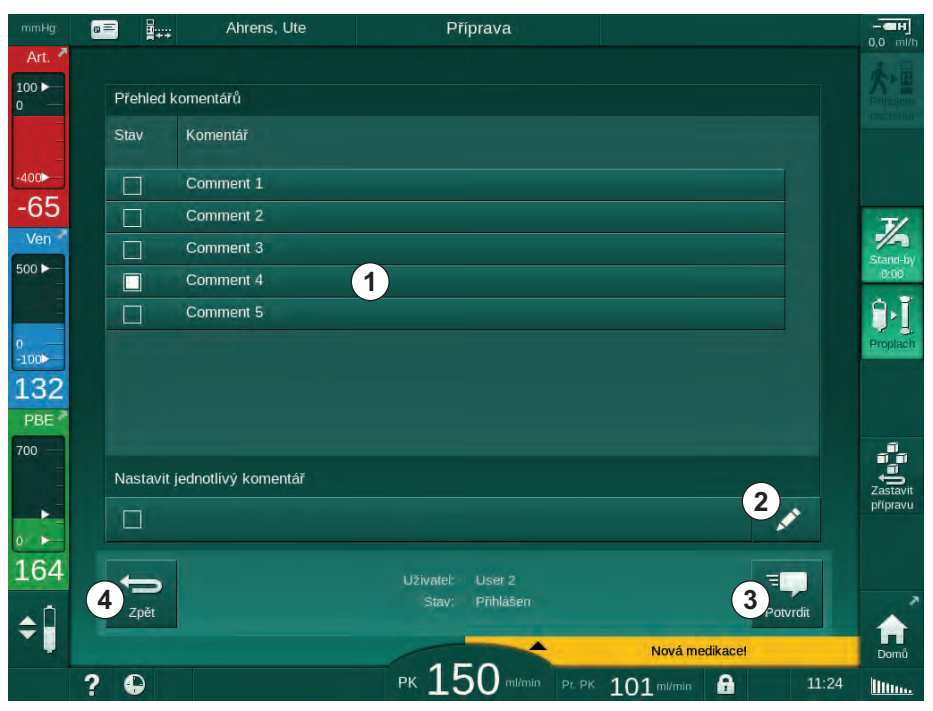

Obr. 11-38 Přehled komentářů

Výběr komentářů se provádí klepnutím na příslušný řádek ①. Po klepnutí se na levé straně řádku aktivuje zaškrtávací políčko. Ze seznamu lze zvolit několik komentářů současně a společně je odeslat na datový server.

Po klepnutí na ikonu *Upravit* ② lze zadat volný text komentáře v délce do 255 znaků. Zadaný text se zobrazí jako další řádek a lze jej pak vybrat jako standardní komentář.

Klepnutím na ikonu Potvrdit 3 dojde k odeslání komentářů na server.

Klepnutím na ikonu Zpět ④ dojde k návratu do nabídky Nexadia.

#### 11.7.3.3 Kontrolní seznam

Kontrolní seznam je tvořen krátkými textovými položkami. Pomocí těchto položek lze pro každého pacienta definovat individuální seznam úkolů, které je třeba provést během léčby. Jednotlivé položky musí uživatel po jejich provedení potvrdit.

- 1. Stiskněte ikonu *Kontrolní přehled* v menu Nexadia (Obr. 11-36 Nabídka Nexadia na obrazovce Vstup (309), ③ ).
  - břehled úkonů, které je nutné provést, se zobrazí na obrazovce.

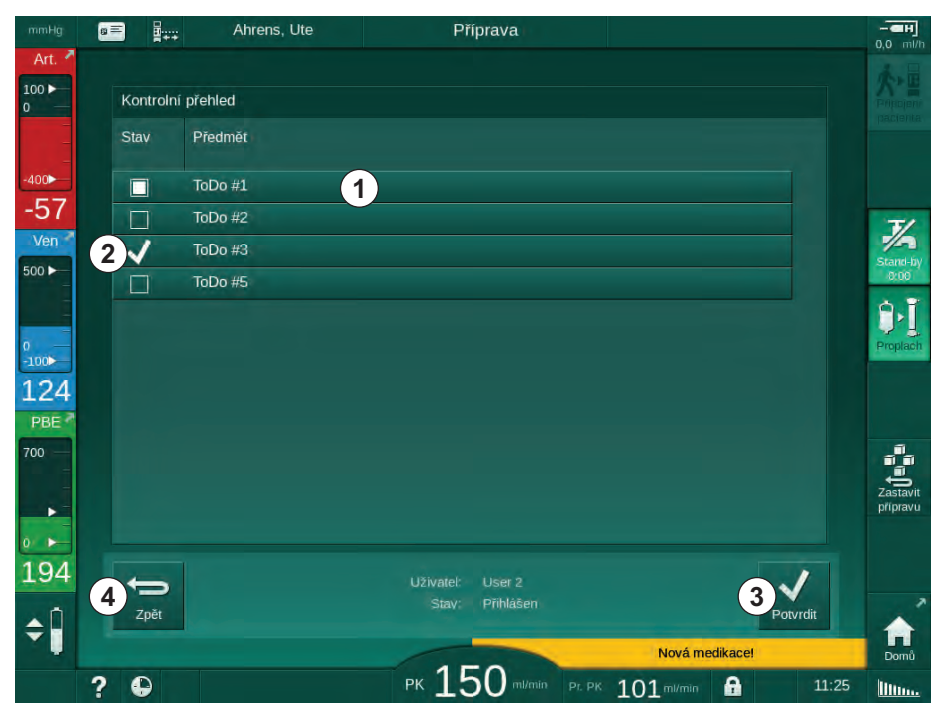

Obr. 11-39 Kontrolní seznam

Po provedení příslušného úkonu klepněte na odpovídající řádek ① kontrolního seznamu. Po klepnutí se na levé straně řádku aktivuje zaškrtávací políčko. V seznamu lze zvolit několik úkonů najednou a potvrzení o jejich provedení společně odeslat na datový server.

Klepnutím na ikonu *Potvrdit* ③ dojde k odeslání úkolů na server. Úkoly, které byly odeslány, jsou označeny zatržítkem ②.

Klepnutím na ikonu *Zpět* ④ dojde k návratu do nabídky Nexadia.

#### 11.7.3.4 Seznam medikace

Seznam léků zobrazuje předepsané léky. Informace jsou staženy se serveru Nexadia.

Informace o nových lécích lze kdykoliv během léčby stáhnout. Po přijetí informace o novém léčivu se zobrazí varování.

- Stiskněte ikonu *Přehled medikace* v menu Nexadia (Obr. 11-36 Nabídka Nexadia na obrazovce Vstup (309), ④).
  - ✤ Na obrazovce se zobrazí přehled předepsané medikace.

| mmHg         | a = |           | Ah           | ens, Ute      | Pi                 | fiprava I              |                                     |           | - <b></b>            |
|--------------|-----|-----------|--------------|---------------|--------------------|------------------------|-------------------------------------|-----------|----------------------|
| Art. 7       | Pře | ehled n   | nedikace     |               |                    |                        |                                     |           |                      |
|              | Sta | ١V        | Čas<br>h:min | Medikace      |                    |                        |                                     |           |                      |
| -400►<br>-46 | 1   | /         | 11:24        | Medication 6  |                    |                        |                                     |           |                      |
| Ven          | 2>  |           | 11:23        | Lorem ipsum d | lolor sit amet, co | onsectetur adipisic    | ing elit, sed do eiu                |           | Jan Stand-by         |
| 500          | 3~  | 4         | 11:23        | Medication 3  |                    |                        |                                     |           | 0.00                 |
| 0<br>-100≻   |     |           | 11:23        | Medication 4  |                    |                        |                                     |           | Proplach             |
| 110          |     |           | 11:23        | Medication 5  |                    |                        |                                     |           |                      |
| PBE 700      |     |           | 11.25        | Wedication I  |                    |                        |                                     |           | 1                    |
|              |     |           |              |               |                    |                        |                                     |           | Zastavit<br>přípravu |
| 101          |     |           |              |               |                    |                        |                                     |           |                      |
| 101<br>. fi- | 6   | D<br>Zpět |              |               | Uživatel:<br>Stav: | User 2<br>Přihlášen    |                                     | 5<br>Potv | rdit                 |
| ÷            | -   |           |              |               |                    |                        | Nová z                              | práva!    | Domů                 |
|              | ? ( |           |              |               | PK                 | <b>) </b> ml/min Pr. P | <sup>ok</sup> 101 <sup>ml/mln</sup> | <b>A</b>  | 11:26                |

Obr. 11-40 Přehled medikace

Podání léčiva lze zvolit klepnutím na příslušný řádek ① jako u výše uvedených přehledů.

Přehled medikace může obsahovat dlouhé záznamy, které nelze v řádcích zobrazit celé. Klepnutím na ikonu *Zobrazit více* ④ se otevře nové okno s úplným zněním textu.

Informace o podání vybraného léčiva je odeslána na server po klepnutí na ikonu *Potvrdit* (5). Příslušné léčivo je označeno zaškrtnutím (1).

Záznamy o léčivech mohou obsahovat speciální symboly týkající se stavu. Symbol ③ znamená, že léčivo bylo podáno, ale ne jako předepsané léčivo. Symbol ② znamená, že léčivo bylo zamítnuto. Oba stavy mohou být zadány pouze na pracovní stanici Nexadia (tj. ze vzdáleného terminálu).

Klepnutím na ikonu *Zpět* <sup>(6)</sup> se vrátíte do nabídky Nexadia.

#### 11.7.3.5 Seznam zpráv

Systém Nexadia Monitor umožňuje odesílat zprávy (např. pracovní pokyny) jiným uživatelům systému a přístrojům, kde je lze zobrazit a potvrdit.

Nové zprávy jsou stahovány kdykoliv během léčby. Po přijetí nové zprávy se zobrazí upozornění.

- **1.** Stiskněte ikonu *Přehled hlášení* v menu Nexadia (Obr. 11-36 Nabídka Nexadia na obrazovce Vstup (309), <a>[6]</a>).
  - ♦ Na obrazovce se zobrazí přehled přijatých zpráv.

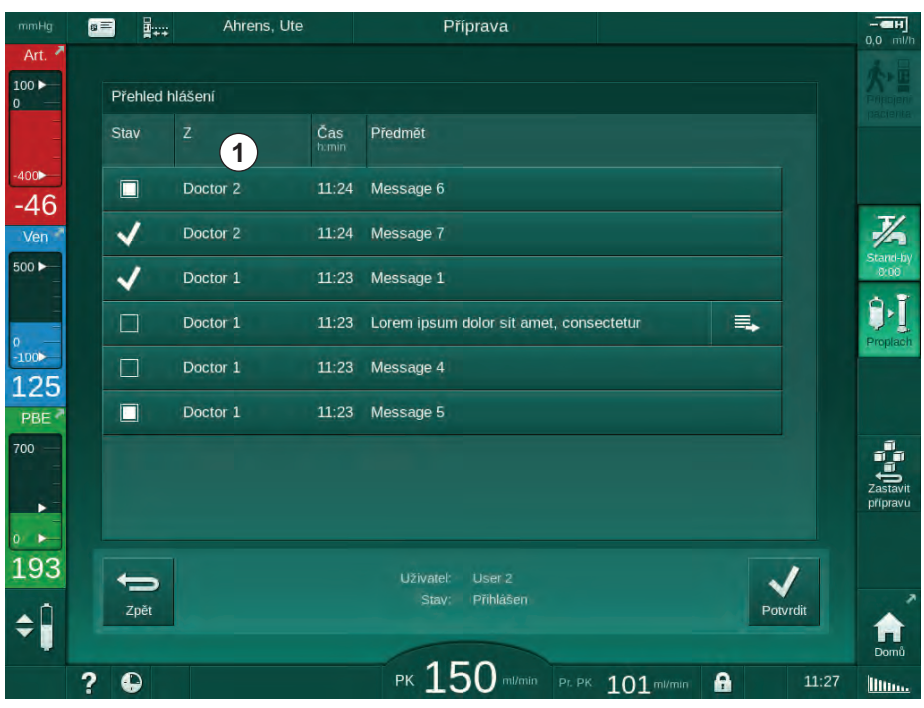

Obr. 11-41 Přehled zpráv

Přehled zpráv obsahuje také informaci o odesílateli každé zprávy ( ① ).

Se zprávami se pracuje stejně jako s ostatními přehledy uvedenými výše. Podobně jako u přehledu medikace, je-li zpráva příliš dlouhá a nelze ji zobrazit celou, zobrazí se ikona *Zobrazit více*. Po klepnutí na ikonu *Potvrdit* se potvrzení vybrané zprávy odešle na server a zpráva je označena zatržítkem.

# 11.8 Režim DNI-WAN

DNI-WAN je provozní režim volitelného datového síťového rozhraní přístroje. Poskytuje jednosměrné připojení k síti WAN (např. Internet) pro sběr dat, např. pro systém správy dat pacientů.

# 🛕 VAROVÁNÍ!

Nebezpečí pro pacienta v důsledku chybných parametrů léčby!

Tato funkce nezbavuje uživatele povinnosti pravidelně kontrolovat pacienta. Odeslané nebo zobrazované informace nelze použít jako jediný zdroj informací pro stanovení léčebného postupu.

- Pravidelně pacienta kontrolujte.
- Nikdy nepřijímejte rozhodnutí o ošetření jen na základě zobrazených hodnot.
- Za stanovení léčebného postupu zodpovídá službu konající lékař.

Aby bylo možno zajistit bezpečnou dialýzu, je nutné před zahájením léčby důkladně zkontrolovat a potvrdit jméno pacienta a parametry léčby uvedené na obrazovce.

#### 11.8.1 Síťová komunikace

Přístroj během celé doby provozu (kdykoliv je zapnutý) podporuje protokol DHCP (Dynamic Host Configuration Protocol).

Každý přístroj připojený k síti se identifikuje jedinečným identifikátorem (na základě sériového čísla). Po zapnutí přístroje "naslouchá" řídicí software přístroje na rozhraní DNI a vyčkává připojení ke vzdálenému serveru. Je-li spojení navázáno, přístroj registruje svůj identifikátor na serveru, a to na základě IP adresy získané pomocí protokolu DHCP.

Server může v libovolném okamžiku vyslat pouze jeden typ zprávy: SETUP (NASTAVENÍ). Kromě zprávy SETUP vysílá server pouze potvrzení zpráv přístroje. Zpráva SETUP obsahuje:

- jméno pacienta (zobrazeno na obrazovce přístroje),
- ID pacienta (není používáno přístrojem, ale vrací se s každou zprávou),
- seznam požadovaných parametrů (není-li seznam uveden, jsou zvoleny a ukládány všechny definované parametry),
- doba cyklu pro dotazování.

Je-li po platné zprávě SETUP navázáno spojení, žádné další připojení není akceptováno, dokud není stávající připojení uzavřeno nebo přerušeno.

Hlášení jsou nechráněné prosté texty ve formátu XML.

Kromě zpráv SETUP jsou data odesílána pouze z přístroje do síťového zařízení. Během léčby probíhá periodický datový tok.

#### 11.8.2 Připojení a odpojení přístroje

Přístroj je nutno připojit k datové zásuvce na stěně místnosti odpovídajícím datovým kabelem. Přístroj může připojit uživatel.

### OZNÁMENÍ!

Při instalaci přístroje připojte datový ethernetový kabel k přístroji a poté k datové zásuvce na stěně místnosti.

Při demontáži přístroje nejprve odpojte datový kabel od datové zásuvky nastěně a poté od přístroje.

#### Připojování přístroje

- 1. Připojte datový kabel ke konektoru RJ45 přístroje.
- 2. Připojte datový kabel ke konektoru RJ45 zásuvky na stěně.

#### Odpojení přístroje:

- 1. Odpojte datový kabel od konektoru RJ45 zásuvky na stěně.
- 2. Odpojte datový kabel od konektoru RJ45 přístroje.

#### 11.8.3 Práce v režimu DNI-WAN

Tato kapitola stručně popisuje práci s přístrojem v režimu DNI-WAN. Podrobné pokyny ohledně připojení přístroje v místě ošetření, přípravy přístroje, léčby a činností po skončení léčby naleznete v částech 4.7 Přeprava (73) až 7 Činnosti po ukončení léčby (167).

Je-li zvolena práce v režimu DNI-WAN, pak přístroj neumožňuje použít kartu pacienta.

#### Obsluha přístroje

- 1. Zapněte přístroj.
  - Přístroj nahlásí síťovému zařízení svoje ID. Jméno pacienta dosud není zobrazeno na obrazovce.
- 2. Vyberte požadovaný typ léčby na obrazovce Výběr programu.
- 3. Připravte přístroj k léčbě.
- **4.** Zadejte jméno pacienta a jeho identifikační číslo na terminálu síťového zařízení (odpovídající identifikátoru přístroje, který hodláte použít).
  - Na obrazovce přístroje se zobrazí jméno pacienta.

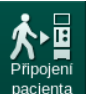

i

- 5. Stiskněte tuto ikonu.
  - ♦ Na obrazovce se zobrazí parametry léčby.

# 🛕 VAROVÁNÍ!

Nebezpečí pro pacienta v důsledku chybných parametrů léčby!

Parametry léčby musí být věrohodné a musí odpovídat lékařskému předpisu.

- Před zahájením léčby vždy zkontrolujte nastavení parametrů léčby.
- Zkontrolujte jméno pacienta a nastavení parametrů. V případě potřeby je opravte.

- 7. Potvrďte nastavení stisknutím tlačítka Enter na monitoru.
- 8. Připojte pacienta a zahajte léčbu jako obvykle.
  - Přístroj bude během léčby pravidelně odesílat data o jejím průběhu.
- 9. Po ukončení léčby dokončete ošetření jako obvykle.

#### Síťová data a indikace stavu

Program komunikuje s monitorovacím programem serveru prostřednictvím protokolu TCP/IP datové sítě (DNI). Informace o síťovém rozhraní jsou uvedeny na obrazovce *Servis*.

- 1. Na obrazovce Servis zvolte možnost Akč./Sním.
- 2. Pomocí posuvníku přejděte k zobrazení informací o síťovém rozhraní.

| mmHg            | 💼 📲 🛶 Ahrens, Ute                                                       | Příprava                                                                                                    | i i i i i i i i i i i i i i i i i i i                                                         |                  |
|-----------------|-------------------------------------------------------------------------|----------------------------------------------------------------------------------------------------|-----------------------------------------------------------------------------------------------|------------------|
| Art. 100        | Aut. test Akč./Snim. Verze                                              | Trend                                                                                                    | •                                                                                             | 大量               |
| -400            | Čítač provozni doby<br>WTC skut. 5 m<br>Low Level Status                | VCS1_S         Zavi           VCS2         Zavi.           VCS2_S         Zavi.           VCSB1         Zavi.           VCSB1 S         Zavi.   | Výběr možností<br>DNI DNI Nexadia<br>Protokol DNI 3.00.00                                     |                  |
| -54<br>Ven 🎽    | LLC 00000<br>LLS 00000                                                  | VCSB2 Zavř.<br>VCSB2_S Zavř.                                                                                                    | Stav sítě<br>Kabel připojen Ano<br>Připojení OK                                               | 7/2              |
| 500 ►           | LLS<br>LLC Ne                                                           | Karta pacienta<br>Stav karty Kartu zasunout<br>Název karty -                                                                                    | Chyba -<br>Stav stahování                                                                     | Stand-by<br>0:00 |
| 0<br>-100       | Akumulátor SMPS-MC<br>Akumulátor aktivní Ne<br>Automatický test Neni OK | Data karty -<br>Výběr sestry                                                                                                    | ID DNI 1A014900024C<br>Data DNI -                                                             | Proplach         |
| 132<br>PBE 7    |                                                                         | Aktivováno Ano<br>Kód PIN v<br>Výber sestrv Ano                                                                                                 | Síťové rozhrani<br>Nazev sitě wings-pethjuhu<br>DHCP aktivováno Ano                           |                  |
| 700 —<br>-<br>- |                                                                         | Potvrzeni Ne<br>Nastaveni času                                                                                                    | Im pristroje 172.23.144.8<br>Vychozí brána 172.23.144.254 <b>◆</b><br>Maska podsitě 255.255.0 | Zastavit         |
| 0               |                                                                         | Datum serveru         14.1.2020           Čas serveru         11:22           Datum Dialog         14.1.2020           Čas Dialog         11:18 | IP serveru 172.23.144.8<br>Port serveru 700<br>RDA IP                                         | připravu         |
| 188             | Průto                                                                   | kové schema                                                                                                    | Strana krve                                                                                   |                  |
| Ŷ               |                                                                         | . 150                                                                                                    |                                                                                               | Domů             |
|                 | ? \varTheta                                                             |                                                                                                    | 1/mln Pr. PK 101 ml/min 📫 11:30                                                               | ) Illun.         |

Obr. 11-42 Informace o síťovém rozhraní na obrazovce Servis

i

Použití síťového rozhraní musí být aktivováno a konfigurováno v režimu TSM technickou službou.

Ikona stavu datové sítě v záhlaví rámečku obrazovky indikuje stav komunikace se serverem WAN. Ikona může nabýt následujících stavů:

| Ikona        | Popis                                                                     |
|--------------|---------------------------------------------------------------------------|
|              | Jednosměrná komunikace OK                                                 |
| <b>.</b>     | Síťové připojení OK, ale neprobíhá komunikace se serverem                 |
| <b>a</b> .×· | Síťové připojení přerušeno - nejspíše došlo k odpojení<br>síťového kabelu |

#### 11.9 Přivolání personálu

Připojení zařízení pro přivolání personálu dává možnost začlenit přístroj do stávajícího systému pro přivolání personálu. Je používán pro informování personálu pomocí externího alarmu v případech, kdy je nutná činnost uživatele.

# **A** VAROVÁNÍ!

Nebezpečí pro pacienta, pokud se uživatel spoléhá pouze na funkci přivolání personálu, zejména během vyhlášení alarmu!

Sledování dialýzy s ohledem na včasné zjištění alarmů na přístroji není možné.

- Pravidelně pacienta kontrolujte.
- Zkontrolujte stav pacienta zejména během vyhlášení alarmu.
- Je nutné zajistit, aby alarmy na přístroji byly uživatelem zjištěny včas.

#### Vytvoření signálu alarmu

Zařízení pro přivolání personálu zpracovává signály alarmu (vstupy) z přístroje (ovladač, supervizor a napájecí zdroj). V závislosti na konfiguraci vytváří statický signál, dynamický signál (1 sekunda) nebo dynamický signál s alarmem o selhání napájení (1 sekunda):

- statický signál: je generován tak dlouho, dokud je alarm aktivní, •
- dynamický signál: je generován po dobu 1 sekundy, jestliže dojde k aktivaci alarmu,
- dynamický signál s alarmem vypnutí: je generován po dobu 1 sekundy, když dojde k aktivaci alarmu nebo v případě selhání napájení nebo vypnutí zařízení.

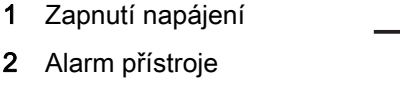

3 Statický signál

1

- Dynamický signál 4
- 5 Dynamický signál s alarmem vypnutí

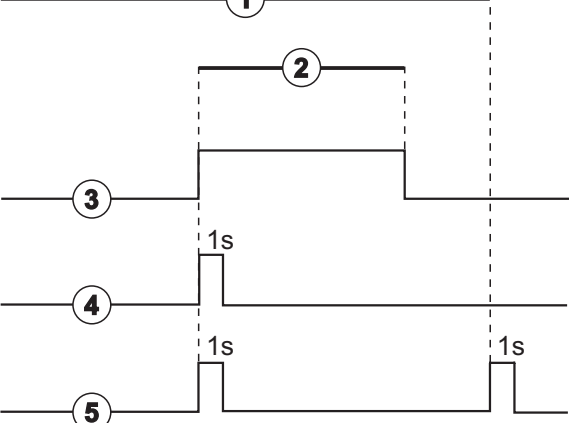

Obr. 11-43 Signály pro přivolání personálu

Výchozí nastavení (statické) je konfigurováno při dodání přístroje, a během instalace jej může upravit servisní technik.

Pro další informace kontaktujte technický servis.

318

# Konektor zařízení pro přivolání personálu

Konektor zařízení pro přivolání personálu je šestikolíkový zásuvkový konektor.

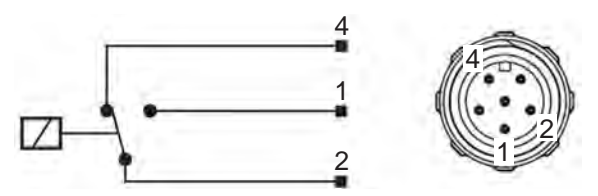

Obr. 11-44 Konektor zařízení pro přivolání personálu

Přiřazení kolíků konektoru zařízení pro přivolání personálu je uvedeno v následující tabulce:

| Stav   | Konektor |
|--------|----------|
| Alarm  | 2-1      |
| Provoz | 2-4      |

# Kabel zařízení pro přivolání personálu

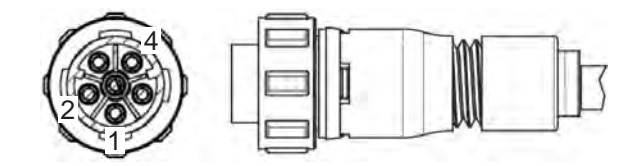

Obr. 11-45 Kabel zařízení pro přivolání personálu

Kabelová sestava je uvedena v následující tabulce:

| Kolík | Barva kabelu |
|-------|--------------|
| 1     | hnědá        |
| 2     | bílá         |
| 4     | zelená       |

# Obsah

| 12                                                  | Alarmy a odstraňování potíží                                                                                                    |
|-----------------------------------------------------|----------------------------------------------------------------------------------------------------|
| 12.1                                                | Správa alarmů                                                                                                    |
| 12.2                                                | Systém alarmů pro jednotky intenzivní péče (JIP) 324                                                                                        |
| 12.3                                                | Zobrazení a umlčení alarmů a varování                                                                                                    |
| <b>12.4</b><br>12.4.1<br>12.4.2                     | Alarmy a nápravná opatření                                                                                                    |
| <b>12.5</b><br>12.5.1<br>12.5.2<br>12.5.3           | Odstranění příčin alarmů SAD                                                                                                    |
| <b>12.6</b><br>12.6.1<br>12.6.2<br>12.6.3<br>12.6.4 | Záložní zdroj/akumulátor404Indikátor nabíjení405Automatický test akumulátoru405Ukončení režimu bateriového napájení406Výměna akumulátoru406 |
| 12.7                                                | Provoz v případě poruchy monitoru                                                                                                    |
| 12.8                                                | Řešení systémových chyb 407                                                                                                    |
| 12.9                                                | Manuální návrat krve                                                                                                    |

# 12 Alarmy a odstraňování potíží

# 12.1 Správa alarmů

Přístroj je vybaven systémem správy alarmů podle normy IEC 60601-1-8, která rozlišuje alarmy s vysokou, střední a nízkou prioritou.

#### Zpracování alarmů

Každý alarm má 3 stavy:

- Podmínka: Příčina alarmu, když je zjištěno, že existuje potenciální nebo skutečné nebezpečí. Podmínky alarmů jsou systémem alarmů kontrolovány periodicky. Jestliže podmínka alarmu existuje, aktivuje se alarm a bude provedeno zpracování alarmu (je-li to nutné).
- Reakce: Když je alarm aktivován, systém alarmů provádí potřebné činnosti k udržení požadovaného stavu bezpečnosti. Všechny potřebné činnosti, které musí být provedeny v případě vyhlášení alarmu, jsou popsány v seznamu alarmů.
- **Podmínka ukončení:** Přístroj poté, co skončí podmínka alarmu, nebo poté, co uživatel vyřeší problém, přejde do běžného provozního stavu.

Alarm a reakci na něj lze vynulovat, jakmile bude podmínka alarmu vyřešena (odstraněna) v souladu s popisem zpracování alarmu.

#### Tlačítko umlčení alarmu

Stisknutím tlačítka *Umlčet alarm* na monitoru dojde k umlčení zvukové signalizace alarmu na definovanou dobu. Jakmile tato doba uplyne, alarm se vyhlásí znovu. Doby pro opakování alarmů jsou uvedeny v seznamu alarmů.

Tlačítko *Umlčet alarm* slouží také k vynulování alarmu po odstranění jeho příčiny. Další informace naleznete v popisu zpracování alarmů.

#### Limity a předvolby alarmů

Přístroj má nastavenu sadu výchozích limitů alarmů. Některé z nich lze upravit během léčby, ale upravené hodnoty nelze uložit. Výchozí hodnoty nemůže uživatel přepsat.

#### 🛕 VAROVÁNÍ!

Nebezpečí pro pacienta v důsledku chybné manipulace se systémem alarmů!

Není dovoleno obcházet funkci systému alarmů tím, že se nastaví extrémní hodnoty limitů alarmů. Je zakázáno deaktivovat systém alarmů jejich vypnutím.

- Nenastavujte extrémně vysoké ani extrémně nízké limity alarmů.
- Nevypínejte alarmy, aniž byste odstranili jejich příčinu.

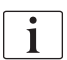

Přednastavené hodnoty mohou pomocí vhodných nástrojů upravit pouze servisní technici oprávnění společností B. Braun.

# A VAROVÁNÍ!

Nebezpečí pro pacienta v důsledku chybných parametrů léčby!

Jsou-li pro stejný nebo podobný přístroj v jedné oblasti (např. jednotka intenzivní péče, chirurgický sál pro operace srdce apod.) přednastaveny různé hodnoty alarmu, může docházet ke vzniku nebezpečí.

Zkontrolujte parametry ošetření a případně je opravte.

Výchozí limity a nastavení alarmů se obnoví automaticky, pokud dojde během ošetření k výpadku napájení na dobu delší než 15 minut.

Doba umlčení alarmu u alarmů ochrany je 120 sekund.

Následující alarmy týkající se úniku krve se vyhlašují se zpožděním 30 sekund pro řídicí systém a 35 sekund pro ochranný systém:

- alarm ID 1042 (během přípravy a ošetření),
- alarm ID 1955 (během přípravy, ošetření a reinfuze).

# 12.2 Systém alarmů pro jednotky intenzivní péče (JIP)

# OZNÁMENÍ!

Systém alarmů pro jednotky intenzivní péče (JIP) je při dodávce přístroje instalován jako výchozí. Technický servis může v režimu TSM deaktivovat systém alarmů pro JIP a aktivovat standardní systém zvukové signalizace alarmů.

Režim JIP se liší ve správě alarmů od režimu chronické dialýzy a proto má jiný systém zvuků alarmu a jejich zobrazení.

# 12.3 Zobrazení a umlčení alarmů a varování

V případě alarmu nebo varování

- Pole upozornění/alarmu: Zpráva a žluté/červené pozadí.
- Zazní akustický signál.
- Barva signalizačního světla na monitoru se změní na žlutou/červenou.
- Může se zobrazit vyskakovací okno.

i |

Na obrazovce Nastavení, Nastavení lze nastavit hlasitost zvukových signálů od 0 do 100 %, (min. 48 db(A) až max. 65 db(A)).

### OZNÁMENÍ!

Při poruše nebo poškození reproduktorů aktivuje bezpečnostní systém bzučák napájecího zdroje, aby byl alarm oznámen zvukově. Přivolejte technický servis.

# OZNÁMENÍ!

Uživatel odpovídá za vynulování alarmu a následně za monitorování potlačených parametrů přístroje.
Pole alarmů

Pole varování

Symbol umlčení akustického alarmu Signalizační kontrolka

1

2 3

4

### Zobrazení alarmů

Pole alarmů (Obr. 12-1, ①) na levé straně zobrazuje bezpečnostní alarmy červenou barvou. Alarmy, které se netýkají bezpečnosti, jsou zobrazovány žlutou barvou.

Varování se zobrazují v poli varování ② vpravo **na žlutém pozadí**. Varování nevyžadují okamžitou reakci uživatele.

Barevné kódování zpráv systému alarmů přístroje **neodpovídá** barvám varovných zpráv, použitým v tomto návodu k použití!

Standardní systém alarmů má interní klasifikaci alarmů a varování. Je-li nevyřízený více než jeden alarm nebo varování, na obrazovce je aktivní zpráva s vyšší prioritou. Zpráva s nižší prioritou se aktivuje, jakmile je vyřešen zobrazený problém s vyšší prioritou.

<complex-block>

 Image: Control of the sector of the sector of the sect

Obr. 12-1 Pole alarmů a varování a signalizační světlo

Klepnutím na pole alarmů nebo varování se zobrazí text alarmu s ID alarmu, jak znázorňuje následující obrázek.

| mmHg                                     | Jméno pacienta                                              | Ošetření             | HD                                            | - <b></b>                                                                                                    |
|------------------------------------------|-------------------------------------------------------------|----------------------|-----------------------------------------------|----------------------------------------------------------------------------------------------------|
| Art. 7                                   | Prescription UF DF                                          | Heparin SN HDF Ad    | meå Hct ABPM bloLogic<br>J)) <b>i 20 m Em</b> | Limits<br>Navrat krve<br>- reinfuze                                                                                                    |
| -400►<br>-55<br>Ven                      | Systol./Diastol.                                            |                      |                                               |                                                                                                    |
| °-100►<br>132<br>PBE <sup>2</sup><br>700 | 90<br>60<br>12:30<br>Perioda měření<br>- 30 -               | 13:00<br>min<br>ABPM | 13:30<br>SystDia Pi<br>123/74 4               |                                                                                                    |
| ↓<br>168                                 | Start cyklu<br>Zap Vyp<br>ABPM: Tepová frekvence příliš ní. | 2ká (9170)           | mmHg pp<br>Posledni metern 14<br>Nastav       | m<br>48 hrmin<br>and the filler<br>and the filler<br>a |
|                                          | ABPM: Tepová frekvence příliš r                             | ízká<br>PK 100 ml/   | Adimea: Cílová Kt/V nebuo                     | le dosažena Domů<br>13:46                                                                                                    |

Obr. 12-2 Bližší informace o alarmu s ID alarmu

Další klepnutí otevře text nápovědy alarmu, který informuje o příčině alarmu a o opatřeních nutných k jeho vyřešení.

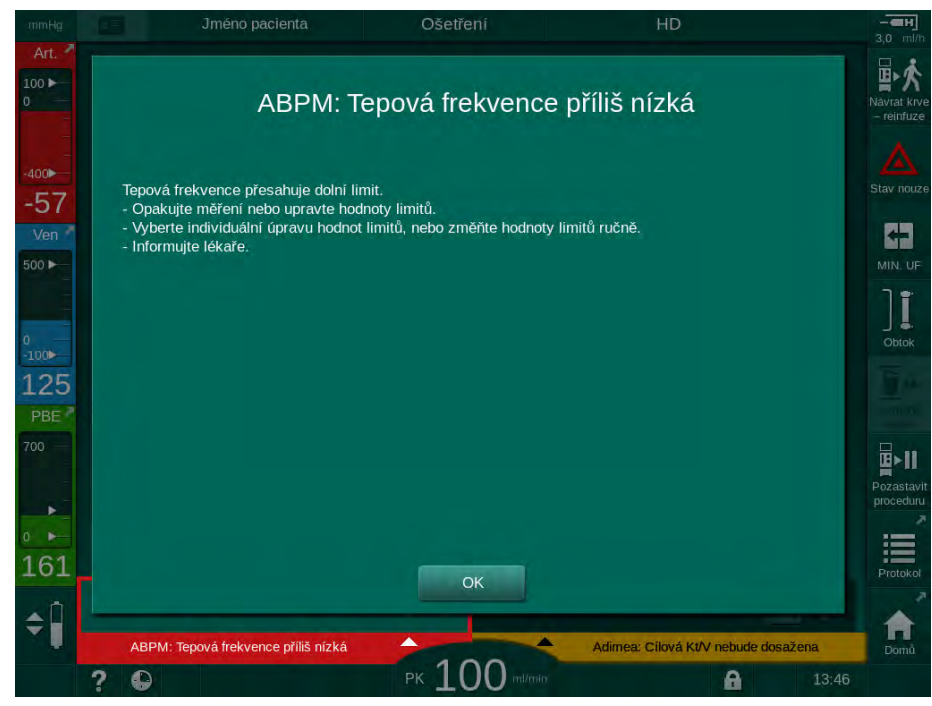

Obr. 12-3 Text nápovědy alarmu

#### Obsluha vyskakovacích oken

V případě určitých alarmů a varování (např. alarm SAD nebo *Test na straně krve se nezdařil* (1089)) se zobrazí vyskakovací okno s uvedením souvisejících informací nebo pokynů pro manipulaci. Toto okno obsahuje tlačítko *Připomenout později* (Obr. 12-4, ①), které umožňuje skrýt toto okno. Současně s vyskakovacím oknem se rozsvítí tlačítko *Enter*. Proveďte úkony podle zobrazených pokynů.

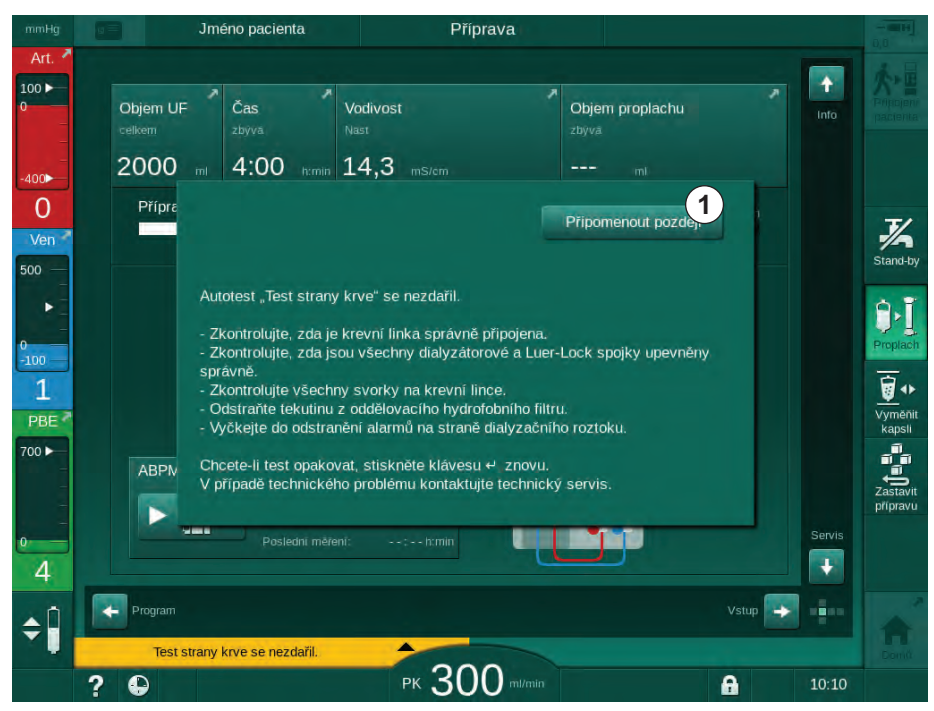

Obr. 12-4 Okno Připomenout později

- Stisknete-li v tomto stavu (vyskakovací okno otevřené, tlačítko *Připomenout později* aktivní a tlačítko *Enter* svítí) tlačítko *Enter*, vyskakovací okno se zavře a již ho nelze znovu otevřít. Tlačítko *Enter* již nebude svítit. V příslušných případech je nutné poté alarm vynulovat (viz níže).
- Při klepnutí na tlačítko *Připomenout později* vyskakovací okno zmizí. Tlačítko *Enter* zůstane svítit. Alarmy jsou stále aktivní.
- Chcete-li vyskakovací okno znovu otevřít, stiskněte tlačítko *Enter*. Informace se zobrazí znovu a tlačítko *Připomenout později* je aktivní. Tlačítko *Enter* zůstane svítit. Alarmy jsou stále aktivní.

V případě alarmu SAD je ovládání mírně odlišné. Po stisknutí tlačítka *Enter* okno nezmizí, aby na obrazovce během odstraňování vzduchu stále zobrazovalo příslušné pokyny. Proveďte úkony podle zobrazených pokynů a okno zavřete (viz oddíl 12.5 Odstranění příčin alarmů SAD (401)).

#### Vynulování alarmu na straně krve

- 1. Stiskněte tlačítko *Umlčet alarm*.
  - Zvuková signalizace alarmu je vypnuta a zobrazí se symbol Umlčení zvukového alarmu (Obr. 12-1, ③).
- 2. Odstraňte příčinu nebo příčiny alarmu.
- 3. Znovu stiskněte tlačítko Umlčet alarm.
  - Přístroj se vrátí do původního provozního stavu.

### Vynulování alarmu na straně dialyzačního roztoku

- 1. Stiskněte tlačítko Umlčet alarm.
  - Zvuková signalizace alarmu je vypnuta a zobrazí se symbol Umlčení zvukového alarmu (Obr. 12-1, ③).
  - Barva pozadí pole alarmů se změní z červené na žlutou.
  - Alarmy na straně dialyzačního roztoku se vynulují automaticky po odstranění příčiny alarmu.

## 12.4 Alarmy a nápravná opatření

# OZNÁMENÍ!

Jestliže nelze některý alarm vyřešit popsanými opatřeními, jestliže se vyskytuje často a nemůžete stanovit jeho příčinu nebo pokud dojde k závadě přístroje, informujte technický servis.

Tabulky na následujících stránkách obsahují seznam všech alarmů a varování vyhlašovaných systémem alarmů přístroje. Sloupce *Alarm (ID)* a *Varování (ID)* zobrazují texty alarmu a jeho ID, fáze, ve kterých se alarm nebo varování vyskytuje, prioritu v režimu JIP a časy umlčení zvukových alarmů v sekundách. Sloupec *Příčina a nápravná opatření* informuje o příčině alarmu a způsobu, jak daný alarm/varování vyřešit.

Doba umlčení alarmu 0 sekund znamená, že po stisknutí tlačítka pro umlčení alarmu zůstane signál alarmu umlčený a znovu se nespustí. Povšimněte si prosím, že mnoho alarmů nemá žádný akustický signál, nebo pouze jeden.

V níže uvedených tabulkách jsou použity následující zkratky pro jednotlivé fáze ošetření:

| All   | Všechny fáze    |
|-------|-----------------|
| Sel   | Volba programu  |
| Pre   | Fáze přípravy   |
| The   | Fáze léčby      |
| Reinf | Fáze reinfuze   |
| Dis   | Fáze dezinfekce |

Níže uvedené zkratky slouží k označení priority (pouze režim ICU):

| high(Cardiac) | vysoká priorita ve vztahu k srdci pacienta                                 |
|---------------|----------------------------------------------------------------------------|
| high          | vysoká priorita                                                            |
| medium        | střední priorita                                                           |
| low           | nízká priorita                                                             |
| low(Hint)     | nízká priorita, ale navíc s akustickým signálem                            |
| low(OSD)      | nízká priorita, ale navíc se žlutým signálním světlem                      |
| low(Hint+OSD) | nízká priorita, ale navíc s akustickým signálem a žlutým signálním světlem |

| Alarm (ID)<br>Fáze/priorita/doba umlčení alarmu [s]                                   | Příčiny a nápravná opatření                                                                                                    |
|---------------------------------------------------------------------------------------|----------------------------------------------------------------------------------------------------|
| Systém obnoven po výpadku<br>napájení (600)<br>All / low(Hint) / 0                    | Předchozí stav přístroje je obnoven po výpadku elektrického napájení nebo po vypnutí.                                                                                                    |
| Objem UF překročen o100ml (666)<br>The / low / 120                                    | Skutečný objem UF překročil nastavenou hodnotu nejméně o 100ml.<br>- Zkontrolujte hmotnost pacienta.<br>- Jestliže se alarm zobrazí znovu, odpojte pacienta a kontaktujte<br>technický servis.                               |
| Tlačítko zvyšování rychlosti krevní<br>pumpy uvízlo (672)<br>All / low(Hint) / 120    | Popis:<br>Tlačítko zvyšování rychlosti krevní pumpy je zaseknuté.<br>Další postup:<br>Stisknutím tlačítka znovu zvýšíte rychlost krevní pumpy.<br>Poznámka:<br>Jestliže alarm přetrvává, kontaktujte technický servis.       |
| Tlačítko Start/Stop krevní pumpy<br>uvízlo (673)<br>All / low(Hint) / 120             | Popis:<br>Tlačítko pro spuštění/zastavení krevní pumpy se zaseklo.<br>Další postup:<br>Znovu stiskněte tlačítko pro spuštění/zastavení krevní pumpy.<br>Poznámka:<br>Jestliže alarm přetrvává, kontaktujte technický servis. |
| Tlačítko snižování rychlosti krevní<br>pumpy zaseknuté (674)<br>All / low(Hint) / 120 | Popis:<br>Tlačítko snižování rychlosti krevní pumpy je zaseknuté.<br>Další postup:<br>Stisknutím tlačítka znovu snížíte rychlost krevní pumpy.<br>Poznámka:<br>Jestliže alarm přetrvává, kontaktujte technický servis.       |
| Tlačítko Ztlumit alarm uvízlo (675)<br>All / low(Hint) / 120                          | Popis:<br>Klávesa Ztlumit alarm je zaseknutá.<br>Další postup:<br>Znovu stiskněte klávesu Ztlumit alarm.<br>Poznámka:<br>Jestliže alarm přetrvává, kontaktujte technický servis.                                             |
| Tlačítko                                                                              | Popis:<br>Klávesa ↩ je zaseknutá.<br>Další postup:<br>Znovu stiskněte klávesu ↩ .<br>Poznámka:<br>Jestliže alarm přetrvává, kontaktujte technický servis.                                                                    |

## 12.4.1 Seznam alarmů

| Alarm (ID)                                                               | Příčiny a nápravná opatření                                                                                                    |
|--------------------------------------------------------------------------|----------------------------------------------------------------------------------------------------|
|                                                                          |                                                                                                    |
| Ošetření zahájeno bez aut. testů!<br>Potvrďte prosím (684)               | Alarm připomínky, který informuje o tom, že ošetření bylo zahájeno bez automatických testů ve fázi přípravy.                     |
| The / low(Hint) / 30<br>Reinf / low(Hint) / 30                           | <ul> <li>Chcete-li pokračovat v ošetření, potvrďte alarm.</li> </ul>                                                             |
| HCT přesahuje limit (930)                                                | Skutečná hodnota hematokritu překročila nastavený maximální limit.                                                               |
| The / low / 120                                                          | <ul> <li>Je-II limit prilis nizky, upravte no.</li> <li>Může být putpá úprava parametrů ošetření (obiem pebo čas LIE)</li> </ul> |
|                                                                          | podle pokynů lékaře.                                                                                                    |
|                                                                          | - Jestliže podmínka alarmu přetrvává při druhém stisknutí tlačítka<br>Ztlumte alarm, alarm bude nahrazen varováním.              |
| Odečet HCT selhal (931)<br>The / low / 120                               | Po dobu delší než 1 minuta chybí platná hodnota hematokritu ze snímače HCT.                                                      |
|                                                                          | - Zkontrolujte, zda je krevní linka sfyziologickou krví zapojena a kryt snímače HCT je uzavřen.                                  |
|                                                                          | - Jestliže alarm přetrvává i po potvrzení, zkontrolujte vizuálně<br>snímač HCT a rozhraní krevní linky.                          |
|                                                                          | <ul> <li>Jestliže nenaleznete poruchu, kontaktujte technický servis.</li> </ul>                                                  |
|                                                                          | <ul> <li>Chcete-li alarm HCT vypnout, vypněte alarmy/varování HCT na<br/>obrazovce HCT.</li> </ul>                               |
| Saturace kyslíkem je pod limitem                                         | Skutečná saturace kyslíkem je nižší než limit.                                                                                   |
| (935)<br>The (Jaw (420                                                   | - Je-li limit příliš vysoký, upravte ho.                                                                                         |
| The Flow / T20                                                           | - Přivolejte lékaře.                                                                                                    |
|                                                                          | - Jestliže podmínka alarmu přetrvává po druhém stisknutí tlačítka<br>Ztlumit alarm, bude alarm nahrazen varováním.               |
| Sklon relativního objemu krve je<br>pod limitem (936)<br>The / low / 120 | Relativní objem krve se měnil příliš rychle. To může být způsobeno příliš vysokou rychlostí ultrafiltrace.                       |
| Zkušební alarm - zvuk + LED (1002)                                       | Interní automatický test.                                                                                                    |
| Pre / low / 0                                                            | - Žádná činnost není třeba.                                                                                                    |
| Zkušební alarm - zvuk + LED (1005)                                       | Interní automatický test.                                                                                                    |
| Pre / low / 0                                                            | - Žádná činnost není třeba.                                                                                                    |
| Zkušební alarm - zvuk + LED (1006)                                       | Interní automatický test.                                                                                                    |
| Pre / low / 0                                                            | - Žádná činnost není třeba.                                                                                                    |
| Porucha funkce bioLogic (1007)                                           | Porucha bioLogic.                                                                                                    |
| The / low / 120<br>Reinf / low / 120                                     | - Rychlost UF vyšší než max. rychlost ultrafiltrace.                                                                             |
|                                                                          | - Rychlost UF nižší než min. rychlost ultrafiltrace.                                                                             |
|                                                                          | - Hypotenzni epizoda nebyla detekována algoritmem.                                                                               |
| Napájení 12V nedostatečné (1008)                                         | Popis:                                                                                                    |
| Pre / low / 120<br>The / low(Hint) / 120                                 | 12V napájecí napětí nedostatečné.                                                                                                |
| Reinf / Iow(Hint) / 120                                                  | Mozna pričina:                                                                                                    |
| Dis / Iow / 120                                                          | Hiadina napeti je mimo toleranci.<br>Poznámko:                                                                                   |
|                                                                          | lestliže alarm přetrvává, kontaktuite technický servis                                                                           |
|                                                                          |                                                                                                    |

| Alarm (ID)                                       | Příčiny a nápravná opatření                                                                                         |
|--------------------------------------------------|----------------------------------------------------------------------------------------------------|
| Fáze/priorita/doba umlčeni alarmu [s]            |                                                                                                    |
| Porucha napájení – režim<br>akumulátoru (1009)   | Výpadek napájení delší než 1 minuta: Přístroj běží v režimu napájení z akumulátoru.                                 |
| The / low(Hint) / 0<br>Reinf / low(Hint) / 0     | <ul> <li>Zkontrolujte napájecí síťový kabel a pojistku a vyčkejte na<br/>obnovení napájení.</li> </ul>              |
|                                                  | - Akumulátor může běžet 20 minut.                                                                                   |
|                                                  | - Aktivní je pouze strana krve, ne strana dialyzátu – Dialýza<br>neprobíhá.                                         |
| Dočasný problém komunikace                       | Popis:                                                                                                    |
| (1010)<br>All / low(Hint) / 120                  | Dočasný problém komunikace – přístroj je v režimu bezpečném pro pacienta.                                           |
|                                                  | Možná příčina:                                                                                                    |
|                                                  | - Přenos dat v rámci dialyzačního přístroje je narušen.                                                             |
|                                                  | Další postup:                                                                                                    |
|                                                  | - Potvrďte alarm.                                                                                                   |
|                                                  | - Nelze-li alarm potvrdit, přístroj vypněte a opět zapněte.<br>(přístroj obnoví parametry léčby a předchozí stav)   |
|                                                  | <ul> <li>Pokud v léčbě pokračujete, zkontrolujte všechny předepsané<br/>parametry léčby.</li> </ul>                 |
|                                                  | - Nelze-li v léčbě pokračovat, vraťte krev zpět pomocí kličky.                                                      |
|                                                  | Poznámka:                                                                                                    |
|                                                  | Vyskytuje-li se alarm často, obraťte se na technický servis.                                                        |
| Limit objemu regulace hladiny<br>(1011)          | Maximální objem krve v krevní komoře 190 ml během regulace hladiny.                                                 |
| The / low(Hint) / 120<br>Reinf / low(Hint) / 120 | <ul> <li>Aby nedocházelo ke ztrátám krve, zkontrolujte, zda nedochází k<br/>úniku na krevní lince.</li> </ul>       |
|                                                  | <ul> <li>Zkontrolujte, zda jsou správně uzavřeny všechny svěrky a víčka.</li> </ul>                                 |
| Porucha dezinfekce přívodu vody (1013)           | Přívod vody do přístroje během centrální dezinfekce vykazuje poruchu.                                               |
| Dis / low / 300                                  | <ul> <li>Zkontrolujte, zda je přívodní hadice vody připojena k přípojce na zdi<br/>a není zalomená.</li> </ul>      |
|                                                  | - Zkontrolujte funkci úpravny vody.                                                                                 |
| Porucha dezinfekce přívodu vody                  | Popis:                                                                                                    |
| (1014)<br>Dis / low / 300                        | Přívod vody do přístroje během centrální dezinfekce vykazuje poruchu.                                               |
|                                                  | Další postup                                                                                                    |
|                                                  | <ul> <li>Zkontrolujte, zda je přívodní hadice vody připojena kpřípojce na zdi<br/>a není zalomená.</li> </ul>       |
|                                                  | - Zkontrolujte přívod ze systému reverzní osmózy.                                                                   |
| TMP je mimo limity alarmů (1015)                 | Transmembránový tlak (TMP) je mimo limity alarmů, avšak je<br>pozitivnější než -100 mmHg po dobu více než 5 sekund. |
|                                                  | - Rozšiřte limit alarmu.                                                                                            |
|                                                  | - Případně přizpůsobte průtok krve.                                                                                 |

| <b>Alarm (ID)</b><br>Fáze/priorita/doba umlčení alarmu [s] | Příčiny a nápravná opatření                                                                                                    |
|------------------------------------------------------------|----------------------------------------------------------------------------------------------------|
| TMP příliš nízký (1016)                                    | Popis:                                                                                                    |
| The / low / 300                                            | Transmembránový tlak (TMP) klesl pod minimální limit alarmu.                                                                                     |
|                                                            | Možná příčina:                                                                                                    |
|                                                            | - Limit alarmu TMP je příliš vysoký.                                                                                                    |
|                                                            | - Objem UF nebo průtok krve příliš nízký, doba ošetření příliš dlouhá.                                                                           |
|                                                            | - Venózní jehla odpojena nebo netěsní.                                                                                                    |
|                                                            | - Koeficient UF dialyzátoru (KUF) příliš vysoký                                                                                                  |
|                                                            | Další postup:                                                                                                    |
|                                                            | - Snižte dolní limit transmembránového tlaku (TMP)                                                                                               |
|                                                            | - Zkontrolujte venózní přístup pacienta a venózní krevní linku.                                                                                  |
|                                                            | <ul> <li>V případě potřeby zvyšte průtok krve nebo snižte dobu UF v<br/>souladu spředpisem lékaře.</li> </ul>                                    |
|                                                            | <ul> <li>Případně použijte dialyzátor smenším koeficientem UF vsouladu<br/>spředpisem lékaře.</li> </ul>                                         |
| Max. limit TMP překročen (1017)                            | Popis:                                                                                                    |
| Pre / low / 120                                            | Transmembránový tlak (TMP) překročil maximální limit alarmu.                                                                                     |
| 1 ne / iow / 120                                           | Možná příčina:                                                                                                    |
|                                                            | - Limity alarmu TMP jsou příliš nízké                                                                                                    |
|                                                            | - Zalomená krevní linka nebo zavřená klapka                                                                                                    |
|                                                            | - Sraženina v dialyzátoru                                                                                                    |
|                                                            | <ul> <li>Chybná poloha venózního přístupu pacienta</li> </ul>                                                                                    |
|                                                            | <ul> <li>Porucha zpětného toku katétru</li> </ul>                                                                                                |
|                                                            | - Antikoagulace (heparin) příliš nízká                                                                                                    |
|                                                            | - Příliš vysoký průtok krve                                                                                                    |
|                                                            | - Koeficient UF dialyzátoru (KUF) příliš malý                                                                                                    |
|                                                            | <ul> <li>HDF: Substituční objem příliš vysoký, doba léčby příliš krátká nebo<br/>nesprávný průtok krve (poměr krev/UF vyšší než 30 %)</li> </ul> |
|                                                            | Další postup:                                                                                                    |
|                                                            | - Je-li to možné, zvyšte limity TMP.                                                                                                    |
|                                                            | <ul> <li>Dbejte na to, aby krevní linky nebyly zalomené.</li> </ul>                                                                              |
|                                                            | <ul> <li>Zkontrolujte, zda v dialyzátoru nedochází ke srážení krve. V<br/>případě potřeby vyměňte dialyzátor.</li> </ul>                         |
|                                                            | - Upravte venózní přístup pacienta, zkontrolujte katétr.                                                                                         |
|                                                            | - Upravte antikoagulaci podle předpisu lékaře.                                                                                                   |
|                                                            | <ul> <li>Případně propláchněte systém krevního setu a dialyzátor<br/>fyziologickým roztokem.</li> </ul>                                          |
|                                                            | - Snižte průtok krve.                                                                                                    |
|                                                            | <ul> <li>Případně použijte dialyzátor s větším koeficientem UF v souladu s<br/>předpisem lékaře.</li> </ul>                                      |
|                                                            | <ul> <li>HDF: Opravte poměr (pod 30 %) (snížením objemu substituce,<br/>prodloužením doby ošetření nebo úpravou průtoku krve).</li> </ul>        |

| Alarm (ID)<br>Fáze/priorita/doba umlčení alarmu [s] | Příčiny a nápravná opatření                                                                                                 |
|-----------------------------------------------------|----------------------------------------------------------------------------------------------------|
| Bikarbonátová kapsle není                           | Popis:                                                                                                    |
| připojena správně (1018)                            | Bikarbonátová kapsle nepřipojena správně.                                                                                   |
| Pre / low / 30<br>The / low / 300                   | Možná příčina:                                                                                                    |
| Reinf / low / 0                                     | <ul> <li>Bikarbonátovou kapsli nebylo možné naplnit, protože kapsle<br/>pravděpodobně nebyla správně probodnuta.</li> </ul> |
|                                                     | <ul> <li>Porucha komorového systému během vypouštění bikarbonátu<br/>zkapsle bikarbonátu.</li> </ul>                        |
|                                                     | Další postup:                                                                                                    |
|                                                     | Zkontrolujte, zda je bikarbonátová kapsle řádně založena vdržáku.                                                           |
| Porucha průtoku dial. (1019)                        | Popis:                                                                                                    |
| Pre / low / 0<br>The / low / 300                    | Porucha průtoku dialyzačního roztoku.                                                                                       |
| Reinf / low / 0                                     | Možná příčina:                                                                                                    |
|                                                     | Průtok dialyzačního roztoku nelze správně nastavit.                                                                         |
|                                                     | Poznámka:                                                                                                    |
|                                                     | Přístroj se snaží obnovit správný průtok dialyzačního roztoku.                                                              |
|                                                     | Jestliže alarm přetrvává, kontaktujte technický servis.                                                                     |
| Výstupní tlak dialyzátu<br>< -400 mmHg (1020)       | Popis:<br>Výstupní tlak dialyzátu (PDA) je příliš nízký.                                                                    |
| Pre / Iow / 120<br>The / Iow / 120                  | Možná příčina:                                                                                                    |
| Reinf / Iow / 120                                   | - Zalomená krevní linka                                                                                                    |
|                                                     | - Sraženina vdialyzátoru                                                                                                    |
|                                                     | - Příliš vysoký objem UF nebo příliš krátký čas                                                                             |
|                                                     | - Koeficient UF dialyzátoru (KUF) příliš nízký                                                                              |
|                                                     | Další postup:                                                                                                    |
|                                                     | - Zkontrolujte systém krevního setu, nejsou-li linky zalomené.                                                              |
|                                                     | <ul> <li>Zkontrolujte, zda v dialyzátoru nedochází ke srážení.</li> </ul>                                                   |
|                                                     | <ul> <li>Prodlužte trvání dialýzy nebo, je-li to možné, snižte objem UF<br/>(tímto opatřením se také sníží TMP).</li> </ul> |
|                                                     | <ul> <li>Případně použijte dialyzátor svyšším koeficientem UF vsouladu<br/>spředpisem lékaře.</li> </ul>                    |
| Výstupní tlak dialyzátu > 500 mmHg                  | Popis:                                                                                                    |
| (1021)                                              | Výstupní tlak dialyzačního roztoku (PDA) je příliš vysoký.                                                                  |
| Pre / low / 120<br>The / low / 120                  | Možná příčina:                                                                                                    |
|                                                     | - Výstup vody je mechanicky blokován.                                                                                       |
|                                                     | - Zalomení linky vsystému krevního setu                                                                                     |
|                                                     | Další postup:                                                                                                    |
|                                                     | - Zkontrolujte hadici výstupu vody.                                                                                         |
|                                                     | - Zkontrolujte krevní linku, není-li zalomená.                                                                              |
|                                                     | - Zkontrolujte PBE.                                                                                                    |

| <b>Alarm (ID)</b><br>Fáze/priorita/doba umlčení alarmu [s]                                                              | Příčiny a nápravná opatření                                                                                                    |
|----------------------------------------------------------------------------------------------------|----------------------------------------------------------------------------------------------------|
| Porušen řívod vody (1022)<br>Pre / low / 300<br>The / low / 300<br>Reinf / low / 0<br>Dis / low / 120                   | Popis:<br>Přívod vody je narušen.<br>Možná příčina:<br>- Hadice přívodu vody nepřipojena nebo blokována<br>- Systém reverzní osmózy vypnutý<br>- Nedostatečný tlak přívodu vody<br>Další postup:<br>- Zkontrolujte hadici přívodu vody.<br>- Zkontrolujte systém reverzní osmózy a případně jej zapněte.                                                |
| Porucha snímačů systému komor<br>(1023)<br>Pre / low / 0<br>The / low / 300<br>Reinf / low / 0                          | Popis:<br>Porucha snímačů komůrek – průtok dialyzačního roztoku narušen.<br>Možná příčina:<br>Snímače systému komůrek nefungují dle očekávání.<br>Poznámka:<br>Přístroj se snaží obnovit průtok dialyzačního roztoku.<br>Jestliže alarm přetrvává, kontaktujte technický servis.                                                                        |
| Překročení času regulace hladin<br>(1024)<br>Pre / low / 120<br>The / low / 120<br>Reinf / low / 120<br>Dis / low / 120 | Popis:<br>Nastavení hladiny trvá déle než 3minuty.<br>Možná příčina:<br>Technická závada regulace hladiny.<br>Další postup:<br>- Potvrďte alarm a akci opakujte.<br>- Při neúspěchu nastavte hladiny ručně.<br>Poznámka:<br>Jestliže alarm přetrvává, kontaktujte technický servis.                                                                     |
| Rovnováha UF? Únik vzduchu na<br>dial. spojce (1026)<br>The / low / 120                                                 | Popis:<br>Odplynění indikuje velké množství vzduchu.<br>Možná příčina:<br>- Netěsné dialyzátorové spojky.<br>- Netěsnost v přípravě dialyzačního roztoku.<br>Další postup:<br>- Zkontrolujte těsnost dialyzátorových spojek.<br>- Potvrďte alarm.<br>Další postup:<br>Vyskytuje-li se alarm často, zrušte ošetření a obraťte se na<br>technický servis. |

| Alarm (ID)<br>Fáze/priorita/doba umlčení alarmu [s]                     | Příčiny a nápravná opatření                                                          |
|-------------------------------------------------------------------------|--------------------------------------------------------------------------------------|
|                                                                         | Destin                                                                               |
| Rysely koncentrat prazony? (1027)<br>Pre / low / 300<br>The / low / 300 | Popis:<br>Pumpa koncentrátu je zastavená. Nelze dosáhnout odpovídající<br>vodivosti. |
| Reinf / low / 300<br>Dis / low / 300                                    | Možná příčina:                                                                       |
|                                                                         | - Kanystr s kyselinou nebo acetátem prázdný                                          |
|                                                                         | - Nasávací hadice je nesprávně umístěna v kanystru.                                  |
|                                                                         | Další postup:                                                                        |
|                                                                         | Zkontrolujte kanystr s kyselinou nebo acetátem a alarm potvrďte klávesou 4.          |
| Limit vodivosti bikarbonátu (1028)                                      | Popis:                                                                               |
| Pre / low / 0<br>The / low / 180<br>Decief (Jew / 0                     | Vodivost bikarbonátu se od nastavené hodnoty odchyluje ovíce než 10%.                |
| Reint / Iow / U                                                         | Možná příčina:                                                                       |
|                                                                         | <ul> <li>Nesprávný koncentrát bikarbonátu nebo kapsle bikarbonátu</li> </ul>         |
|                                                                         | - Průnik vzduchu před snímačem vodivosti.                                            |
|                                                                         | Další postup:                                                                        |
|                                                                         | Zkontrolujte koncentrát bikarbonátu nebo kapsli bikarbonátu.                         |
|                                                                         | Poznámka:                                                                            |
|                                                                         | Jestliže alarm přetrvává, kontaktujte technický servis.                              |
| Limit výsledné vodivosti (1029)                                         | Popis:                                                                               |
| Pre / low / 0                                                           | Konečná vodivost se od nastavené hodnoty odchyluje ovíce než 5%.                     |
| Reinf / low / 0                                                         | Možná příčina:                                                                       |
|                                                                         | <ul> <li>Připojen nesprávný kyselý / acetátový koncentrát.</li> </ul>                |
|                                                                         | - Průnik vzduchu před snímačem vodivosti.                                            |
|                                                                         | Další postup:                                                                        |
|                                                                         | Zkontrolujte připojený koncentrát.                                                   |
|                                                                         | Poznámka:                                                                            |
|                                                                         | Jestliže alarm přetrvává, kontaktujte technický servis.                              |
| Poměr míchání bikarbonátu (1030)                                        | Popis:                                                                               |
| Pre / low / 0                                                           | Poměr míchání bikarbonátu narušen.                                                   |
| Reinf / low / 0                                                         | Možná příčina:                                                                       |
|                                                                         | <ul> <li>Připojen nesprávný bikarbonátový koncentrát.</li> </ul>                     |
|                                                                         | <ul> <li>Kapsle s bikarbonátem téměř prázdná.</li> </ul>                             |
|                                                                         | Další postup:                                                                        |
|                                                                         | <ul> <li>Připojte správný bikarbonátový koncentrát.</li> </ul>                       |
|                                                                         | - Vyměňte bikarbonátovou kapsli.                                                     |
|                                                                         | Poznámka:                                                                            |
|                                                                         | Jestliže alarm přetrvává, kontaktujte technický servis.                              |

| Alarm (ID)<br>Fáze/priorita/doba umlčení alarmu [s]                                             | Příčiny a nápravná opatření                                                                                                    |
|-------------------------------------------------------------------------------------------------|----------------------------------------------------------------------------------------------------|
| Poměr míchání koncentrátu (1031)<br>Pre / low / 0<br>The / low / 120<br>Reinf / low / 0         | Popis:<br>Poměr míchání koncentrátu je narušen.<br>Možná příčina:<br>Připojen nesprávný kyselý / acetátový koncentrát.<br>Další postup:<br>Připojte správný kyselý / acetátový koncentrát.<br>Poznámka:<br>Jestliže alarm přetrvává, kontaktujte technický servis.                                                                                                    |
| Bikarbonát prázdný? (1032)<br>Pre / low / 300<br>The / low / 300<br>Reinf / low / 300           | <ul> <li>Popis:</li> <li>Bikarbonátová pumpa je zastavená. Nelze dosáhnout odpovídající vodivosti.</li> <li>Možná příčina: <ul> <li>Kanystr nebo kapsle sbikarbonátem je prázdný/prázdná.</li> <li>Nasávací hadice je nesprávně umístěna vkanystru.</li> </ul> </li> <li>Další postup:</li> <li>Zkontrolujte kapsli/kanystr sbikarbonátem a alarm potvrďte klávesou <sup>4</sup>.</li> </ul> |
| Příliš nízká teplota (1033)<br>Pre / low / 0<br>The / low(Hint) / 120<br>Reinf / low(Hint) / 0  | Popis:<br>Teplota dialyzačního roztoku příliš nízká.<br>Možná příčina:<br>- Teplotní odchylka větší než 1°C od nastavené hodnoty<br>- Teplota nižší než 33,7°C<br>Poznámka:<br>Přístroj se snaží nastavit správnou teplotu.<br>Jestliže alarm přetrvává, kontaktujte technický servis.                                                                                                    |
| Teplota příliš vysoká (1034)<br>Pre / low / 0<br>The / low(Hint) / 120<br>Reinf / low(Hint) / 0 | Popis:<br>Teplota dialyzačního roztoku příliš vysoká.<br>Možná příčina:<br>- Teplotní odchylka větší než 1°C od nastavené hodnoty<br>- Teplota vyšší než 42°C<br>Poznámka:<br>Přístroj se snaží nastavit správnou teplotu.<br>Jestliže alarm přetrvává, kontaktujte technický servis.                                                                                                    |
| Odpojte modrou spojku z<br>proplachovacího můstku (1035)<br>Dis / low / 120                     | Popis:<br>Program výměny filtru dialyzačního roztoku.<br>Další postup:<br>Odpojte modrý konektor zproplachovacího můstku, aby bylo možno<br>vypustit vodu.                                                                                                    |

| Alarm (ID)                               | Příčiny a nápravná opatření                                                                             |
|------------------------------------------|----------------------------------------------------------------------------------------------------|
| Faze/priorita/doba umiceni alarmu [s]    |                                                                                                    |
| Je spojka na dialyzátoru? (1036)         | Popis:                                                                                                  |
| Pre / low / 120<br>The / low / 120       | Dialyzátorové konektory jsou připojeny kproplachovacímu můstku.                                         |
| Reinf / low / 120                        | Dalsi postup:                                                                                           |
|                                          | Pripojte dialyzatorove spojky kdialyzatoru.                                                             |
| Spojka na proplachovém můstku?<br>(1037) | Popis:                                                                                                  |
| Pre / low / 120<br>Dis / low / 120       | Dialyzátorové spojky nejsou připojeny kproplachovacímu můstku, pravděpodobně jsou stále na dialyzátoru. |
|                                          | Další postup:                                                                                           |
|                                          | Připojte dialyzátorové spojky kproplachovacímu můstku.                                                  |
| Připojte kyselý koncentrát (1038)        | Popis:                                                                                                  |
| Pre / low / 0<br>The / low / 120         | Červená nasávací hadice koncentrátu je stále připojena k přístroji.                                     |
| Reinf / low / 120                        | Další postup:                                                                                           |
| Dis / Iow / 120                          | Připojte ji ke kanystru s kyselým koncentrátem.                                                         |
| Připojte červenou nasávací hadici k      | Popis:                                                                                                  |
| přístroji (1039)                         | Červená nasávací hadice koncentrátu není připojena k přístroji.                                         |
| Pre / low / 0<br>The / low / 120         | Další postup:                                                                                           |
| Reinf / low / 120<br>Dis / low / 120     | Připojte červenou nasávací hadici koncentrátu řádně kpřístroji.                                         |
| Připojte bikarbonát (1040)               | Popis:                                                                                                  |
| Pre / low / 30                           | Je nutné připojit bikarbonát.                                                                           |
| The / low / 120<br>Reinf / low / 120     | Další postup:                                                                                           |
|                                          | Připojte kanystr s bikarbonátem nebo bikarbonátovou kapsli.                                             |
| Připojte modrou nasávací hadici          | Popis:                                                                                                  |
| kpřístroji (1041)                        | Modrá nasávací hadice koncentrátu není připojena kpřístroji.                                            |
| The / low / 120                          | Další postup:                                                                                           |
| Reinf / low / 120<br>Dis / low / 120     | Připojte modrou nasávací hadici koncentrátu řádně kpřístroji.                                           |
| Únik krve >0,35 ml/min (1042)            | Popis:                                                                                                  |
| Pre / low / 0<br>The / low//Hint) / 120  | Detektor úniku krve zjistil krev.                                                                       |
|                                          | Možná příčina:                                                                                          |
|                                          | <ul> <li>Krev na straně dialyzačního roztoku v důsledku porušení<br/>dialyzátoru.</li> </ul>            |
|                                          | - Snímač je znečištěn nebo vykazuje jinou technickou závadu                                             |
|                                          | Další postup:                                                                                           |
|                                          | Zkontrolujte výskyt viditelných porušení u dialyzátoru a případně ho vyměňte.                           |
|                                          | Poznámka:                                                                                               |
|                                          | Jestliže alarm přetrvává, kontaktujte technický servis.                                                 |

| Alarm (ID)                              | Příčiny a nápravná opatření                                                                    |
|-----------------------------------------|------------------------------------------------------------------------------------------------|
| Fáze/priorita/doba umlčení alarmu [s]   |                                                                                                |
| Otevřený držák bik. kapsle (1045)       | Popis:                                                                                         |
| Pre / low / 0<br>The / low / 120        | Držák bikarbonátové kapsle je otevřen.                                                         |
| Reinf / low / 120                       | Možná příčina:                                                                                 |
| Dis / low / 120                         | - Držák bikarbonátové kapsle je otevřen, ale jako typ koncentrátu je zvolen acetát.            |
|                                         | - Probíhá dezinfekce.                                                                          |
|                                         | Další postup:                                                                                  |
|                                         | <ul> <li>Je-li požadována acetátová dialýza: držák zavřete.</li> </ul>                         |
|                                         | <ul> <li>Je-li požadována bikarbonátová dialýza: zvolte bikarbonátovou<br/>dialýzu.</li> </ul> |
|                                         | - Při dezinfekci: držák zavřete.                                                               |
| Kryt DF filtru otevřený (1047)          | Popis:                                                                                         |
| Pre / low / 120                         | Kryt DF filtru je otevřený.                                                                    |
| l he / low / 120<br>Reinf / low / 120   | Možná příčina:                                                                                 |
| Dis / low / 120                         | - Kryt filtru dialyzačního roztoku na zadní straně přístroje je otevřený.                      |
|                                         | - Nesprávná poloha spojek DF filtru zabraňuje správnému uzamčení.                              |
|                                         | Další postup:                                                                                  |
|                                         | - Zkontrolujte správnou polohu spojek DF filtru.                                               |
|                                         | - Zavřete kryt DF filtru.                                                                      |
| Horní limit tlaku PBE (1048)            | Popis:                                                                                         |
| Pre / low / 30<br>The / low(Hint) / 120 | Tlak na vstupu dialyzátoru na straně krve (PBE) překročil nastavený horní limit.               |
| Dis / low / 30                          | Možná příčina:                                                                                 |
|                                         | - Zalomený krevní set                                                                          |
|                                         | - Venózní hydrofobní filtr je mokrý                                                            |
|                                         | - Během ošetření: Sraženina vdialyzátoru.                                                      |
|                                         | - Během ošetření: nedostatečný venózní přístup pacienta.                                       |
|                                         | - Během ošetření: příliš nízké množství antikoagulačního přípravku (heparin).                  |
|                                         | - Během ošetření: Max. limit PBE příliš nízký.                                                 |
|                                         | - Během ošetření: hodnota ∆ PBE horní příliš nízká.                                            |
|                                         | Další postup:                                                                                  |
|                                         | - Zkontrolujte systém krevního setu, nejsou-li linky zalomené.                                 |
|                                         | - Zkontrolujte venózní hydrofobní filtr.                                                       |
|                                         | <ul> <li>Během ošetření: Zkontrolujte, zda vdialyzátoru nedochází ke<br/>srážení.</li> </ul>   |
|                                         | - Během ošetření: zkontrolujte venózní přístup pacienta.                                       |
|                                         | - Během ošetření: Upravte antikoagulaci podle předpisu lékaře.                                 |
|                                         | - Během ošetření: Zvyšte PBE max. limit.                                                       |
|                                         | - Během ošetření: Zvyšte hodnotu Δ PBE horní.                                                  |
|                                         | - Během ošetření: je-li to nutné, zkontrolujte hodnoty TMP a PV.                               |

| Alarm (ID)<br>Fáze/priorita/doba umlčení alarmu [s]                     | Příčiny a nápravná opatření                                                                 |
|-------------------------------------------------------------------------|---------------------------------------------------------------------------------------------|
|                                                                         | Desier                                                                                      |
| Dolni limit tlaku PBE (1049)<br>Pre / low / 30<br>The / low(Hint) / 120 | Popis:<br>Vstupní tlak dialyzátoru na straně krve (PBE) klesl pod nastavený<br>dolní limit. |
| Dis / low / 30                                                          | Možná příčina:                                                                              |
|                                                                         | - Netěsnost systému krevního setu                                                           |
|                                                                         | - Během ošetření: nedostatečný venózní přístup pacienta.                                    |
|                                                                         | Další postup:                                                                               |
|                                                                         | <ul> <li>Zkontrolujte těsnost systému krevního setu</li> </ul>                              |
|                                                                         | - Během ošetření: zkontrolujte venózní přístup pacienta.                                    |
|                                                                         | - Během ošetření: je-li to nutné, zkontrolujte hodnoty TMP a PV.                            |
| Horní limit arteriálního tlaku (1050)                                   | Popis:                                                                                      |
| Pre / low / 30                                                          | Arteriální tlak (PA) překročil horní limit.                                                 |
| Reinf / low(Hint) / 120<br>Reinf / low(Hint) / 120                      | Možná příčina:                                                                              |
| Dis / low / 30                                                          | - V přípravě: Ke snímači arteriálního tlaku je připojena nesprávná<br>linka.                |
|                                                                         | <ul> <li>Během ošetření: Kanyla je umístěna nesprávně.</li> </ul>                           |
|                                                                         | <ul> <li>Během ošetření: Příliš nízký průtok krve.</li> </ul>                               |
|                                                                         | - Během ošetření: Hodnota Δ PA horní příliš nízká.                                          |
|                                                                         | Další postup:                                                                               |
|                                                                         | - Při přípravě: Připojte ke snímači arteriálního tlaku správnou linku.                      |
|                                                                         | - Během ošetření: Zkontrolujte polohu kanyly.                                               |
|                                                                         | - Během ošetření: Zvyšte hodnotu $\Delta$ PA horní.                                         |
|                                                                         | <ul> <li>Během ošetření: Je-li to nutné, snižte průtok krve.</li> </ul>                     |
|                                                                         | Poznámka:                                                                                   |
|                                                                         | Po potvrzení alarmu monitorujte restartování krevní pumpy.                                  |
| Dolní limit arteriálního tlaku (1051)                                   | Popis:                                                                                      |
| Pre / low / 30<br>The / low(Hint) / 120                                 | Arteriální tlak (PA) klesl pod dolní limit.                                                 |
| Reinf / low(Hint) / 120                                                 | Možná příčina:                                                                              |
| Dis / low / 30                                                          | - Zavřené klapky na arteriální krevní lince.                                                |
|                                                                         | - Během ošetření: Kanyla je umístěna nesprávně.                                             |
|                                                                         | - Během ošetření: Arteriální krevní linka zalomená.                                         |
|                                                                         | <ul> <li>Během ošetření: Příliš vysoký průtok krve.</li> </ul>                              |
|                                                                         | Další postup:                                                                               |
|                                                                         | <ul> <li>Otevřete klapky na arteriální krevní lince.</li> </ul>                             |
|                                                                         | - Během ošetření: Zkontrolujte polohu kanyly.                                               |
|                                                                         | - Během ošetření: Zkontrolujte, zda není arteriální krevní linka zalomená.                  |
|                                                                         | - Během ošetření: Je-li to nutné, snižte průtok krve.                                       |
|                                                                         | Poznámka:                                                                                   |
|                                                                         | Po potvrzení alarmu zajistěte během spuštění krevní pumpy<br>dostatečný přísun krve.        |

| <b>Alarm (ID)</b><br>Fáze/priorita/doba umlčení alarmu [s]                                                                | Příčiny a nápravná opatření                                                                                                    |
|----------------------------------------------------------------------------------------------------|----------------------------------------------------------------------------------------------------|
| Horní limit venózního tlaku (1052)<br>Pre / low / 30<br>The / low(Hint) / 120<br>Reinf / low(Hint) / 120<br>Dis / low /30 | <ul> <li>Popis:</li> <li>Venózní tlak (PV) překročil horní limit.</li> <li>Možná příčina: <ul> <li>Venózní linka je zalomená.</li> <li>Zavřené klapky na venózní krevní lince.</li> <li>Během ošetření: Venózní kanyla je umístěna nesprávně.</li> <li>Během ošetření: Srážení krve ve venózní komůrce.</li> <li>Během ošetření: Max. limit PV příliš nízký.</li> <li>Během ošetření: hodnota Δ PV horní příliš nízká.</li> <li>Během ošetření: Příliš vysoký průtok krve.</li> </ul> </li> <li>Další postup: <ul> <li>Zkontrolujte venózní krevní lince.</li> <li>Během ošetření: Zkontrolujte polohu venózní kanyly.</li> <li>Během ošetření: Zvyšte PV max. limit.</li> <li>Během ošetření: Zvyšte hodnotu Δ PV horní.</li> <li>Během ošetření: Je-li to nutné, snižte průtok krve.</li> </ul> </li> </ul> |
| Dolní limit venózního tlaku (1053)<br>Pre / low / 30<br>The / high / 120<br>Reinf / high / 120<br>Dis / low / 30          | <ul> <li>Popis:</li> <li>Venózní tlak (PV) klesl pod dolní limit.</li> <li>Možná příčina: <ul> <li>Při přípravě: Ke snímači venózního tlaku je připojena nesprávná linka.</li> <li>Během ošetření: Odpojení venózní kanyly.</li> <li>Během ošetření: Příliš nízký průtok krve.</li> <li>Během ošetření: Hodnota Δ PV dolní příliš nízká.</li> </ul> </li> <li>Další postup: <ul> <li>Při přípravě: Připojte ke snímači venózního tlaku správnou linku.</li> <li>Během ošetření: Zkontrolujte polohu venózní kanyly.</li> <li>Během ošetření: Zvyšte/upravte průtok krve.</li> <li>Během ošetření: Zvyšte hodnotu Δ PV dolní.</li> </ul> </li> </ul>                                                                                                    |
| Priprava nove bik. kapsie – Obtok<br>(1054)<br>Pre / low / 0<br>The / low / 420<br>Reinf / low / 300                      | Popis:<br>Nová bikarbonátová kapsle se plní a odvzdušňuje.<br>Další postup:<br>Vyčkejte do naplnění bikarbonátové kapsle a až bude dialyzační<br>roztok k dispozici (potrvá to několik minut).                                                                                                    |

| Alarm (ID)<br>Fáze/priorita/doba umlčení alarmu [s]                                                                   | Příčiny a nápravná opatření                                                                                                    |
|----------------------------------------------------------------------------------------------------|----------------------------------------------------------------------------------------------------|
| Riziko odpojení venózní jehly<br>(1055)<br>The / high / 120<br>Reinf / high / 120                                     | Popis:<br>Nebezpečí! Zjištěno odpojení venózní kanyly.<br>Možná příčina:<br>- Byl zjištěn náhlý pokles venózního tlaku.<br>Další postup:<br>- Zastavte okamžitě krevní pumpu.<br>- Zkontrolujte, zda není venózní kanyla odpojená a nedochází ke<br>ztrátě krve.<br>- Zkontrolujte životní funkce.                                                                                                    |
| Otevřete výstup subst. portu (bílý)<br>(1056)<br>Dis / low / 120                                                      | Substituční port (bílý) musí být při vypouštění filtru otevřený, aby bylo možné filtr zavzdušnit.                                                                                                    |
| SAD – Vzduch v systému krevního<br>setu (1058)<br>Pre / low / 120<br>The / low(Hint) / 120<br>Reinf / low(Hint) / 120 | Popis:<br>SAD zjistil vzduch vsystému krevního setu.<br>Možná příčina:<br>- Systém krevního setu nesprávně založen<br>- Vadný systém krevního setu<br>- Uvolněné konektory Luer-Lock<br>- Vzduch v SAD<br>Další postup:<br>- Zkontrolujte, zda je systém krevního setu správně založen.<br>- Zkontrolujte těsnost systému krevního setu.<br>- Zkontrolujte těsnost systému krevního setu.<br>- Zkontrolujte a utáhněte konektory Luer-Lock.<br>- Postupujte dle pokynů pro nastavení hladiny ve venózní komůrce a<br>pro odstranění vzduchu. |
| SAD – chyba senzoru (1059)<br>Pre / low / 0<br>The / low(Hint) / 120<br>Reinf / low(Hint) / 120                       | Popis:<br>SAD v poruše. Monitorování vzduchu není možné!<br>Možná příčina:<br>Technická závada SAD.<br>Další postup:<br>Potvrďte alarm.<br>Poznámka:<br>Jestliže alarm přetrvává, kontaktujte technický servis.                                                                                                    |
| Zkontrolujte heparinovou pumpu<br>(1060)<br>Pre / low(Hint) / 30<br>The / low(Hint) / 120<br>Dis / low / 30           | Popis:<br>Podání heparinu je nezbytné, ale není možné.<br>Možná příčina:<br>- Do heparinové pumpy nebyla založena stříkačka.<br>- Založená stříkačka nebyla rozpoznána.<br>Další postup:<br>- Založte stříkačku do heparinové pumpy.<br>- Zkontrolujte správnou polohu stříkačky v heparinové pumpě.<br>- Není-li heparinizace zapotřebí, deaktivuje podání heparinu.                                                                                                    |

| <b>Alarm (ID)</b><br>Fáze/priorita/doba umlčení alarmu [s]                                                                                                    | Příčiny a nápravná opatření                                                                                                    |
|----------------------------------------------------------------------------------------------------|----------------------------------------------------------------------------------------------------|
| DF filtr je zablokován (1061)<br>Pre / low / 0<br>The / low / 120<br>Reinf / low / 120                                                                                                    | <ul> <li>Popis:</li> <li>Filtry dialyzačního roztoku jsou silně zanesené – tlak na vstupu vody do dialyzátoru (PDE) překročil limit (730mmHg).</li> <li>Možná příčina: <ul> <li>Po ošetření nebyla provedená tepelná dezinfekce skyselinou citronovou ani dekalcifikace.</li> <li>Vysoké nastavení bikarbonátu po dlouhou dobu</li> <li>Nízká kvalita bikarbonátového prášku</li> </ul> </li> <li>Další postup: <ul> <li>Proveďte po ošetření tepelnou dezinfekci skyselinou citronovou nebo dekalcifikaci.</li> <li>Vyměňte filtry dialyzačního roztoku před plánovaným termínem.</li> </ul> </li> </ul> |
| Otevřený kryt krevní pumpy (1062)<br>Pre / low / 0<br>The / low(Hint) / 120<br>Reinf / low(Hint) / 120<br>Dis / low / 0<br>Kryt subst. pumpy otevřený (1063)<br>Pre / low / 0<br>The / low(Hint) / 120<br>Reinf / low(Hint) / 120<br>Dis / low / 0 | Popis:<br>Kryt krevní pumpy je otevřený.<br>Další postup:<br>Zavřete kryt.<br>Popis:<br>Kryt substituční pumpy je otevřený.<br>Další postup:<br>Zavřete kryt substituční pumpy.                                                                                                    |
| Fázový objem příliš vysoký –<br>Nasání vzduchu? (1064)<br>The / high / 120                                                                                                    | Fázový objem vyšší než 80 ml.<br>- Zkontrolujte, zda usystému krevního setu nedochází kúniku.<br>- Zkontrolujte rychlost krevní pumpy.<br>- Případně zvyšte rychlost krevní pumpy.<br>- Případně upravte spínací tlaky.                                                                                                    |
| Heparin není podáván (1065)<br>Pre / low(Hint) / 120<br>The / low(Hint) / 120<br>Dis / low(Hint) / 120                                                                                                    | Popis:<br>Podání heparinu není možné.<br>Možná příčina:<br>- Stříkačka je prázdná.<br>- Klapka na heparinové lince je uzavřena.<br>Držák heparinové stříkačky je vkoncové poloze.<br>Další postup:<br>- Založte stříkačku naplněnou heparinem.<br>- Otevřete klapku na heparinové lince.                                                                                                    |

| Alarm (ID)                                                                                       | Příčiny a nápravná opatření                                                                     |
|--------------------------------------------------------------------------------------------------|-------------------------------------------------------------------------------------------------|
| Fáze/priorita/doba umlčení alarmu [s]                                                            |                                                                                                 |
| Držák heparinové stříkačky                                                                       | Popis:                                                                                          |
| Otevreny (1000)                                                                                  | Zjištěn otevřený držák heparinové stříkačky.                                                    |
| The / low(Hint) / 120                                                                            | Možná příčina:                                                                                  |
| Dis / low / 30                                                                                   | <ul> <li>Držák heparinové stříkačky je otevřený.</li> </ul>                                     |
|                                                                                                  | - Založena nesprávná stříkačka.                                                                 |
|                                                                                                  | Další postup:                                                                                   |
|                                                                                                  | <ul> <li>Zavřete držák heparinové stříkačky.</li> </ul>                                         |
|                                                                                                  | <ul> <li>Zkontrolujte, zda založená stříkačka odpovídá zvolenému typu<br/>stříkačky.</li> </ul> |
| Fázový objem příliš malý (1067)                                                                  | Popis:                                                                                          |
| The / low / 120                                                                                  | Fázový objem je příliš nízký.                                                                   |
| Reinf / low / 120                                                                                | Možná příčina:                                                                                  |
|                                                                                                  | - Venózní linka je zalomená.                                                                    |
|                                                                                                  | - Venózní zpětný tok (kanyla nebo katetr) je narušený.                                          |
|                                                                                                  | - Příliš vysoký průtok krve                                                                     |
|                                                                                                  | - Hladina ve venózní komůrce příliš vysoká                                                      |
|                                                                                                  | <ul> <li>Přepínací tlaky nastaveny příliš nízko</li> </ul>                                      |
|                                                                                                  | Další postup:                                                                                   |
|                                                                                                  | <ul> <li>Zkontrolujte systém krevního setu, nejsou-li linky zalomené.</li> </ul>                |
|                                                                                                  | - Zkontrolujte cévní přístup pacienta.                                                          |
|                                                                                                  | - Nastavte správně hladiny.                                                                     |
|                                                                                                  | - Snižte rychlost krevní pumpy.                                                                 |
|                                                                                                  | - Případně rozšiřte rozsah přepínacích tlaků.                                                   |
| Dolní limit PDE (1068)                                                                           | Popis:                                                                                          |
| The / low / 120<br>Pre / low / 120                                                               | Vstupní tlak dialyzačního roztoku (PDE) příliš nízký.                                           |
|                                                                                                  | Možná příčina:                                                                                  |
|                                                                                                  | Mechanická závada ventilu DDE.                                                                  |
|                                                                                                  | Poznámka:                                                                                       |
|                                                                                                  | Přístroj se pokouší nastavit průtok dialyzačního roztoku vplatném rozsahu tlaku.                |
|                                                                                                  | Jestliže alarm přetrvává, kontaktujte technický servis.                                         |
| Dočasný problém komunikace                                                                       | Popis:                                                                                          |
| (1069)<br>Sel / low / 120<br>Pre / low / 120<br>The / low(Hint) / 120<br>Peinf / low(Hint) / 120 | Přenos dat procesoru je narušen.                                                                |
|                                                                                                  | Poznámka:                                                                                       |
|                                                                                                  | Přístroj se snaží nastavit přenos dat.                                                          |
| Dis / low / 120                                                                                  | Jestliže alarm přetrvává, kontaktujte technický servis.                                         |

| <b>Alarm (ID)</b><br>Fáze/priorita/doba umlčení alarmu [s]                                                          | Příčiny a nápravná opatření                                                                                                    |
|----------------------------------------------------------------------------------------------------|----------------------------------------------------------------------------------------------------|
| Snímač úniku detekoval kapalinu<br>(1072)<br>Pre / low / 30                                                         | Popis:                                                                                                    |
|                                                                                                    | Snímač úniku detekuje kapalinu > 400 ml (voda, dialyzační roztok,<br>koncentrát nebo krev).                                                     |
| Reinf / high / 120                                                                                                  | Možná příčina:                                                                                                    |
| Dis / low / 30                                                                                                    | <ul> <li>Netěsnost vmimotělním systému vdůsledku nedostatečného nebo<br/>chybějícího propojení nebo porušení</li> </ul>                         |
|                                                                                                    | <ul> <li>Netěsnost v hydraulice např. vdůsledku porušení</li> </ul>                                                                             |
|                                                                                                    | - Dialyzátorové spojky nebo spojky DF filtru nejsou správně<br>připojeny.                                                                       |
|                                                                                                    | <ul> <li>Vylití koncentrátu nebo fyziologického roztoku.</li> </ul>                                                                             |
|                                                                                                    | - Technická závada snímače                                                                                                    |
|                                                                                                    | Další postup:                                                                                                    |
|                                                                                                    | - Zkontrolujte, zda nedochází kúniku (ztrátě krve?) usystému<br>krevního setu a spojek.                                                         |
|                                                                                                    | - Zkontrolujte dialyzátorové spojky a spojky DF filtru.                                                                                         |
|                                                                                                    | <ul> <li>Vyprázdněte prohlubeň v podstavci (například velkou stříkačkou<br/>nebo houbou) a vyčistěte ji.</li> </ul>                             |
|                                                                                                    | - Potvrďte alarm.                                                                                                    |
|                                                                                                    | Poznámka:                                                                                                    |
|                                                                                                    | Jestliže uniká tekutina zvnitřního hydraulického systému (vtom<br>případě odpojte přístroj od přívodu vody), obraťte se na technický<br>servis. |
| Detekován průtok odpadním portem                                                                                    | Popis:                                                                                                    |
| (1073)                                                                                                    | Zjištěn průtok z odpadního portu do systému krevního setu.                                                                                      |
| Pre / Iow / 120<br>The / Iow(Hint) / 120                                                                            | Možná příčina:                                                                                                    |
|                                                                                                    | Arteriální krevní linka připojena kodpadnímu portu.                                                                                             |
|                                                                                                    | Další postup:                                                                                                    |
|                                                                                                    | - Zkontrolujte spojky.                                                                                                    |
|                                                                                                    | - Kodpadnímu portu připojte venózní krevní linku (modrá).                                                                                       |
| Krevní pumpa je zablokována                                                                                         | Popis:                                                                                                    |
| (1074)<br>Sel / low / 120<br>Pre / low / 120<br>The / low(Hint) / 120<br>Reinf / low(Hint) / 120<br>Dis / low / 120 | Krevní pumpa je zablokována.                                                                                                    |
|                                                                                                    | Možná příčina:                                                                                                    |
|                                                                                                    | - Pumpu blokuje ucpaný čerpací segment.                                                                                                    |
|                                                                                                    | <ul> <li>Byl zjištěn zachycený externí předmět bez založeného čerpacího<br/>segmentu.</li> </ul>                                                |
|                                                                                                    | Další postup:                                                                                                    |
|                                                                                                    | - Otevřete kryt (i v případě, že není založen čerpací segment).                                                                                 |
|                                                                                                    | - Odstraňte příčinu zablokování (je-li ucpaný čerpací segment).                                                                                 |
|                                                                                                    | - Zavřete kryt.                                                                                                    |
|                                                                                                    | - Potvrďte alarm.                                                                                                    |

| Alarm (ID)                                         | Příčiny a nápravná opatření                                                                            |
|----------------------------------------------------|----------------------------------------------------------------------------------------------------|
| Fáze/priorita/doba umlčení alarmu [s]              |                                                                                                    |
| Substituční pumpa je zablokována                   | Popis:                                                                                                 |
| (1075)                                             | Substituční pumpa je blokována.                                                                        |
| Sel / low / 120<br>Pre / low / 120                 | Možná příčina:                                                                                         |
| The / low(Hint) / 120<br>Reinf / low(Hint) / 120   | <ul> <li>Pumpu blokuje ucpaný čerpací segment.</li> </ul>                                              |
| Dis / low / 120                                    | <ul> <li>Byl zjištěn zachycený externí předmět bez založeného čerpacího<br/>segmentu.</li> </ul>       |
|                                                    | Další postup:                                                                                          |
|                                                    | <ul> <li>Otevřete kryt (ivpřípadě, že není založen čerpací segment).</li> </ul>                        |
|                                                    | <ul> <li>Odstraňte příčinu zablokování (je-li ucpaný čerpací segment).</li> </ul>                      |
|                                                    | - Zavřete kryt.                                                                                        |
|                                                    | - Potvrďte alarm.                                                                                      |
| Segment krevní pumpy není                          | Popis:                                                                                                 |
| správně založen (1076)                             | Čerpací segment krevní pumpy není správně založen.                                                     |
| The / low(Hint) / 120<br>Reinf / low(Hint) / 120   | Další postup:                                                                                          |
|                                                    | - Otevřete kryt krevní pumpy.                                                                          |
|                                                    | <ul> <li>Dbejte na to, aby byl čerpací segment (zejména multikonektor)<br/>správně založen.</li> </ul> |
|                                                    | - Zavřete kryt a potvrďte alarm.                                                                       |
| Segment substituční pumpy není                     | Popis:                                                                                                 |
| správně založen (1077)                             | Čerpací segment substituční pumpy není správně založen.                                                |
| The / low(Hint) / 120<br>Reinf / low(Hint) / 120   | Další postup:                                                                                          |
|                                                    | - Otevřete kryt substituční pumpy.                                                                     |
|                                                    | <ul> <li>Dbejte na to, aby byl čerpací segment (zejména multikonektor)<br/>správně založen.</li> </ul> |
|                                                    | - Zavřete kryt a potvrďte alarm.                                                                       |
| Otevřený substituční port (1078)                   | Popis:                                                                                                 |
| Pre / low / 120                                    | Substituční port je otevřený.                                                                          |
| Reinf / low(Hint) / 120<br>Reinf / low(Hint) / 120 | Možná příčina:                                                                                         |
| Dis / low / 120                                    | - Přístroj předpokládá, že bude substituční port uzavřen.                                              |
|                                                    | - Při přípravě/ošetření: Použitelnost filtru DF/HDF vypršela.                                          |
|                                                    | Další postup:                                                                                          |
|                                                    | Uzavřete substituční port.                                                                             |
|                                                    | Poznámka:                                                                                              |
|                                                    | Je-li substituční port zavřený a alarm přesto přetrvává, kontaktujte technický servis.                 |

| <b>Alarm (ID)</b><br>Fáze/priorita/doba umlčení alarmu [s] | Příčiny a nápravná opatření                                                                 |
|------------------------------------------------------------|---------------------------------------------------------------------------------------------|
| Substituční port zavřený (1079)                            | Popis:                                                                                      |
| The / low(Hint) / 120                                      | Substituční port je zavřený.                                                                |
| Reint / Iow(Hint) / 120                                    | Možná příčina:                                                                              |
|                                                            | <ul> <li>Během ošetření: Pro proceduru HF/HDF je zapotřebí substituční<br/>port.</li> </ul> |
|                                                            | <ul> <li>Během ošetření: Pro bolus je zapotřebí substituční port.</li> </ul>                |
|                                                            | <ul> <li>Vreinfuzi: Pro online reinfuzi je zapotřebí substituční port.</li> </ul>           |
|                                                            | Další postup:                                                                               |
|                                                            | Otevřete substituční port.                                                                  |
|                                                            | Poznámka:                                                                                   |
|                                                            | Je-li substituční port otevřený a alarm stále přetrvává, kontaktujte technický servis.      |
| Odpadní port otevřený (1080)                               | Popis:                                                                                      |
| Pre / low / 0                                              | Odpadní port je otevřený.                                                                   |
| The / low(Hint) / 120<br>Reinf / low(Hint) / 120           | Možná příčina:                                                                              |
| Dis / low / 120                                            | <ul> <li>Přístroj předpokládá, že bude odpadní port uzavřen.</li> </ul>                     |
|                                                            | - Při přípravě: Proplach dokončen, zahájena cirkulace.                                      |
|                                                            | Další postup:                                                                               |
|                                                            | - Zavřete odpadní port.                                                                     |
|                                                            | - Při přípravě: Připojte systém krevního setu za účelem cirkulace.                          |
|                                                            | Poznámka:                                                                                   |
|                                                            | Je-li odpadní port uzavřený a alarm přesto přetrvává, kontaktujte technický servis.         |

| Alarm (ID)                                                                     | Příčiny a nápravná opatření                                                                                              |
|--------------------------------------------------------------------------------|----------------------------------------------------------------------------------------------------|
| Faze/priorita/doba umiceni alarmu [s]                                          |                                                                                                    |
| Odpadní port zavřený (1081)                                                    | Popis:                                                                                                    |
| Pre / low / 0<br>The / low(Hint) / 120                                         | Odpadní port je zavřený.                                                                                                 |
|                                                                                | Možná příčina:                                                                                                    |
|                                                                                | <ul> <li>Při přípravě: Odpadní port je zavřený, i když se substituční port<br/>využívá k proplachu.</li> </ul>           |
|                                                                                | <ul> <li>Při přípravě: Odpadní port byl uzavřen během odstraňování<br/>vzduchu po alarmu vzduchu.</li> </ul>             |
|                                                                                | <ul> <li>Při připojování pacienta: Odpadní port byl uzavřen během<br/>červeného připojování.</li> </ul>                  |
|                                                                                | Další postup:                                                                                                    |
|                                                                                | <ul> <li>Při přípravě: Otevřete odpadní port, připojte venózní krevní linku a<br/>spusťte krevní pumpu.</li> </ul>       |
|                                                                                | - Během ošetření:                                                                                                    |
|                                                                                | a) Pokud by se neměl odpadní port používat:                                                                              |
|                                                                                | <ul> <li>Stiskněte tlačítko spuštění/zastavení krevní pumpy.</li> </ul>                                                  |
|                                                                                | - Zkontrolujte linky.                                                                                                    |
|                                                                                | - Potvrďte alarm.                                                                                                    |
|                                                                                | - Spusťte krevní pumpu.                                                                                                  |
|                                                                                | b) Pokud by se měl odpadní port používat:                                                                                |
|                                                                                | - Otevřete odpadní port.                                                                                                 |
|                                                                                | - Připojte venózní krevní linku.                                                                                         |
|                                                                                | - Spusťte krevní pumpu.                                                                                                  |
|                                                                                | Poznámka:                                                                                                    |
|                                                                                | Je-li odpadní port otevřený a alarm přesto přetrvává, kontaktujte technický servis.                                      |
| Nelze nasát dezinfekční prostředek                                             | Popis:                                                                                                    |
| (1082)<br>Dis / Iow / 300                                                      | Příliš mnoho vzduchu při nasávání dezinfekčního prostředku.                                                              |
|                                                                                | Další postup:                                                                                                    |
|                                                                                | - Zkontrolujte spojky.                                                                                                   |
|                                                                                | <ul> <li>Zkontrolujte, zda není kanystr s dezinfekčním prostředkem<br/>prázdný. Vpřípadě potřeby jej vyměňte.</li> </ul> |
| Nelze vypláchnout chemický<br>dezinfekční prostředek (1083)<br>Dis / low / 120 | Popis:                                                                                                    |
|                                                                                | Vypláchnutí chemického dezinfekčního prostředku ze všech průtokových částí není možné – technický problém.               |
|                                                                                | Další postup:                                                                                                    |
|                                                                                | - Zkontrolujte odpadní hadici.                                                                                           |
|                                                                                | - Kontaktujte technický servis.                                                                                          |

| Alarm (ID)<br>Fáze/priorita/doba umlčení alarmu [s]                                             | Příčiny a nápravná opatření                                                                                                    |
|-------------------------------------------------------------------------------------------------|----------------------------------------------------------------------------------------------------|
| Cyklus fáze je příliš krátký (1084)<br>The / low(Hint) / 120                                    | Popis:<br>Během SNCO je čas fázového cyklu příliš krátký.<br>Možná příčina:<br>- Příliš vysoký průtok krve<br>- Venózní nebo arteriální linka je zalomená.<br>- Cévní přístup pacienta je zablokován.<br>- Chybné nastavení přepínacích tlaků.<br>Další postup:<br>- Snižte průtok krve.<br>- Zkontrolujte systém krevního setu a cévní přístup. |
|                                                                                                 | - V případě potřeby upravte přepínací tlaky.                                                                                                    |
| Náhlá změna arteriálního tlaku –<br>Nasátí vzduchu? (1085)<br>The / high / 120                  | Arteriální tlak se podstatně změnil během poslední arteriální fáze.<br>- Zkontrolujte, zda usystému krevního setu nedochází kúniku.<br>- Zkontrolujte rychlost krevní pumpy.<br>- Případně zvyšte rychlost krevní pumpy.<br>- Případně upravte spínací tlaky.                                                                                    |
| SAD - mikrobubliny v krevním setu<br>(1086)<br>The / low(Hint) / 120<br>Reinf / low(Hint) / 120 | Spustí-li se alarmy mikroskopických bublin 3krát nebo vícekrát<br>během 15 minut a není-li příčinou nic z uvedeného v bodech 1) nebo<br>2), pak v systému krevního setu pravděpodobně dochází k úniku a je<br>nutné jej vyměnit (viz návod k použití, část "Přerušení ošetření za<br>účelem výměny spotřebního materiálu").                      |
|                                                                                                 | POZNAMKA: Mikroskopické bubliny v systému nemusi být nezbytné viditelné.                                                                                                    |
|                                                                                                 | Možné příčiny alarmu:                                                                                                    |
|                                                                                                 | 1) Zbytky vzduchu v dialyzátoru a/nebo v krevní lince                                                                                                    |
|                                                                                                 | - Neobsahuje dialyzátor nebo systém krevního setu vzduch?                                                                                                    |
|                                                                                                 | <ul> <li>Nedošlo v systému krevního setu k zalomení linky?</li> </ul>                                                                                                    |
|                                                                                                 | - Je hladina ve venózní komůrce nastavena správně?                                                                                                    |
|                                                                                                 | <ol> <li>Vyšší průtok krve (&gt; 300 ml/min) při nízké hladině ve venózní<br/>komůrce</li> </ol>                                                                                                    |
|                                                                                                 | <ul> <li>Je hladina ve venózní komůrce nastavena správně?</li> </ul>                                                                                                    |
|                                                                                                 | <ul> <li>Není sítko ve venózní komůrce (částečně) ucpané?</li> </ul>                                                                                                    |
|                                                                                                 | <ul> <li>3) Únik v systému krevního setu – alarm se zobrazuje často příčinu</li> <li>1) a 2) lze vyloučit.</li> </ul>                                                                                                    |
|                                                                                                 | Zkontrolujte                                                                                                    |
|                                                                                                 | - Připojení k pacientovi (kanyla nebo katétr)                                                                                                    |
|                                                                                                 | - Těsnost všech konektorů a servisních linek                                                                                                    |
|                                                                                                 | <ul> <li>Zkontrolujte, zda na arteriální krevní lince nedochází k<br/>mikroskopickému úniku (např. spoje systému krevního setu) – je-li<br/>zjištěn únik, systém krevního setu vyměňte.</li> </ul>                                                                                                    |

| Alarm (ID)<br>Fáze/priorita/doba umlčení alarmu [s]                  | Příčiny a nápravná opatření                                                                                                    |
|----------------------------------------------------------------------|----------------------------------------------------------------------------------------------------|
| Test regulace hladiny se nezdařil.<br>(1087)<br>Pre / low(Hint) / 30 | <ul> <li>Popis:</li> <li>Autotest "Regulace hladiny" se nezdařil.</li> <li>Příčina: <ol> <li>Týká se systému krevního setu</li> <li>Systém krevního setu není založen do venózní klapky.</li> <li>Karteriálnímu snímači tlaku je nesprávně připojena linka.</li> <li>Kvenóznímu snímači tlaku je nesprávně připojena linka.</li> </ol> </li> <li>Yáká se přístroje <ul> <li>Vadný modul regulace hladiny.</li> <li>Vadná venózní klapka.</li> <li>Vadný snímač venózního tlaku.</li> </ul> </li> <li>Další postup: <ul> <li>Zkontrolujte, zda je systém krevního setu správně připojen.</li> <li>Zkontrolujte, zda jsou všechny dialyzátorové nebo Luer-Lock spojky upevněny správně.</li> </ul> </li> <li>Poznámka: <ul> <li>V případě technického problému kontaktujte technický servis.</li> <li>Chcete-li test opakovat, stiskněte dvakrát klávesu d.</li> </ul> </li> </ul> |
|                                                                      | Chcete-li test opakovat, stiskněte dvakrát klávesu 4 .                                                                                                    |

| <b>Alarm (ID)</b><br>Fáze/priorita/doba umlčení alarmu [s]                                                                                      | Příčiny a nápravná opatření                                                                                                    |
|----------------------------------------------------------------------------------------------------|----------------------------------------------------------------------------------------------------|
| Fáze/priorita/doba umlčení alarmu [s]<br>Test připojení substituční linky se<br>nezdařil (1088)<br>Pre / low(Hint) / 30<br>The / low(Hint) / 30 | <ul> <li>Popis:</li> <li>Autotest "Připojení substituční linky" se nezdařil.</li> <li>Možná příčina:</li> <li>1) Týká se systému krevního setu</li> <li>Substituční linka není správně připojena ksystému krevního setu.</li> <li>Systém krevního setu není založen do venózní klapky.</li> <li>Kvenóznímu snímači tlaku je nesprávně připojena linka.</li> <li>Dialyzátorové nebo Luer-Lock spojky nejsou řádně upevněny.</li> <li>Chybně otevřené klapky (tekutina vykapává)</li> <li>Chybně uzavřené klapky (průtok tekutiny nebo přenos tlaku není možný)</li> <li>Vlhký oddělovací hydrofobní filtr</li> <li>2) Týká se přístroje</li> <li>Alarmy na straně dialyzačního roztoku</li> <li>Vadný rotor nebo motor substituční pumpy</li> <li>Vadná venózní klapka.</li> <li>Vadný snímač venózního tlaku.</li> <li>Další postup:</li> </ul> |
|                                                                                                    | <ul> <li>Zkontrolujte, zda jsou systém krevního setu a substituční linka<br/>připojeny správně.</li> <li>Zkontrolujte, zda jsou všechny dialyzátorové nebo Luer-Lock</li> </ul>                                                                                                    |
|                                                                                                    | - Zkontrolujte všechny klapky na krevní lince a substituční lince.                                                                                                    |
|                                                                                                    | <ul> <li>Odstrante tekutinu zoddelovaciho hydrotobniho filtru.</li> <li>Vyčkejte do odstranění alarmů na straně dialyzačního roztoku.</li> </ul>                                                                                                    |
|                                                                                                    | Poznámka:<br>V případě technického problému kontaktujte technický servis.<br>Chcete-li test opakovat, stiskněte dvakrát klávesu 4.                                                                                                    |

| Alarm (ID)                            | Příčiny a nápravná opatření                                                                                  |
|---------------------------------------|----------------------------------------------------------------------------------------------------|
| Fáze/priorita/doba umlčeni alarmu [s] |                                                                                                    |
| Test strany krve se nezdařil. (1089)  | Popis:                                                                                                    |
| Pre / low(Hint) / 30                  | Autotest "Test strany krve" se nezdařil.                                                                     |
|                                       | Možná příčina:                                                                                               |
|                                       | 1) Týká se systému krevního setu                                                                             |
|                                       | - Systém krevního setu není založen do arteriální nebo venózní<br>klapky.                                    |
|                                       | <ul> <li>Ksnímačům tlaku jsou nesprávně připojeny linky.</li> </ul>                                          |
|                                       | <ul> <li>Dialyzátorové nebo Luer-Lock spojky nejsou řádně upevněny.</li> </ul>                               |
|                                       | <ul> <li>Chybně otevřené klapky (tekutina vykapává)</li> </ul>                                               |
|                                       | <ul> <li>Chybně uzavřené klapky (průtok tekutiny nebo přenos tlaku není<br/>možný)</li> </ul>                |
|                                       | - Vlhký oddělovací hydrofobní filtr                                                                          |
|                                       | - Chybná poloha membrány POD                                                                                 |
|                                       | 2) Týká se přístroje                                                                                         |
|                                       | <ul> <li>Alarmy na straně dialyzačního roztoku</li> </ul>                                                    |
|                                       | <ul> <li>Vadný rotor nebo motor krevní/substituční pumpy</li> </ul>                                          |
|                                       | <ul> <li>Vadná arteriální nebo venózní klapka</li> </ul>                                                     |
|                                       | - Netěsnost modulu regulace hladiny                                                                          |
|                                       | <ul> <li>Vadné snímače tlaku na straně krve (PA/PV/PBE)</li> </ul>                                           |
|                                       | Další postup:                                                                                                |
|                                       | <ul> <li>Zkontrolujte, zda je systém krevního setu správně připojen.</li> </ul>                              |
|                                       | <ul> <li>Zkontrolujte, zda jsou všechny dialyzátorové nebo Luer-Lock<br/>spojky upevněny správně.</li> </ul> |
|                                       | <ul> <li>Zkontrolujte všechny klapky na krevní lince.</li> </ul>                                             |
|                                       | <ul> <li>Odstraňte tekutinu zoddělovacího hydrofobního filtru.</li> </ul>                                    |
|                                       | <ul> <li>Vyčkejte do odstranění alarmů na straně dialyzačního roztoku.</li> </ul>                            |
|                                       | Poznámka:                                                                                                    |
|                                       | Vpřípadě potřeby budou membrány POD nastaveny automaticky.                                                   |
|                                       | V případě technického problému kontaktujte technický servis.                                                 |
|                                       | Chcete-li test opakovat, stiskněte dvakrát klávesu 🏼 .                                                       |

| Alarm (ID)                                                                       | Příčiny a nápravná opatření                                                                            |
|----------------------------------------------------------------------------------|----------------------------------------------------------------------------------------------------|
|                                                                                  |                                                                                                    |
| Nebyla detekovana tekutina (1095)                                                |                                                                                                    |
|                                                                                  | Benem pripravy nebyla vkrevni lince zjistena pritomnost tekutiny.                                      |
|                                                                                  |                                                                                                    |
|                                                                                  | - VIKO SAD otevreno.                                                                                   |
|                                                                                  | - Nesprávná poloha hadice vSAD.                                                                        |
|                                                                                  | <ul> <li>Arteriální krevní linka není připojena ksubstitučnímu portu / vaku<br/>sNaCl.</li> </ul>      |
|                                                                                  | Další postup:                                                                                          |
|                                                                                  | - Zkontrolujte polohu krevní linky vSAD.                                                               |
|                                                                                  | - Zavřete víko SAD.                                                                                    |
|                                                                                  | - Zkontrolujte a upravte hladinu ve venózní komůrce.                                                   |
|                                                                                  | - Není-li arteriální krevní linka připojena, stiskněte "Zrušit přípravu" a zahajte přípravu znovu.     |
| Vyrovnání tlaků pro bolus selhalo                                                | Popis:                                                                                                 |
| (1097)                                                                           | SNCO: Vyrovnání tlaku pro infuzní bolus selhalo.                                                       |
| The / low(Hint) / 120                                                            | Další postup:                                                                                          |
|                                                                                  | - Akci opakujte.                                                                                       |
|                                                                                  | <ul> <li>V případě potřeby dočasně deaktivujte SNCO pro podání bolu.</li> </ul>                        |
| Heparinová numpa se pohybuje                                                     | Popis:                                                                                                 |
| opačným směrem. (1098)                                                           | Henarinová pumpa se pohybuje opačným směrem                                                            |
| Pre / low / 30                                                                   | Možná příčina:                                                                                         |
| Reinf / high / 120                                                               | - nesprávná poloha stříkačky vhenarinové numně                                                         |
| Dis / low / 30                                                                   | - vadná henarinová numna                                                                               |
|                                                                                  |                                                                                                    |
|                                                                                  | Vyiměta a znavyu založta stříkačku do bonarinové numny                                                 |
|                                                                                  |                                                                                                    |
|                                                                                  | F UZITATINA.                                                                                           |
|                                                                                  |                                                                                                    |
| Skut. fázový objem < 70 % nast.<br>fázového obj. (SUP) (1367)<br>The / low / 120 | Supervizor – alarm:                                                                                    |
|                                                                                  | Skutečný vypočítaný průtok krve je nižší než 70% požadovaného průtoku krve po dobu delší než 1 minuta. |
|                                                                                  | <ul> <li>Jestliže nelze alarm odstranit, kontaktujte technický servis.</li> </ul>                      |
| Nasávání roztoku selhalo (1401)                                                  | Popis:                                                                                                 |
| Dis / low / 300                                                                  | Přívod dez. roztoku selhal v průběhu dezinfekce.                                                       |
|                                                                                  | Další postup:                                                                                          |
|                                                                                  | <ul> <li>Zkontrolujte kanystr s dezinfekčním prostředkem (prázdný?) a<br/>nasávací hadici.</li> </ul>  |
|                                                                                  | - HDF Online: Ve filtru DF/HDF může být vzduch.                                                        |
|                                                                                  | Poznámka:                                                                                              |
|                                                                                  | Jestliže alarm přetrvává, kontaktujte technický servis.                                                |

| Alarm (ID)<br>Fáze/priorita/doba umlčení alarmu [s]                                                                        | Příčiny a nápravná opatření                                                                                                    |
|----------------------------------------------------------------------------------------------------|----------------------------------------------------------------------------------------------------|
| Teplota nebyla dosažena (1402)                                                                                             | Teplota při dezinfekci nebyla dosažena.                                                                                                    |
| Dis / low / 300                                                                                                    | <ul> <li>Jestliže poruchu nelze potvrdit, kontaktujte technický servis.</li> </ul>                                                                                                    |
| Porucha napájení během<br>dezinfekce (1403)<br>All / Iow / 300                                                             | Popis:<br>Výpadek napájení při dezinfekci.<br>Další postup:<br>Znovu zapněte.<br>Poznámka:<br>Vyskytuje-li se alarm často, obraťte se na technický servis.                                                                                                    |
| Vodivost je mimo rozsah<br>(zkontrolujte dezinfekční<br>prostředek) (1756)<br>Dis / low(Hint) / 300                        | Popis:<br>Zjištěn nesprávný dezinfekční prostředek.<br>Další postup:<br>- Zkontrolujte metodu dezinfekce a dezinfekční prostředek.<br>- Chcete-li dezinfekční prostředek vypláchnout, zrušte aktuální režim<br>dezinfekce.<br>- Chcete-li vdezinfekci pokračovat: Spusťte znovu zamýšlený režim<br>dezinfekce se správným dezinfekčním prostředkem. |
| Test detekce červené selhal (1757)<br>All / low(Hint) / 120                                                                | Popis:<br>Test funkce detektoru červené barvy selhal v důsledku detekce<br>okolního světla.<br>Možná příčina:<br>Kryt SAD otevřen.<br>Další postup:<br>Zavřete kryt.<br>Poznámka:<br>Jestliže alarm přetrvává, kontaktujte technický servis.                                                                                                    |
| Chyba SAD - interval zesílení (SUP)<br>(1761)<br>Pre / low(Hint) / 120<br>The / low(Hint) / 120<br>Reinf / low(Hint) / 120 | Popis:<br>Alarm supervizoru: Narušení SAD (dávkový interval). Monitorování<br>vzduchu není možné!<br>Možná příčina:<br>Technický problém s SAD.<br>Další postup:<br>- Při přípravě: Odpojte krevní linku z SAD.<br>- Potvrďte alarm.<br>Poznámka:<br>Jestliže alarm přetrvává, kontaktujte technický servis.                                        |

| Alarm (ID)<br>Fáze/priorita/doba umlčení alarmu [s]                | Příčiny a nápravná opatření                                                                                            |
|--------------------------------------------------------------------|----------------------------------------------------------------------------------------------------|
| Chyba SAD - doba nabíjení (SUP)<br>(1762)<br>Pre / low(Hint) / 120 | Popis:                                                                                                    |
|                                                                    | Alarm supervizoru: Narušení SAD (doba nabíjení). Monitorování<br>vzduchu není možné!                                   |
| Reinf / Iow(Hint) / 120<br>Reinf / Iow(Hint) / 120                 | Možná příčina:                                                                                                    |
|                                                                    | Technický problém s SAD.                                                                                               |
|                                                                    | Další postup:                                                                                                    |
|                                                                    | - Při přípravě: Odpojte krevní linku z SAD.                                                                            |
|                                                                    | - Potvrďte alarm.                                                                                                    |
|                                                                    | Poznámka:                                                                                                    |
|                                                                    | Jestliže alarm přetrvává, kontaktujte technický servis.                                                                |
| Chyba SAD – US stimuly (SUP)                                       | Popis:                                                                                                    |
| (1763)<br>Pre / low(Hint) / 120                                    | Alarm supervizoru: Narušení SAD (stimuly US). Monitorování vzduchu není možné!                                         |
| The / low(Hint) / 120<br>Reinf / low(Hint) / 120                   | Možná příčina:                                                                                                    |
|                                                                    | Technický problém s SAD.                                                                                               |
|                                                                    | Další postup:                                                                                                    |
|                                                                    | - Při přípravě: Odpojte krevní linku z SAD.                                                                            |
|                                                                    | - Potvrďte alarm.                                                                                                    |
|                                                                    | Poznámka:                                                                                                    |
|                                                                    | Jestliže alarm přetrvává, kontaktujte technický servis.                                                                |
| SAD – Test funkce (SUP) (1764)                                     | Popis:                                                                                                    |
| Pre / low / 0<br>The / low(Hint) / 120<br>Reinf / low(Hint) / 120  | Alarm supervizoru: Test funkce SAD se nezdařil. Monitorování vzduchu není možné.                                       |
|                                                                    | Možná příčina:                                                                                                    |
|                                                                    | Kanály detekce vzduchu udávají odlišné stavy.                                                                          |
|                                                                    | Další postup:                                                                                                    |
|                                                                    | - Při přípravě: Odpojte krevní linku z SAD.                                                                            |
|                                                                    | - Během ošetření: Potvrďte alarm.                                                                                      |
|                                                                    | Poznámka:                                                                                                    |
|                                                                    | Test se zopakuje automaticky. Pokud test neproběhne úspěšně ani<br>po několika pokusech, kontaktujte technický servis. |

| <b>Alarm (ID)</b><br>Fáze/priorita/doba umlčení alarmu [s]                                         | Příčiny a nápravná opatření                                                                                            |
|----------------------------------------------------------------------------------------------------|----------------------------------------------------------------------------------------------------|
| SAD – Test funkce (1765)                                                                           | Popis:                                                                                                    |
| Pre / low / 0                                                                                      | Test funkce SAD se nezdařil.                                                                                           |
| The / low(Hint) / 120<br>Reinf / low(Hint) / 120                                                   | Možná příčina:                                                                                                    |
|                                                                                                    | - Kanály detekce vzduchu udávají odlišné stavy.                                                                        |
|                                                                                                    | - Při přípravě: Během posledních 24 hodin nebyl zjištěn žádný<br>vzduch.                                               |
|                                                                                                    | <ul> <li>Při přípravě: Od zapnutí přístroje nebyl zjištěn žádný vzduch.</li> </ul>                                     |
|                                                                                                    | Další postup:                                                                                                    |
|                                                                                                    | Vyjměte z SAD jednorázový set.                                                                                         |
|                                                                                                    | Poznámka:                                                                                                    |
|                                                                                                    | Test se zopakuje automaticky. Pokud test neproběhne úspěšně ani<br>po několika pokusech, kontaktujte technický servis. |
| Kontrola funkce detektoru červené<br>barvy (SUP) (1766)<br>All / low(Hint) / 120                   | Supervizor – alarm:                                                                                                    |
|                                                                                                    | Detektor červené barvy je kontrolován z hlediska funkce.                                                               |
|                                                                                                    | <ul> <li>Jestliže nelze alarm odstranit, kontaktujte technický servis.</li> </ul>                                      |
| Test funkce det. červené barvy –<br>okolní světlo (SUP) (1767)<br>All / low(Hint) / 120            | Popis:                                                                                                    |
|                                                                                                    | Alarm supervizoru: Detektor červené barvy je kontrolován z hlediska věrohodnosti.                                      |
|                                                                                                    | Poznámka:                                                                                                    |
|                                                                                                    | Test se zopakuje automaticky. Pokud test neproběhne úspěšně ani<br>po několika pokusech, kontaktujte technický servis. |
| Poměr míchání koncentrátu (SUP)<br>(1768)<br>Pre / low / 0<br>The / low / 120<br>Reinf / low / 120 | Popis:                                                                                                    |
|                                                                                                    | Alarm supervizoru: Poměr míchání koncentrátu narušen.                                                                  |
|                                                                                                    | Možná příčina:                                                                                                    |
|                                                                                                    | Připojen nesprávný kyselý / acetátový koncentrát.                                                                      |
|                                                                                                    | Další postup:                                                                                                    |
|                                                                                                    | Připojte správný kyselý / acetátový koncentrát.                                                                        |
|                                                                                                    | Poznámka:                                                                                                    |
|                                                                                                    | Jestliže alarm přetrvává, kontaktujte technický servis.                                                                |

| <b>Alarm (ID)</b><br>Fáze/priorita/doba umlčení alarmu [s]                                                     | Příčiny a nápravná opatření                                                                                                    |
|----------------------------------------------------------------------------------------------------|----------------------------------------------------------------------------------------------------|
| SAD Mikro-bublinky v systému<br>krevního setu (SUP) (1769)<br>The / low(Hint) / 120<br>Reinf / low(Hint) / 120 | Spustí-li se alarmy mikroskopických bublin 3krát nebo vícekrát<br>během 15 minut a není-li příčinou nic z uvedeného v bodech 1) nebo<br>2), pak v systému krevního setu pravděpodobně dochází k úniku a je<br>nutné jej vyměnit (viz návod k použití, část "Přerušení ošetření za<br>účelem výměny spotřebního materiálu"). |
|                                                                                                    | POZNÁMKA: Mikroskopické bubliny v systému nemusí být nezbytně viditelné.                                                                                                    |
|                                                                                                    | Možné příčiny alarmu:                                                                                                    |
|                                                                                                    | 1) Zbytky vzduchu v dialyzátoru a/nebo v krevní lince                                                                                                    |
|                                                                                                    | <ul> <li>Neobsahuje dialyzátor nebo systém krevního setu vzduch?</li> </ul>                                                                                                    |
|                                                                                                    | <ul> <li>Nedošlo v systému krevního setu k zalomení linky?</li> </ul>                                                                                                    |
|                                                                                                    | <ul> <li>Je hladina ve venózní komůrce nastavena správně?</li> </ul>                                                                                                    |
|                                                                                                    | 2) Vyšší průtok krve (> 300 ml/min) při nízké hladině ve venózní<br>komůrce                                                                                                    |
|                                                                                                    | <ul> <li>Je hladina ve venózní komůrce nastavena správně?</li> </ul>                                                                                                    |
|                                                                                                    | <ul> <li>Není sítko ve venózní komůrce (částečně) ucpané?</li> </ul>                                                                                                    |
|                                                                                                    | <ul> <li>3) Únik v systému krevního setu – alarm se zobrazuje často a příčinu</li> <li>1) a 2) lze vyloučit.</li> </ul>                                                                                                    |
|                                                                                                    | Zkontrolujte                                                                                                    |
|                                                                                                    | - připojení k pacientovi (kanyla nebo katétr)                                                                                                    |
|                                                                                                    | - Těsnost všech konektorů a servisních linek                                                                                                    |
|                                                                                                    | - Zkontrolujte, zda na arteriální krevní lince nedochází k<br>mikroskopickému úniku (např. spoje systému krevního setu – je-li<br>zjištěn únik, krevní linku vyměňte.                                                                                                    |
| Založte segment do krevní pumpy                                                                                | Popis:                                                                                                    |
| (1770)<br>All / low / 30                                                                                       | Zaveďte čerpací segment do substituční pumpy, aby bylo možné spustit krevní pumpu.                                                                                                    |
|                                                                                                    | Možná příčina:                                                                                                    |
|                                                                                                    | - čerpací segment v pumpě není                                                                                                    |
|                                                                                                    | <ul> <li>čerpací segment není detekován</li> </ul>                                                                                                    |
|                                                                                                    | Další postup:                                                                                                    |
|                                                                                                    | Zaveďte čerpací segment.                                                                                                    |
| Založte segment do substituční                                                                                 | Popis:                                                                                                    |
| All / low / 30                                                                                                 | Zaveďte čerpací segment do substituční pumpy, aby bylo možné substituční pumpu spustit.                                                                                                    |
|                                                                                                    | Možná příčina:                                                                                                    |
|                                                                                                    | <ul> <li>čerpací segment v pumpě není</li> </ul>                                                                                                    |
|                                                                                                    | <ul> <li>čerpací segment není detekován</li> </ul>                                                                                                    |
|                                                                                                    | Další postup:                                                                                                    |
|                                                                                                    | Zaveďte čerpací segment.                                                                                                    |

| Alarm (ID)                                                                               | Příčiny a nápravná opatření                                                                                                    |
|------------------------------------------------------------------------------------------|----------------------------------------------------------------------------------------------------|
| Fáze/priorita/doba umlčení alarmu [s]                                                    |                                                                                                    |
| Vysoký tlak DF (SUP) (1772)                                                              | Popis:                                                                                                    |
| Pre / low / 0                                                                            | Alarm supervizoru: Zjištěn vysoký tlak ve filtru dialyzačního roztoku.                                                                                                    |
|                                                                                          | Možná příčina:                                                                                                    |
|                                                                                          | Membrána filtru DF je ucpaná.                                                                                                    |
|                                                                                          | Další postup:                                                                                                    |
|                                                                                          | - Proveďte dekalcifikaci přístroje.                                                                                                    |
|                                                                                          | <ul> <li>V případě potřeby proveďte citrotermickou dezinfekci.</li> </ul>                                                                                                    |
|                                                                                          | - Případně vyměňte DF filtr.                                                                                                    |
| Detektor červené barvy detekuje                                                          | Popis:                                                                                                    |
| okolni svetlo (SUP) (1775)<br>Pre / low / 120                                            | Alarm supervizoru: Detektor červené barvy detekuje okolní světlo po<br>dobu delší než 30 sekund.                                                                                         |
| Reinf / low(Hint) / 120                                                                  | Možná příčina:                                                                                                    |
| Dis / low / 120                                                                          | Detektor červené barvy rušen okolním světlem.                                                                                                    |
|                                                                                          | Další postup:                                                                                                    |
|                                                                                          | Otevřete kryt SAD a znovu založte venózní krevní linku.                                                                                                    |
|                                                                                          | Poznámka:                                                                                                    |
|                                                                                          | Jestliže alarm přetrvává, kontaktujte technický servis.                                                                                                    |
| Žádná substituce nebo příliš nízký                                                       | Supervizor – alarm:                                                                                                    |
| průtok (SUP) (1776)<br>The / Iow / 120                                                   | Průtok substituční pumpy online je nižší než 70% požadovaného průtoku.                                                                                                    |
|                                                                                          | <ul> <li>Jestliže alarm nelze odstranit, kontaktujte technický servis, nebo<br/>vypněte HF/HDF.</li> </ul>                                                                               |
| Pacient připojen? (1824)                                                                 | Detektor červené barvy detekoval krev.                                                                                                    |
| The / low / 120                                                                          | - Spusťte krevní pumpu.                                                                                                    |
|                                                                                          | - Je pacient v režimu ošetření?                                                                                                    |
| Test PFV selhal – Ukončete dialýzu.                                                      | Autotest PFV nebyl úspěšný.                                                                                                    |
| (1826)                                                                                   | - Technická závada, kontaktujte technický servis.                                                                                                    |
| The / low / 120                                                                          |                                                                                                    |
| V přípravě/dezinfekci detekována                                                         | Popis:                                                                                                    |
| krev (1831)<br>Pre / low(Hint) / 120<br>Reinf / low(Hint) / 120<br>Dis / low(Hint) / 120 | Zjištěna přítomnost krve mimo ošetření.                                                                                                    |
|                                                                                          | Možná příčina:                                                                                                    |
|                                                                                          | Pacient připojen mimo fázi ošetření.                                                                                                    |
|                                                                                          | Další postup:                                                                                                    |
|                                                                                          | <ul> <li>Při přípravě: Je-li pacient odpojen, stiskněte "Připojení pacienta".<br/>Není-li to možné, odpojte pacienta, zlikvidujte systém krevního setu<br/>a zrušte přípravu.</li> </ul> |
|                                                                                          | <ul> <li>Během vypouštění dialyzátoru nebo dezinfekce: Vyjměte venózní<br/>krevní linku z SAD.</li> </ul>                                                                                |

| <b>Alarm (ID)</b><br>Fáze/priorita/doba umlčení alarmu [s] | Příčiny a nápravná opatření                                                                                                    |
|------------------------------------------------------------|----------------------------------------------------------------------------------------------------|
| Snímač úniku detekuje kapalinu                             | Popis:                                                                                                    |
| (SUP) (1835)<br>Pre / low / 30                             | Alarm supervizoru: Snímač úniku detekuje > 400 ml tekutiny (vodu, dialyzační roztok, koncentrát nebo krev).                                                                         |
| Reinf / high / 120                                         | Možná příčina:                                                                                                    |
|                                                            | <ul> <li>Netěsnost v mimotělním systému v důsledku nedostatečného nebo<br/>chybějícího propojení nebo porušení</li> </ul>                                                           |
|                                                            | <ul> <li>Netěsnost v hydraulice např. v důsledku porušení</li> </ul>                                                                                                    |
|                                                            | - Spojky dialyzátoru nebo DF filtru nejsou správně připojeny                                                                                                    |
|                                                            | <ul> <li>Vylití koncentrátu nebo fyziologického roztoku.</li> </ul>                                                                                                    |
|                                                            | - Technická závada snímače                                                                                                    |
|                                                            | Další postup:                                                                                                    |
|                                                            | - Zkontrolujte systém krevního setu a spojky, zda nedochází k úniku (ztrátě krve?).                                                                                                 |
|                                                            | - Zkontrolujte dialyzátor a spojky DF filtru.                                                                                                    |
|                                                            | <ul> <li>Vyprázdněte prohlubeň v podstavci (například velkou stříkačkou<br/>nebo houbou) a vyčistěte ji.</li> </ul>                                                                 |
|                                                            | Poznámka:                                                                                                    |
|                                                            | Jestliže uniká kapalina z vnitřní hydrauliky (v tom případě, odpojte přístroj od přívodu vody), obraťte se na technický servis.                                                     |
| Zjištěna přítomnost krve při                               | Během proplachu vzduchu při přípravě byla zjištěna přítomnost krve.                                                                                                    |
| proplachu vzduchu (1836)<br>Pre / low(Hint) / 120          | Je-li pacient během přípravy nesprávně připojen, postupujte dle<br>pokynů ve rozbalovacím okně alarmu, abyste propláchli venózní<br>krevní linku a pokračovali připojením pacienta: |
|                                                            | - Připojte venózní krevní linku k vaku.                                                                                                    |
|                                                            | Pozor! V této situaci nikdy nepřipojujte venózní krevní linku k pacientovi.                                                                                                    |
|                                                            | - Zavřete odpadní port (je-li otevřený).                                                                                                    |
|                                                            | Vzhledem k tomu, že se do venózní krevní linky dostaly krev a vzduch, je povinnost propláchnout venózní krevní linku do vaku.                                                       |
|                                                            | Není-li alarm způsobem špatně načasovaným připojením pacienta, zrušte přípravu a začněte znovu.                                                                                     |
|                                                            | Upozornění:                                                                                                    |
|                                                            | Hladina ve venózní komůrce musí být nastavena správně, aby se<br>předešlo alarmům vzduchu na konci přípravy.                                                                        |
|                                                            | Tlačítko Připojování pacienta je nutné stisknout před připojením linky k pacientovi.                                                                                                |
|                                                            | Před připojením venózní krevní linky k pacientovi zkontrolujte, zda proběhl správně proplach.                                                                                       |

| Alarm (ID)                                                   | Příčiny a nápravná opatření                                                                                                    |
|--------------------------------------------------------------|----------------------------------------------------------------------------------------------------|
|                                                              |                                                                                                    |
| krev (SUP) (1837)                                            | Popis:                                                                                                    |
| Pre / low / 120                                              | Alarm supervizoru: Krev detekovana mimo fazi osetreni.                                                                                                    |
| Reinf / low / 120<br>Dis / low / 120                         |                                                                                                    |
|                                                              | Pacient pripojen mimo fazi osetreni.                                                                                                    |
|                                                              | Další postup:                                                                                                    |
|                                                              | <ul> <li>Při přípravě: Je-li pacient odpojen, stiskněte "Připojení pacienta".<br/>Není-li to možné, odpojte pacienta, zlikvidujte systém krevního setu<br/>a zrušte přípravu.</li> </ul> |
|                                                              | <ul> <li>Během vypouštění dialyzátoru nebo dezinfekce: Vyjměte venózní<br/>krevní linku z SAD.</li> </ul>                                                                                |
| Skut. průtok krve < 70 % nastav.                             | Popis:                                                                                                    |
| průtoku krve (SUP) (1838)<br>The / low / 120                 | Alarm supervizoru: Skutečný průtok krve je o více než 30 % nižší než nastavený průtok krve.                                                                                              |
|                                                              | Možná příčina:                                                                                                    |
|                                                              | Problém s cévním přístupem pacienta.                                                                                                    |
|                                                              | Další postup:                                                                                                    |
|                                                              | - Zkontrolujte cévní přístup pacienta.                                                                                                    |
|                                                              | - Snižte průtok krve.                                                                                                    |
|                                                              | <ul> <li>Při dialýze SNCO: Snižte fázový objem a, v případě potřeby,<br/>upravte přepínací tlaky.</li> </ul>                                                                             |
| Chyba komunikace (SUP) (1839)                                | Popis:                                                                                                    |
| All / low / 120                                              | Alarm supervizoru: Chyba komunikace mezi řídicím a ochranným systémem.                                                                                                    |
|                                                              | Další postup:                                                                                                    |
|                                                              | Přístroj restartujte.                                                                                                    |
|                                                              | Poznámka:                                                                                                    |
|                                                              | Jestliže alarm přetrvává, kontaktujte technický servis.                                                                                                    |
| Substituční průtok příliš vysoký                             | Popis:                                                                                                    |
| (SUP) (1842)<br>Pre / low(Hint) / 0<br>The / low(Hint) / 120 | Alarm supervizoru: Substituční průtok příliš vysoký.                                                                                                    |
|                                                              | Možná příčina:                                                                                                    |
|                                                              | <ul> <li>Substituční průtok je o 30 % vyšší než požadovaný substituční<br/>průtok.</li> </ul>                                                                                            |
|                                                              | <ul> <li>Substituční průtok vyšší než nastavený průtok dialyzačního<br/>roztoku.</li> </ul>                                                                                              |
|                                                              | Další postup:                                                                                                    |
|                                                              | Snižte substituční průtok.                                                                                                    |
|                                                              | Poznámka:                                                                                                    |
|                                                              | Jestliže alarm přetrvává, kontaktujte technický servis.                                                                                                    |

| Alarm (ID)                               | Příčiny a nápravná opatření                                                                                                    |
|------------------------------------------|----------------------------------------------------------------------------------------------------|
| raze/priorita/doba umicem alarmu [s]     |                                                                                                    |
| Dočasný problém komunikace<br>(1852)     | Popis:<br>Dočasný problém komunikace – přístroj je v režimu bezpečném pro                                                                 |
| All / low(Hint) / 120                    |                                                                                                    |
|                                          |                                                                                                    |
|                                          | - Prenos dat v ramci dialyzachino pristroje je narusen.                                                                                   |
|                                          |                                                                                                    |
|                                          | - Potvrote alarm.                                                                                                    |
|                                          | - Nelze-li alarm potvrdit, pristroj vypnete a opet zapnete.                                                                               |
|                                          | (pristroj obnovi parametry lecby a predchozi stav)                                                                                        |
|                                          | parametry léčby.                                                                                                    |
|                                          | - Nelze-li v léčbě pokračovat, vraťte krev zpět pomocí kličky.                                                                            |
|                                          | Poznámka:                                                                                                    |
|                                          | Vyskytuje-li se alarm často, obraťte se na technický servis.                                                                              |
| Dočasný problém komunikace               | Popis:                                                                                                    |
| (1853)<br>All / low(Hint) / 120          | Dočasný problém komunikace – přístroj je v režimu bezpečném pro pacienta.                                                                 |
|                                          | Možná příčina:                                                                                                    |
|                                          | <ul> <li>Přenos dat v rámci dialyzačního přístroje je narušen.</li> </ul>                                                                 |
|                                          | Další postup:                                                                                                    |
|                                          | - Potvrďte alarm.                                                                                                    |
|                                          | <ul> <li>Nelze-li alarm potvrdit, přístroj vypněte a opět zapněte.</li> <li>(přístroj obnoví parametry léčby a předchozí stav)</li> </ul> |
|                                          | <ul> <li>Pokud v léčbě pokračujete, zkontrolujte všechny předepsané<br/>parametry léčby.</li> </ul>                                       |
|                                          | <ul> <li>Nelze-li v léčbě pokračovat, vraťte krev zpět pomocí kličky.</li> </ul>                                                          |
|                                          | Poznámka:                                                                                                    |
|                                          | Vyskytuje-li se alarm často, obraťte se na technický servis.                                                                              |
| Nebyla rozpoznána žádná linka k          | Popis:                                                                                                    |
| odpadnímu portu (1854)<br>Pre / Iow / 30 | Přístroj nezjistil připojení venózní linky k odpadnímu portu.                                                                             |
|                                          | Možná příčina:                                                                                                    |
|                                          | <ul> <li>Venózní krevní linka není připojená kodpadnímu portu (modrý)<br/>nebo je připojena nesprávně.</li> </ul>                         |
|                                          | - Klapka venózní krevní linky je zavřená.                                                                                                 |
|                                          | - Klapka prodloužení venózní linky na venózní komůrce je otevřená.                                                                        |
|                                          | <ul> <li>Únik na připojení dialyzátoru (např. dialyzátorové spojky)</li> </ul>                                                            |
|                                          | - Únik vsystému krevního setu                                                                                                    |
|                                          | Další postup:                                                                                                    |
|                                          | - Kodpadnímu portu (modrý) připojte správně venózní krevní linku.                                                                         |
|                                          | <ul> <li>Otevřete klapku na venózní krevní lince.</li> </ul>                                                                              |
|                                          | - Zavřete klapku prodloužení venózní linky na venózní komůrce.                                                                            |
|                                          | - Zkontrolujte připojení dialyzátoru (např. dialyzátorové spojky).                                                                        |
|                                          | - Zkontrolujte těsnost systému krevního setu.                                                                                             |
| Alarm (ID)<br>Fáze/priorita/doba umlčení alarmu [s]                                                                          | Příčiny a nápravná opatření                                                                                                    |
|----------------------------------------------------------------------------------------------------|----------------------------------------------------------------------------------------------------|
| Fáze/priorita/doba umlčení alarmu [s]<br>Během proplachu byl detekován<br>vzduch. (1855)<br>Pre / low / 30<br>Dis / low / 30 | <ul> <li>Popis:</li> <li>Vkrevních linkách byla zjištěna přítomnost vzduchu, přestože bylo dodáno více než 50% objemu proplachu.</li> <li>Možná příčina: <ul> <li>Víko SAD otevřeno.</li> <li>Nesprávná poloha hadice vSAD.</li> <li>Arteriální krevní linka není připojena ksubstitučnímu portu / vaku sNaCl.</li> <li>Netěsnost krevní linky</li> <li>Další postup: <ul> <li>Zkontrolujte polohu krevní linky vSAD.</li> </ul> </li> </ul></li></ul> |
|                                                                                                    | <ul> <li>Zavřete víko SAD.</li> <li>Zkontrolujte systém krevního setu, zda do něj neproniká vzduch.</li> <li>Není-li arteriální krevní linka připojena, stiskněte "Zrušit přípravu" a zahajte přípravu znovu.</li> </ul>                                                                                                    |
| Vstupní data nekonzistentní (1856)<br>All / Iow(Hint) / 120                                                                  | Popis:<br>Systémová kontrola dat relevantních pro bezpečnost (SRI) se<br>nezdařila.<br>Další postup:<br>Zkontrolujte data a opakujte jejich zadání.<br>Poznámka:<br>Jestliže alarm přetrvává, kontaktujte technický servis.                                                                                                    |
| Dezinfekční ventil otevřený (1857)<br>Dis / Iow / 300                                                                        | Popis:<br>Ventil dezinfekce se během dezinfekce nezavřel.<br>Další postup:<br>Vypněte a zapněte přístroj a znovu spusťte dezinfekci.<br>Poznámka:<br>Jestliže alarm přetrvává, kontaktujte technický servis.                                                                                                    |
| Odchylka rychlosti krevní pumpy<br>(1858)<br>Pre / Iow / 30<br>Dis / Iow / 30                                                | Popis:<br>Aktuální rychlost krevní pumpy se liší od požadované rychlosti.<br>Možná příčina:<br>Nesprávně upevněný rotor krevní pumpy.<br>Další postup:<br>Zkontrolujte, zda je rotor krevní pumpy správně namontován.<br>Poznámka:<br>Jestliže alarm přetrvává, kontaktujte technický servis.                                                                                                    |

| Alarm (ID)<br>Fáze/priorita/doba umlčení alarmu [s]                                                         | Příčiny a nápravná opatření                                                                                                    |
|----------------------------------------------------------------------------------------------------|----------------------------------------------------------------------------------------------------|
| Nelze vypláchnout chemický<br>dezinfekční prostředek (1860)<br>Dis / Iow / 300                              | Popis:<br>Vypláchnutí chemického dezinfekčního prostředku ze všech<br>průtokových částí není možné – technický problém.<br>Další postup:<br>Není nutná žádná akce.<br>Poznámka:<br>Jestliže alarm přetrvává, kontaktujte technický servis.                                                                                                    |
| Kontrola funkce detektoru červené<br>barvy (1862)<br>All / low(Hint) / 120                                  | Popis:<br>Detektor červené barvy je kontrolován z hlediska věrohodnosti.<br>Další postup:<br>Není nutná žádná akce.<br>Poznámka:<br>Jestliže alarm přetrvává, kontaktujte technický servis.                                                                                                    |
| Rychlost heparinizace příliš vysoká<br>(1864)<br>The / low(Hint) / 120                                      | Popis:<br>Aktuální rychlost heparinizace je o10 % vyšší než nastavená.<br>Další postup:<br>- Zkontrolujte správné nastavení (rychlost a výběr stříkačky).<br>- Vyjměte stříkačku a znovu ji založte.<br>Poznámka:<br>Jestliže alarm přetrvává, kontaktujte technický servis.                                                                                                    |
| Porucha centrálního rozvodu<br>koncentrátu (1865)<br>Pre / low / 30<br>The / low / 300<br>Reinf / low / 300 | Popis:<br>Zjištěno přerušení dodávky z centrálního rozvodu koncentrátů, nízký<br>tlak v centrálním rozvodu koncentrátů.<br>Možná příčina:<br>- Mechanické blokování hadic<br>- Chybné/nedostatečné připojení k rozvodu<br>- Porucha způsobená jednotkou centrálních rozvodů koncentrátů<br>Další postup:<br>- Zkontrolujte hadice koncentrátů a přípojku ve zdi.<br>- Zkontrolujte centrální rozvod koncentrátů.<br>Poznámka:<br>Jestliže alarm přetrvává, kontaktujte technický servis. |

| Alarm (ID)                                                                                         | Příčiny a nápravná opatření                                                                                                    |
|----------------------------------------------------------------------------------------------------|----------------------------------------------------------------------------------------------------|
| Fáze/priorita/doba umlčení alarmu [s]                                                              |                                                                                                    |
| Během výplachu vzduchu (SUP) při                                                                   | Během proplachu vzduchu při přípravě byla zjištěna přítomnost krve.                                                                                                    |
| přípravě byla zjištěna přítomnost<br>krve. (1869)<br>Pre / low / 120                               | Je-li pacient během přípravy nesprávně připojen, postupujte dle<br>pokynů ve rozbalovacím okně alarmu, abyste propláchli venózní<br>krevní linku a pokračovali připojením pacienta: |
|                                                                                                    | - Připojte venózní krevní linku k vaku.                                                                                                    |
|                                                                                                    | Pozor! V této situaci nikdy nepřipojujte venózní krevní linku k<br>pacientovi.                                                                                                    |
|                                                                                                    | - Zavřete odpadní port (je-li otevřený).                                                                                                    |
|                                                                                                    | Vzhledem k tomu, že se do venózní krevní linky dostaly krev a vzduch, je povinnost propláchnout venózní krevní linku do vaku.                                                       |
|                                                                                                    | Není-li alarm způsobem špatně načasovaným připojením pacienta, zrušte přípravu a začněte znovu.                                                                                     |
|                                                                                                    | Upozornění:                                                                                                    |
|                                                                                                    | Hladina ve venózní komůrce musí být nastavena správně, aby se<br>předešlo alarmům vzduchu na konci přípravy.                                                                        |
|                                                                                                    | Tlačítko Připojování pacienta je nutné stisknout před připojením linky k pacientovi.                                                                                                |
|                                                                                                    | Před připojením venózní krevní linky k pacientovi zkontrolujte, zda proběhl správně proplach.                                                                                       |
| Výpadek napájení během přípravy                                                                    | Popis:                                                                                                    |
| > 1 hodina (1873)                                                                                  | Výpadek napájení delší než 1 hodina během přípravy.                                                                                                    |
| Pre / low / 0<br>Dis / low / 0                                                                     | Další postup:                                                                                                    |
|                                                                                                    | Opakujte přípravu a proplach.                                                                                                    |
| Pacient připojen ve fázi Příprava?                                                                 | Popis:                                                                                                    |
| (1878)                                                                                             | Pacient připojen ve fázi přípravy.                                                                                                    |
| Pre / low / 120                                                                                    | Možná příčina:                                                                                                    |
|                                                                                                    | Krevní pumpa znovu spuštěna ručně po proplachu nebo během cirkulace.                                                                                                    |
|                                                                                                    | Další postup:                                                                                                    |
|                                                                                                    | - Je-li již pacient připojen, stiskněte "Připojení pacienta".                                                                                                    |
|                                                                                                    | - Není-li pacient připojen, potvrďte alarm.                                                                                                    |
|                                                                                                    | Poznámka:                                                                                                    |
|                                                                                                    | Alarm se znovu aktivuje po dalších 360 ml objemu proplachu.                                                                                                    |
| Poměr míchání bikarbonátu (SUP)<br>(1950)<br>Pre / low / 0<br>The / low / 120<br>Reinf / low / 120 | Popis:                                                                                                    |
|                                                                                                    | Alarm supervizoru: Poměr míchání bikarbonátu narušen.                                                                                                    |
|                                                                                                    | Možná příčina:                                                                                                    |
|                                                                                                    | - Připojena nesprávný koncentrát bikarbonátu.                                                                                                    |
|                                                                                                    | - Kapsle s bikarbonátem téměř prázdná.                                                                                                    |
|                                                                                                    | Další postup:                                                                                                    |
|                                                                                                    | - Připojte správný bikarbonátový koncentrát.                                                                                                    |
|                                                                                                    | - Vyměňte bikarbonátovou kapsli.                                                                                                    |
|                                                                                                    | Poznámka:                                                                                                    |
|                                                                                                    | Jestliže alarm přetrvává, kontaktujte technický servis.                                                                                                    |

| <b>Alarm (ID)</b><br>Fáze/priorita/doba umlčení alarmu [s]                                       | Příčiny a nápravná opatření                                                                                                    |
|--------------------------------------------------------------------------------------------------|----------------------------------------------------------------------------------------------------|
| Limit konečné vodivosti (SUP)<br>(1951)<br>Pre / low / 0<br>The / low / 120<br>Reinf / low / 120 | <ul> <li>Popis:</li> <li>Alarm supervizoru: Konečná vodivost se odchyluje o více než 5 % od nastavené hodnoty.</li> <li>Možná příčina: <ul> <li>Připojen nesprávný kyselý / acetátový koncentrát.</li> <li>Průnik vzduchu před snímačem vodivosti.</li> </ul> </li> <li>Další postup: <ul> <li>Zkontrolujte koncentrát.</li> <li>Poznámka:</li> <li>Jestliže alarm přetrvává, kontaktujte technický servis.</li> </ul> </li> </ul> |
| Teplota příliš vysoká (SUP) (1952)<br>Pre / low / 0<br>The / low / 120<br>Reinf / low / 120      | Popis:<br>Alarm supervizoru: Teplota dialyzačního roztoku příliš vysoká.<br>Možná příčina:<br>Teplota vyšší než 41 °C.<br>Poznámka:<br>Přístroj se snaží nastavit správnou teplotu.<br>Jestliže alarm přetrvává, kontaktujte technický servis.                                                                                                    |
| Max. rychlost UF překročena (SUP)<br>(1953)<br>The / low / 120                                   | Supervizor – alarm:<br>Rychlost ultrafiltrace je vyšší než zvolený limit (max. 4000 ml/h).<br>- Kontaktujte technický servis.                                                                                                    |
| Únik krve (SUP) (1955)<br>Pre / low / 0<br>The / low(Hint) / 120<br>Reinf / low(Hint) / 120      | Popis:<br>Alarm supervizoru: Detektor úniku krve zjistil krev.<br>Možná příčina:<br>– Krev na straně dialyzátu v důsledku úniku v dialyzátoru<br>- Snímač je znečištěn nebo vykazuje jinou technickou závadu<br>Další postup:<br>Zkontrolujte výskyt viditelných známek úniku u dialyzátoru a<br>případně ho vyměňte.<br>Poznámka:<br>Jestliže alarm přetrvává, kontaktujte technický servis.                                      |

| <b>Alarm (ID)</b><br>Fáze/priorita/doba umlčení alarmu [s]                                                                                                 | Příčiny a nápravná opatření                                                                                                    |
|----------------------------------------------------------------------------------------------------|----------------------------------------------------------------------------------------------------|
| Haze/priorita/doba umiceni alarmu [s]<br>Horní limit venózního tlaku (SUP)<br>(1956)<br>Pre / low / 30<br>The / low(Hint) / 120<br>Reinf / low(Hint) / 120 | Popis:         Alarm supervizoru: Venózní tlak (PV) překročil horní limit.         Možná příčina:         - Venózní linka je zalomená.         - Zavřené klapky na venózní krevní lince.         - Během ošetření: Venózní kanyla je umístěna nesprávně.         - Během ošetření: Srážení krve ve venózní komůrce.         - Během ošetření: Max. limit PV příliš nízký.         - Během ošetření: hodnota Δ PV horní příliš nízká.         - Během ošetření: Příliš vysoký průtok krve.         Další postup:         - Zkontrolujte venózní krevní linku, zda není zalomená.         - Otevřete klapky na venózní krevní lince.         - Během ošetření: Zkontrolujte polohu venózní kanyly.         - Během ošetření: Upravte antikoagulaci podle předpisu lékaře.         - Během ošetření: Zvyšte PV max. limit.         - Během ošetření: Zvyšte hodnotu Δ PV horní.         - Během ošetření: Zvyšte hodnotu Δ PV horní. |
| Krevní pumpa stojí (SUP) (1957)<br>The / medium / 120<br>Reinf / medium / 120                                                                              | Supervizor – alarm:<br>Krevní pumpa stojí déle než 1 minutu.<br>Možná koagulace krve!<br>- Spusťte krevní pumpu.                                                                                                    |
| SAD-vzduch v systému (SUP)<br>(1958)<br>Pre / low / 120<br>The / low(Hint) / 120<br>Reinf / low(Hint) / 120                                                | Popis:<br>Alarm supervizoru: SAD zjistil vzduch v systému krevního setu.<br>Možná příčina:<br>- Systém krevního setu nesprávně založen<br>- Vadný systém krevního setu<br>- Uvolněné konektory Luer-Lock<br>- Vzduch v SAD<br>Další postup:<br>- Zkontrolujte, zda je systém krevního setu správně založen.<br>- Zkontrolujte těsnost systému krevního setu.<br>- Zkontrolujte těsnost systému krevního setu.<br>- Zkontrolujte a utáhněte konektory Luer-Lock.<br>- Postupujte dle pokynů pro odstranění vzduchu / nastavení hladiny<br>ve venózní komůrce.                                                                                                    |

| <b>Alarm (ID)</b><br>Fáze/priorita/doba umlčení alarmu [s]                                              | Příčiny a nápravná opatření                                                                                                    |
|----------------------------------------------------------------------------------------------------|----------------------------------------------------------------------------------------------------|
| Dolní limit venózního tlaku (SUP)<br>(1959)<br>Pre / low / 30<br>The / high / 120<br>Reinf / high / 120 | <ul> <li>Popis:</li> <li>Alarm supervizoru: Venózní tlak (PV) klesl pod dolní limit.</li> <li>Možná příčina: <ul> <li>Při přípravě: Ke snímači venózního tlaku je připojena nesprávná linka.</li> <li>Během ošetření: Odpojení venózní kanyly.</li> <li>Během ošetření: Příliš nízký průtok krve.</li> <li>Během ošetření: hodnota Δ PV dolní příliš nízká.</li> </ul> </li> <li>Další postup: <ul> <li>Při přípravě: Připojte ke snímači venózního tlaku správnou linku.</li> <li>Během ošetření: Zkontrolujte polohu venózní kanyly.</li> <li>Během ošetření: Zvyšte/upravte průtok krve.</li> <li>Během ošetření: Zvyšte hodnotu Δ PV dolní.</li> </ul> </li> </ul> |
| Systémová chyba v Supervizoru<br>(1960)<br>All / high / 120                                             | Supervizor – alarm:<br>Z řídicí jednotky nepřijata žádná data.<br>- Zkuste restart.<br>- Kontaktujte technický servis.                                                                                                    |
| Chyba testu SAD (SUP) (1961)<br>Pre / low / 0<br>The / low(Hint) / 120<br>Reinf / low(Hint) / 120       | Popis:<br>Alarm supervizoru: Cyklický test SAD se nezdařil. Monitorování<br>vzduchu není možné.<br>Možná příčina:<br>Technická závada SAD.<br>Další postup:<br>Při ošetření: Odpojte pacienta.<br>Poznámka:<br>Jestliže alarm přetrvává, kontaktujte technický servis.                                                                                                    |
| Chyba kalibrace SAD (SUP) (1962)<br>Pre / low / 0<br>The / low(Hint) / 120<br>Reinf / low(Hint) / 120   | Popis:<br>Alarm supervizoru: Chyba kalibrace SAD. Monitorování vzduchu<br>není možné.<br>Možná příčina:<br>Technická závada SAD.<br>Další postup:<br>Zkuste přístroj restartovat.<br>Poznámka:<br>Jestliže alarm přetrvává, kontaktujte technický servis.                                                                                                    |

| <b>Alarm (ID)</b><br>Fáze/priorita/doba umlčení alarmu [s]                                                                                                    | Příčiny a nápravná opatření                                                                                                    |
|----------------------------------------------------------------------------------------------------|----------------------------------------------------------------------------------------------------|
| Dolní limit delta PV (SUP) (1963)<br>The / low(Hint) / 120                                                                                                    | Popis:<br>Alarm supervizoru: Okno venózního tlaku (delta PV) je příliš nízké<br>pro monitorování fázového objemu v režimu jednojehlové dialýzy.                                                                                                    |
|                                                                                                    | Další postup:<br>Rozšiřte okno.                                                                                                    |
| Čerpadlo koncentrátu běží špatným<br>směrem nebo se zaseklo (1964)<br>Sel / low / 120<br>Pre / low / 120<br>The / low / 120<br>Reinf / low / 120<br>Dis / low / 120 | Popis:         Alarm supervizoru: Pumpa koncentrátu se otáčí nesprávným směrem nebo je zaseknutá.         Možná příčina:         - Zjištěn nesprávný směr otáčení pumpy koncentrátu.         - Pumpa koncentrátu je zaseknutá.         Další postup:         Potvrďte alarm.         Poznámka:         Jestliže alarm přetrvává, kontaktujte technický servis. |
| Objem UF překročen (SUP) (1966)<br>The / low / 120<br>Reinf / low / 120                                                                                             | Popis:<br>Alarm supervizoru: Bylo dosaženo objemu UF.<br>Další postup:<br>- Ukončete terapii<br>- Zkontrolujte hmotnost pacienta.                                                                                                    |
| Dezinfekční ventil otevřený (SUP)<br>(1967)<br>Sel / low / 120<br>Pre / low / 120<br>The / low / 120<br>Reinf / low / 120                                           | Popis:<br>Alarm supervizoru: Ventil dezinfekce je otevřený.<br>Další postup:<br>- Potvrďte alarm.<br>- Nelze-li jej potvrdit, přístroj restartujte.<br>Poznámka:<br>Jestliže alarm přetrvává, kontaktujte technický servis.                                                                                                    |
| Bezpečnostní data nejsou<br>potvrzena (SUP) (1968)<br>The / low / 120<br>Reinf / low / 120                                                                          | Popis:<br>Alarm supervizoru: Bezpečnostní data nebyla supervizorem<br>potvrzena.<br>Další postup:<br>Zopakujte potvrzení dat po úpravě jednoho parametru.<br>Poznámka:<br>Jestliže alarm přetrvává, kontaktujte technický servis.                                                                                                    |
| Start bez samočinného testu (SUP)<br>(1969)<br>The / low(Hint) / 120<br>Reinf / low(Hint) / 120                                                                     | Popis:<br>Alarm supervizoru: Přístroj spuštěn bez autotestu.<br>Další postup:<br>Zkuste restartovat přístroj.<br>Poznámka:<br>Vyskytuje-li se alarm často, obraťte se na technický servis.                                                                                                    |

| Alarm (ID)<br>Fáze/priorita/doba umlčení alarmu [s]              | Příčiny a nápravná opatření                                                                                                    |
|------------------------------------------------------------------|----------------------------------------------------------------------------------------------------|
| Chyba vnitřní paměti (SUP) (1970)<br>All / low(Hint) / 120       | Popis:<br>Alarm supervizoru: Data snímače nesprávně uložena.<br>Další postup:<br>- Dialyzační přístroj vypněte a znovu zapněte.                                                                                                    |
|                                                                  | (přístroj obnoví parametry ošetření a předchozí stav).<br>- Pokud v ošetření pokračujete, zkontrolujte všechny předepsané<br>parametry ošetření.<br>- Nelze-li v ošetření pokračovat, vraťte krev zpět pomocí kličky.<br>Poznámka:<br>Vyskytuje-li se alarm často, obraťte se na technický servis.                                                                                                    |
| Chyba hardwaru RAM/ROM (SUP)<br>(1971)<br>All / low(Hint) / 120  | <ul> <li>Popis:</li> <li>Alarm dohledu: Test RAM/ROM zjistil chybu.</li> <li>Další postup: <ul> <li>Dialyzační přístroj vypněte a znovu zapněte.</li> <li>(přístroj obnoví parametry ošetření a předchozí stav).</li> <li>Pokud v ošetření pokračujete, zkontrolujte všechny předepsané parametry ošetření.</li> <li>Nelze-li v ošetření pokračovat, vraťte krev zpět pomocí kličky.</li> </ul> </li> <li>Poznámka:</li> <li>Vyskytuje-li se alarm často, obraťte se na technický servis.</li> </ul> |
| Fázový objem SN > 100 ml (SUP)<br>(1972)<br>The / high / 120     | Popis:<br>Alarm supervizoru: Fázový objem je vyšší než 100 ml.<br>Možná příčina:<br>- Přisávání vzduchu/netěsnost v systému krevního setu<br>- Příliš nízká rychlost krevní pumpy<br>- Příliš vysoké řídicí tlaky<br>- Krevní linka není založena v arteriální klapce.<br>Další postup:<br>- Zkontrolujte těsnost systému krevního setu.<br>- Zvyšte průtok krve.<br>- Podle potřeby snižte přepínací tlaky.<br>- Případně vložte linku do arteriální klapky.                                        |
| Chyba změny hlavní fáze (SUP)<br>(1973)<br>All / low(Hint) / 120 | Popis:<br>Alarm supervizoru: Chyba změny hlavní fáze.<br>Další postup:<br>Přístroj restartujte.<br>Poznámka:<br>Vyskytuje-li se alarm často, obraťte se na technický servis.                                                                                                    |

| Alarm (ID)                              | Příčiny a nápravná opatření                                                                                         |
|-----------------------------------------|----------------------------------------------------------------------------------------------------|
| Fáze/priorita/doba umlčeni alarmu [s]   |                                                                                                    |
| Porucha ventilů centr. rozvodu          | Popis:                                                                                                    |
| Sel / low / 120                         | Alarm supervizoru: Chyba ventilu centrálního rozvodu koncentrátů (CCS) – může docházet ke zpětnému toku do CCS.     |
| The / low / 120                         | Další postup:                                                                                                    |
| Dis / Iow / 120                         | - Jako zdroj koncentrátu zvolte kanystr.                                                                            |
|                                         | - Potvrďte alarm.                                                                                                   |
|                                         | <ul> <li>Nelze-li jej potvrdit, přístroj restartujte.</li> </ul>                                                    |
|                                         | Poznámka:                                                                                                    |
|                                         | Jestliže alarm přetrvává, kontaktujte technický servis.                                                             |
| Porucha průtoku dialyzačního            | Popis:                                                                                                    |
| roztoku (SUP) (1975)                    | Zjištěna neočekávaná poloha ventilů bilančních komor.                                                               |
| The / low / 120                         | Možná příčina:                                                                                                    |
|                                         | Nelze obnovit správný tok dialyzačního roztoku.                                                                     |
|                                         | Další postup:                                                                                                    |
|                                         | - Potvrďte alarm.                                                                                                   |
|                                         | <ul> <li>Nelze-li jej potvrdit, přístroj restartujte.</li> </ul>                                                    |
|                                         | Poznámka:                                                                                                    |
|                                         | Jestliže alarm přetrvává, kontaktujte technický servis.                                                             |
| Arteriální tlak – dolní limit (SUP)     | Popis:                                                                                                    |
| (1976)                                  | Alarm supervizoru: Arteriální tlak (PA) klesl pod dolní limit.                                                      |
| Pre / Iow / 30<br>The / Iow(Hint) / 120 | Možná příčina:                                                                                                    |
| Reinf / low(Hint) / 120                 | - Arteriální krevní linka je zalomená.                                                                              |
|                                         | <ul> <li>Zavřené klapky na arteriální krevní lince.</li> </ul>                                                      |
|                                         | <ul> <li>Během ošetření: Kanyla je umístěna nesprávně.</li> </ul>                                                   |
|                                         | <ul> <li>Během ošetření: Příliš vysoký průtok krve.</li> </ul>                                                      |
|                                         | Další postup:                                                                                                    |
|                                         | <ul> <li>Zkontrolujte arteriální krevní linku, zda není zalomená.</li> </ul>                                        |
|                                         | <ul> <li>Otevřete klapky na arteriální krevní lince.</li> </ul>                                                     |
|                                         | - Během ošetření: Zkontrolujte polohu kanyly.                                                                       |
|                                         | - Během ošetření: Je-li to nutné, snižte průtok krve.                                                               |
|                                         | <ul> <li>Během ošetření: Je-li to nutné, zvyšte tlak PA ručním otevřením<br/>arteriální hadicové svěrky.</li> </ul> |
|                                         | Poznámka:                                                                                                    |
|                                         | Po potvrzení alarmu zajistěte během spuštění krevní pumpy dostatečný přísun krve.                                   |

| <b>Alarm (ID)</b><br>Fáze/priorita/doba umlčení alarmu [s]                                                                                                    | Příčiny a nápravná opatření                                                                                                    |
|----------------------------------------------------------------------------------------------------|----------------------------------------------------------------------------------------------------|
| Špatný směr nebo zaseknutí<br>bikarbonátové pumpy (SUP) (1977)<br>Sel / low / 120<br>Pre / low / 120<br>The / low / 120<br>Reinf / low / 120<br>Dis / low / 120    | Popis:<br>Alarm supervizoru: Pumpa bikarbonátu se otáčí nesprávným<br>směrem nebo je zaseknutá.<br>Možná příčina:<br>- Zjištěn nesprávný směr otáčení pumpy bikarbonátu.<br>- Pumpa bikarbonátu je zaseknutá.<br>Další postup:<br>Potvrďte alarm.<br>Poznámka:<br>Jestliže alarm přetrvává, kontaktujte technický servis.       |
| Pumpa UF otáčející se směrem<br>zpět nebo se zasekla (SUP) (1979)<br>Sel / low / 120<br>Pre / low / 120<br>The / low / 120<br>Reinf / low / 120<br>Dis / low / 120 | Popis:<br>Alarm supervizoru: Pumpa ultrafiltrace se otáčí nesprávným směrem<br>nebo je zaseknutá.<br>Možná příčina:<br>- Zjištěn nesprávný směr otáčení pumpy ultrafiltrace.<br>- Pumpa ultrafiltrace je zaseknutá.<br>Další postup:<br>Potvrďte alarm.<br>Poznámka:<br>Jestliže alarm přetrvává, kontaktujte technický servis. |
| Příliš nízká teplota (SUP) (1980)<br>Pre / low / 0<br>The / low / 120<br>Reinf / low / 120                                                                         | Popis:<br>Alarm supervizoru: Teplota dialyzačního roztoku příliš nízká.<br>Možná příčina:<br>Teplota nižší než 33,5 °C.<br>Poznámka:<br>Přístroj se snaží nastavit správnou teplotu.<br>Jestliže alarm přetrvává, kontaktujte technický servis.                                                                                 |
| > 400 ml (2014)<br>The / low(Hint) / 120                                                                                                    | Alarm supervizoru: Objem krve pro připojení pacienta je > 400 ml.<br>Možná příčina:<br>Odchylka rotace krevní pumpy.<br>Další postup:<br>Zkontrolujte dodaný objem krve na připojení pacienta.                                                                                                    |

| Alarm (ID)                                       | Příčiny a nápravná opatření                                                                                                    |
|--------------------------------------------------|----------------------------------------------------------------------------------------------------|
| Fáze/priorita/doba umlčení alarmu [s]            |                                                                                                    |
| Max. objem reinfuze nebo čas                     | Popis:                                                                                                    |
| dosažen (2015)                                   | Alarm supervizoru: Supervizor zjistil odchylku v rotaci krevní pumpy.                                                                                                    |
| Reint / low(Hint) / 120                          | Možná příčina:                                                                                                    |
|                                                  | - Objem vrácené krve je vyšší než 360 ml.                                                                                                    |
|                                                  | - Byl překročen čas pro vrácení krve (více než 310 sekund).                                                                                                    |
|                                                  | - Výpadek napájení                                                                                                    |
|                                                  | Další postup:                                                                                                    |
|                                                  | <ul> <li>Zkontrolujte objem vrácené krve (&lt; 400 ml)</li> </ul>                                                                                                    |
|                                                  | - Opakujte vrácení krve.                                                                                                    |
|                                                  | <ul> <li>Proveďte vrácení krve ručně.</li> </ul>                                                                                                    |
| HDFO: Objem bolusu příliš velký                  | Popis:                                                                                                    |
| (SUP) (2016)                                     | Alarm supervizoru:                                                                                                    |
| The / low(Hint) / 120<br>Reinf / low(Hint) / 120 | Supervizor detekoval příliš vysoký objem bolu.                                                                                                    |
|                                                  | Další postup:                                                                                                    |
|                                                  | Vypněte podávání bolu.                                                                                                    |
|                                                  | Poznámka:                                                                                                    |
|                                                  | Jestliže alarm přetrvává, kontaktujte technický servis.                                                                                                    |
| Subst.: Zkontrolujte spojky a                    | Popis:                                                                                                    |
| těsnost. (2017)                                  | Alarm supervizoru:                                                                                                    |
| The / low(Hint) / 120                            | Autotest substituční linky byl vynechán kvůli pozdě založené nebo vyměněné substituční lince.                                                                                  |
|                                                  | Další postup:                                                                                                    |
|                                                  | <ul> <li>Dbejte na to, aby byla substituční linka připravena a neobsahovala<br/>vzduch.</li> </ul>                                                                             |
|                                                  | <ul> <li>Zkontrolujte, zda je připojení substituční linky k substitučnímu portu<br/>a konektoru pre/post diluce těsné.</li> </ul>                                              |
|                                                  | - Potvrďte alarm.                                                                                                    |
|                                                  | <ul> <li>Nelze-li alarm potvrdit ani poté, co substituční pumpa dosáhne<br/>zakládací polohy, odstraňte čerpací segment ze substituční pumpy a<br/>opět ho založte.</li> </ul> |
|                                                  | Poznámky:                                                                                                    |
|                                                  | <ul> <li>Pokud substituční pumpa běží do zašroubované polohy, alarm se<br/>může opakovat.</li> </ul>                                                                           |
|                                                  | <ul> <li>Jestliže alarm přetrvává, kontaktujte technický servis.</li> </ul>                                                                                                    |
| Otevřený ventil odpadního portu                  | Supervizor – alarm:                                                                                                    |
| (SUP) (2018)                                     | Ventil odpadního portu (VSAA) je otevřený.                                                                                                    |
| The / low / 120<br>Reinf / low / 120             | - Zavřete odpadní port.                                                                                                    |
|                                                  | <ul> <li>Je-li odpadní port zavřený a alarm přetrvává, kontaktujte technický<br/>servis.</li> </ul>                                                                            |

| <b>Alarm (ID)</b><br>Fáze/priorita/doba umlčení alarmu [s]                                                                                 | Příčiny a nápravná opatření                                                                                                    |
|----------------------------------------------------------------------------------------------------|----------------------------------------------------------------------------------------------------|
| Průtok SAD příliš vysoký (SUP)<br>(2019)<br>Pre / low / 120<br>The / low(Hint) / 120<br>Reinf / low(Hint) / 120                            | Popis:<br>Alarm supervizoru: V SAD byl zjištěn příliš vysoký průtok krve.<br>Možná příčina:<br>Průtok krve v SAD příliš vysoký.<br>Další postup:<br>- Snižte průtok krve.<br>- Snižte substituční průtok.<br>Poznámka:<br>Jestliže alarm přetrvává, kontaktujte technický servis. |
| Subst. pumpa aktivována (SUP)<br>(2020)<br>Pre / low / 120<br>The / low(Hint) / 120<br>Reinf / low(Hint) / 120                             | Popis:<br>Alarm supervizoru: Substituční pumpa se otáčela, zatímco byl ventil<br>VSAE zavřený.<br>Možná příčina:<br>Technická závada.<br>Další postup:<br>Potvrďte alarm.<br>Poznámka:<br>Jestliže alarm přetrvává, kontaktujte technický servis.                                 |
| HDFO: Ventily VSB/VSAA/VSAE<br>otevřené (SUP) (2021)<br>Pre / low / 120<br>The / low / 120<br>Reinf / low / 120                            | Popis:<br>Alarm supervizoru: Ventil VSB byl otevřen současně s ventilem<br>VSAE/VSAA.<br>Možná příčina:<br>Technická závada.<br>Další postup:<br>Proveďte dezinfekci.<br>Poznámka:<br>Jestliže alarm přetrvává, kontaktujte technický servis.                                     |
| HDFO: Ventil VBE otevřený (SUP)<br>(2022)<br>Sel / low / 120<br>Pre / low / 120<br>The / low / 120<br>Reinf / low / 120<br>Dis / low / 120 | Popis:<br>Alarm supervizoru: Ventil VBE je otevřený. Dialýza HDF Online není<br>možná.<br>Možná příčina:<br>Technická závada.<br>Další postup:<br>Potvrďte alarm.<br>Poznámka:<br>Jestliže alarm přetrvává, kontaktujte technický servis.                                         |

| Alarm (ID)                                                                                                    | Příčiny a nápravná opatření                                                                                                    |
|----------------------------------------------------------------------------------------------------|----------------------------------------------------------------------------------------------------|
| HDFO: DF systém není<br>propláchnutý (SUP) (2023)<br>Pre / low / 0<br>The / low / 120<br>Reinf / low / 120                                | Popis:<br>Alarm supervizoru: Strana dialyzačního roztoku nebyla řádně<br>propláchnuta.<br>Možná příčina:<br>Technická závada.<br>Další postup:<br>Potvrďte alarm.<br>Poznámka:<br>Jestliže alarm přetrvává, kontaktujte technický servis.                                                            |
| Směr heparinové pumpy nesprávný<br>(SUP) (2024)<br>Pre / low / 120<br>The / low(Hint) / 120<br>Reinf / low(Hint) / 120<br>Dis / low / 120 | Popis:<br>Alarm supervizoru: Směr průtoku heparinové pumpy není správný.<br>Možná příčina:<br>Zjištěn nesprávný směr otáčení heparinové pumpy.<br>Další postup:<br>- Vyjměte a znovu založte stříkačku.<br>- Potvrďte alarm.<br>Poznámka:<br>Jestliže alarm přetrvává, kontaktujte technický servis. |
| Objem bolusu > 450 ml (2025)<br>The / low(Hint) / 120                                                                                     | Supervizor – alarm:<br>Objem infuzního bolu překročil maximum ve výši 450 ml.<br>- Zastavte bolus.<br>- Jestliže se alarm opakuje, kontaktujte technický servis.                                                                                                    |
| Objem arteriálního bolu přesahuje<br>400 ml (SUP) (2026)<br>The / low(Hint) / 120                                                         | Supervizor – alarm:<br>Objem arteriálního bolu překročil maximum 400 ml.<br>- Zastavte bolus.<br>- Kontaktujte technický servis.                                                                                                    |
| Hlavní/obtokové ventily selhaly<br>(SUP) (2027)<br>The / low / 120<br>Reinf / low / 120                                                   | Supervizor – alarm:<br>Ventily hlavního toku/obtoku selhaly.<br>- Jestliže nelze alarm odstranit, kontaktujte technický servis.                                                                                                    |
| Krevní pumpa běží (SUP) (2028)<br>The / low(Hint) / 120<br>Reinf / low(Hint) / 120                                                        | Supervizor – alarm:<br>Krevní pumpa nesmí běžet, je-li aktivní odstraňování alarmu SAD.<br>- Zastavte krevní pumpu.                                                                                                    |

| <b>Alarm (ID)</b><br>Fáze/priorita/doba umlčení alarmu [s]                                                                                    | Příčiny a nápravná opatření                                                                                                    |
|----------------------------------------------------------------------------------------------------|----------------------------------------------------------------------------------------------------|
| Nastavený rozsah překročen (SUP)<br>(2029)<br>Pre / low / 120<br>The / low / 120<br>Reinf / low / 120                                         | Popis:<br>Alarm supervizoru: Systémová kontrola dat relevantních pro<br>bezpečnost (SRI) zjistila, že požadovaná bezpečnostní data jsou<br>mimo přijatelný rozsah.<br>Další postup:<br>- Zkontrolujte nastavení a případně je upravte.<br>- Opakujte kontrolu dat týkajících se bezpečnosti.<br>Poznámka:<br>Jestliže alarm přetrvává, kontaktujte technický servis. |
| Špatný směr krevní pumpy (2030)<br>The / low(Hint) / 120<br>Reinf / low(Hint) / 120                                                           | Supervizor – alarm:<br>Arteriální krevní pumpa se otáčí směrem zpět.<br>- Jestliže alarm přetrvává, kontaktujte technický servis.                                                                                                    |
| Hardware klíč uvízl (SUP) (2036)<br>Sel / low / 120<br>Pre / low / 120<br>The / low(Hint) / 120<br>Reinf / low(Hint) / 120<br>Dis / low / 120 | Popis:<br>Alarm supervizoru: Jeden hardwarový klíč se zasekl.<br>Možná příčina:<br>- klávesa & stisknuta déle než 15 sekund.<br>- klávesa +/- stisknuta déle než 30 sekund.<br>Další postup:<br>- Uvolněte klávesu & .<br>- Uvolněte klávesu +/<br>Poznámka:<br>Jestliže alarm přetrvává, kontaktujte technický servis.                                              |
| Neplatná vstupní data (SUP) (2037)<br>Pre / low / 120                                                                                         | Popis:<br>Alarm supervizoru: Na dílčí obrazovce Nexadia byla při přípravě<br>zjištěna neplatná data.<br>Možná příčina:<br>Ze systému Nexadia byla doručena neplatná data.<br>Další postup:<br>- Vložte znovu kartu pacienta.<br>- Zkontrolujte, zda je zvolen správný pacient.                                                                                       |
| Limit objemu regulace hladiny<br>(SUP) (2039)<br>The / low(Hint) / 120<br>Reinf / low(Hint) / 120                                             | Supervizor – alarm:<br>Během regulace hladiny lze přečerpat nejvýše 220 ml, aby se<br>předešlo ztrátě krve.<br>- Zkontrolujte, zda u systému krevního setu nedochází k úniku.                                                                                                    |
| Vadný ventil separátoru vzduchu<br>(SUP) (2040)<br>The / low / 120                                                                            | Supervizor – alarm:<br>Technická závada na ventilu separátoru vzduchu VLA.<br>- Jestliže se alarm opakuje, kontaktujte technický servis.                                                                                                    |

| Alarm (ID)                                                                     | Příčiny a nápravná opatření                                                                                                    |
|--------------------------------------------------------------------------------|----------------------------------------------------------------------------------------------------|
| Fáze/priorita/doba umlčení alarmu [s]                                          |                                                                                                    |
| Chyba monitorování arteriálního<br>tlaku (SUP) (2041)<br>The / low(Hint) / 120 | Popis:                                                                                                    |
|                                                                                | Alarm supervizoru: Přístroj není schopen detekovat dostatečnou pulzaci arteriálního tlaku.                                                                                         |
| Reini / iow(mint) / 120                                                        | Možná příčina:                                                                                                    |
|                                                                                | <ul> <li>Je-li použita krevní linka s membránou POD pro PA: Membrána se<br/>přichycuje k jedné straně.</li> </ul>                                                                  |
|                                                                                | - Je-li použita krevní linka s komůrkou PA: Hladina v komůrce je<br>příliš vysoká.                                                                                                 |
|                                                                                | <ul> <li>V lince pro monitorování tlaku je tekutina nebo krev a je vlhký<br/>hydrofobní filtr.</li> </ul>                                                                          |
|                                                                                | Další postup:                                                                                                    |
|                                                                                | - Je-li použita krevní linka s membránou POD pro PA: Pomocí<br>stříkačky naplněné vzduchem upravte polohu membrány.                                                                |
|                                                                                | <ul> <li>Je-li použita krevní linka s komůrkou PA: Pomocí regulace hladiny<br/>nastavte správně hladinu.</li> </ul>                                                                |
|                                                                                | - Zajistěte, aby hydrofobní filtry nebyly zasaženy roztokem nebo krví.                                                                                                    |
|                                                                                | <ul> <li>Případně k odstranění roztoku nebo krve z hydrofobního filtru<br/>použijte stříkačku naplněnou vzduchem. Dbejte na to, aby se do<br/>přístroje nedostala krev.</li> </ul> |
|                                                                                | Poznámka:                                                                                                    |
|                                                                                | Pokud se krev dostala do přístroje, kontaktujte technický servis.                                                                                                    |
| Regulace hladiny – poloha ventilu                                              | Supervizor – alarm:                                                                                                    |
| (SUP) (2042)                                                                   | Detekována chybná poloha ventilu regulace hladiny.                                                                                                    |
| Reinf / low(Hint) / 120<br>Reinf / low(Hint) / 120                             | - Kontaktujte technický servis.                                                                                                    |
| Chyba monitorování venózního                                                   | Popis:                                                                                                    |
| tlaku (SUP) (2043)<br>The / low(Hint) / 120                                    | Alarm supervizoru: Přístroj není schopen detekovat dostatečné pulzy venózního tlaku.                                                                                               |
| Reinf / low(Hint) / 120                                                        | Možná příčina:                                                                                                    |
|                                                                                | - Hladiny v komůrce příliš vysoká                                                                                                    |
|                                                                                | <ul> <li>V lince pro monitorování tlaku je tekutina nebo krev a je vlhký<br/>hydrofobní filtr.</li> </ul>                                                                          |
|                                                                                | Další postup:                                                                                                    |
|                                                                                | <ul> <li>Pomocí regulace hladiny nastavte správně hladinu.</li> </ul>                                                                                                    |
|                                                                                | - Zajistěte, aby hydrofobní filtry nebyly zasaženy roztokem nebo krví.                                                                                                    |
|                                                                                | <ul> <li>Případně k odstranění roztoku nebo krve z hydrofobního filtru<br/>použijte stříkačku naplněnou vzduchem. Dbejte na to, aby se do<br/>přístroje nedostala krev.</li> </ul> |
|                                                                                | Poznámka:                                                                                                    |
|                                                                                | Pokud se krev dostala do přístroje, kontaktujte technický servis.                                                                                                    |

| <b>Alarm (ID)</b><br>Fáze/priorita/doba umlčení alarmu [s]                                       | Příčiny a nápravná opatření                                                                                                    |
|--------------------------------------------------------------------------------------------------|----------------------------------------------------------------------------------------------------|
| Chyba monitorování tlaku PBE<br>(SUP) (2044)<br>The / low(Hint) / 120<br>Reinf / low(Hint) / 120 | Popis:<br>Alarm supervizoru: Přístroj není schopen detekovat dostatečné<br>pulzy tlaku PBE.<br>Možná příčina:<br>- Je-li použita krevní linka s membránou POD pro PBE: Membrána<br>se přichycuje k jedné straně.                                                                |
|                                                                                                  | <ul> <li>Je-li použita krevní linka s komůrkou PBE: Hladiny v komůrce je<br/>příliš vysoká.</li> <li>V lince pro monitorování tlaku je tekutina nebo krev a je vlhký<br/>hvdrofobní filtr.</li> </ul>                                                                           |
|                                                                                                  | Další postup:<br>Je-li použita krevní linka s membránou POD pro PBE: Pomocí<br>stříkačky naplněné vzduchem upravte polohu membrány.                                                                                                    |
|                                                                                                  | <ul> <li>Je-li použita krevní linka s komůrkou PBE: Pomocí regulace hladiny<br/>nastavte správně hladinu.</li> </ul>                                                                                                    |
|                                                                                                  | <ul> <li>Případně k odstranění roztoku nebo krve z hydrofobního filtru<br/>použijte stříkačku naplněnou vzduchem. Dbejte na to, aby se do<br/>přístroje nedostala krev.</li> </ul>                                                                                              |
|                                                                                                  | Poznámka:<br>Pokud se krev dostala do přístroje, kontaktujte technický servis.                                                                                                    |
| Špatný směr substituční pumpy<br>(2047)<br>The / low(Hint) / 120<br>Reinf / low(Hint) / 120      | Supervizor – alarm:<br>Substituční pumpa se otáčí nesprávným směrem.<br>- Jestliže alarm přetrvává, kontaktujte technický servis.                                                                                                    |
| Poměr průtoku krve/celk. UF (2059)<br>The / low(Hint) / 120                                      | Poměr mezi průtokem krve a celkovou UF (substituce plus odebraný<br>objem kapaliny pacienta) je vyšší než nastavený poměr.<br>- Doporučený limit pro tento poměr je 30 %.<br>- Zvyšte průtok krve nebo snižte průtok substitučního roztoku.                                     |
| Obraťte směr krevní pumpy při<br>proplachování. (2113)<br>Pre / low / 30<br>Dis / low / 30       | Popis:<br>Krevní pumpa se během proplachu otáčí nesprávným směrem.<br>Možná příčina:<br>- Nesprávná poloha čerpacího segmentu vkrevní pumpě<br>- Vadná krevní pumpa<br>Další postup:<br>- Zkontrolujte, zda je poloha čerpacího segmentu vkrevní pumpě<br>správná.<br>Poznámka: |
|                                                                                                  | Jestliže alarm přetrvává, kontaktujte technický servis.                                                                                                    |

| Alarm (ID)<br>Fáze/priorita/doba umlčení alarmu [s]                                                            | Příčiny a nápravná opatření                                                                                                    |
|----------------------------------------------------------------------------------------------------|----------------------------------------------------------------------------------------------------|
| Zkontrolujte linku monitorování art.<br>tlaku (SUP) (2980)<br>The / low(Hint) / 120<br>Reinf / low(Hint) / 120 | Supervizor – alarm:<br>Připojení karteriální lince nebylo detekováno snímačem arteriálního<br>tlaku (PA).<br>- Je-li připojení pro měření tlaku na systému krevního setu, připojte<br>ho ke snímači arteriálního tlaku (PA).                                                                                                    |
| Odchylka rychlosti substituční<br>pumpy (2981)<br>Pre / Iow / 30                                               | Popis:<br>Aktuální rychlost substituční pumpy se liší od požadované rychlosti.<br>Možná příčina:<br>Nesprávně upevněný rotor krevní pumpy.<br>Další postup:<br>Zkontrolujte, zda je rotor krevní pumpy správně namontován.<br>Poznámka:<br>Jestliže alarm přetrvává, kontaktujte technický servis.                                |
| bioLogic: Objemu UF nelze<br>dosáhnout. (3000)<br>The / low(Hint) / 120<br>Reinf / low / 120                   | Popis:<br>Během léčby nebude dosaženo požadovaného objemu UF.<br>Další postup:<br>- prodlužte dobu léčby, nebo<br>- snižte objem ultrafiltrace, nebo<br>- vypněte funkci bioLogic.                                                                                                    |
| bioLogic: 3 nebo více chybějících<br>měření (3001)<br>The / low / 120<br>Reinf / low / 120                     | Popis:<br>13 minut od spuštění funkce bioLogic nedošlo kúspěšnému měření<br>krevního tlaku.<br>Další postup:<br>- Chcete-li spustit nové měření krevního tlaku, potvrďte dvakrát<br>alarm.<br>- Dojde-li kúspěšnému měření krevního tlaku, alarm automaticky<br>zmizí.<br>- Deaktivujte funkci bioLogic. Alarm automaticky zmizí. |
| bioLogic: vnitřní chyba (3002)<br>Pre / low / 0<br>The / low / 120<br>Reinf / low / 120                        | Popis:<br>Ve funkci bioLogic došlo k vnitřní chybě.<br>Další postup:<br>Deaktivujte funkci bioLogic.                                                                                                    |
| bioLogic: bez požadavku na měření<br>(3003)<br>The / low / 120<br>Reinf / low / 120                            | Popis:<br>Časový interval mezi dvěma měřeními krevního tlaku je větší než<br>časový limit.<br>Další postup:<br>Deaktivujte funkci bioLogic.                                                                                                    |

| <b>Alarm (ID)</b><br>Fáze/priorita/doba umlčení alarmu [s]                    | Příčiny a nápravná opatření                                                                                                    |
|-------------------------------------------------------------------------------|----------------------------------------------------------------------------------------------------|
| Nízké nastavení limitu venózního<br>tlaku (3014)<br>The / low(OSD) / 0        | Popis:<br>Nakonfigurovaná absolutní spodní hranice pro venózní tlak je nižší<br>než 10 mmHg.<br>Další postup<br>- Zkontrolujte prosím, zda je toto nastavení pro vaši aplikaci nutné.<br>- Pokud ano, potvrďte.<br>- Je-li systém konfigurován nesprávně, kontaktujte technický servis. |
| ABPM: Systolický tlak je příliš<br>vysoký (9100)<br>All / high(Cardiac) / 120 | Systolický tlak překračuje nastavený horní limit.<br>- Opakujte měření nebo upravte hodnoty limitů.<br>- Vyberte individuální úpravu hodnoty limitu, nebo změňte hodnoty<br>limitů ručně.<br>- Informujte lékaře.                                                                       |
| ABPM: Systolický tlak je příliš nízký<br>(9101)<br>All / high(Cardiac) / 120  | Systolický tlak je nižší než nastavený dolní limit.<br>- Opakujte měření nebo upravte hodnoty limitů.<br>- Vyberte individuální úpravu hodnoty limitu, nebo změňte hodnoty<br>limitů ručně.<br>- Informujte lékaře.                                                                     |
| ABPM: Diastolický tlak je příliš<br>vysoký (9103)<br>All / low(Hint) / 120    | Diastolický tlak překračuje nastavený horní limit.<br>- Opakujte měření nebo upravte hodnoty limitů.<br>- Vyberte individuální úpravu hodnot limitů, nebo změňte hodnoty<br>limitů ručně.<br>- Informujte lékaře.                                                                       |
| ABPM: Diastolický tlak je příliš nízký<br>(9104)<br>All / high(Cardiac) / 120 | Diastolický tlak je nižší než nastavený dolní limit.<br>- Opakujte měření nebo upravte hodnoty limitů.<br>- Vyberte individuální úpravu hodnot limitů, nebo změňte hodnoty<br>limitů ručně.<br>- Informujte lékaře.                                                                     |
| ABPM: Porucha vnitřní komunikace.<br>(9138)<br>All / Iow / 0                  | ABPM mimo provoz. Další měření není možné.<br>- Tlak měřte samostatným tlakoměrem.<br>- Kontaktujte technický servis.                                                                                                    |
| ABPM: porucha (9154)<br>All / low / 120                                       | ABPM: selhání.<br>- Kontaktujte technický servis.                                                                                                    |
| ABPM: Selhání samočinného testu<br>(9157)<br>All / low / 0                    | <ul> <li>Vypněte/zapněte dialyzační přístroj.</li> <li>Jestliže porucha přetrvává, kontaktujte technický servis.</li> </ul>                                                                                                    |
| ABPM: Tepová frekvence příliš<br>vysoká (9169)<br>All / low(Hint) / 120       | Tepová frekvence je vyšší než nastavený horní limit.<br>- Opakujte měření nebo upravte hodnoty limitů.<br>- Vyberte individuální úpravu hodnot limitů, nebo změňte hodnoty<br>limitů ručně.<br>- Informujte lékaře.                                                                     |

| Alarm (ID)<br>Fáze/priorita/doba umlčení alarmu [s]                        | Příčiny a nápravná opatření                                                                                                    |
|----------------------------------------------------------------------------|----------------------------------------------------------------------------------------------------|
| ABPM: Tepová frekvence příliš<br>nízká (9170)<br>All / high(Cardiac) / 120 | Tepová frekvence přesahuje dolní limit.<br>- Opakujte měření nebo upravte hodnoty limitů.<br>- Vyberte individuální úpravu hodnot limitů, nebo změňte hodnoty<br>limitů ručně. |
|                                                                            | - Informujte lékaře.                                                                                                    |
| ABPM: Únik vzduchu (9300)                                                  | ABPM provedl bezpečnostní vypnutí.                                                                                                    |
| All / low / 120                                                            | <ul> <li>Stiskněte tlačítko Ztlumit alarm 2krát, provede se restart. Všechna<br/>data jsou uložena.</li> </ul>                                                                 |
|                                                                            | - Prověřte připojení a manžetu.                                                                                                    |
|                                                                            | <ul> <li>Vyskytne-li se problém znovu, kontaktujte technický servis.</li> </ul>                                                                                                |
| ABPM: porucha (9301)                                                       | Popis:                                                                                                    |
| All / low / 120                                                            | Modul ABPM provedl bezpečnostní vypnutí.                                                                                                    |
|                                                                            | Další postup:                                                                                                    |
|                                                                            | - Chcete-li restartovat ABPM, přístroj vypněte a znovu zapněte.<br>Všechna data jsou uložena.                                                                                  |
|                                                                            | - Prověřte připojení a manžetu.                                                                                                    |
|                                                                            | Poznámka:                                                                                                    |
|                                                                            | Jestliže alarm přetrvává, kontaktujte technický servis.                                                                                                    |
| ABPM: Nebyl dosažen potřebný tlak<br>v manžetě (9302)                      | Nebyl dosažen potřebný tlak nafukování manžety.<br>- Prověřte správnou polohu manžety.                                                                                         |
| All / low / 120                                                            | - Znovu nasaďte manžetu, je-li to nutné.                                                                                                    |
|                                                                            | - Zopakujte měření.                                                                                                    |
| ABPM: Počet oscilací nízký (9303)                                          | Popis:                                                                                                    |
| All / low / 120                                                            | ABPM zjistil příliš nízký počet oscilací.                                                                                                    |
|                                                                            | Další postup:                                                                                                    |
|                                                                            | <ul> <li>Zkontrolujte správnou polohu manžety a všech spojek.</li> </ul>                                                                                                    |
|                                                                            | - Změřte tep ručně.                                                                                                    |
| ABPM: Nadměrný pohyb paže<br>(9304)<br>All / low / 120                     | Popis:<br>Během měření krevního tlaku se paže pacienta nesmí hýbat.<br>Další postup:                                                                                           |
|                                                                            | Poučte pacienta a zopakujte měření.                                                                                                    |
| ABPM: Syst. tlak vyšší než max.                                            | Významný nárůst tlaku krve od posledního měření.                                                                                                    |
| All / low / 120                                                            | <ul> <li>Zopakujte měření tlaku krve ručně nebo měření proveďte<br/>samostatným tlakoměrem.</li> </ul>                                                                         |
| ABPM: Porucha detekce oscilací                                             | - Zkontrolujte správnou polohu manžety.                                                                                                    |
| All / low / 120                                                            | <ul> <li>Zkontrolujte tep ručně nebo samostatným přístrojem.</li> </ul>                                                                                                    |
| ABPM: Nepravidelný pulz (9307)                                             | - Zkontrolujte správnou polohu manžety.                                                                                                    |
| All / low / 120                                                            | - Zkontrolujte tep ručně nebo samostatným přístrojem.                                                                                                    |

| Alarm (ID)<br>Fáze/priorita/doba umlčení alarmu [s]                                                                                   | Příčiny a nápravná opatření                                                                                                    |
|----------------------------------------------------------------------------------------------------|----------------------------------------------------------------------------------------------------|
| ABPM: Doba odečtu překročena<br>(9308)<br>All / low / 120                                                                             | Byla překročena max. doba měření 110 s.<br>- Znovu nasaďte manžetu a opakujte měření.<br>- Zkontrolujte tlak krve ručně nebo pomocí samostatného tlakoměru.                                                                                                    |
| ABPM: Tepová frekvence překročila<br>100 (9309)<br>All / low / 120                                                                    | Překročena max. doba měření 110 s.<br>- Zkontrolujte tepovou frekvenci ručně nebo samostatným<br>přístrojem.                                                                                                    |
| ABPM: Tlak v manžetě vyšší než<br>320 mmHg (9310)<br>All / low / 120                                                                  | Během měření se pacient pohnul.<br>- Zopakujte měření ručně pro kontrolu.                                                                                                    |
| ABPM: Počet oscilací je příliš nízký<br>(9311)<br>All / low / 120                                                                     | <ul> <li>Zkontrolujte správnou polohu manžety.</li> <li>Zkontrolujte tep ručně.</li> </ul>                                                                                                    |
| ABPM: Velká odchylka tlaku. (9312)<br>All / low / 120                                                                                 | Detekována velká odchylka tlaku.<br>Možné příčiny: Nesprávná velikost manžety, přehnutá hadička<br>manžety nebo náhlý a nadměrný pohyb pacienta.<br>- Zkontrolujte tlak krve ručně.                                                                                                    |
| ABPM: Nedefinovaný kód chyby<br>(9313)<br>All / low / 120                                                                             | Od ABPM přijat nedefinovaný kód chyby.<br>- Jestliže se problém objeví znovu, kontaktujte technický servis.                                                                                                    |
| ABPM: Chybí měření tlaku krve<br>(9314)<br>All / low / 120                                                                            | Během posledních 5 minut od zahájení měření přístroj ABPM<br>neposkytl žádný platný výsledek měření tlaku krve.                                                                                                    |
| Chybná pozice rotoru substituční<br>pumpy (11004)<br>Sel / low / 120<br>Pre / low / 120<br>Reinf / low(Hint) / 120<br>Dis / low / 120 | <ul> <li>Popis:</li> <li>Nastavení polohy nebo montáž rotoru substituční pumpy trvalo déle než 8 sekund.</li> <li>Možná příčina:</li> <li>Rotor substituční pumpy není správně upevněn na hřídeli.</li> <li>Další postup:</li> <li>Otevřete kryt substituční pumpy a zkontrolujte, zda je rotor substituční pumpy správně upevněn na hřídeli.</li> <li>Zavřete kryt substituční pumpy a potvrďte alarm – nastavení polohy se zopakuje.</li> </ul> |
| Test červeného signálního světla<br>selhal (SUP) (11005)<br>All / high / 120                                                          | Supervizor – alarm:<br>Stav stavového indikátoru (OSD) se liší od nejvyšší aktivní priority<br>alarmu (červená).<br>- Jestliže alarm přetrvává, kontaktujte technický servis.                                                                                                    |

| Alarm (ID)                                                                                                    | Příčiny a nápravná opatření                                                                                                    |
|----------------------------------------------------------------------------------------------------|----------------------------------------------------------------------------------------------------|
|                                                                                                    | Popie:                                                                                                    |
| Chyba systemove komunikace<br>(11006)<br>The / low(Hint) / 120<br>Reinf / low(Hint) / 120                                             | <ul> <li>Popis:</li> <li>Alarm supervizoru: Chyba systémové komunikace.</li> <li>Možná příčina:</li> <li>Aktivace (zvuk nebo signální světlo) není v souladu s očekáváním ochranného systému.</li> <li>Další postup: <ul> <li>Vyřešte základní příčinu ostatních alarmů a potvrďte je.</li> <li>Nelze-li alarm potvrdit ani po vyřešení ostatních alarmů, přístroj restartujte.</li> </ul> </li> <li>Poznámka: <ul> <li>Jestliže alarm přetrvává, kontaktujte technický servis.</li> </ul> </li> </ul>                                                                                                    |
| Chybná poloha rotoru substituční<br>pumpy (11068)<br>Sel / low / 120<br>Pre / low / 120<br>Reinf / low(Hint) / 120<br>Dis / low / 120 | Popis:<br>Nastavení polohy nebo montáž rotoru krevní pumpy trvalo déle než<br>8 sekund.<br>Možná příčina:<br>Rotor krevní pumpy není správně upevněn na hřídeli.<br>Další postup:<br>- Otevřete kryt krevní pumpy a zkontrolujte, zda je rotor správně<br>upevněn na hřídeli.<br>- Zavřete kryt krevní pumpy a potvrďte alarm – nastavení polohy se<br>zopakuje.                                                                                                    |
| Změna bezpečnostního parametru<br>selhala (SUP) (12031)<br>The / low(Hint) / 120<br>Reinf / low(Hint) / 120                           | Supervizor – alarm:<br>Bezpečnostní parametry byly změněny, ale nebyly potvrzeny, ani<br>neodpovídají datům přicházejícím zřídicí jednotky nejvyšší úrovně<br>(TLC).<br>Systémová kontrola bezpečnostních dat (SRI) detekuje parametry<br>mimo platný rozsah.<br>- Zkontrolujte a upravte parametry.                                                                                                    |
| Vstupní data nekonzistentní (SUP)<br>(12032)<br>All / low / 120                                                                       | Supervizor – alarm:<br>Systémová kontrola bezpečnostních dat (SRI) selhala.<br>- Zkontrolujte data a akci opakujte.<br>- V případě potřeby se obraťte na technický servis.                                                                                                    |
| HDFO: Infuzní bolus nelze aplikovat<br>(SUP) (12034)<br>The / low / 120                                                               | <ul> <li>Popis:</li> <li>Alarm supervizoru: Online infuzní bolus nelze podat.</li> <li>Možná příčina: <ul> <li>Objem bolu byl příliš nízký (nižší než nastavený objem mínus 50 ml).</li> <li>Čas bolu &gt; 190 s.</li> <li>Během bolu VSAE zavřený</li> <li>Během bolu byla substituční rychlost nastavena na 0 ml/min.</li> </ul> </li> <li>Další postup: <ul> <li>Zkontrolujte pacienta</li> <li>V případě potřeby zopakujte podání bolu.</li> <li>Jestliže se tento alarm během podání bolu znovu zobrazí, zopakujte bolus bez potvrzení tohoto alarmu (bude aplikován arteriální bolus).</li> </ul> </li> </ul> |

| <b>Varování (ID)</b><br>Fáze/priorita/doba umlčení alarmu [s]                   | Příčiny a nápravná opatření                                                                                                    |
|---------------------------------------------------------------------------------|----------------------------------------------------------------------------------------------------|
| Přístroj nebyl používán příliš dlouho (620)<br>All / low / 0                    | Doba vypnutého stavu přístroje byla delší než maximální doba<br>stanovená v TSM.<br>- Před ošetřením přístroj dezinfikujte.                                                                                                  |
| Nová zpráva! (670)<br>All / low / 0                                             | Z Nexadia byla doručena nová zpráva spokyny.                                                                                                    |
| Nová medikace! (671)<br>All / low / 0                                           | Z Nexadia byla doručena nová zpráva s medikací.                                                                                                    |
| Tlačítko zvyšování rychlosti krevní pumpy<br>uvízlo (672)<br>All / low / 120    | Popis:<br>Tlačítko zvyšování rychlosti krevní pumpy je zaseknuté.<br>Další postup:<br>Stisknutím tlačítka znovu zvýšíte rychlost krevní pumpy.<br>Poznámka:<br>Jestliže alarm přetrvává, kontaktujte technický servis.       |
| Tlačítko Start/Stop krevní pumpy uvízlo<br>(673)<br>All / low / 120             | Popis:<br>Tlačítko pro spuštění/zastavení krevní pumpy se zaseklo.<br>Další postup:<br>Znovu stiskněte tlačítko pro spuštění/zastavení krevní pumpy.<br>Poznámka:<br>Jestliže alarm přetrvává, kontaktujte technický servis. |
| Tlačítko snižování rychlosti krevní pumpy<br>zaseknuté (674)<br>All / low / 120 | Popis:<br>Tlačítko snižování rychlosti krevní pumpy je zaseknuté.<br>Další postup:<br>Stisknutím tlačítka znovu snížíte rychlost krevní pumpy.<br>Poznámka:<br>Jestliže alarm přetrvává, kontaktujte technický servis.       |
| Tlačítko Ztlumit alarm uvízlo (675)<br>All / low / 120                          | Popis:<br>Klávesa Ztlumit alarm je zaseknutá.<br>Další postup:<br>Znovu stiskněte klávesu Ztlumit alarm.<br>Poznámka:<br>Jestliže alarm přetrvává, kontaktujte technický servis.                                             |
| Tlačítko ↓ uvízlo (676)<br>All / low / 120                                      | Popis:<br>Klávesa                                                                                                    |

12.4.2 Seznam varování

| <b>Varování (ID)</b><br>Fáze/priorita/doba umlčení alarmu [s] | Příčiny a nápravná opatření                                                                                                    |
|---------------------------------------------------------------|----------------------------------------------------------------------------------------------------|
| UF objem vzrostl (677)<br>All / low / 0                       | Objem UF se zvýšil.                                                                                                    |
| Nastavený interval časovače uplynul (678)                     | Interval časovače uplynul.                                                                                                    |
|                                                               |                                                                                                    |
| Odchylka hodin (679)<br>All / low / 0                         | Rozdíl mezi časem přístroje a serveru je větší než 15 minut.<br>- Deaktivujte varování tím, že se vrátíte k výběru programu,<br>nebo                                      |
|                                                               | - stisknutím ikony Připojit pacienta.                                                                                                    |
| Časovač uplynul před obnovením<br>napájení (680)              | Během výpadku napájení uplynul čas časovače před obnovením napájení.                                                                                                    |
| All / low(Hint) / 30                                          | - Zkontrolujte naplánované činnosti.                                                                                                    |
| Nexadia: Chyba komunikace (681)                               | Data odeslaná serverem Nexadia jsou poškozena.                                                                                                    |
| All / low / 0                                                 | <ul> <li>Jestliže chyba přetrvává, kontaktujte technický servis.</li> </ul>                                                                                               |
| Karta ošetření pacienta byla vyjmuta (682)                    | Pacientská karta byla odebrána.                                                                                                    |
| All / low / 0                                                 | - Chcete-li číst nebo zapisovat další data, vložte kartu znovu.                                                                                                    |
| Nová položka kontrolního seznamu! (683)<br>All / low / 0      | Nová položka kontrolního seznamu z Nexadia.                                                                                                    |
| Port proplachu je k dispozici (685)                           | Popis:                                                                                                    |
| All / low / 0                                                 | Strana dialyzačního roztoku je připravena k zahájení<br>proplachu pomocí substitučního a/nebo odpadního portu.                                                            |
| Zahajte proplach (686)                                        | Popis:                                                                                                    |
| All / low / 30                                                | Strana dialyzačního roztoku je připravena k zahájení<br>proplachu. Chcete-li se vyvarovat prodlevě, stiskněte<br>"Proplach".                                              |
| Sklon relativního objemu krve je pod<br>limitem (934)         | Strmost relativního objemu krve je pod limitem alarmu.<br>Zkontrolujte stav pacienta, změřte mu tlak krve, a vpřípadě<br>potřeby spižte pychlost pebo objem ultrafiltrace |
| All / low / 0                                                 |                                                                                                    |
| HCT překračuje limit (940)<br>All / low / 0                   | Skutečná hodnota hematokritu překročila maximální<br>nastavený limit.                                                                                                    |
|                                                               | - Je-li limit příliš nízký, upravte ho.                                                                                                    |
|                                                               | - Může být nutná úprava parametrů ošetření (objem nebo čas<br>UF) podle pokynů lékaře.                                                                                    |
|                                                               | <ul> <li>Jestliže podmínka alarmu přetrvává, po druhém stisknutí<br/>tlačítka Ztlumit alarm, bude alarm nahrazen varováním.</li> </ul>                                    |
| Čtení HCT selhalo (941)                                       | Hodnota HCT je mimo platný rozsah (2070 %).                                                                                                    |
| All / low / 0                                                 | <ul> <li>Zkontrolujte nečistoty voptické části měření ve snímači HCT.</li> </ul>                                                                                          |
|                                                               | - Je krevní linka správně zavedená?                                                                                                    |
|                                                               | - Je zavřený kryt HCT snímače?                                                                                                    |
|                                                               | - Jestliže nenaleznete poruchu, kontaktujte technický servis.                                                                                                    |

| <b>Varování (ID)</b><br>Fáze/priorita/doba umlčení alarmu [s] | Příčiny a nápravná opatření                                                                                               |
|---------------------------------------------------------------|----------------------------------------------------------------------------------------------------|
| Selhala komunikace se snímačem HCT                            | Od HCT snímače nebyla přijata žádná odpověď.                                                                              |
| (942)<br>All / low / 0                                        | <ul> <li>Jestliže chyba přetrvává, kontaktujte technický servis.</li> </ul>                                               |
| Nastavte/zkontrolujte limit HCT (945)<br>All / low / 0        | Na počátku ošetření je třeba nastavit limit HCT (nebo přijmout navrhovaný).                                               |
|                                                               | Toto varování se vynuluje klepnutím na tlačítko Max. limit<br>hematokritu.                                                |
| Saturace kyslíkem nižší než limit (946)                       | Skutečná saturace kyslíkem je nižší než limit.                                                                            |
| All / low / 0                                                 | Toto varování znamená, že již byl obdobný alarm potvrzen,<br>ale daný stav přetrvává.                                     |
|                                                               | <ul> <li>Je-li limit příliš vysoký, upravte ho.</li> </ul>                                                                |
|                                                               | - Jinak může být nutná úprava parametrů ošetření dle pokynů<br>lékaře.                                                    |
| Reinfuze online není možná (1100)                             | Popis:                                                                                                    |
| All / low / 120                                               | Online reinfuze není možná.                                                                                               |
|                                                               | Možná příčina:                                                                                                    |
|                                                               | Problémy spřípravou dialyzačního roztoku.                                                                                 |
|                                                               | Další postup:                                                                                                    |
|                                                               | - Uzavřete substituční port.                                                                                              |
|                                                               | <ul> <li>Použije vak s fyziologickým roztokem.</li> </ul>                                                                 |
| Nebyla dosažena teplota pro test (1102)                       | Popis:                                                                                                    |
| All / low / 0                                                 | Nebyla dosažena teplota pro test ohřívače.                                                                                |
|                                                               | Možná příčina:                                                                                                    |
|                                                               | Příliš nízká teplota přívodu vody.                                                                                        |
|                                                               | Poznámka:                                                                                                    |
|                                                               | Test se zopakuje automaticky. Pokud test neproběhne<br>úspěšně ani po několika pokusech, kontaktujte technický<br>servis. |
| Bikarbonátová kapsle je prázdná (1104)                        | Popis:                                                                                                    |
| All / low / 0                                                 | Během vypouštění kapsle bylo zkapsle vypuštěno 1000 ml.                                                                   |
|                                                               | Další postup:                                                                                                    |
|                                                               | Vyjměte kapsli.                                                                                                    |
| Připojení pacienta – Limity alarmů                            | Omezené funkce alarmů během připojování pacienta!                                                                         |
| otevřené (1105)<br>All / low / 0                              | Jakmile bude obtok deaktivován nebo po 5 minutách se funkce alarmu nastaví zpět na normální podmínky.                     |
| Reinfuze – Limity alarmů otevřené! (1106)                     | Reinfuze.                                                                                                    |
| All / low / 0                                                 | Snížená bezpečnost v důsledku omezené funkce alarmů na straně krve!                                                       |

| Varování (ID)                             | Příčiny a nápravná opatření                                                         |
|-------------------------------------------|-------------------------------------------------------------------------------------|
| Fáze/priorita/doba umlčeni alarmu [s]     |                                                                                     |
| DF/HDF filtry jsou prázdné (1109)         | Popis:                                                                              |
| All / low / 120                           | Filtry DF a HDF jsou prázdné.                                                       |
|                                           | Další postup:                                                                       |
|                                           | <ul> <li>Vyjměte filtr(y) a nainstalujte nový/nové.</li> </ul>                      |
|                                           | - Postupujte podle pokynů.                                                          |
| Vypouštění DF/HDF filtru selhalo (1110)   | Popis:                                                                              |
| All / low / 120                           | Vypuštění filtrů DF a HDF se nezdařilo.                                             |
|                                           | Další postup:                                                                       |
|                                           | Spusťte funkci znovu.                                                               |
|                                           | Poznámka:                                                                           |
|                                           | Jestliže alarm přetrvává, vyjměte filtr iskapalinou a kontaktujte technický servis. |
| Nedostatečné odplynění (1111)             | Popis:                                                                              |
| All / low / 0                             | Porucha systému odplynění.                                                          |
|                                           | Možná příčina:                                                                      |
|                                           | Nelze dosáhnout potřebného tlaku odplynění.                                         |
|                                           | Další postup:                                                                       |
|                                           | Přístroj restartujte.                                                               |
|                                           | Poznámka:                                                                           |
|                                           | Jestliže alarm přetrvává, kontaktujte technický servis.                             |
| Proplachovací objem UF je pro dialyzátor  | Popis:                                                                              |
| prilis velky (1112)<br>All / low / 120    | Proplachovací objem UF je pro použitý dialyzátor příliš<br>vysoký.                  |
|                                           | Možná příčina:                                                                      |
|                                           | Nelze dosáhnout potřebné rychlosti proplachu.                                       |
|                                           | Další postup:                                                                       |
|                                           | - Snižte objem proplachu.                                                           |
|                                           | <ul> <li>Použijte větší dialyzátor v souladu spředpisem lékaře.</li> </ul>          |
| Snížení průtoku krve – arteriální problém | Popis:                                                                              |
| (1113)<br>All / low / 0                   | Průtok krve byl dočasně snížen vdůsledku krátkého alarmu<br>arteriálního tlaku.     |
|                                           | Možná příčina:                                                                      |
|                                           | <ul> <li>Chybná poloha arteriálního přístupu</li> </ul>                             |
|                                           | - Pohyb (paže) pacienta                                                             |
|                                           | Další postup:                                                                       |
|                                           | - Zkontrolujte a upravte polohu paže a cévní přístup pacienta                       |
|                                           | - Zabraňte pohybům (paže) pacienta                                                  |

| <b>Varování (ID)</b><br>Fáze/priorita/doba umlčení alarmu [s] | Příčiny a nápravná opatření                                                                                               |
|---------------------------------------------------------------|----------------------------------------------------------------------------------------------------|
| Porucha průtoku DF (1119)                                     | Popis <sup>.</sup>                                                                                                    |
| All / low / 0                                                 | Uprůtoku dialyzačního roztoku byla zjištěna odchylka větší než 5%.                                                        |
|                                                               | Možná příčina:                                                                                                    |
|                                                               | Průtok dialyzačního roztoku se již po dobu 10minut liší ovíce než 5% od nastavené hodnoty.                                |
|                                                               | Další postup:                                                                                                    |
|                                                               | Ošetření může pokračovat, ale vdůsledku příliš nízkého průtoku může mít negativní vliv na účinnost léčby.                 |
|                                                               | Poznámka:                                                                                                    |
|                                                               | Přístroj se snaží obnovit správný průtok dialyzačního roztoku.                                                            |
|                                                               | Jestliže alarm přetrvává, kontaktujte technický servis.                                                                   |
| Dialyzátor vypuštěn (1120)                                    | Popis:                                                                                                    |
| All / low / 0                                                 | Z dialyzátoru se vypustí 300 ml.                                                                                          |
|                                                               | Další postup:                                                                                                    |
|                                                               | Připojte červený konektor k proplachovacímu můstku a řiďte se pokyny.                                                     |
| Spusťte krevní pumpu (1140)                                   | Popis:                                                                                                    |
| All / low / 0                                                 | Krevní pumpa stojí.                                                                                                    |
|                                                               | Další postup:                                                                                                    |
|                                                               | Spusťte krevní pumpu.                                                                                                    |
| Test centrálního rozvodu koncentrátu                          | Popis:                                                                                                    |
| opakován (1141)                                               | Autotest centrálního rozvodu koncentrátů (CCS) se nezdařil.                                                               |
| All / low / 0                                                 | Možná příčina:                                                                                                    |
|                                                               | - Požadovaný tlak nebyl na snímačích tlaku CCS dosažen.                                                                   |
|                                                               | - Vadné ventily CCS.                                                                                                    |
|                                                               | Poznámka:                                                                                                    |
|                                                               | Test se zopakuje automaticky. Pokud test neproběhne<br>úspěšně ani po několika pokusech, kontaktujte technický<br>servis. |
| Test PFV selhal (1142)                                        | Popis:                                                                                                    |
| All / low / 0                                                 | Autotest "PFV test" se nezdařil.                                                                                          |
|                                                               | Možná příčina:                                                                                                    |
|                                                               | Vadný ventil PFV.                                                                                                    |
|                                                               | Poznámka:                                                                                                    |
|                                                               | Pokud test neproběhne úspěšně ani po několika pokusech, kontaktujte technický servis.                                     |

| Varování (ID)<br>Fáze/priorita/doba umlčení alarmu [s] | Příčiny a nápravná opatření                                                                                                    |
|--------------------------------------------------------|----------------------------------------------------------------------------------------------------|
| Porucha přípravy DF (1143)                             | Popis:                                                                                                    |
| All / low / 0                                          | Problémy spřípravou dialyzačního roztoku. Obtok nelze zrušit.                                                                          |
|                                                        | Možná příčina:                                                                                                    |
|                                                        | Ochranný systém zjistil chybnou přípravu dialyzačního<br>roztoku.                                                                      |
|                                                        | Poznámka:                                                                                                    |
|                                                        | Přístroj se snaží nastavit přípravu dialyzačního roztoku správně.                                                                      |
|                                                        | Jestliže alarm přetrvává, kontaktujte technický servis.                                                                                |
| Chyba autotestu elektrického napájení                  | Popis:                                                                                                    |
| (1145)                                                 | Autotest "Bzučák SMPS" se nezdařil.                                                                                                    |
| All / low / 0                                          | Možná příčina:                                                                                                    |
|                                                        | Vadný bzučák napájení.                                                                                                    |
|                                                        | Poznámka:                                                                                                    |
|                                                        | Test se zopakuje automaticky. Pokud test neproběhne<br>úspěšně ani po několika pokusech, kontaktujte technický<br>servis.              |
| PBE příliš vysoký (1148)                               | Popis:                                                                                                    |
| All / low / 120                                        | Vstupní tlak dialyzátoru na straně krve (PBE) je příliš vysoký.                                                                        |
|                                                        | Možná příčina:                                                                                                    |
|                                                        | - Srážení krve vdialyzátoru                                                                                                    |
|                                                        | - Zalomení linky vsystému krevního setu                                                                                                |
|                                                        | Další postup:                                                                                                    |
|                                                        | <ul> <li>Zkontrolujte, zda v dialyzátoru nedochází ke srážení krve.</li> <li>Vpřípadě potřeby vyměňte dialyzátor.</li> </ul>           |
|                                                        | - Zkontrolujte krevní linku, není-li zalomená.                                                                                         |
| Kapacita akumulátoru < 20 min. (1149)                  | Popis:                                                                                                    |
| All / low / 0                                          | V případě přerušení napájení není kapacita akumulátoru<br>dostatečně velká, aby umožnila provoz přístroje alespoň po<br>dobu 20 minut. |
|                                                        | Možná příčina:                                                                                                    |
|                                                        | - Akumulátor je vadný.                                                                                                    |
|                                                        | - Akumulátor není připojen.                                                                                                    |
|                                                        | <ul> <li>Automatický jistič v zásuvce akumulátoru vypnul.</li> </ul>                                                                   |
|                                                        | Další postup:                                                                                                    |
|                                                        | - Ošetření ukončete jako obvykle.                                                                                                    |
|                                                        | <ul> <li>Kontaktujte technický servis za účelem kontroly<br/>akumulátoru.</li> </ul>                                                   |
|                                                        | - V případě přerušení napájení, proveďte návrat krve ručně.                                                                            |

| <b>Varování (ID)</b><br>Fáze/priorita/doba umlčení alarmu [s] | Příčiny a nápravná opatření                                                                                               |
|---------------------------------------------------------------|----------------------------------------------------------------------------------------------------|
| Chyba autotestu elektrického napájení –                       | Popis:                                                                                                    |
| akumulátor (1150)                                             | Autotest "Akumulátor SMPS" se nezdařil.                                                                                   |
| All / low / 0                                                 | Možná příčina:                                                                                                    |
|                                                               | Vadná baterie.                                                                                                    |
|                                                               | Poznámka:                                                                                                    |
|                                                               | Test se zopakuje automaticky. Pokud test neproběhne<br>úspěšně ani po několika pokusech, kontaktujte technický<br>servis. |
| Test filtru HDF online selhal (1151)                          | Popis:                                                                                                    |
| All / low / 0                                                 | Autotest "Filtr HDF/HF Online" se nezdařil.                                                                               |
|                                                               | Možná příčina:                                                                                                    |
|                                                               | Filtr nebo spojky DF nebo HDF filtru jsou netěsné.                                                                        |
|                                                               | Další postup:                                                                                                    |
|                                                               | - Zkontrolujte všechny spojky filtrů, zda u nich nedochází k<br>úniku.                                                    |
|                                                               | <ul> <li>Jestliže k úniku nedochází, vyměňte filtr.</li> </ul>                                                            |
|                                                               | Poznámka:                                                                                                    |
|                                                               | Test se zopakuje automaticky. Pokud test neproběhne<br>úspěšně ani po několika pokusech, kontaktujte technický<br>servis. |
| Režim servisu napájecího zdroje (1152)                        | Popis:                                                                                                    |
| All / low / 0                                                 | Autotest "Servisní režim SMPS" se nezdařil.                                                                               |
|                                                               | Možná příčina:                                                                                                    |
|                                                               | Servisní můstek X101 je zapojen.                                                                                          |
|                                                               | Poznámka:                                                                                                    |
|                                                               | Test se zopakuje automaticky. Pokud test neproběhne<br>úspěšně ani po několika pokusech, kontaktujte technický<br>servis. |
| Opakujte automatický test. (1153)                             | Popis:                                                                                                    |
| All / low / 0                                                 | Supervizor deaktivoval stranu krve z důvodu alarmu.                                                                       |
|                                                               | Další postup:                                                                                                    |
|                                                               | - Zohledněte chybové hlášení (SUP).                                                                                       |
|                                                               | <ul> <li>Zjednejte nápravu a hlášení potvrďte.</li> </ul>                                                                 |
|                                                               | Poznámka:                                                                                                    |
|                                                               | Test se zopakuje automaticky. Pokud test neproběhne<br>úspěšně ani po několika pokusech, kontaktujte technický<br>servis. |

| Varování (ID)                         | Příčiny a nápravná opatření                                                                                               |
|---------------------------------------|----------------------------------------------------------------------------------------------------|
| Fáze/priorita/doba umlčení alarmu [s] |                                                                                                    |
| Elektrické napájení – EEPROM vadná    | Popis:                                                                                                    |
| (1154)                                | Autotest "SMPS-EEPROM" se nezdařil.                                                                                       |
| All / low / 0                         | Možná příčina:                                                                                                    |
|                                       | Vadná EEPROM v napájení.                                                                                                  |
|                                       | Poznámka:                                                                                                    |
|                                       | Test se zopakuje automaticky. Pokud test neproběhne<br>úspěšně ani po několika pokusech, kontaktujte technický<br>servis. |
| +/-12V test není OK (1155)            | Popis:                                                                                                    |
| All / low / 0                         | Autotest "Napětí 12V" se nezdařil.                                                                                        |
|                                       | Možná příčina:                                                                                                    |
|                                       | Vadné monitorování napájení +/-12V.                                                                                       |
|                                       | Poznámka:                                                                                                    |
|                                       | Test se zopakuje automaticky. Pokud test neproběhne<br>úspěšně ani po několika pokusech, kontaktujte technický<br>servis. |
| Test úniku krve není OK (1156)        | Popis:                                                                                                    |
| All / low / 0                         | Autotest "Únik krve" se nezdařil.                                                                                         |
|                                       | Možná příčina:                                                                                                    |
|                                       | Vadný detektor úniku krve.                                                                                                |
|                                       | Poznámka:                                                                                                    |
|                                       | Test se zopakuje automaticky. Pokud test neproběhne<br>úspěšně ani po několika pokusech, kontaktujte technický<br>servis. |
| Test tlaku DF bude opakován (1157)    | Popis:                                                                                                    |
| All / low / 0                         | Autotest "Tlak na straně DF" se nezdařil.                                                                                 |
|                                       | Možná příčina:                                                                                                    |
|                                       | Netěsnost v hydraulickém systému.                                                                                         |
|                                       | Další postup:                                                                                                    |
|                                       | - Zkontrolujte dialyzátorové spojky a proplachový můstek.                                                                 |
|                                       | - Zkontrolujte spojky filtru DF/HDF.                                                                                      |
|                                       | Poznámka:                                                                                                    |
|                                       | Test se zopakuje automaticky. Pokud test neproběhne<br>úspěšně ani po několika pokusech, kontaktujte technický<br>servis. |

| <b>Varování (ID)</b><br>Fáze/priorita/doba umlčení alarmu [s] | Příčiny a nápravná opatření                                                                                               |
|---------------------------------------------------------------|----------------------------------------------------------------------------------------------------|
| Test vodivosti není OK (1159)                                 | Popis:                                                                                                    |
| All / low / 0                                                 | Autotest "Snímač vodivosti" se nezdařil.                                                                                  |
|                                                               | Možná příčina:                                                                                                    |
|                                                               | - Kanystr s kys. konc. nebo acetátem je prázdný                                                                           |
|                                                               | - Kanystr s bikarbonátem nebo bikarbonátová kapsle prázdná                                                                |
|                                                               | <ul> <li>Nasávací hadice je nesprávně umístěna v kanystru.</li> </ul>                                                     |
|                                                               | <ul> <li>Nebylo dosaženo požadované vodivosti dialyzačního<br/>roztoku.</li> </ul>                                        |
|                                                               | <ul> <li>Rozdíl vodivosti u snímačů vodivosti řídicího systému a<br/>ochranného systému je příliš vysoký.</li> </ul>      |
|                                                               | Další postup:                                                                                                    |
|                                                               | <ul> <li>Zkontrolujte kanystr s kys. konc. nebo acetátem.</li> </ul>                                                      |
|                                                               | <ul> <li>Zkontrolujte kanystr/kapsli s bikarbonátem.</li> </ul>                                                           |
|                                                               | Poznámka:                                                                                                    |
|                                                               | Test se zopakuje automaticky. Pokud test neproběhne<br>úspěšně ani po několika pokusech, kontaktujte technický<br>servis. |
| Test teploty není OK (1160)                                   | Popis:                                                                                                    |
| All / low / 0                                                 | Autotest "Snímač teploty" se nezdařil.                                                                                    |
|                                                               | Možná příčina:                                                                                                    |
|                                                               | <ul> <li>Nebylo dosaženo požadované teploty dialyzačního roztoku.</li> </ul>                                              |
|                                                               | <ul> <li>Rozdíl teploty usnímačů teploty řídicího systému a<br/>ochranného systému je příliš vysoký.</li> </ul>           |
|                                                               | Poznámka:                                                                                                    |
|                                                               | Test se zopakuje automaticky. Pokud test neproběhne<br>úspěšně ani po několika pokusech, kontaktujte technický<br>servis. |
| Test SAD není OK (1161)                                       | Popis:                                                                                                    |
| All / low / 0                                                 | Autotest "Reference SAD" se nezdařil.                                                                                     |
|                                                               | Možná příčina:                                                                                                    |
|                                                               | Vadné referenční napětí SAD.                                                                                              |
|                                                               | Poznámka:                                                                                                    |
|                                                               | Test se zopakuje automaticky. Pokud test neproběhne<br>úspěšně ani po několika pokusech, kontaktujte technický<br>servis. |

| Varování (ID)                          | Příčiny a nápravná opatření                                                                                               |
|----------------------------------------|----------------------------------------------------------------------------------------------------|
| Fáze/priorita/doba umlčení alarmu [s]  |                                                                                                    |
| SAD test není OK (BIM) (1162)          | Popis:                                                                                                    |
| All / low / 0                          | Autotest "Čítač SAD" se nezdařil.                                                                                         |
|                                        | Možná příčina:                                                                                                    |
|                                        | Porucha monitorování dávkového intervalu (BIM) SAD                                                                        |
|                                        | Poznámka:                                                                                                    |
|                                        | Test se zopakuje automaticky. Pokud test neproběhne<br>úspěšně ani po několika pokusech, kontaktujte technický<br>servis. |
| Test ventilu pumpy bikarbonátu není OK | Popis:                                                                                                    |
| (1164)                                 | Autotest "VBICP" se nezdařil.                                                                                             |
| Dis / low / 120                        | Možná příčina:                                                                                                    |
|                                        | - Vadný ventil pumpy bikarbonátu                                                                                          |
|                                        | - Hadice vpřístroji je zalomená.                                                                                          |
|                                        | Poznámka:                                                                                                    |
|                                        | Pokud test neproběhne úspěšně ani po několika pokusech, kontaktujte technický servis.                                     |
| Automatický test dezinfekčního ventilu | Popis:                                                                                                    |
| selhal (1165)<br>All / low / 0         | Autotest "Ventil dezinfekce" se nezdařil.                                                                                 |
|                                        | Možná příčina:                                                                                                    |
|                                        | Technický problém sventilem dezinfekce.                                                                                   |
|                                        | Poznámka:                                                                                                    |
|                                        | Test se zopakuje automaticky. Pokud test neproběhne<br>úspěšně ani po několika pokusech, kontaktujte technický<br>servis. |
| Test zvuku + LED selhal (1167)         | Popis:                                                                                                    |
| All / low / 0                          | Autotest "Zvuk + LED" se nezdařil.                                                                                        |
|                                        | Možná příčina:                                                                                                    |
|                                        | <ul> <li>Aktivní ostatní alarmy nebo varování</li> </ul>                                                                  |
|                                        | - Vadný reproduktor                                                                                                    |
|                                        | - Porucha displeje provozního stavu (OSD) vmonitoru                                                                       |
|                                        | Další postup:                                                                                                    |
|                                        | Potvrďte všechny ostatní aktivní alarmy a varování.                                                                       |
|                                        | Poznámka:                                                                                                    |
|                                        | Pokud test neproběhne úspěšně ani po několika pokusech, kontaktujte technický servis.                                     |

| Varování (ID)                                              | Příčiny a nápravná opatření                                                                                               |
|------------------------------------------------------------|----------------------------------------------------------------------------------------------------|
| Faze/priorita/doba umičeni alarmu [s]                      |                                                                                                    |
| Automatický test heparinové pumpy selhal                   | Popis:                                                                                                    |
|                                                            | Autotest "Rychlost heparinové pumpy" se nezdařil.                                                                         |
|                                                            | Možná příčina:                                                                                                    |
|                                                            | <ul> <li>Odemykací páčka je otevřená (vysunuta nahoru).</li> </ul>                                                        |
|                                                            | <ul> <li>Píst stříkačky je zasunutý.</li> </ul>                                                                           |
|                                                            | <ul> <li>Nesprávně založená stříkačka.</li> </ul>                                                                         |
|                                                            | <ul> <li>Technická závada heparinové pumpy.</li> </ul>                                                                    |
|                                                            | Další postup:                                                                                                    |
|                                                            | <ul> <li>Stlačením zavřete uzamykací páčku.</li> </ul>                                                                    |
|                                                            | <ul> <li>Ručně vysuňte píst stříkačky.</li> </ul>                                                                         |
|                                                            | <ul> <li>Zkontrolujte, zda je stříkačka založena správně.</li> </ul>                                                      |
|                                                            | Poznámka:                                                                                                    |
|                                                            | Test se zopakuje automaticky. Pokud test neproběhne<br>úspěšně ani po několika pokusech, kontaktujte technický<br>servis. |
| Test HDF selhal (1170)                                     | Popis:                                                                                                    |
| All / low / 0                                              | Autotest "Filtr HDF/HF Online" se nezdařil.                                                                               |
|                                                            | Možná příčina:                                                                                                    |
|                                                            | Filtr nebo spojky DF nebo HDF filtru nejsou těsné.                                                                        |
|                                                            | Další postup:                                                                                                    |
|                                                            | - Zkontrolujte všechny spojky filtrů, zda u nich nedochází k<br>úniku.                                                    |
|                                                            | - Jestliže k úniku nedochází, vyměňte filtr.                                                                              |
|                                                            | Poznámka:                                                                                                    |
|                                                            | Test se zopakuje automaticky. Pokud test neproběhne<br>úspěšně ani po několika pokusech, kontaktujte technický<br>servis. |
| KUFmax: stanovení subst. rychlosti bylo<br>zrušeno. (1194) | Stanovení subst. rychlosti během měření KUFmax bylo<br>zrušeno.                                                           |
| All / low / 0                                              | <ul> <li>Znovu spusťte měření KUFmax ručně.</li> </ul>                                                                    |
| KUFmax: stanovení subst. rychlosti                         | Stanovení subst. rychlosti během měření KUFmax selhalo.                                                                   |
| All / low / 0                                              | <ul> <li>Znovu spusťte měření KUFmax ručně.</li> </ul>                                                                    |
| KUFmax: subst. rychlost byla úspěšně<br>stanovena. (1196)  | Subst. rychlost byla úspěšně určena během měření KUFmax.                                                                  |
|                                                            |                                                                                                    |
| Automatický režim SNCO je vypnutý.<br>(1198)               | Automatický režim byl vjednojehlové cross-over dialýze<br>vypnutý.                                                        |
| The / low / 0                                              | <ul> <li>Nutné ruční nastavení rychlosti krevní pumpy.</li> </ul>                                                         |
| Podání heparinu bylo dokončeno (1327)                      | je použita zamýšlená dávka heparinu.                                                                                      |
| The / low(Hint+OSD) / 0                                    | změňte nastavení a použijte další heparin                                                                                 |

Varování (ID)

| Fáze/priorita/doba umlčení alarmu [s]                          |                                                                                                    |
|----------------------------------------------------------------|----------------------------------------------------------------------------------------------------|
| Příliš vysoká teplota (1420)                                   | Příliš vysoká teplota během dezinfekce.                                                                                 |
| All / low / 300                                                | - Vypněte/zapněte přístroj!                                                                                             |
|                                                                | <ul> <li>Jestliže alarm přetrvává, kontaktujte technický servis.</li> </ul>                                             |
| Příliš nízká teplota (1421)                                    | Příliš nízká teplota během dezinfekce.                                                                                  |
| All / low / 300                                                | - Vypněte/zapněte přístroj!                                                                                             |
|                                                                | <ul> <li>Jestliže alarm přetrvává, kontaktujte technický servis.</li> </ul>                                             |
| Vodivost je příliš nízká (např. zředění)                       | Popis:                                                                                                    |
| (1422)                                                         | Zjištěna příliš nízká vodivost.                                                                                         |
| All / low / 300                                                | Možná příčina:                                                                                                    |
|                                                                | VZ nebo RVDA mohou být netěsné.                                                                                         |
|                                                                | Další postup:                                                                                                    |
|                                                                | Proveďte dezinfekci znovu.                                                                                              |
|                                                                | Poznámka:                                                                                                    |
|                                                                | Jestliže se alarm zobrazí znovu, kontaktujte technický servis.                                                          |
| Poslední dezinfekce s poruchami? (1423)                        | Popis:                                                                                                    |
| All / low / 300                                                | Poslední dezinfekce nebyla(y) dokončena(y) úspěšně.                                                                     |
|                                                                | Další postup:                                                                                                    |
|                                                                | - Zjistěte příčinu vhistorii dezinfekce.                                                                                |
|                                                                | - Je-li dezinfekce nutná, postup zopakujte.                                                                             |
| Vyberte způsob dezinfekce (1424)                               | Dezinfekci zahajte klepnutím na příslušné tlačítko.                                                                     |
| All / low / 0                                                  | - Chcete-li začít, vyberte způsob dezinfekce.                                                                           |
| Přístroj není zbaven dezinf. prostředku/<br>koncentrátu (1425) | Přístroj nemůže spustit centrální dezinfekci, dokud není<br>vypláchnutý                                                 |
| All / low / 300                                                | koncentrát / dezinfekce.                                                                                                |
|                                                                | <ul> <li>Vyčkejte, dokud nebude vypláchnuta dezinfekce /<br/>koncentrát.</li> </ul>                                     |
|                                                                | - Restartujte centrální dezinfekci.                                                                                     |
| Bikarbonátová pumpa zastavená (1426)                           | Bikarbonátová pumpa se během dezinfekce zastavila.                                                                      |
| All / low / 300                                                | - Zahajte dezinfekci znovu.                                                                                             |
|                                                                | <ul> <li>Vyskytne-li se problém znovu, kontaktujte technický servis.</li> </ul>                                         |
| Proplach přívodu vody dokončen (1427)                          | Proplach přívodu vody dokončen.                                                                                         |
| All / low / 0                                                  |                                                                                                    |
| Proplach přístroje dokončen (1428)                             | Proplach přístroje dokončen.                                                                                            |
| All / low / 0                                                  | <ul> <li>Zkontrolujte přívod vody a dialyzační přístroj, zda neobsahují<br/>zbytky dezinfekčního prostředku.</li> </ul> |
| Porucha okruhu odplynění (1429)                                | Tlak odplynění překročil limit.                                                                                         |
|                                                                |                                                                                                    |

Příčiny a nápravná opatření

| <b>Varování (ID)</b><br>Fáze/priorita/doba umlčení alarmu [s] | Příčiny a nápravná opatření                                                                                                    |
|---------------------------------------------------------------|----------------------------------------------------------------------------------------------------|
| Vodivost osmotické vody je příliš vysoká<br>(1430)            | Vypláchnutí koncentrátu nelze dokončit kvůli příliš vysoké vodivosti.                                                                    |
| All / low / 0                                                 | <ul> <li>Technický problém (např. není v pořádku příprava osmotické<br/>vody, závada na systému měření vodivosti).</li> </ul>            |
|                                                               | - Kontaktujte technický servis.                                                                                                    |
| Dezinfekční metoda dokončena (1431)<br>All / low / 0          | Dezinfekční metoda dokončena.                                                                                                    |
| Cílové Kt/V nelze dosáhnout (1550)<br>All / low / 0           | Cílové hodnoty Kt/V nebude se současným nastavením<br>dosaženo.                                                                          |
|                                                               | <ul> <li>Za účelem zvýšení cílové Kt/V může uživatel využít tří<br/>parametrů: Doba ošetření, průtok krve a průtok dialyzátu.</li> </ul> |
|                                                               | - Informujte lékaře.                                                                                                    |
| Adimea: Snímač není zkalibrovaný (1551)                       | Během aktuálního ošetření není Adimea k dispozici.                                                                                       |
| All / low / 0                                                 | <ul> <li>Jestliže tato zpráva přetrvává, kontaktujte technický servis.</li> </ul>                                                        |
| Adimea: Snímač nepřipojen (1552)                              | Senzor Adimea není instalován.                                                                                                    |
| All / low / 0                                                 | - Kontaktujte technický servis.                                                                                                    |
| Adimea: chyba kalibrace (1553)                                | Během aktuálního ošetření není Adimea k dispozici.                                                                                       |
| All / low / 0                                                 | <ul> <li>Jestliže tato zpráva přetrvává, kontaktujte technický servis.</li> </ul>                                                        |
| Adimea: snímač se nemůže zahřát na                            | Selhání Adimea.                                                                                                    |
| prov. teplotu (1554)<br>All / low / 0                         | <ul> <li>Jestliže tato zpráva přetrvává, kontaktujte technický servis.</li> </ul>                                                        |
| Adimea: snímač zakázán (1555)                                 | Selhání Adimea.                                                                                                    |
| All / low / 0                                                 | <ul> <li>Jestliže tato zpráva přetrvává, kontaktujte technický servis.</li> </ul>                                                        |
| Adimea: Cílová Kt/V nebude dosažena<br>(1556)                 | Cílové hodnoty Kt/V nebude se současným nastavením<br>dosaženo.                                                                          |
| All / low / 0                                                 | <ul> <li>Za účelem zvýšení cílové Kt/V může uživatel využít tří<br/>parametrů: Doba ošetření, průtok krve a průtok dialyzátu.</li> </ul> |
|                                                               | - Informujte lékaře.                                                                                                    |
| Proplachování substitučního portu (1721)                      | Popis:                                                                                                    |
| All / low / 0                                                 | Probíhá proplachování substitučního portu.                                                                                               |
|                                                               | Poznámka:                                                                                                    |
|                                                               | Neotevírejte substituční ani odpadní port.                                                                                               |
| Autotest okolního světla uRDV selhal                          | Popis:                                                                                                    |
| All / low / 0                                                 | Autotest "Detektor červené barvy" se nezdařil.                                                                                           |
|                                                               | Možná příčina:                                                                                                    |
|                                                               | Detekce tmaveho - svetlého / okolniho světla RDV se<br>nezdařila.                                                                        |
|                                                               | Poznámka:                                                                                                    |
|                                                               | Pokud test neproběhne úspěšně ani po několika pokusech, kontaktujte technický servis.                                                    |

| Varování (ID)                                         | Příčiny a nápravná opatření                                                           |
|-------------------------------------------------------|---------------------------------------------------------------------------------------|
| Faze/priorita/doba umlčení alarmu [s]                 |                                                                                       |
| Režim akumulátoru trvá déle než 20 min.               | Přístroj pracuje v režimu akumulátoru déle než 20 minut.                              |
|                                                       | - Odpojte pacienta.                                                                   |
|                                                       |                                                                                       |
| Rychlost UF je více než 2x vyšší po Min.<br>UF (1760) | Rychlost UF je více než 2krát vyšší než před ošetřením při minimálním UF.             |
| The / low / 0                                         | - Sledujte pacienta.                                                                  |
|                                                       | <ul> <li>Snižte objem UF nebo případně prodlužte čas.</li> </ul>                      |
|                                                       | <ul> <li>Vpřípadě potřeby změřte tlak krve.</li> </ul>                                |
| Heparinový bolus není možný (1868)                    | Podání bolu není možné kvůli zastavení krevního pumpy.                                |
| The / low / 0                                         | <ul> <li>Spusťte krevní pumpu a pokračujte vpodání bolu.</li> </ul>                   |
| Autotest snímače úniku kapaliny selhal                | Popis:                                                                                |
|                                                       | Autotest "Snímač úniku" se nezdařil.                                                  |
| All / low / U                                         | Možná příčina:                                                                        |
|                                                       | Vadný snímač úniku.                                                                   |
|                                                       | Poznámka:                                                                             |
|                                                       | Pokud test neproběhne úspěšně ani po několika pokusech, kontaktujte technický servis. |
| Upravte čas konce ošetření (1877)                     | Nastavení času konce ošetření není možné z důvodu                                     |
| All / low / 120                                       | omezeni celkove doby nebo rychlosti UF.                                               |
|                                                       | - Upravte cas.                                                                        |
| Nastavený interval vypršel (1900)                     | Interval profilu již uplynul.                                                         |
| All / low / 0                                         | - Vyberte jiný.                                                                       |
| Vybraná heparinizace příliš vysoká (1911)             | Zvolená heparinizace příliš vysoká.                                                   |
| All / low / 0                                         | - Zredukujte hodnotu heparinu.                                                        |
| Vybraná heparinizace je příliš nízká                  | Vybraná heparinizace je příliš nízká                                                  |
| (1912)                                                | - Zvyšte hodnotu heparinizace.                                                        |
| All / low / 0                                         |                                                                                       |
| Požadovaný objem UF příliš vysoký<br>(1913)           | Vybraný objem UF je příliš vysoký.                                                    |
| All / low / 120                                       | - Snižte objem UF.                                                                    |
| Obiem UF nebude dosažen (1918)                        | Upravte dobu ošetření nebo objem UF.                                                  |
| All / low(Hint) / 300                                 |                                                                                       |
| Doba ošetření uplynula (1923)                         | Ošetření uplynulo. Nastavený čas uplynul.                                             |
| All / low(Hint) / 300                                 |                                                                                       |
| Dosažen objem proplachu (1927)                        | Zvolený objem proplachu byl dosažen.                                                  |
| All / low / 0                                         |                                                                                       |
| Připojte spotřební materiál pro cirkulaci             | Zapojte systém setu pro cirkulaci.                                                    |
| (1928)                                                | - Připojte arteriální a venózní spojky systému krevního setu k                        |
| All / IOW / 30                                        | proplachovacimu vaku pro účely cirkulace.                                             |

| <b>Varování (ID)</b><br>Fáze/priorita/doba umlčení alarmu [s]       | Příčiny a nápravná opatření                                                                                                    |
|---------------------------------------------------------------------|----------------------------------------------------------------------------------------------------|
| Doba proplachu příliš dlouhá (1934)<br>All / low / 0                | Doba proplachu je příliš dlouhá.<br>- Zkraťte dobu proplachu nebo zvyšte objem proplachu.                                                                                                    |
| Doba proplachu příliš krátká (1935)<br>All / low / 0                | Doba proplachu příliš krátká.<br>- Prodlužte dobu proplachu nebo snižte objem proplachu.                                                                                                    |
| Příprava dokončena (1942)<br>All / low / 0                          | Popis:<br>Příprava dokončena.<br>Další postup:<br>- Stiskněte "Připojení pacienta".<br>- Zkontrolujte, zda data pacienta odpovídají tomu, co<br>předepsal lékař.<br>- Stisknutím klávesy ↩ data potvrďte.                                      |
| Obtok > 2 min. (1943)<br>All / low(Hint+OSD) / 300                  | Obtok delší než 2 minuty.<br>- Obtok deaktivujte, aby ošetření mohlo pokračovat.                                                                                                    |
| Ošetření přerušeno na déle než 10 min.<br>(1944)<br>All / low / 300 | Déle než 10 minut bez účinného ošetření.<br>Vraťte se do ošetření nebo ošetření ukončete.                                                                                                    |
| Nebyl nastaven bolus heparinu (2056)<br>All / low / 0               | Není nastaven heparinový bolus.<br>- Nastavte heparinový bolus větší než 0 ml.                                                                                                    |
| Minimální UF aktivní (2057)<br>All / low(OSD) / 600                 | Vybraný minimální UF objem je aktivní.                                                                                                    |
| Poměr průtoku krve/celk. UF (2059)<br>All / low / 0                 | Poměr mezi průtokem krve a celkovou UF (substituce plus<br>odebraný objem kapaliny pacienta) je vyšší než nastavený<br>poměr.<br>- Doporučený limit pro tento poměr je 30 %.<br>- Zvyšte průtok krve nebo snižte průtok substitučního roztoku. |
| Stiskněte tlačítko Enter znovu a déle<br>(2060)<br>All / low / 0    | Znovu a déle stiskněte tlačítko Enter.                                                                                                    |
| UF je příliš nízká (2064)<br>All / low / 0                          | Skutečný UF objem je o více než 200 ml menší než<br>požadovaný UF objem.<br>- Zkontrolujte váhu pacienta.<br>- Jestliže se alarm zobrazí znovu, odpojte pacienta a<br>kontaktujte technický servis.                                            |
| Spusťte krevní pumpu (2067)<br>All / low / 120                      | Je stisknuta ikona vypuštění dialyzátoru a strana krve je<br>zastavena uživatelem.<br>- Spusťte znovu krevní pumpu.                                                                                                    |
| Rychlost proplachu je příliš nízká (2073)<br>All / low / 0          | Rychlost proplachu je příliš nízká.<br>- Zvyšte objem proplachu nebo zkraťte dobu proplachu.                                                                                                    |
| Rychlost proplachu je příliš vysoká (2074)<br>All / low / 0         | Rychlost proplachu je příliš vysoká.<br>- Snižte objem proplachu nebo prodlužte dobu proplachu.                                                                                                    |
| <b>Varování (ID)</b><br>Fáze/priorita/doba umlčení alarmu [s]                     | Příčiny a nápravná opatření                                                                                                    |
|-----------------------------------------------------------------------------------|----------------------------------------------------------------------------------------------------|
| Filtr(y) DF: Doba životnosti uplynula<br>(2078)<br>All / low / 0                  | Doba životnosti DF filtru uplynula.<br>Vyměňte filtry.                                                                                                    |
| Filtru/ům brzy uplyne životnost (2079)<br>All / low / 0                           | Ufiltrů brzy uplyne životnost.<br>- Zkontrolujte životnost filtrů.                                                                                                    |
| Spusťte krevní pumpu (2080)<br>All / low / 0                                      | Během HDF online bolu se krevní pumpa zastavila.<br>- Spusťte krevní pumpu.                                                                                                    |
| Žádný bolus v obtoku (2081)<br>All / low / 0                                      | V obtoku není možný online bolus.<br>- Pokud možno deaktivujte obtok a počkejte.<br>- V nouzových případech podejte přes vak s fyziologickým<br>roztokem infuzní bolus.                                                                                                    |
| Bolus přerušen (2082)<br>All / low(Hint) / 0                                      | Bolus přerušen. Možné příčiny: Krevní pumpa zastavena<br>nebo nastavena na 0 ml/min, tlačítko online bolu uvolněno<br>nebo potvrzeno ukončení ošetření.<br>- Restartujte krevní pumpu a nastavte na více než 0 ml/min.                                                                                                    |
| Žádný HDF online bolus při provozu z<br>akumulátoru (2084)<br>All / low(Hint) / 0 | <ul> <li>Provoz na akumulátor! Žádný HDF Online bolus během provozu na akumulátor, přístroj je vrežimu obtoku.</li> <li>V případě potřeby aplikujte infuzi z vaku sfyziologickým roztokem a/nebo vyčkejte na obnovení napájení.</li> </ul>                                                                                                    |
| Delta PBE je omezena maximem (2085)<br>All / low / 0                              | Možné zablokování dialyzátoru z důvodu přehnuté krevní linky<br>nebo zvýšeného srážení krve v dialyzátoru.<br>- Zkontrolujte, zda v dialyzátoru nedochází ke srážení a zda<br>systém krevního setu není přehnutý Rozšiřte PBE delta<br>limity, je-li to třeba.<br>- Jestliže se situace nezlepší, propláchněte krevní linky a<br>dialyzátor fyziologickým roztokem.<br>- Případně ukončete ošetření a vyměňte systém krevního setu<br>a dialyzátor. |
| Arteriální bolus dokončen/přerušen.<br>(2086)<br>All / low / 0                    | Arteriální bolus dokončen/přerušen.                                                                                                    |
| HDF/HF není možné – Autotest selhal.<br>(2090)<br>All / low / 0                   | HDF/HF není možná - autotest selhal.<br>- Zkontrolujte krevní a substituční linku, zda jsou správně<br>nastaveny a připojeny.<br>- Opakujte autotest.<br>- Jestliže varování přetrvává, kontaktujte technický servis.                                                                                                    |
| Bolus není možný - automatický test<br>selhal (2091)<br>All / low / 0             | HDF online bolus není možný během proplachování filtru<br>dialyzačního roztoku.<br>- V případě potřeby aplikujte bolus pomocí vaku s<br>fyziologickým roztokem.                                                                                                    |

| Varování (ID)                                        | Příčiny a nápravná opatření                                                                     |
|------------------------------------------------------|-------------------------------------------------------------------------------------------------|
| Fáze/priorita/doba umlčení alarmu [s]                |                                                                                                 |
| Žádný bolus během připojování pacienta!<br>(2093)    | HDF online bolus není možný během proplachování filtru<br>dialyzačního roztoku.                 |
| All / low / 60                                       | <ul> <li>V případě potřeby aplikujte bolus pomocí vaku s<br/>fyziologickým roztokem.</li> </ul> |
| Žádný bolus během proplachování filtru               | Popis:                                                                                          |
| (2094)<br>All / low / 60                             | Online bolus nelze podat během proplachu filtru dialyzačního roztoku.                           |
|                                                      | Další postup:                                                                                   |
|                                                      | V případě potřeby podejte bolus pomocí vaku sfyziologickým roztokem.                            |
| Byl změněn průtok dialyzátu (2095)                   | Automatická změna průtoku dialyzátu byla vyvolána<br>přechodem na režim HDF Online.             |
|                                                      | - Není nutný zásah.                                                                             |
| Zkrátila se doba konce podávání heparinu             | Konec podávání heparinu později než konec ošetření.                                             |
| (2099)                                               | - Zkraťte konec podávání heparinu.                                                              |
|                                                      |                                                                                                 |
| SN aktivní! Je správná venózní hladina? (2100)       | Aktivován režim jednojehlové dialýzy (SN).                                                      |
| All / low / 0                                        | - zkontrolujte, zda je hladina ve venozni komore spravna.                                       |
| HDF: Průtok DF je nižší než průtok krve<br>(2101)    | Hemodialyzační filtrace (HDF) Průtok dialyzátu je nižší než průtok krve.                        |
| All / low / 0                                        | - Zvyšte průtok dialyzátu nebo snižte průtok krve.                                              |
|                                                      | - Poměr dialyzátu ke krvi by měl být 2:1.                                                       |
| HDF: Průtok DF je nižší než průtok krve<br>(2102)    | Hemodialyzační filtrace (HDF) Průtok dialyzátu je nižší než<br>průtok krve.                     |
| All / low / 0                                        | <ul> <li>Zvyšte průtok dialyzátu nebo snižte průtok krve.</li> </ul>                            |
|                                                      | - Poměr dialyzátu ke krvi by měl být 2:1.                                                       |
| Vymazání karty bylo úspěšné. (2103)<br>All / low / 0 | Smazání karty bylo dokončeno úspěšně.                                                           |
| Smazání karty se nezdařilo (2104)                    | Vymazání karty nebylo provedeno úspěšně.                                                        |
| All / low / 0                                        | - Akci opakujte nebo použijte jinou kartu.                                                      |
| Nebezpečí zablokování dialyzátoru (2106)             | Analýza naměřených tlaků na dialyzátoru indikuje zablokování filtru.                            |
|                                                      | - Zkontrolujte krevní linky, zda nejsou zalomené.                                               |
|                                                      | - Zvyšte hodnotu heparinizace.                                                                  |
|                                                      | - Propláchněte fyziologickým roztokem nebo snižte rychlost UF.                                  |
| Dialyzátor je pravděpodobně zablokovaný (2107)       | Analýza naměřených tlaků na dialyzátoru indikuje zablokování<br>filtru.                         |
| All / low / 0                                        | <ul> <li>Zkontrolujte krevní linky, zda nejsou zalomené.</li> </ul>                             |
|                                                      | - Zvyšte hodnotu heparinizace.                                                                  |
|                                                      | - Propláchněte fyziologickým roztokem nebo snižte rychlost UF.                                  |

| <b>Varování (ID)</b><br>Fáze/priorita/doba umlčení alarmu [s] | Příčiny a nápravná opatření                                                                                                    |
|---------------------------------------------------------------|----------------------------------------------------------------------------------------------------|
| Přerušení ošetření > 10 min. (2108)                           | Ošetření bylo přerušeno na déle než 10 minut.                                                                                                  |
| All / low(Hint) / 0                                           | <ul> <li>Jestliže problém přetrvává, vypněte a zapněte přístroj nebo<br/>se obraťte na technický servis.</li> </ul>                            |
| bioLogic: Objem UF asi nebude dosažen<br>(3100)               | Během 70 procent doby ošetření nebylo dosaženo 70 procent UF objemu.                                                                           |
| All / low / 120                                               | - prodlužte dobu ošetření, nebo                                                                                                    |
|                                                               | - snižte objem ultrafiltrace, nebo                                                                                                    |
|                                                               | - vypněte funkci bioLogic.                                                                                                    |
| bioLogic: Dolní limit SYS snížen (3102)<br>All / low / 60     | Snižte dolní limit systolického tlaku. Dolní limit systolického<br>tlaku může být 65-130 mmHg.                                                 |
| bioLogic: Chybějící měření (3103)<br>All / Iow / 0            | 3minuty od požadavku funkce bioLogic bez úspěšného odečtu<br>měření krevního tlaku. Klepněte na tlačítko bioLogic. Alarm<br>automaticky zmizí. |
| bioLogic: 2 chybějící měření (3104)                           | Popis:                                                                                                    |
| All / low / 0                                                 | 8 minut bez úspěšného odečtu měření krevního tlaku od<br>požadavku bioLogic.                                                                   |
|                                                               | Další postup:                                                                                                    |
|                                                               | Deaktivujte funkci bioLogic.                                                                                                    |
| Regulace hladiny lze pouze s běžící KP                        | Regulace hladiny není aktivní. Možné příčiny:                                                                                                  |
| (5310)                                                        | - Přístroj je ve stavu alarmu – Odstraňte alarm.                                                                                               |
|                                                               | - Ruční zastavení krevní pumpy – Spusťte krevní pumpu.                                                                                         |
|                                                               | - Technická závada – Nastavte hladiny ručně, kontaktujte technický servis.                                                                     |
| Regulace hladiny lze pouze s běžící KP                        | Regulace hladiny není aktivní. Možné příčiny:                                                                                                  |
| (5311)                                                        | - Přístroj je ve stavu alarmu – Odstraňte alarm.                                                                                               |
|                                                               | - Ruční zastavení krevní pumpy – Spusťte krevní pumpu.                                                                                         |
|                                                               | - Technická závada – Nastavte hladiny ručně, kontaktujte<br>technický servis.                                                                  |
| Automatická regulace hladiny deaktivována (5312)              | Automatická regulace hladin byla deaktivována, protože hladina byla nastavena ručně.                                                           |
| All / low / 0                                                 |                                                                                                    |
| Vyrovnání tlaků – Čekejte! (5313)<br>All / low / 0            | Aby bylo možné správně nastavit hladiny v mimotělních komůrkách, musí být provedeno vyrovnání tlaků.                                           |
|                                                               | Jakmile bude provedeno vyrovnání tlaků, toto varování zmizí a lze provést regulaci hladiny.                                                    |
| Adimea: Chybí váha pacienta (5314)<br>All / low / 0           | Zadejte hmotnost pacienta v okně nastavení parametrů Kt/V-<br>UV!                                                                              |
| ABPM: Pohyb těla (9119)                                       | Měření rušeno pohybem.                                                                                                    |
| All / low / 0                                                 | - Opakujte měření.                                                                                                    |

| <b>Varování (ID)</b><br>Fáze/priorita/doba umlčení alarmu [s]          | Příčiny a nápravná opatření                                                                                                    |
|------------------------------------------------------------------------|----------------------------------------------------------------------------------------------------|
| ABPM: Čekejte interval měření příliš<br>krátký (9162)<br>All / low / 0 | Interval měření je příliš krátký.<br>- Zkontrolujte interval měření a prodlužte ho.                                                                                                    |
| ABPM: Měření přerušeno (9171)<br>All / low / 0                         | Měření zastaveno.<br>- Opakujte měření.<br>- Vyskytne-li se problém znovu, kontaktujte technický servis.                                                                                                    |
| ABPM: Chyba - Vypněte/zapněte (9172)<br>All / low / 0                  | Popis:<br>Modul ABPM provedl bezpečnostní vypnutí.<br>Další postup:<br>- Chcete-li restartovat ABPM, přístroj vypněte a znovu<br>zapněte. Všechna data jsou uložena.<br>- Prověřte připojení a manžetu.<br>Poznámka:<br>Jestliže alarm přetrvává, kontaktujte technický servis.                                       |
| ABPM: Zkontrolujte limity alarmů (9173)<br>All / low / 0               | Po prvním měření:<br>- Nastavte limity alarmů těsněji khodnotám tlaku krve<br>Použijte individuální úpravu hodnot limitů nebo změňte<br>jednotlivou hodnotu.                                                                                                    |
| ABPM: Nadměrný pohyb paže (9304)<br>All / low / 0                      | Popis:<br>Během měření krevního tlaku se paže pacienta nesmí hýbat.<br>Další postup:<br>Poučte pacienta a zopakujte měření.                                                                                                    |
| Selhání signalizačního světla (10107)<br>All / low / 0                 | - Technická závada.<br>- Kontaktujte technický servis.                                                                                                    |
| Připravte jednorázový set na přístroj<br>(11103)<br>All / low / 0      | Připravte jednorázový set na přístroj.                                                                                                    |
| Test pístové pumpy bude opakován<br>(11158)<br>All / low / 0           | Popis:<br>Autotest "Pístového čerpadla (DSK)" se nezdařil.<br>Možná příčina:<br>- Porucha pumpy bikarbonátu<br>- Porucha pumpy koncentrátu<br>- Porucha pumpy ultrafiltrace<br>Poznámka:<br>Test se zopakuje automaticky. Pokud test neproběhne<br>úspěšně ani po několika pokusech, kontaktujte technický<br>servis. |

### 12.5 Odstranění příčin alarmů SAD

Bezpečnostní detektor vzduchu (SAD) detekuje vzduch ve venózní krevní lince pomocí ultrazvukového měření. Narazí-li ultrazvukový signál na vzduch místo krve, změní se jeho charakter. Výsledný odlišný detekovaný signál je vyhodnocen přístrojem.

Alarmy (viz sekce 12.4.1 Seznam alarmů (329)) jsou spuštěny, když je dosaženo prahu alarmu pro větší vzduchové bubliny nebo pro nahromaděné mikroskopické vzduchové bubliny. Podle příčiny jsou alarmy v následujícím popisu označeny buď jako "alarmy vzduchu", nebo "alarmy mikrobublin".

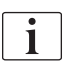

Při vyhlášení alarmu bezpečnostního detektoru vzduchu (SAD) dojde k uzavření venózní klapky (SAKV) a zastavení krevní pumpy. Vzhledem k reakční době systému může dojít k vniknutí malého množství vzduchu do krevní linky za detektorem vzduchu.

### A VAROVÁNÍ!

Nebezpečí ztráty krve v důsledku jejího srážení!

V případě alarmů SAD během léčby, způsobí delší zastavení krevních pump srážení krve v mimotělním okruhu.

 Obnovte průtok krve co nejrychleji. Aby nedošlo ke koagulaci, je nutné průtok krve obnovit nejpozději 2 minuty po zastavení krevní pumpy.

V případě vzduchových alarmů bezpečnostního detektoru vzduchu se na obrazovce zobrazí pokyny, jak vzduch odstranit. Řiďte se pokyny uvedenými v následujících kapitolách.

#### 12.5.1 Alarmy mikrobublin

Při průchodu krve krevní pumpou a/nebo dialyzátorem dochází spontánně k tvorbě vzduchových mikrobublin o velikosti několika nanolitrů. Alarm bezpečnostního detektoru vzduchu (SAD) se spustí, jakmile celkové množství nahromaděných mikrobublin dosáhne limitu alarmu.

#### Vynulování alarmů vzduchových mikrobublin

- 1. Stisknutím tlačítka *Umlčení alarmu* na monitoru umlčte akustickou signalizaci alarmu.
- 2. Vyhledejte a odstraňte příčiny alarmu podle níže uvedených informací.

#### **A** VAROVÁNÍ!

Nebezpečí pro pacienta v důsledku vzduchové embolie!

Vzhledem k tomu, že z krevní linky nelze vzduchové mikrobubliny odstranit, může v krvi dojít k hromadění vzduchu.

 Nikdy neprovádějte časté resetování alarmů s mikroskopickými bublinami, aniž byste odstranili příčinu alarmu.

- 3. Stisknutím tlačítka Umlčení alarmu na monitoru alarm vynulujte.
  - by Léčba pokračuje a výpočet průtoku vzduchu je vynulován.
  - Alarm zmizí s malým zpožděním. Po uplynutí této prodlevy musí být měřicí oblast bezpečnostního detektoru vzduchu již bez vzduchových bublin.

i

V případě častých alarmů s mikroskopickými bublinami (3 krát nebo vícekrát během 15 minut) vyměňte systém krevního setu (viz sekce 6.3.11 Přerušení ošetření za účelem výměny spotřebního materiálu (158)) a znovu zahajte léčbu.

#### Řešení problémů

Zdroje mikrobublin lze detekovat jen velmi obtížně a při vynaložení značného úsilí ze strany uživatele (je zapotřebí např. jasná baterka). Nejsou-li příčinou skutečnosti, popsané v následujících bodech 1) nebo 2), je velmi pravděpodobné, že v krevní lince dochází k úniku a musí být vyměněna (viz sekce 6.3.11 Přerušení ošetření za účelem výměny spotřebního materiálu (158)).

Níže uvedené důvody mohou být považovány za příčinu alarmu mikrobublin. Jsou seřazeny podle pravděpodobnosti výskytu:

1) Zbytkový vzduch v systému krevního setu a/nebo v dialyzátoru. Zkontrolujte:

- dialyzátor (neobsahuje vzduch?)
- arteriální a venózní část systému krevního setu (neobsahuje vzduch, nejsou linky zpřehýbané?)
- hladinu ve venózní komůrce (je správně nastavena?)

2) Vysoký průtok krve (> 300 ml/min) při nízké hladině ve venózní komůrce. Zkontrolujte:

- hladinu ve venózní komůrce (je správně nastavena?)
- sítko (není ucpané, ani částečně?)

3) Úniky při záporném arteriálním tlaku. Zkontrolujte:

- cévní přístup pacienta (kanyla nebo katétr)
- úniky mikroskopického charakteru na arteriální krevní lince
- netěsnost spojení na linkách systému
- připojení snímače tlaku PA
- těsnost/připojení servisních linek
- 4) Venturiho efekt při kladném venózním tlaku. Zkontrolujte:
  - těsnost heparinového připojení
  - těsnost připojení tlakového snímače
  - těsnost připojení dialyzátoru
  - těsnost/připojení servisních linek

#### 12.5.2 Alarmy vzduchu během léčby

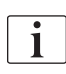

Jestliže byl alarm způsoben přítomností vzduchových bublin ve venózní krevní lince během dialýzy, je nutné vzduch okamžitě odstranit. Aby nedošlo ke koagulaci, je nutné průtok krve obnovit nejpozději 2 minuty po zastavení krevní pumpy.

#### Vynulování alarmů vzduchu bezpečnostního detektoru vzduchu

- 1. Stisknutím tlačítka *Umlčet alarm* na monitoru umlčte akustickou signalizaci alarmu.
- 2. Prověřte, že jsou všechna spojení těsná.
- 3. Uzavřete svorkou krevní linku mezi venózní komůrkou a dialyzátorem.
- 4. Stiskněte tlačítko *Enter* na monitoru.
  - Regulace hladiny se aktivuje a tlačítko pro zvýšení hladiny ve venózní komůrce se zvýrazní.

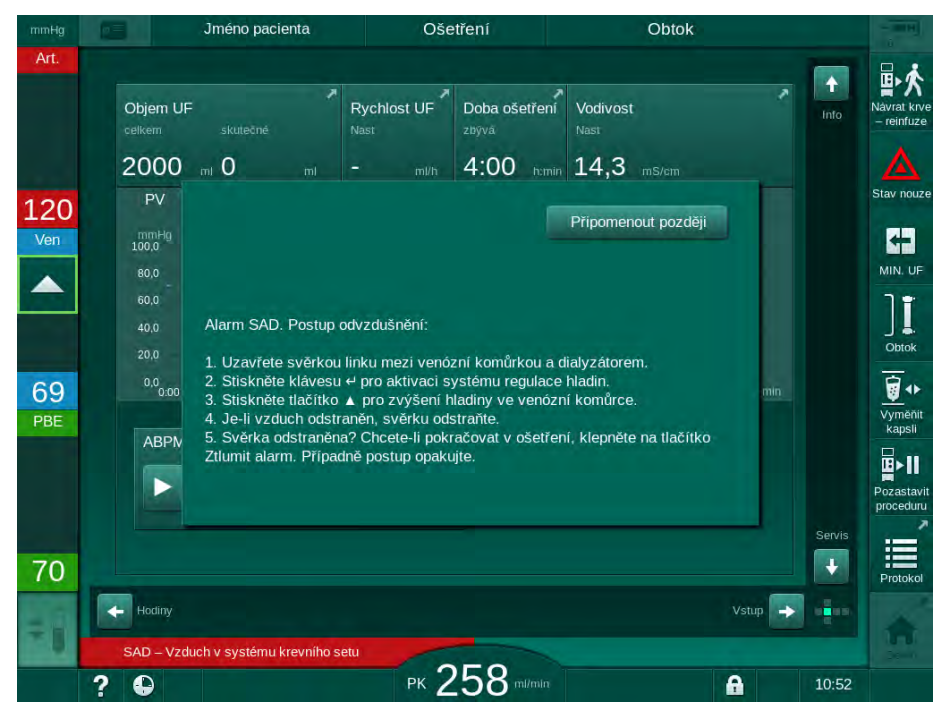

Obr. 12-5 Okno alarmu vzduchu SAD

- 5. Klepnutím na šipku nahoru u venózní komůrky zvýšíte hladinu tak, aby došlo k odstranění vzduchu.
- 6. Pokud byl vzduch odstraněn, odstraňte svorku z krevní linky mezi venózní komůrkou a dialyzátorem.
- 7. Stisknutím tlačítka Umlčet alarm na monitoru resetujte alarm.
  - ♦ Léčba pokračuje.

#### 12.5.3 Alarmy vzduchu během přípravy

Jestliže bezpečnostní detektor vzduchu (SAD) detekuje vzduch během přípravy přístroje, venózní klapka (SAKV) se uzavře a krevní pumpa se deaktivuje, protože zahájení ošetření není dovoleno.

#### Vynulování alarmů vzduchu SAD u proplachu z vaku do vaku

Postup vynulování alarmu je stejný jako během ošetření (viz oddíl 12.5.2 Alarmy vzduchu během léčby (403)).

#### Vynulování alarmů vzduchu SAD u proplachu do odpadního portu nebo u online proplachu

- Stisknutím tlačítka Umlčet alarm na monitoru umlčte akustickou signalizaci 1 alarmu.
- 2. Prověřte, že jsou všechna spojení těsná.
- 3. Stiskněte tlačítko Enter na monitoru.
  - $\boldsymbol{\mathbb{R}}$ Dojde k aktivaci regulace hladiny.

Regulaci hladiny lze aktivovat pouze tehdy, není-li na straně dialyzačního roztoku aktivní alarm (např. vodivosti nebo teploty).

- 4. Klepnutím na šipku nahoru zvyšte hladinu ve venózní komůrce.
  - Krevní pumpa dodává proplachovací roztok za účelem zvýšení hladiny ve venózní komůrce.
- 5. Když je hladina ve venózní komůrce správná, klepnutím na tlačítko Umlčet alarm na monitoru alarm vynulujete.
  - Příprava pokračuje. Vzduch je vypláchnut do odpadního portu. Ę,

Ošetření nelze zahájit, pokud probíhá proplach za účelem odstranění vzduchu.

6. V případě potřeby postup opakujte.

#### 12.6 Záložní zdroj/akumulátor

V případě výpadku napájení se spustí se zpožděním kratším než 1 sekunda konstantní zvukový alarm, který zní po dobu 1 minuty. Se přístroj automaticky přepne do režimu napájení z baterie, aby se udržoval mimotělní oběh krve.

- Na stavovém řádku obrazovky se zobrazí Baterie/Obtok. •
- V poli jména pacienta se zobrazí zbývající kapacita baterie a zazní zvukový signál.
- Zobrazí se hlášení alarmu Výpadek napájení bateriový provoz.

Alarm lze vynulovat stisknutím síťového spínače na monitoru.

Při výpadku napájení ponechejte přístroj připojený k elektrické síti!

#### Funkce aktivní v režimu bateriového provozu

Během bateriového provozu jsou aktivní následující funkce:

- obrazovka a ovládací prvky •
- funkce a alarmy na straně krve ٠
- krevní pumpy •
- klapky linek
- bezpečnostní detektor vzduchu (SAD)
- heparinová pumpa
- monitorování krevních tlaků ٠
- jednojehlová dialýza •
- arteriální bolus z vaku

Během reinfuze jsou v režimu bateriového napájení aktivní všechny funkce na straně krve jako při napájení z elektrické sítě. Pacienta lze odpojit obvyklým způsobem.

i

#### Funkce, které nejsou v režimu bateriového provozu dostupné

Následující funkce NEJSOU v režimu bateriového provozu dostupné:

- úprava dialyzačního roztoku
- ultrafiltrace
- substituce pro HDF/HF Online
- podání bolu při HDF/HF Online
- vypouštění dialyzátoru a kapsle
- proplach, dezinfekce

#### Doba provozu při napájení z akumulátoru

Po úspěšném automatickém testu akumulátoru postačuje kapacita akumulátoru nejméně na 20 minut provozu. Při opakovaných výpadcích sítě je provoz z akumulátoru možný jen po zbývající dobu z celkové kapacity.

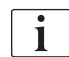

Po 20 minutách provozu z akumulátoru přístroj vypněte, prodloužíte tak životnost akumulátoru.

Jestliže byl přístroj vypnut v režimu bateriového napájení, lze jej opět zapnout až po uplynutí 16 minut, pokud nebylo obnoveno síťové napájení.

#### 12.6.1 Indikátor nabíjení

Indikátor nabíjení na monitoru (vedle hlavního vypínače) indikuje nabíjení akumulátoru při provozu ze sítě. Nabíjení akumulátoru pokračuje i při vypnutí přístroje. Světlo indikátoru nabíjení zhasne po úplném nabití akumulátoru.

#### 12.6.2 Automatický test akumulátoru

Automatický test akumulátoru je součástí automatických testů, prováděných bezprostředně po každém zapnutí přístroje. V případě neúspěšného automatického testu se objeví informativní zpráva.

Test může být neúspěšný z následujících příčin:

| Příčina                                                                                                    | Opatření                     |
|----------------------------------------------------------------------------------------------------|------------------------------|
| Akumulátor není dostatečně nabitý,<br>protože např. přístroj nebyl po určitou dobu<br>připojen k elektrické síti. | Dobijte akumulátor.          |
| Vadný akumulátor.                                                                                                 | Informujte technický servis. |
| Došlo k přerušení pojistky akumulátoru<br>z důvodu technické závady.                                              | Informujte technický servis. |

Ošetření lze spustit i v případě, že automatický test akumulátoru selhal. Neníli zjištěna technická porucha, akumulátor je nabitý.

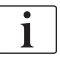

Po neúspěšném testu akumulátoru není režim bateriového napájení dostupný nebo je během výpadku síťového napájení dostupný pouze na omezenou dobu.

#### 12.6.3 Ukončení režimu bateriového napájení

Jakmile dojde k obnovení napájení ze sítě, režim bateriového napájení se automaticky ukončí. Dojde znovu k aktivaci úpravy dialyzačního roztoku. Jakmile přístroj dosáhne nastavených hodnot, dojde automaticky k obnovení dialýzy. Zásah uživatele není nutný.

#### 12.6.4 Výměna akumulátoru

Pro zachování plné funkčnosti akumulátoru je třeba akumulátor vyměňovat nejméně každých 5 let. Výměnu akumulátoru musí provést pracovník technického servisu.

Akumulátory likvidujte v souladu s místními předpisy o likvidaci odpadů. Další informace jsou uvedeny v servisní příručce.

### 12.7 Provoz v případě poruchy monitoru

V případě poruchy funkce monitoru nebo dotykové obrazovky zůstávají aktivní všechny monitorovací funkce a kontrolky na monitoru (viz sekce 3.4.5 Ovládací prvky a indikátory monitoru (48)).

- 1. Vypněte dialyzační přístroj a znovu jej zapněte.
  - ♥ Přístroj obnoví parametry léčby a předchozí stav.
- 2. Po restartování přístroje stiskněte dvakrát tlačítko *Umlčet alarm*, abyste alarm *Systém obnoven po výpadku napájení umlčeli a vynulovali.*
- **3.** Jakmile se rozsvítí tlačítko *Start/Stop*, stiskněte je pro obnovení průtoku krve.
- 4. Zkontrolujte obnovené parametry léčby.
  - Mezitím přístroj připraví dialyzační roztok a v okamžiku, kdy je připraven, automaticky opustí režim obtoku. Léčba bude pokračovat.

Ve vzácných případech, pokud chyba přetrvává a v ošetření nelze pokračovat, vraťte krev ručně (viz oddíl 12.9 Manuální návrat krve (408)) a odpojte pacienta.

### 12.8 Řešení systémových chyb

Zjistí-li bezpečnostní systém přístroje systémovou chybu, přístroj přejde do stavu bezpečného pro pacienta. Přístroj zastaví ošetření zastavením strany krve a obtokem na straně dialyzačního roztoku, zazní zvukový alarm a zobrazí se následující chybové hlášení:

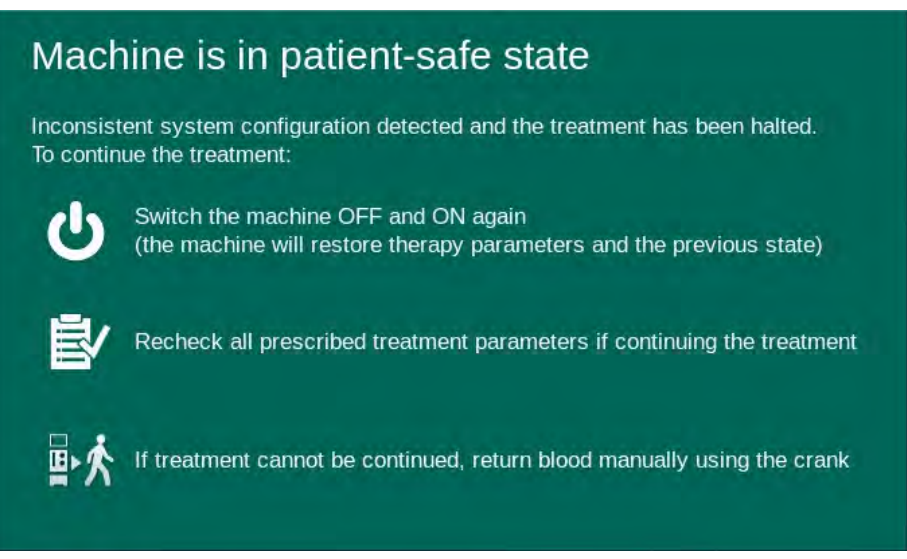

Obr. 12-6 Zpráva systémové chyby

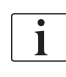

Chybové hlášení se vždy zobrazí v anglickém jazyce.

Není-li možné na grafickém uživatelském rozhraní výstup zobrazit, toto chybové hlášení se zobrazí pouze jako prostý text.

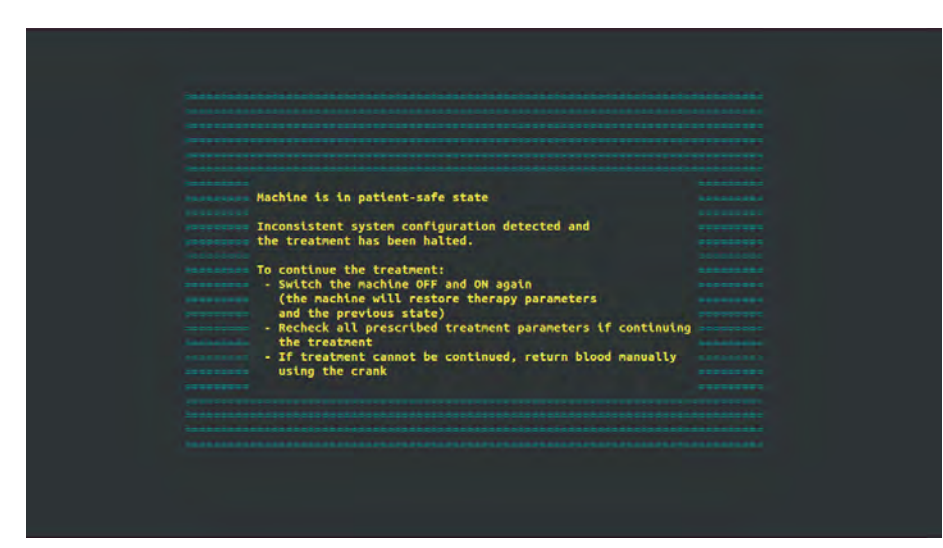

Obr. 12-7 Obrazovka s prostým textem systémové chyby

- 1. Vypněte dialyzační přístroj a znovu jej zapněte.
  - Přístroj obnoví parametry léčby a předchozí stav.
- Po restartování přístroje stiskněte dvakrát tlačítko Umlčet alarm, abyste alarm Systém obnoven po výpadku napájení umlčeli a vynulovali.
- Jakmile se rozsvítí tlačítko *Start/Stop*, stiskněte je pro obnovení průtoku krve.

- 4. Zkontrolujte obnovené parametry léčby.
  - Mezitím přístroj připraví dialyzační roztok a v okamžiku, kdy je připraven, automaticky opustí režim obtoku. Léčba bude pokračovat.

Ve vzácných případech, pokud chyba přetrvává a v ošetření nelze pokračovat, vraťte krev ručně (viz oddíl 12.9 Manuální návrat krve (408)) a odpojte pacienta.

### 12.9 Manuální návrat krve

i

V případě neplánovaného zastavení krevní pumpy, u něhož nelze zjednat nápravu základní příčiny

(např. alarmy *Dočasný problém komunikace* nebo *Chyba změny hlavní fáze*) krev v krevní lince je nutné krev z krevních linek vrátit pacientovi ručně pomocí integrované kličky. Aby nedošlo ke koagulaci, je nutné průtok krve ručně obnovit nejpozději 2 minuty po zastavení krevní pumpy.

### A VAROVÁNÍ!

Nebezpečí pro pacienta v důsledku vzduchové embolie!

Během manuálního návratu krve nejsou v přístroji aktivní žádné funkce monitorování vzduchu.

- Sledujte pozorně pacienta i přístroj.
- Krevní pumpou otáčejte vždy po směru hodinových ručiček, tj. ve směru šipky na rotoru pumpy.
- 1. Otevřete kryt krevní pumpy.
- 2. Zvedněte integrovanou kličku (Obr. 12-8, ①) z rotoru.

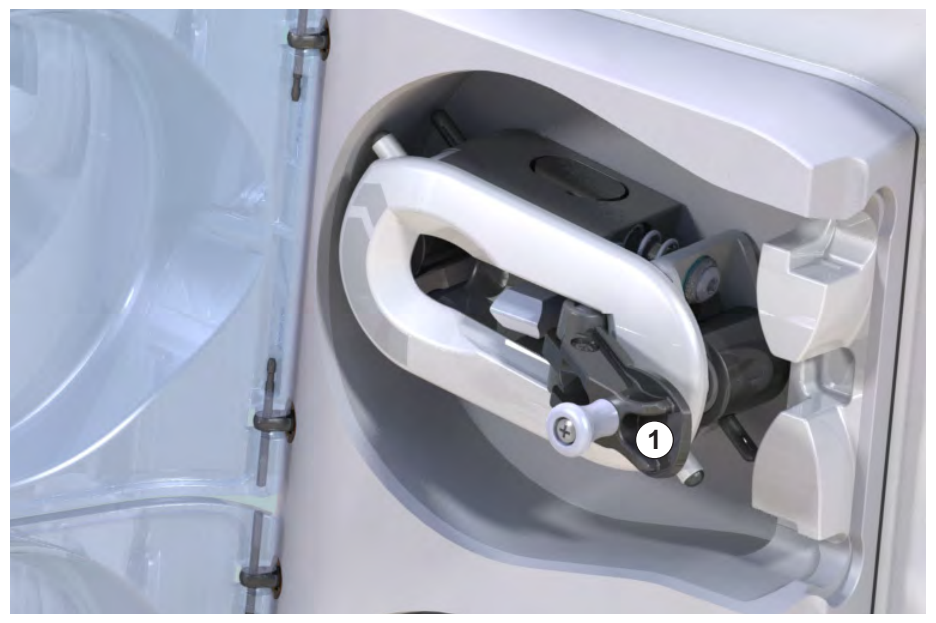

Obr. 12-8 Integrovaná klička pro manuální návrat krve

- Odpojte arteriální krevní linku od pacienta a připojte ji k vaku s fyziologickým roztokem.
- Vyjměte arteriální krevní linku z klapky SAKA a venózní krevní linku z klapky SAKV.

#### 1 Integrovaná klika

- 5. Pomocí kličky rovnoměrně otáčejte rotorem pumpy ve směru hodinových ručiček.
- 6. Dodržujte vhodnou rychlost a udržujte odpovídající hladinu krve ve venózní komůrce.
- 7. Pokračujte ve sledování venózního přístupu pacienta. Ten nesmí obsahovat žádný vzduch.
- 8. Když fyziologický roztok dosáhne svorky na venózní lince, svorku uzavřete.
- 9. Odpojte venózní linku od pacienta.
  - ⅍ Krev je vrácena pacientovi a pacient je odpojen.
- 10. S rotorem krevní pumpy v poloze záběru složte kličku zpět do rotoru.

### A VAROVÁNÍ!

Nebezpečí pro pacienta plynoucí ze ztráty krve do okolí!

 Má-li se v léčbě pokračovat, založte před obnovením léčby arteriální linku do arteriální klapky SAKA a venózní krevní linku do venózní klapky SAKV.

## Obsah

| 13                                                  | Technické údaje413                                                                               |
|-----------------------------------------------------|--------------------------------------------------------------------------------------------------|
| 13.1                                                | Všeobecné technické údaje                                                                        |
| 13.2                                                | Okolní prostředí 416                                                                             |
| 13.3                                                | Doporučené vzájemné vzdálenosti 417                                                              |
| 13.4                                                | Doba ošetření                                                                                    |
| <b>13.5</b><br>13.5.1<br>13.5.2<br>13.5.3<br>13.5.4 | Provozní data přístroje419Strana dialyzačního roztoku419Strana krve422Substituce425Dezinfekce425 |
| 13.6                                                | Automatické měření tlaku krve (ABPM) 425                                                         |
| 13.7                                                | Rozhraní datové sítě (DNI – Data Network<br>Interface)                                           |
| 13.8                                                | Přivolání personálu                                                                              |
| <b>13.9</b><br>13.9.1                               | Materiály                                                                                        |
| 13.9.2                                              | prostředky                                                                                       |
| 13.10                                               | Vzorce                                                                                           |

## 13 Technické údaje

Tato kapitola uvádí technické údaje přístroje. Pokud není uvedeno jinak, vztahují se na provozní údaje přístroje následující standardní podmínky:

| Parametr                                | Hodnoty                                                                                 |
|-----------------------------------------|-----------------------------------------------------------------------------------------|
| Typ přístroje                           | HD přístroj                                                                             |
| Léčba                                   | 4 h HD DN v bikarbonovém režimu                                                         |
| Teplota vody a koncentrátu na<br>vstupu | 20°C                                                                                    |
| Okolní prostředí                        |                                                                                         |
| Okolní teplota                          | 23°C                                                                                    |
| Tlak vzduchu                            | 1 000 mbar                                                                              |
| Vlhkost                                 | 50 %                                                                                    |
| Průtok dialyzačního roztoku             | 500 ml/min                                                                              |
| Teplota dialyzačního roztoku            | 37°C                                                                                    |
| Průtok krve                             | 300 ml/min                                                                              |
| rychlost UF                             | 500 ml/h                                                                                |
| Vodivost                                | Kyselý koncentrát 1:34<br>Vodivost bikarbonátu 3,0 mS/cm<br>Konečná vodivost 14,3 mS/cm |

### 13.1 Všeobecné technické údaje

### Klasifikace

| Parametr                                                         | Hodnoty           |
|------------------------------------------------------------------|-------------------|
| Třída zdravotnických přístrojů <sup>a</sup>                      | ll b              |
| Klasifikace zdravotnického<br>elektrického zařízení <sup>b</sup> | Třída I           |
| Klasifikace příložných částí <sup>b</sup>                        | Тур В             |
| Třída ochrany pláště <sup>c</sup>                                | IP21 <sup>d</sup> |

a. úroveň nebezpečí podle směrnice o zdravotnických prostředcích 93/42/EHS

b. typ ochrany proti úrazu elektrickým proudem podle normy IEC 60601-1

c. podle normy IEC 60529

d. ochrana proti cizím tělesům > 12 mm a kapající vodě

### Rozměry a hmotnost při přepravě

| Parametr                                | Hodnoty                   |
|-----------------------------------------|---------------------------|
| Rozměry (š × v × h)                     | 710 mm × 1760 mm × 810 mm |
| Maximální celková hmotnost <sup>a</sup> | 120 kg                    |
| Hmotnost obalu                          | < 20 kg                   |

a. maximální přepravní hmotnost přístroje se dvěma pumpami a veškerým volitelným příslušenstvím, včetně obalu

### Rozměry a hmotnost přístroje

| Parametr                                               | Hodnoty                                     |
|--------------------------------------------------------|---------------------------------------------|
| Rozměry (š x v x h)                                    | Max. 495 mm × 1600 mm × 625 mm <sup>a</sup> |
| Minimální hmotnost<br>prázdného přístroje <sup>b</sup> | 95 kg                                       |
| Maximální hmotnost<br>prázdného přístroje <sup>c</sup> | 107 kg                                      |
| Maximální celková hmotnost <sup>d</sup>                | 142 kg                                      |

a. bez volitelného příslušenství, rukojeti mohou vyčnívat až 10 cm

- b. maximální hmotnost přístroje s jednou pumpou bez volitelného příslušenství
  c. maximální hmotnost přístroje se dvěma pumpami a veškerým volitelným příslušenstvím
- d. maximální hmotnost přístroje včetně maximálního pracovního zatížení

### Velikost monitoru

| Parametr          | Hodnoty |
|-------------------|---------|
| Velikost monitoru | 15″     |

### Elektrické napájení

| Parametr                                                           | Hodnoty                   |
|--------------------------------------------------------------------|---------------------------|
| Jmenovité napětí                                                   | 120 V~ ±10 %              |
|                                                                    | 230 V~ ±10 %              |
| Jmenovitá frekvence                                                | 50 Hz/60 Hz ±5 %          |
| Jmenovitý proud                                                    | max. 16 A (při 120 V~)    |
|                                                                    | max. 12 A (při 230 V~)    |
| Spotřeba energie <sup>a</sup>                                      | max. 1920 VA (při 120 V~) |
|                                                                    | max. 2500 VA (při 230 V~) |
| Průměrná spotřeba energie <sup>b</sup><br>při teplotě vstupní vody |                           |
| • 10 °C                                                            | max. 5,0 kWh              |
| • 20°C                                                             | max. 4,0 kWh              |

a. při maximálním zatížení

b. vč. přípravy, ošetření a dezinfekce (kyselina citrónová 50 % o teplotě 83 °C)

### Přívod vody

| Parametr                         | Hodnoty                    |
|----------------------------------|----------------------------|
| Vstupní tlak vody                | 1 bar – 6 bar              |
| Teplota vstupní vody             |                            |
| <ul> <li>pro ošetření</li> </ul> | 5 °C – 30 °C               |
| pro dezinfekci                   | max. 95 °C                 |
| Max. průtok vody                 | 2,33 l/min                 |
| Spotřeba vody během<br>ošetření  | 0,5 l/min (= 120 l za 4 h) |
| Max. teplota odpadu              | 95 °C                      |

### Zdroj koncentrátu

| Parametr                                        | Hodnoty          |
|-------------------------------------------------|------------------|
| Tlak v centrálním rozvodu<br>koncentrátu        | 0,05 bar – 1 bar |
| Max. průtok v centrálním<br>rozvodu koncentrátu | 100 ml/min       |
| Teplota koncentrátu                             | 5 °C – 30 °C     |
| Spotřeba koncentrátu                            | 14,3 ml/min      |

### Systém alarmů

| Parametr                           | Hodnoty                                                                                            |
|------------------------------------|----------------------------------------------------------------------------------------------------|
| Doba umlčení zvukových<br>alarmů   | viz časy umlčení alarmu v oddílech<br>12.4.1 Seznam alarmů (329) a 12.4.2<br>Seznam varování (382) |
| Akustický tlak zvukového<br>alarmu | 65 db(A)<br>Ize upravit v režimu <i>Uživatelské<br/>nastavení</i>                                  |

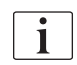

Podrobný technický popis, hodnoty pojistek a parametry akumulátoru jsou uvedeny v servisní příručce.

## 13.2 Okolní prostředí

| Parametr                                                          | Hodnoty                      |
|-------------------------------------------------------------------|------------------------------|
| Během provozu                                                     |                              |
| Teplota                                                           | +15 °C až +35 °C             |
| Relativní vlhkost                                                 | 15 % – 70 %                  |
| Atmosférický tlak                                                 | 620 mbar – 1060 mbar         |
| Nadmořská výška                                                   | max. 4000 m nad stř. hl. m.  |
| Emise energie do okolního<br>prostředí                            | 230 W (během léčby)          |
| Emise energie na výpusti <sup>a</sup><br>při teplotě vstupní vody |                              |
| • 10 °C                                                           | max. 3,9 kWh                 |
| • 20 °C                                                           | max. 2,5 kWh                 |
| Během skladování a přepravy                                       |                              |
| Teplota                                                           | -20 °C až +60 °C             |
|                                                                   | ≥ 5 °C při naplnění roztokem |
| Relativní vlhkost                                                 | 15 % – 80 %                  |
| Atmosférický tlak                                                 |                              |
| <ul> <li>během uskladnění</li> </ul>                              | 620 mbar – 1060 mbar         |
| během přepravy                                                    | 540 mbar – 1060 mbar         |

a. vč. přípravy, ošetření a dezinfekce (kyselina citrónová 50 % o teplotě 83 °C)

### 13.3 Doporučené vzájemné vzdálenosti

Elektromagnetická kompatibilita (EMC) znamená, že lékařské elektrické zařízení dokáže uspokojivě fungovat v elektromagnetickém prostředí, aniž by způsobovalo elektromagnetické emise, které by mohly být nežádoucí z hlediska ostatních lékařských elektrických zařízení v daném prostředí.

### A VAROVÁNÍ!

Přístroj Dialog iQ vyžaduje z hlediska EMC speciální preventivní opatření. Řiďte se následujícími informacemi:

- Přístroj musí být nastaven, napájen a servisován v souladu s informacemi o EMC uvedenými v tomto oddílu. Je nutné zajistit a dodržovat uvedené bezpečné vzdálenosti a podmínky okolí a provozu. Na lékařská elektrická zařízení mohou mít vliv přenosná a mobilní radiofrekvenční komunikační zařízení. Přenosná radiofrekvenční komunikační zařízení (radiokomunikační zařízení) (včetně jejich příslušenství, např. anténní kabeláže) nesmí být k přístroji blíže, nežli je bezpečná vzdálenost uvedená v tomto oddílu. Nedodržení tohoto pokynu může vést ke snížení výkonu přístroje.
- Použití příslušenství, snímačů a kabelů odlišných od doporučených, s výjimkou snímačů a kabelů dodávaných společností B. Braun Avitum AG jako náhradní díly pro vnitřní součásti přístroje, může vést ke zvýšení emisí a snížení imunity přístroje.
- Funkční spolehlivost je zajištěna pouze tehdy, používá-li se příslušenství schválené a tudíž doporučené společností B. Braun Avitum AG. Příslušenství je uvedeno v kapitole 14 Příslušenství (435).
- Aby byly splněny všechny úrovně požadavků, je nutno používat pouze originální příslušenství a náhradní díly. Nedodržení tohoto požadavku může vést ke zvýšení emisí a snížení imunity přístroje. Je-li přístroj používán v systému spolu s jinými zařízeními (např. elektronická chirurgická zařízení), pak je nutné systém zkontrolovat za účelem zajištění správného fungování systému.

### A UPOZORNĚNÍ!

Není bezpečné používat přístroj v blízkosti zařízení s technologií magnetické rezonance (MRI).

 Přístroj se nesmí používat v blízkosti zařízení s technologií magnetické rezonance (MRI) bez ochrany.

Bližší informace o používání přístroje spolu s dalšími zařízeními jsou uvedeny v oddílu 2.11.2 Použití spolu s jinými přístroji (21).

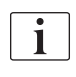

Následující pokyny se nemusí vztahovat na všechny situace. Šíření elektromagnetických vln je ovlivněno absorpčními a reflexními vlastnostmi okolních struktur, objektů a lidí.

# Doporučené vzájemné vzdálenosti mezi přenosnými nebo mobilními radiofrekvenčními zařízeními a přístrojem Dialog iQ

Přístroj Dialog iQ je navržen pro použití v elektromagnetickém prostředí, ve kterém jsou vyzařovaná radiofrekvenční rušení regulována. Uživatelé přístroje mohou přispět k prevenci elektromagnetického rušení tím, že budou dodržovat předepsané minimální vzdálenosti mezi přenosnými a mobilními radiofrekvenčními telekomunikačními zařízeními (vysílači) a přístrojem Dialog iQ, jak je doporučeno níže, a to v závislosti na jejich maximálním vyzařovacím výkonu.

| Jmenovitý výstupní<br>výkon (P) vysílače<br>ve Wattech [W] | Bezpečná vzájemná vzdálenost (d) v metrech [m]<br>v závislosti na vysílací frekvenci |                      |                     |
|------------------------------------------------------------|--------------------------------------------------------------------------------------|----------------------|---------------------|
|                                                            | 150 kHz až<br>80 MHz                                                                 | 80 MHz až<br>800 MHz | 800 MHz až<br>6 GHz |
|                                                            | d = 1,2 √ P                                                                          | d = 1,2 √ P          | d = 2,33 √ P        |
| 0,01 W                                                     | 0,12 m                                                                               | 0,12 m               | 0,23 m              |
| 0,1 W                                                      | 0,38 m                                                                               | 0,38 m               | 0,74 m              |
| 1 W                                                        | 1,20 m                                                                               | 1,20 m               | 2,33 m              |
| 10 W                                                       | 3,79 m                                                                               | 3,79 m               | 7,37 m              |
| 100 W                                                      | 12,0 m                                                                               | 12,0 m               | 23,3 m              |

**Poznámka 1:** Pro frekvence 80 MHz a 800 MHz platí bezpečná vzájemná vzdálenost pro vyšší frekvenční pásmo.

**Poznámka 2:** Pro vysílače s jinými výkonovými parametry lze bezpečnou doporučenou vzdálenost (d) vypočítat pomocí výše uvedených vzorců. Maximální vyzařovaný výkon (P) zjistěte podle informací výrobce a dosaďte do výše uvedeného vzorce.

**Poznámka 3:** Do vzorce použitého při výpočtu doporučené bezpečné vzájemné vzdálenosti pro vysílače ve frekvenčním rozsahu od 80 MHz do 6 GHz byl začleněn ještě činitel 10/3 za účelem snížení pravděpodobnosti, že dojde k poruše z důvodu bezděčného použití mobilního komunikačního zařízení v prostoru pacienta.

#### Příklad:

Pro mobilní telefon využívající frekvenci sítě 900 MHz (frekvence závisí na normě) s maximálním průměrným výkonem 0,25 W činí podle výše uvedených vzorců bezpečná vzdálenost 1,2 m. Pro mobilní telefon využívající frekvenci sítě 1,8 GHz s maximálním průměrným výkonem 0,125 W je doporučená bezpečná vzdálenost asi 80 cm.

Charakteristiky a výkon přístroje uvedené v kapitolách technických parametrů nejsou vlivem elektromagnetického rušení uvedeného v normě IEC 60601-1-2 degradovány.

## 13.4 Doba ošetření

| Parametr      | Hodnoty              |
|---------------|----------------------|
| Doba ošetření | 10 minut až 12 hodin |
| Přesnost      | ±1 min               |

## 13.5 Provozní data přístroje

### 13.5.1 Strana dialyzačního roztoku

### Teplota dialyzačního roztoku

| Parametr         | Hodnoty                                 |
|------------------|-----------------------------------------|
| Teplota          |                                         |
| Rozsah nastavení | 34,5 °C – 39,5 °C                       |
| Přesnost         | ±0,5 °C                                 |
| Limit alarmu     | ±1 °C od nastavené hodnoty              |
| Ochranný systém  | Nezávislé teplotní čidlo, 33 °C – 41 °C |

### Průtok dialyzačního roztoku

| Parametr           | Hodnoty                      |
|--------------------|------------------------------|
| Průtok v režimu HD | 300 ml/min – 800 ml/min ±5 % |
| Průtok při HDF     | 500 ml/min – 800 ml/min ±5 % |

### Tlak dialyzačního roztoku

| Parametr        | Hodnoty               |
|-----------------|-----------------------|
| Provozní rozsah | -400 mmHg až 500 mmHg |
| Přesnost        | ±10 mmHg              |

### Vodivost

| Parametr                                                                                                    | Hodnoty                                                                                                    |
|----------------------------------------------------------------------------------------------------|----------------------------------------------------------------------------------------------------|
| Volitelný faktor<br>převodu na<br>koncentraci Na pro                                                                          | Kyselinu: 0,085 – 0,125 mmol/l*cm/mS<br>Bikarbonát: 0,07 – 0,11 mmol/l*cm/mS<br>Acetát: 0,081 – 0,124 mmol/l*cm/mS                                                                                                    |
| Rozsah vodivosti<br>bikarbonátu                                                                                               | 2,0 mS/cm – 4,0 mS/cm ±10 %                                                                                                    |
| Konečná vodivost                                                                                                    |                                                                                                    |
| • Rozsah                                                                                                    | 12,7 mS/cm – 15,3 mS/cm ±0,2 mS/cm                                                                                                    |
| Ochranné limity                                                                                                    | 12 mS/cm, 16 mS/cm a 5 % z nastavené hodnoty                                                                                                    |
| <ul> <li>Přesnost<br/>indikátoru</li> </ul>                                                                                   | ±0,1 mS/cm                                                                                                    |
| Ochranný systém                                                                                                    | Nezávislý snímač vodivosti, monitorování poměru                                                                                                    |
| Nejhorší případ<br>složení dialyzačního<br>roztoku při jediném<br>poruchovém stavu pro<br>bikarbonátovou<br>dialýzu           | Při jediném poruchovém stavu při přípravě<br>dialyzačního roztoku se složení koncentrace<br>iontů/elektrolytů všech složek dialyzačního<br>roztoku posouvá v důsledku tolerančních faktorů<br>bikarbonátové a kyselé složky. |
| Odchylka iontů bikar-<br>bonátové složky při<br>jediném poruchovém<br>stavu (ochranný<br>systém zastaví<br>jakékoli ošetření) | maximální odchylka ±25 % od nastavené hodnoty<br>bikarbonátu                                                                                                    |
| Výsledná odchylka<br>koncentrace iontů<br>kyselé složky (vyjma<br>sodíku) způsobená<br>odchylkou bikarbonátu                  | maximální odchylka koncentrace iontů ±12 %<br>(např. Mg, K, Ca,)                                                                                                    |
| Vzorový výpočet pro<br>odchylku jontů v                                                                                       | Pro výpočet odchylky pro kyselou složku použijte tento vzorec:                                                                                                    |
| dialyzačním roztoku<br>při jediném<br>poruchovém stavu                                                                        | X = toleranční faktor pro kyselou složku<br>svtc = nastavená hodnota pro celkovou vodivost<br>svb = nastavená hodnota pro bikarbonát                                                                                         |
|                                                                                                    | $X = \pm [100-(svtc-1,25\times svb)\times 100/(svtc-svb)]$                                                                                                    |
|                                                                                                    | Příklad:                                                                                                    |
|                                                                                                    | svb = 3 mS/cm<br>svtc = 14,3 mS/cm                                                                                                    |
|                                                                                                    | $X = \pm 6.6 \%$                                                                                                    |
|                                                                                                    | Příklad:                                                                                                    |
|                                                                                                    | Draslík = 2 mmol/l<br>Odchylka:<br>2 mmol/l ±6,6 % = 1,868 mmol/l – 2,132 mmol/l                                                                                                    |

Převod mezi koncentracemi sodíku a konečnou vodivostí je uveden v sekci 13.10 Vzorce (429).

## Čistý objem odstraněných tekutin

| Parametr                         | Hodnoty                                                                                                    |
|----------------------------------|----------------------------------------------------------------------------------------------------|
| Řízení ultrafiltrace<br>(UF)     | Objemově řízená pomocí vyrovnávacích komor,<br>UF prostřednictvím ultrafiltrační pumpy                                |
| Režim čistého UF<br>ošetření     | Sekvenční ultrafiltrace (podle Bergströma)                                                                            |
| Rychlost UF<br>(provozní rozsah) | 50 ml/h – 4 000 ml/h                                                                                                  |
| Přesnost                         | 0,2 % z celkového průtoku dialyzačního roztoku<br>(min. 35 ml/h) + 1 % z hodnoty čistého<br>odebraného objemu tekutin |
| Ochranný systém                  | Nezávislé monitorování akumulovaného objemu<br>UF pro odchylku max. 400 ml.                                           |

### Detekce krve

| Parametr     | Hodnoty                                    |
|--------------|--------------------------------------------|
| Limit alarmu | 0,35 ml/min krve při HCT ve výši 32 % ±5 % |

### 13.5.2 Strana krve

#### Technický pracovní tlak krevní pumpy

| Parametr           | Hodnoty               |
|--------------------|-----------------------|
| Min. vstupní tlak  | -530 mbar             |
| Max. výstupní tlak | 700 mbar – 2 300 mbar |

### Průtok a objem krve

| Parametr                                           | Hodnoty                                                                                                    |
|----------------------------------------------------|----------------------------------------------------------------------------------------------------|
| Průtok krve při<br>dvoujehlové dialýze             |                                                                                                    |
| Rozsah nastavení                                   | 30 ml/min – 600 ml/min                                                                                                    |
| Přesnost                                           | ±10 % <sup>a</sup>                                                                                                    |
| Průtok a objem krve<br>při jednojehlové<br>dialýze |                                                                                                    |
| • SNV                                              | Průtok krve nastavuje uživatel v arteriální fázi<br>Efektivní průtok krve závisí na době trvání fáze<br>Efektivní celkové množství ošetřené krve závisí<br>na poměru Vb/Vp <sup>b</sup> |
| <ul> <li>Manuální režim<br/>SNCO</li> </ul>        | Průtok krve = nastavení krevní pumpy<br>Účinnost závisí na poměru Vb/Vp <sup>b</sup><br>Efektivní celkový objem krve je řízen na > 50 %,<br>je-li Vb < 5 ml                             |
| <ul> <li>Automatický režim<br/>SNCO</li> </ul>     | Průtok krve a efektivní celkový objem krve je<br>řízen přístrojem v platném rozsahu průtoku krve<br>(30 ml/min až 400 ml/min)<br>Účinnost definuje uživatel (poměr Vb/Vp <sup>b</sup> ) |

 a. při arteriálním tlaku (PA) v rozsahu -200 mmHg až 0 mmHg a celkovém objemu ošetřené krve nižším než 120 l, jinak ±30 %

 b. Vb = společný objem arteriální a venózní krevní linky Vp = fázový objem

### Tlaky

| Pa                   | rametr                            | Hodnoty                                                                                                    |  |
|----------------------|-----------------------------------|----------------------------------------------------------------------------------------------------|--|
| Arteriální tlak (PA) |                                   |                                                                                                    |  |
| •                    | Rozsah měření                     | -400 mmHg až +400 mmHg                                                                                                    |  |
| •                    | Přesnost                          | ±10 mmHg                                                                                                    |  |
| •                    | Přesnost indikátoru               | ±1 mmHg                                                                                                    |  |
| •                    | Limity alarmů                     | PA min. limit: -400 mmHg až 0 mmHg<br>PA max. limit: 400 mmHg<br>Dodatečné nastavitelné dynamické limitní okno<br>okolo provozní hodnoty.                                                                                                    |  |
| Vs                   | tupní tlak dialyzátoru (          | PBE)                                                                                                    |  |
| •                    | Rozsah měření                     | -450 mmHg až 750 mmHg                                                                                                    |  |
| •                    | Přesnost                          | ±10 mmHg                                                                                                    |  |
| •                    | Limity alarmů                     | Max. limit PBE: 100 mmHg až 700 mmHg<br>Min. limit PBE: dynamické limitní okno okolo<br>provozní hodnoty, omezeno nastavením PV                                                                                                    |  |
| Tra                  | ansmembránový tlak ( <sup>-</sup> | ΓΜΡ)                                                                                                    |  |
| •                    | Výpočet                           | Viz část 13.10 Vzorce (429)                                                                                                    |  |
| •                    | Přesnost                          | ±20 mmHg                                                                                                    |  |
| •                    | Limity alarmů                     | TMP min. limit: -100 mmHg až 10 mmHg<br>TMP max. limit: 100 mmHg až 700 mmHg<br>Okno vzhledem k aktuálnímu TMP: 10 mmHg až<br>100 mmHg                                                                                                    |  |
| Ve                   | Venózní tlak (PV)                 |                                                                                                    |  |
| •                    | Rozsah měření                     | -100 mmHg až 500 mmHg                                                                                                    |  |
| •                    | Přesnost                          | ±10 mmHg                                                                                                    |  |
| •                    | Přesnost indikátoru               | ±1 mmHg                                                                                                    |  |
| •                    | Provozní rozsah                   | -100 mmHg až 390 mmHg                                                                                                    |  |
| •                    | Limity alarmů                     | PV min. limit: 20 mmHg (nastavitelný v rozsahu -<br>50 až 100 mmHg technickým servisem)<br>PV max. limit: 390 mmHg<br>Dodatečné dynamicky nastavitelné limitní okno<br>vzhledem k provozní hodnotě po spuštění krevní<br>pumpy, omezené nastavením PV.<br>V režimu jednojehlové dialýzy jsou limity závislé<br>na nastavení řídicího tlaku. |  |
| •                    | Ochranný systém                   | Test před zahájením ošetření. PV limity jsou<br>monitorovány funkčním a řídicím systémem.                                                                                                    |  |

Další informace o limitních oknech tlaků jsou uvedeny v části 5.10.4 Nastavení tlakových limitů (119).

### Detekce vzduchu

| Pa                                               | rametr                                                     | Hodnoty                                                                 |
|--------------------------------------------------|------------------------------------------------------------|-------------------------------------------------------------------------|
| Metoda                                           |                                                            | Založená na ultrazvuku                                                  |
|                                                  |                                                            | Automatické cyklické kontroly v průběhu celé<br>provozní fáze           |
| Vzo                                              | duchový bolus                                              |                                                                         |
| •                                                | Citlivost                                                  | Bublinky vzduchu o velikosti 20 μl <sup>a</sup> nebo                    |
|                                                  |                                                            | Pěna s hustotou rovnou nebo menší než 0,4 g/ml                          |
| <ul> <li>Limit vzduchových<br/>bublin</li> </ul> | 0,2 ml při průtoku krve 30–200 ml/min                      |                                                                         |
|                                                  | 0,3 ml při průtoku krve 200–400 ml/min                     |                                                                         |
|                                                  |                                                            | 0,5 ml při průtoku krve 400–600 ml/min nebo při<br>jednojehlové dialýze |
| Prů<br>vzc                                       | iběžná infuze<br>luchu                                     |                                                                         |
| •                                                | Limit množství<br>vzduchu pro<br>vzduchové<br>mikrobubliny | 0,9 ml/min                                                              |

 Detektor vzduchu je schopen zjistit vzduchové bublinky o velikosti minimálně 20 µl. Objem vzduchových bublin je kumulován a odečítán stanovenou rychlostí 3,6 ml/h.

### Antikoagulace

| Parametr           | Hodnoty                                      |
|--------------------|----------------------------------------------|
| Heparinová pumpa   | Určena pro stříkačky o velikosti 10 až 35 ml |
| Rozsah průtoku     | 0,1 ml/h – 10 ml/h ±10 % nebo 0,1 ml/h       |
| Rozsah tlaků       | 0 mmHg – 700 mmHg                            |
| Rozsah objemu bolu | 0 ml – 10 ml/min (v krocích po 0,1 ml)       |

### Tekutinový bolus

| Parametr           | Hodnoty                             |
|--------------------|-------------------------------------|
| Rozsah objemu bolu | 50 ml – 250 ml (v krocích po 50 ml) |
| Přesnost bolu      | ±10 % <sup>a</sup>                  |

a. v případě arteriálního bolu pouze při průtoku 30 ml/min až 300 ml/min

### 13.5.3 Substituce

| Parametr                         | Hodnoty                                                                             |
|----------------------------------|-------------------------------------------------------------------------------------|
| Substituční průtok               | 30 ml/min – 400 ml/min ± 10 %                                                       |
| Teplota substitučního<br>roztoku | 33,5 °C – 38,5 °C<br>1 °C pod teplotou dialyzačního roztoku<br>přesnost: +1/-2,2 °C |
| Ochranný systém                  | Viz teplota dialyzačního roztoku                                                    |
| Životnost filtru                 | Viz návod k použití od výrobce filtru                                               |

### 13.5.4 Dezinfekce

| Parametr        | Hodnoty                         |
|-----------------|---------------------------------|
| Teplota tepelné | 86 °C                           |
| dezinfekce      | rozsah nastavení: 85 °C – 95 °C |

### 13.6 Automatické měření tlaku krve (ABPM)

| Parametr                              | Hodnoty                                                                                                    |
|---------------------------------------|----------------------------------------------------------------------------------------------------|
| Rozsah tlaků v manžetě                | 0 mmHg – 300 mmHg                                                                                          |
| Měření tlaku krve                     |                                                                                                    |
| • Rozsah                              | Systolický: 45 mmHg – 280 mmHg<br>MAP <sup>a</sup> : 25 mmHg – 240 mmHg<br>Diastolický: 15 mmHg – 220 mmHg |
| Rozlišení                             | 1 mmHg                                                                                                    |
| Přesnost                              | max. ± 3 mmHg                                                                                              |
| Měření tepové frekvence               |                                                                                                    |
| • Rozsah                              | 30 – 240 tepů/min                                                                                          |
| Přesnost                              | max. ± 2 % nebo 2 tepy/min                                                                                 |
| Bezpečnostní klasifikace <sup>b</sup> | Třída I,<br>Příložná část typu BF, odolná proti<br>defibrilaci                                             |

a. střední arteriální tlak

b. typ ochrany proti úrazu elektrickým proudem podle normy IEC 60601-1

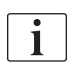

Dosažení únikových proudů podle bezpečnostní klasifikace zajišťují pouze manžety a hadičky poskytované společností B. Braun.

| 13.7 | Rozhraní datové sítě (DNI – Data Network |
|------|------------------------------------------|
|      | Interface)                               |

| Parametr         | Hodnoty                                                                                                  |
|------------------|----------------------------------------------------------------------------------------------------|
| Datový kabel     |                                                                                                    |
| Konektory        | 2 × RJ45 (8P8C), norma TIA/EIA 568A                                                                      |
| • Typ kabelu     | Stíněné kroucené dvojlinky ve fólii (SFTP)<br>kategorie CAT5                                             |
| Impedance        | 75 Ohm                                                                                                   |
| Místní síť (LAN) | Vhodné pro síťová prostředí dle normy<br>IEEE 802.3 Cl. 14 (10Base-T) a IEEE 802.3<br>Cl.25 (100Base-TX) |
| Izolace          | Zesílená izolace sítě LAN/WAN pro přístroj/<br>personál/pacienta                                         |

## 13.8 Přivolání personálu

| Parametr                                      | Hodnoty                                                                                                    |
|-----------------------------------------------|----------------------------------------------------------------------------------------------------|
| Konfigurace                                   | Pro vestavěný systém alarmů, založený na VDE-<br>834                                                              |
| Kabel zařízení pro<br>přivolání personálu     |                                                                                                    |
| Konektory                                     | Šestikolíkový uzamykatelný konektor (P2)<br>odpovídající normě VDE 0834 pro externí<br>systém přivolání personálu |
| • Max. zatížení                               | 125 V / 5 A                                                                                                    |
| • Typ kabelu                                  | Kulatý PVC datový kabel podle DIN VDE 0812,<br>0,34 mm <sup>2</sup> (7 x 0,25 mm)                                 |
| Impedance                                     | 78 Ohm                                                                                                    |
| Signály alarmu                                |                                                                                                    |
| Statický                                      | Tak dlouho, dokud je alarm aktivní                                                                                |
| <ul> <li>Dynamický</li> </ul>                 | 1 s při aktivaci alarmu                                                                                           |
| <ul> <li>Dynamický při<br/>vypnutí</li> </ul> | 1 s při aktivaci alarmu a 1 s při selhání napájení                                                                |
| Zpoždění vydání<br>signálu                    | max. 20 ms                                                                                                    |

- 13.9 Materiály
- 13.9.1 Materiály přicházející do styku s vodou, dialyzátem, dialyzačními koncentráty nebo dezinfekčními prostředky

| Název materiálu              | Zkratka, pokud existuje |
|------------------------------|-------------------------|
| Keramika                     | _                       |
| Etylen-propylen-dien-monomer | EPDM                    |
| Sklo                         | _                       |
| Grafit                       | —                       |
| Polyester                    | _                       |
| Polyéteréterketon            | PEEK                    |
| Polyéterimid                 | PEI                     |
| Polyetylén                   | PE                      |
| Polyizoprén                  | —                       |
| Polymetylmetakrylát          | РММА                    |
| Polyoxymetylén               | РОМ                     |
| Polyfenylsulfon              | PPSU                    |
| Polypropylén                 | PP                      |
| Polypropylénoxid             | PPO                     |
| Polytetrafluoroetylén        | PTFE                    |
| Polyvinylchlorid             | PVC                     |
| Polyvinylidendifluorid       | PVDF                    |
| Silikon                      | _                       |
| Nerezová ocel                | _                       |
| Termoplastický uretan        | TPU                     |

| Díl                                    | Materiál                                                                              |
|----------------------------------------|---------------------------------------------------------------------------------------|
| Základní deska                         | Překližka AW 100                                                                      |
| Vlastní obal (krabice a víko)          | Vlnitá lepenka                                                                        |
| Vycpávka                               | Polyetylenová pěna<br>(Stratocell S, Ethafoam 400)<br>Vlnitá lepenka<br>Pevná lepenka |
| Vyztužený vak                          | PE 50µ                                                                                |
| Ochrana proti povrchovému<br>poškození | PE fólie                                                                              |

### 13.9.2 Obalové materiály

### 13.10 Vzorce

Tento kapitola uvádí vzorce používané k výpočtu parametrů hemodialýzy. Vzorce jsou založeny na standardních lékařských postupech.

Výpočet vodivosti dialyzačního roztoku (DF) z koncentrací sodíku

i

Níže uvedený vzorec slouží ke správné přípravě dialyzačního roztoku. Nicméně za konečnou přípravu dialyzačního roztoku podle platných místních norem, např. ISO 11663, je zodpovědný službu konající lékař.

Ve vzorci jsou použity následující zkratky:

| Zkratka | Popis                                 |
|---------|---------------------------------------|
| ENDLF   | Konečná vodivost dialyzačního roztoku |
| BicLF   | Vodivost bikarbonátu                  |
| ENDC    | Konečná koncentrace sodíku            |
| BicC    | Koncentrace bikarbonátu               |
| ACF     | Faktor konverze kyseliny              |
| BicCF   | Faktor konverze bikarbonátu           |

 $\mathsf{ENDLF} = (\mathsf{ENDC} - \mathsf{BicC}) \times \mathsf{ACF} + \mathsf{BicC} \times \mathsf{BicCF}$ 

 $BicLF = BicC \times BicCF$ 

### Výpočet transmembránového tlaku (TMP)

Transmembránový tlak je rozdíl tlaků na obou stranách polopropustné membrány dialyzátoru.

Ve vzorci jsou použity následující zkratky:

| Zkratka | Popis                       |
|---------|-----------------------------|
| TMP     | Transmembránový tlak        |
| PBE     | Vstupní tlak na straně krve |
| PV      | Venózní tlak                |
| PDA     | Výstupní tlak dialyzátu     |

$$TMP = \frac{PBE + (PV - 22 \text{ mmHg})}{2} - (PDA - 16 \text{ mmHg})$$

### Výpočet koeficientu ultrafiltrace (KUF)

Koeficient ultrafiltrace je definován jako propustnost membrány (filtru) pro vodu. Je vyjádřen v ml/h na mmHg.

Výpočet K<sub>UF</sub> je založen na Darcyho zákoně. Tato rovnice popisuje, že průtok vody přes porézní médium (odpovídající membráně) je přímo úměrný rozdílu tlaku mezi oběma stranami membrány a celkové ploše (povrchu) média. Zjednodušený vzorec je založen na následujících parametrech:

| Zkratka          | Popis                                                 |
|------------------|-------------------------------------------------------|
| Q <sub>UF</sub>  | Průtok filtrace                                       |
| K <sub>UFs</sub> | Koeficient ultrafiltrace membrány na jednotku povrchu |
| ΔΡ               | Rozdíl tlaku mezi oběma stranami membrány             |
| S                | Povrch membrány                                       |

$$Q_{UF} = K_{UFs} \times \Delta P \times S$$

Jelikož je koeficient ultrafiltrace celé membrány součinem koeficientu ultrafiltrace na jednotku povrchu a povrchu ( $K_{UF} = K_{UFs} \times S$ ), lze  $K_{UF}$  vypočítat z Darcyho zákona následovně:

$$K_{UF} = \frac{Q_{UF}}{\Delta P}$$

(Za předpokladu, že ΔP je tvořen hydrostatickým tlakem a tlakem vyvolaným součástmi kapaliny.)

Zjednodušený vzorec pro výpočet K<sub>UF</sub> na základě Darcyho zákona vyžaduje, aby byla membrána filtru homogenní, bez usazenin a aby tlak na celém povrchu membrány a viskozita kapaliny byly konstantní. Při dialýze se jak rozdíl tlaku, tak průtok ultrafiltrace mění podél vláken dialyzátoru. Proto funkce KUFmax přístroje používá "globální" K<sub>UF</sub>, získanou z výsledného Q<sub>UF</sub> a výsledných tlaků v systému:

$$K_{UF} = \frac{Q_{UF}}{TMP}$$

V tomto vzorci, je Q<sub>UF</sub> celkový průtok přes membránu daný dialyzačním přístrojem (tj. rychlost ultrafiltrace a substituce). TMP je výsledný tlak zahrnující měření tlaků na různých stranách dialyzátoru (přívod krve, výstup krve, a výstup dialyzátu). Jelikož jsou měření prováděna mimo dialyzátor v určitý den s určitým pacientem, získané hodnoty platí pouze pro tento určitý filtr a daného pacienta v daný den.

430

### Relativní objem krve (RBV)

Relativní objem krve se vypočítá z naměřených hodnot hematokritu (HCT) s průběžným ohledem na hodnotu HCT při zahájení a hodnotu v aktuálním okamžiku ošetření.

Ve vzorci jsou použity následující zkratky:

| Zkratka | Popis                                                 |
|---------|-------------------------------------------------------|
| RBV(t)  | Vypočítaná aktuální hodnota RBV                       |
| HCT(0)  | Hodnota HCT naměřená při zahájení ošetření            |
| HCT(t)  | Hodnota HCT naměřená v aktuálním okamžiku<br>ošetření |

 $\mathsf{RBV}(t) = \frac{\mathsf{HCT}(0) - \mathsf{HCT}(t)}{\mathsf{HCT}(t)}$ 

Při zahájení ošetření odpovídá počáteční hodnota HCT(0) aktuální hodnotě HCT(t). Proto výpočet vždy začíná hodnotou 0.

### Kt/V

Kt/V představuje, spolu s poměrem snížení urey (URR), typickou hodnotu účinnosti dialýzy.

Ve vzorci jsou použity následující zkratky:

| Zkratka | Popis                                                                             |
|---------|-----------------------------------------------------------------------------------|
| К       | Clearance urey na dialyzátoru [ml/min]                                            |
| t       | Efektivní čas dialýzy [min]                                                       |
| V       | Distribuční objem urey [ml]<br>(přibližně roven celkovému objemu vody u pacienta) |

Kt/V je bezrozměrný parametr.

| K × t |  |  |
|-------|--|--|
| V     |  |  |

Obsah vody v lidském těle lze zhruba odhadnout na cca 60 % tělesné hmotnosti, tj. pacient s tělesnou hmotností 80 kg má celkový objem distribuce urey přibližně 48 000 ml (V = 80 kg x 0,6 l/kg = 48 l).

Clearance dialyzátoru (K) vynásobená dobou trvání dialýzy (t) odpovídá očištěnému objemu krve během ošetření. Parametr Kt/V tak představuje poměr očištěného objemu krve k distribučnímu objemu urey. Hodnota ve výši 1,0 by znamenala, že byl zcela očištěn objem krve rovnající se distribučnímu objemu urey.

Vzhledem k omezením tohoto výpočtu byly vymyšleny dva vzorce pro snadnější stanovení dialyzační dávky na základě dvou vzorků krve - jednoho vzorku před zahájením dialyzační léčby a druhého vzorku po ukončení léčby. Po stanovení hodnoty urey v krvi u obou vzorků lze použít následující vzorec pro stanovení tzv. single-pool Kt/V (spKt/V):

spKt/V = -In(
$$\frac{c_t}{c_0}$$
 - 0,008 × t) + (4 - 3,5 ×  $\frac{c_t}{c_0}$ ) ×  $\frac{UF}{W}$ 

| Zkratka        | Popis                                 |
|----------------|---------------------------------------|
| c <sub>0</sub> | Koncentrace urey v krvi před dialýzou |
| c <sub>t</sub> | Koncentrace urey v krvi po dialýze    |
| t              | Doba trvání dialýzy [h]               |
| UF             | Rychlost ultrafiltrace [I]            |
| W              | Pacientova hmotnost po dialýze        |

Aby se kompenzoval účinek vyrovnání urey po ukončení léčby, lze použít spKt/V v následujícím vzorci pro získání tzv. vyrovnané Kt/V (eKt/V):

 $eKt/V = spKt/V - 0.6 \times spKt/V + 0.03$ 

IFU 38910517CS / Rev. 1.04.01 / 03.2020

Kt/V se může značně lišit u každé léčby, a to v důsledku proměnných faktorů, souvisejících s léčbou a pacientem. Doporučená minimální dialyzační dávka, prováděná třikrát týdně, je tedy eKt/V = 1,2 nebo spKt/V = 1,4 (Evropské pokyny pro nejlepší postupy týkající se strategií dialýzy).

Výše uvedené vzorce pro výpočet dialyzační dávky jsou používány systémem Adimea k zobrazení hodnot spKt/V a eKt/V.
# Obsah

| Příslušenství      | 435                                                                   |
|--------------------|-----------------------------------------------------------------------|
| Mechanické doplňky | 435                                                                   |
| Možnosti           | 435                                                                   |
| Spotřební materiál |                                                                       |
|                    | Příslušenství<br>Mechanické doplňky<br>Možnosti<br>Spotřební materiál |

433

14

## 14 Příslušenství

Tato kapitola uvádí seznam mechanického příslušenství, doplňků a spotřebního materiálu určeného pro použití s přístrojem. Příslušenství je uvedeno jako skupiny produktů, ale může být dostupné v různých typech nebo velikostech. Podrobné informace a objednací čísla naleznete v produktových informacích o mimotělním ošetření krve na internetových stránkách B. Braun v doméně příslušné pro vaši zemi (www.bbraun.xy; kde xy je kód vaší země, například cz pro Českou republiku) nebo se obraťte na vašeho místního prodejce.

## 14.1 Mechanické doplňky

- ABPM manžety
- Spojovací hadička ABPM (samice/samec)
- Držák kanystru dezinfekčního prostředku
- Karta pacienta pro Dialog iQ (sada 3 kusů)
- Držák vaku s koncentrátem (není dostupné ve všech zemích)
- Ocelový konektor pro vaky s koncentrátem (není dostupné ve všech zemích)

## 14.2 Možnosti

- Centrální rozvod koncentrátů (CCS) (Lze dodat dodatečně. V závislosti na konfiguraci přístroje může být tento volitelný doplněk instalován již při dodání.)
- Dialog iQ bioLogic Fusion
- Rozhraní datové sítě DNI (Data network interface)\* Kabel s koncovkami (CAT 5) pro systém Nexadia, délka: 3 m, (Lze dodat dodatečně. V závislosti na konfiguraci přístroje může být tento volitelný doplněk instalován již při dodání.)
- Snímač HCT (Lze dodat dodatečně. V závislosti na konfiguraci přístroje může být tento volitelný doplněk instalován již při dodání.)
- KUFmax
- Kabel ochranného pospojování (uvedení na stejný potenciál)
- Systém přivolání obsluhy\* Délka kabelu: 3 m

## **A** VAROVÁNÍ!

Nebezpečí pro pacienta z důvodu poškozeného zdravotnického elektrického zařízení!

Použití kabeláže jiné, než jaká je konkrétně uvedena v dokumentaci přístroje, může vést ke vzniku vyšších emisí nebo snížení imunity přístroje nebo zdravotnického elektrického systému.

 Vzhledem ke stanoveným délkám kabeláže používejte pouze dodaný napájecí kabel a připojovací kabel zařízení pro přivolání personálu (pokud je instalováno), aby tak byly splněny požadavky na EMC (elektromagnetickou kompatibilitu). Používejte pouze kabely vyráběné společností B. Braun. 14

### 14.3 Spotřební materiál

Spotřební materiál uvedený níže je výňatek z produktové řady společnosti B. Braun. Další spotřební materiál a jeho technické údaje jsou k dispozici na vyžádání.

Dialyzační přístroj Dialog iQ byl testován a ověřen pro použití se spotřebním materiálem uvedeným v následujících tabulkách. Společnost B. Braun nepřebírá žádnou odpovědnost ani závazky v souvislosti s použitím jiného spotřebního materiálu, než je zde uveden.

#### Dialyzátory

i

- xevonta
- Diacap (není dostupný ve všech zemích)
- Diacap Pro

#### Systémy krevního setu

DiaStream iQ

#### Koncentráty

- Kyselé koncentráty
- Bikarbonátový koncentrát 8,4 %
- Bikarbonátová kapsle Sol-Cart B

#### Filtry dialyzačního roztoku

Diacap Ultra DF a Online filtr

#### Infuzní a proplachovací roztoky

NaCl v kontejneru Ecoflac plus

#### Dezinfekční prostředky pro vnitřní dezinfekci

Kyselina citronová 50%

#### Čisticí prostředky pro povrchovou dezinfekci

- Meliseptol
- Melsitt
- Hexaquart plus

#### Další spotřební materiál

- Kanyly
- Dialyzační katétry
- Luer-Lock konektory
- Stříkačky
- Příslušenství pro systémy krevních setů (např. servisní a spojovací linky, svorky, hroty, adaptéry)

14